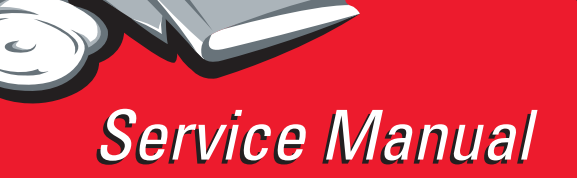

Lexmark<sup>™</sup> C752

5060-2XX

- Table of Contents
  - Start Diagnostics
    - Safety and Notices
      - Trademarks
        - Index

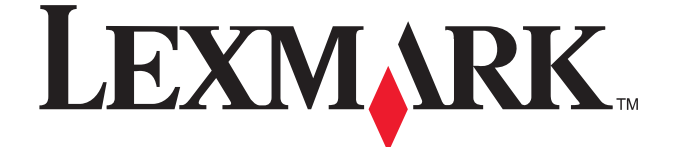

Lexmark and Lexmark with diamond design are trademarks of Lexmark International, Inc., registered in the United States and/or other countries.

#### Edition: June 2004

The following paragraph does not apply to any country where such provisions are inconsistent with local law: LEXMARK INTERNATIONAL, INC. PROVIDES THIS PUBLICATION "AS IS" WITHOUT WARRANTY OF ANY KIND, EITHER EXPRESS OR IMPLIED, INCLUDING, BUT NOT LIMITED TO, THE IMPLIED WARRANTIES OF MERCHANTABILITY OR FITNESS FOR A PARTICULAR PURPOSE. Some states do not allow disclaimer of express or implied warranties in certain transactions; therefore, this statement may not apply to you.

This publication could include technical inaccuracies or typographical errors. Changes are periodically made to the information herein; these changes will be incorporated in later editions. Improvements or changes in the products or the programs described may be made at any time.

Comments may be addressed to Lexmark International, Inc., Department D22A/032-2, 740 West New Circle Road, Lexington, Kentucky 40550, U.S.A or e-mail at ServiceInfoAndTraining@Lexmark.com. Lexmark may use or distribute any of the information you supply in any way it believes appropriate without incurring any obligation to you. You can purchase additional copies of publications related to this product by calling 1-800-553-9727. In other countries, contact your point of purchase.

References in this publication to products, programs, or services do not imply that the manufacturer intends to make these available in all countries in which it operates. Any reference to a product, program, or service is not intended to state or imply that only that product, program, or service may be used. Any functionally equivalent product, program, or service that does not infringe any existing intellectual property right may be used instead. Evaluation and verification of operation in conjunction with other products, programs, or services, except those expressly designated by the manufacturer, are the user's responsibility.

Lexmark, Lexmark with diamond design, and MarkNet are trademarks of Lexmark International, Inc., registered in the United States and/or other countries.

ImageQuick, Optra Forms, and PrintCryption are trademarks of Lexmark International, Inc.

LEXFAX is a service mark of Lexmark International, Inc.

PostScript® is a registered trademark of Adobe Systems Incorporated.

PCL® is a registered trademark of the Hewlett-Packard Company.

Other trademarks are the property of their respective owners.

#### © 2004 Lexmark International, Inc.

All rights reserved.

#### UNITED STATES GOVERNMENT RIGHTS

This software and any accompanying documentation provided under this agreement are commercial computer software and documentation developed exclusively at private expense.

# **Table of contents**

| Notices | and safety informationxi                                                                                                    |
|---------|----------------------------------------------------------------------------------------------------|
|         | Laser notice       xi         Safety information       xv                                                                                                    |
| Preface | xviii                                                                                                    |
|         | Definitions                                                                                                    |
| General | information                                                                                                    |
|         | Tools required for service1-1Options and features1-2Printer specifications1-4Print speed and performance print speed1-6Media specifications1-10Web oiler upgrade kit and replacements1-15Acronyms1-16 |
| Diagnos | stic information                                                                                                    |
|         | Start       2-1         POR (Power-On Reset) sequence       2-2         Symptom tables       2-3                                                                                                    |
|         | Symptom table - base printer                                                                                                    |
|         | Symptom table - 500-sheet drawer option                                                                                                    |
|         | Symptom table - HCTT 2000-sheet option                                                                                                    |
|         | Symptom table - 5-bin mailbox option                                                                                                    |
|         | Symptom table - finisher (HCOF) option                                                                                                    |
|         | Error code table                                                                                                    |
|         | 9xx service errors                                                                                                    |
|         | Programming errors - P101 through P116                                                                                                    |
|         | 2-14<br>2xx Paner Jams                                                                                                    |
|         | Sub error code table 2-18                                                                                                    |
|         | Understanding the printer operator panel                                                                                                    |
|         | Operator panel buttons                                                                                                    |
|         | Color Menu                                                                                                    |
|         | Utilities Menu                                                                                                    |
|         | User attendance messages                                                                                                    |
|         | Service checks                                                                                                    |
|         | 100 II U Error                                                                                                    |
|         | 104 II U Error                                                                                                    |
|         | 120 error code                                                                                                    |
|         | 122 error code                                                                                                    |
|         | 123 error code 2-46                                                                                                    |
|         | 124 error code                                                                                                    |
|         | 125 error code                                                                                                    |
|         | 126 error code                                                                                                    |
|         | 127 error code                                                                                                    |
|         | 128 error code                                                                                                    |
|         | 129 error code                                                                                                    |
|         | 130 error code                                                                                                    |

| 131 error code                                           |
|----------------------------------------------------------|
| 132 error code                                           |
| 133 error code                                           |
| 134 error code                                           |
| 135 error code                                           |
| 136 error code                                           |
| 148 error code                                           |
| 150 error code                                           |
| 151 error code                                           |
| 152 error code                                           |
| 153 error code                                           |
| 154 error code                                           |
| 156 error code                                           |
| 157 error code                                           |
| 158 error code                                           |
| 159 error code                                           |
| 160 error code                                           |
| 162 error code                                           |
| 163 error code                                           |
| 164 error code                                           |
| 165 error code 2-65                                      |
| 200 Paper Jam—Tray 1 2-65                                |
| 200 Paper Jam—Ontions and multinumose feeder 2-68        |
| 201 Paper Jam 2-69                                       |
| 202 Paper Jam 22.70                                      |
| 230 Paper Jam                                            |
| 2001 aper balli                                          |
| 24x Faper Jam                                            |
| 230 Paper Jam shock bin 1                                |
| 271 Paper Jam - check bin 1                              |
| 272 Paper Jam - Check bill x                             |
| 200 Paper Janii                                          |
| 900 RIP Sollwale Ellor                                   |
| 925 error code                                           |
| 926 error code                                           |
| 927 error code                                           |
| 930 error code                                           |
| 940 error code                                           |
| 941 error code                                           |
| 942 error code                                           |
| 943 error code                                           |
| 990 service error                                        |
| 5-bin mailbox option service check                       |
| 500-sheet drawer option service check                    |
| AC and DC power service check                            |
| Autocompensator service check                            |
| Black only retract (BOR) service check                   |
| Close door/HVPS/printhead interlock switch service check |
| Duplex option service check                              |
| Envelope feeder option service check                     |
| Finisher service check                                   |
| HCIT 2000-sheet option service check                     |
| Fuser drive assembly noise check                         |
| Operator panel LCD/status LED/buttons service check      |
| Output expander option service check                     |
| Print quality service check                              |

| Entire page is mostly one color - Full blood planes in one color                                                                                                    | 2-127                                                                                                    |
|----------------------------------------------------------------------------------------------------|----------------------------------------------------------------------------------------------------|
|                                                                                                    | 2-128                                                                                                    |
| Missing colors—Complete or partially missing color planes                                                                                                    | 2-129                                                                                                    |
| Black and white only—cyan, magenta, and yellow are missing                                                                                                    | 2-130                                                                                                    |
| Light print over the entire page                                                                                                    | 2-130                                                                                                    |
| Vertical lines or streaks                                                                                                    | 2-131                                                                                                    |
| Horizontal lines or streaks                                                                                                    | 2-132                                                                                                    |
| Low image density                                                                                                    | 2-132                                                                                                    |
| Poor color alignment                                                                                                    | 2-133                                                                                                    |
| Transparency print quality is poor                                                                                                    | 2-134                                                                                                    |
| Negative ghosting or faded image                                                                                                    | 2-134                                                                                                    |
|                                                                                                    | 2-135                                                                                                    |
|                                                                                                    | 2-135                                                                                                    |
| Ioner smears or rubs off the page with no error code displayed                                                                                                    | 2-135                                                                                                    |
| Smudged or distorted images on fused page                                                                                                    | 2-136                                                                                                    |
| Ioner is on the back of the printed page                                                                                                    | 0 107                                                                                                    |
| White streak is cales along                                                                                                    | 0 107                                                                                                    |
| Paper wrapped around the second transfer roll                                                                                                    | 2-130                                                                                                    |
| r aper wrapped around the second transfer roll consistent of the second transfer roll convice abook                                                                                                    | 0 100                                                                                                    |
|                                                                                                    | 2-138                                                                                                    |
|                                                                                                    | 2-140                                                                                                    |
| I ray T paper size sensing service check                                                                                                    | 2-141                                                                                                    |
| Diagnostic aids                                                                                                    | 3-1                                                                                                    |
| e                                                                                                    |                                                                                                    |
|                                                                                                    | 3-1                                                                                                    |
| Printhead diagnostics                                                                                                    | 3-1                                                                                                    |
| Print quality defect locator chart                                                                                                    | 3-4                                                                                                    |
| Partial Print Test                                                                                                    | 3-6                                                                                                    |
|                                                                                                    |                                                                                                    |
| Configuration Menu                                                                                                    | 3-8                                                                                                    |
| Configuration Menu ITU Count Value                                                                                                    | 3-8                                                                                                    |
| Configuration Menu<br>ITU Count Value<br>Fuser Cnt Value                                                                                                    | 3-8<br>3-8<br>3-8                                                                                                    |
| Configuration Menu<br>ITU Count Value<br>Fuser Cnt Value<br>Reset Fuser Cnt                                                                                                    | 3-8<br>3-8<br>3-9                                                                                                    |
| Configuration Menu<br>ITU Count Value<br>Fuser Cnt Value<br>Reset Fuser Cnt<br>Prt Quality Pgs                                                                                                    | 3-8<br>3-8<br>3-8<br>3-9<br>3-9                                                                                                    |
| Configuration Menu<br>ITU Count Value<br>Fuser Cnt Value<br>Reset Fuser Cnt<br>Prt Quality Pgs<br>Color Trapping                                                                                                    | <b> 3-8</b><br>3-8<br>3-8<br>3-9<br>3-9<br>3-9                                                                                                    |
| Configuration Menu<br>ITU Count Value<br>Fuser Cnt Value<br>Reset Fuser Cnt .<br>Prt Quality Pgs<br>Color Trapping .<br>Tray Insert Msg                                                                                                    | <b>3-8</b><br><b>3-8</b><br><b>3-8</b><br><b>3-9</b><br><b>3-9</b><br><b>3-9</b><br><b>3-9</b><br><b>3-9</b><br><b>3-9</b><br><b>3-9</b><br><b>3-9</b><br><b>3-9</b>                                                                                                    |
| Configuration Menu<br>ITU Count Value<br>Fuser Cnt Value<br>Reset Fuser Cnt<br>Prt Quality Pgs<br>Color Trapping<br>Tray Insert Msg<br>Size Sensing                                                                                                    | 3-8<br>3-8<br>3-9<br>3-9<br>3-9<br>3-9<br>3-9<br>3-9                                                                                                    |
| Configuration Menu<br>ITU Count Value<br>Fuser Cnt Value<br>Reset Fuser Cnt<br>Prt Quality Pgs<br>Color Trapping<br>Tray Insert Msg<br>Size Sensing<br>Panel Menus                                                                                                    | 3-8                                                                                                    |
| Configuration Menu<br>ITU Count Value<br>Fuser Cnt Value<br>Reset Fuser Cnt<br>Prt Quality Pgs<br>Color Trapping<br>Tray Insert Msg<br>Size Sensing<br>Panel Menus<br>PPDS Emulation                                                                                                    | 3-8                                                                                                    |
| Configuration Menu<br>ITU Count Value<br>Fuser Cnt Value<br>Reset Fuser Cnt<br>Prt Quality Pgs<br>Color Trapping<br>Tray Insert Msg<br>Size Sensing<br>Panel Menus<br>PPDS Emulation<br>Demo Mode                                                                                                    | 3-8           3-8           3-9           3-9           3-9           3-9           3-9           3-9           3-9           3-9           3-9           3-9           3-9           3-9           3-9           3-9           3-10           3-10                                                                                                    |
| Configuration Menu<br>ITU Count Value<br>Fuser Cnt Value<br>Reset Fuser Cnt.<br>Prt Quality Pgs<br>Color Trapping<br>Tray Insert Msg<br>Size Sensing<br>Panel Menus<br>PPDS Emulation<br>Demo Mode<br>Factory Defaults                                                                                                    | 3-8                                                                                                    |
| Configuration Menu<br>ITU Count Value<br>Fuser Cnt Value<br>Reset Fuser Cnt<br>Prt Quality Pgs<br>Color Trapping<br>Tray Insert Msg<br>Size Sensing<br>Panel Menus<br>PPDS Emulation<br>Demo Mode<br>Factory Defaults<br>Energy Conserve                                                                                                    | 3-8                                                                                                    |
| Configuration Menu<br>ITU Count Value<br>Fuser Cnt Value<br>Reset Fuser Cnt.<br>Prt Quality Pgs<br>Color Trapping<br>Tray Insert Msg<br>Size Sensing<br>Panel Menus<br>PPDS Emulation<br>Demo Mode<br>Factory Defaults<br>Energy Conserve<br>Auto Color Adjust                                                                                                    | 3-8                                                                                                    |
| Configuration Menu<br>ITU Count Value<br>Fuser Cnt Value<br>Reset Fuser Cnt<br>Prt Quality Pgs<br>Color Trapping<br>Tray Insert Msg<br>Size Sensing<br>Panel Menus<br>PPDS Emulation<br>Demo Mode<br>Factory Defaults<br>Energy Conserve<br>Auto Color Adjust<br>Fror Log                                                                                                    | 3-8                                                                                                    |
| Configuration Menu<br>ITU Count Value<br>Fuser Cnt Value<br>Reset Fuser Cnt<br>Prt Quality Pgs<br>Color Trapping<br>Tray Insert Msg<br>Size Sensing<br>Panel Menus<br>PPDS Emulation<br>Demo Mode<br>Factory Defaults<br>Energy Conserve<br>Auto Color Adjust<br>Error Log                                                                                                    | 3-8                                                                                                    |
| Configuration Menu         ITU Count Value         Fuser Cnt Value         Reset Fuser Cnt         Prt Quality Pgs         Color Trapping         Tray Insert Msg         Size Sensing         Panel Menus         PPDS Emulation         Demo Mode         Factory Defaults         Energy Conserve         Auto Color Adjust         Error Log         Font Sharpening         Paner Promets                                                                                                    | 3-8                                                                                                    |
| Configuration Menu         ITU Count Value         Fuser Cnt Value         Reset Fuser Cnt         Prt Quality Pgs         Color Trapping         Tray Insert Msg         Size Sensing         Panel Menus         PPDS Emulation         Demo Mode         Factory Defaults         Energy Conserve         Auto Color Adjust         Error Log         Font Sharpening         Paper Prompts         Env Prompts                                                                                                    | 3-8                                                                                                    |
| Configuration Menu<br>ITU Count Value<br>Fuser Cnt Value<br>Reset Fuser Cnt<br>Prt Quality Pgs<br>Color Trapping<br>Tray Insert Msg<br>Size Sensing<br>Panel Menus<br>PPDS Emulation<br>Demo Mode<br>Factory Defaults<br>Energy Conserve<br>Auto Color Adjust<br>Error Log<br>Font Sharpening<br>Paper Prompts<br>Env Prompts<br>Env Prompts                                                                                                    | 3-8                                                                                                    |
| Configuration Menu<br>ITU Count Value<br>Fuser Cnt Value<br>Reset Fuser Cnt<br>Prt Quality Pgs<br>Color Trapping<br>Tray Insert Msg<br>Size Sensing<br>Panel Menus<br>PPDS Emulation<br>Demo Mode<br>Factory Defaults<br>Energy Conserve<br>Auto Color Adjust<br>Error Log<br>Font Sharpening<br>Paper Prompts<br>Env Prompts<br>Env Prompts<br>Exit configuration menu<br>Diagnostics Mode                                                                                                    | 3-8           3-8           3-9           3-9           3-9           3-9           3-9           3-9           3-9           3-9           3-9           3-9           3-9           3-9           3-9           3-9           3-9           3-9           3-9           3-9           3-9           3-10           3-10           3-10           3-10           3-10           3-10           3-10           3-10           3-11           3-11           3-12           3-12           3-12           3-12           3-12           3-12                                                                                                    |
| Configuration Menu         ITU Count Value         Fuser Cnt Value         Reset Fuser Cnt         Prt Quality Pgs         Color Trapping         Tray Insert Msg         Size Sensing         Panel Menus         PPDS Emulation         Demo Mode         Factory Defaults         Energy Conserve         Auto Color Adjust         Error Log         Font Sharpening         Paper Prompts         Env Prompts         Exit configuration menu         Diagnostics Mode                                                                                                    | 3-8                                                                                                    |
| Configuration Menu<br>ITU Count Value<br>Fuser Cnt Value<br>Reset Fuser Cnt<br>Prt Quality Pgs<br>Color Trapping<br>Tray Insert Msg<br>Size Sensing<br>Panel Menus<br>PPDS Emulation<br>Demo Mode<br>Factory Defaults<br>Energy Conserve<br>Auto Color Adjust<br>Error Log<br>Font Sharpening<br>Paper Prompts<br>Exit configuration menu<br>Diagnostics Mode<br>Entering Diagnostics Mode                                                                                                    | 3-8           3-8           3-9           3-9           3-9           3-9           3-9           3-9           3-9           3-9           3-9           3-9           3-9           3-9           3-9           3-9           3-9           3-9           3-9           3-9           3-9           3-10           3-10           3-10           3-10           3-10           3-10           3-10           3-10           3-11           3-11           3-11           3-11           3-11           3-11           3-12           3-12           3-12           3-13           3-13                                                                                           |
| Configuration Menu<br>ITU Count Value<br>Fuser Cnt Value<br>Reset Fuser Cnt<br>Prt Quality Pgs<br>Color Trapping<br>Tray Insert Msg<br>Size Sensing<br>Panel Menus<br>PPDS Emulation<br>Demo Mode<br>Factory Defaults<br>Energy Conserve<br>Auto Color Adjust<br>Error Log<br>Font Sharpening<br>Paper Prompts<br>Exit configuration menu<br>Diagnostics Mode<br>Exiting the Diagnostics Mode<br>Exiting the Diagnostics Mode                                                                                                    | 3-8                                                                                                    |
| Configuration Menu         ITU Count Value         Fuser Cnt Value         Reset Fuser Cnt         Prt Quality Pgs         Color Trapping         Tray Insert Msg         Size Sensing         Panel Menus         PPDS Emulation         Demo Mode         Factory Defaults         Energy Conserve         Auto Color Adjust         Error Log         Font Sharpening         Paper Prompts         Exit configuration menu         Diagnostics Mode         Exiting the Diagnostics Mode         Registration         Alize                                                                                                    | 3-8                                                                                                    |
| Configuration Menu         ITU Count Value         Fuser Cnt Value         Reset Fuser Cnt         Prt Quality Pgs         Color Trapping         Tray Insert Msg         Size Sensing         Panel Menus         PPDS Emulation         Demo Mode         Factory Defaults         Energy Conserve         Auto Color Adjust         Error Log         Font Sharpening         Paper Prompts         Env Prompts         Exit configuration menu         Diagnostics Mode         Exiting the Diagnostics Mode         Registration         Alignment Menu                                                                           | 3-8           3-8           3-9           3-9           3-9           3-9           3-9           3-9           3-9           3-9           3-9           3-9           3-9           3-9           3-9           3-9           3-9           3-9           3-9           3-9           3-9           3-10           3-10           3-10           3-10           3-10           3-10           3-10           3-10           3-11           3-11           3-11           3-12           3-12           3-12           3-12           3-12           3-13           3-13           3-13           3-13           3-13           3-13           3-14                               |
| Configuration Menu         ITU Count Value         Fuser Cnt Value         Reset Fuser Cnt         Prt Quality Pgs         Color Trapping         Tray Insert Msg         Size Sensing         Panel Menus         PPDS Emulation         Demo Mode         Factory Defaults         Energy Conserve         Auto Color Adjust         Error Log         Font Sharpening         Paper Prompts         Exit configuration menu         Diagnostics Mode         Extiting the Diagnostics Mode         Exiting the Diagnostics Mode         Registration         Alignment Menu         Cyan, Yellow, Magenta         Dit Space Checkit | 3-8                                                                                                    |
| Configuration Menu<br>ITU Count Value<br>Fuser Cnt Value<br>Reset Fuser Cnt<br>Prt Quality Pgs<br>Color Trapping<br>Tray Insert Msg<br>Size Sensing<br>Panel Menus<br>PPDS Emulation<br>Demo Mode<br>Factory Defaults<br>Energy Conserve<br>Auto Color Adjust<br>Error Log<br>Font Sharpening<br>Paper Prompts<br>Exit configuration menu<br>Diagnostics Mode<br>Exiti on figunestics Mode<br>Registration<br>Alignment Menu<br>Cyan, Yellow, Magenta<br>Drift Sensor Check                                                                                                    | 3-8           3-8           3-9           3-9           3-9           3-9           3-9           3-9           3-9           3-9           3-9           3-9           3-9           3-9           3-9           3-9           3-9           3-9           3-9           3-9           3-9           3-10           3-10           3-10           3-10           3-10           3-10           3-10           3-10           3-10           3-11           3-11           3-12           3-12           3-12           3-12           3-12           3-12           3-13           3-13           3-13           3-13           3-14           3-15           3-15           3-15 |

| Misc Tests                               | .3-17 |
|------------------------------------------|-------|
| Motor Detect                             | 3-17  |
| Toggle ITU                               | 3-17  |
| Belt Tracking (ITU 4th point adjustment) | 3-18  |
| Printhead Inst                           | 3-18  |
| Print Tests                              | .3-19 |
| Print Tests (Input Source)               | 3-19  |
| Print Quality Pgs                        | 3-19  |
| Hardware Tests                           | .3-20 |
| LCD Test                                 | 3-20  |
| Button Test                              | 3-20  |
| DRAM Test                                | 3-21  |
| Cache Test                               | 3-21  |
| ROM Test                                 | 3-22  |
| Parallel Wrap Test                       | 3-22  |
| Serial Wrap Test                         | 3-23  |
| Duplex Tests                             | .3-24 |
| Duplex Quick Test                        | 3-24  |
| Duplex Top Margin Offset                 | 3-24  |
| Duplex Sensor Test                       | 3-24  |
| Input Tray Tests                         | .3-25 |
| Feed Test                                | 3-25  |
| Sensor Test                              | 3-25  |
| Output Bin Tests                         | .3-26 |
| Feed Test                                | 3-26  |
| Feed to All Bins                         | 3-26  |
| Sensor Test                              | 3-27  |
| Diverter Test                            | 3-27  |
| Finisher Tests                           | .3-28 |
| Staple Test                              | 3-28  |
| Finisher Feed Test                       | 3-28  |
| Finisher Sensor Test                     | 3-28  |
| Hole Punch Test                          | 3-29  |
| Base Sensor Test                         | .3-30 |
| Device Tests                             | .3-30 |
| Quick Disk Test                          | 3-30  |
| Disk Test/Clean                          | 3-30  |
| Flash Test                               | 3-31  |
| Error Log                                | .3-31 |
| Viewing the error log                    | 3-31  |
| Clearing the error log                   | 3-31  |
| Printing the error log                   | 3-32  |
| Printer Setun                            | 3-33  |
| Defaults                                 | 3-33  |
| Page Counts                              | 3-33  |
| Serial Number                            | 3-34  |
| Engine Setting x                         | 3-34  |
| Model Name                               | 3-34  |
| Configuration ID                         | 3-34  |
| Reset Calibration                        | 3-34  |
| Edge to Edge                             | 3-35  |
| Cal Ref Adj                              | 3-35  |

|          | EP Setup                                    |
|----------|---------------------------------------------|
|          | EP Defaults                                 |
|          | Fuser Temp                                  |
|          | DC Charge Adjustment                        |
|          | Dev Bias Adj                                |
|          | Iranster Adjust                             |
|          | HCIT standalone test mode                   |
| Repair i | information                                 |
|          | Handling ESD-sensitive parts 4-1            |
|          | Screw identification table                  |
|          | Removal procedures 4-6                      |
|          | Top cover assembly                          |
|          | Rear cover                                  |
|          | Front right handle cover assembly 4-11      |
|          | Front left handle cover assembly            |
|          | Front cover assembly                        |
|          | Front lower right cover                     |
|          | Lower right door assembly                   |
|          | Left lower cover                            |
|          | Lower jam access door assembly              |
|          | Redrive door                                |
|          | Paper path access door cover                |
|          | Front lower left cover                      |
|          | Autocompensator pick assembly               |
|          | BOR drive assembly                          |
|          | Cartridge contact assembly                  |
|          | Cartridge drive assembly                    |
|          | Developer HVPS board                        |
|          | Friction buckler                            |
|          | Fuser assembly                              |
|          | Fuser bottom duct 4-33                      |
|          | Fuser drive assembly                        |
|          | Fuser drive card assembly 4-34              |
|          | Fuser fan 4-34                              |
|          | Fuser top duct 4-35                         |
|          | Fuser web oiler motor assembly and card     |
|          | Inner system board shield                   |
|          | ITU assembly                                |
|          | ITU drive assembly                          |
|          | ITU drive motor                             |
|          | I VPS assembly 4-42                         |
|          | Multipurpose feeder (MPF) 4-44              |
|          | Nip relief handle 4-46                      |
|          | Operator panel 4-49                         |
|          | Outer system board shield                   |
|          | Paper size sensing assembly 4-51            |
|          | Paper size sensing board                    |
|          | Pick rolls 4-54                             |
|          | Printhead removal and adjustments           |
|          | Identifying the printheads                  |
|          | Printhead mechanical alignment              |
|          | Printhead electronic alignment              |
|          | Rear bellcrank (cyan, magenta, yellow) 4-59 |
|          | Rear bellcrank (black) 4-61                 |

|        | Redrive assembly                                                    |                  |
|--------|---------------------------------------------------------------------|------------------|
|        | Registration motor                                                  |                  |
|        | RIP fan                                                             |                  |
|        | S2/narrow media/transparency/multipurpose feeder cable              |                  |
|        | S2/narrow media/transparency/multipurpose feeder sensors            |                  |
|        | Second transfer roll                                                |                  |
|        | System board                                                        |                  |
|        | Transfer HVPS board                                                 |                  |
|        | Transfer plate assembly                                             |                  |
|        | Vacuum transport belt (VTB)                                         |                  |
|        | Vacuum transport belt (VTB) fan                                     |                  |
|        | Waste container door                                                |                  |
|        | Waste container latch                                               |                  |
|        | Web oiler fuser kit installation                                    |                  |
| Conne  | ector locations                                                     |                  |
|        | Leasting                                                            |                  |
|        |                                                                     |                  |
|        |                                                                     |                  |
|        | Printer motors                                                      |                  |
|        |                                                                     |                  |
|        | Cartridge contact assembly pin locations (cyan, magenta and yellow) |                  |
|        |                                                                     |                  |
|        | Connectors                                                          |                  |
|        | System board - non-network                                          |                  |
|        | System board - network                                              |                  |
|        | Autoconnect—top                                                     |                  |
|        |                                                                     |                  |
|        | I ranster high voltage power supply (HVPS)                          |                  |
|        | Developer high voltage power supply (HVPS) board                    |                  |
|        |                                                                     | 5-23             |
|        | LVPS cable connectors to system board                               |                  |
|        | Paper size consing board                                            | J-24             |
|        |                                                                     | 5-26             |
|        | High-capacity output finisher (HCOE)                                | 5-28             |
|        | HCOE system board                                                   | 5-28             |
|        | HCOF LVPS board                                                     | 5-32             |
|        | HCOF sub LVPS relay board                                           |                  |
| Prever | ntive maintenance                                                   | 6-1              |
|        | Sefety inequation guide                                             | 6.1              |
|        | Salety inspection guide                                             | 0-1<br>c 1       |
|        | Lubrication specifications                                          |                  |
|        |                                                                     |                  |
|        | ruser unve assembly                                                 |                  |
|        |                                                                     |                  |
|        | Cebeduled maintenance                                               |                  |
|        |                                                                     | ····· <b>b-4</b> |
|        | Standard lusers                                                     |                  |
|        |                                                                     |                  |

| Parts catalog   |                                        | . 7-1                |
|-----------------|----------------------------------------|----------------------|
| How to use the  | nis parts catalog                      | 7-1                  |
| Assembly 1:     | Covers                                 | 7-2                  |
| Assembly 2:     | Cartridge mounting.                    | 7-6                  |
| Assembly 3:     | Fuser assembly                         | 7-7                  |
| Assembly 4:     | Fuser drive                            | . 7-10               |
| Assembly 5:     | Vacuum transport belt (VTB) assembly   | . 7-11               |
| Assembly 6:     | Transfer                               | . 7-12               |
| Assembly 7:     | Printheads                             | . 7-13               |
| Assembly 8:     | Paper feed output (redrive)            | . 7-14               |
| Assembly 9:     | Paper feed input                       | . 7-15               |
| Assembly 10     | Paper size sensing                     | . 7-16               |
| Assembly 11     | Paper feed transport                   | . 7-17               |
| Assembly 12     | Multipurpose feeder (MPF)              | . 7-18               |
| Assembly 13     | 500-Sheet integrated trav              | . 7-20               |
| Assembly 14     | Autocompensator assembly               | . 7-21               |
| Assembly 15     | ITU assembly                           | . 7-22               |
| Assembly 16     | ITU drive assembly                     | 7-23                 |
| Assembly 17     | ITU loading                            | 7-24                 |
| Assembly 18     | Waste toner                            | 7-26                 |
| Assembly 19     | BOR drive assembly                     | . 7-27               |
| Assembly 20     | Cartridge contact assembly             | . 7-28               |
| Assembly 21     | Cartridge drive assembly               | 7-29                 |
| Assembly 22     | Electronics                            | . 7-30               |
| Assembly 23     | Electronics—cabling interconnections 1 | . 7-36               |
| Assembly 24     | Electronics—cabling interconnections 2 | 7-38                 |
| Assembly 25     | Electronics—cabling interconnections 3 | . 7-40               |
| Assembly 26     | Electronics—cabling interconnections 4 | 7-41                 |
| Assembly 27     | Output expander                        | 7-42                 |
| Assembly 28     | 5-Bin mailbox                          | . 7-46               |
| Assembly 29     | 500-Sheet tray option                  | . 7-50               |
| Assembly 30     | Duplex option                          | 7-54                 |
| Assembly 31     | High-capacity input tray (HCIT)        | . 7-58               |
| Assembly 32     | Finisher                               | 7-62                 |
| Assembly 33     | Finisher cables                        | 7-68                 |
| Assembly 34     | Envelope option                        | 7-70                 |
| Assembly 35     | Options                                | 7-72                 |
| Assembly 36     | Miscellaneous                          | 7-74                 |
|                 |                                        |                      |
| Appendix A—Serv | ice tips                               | A-1                  |
| Printhead dia   | gnostics                               | A-1                  |
| Identifying th  | e printheads                           | <b>A-4</b>           |
| Redrive belt    | outing                                 | A-5                  |
| Finisher aligr  | nment                                  | <b>A-6</b>           |
| Duplex option   | n deflector button replacement         | . <mark>A-1</mark> 3 |

| Appendix B—Print quality samples                              | .B-1   |
|---------------------------------------------------------------|--------|
| Print Menus—Page one of two                                   | B-1    |
| Print Menus—Page two of two.                                  | B-2    |
| Print tests                                                   | B-3    |
| Print Quality Pages—Title page (total of five)                | B-3    |
| Print Quality Pages—Page 1 (total of five)                    | B-4    |
| Print Quality Pages—Page 2 (total of five)                    | B-5    |
| Print Quality Pages—Page 3 (total of five)                    | B-6    |
| Print Quality Pages—Page 4 (total of five)                    | B-7    |
| Registration.                                                 | B-8    |
| Quick Test                                                    | B-8    |
| Miscellaneous test pages                                      | B-9    |
| Printhead mechanical alignment test page                      | B-9    |
| Printhead electronic alignment test page—Magenta (one of two) | . B-10 |
| Printhead electronic alignment test page—Cyan (two of two)    | . B-11 |
| Index                                                         | I-1    |
| Part number index                                             | I-7    |

## Notices and safety information

The following laser notice labels may be affixed to this printer as shown:

## Laser notice

The printer is certified in the U.S. to conform to the requirements of DHHS 21 CFR Subchapter J for Class I (1) laser products, and elsewhere is certified as a Class I laser product conforming to the requirements of IEC 60825-1.

Class I laser products are not considered to be hazardous. The printer contains internally a Class IIIb (3b) laser that is nominally a 5 milliwatt gallium arsenide laser operating in the wavelength region of 770-795 nanometers. The laser system and printer are designed so there is never any human access to laser radiation above a Class I level during normal operation, user maintenance, or prescribed service condition.

#### Laser

Der Drucker erfüllt gemäß amtlicher Bestätigung der USA die Anforderungen der Bestimmung DHHS (Department of Health and Human Services) 21 CFR Teil J für Laserprodukte der Klasse I (1). In anderen Ländern gilt der Drucker als Laserprodukt der Klasse I, der die Anforderungen der IEC (International Electrotechnical Commission) 60825-1 gemäß amtlicher Bestätigung erfüllt.

Laserprodukte der Klasse I gelten als unschädlich. Im Inneren des Druckers befindet sich ein Laser der Klasse IIIb (3b), bei dem es sich um einen Galliumarsenlaser mit 5 Milliwatt handelt, der Wellen der Länge 770-795 Nanometer ausstrahlt. Das Lasersystem und der Drucker sind so konzipiert, daß im Normalbetrieb, bei der Wartung durch den Benutzer oder bei ordnungsgemäßer Wartung durch den Kundendienst Laserbestrahlung, die Klasse I übersteigen würde, Menschen keinesfalls erreicht.

# Avis relatif à l'utilisation de laser

Pour les Etats-Unis : cette imprimante est certifiée conforme aux provisions DHHS 21 CFR alinéa J concernant les produits laser de Classe I (1). Pour les autres pays : cette imprimante répond aux normes IEC 60825-1 relatives aux produits laser de Classe I.

Les produits laser de Classe I sont considérés comme des produits non dangereux. Cette imprimante est équipée d'un laser de Classe IIIb (3b) (arséniure de gallium d'une puissance nominale de 5 milliwatts) émettant sur des longueurs d'onde comprises entre 770 et 795 nanomètres. L'imprimante et son système laser sont conçus pour impossible, dans des conditions normales d'utilisation, d'entretien par l'utilisateur ou de révision, l'exposition à des rayonnements laser supérieurs à des rayonnements de Classe I.

## Avvertenze sui prodotti laser

Questa stampante è certificata negli Stati Uniti per essere conforme ai requisiti del DHHS 21 CFR Sottocapitolo J per i prodotti laser di classe 1 ed è certificata negli altri Paesi come prodotto laser di classe 1 conforme ai requisiti della norma CEI 60825-1.

I prodotti laser di classe non sono considerati pericolosi. La stampante contiene al suo interno un laser di classe IIIb (3b) all'arseniuro di gallio della potenza di 5mW che opera sulla lunghezza d'onda compresa tra 770 e 795 nanometri. Il sistema laser e la stampante sono stati progettati in modo tale che le persone a contatto con la stampante, durante il normale funzionamento, le operazioni di servizio o quelle di assistenza tecnica, non ricevano radiazioni laser superiori al livello della classe 1.

## Avisos sobre el láser

Se certifica que, en los EE.UU., esta impresora cumple los requisitos para los productos láser de Clase I (1) establecidos en el subcapítulo J de la norma CFR 21 del DHHS (Departamento de Sanidad y Servicios) y, en los demás países, reúne todas las condiciones expuestas en la norma IEC 60825-1 para productos láser de Clase I (1).

Los productos láser de Clase I no se consideran peligrosos. La impresora contiene en su interior un láser de Clase IIIb (3b) de arseniuro de galio de funcionamiento nominal a 5 milivatios en una longitud de onda de 770 a 795 nanómetros. El sistema láser y la impresora están diseñados de forma que ninguna persona pueda verse afectada por ningún tipo de radiación láser superior al nivel de la Clase I durante su uso normal, el mantenimiento realizado por el usuario o cualquier otra situación de servicio técnico.

## Declaração sobre Laser

A impressora está certificada nos E.U.A. em conformidade com os requisitos da regulamentação DHHS 21 CFR Subcapítulo J para a Classe I (1) de produtos laser. Em outros locais, está certificada como um produto laser da Classe I, em conformidade com os requisitos da norma IEC 60825-1.

Os produtos laser da Classe I não são considerados perigosos. Internamente, a impressora contém um produto laser da Classe IIIb (3b), designado laser de arseneto de potássio, de 5 milliwatts,operando numa faixa de comprimento de onda entre 770 e 795 nanómetros. O sistema e a impressora laser foram concebidos de forma a nunca existir qualquer possiblidade de acesso humano a radiação laser superior a um nível de Classe I durante a operação normal, a manutenção feita pelo utilizador ou condições de assistência prescritas.

## Laserinformatie

De printer voldoet aan de eisen die gesteld worden aan een laserprodukt van klasse I. Voor de Verenigde Staten zijn deze eisen vastgelegd in DHHS 21 CFR Subchapter J, voor andere landen in IEC 60825-1.

Laserprodukten van klasse I worden niet als ongevaarlijk aangemerkt. De printer is voorzien van een laser van klasse IIIb (3b), dat wil zeggen een gallium arsenide-laser van 5 milliwatt met een golflengte van 770-795 nanometer. Het lasergedeelte en de printer zijn zo ontworpen dat bij normaal gebruik, bij onderhoud of reparatie conform de voorschriften, nooit blootstelling mogelijk is aan laserstraling boven een niveau zoals voorgeschreven is voor klasse 1.

## Lasermeddelelse

Printeren er godkendt som et Klasse I-laserprodukt, i overenstemmelse med kravene i IEC 60825-1.

Klasse I-laserprodukter betragtes ikke som farlige. Printeren indeholder internt en Klasse IIIB (3b)-laser, der nominelt er en 5 milliwatt galliumarsenid laser, som arbejder på bølgelængdeområdet 770-795 nanometer. Lasersystemet og printeren er udformet således, at mennesker aldrig udsættes for en laserstråling over Klasse I-niveau ved normal drift, brugervedligeholdelse eller obligatoriske servicebetingelser.

## Huomautus laserlaitteesta

Tämä kirjoitin on Yhdysvalloissa luokan I (1) laserlaitteiden DHHS 21 CFR Subchapter J -määrityksen mukainen ja muualla luokan I laserlaitteiden IEC 60825-1 -määrityksen mukainen.

Luokan I laserlaitteiden ei katsota olevan vaarallisia käyttäjälle. Kirjoittimessa on sisäinen luokan IIIb (3b) 5 milliwatin galliumarsenidilaser, joka toimii aaltoalueella 770 - 795 nanometriä. Laserjärjestelmä ja kirjoitin on suunniteltu siten, että käyttäjä ei altistu luokan I määrityksiä voimakkaammalle säteilylle kirjoittimen normaalin toiminnan, käyttäjän tekemien huoltotoimien tai muiden huoltotoimien yhteydessä.

VARO! Avattaessa ja suojalukitus ohitettaessa olet alttiina näkymättömälle lasersäteilylle. Älä katso säteeseen.

VARNING! Osynlig laserstrålning när denna del är öppnad och spärren är urkopplad. Betrakta ej strålen.

#### Laser-notis

Denna skrivare är i USA certifierad att motsvara kraven i DHHS 21 CFR, underparagraf J för laserprodukter av Klass I (1). I andra länder uppfyller skrivaren kraven för laserprodukter av Klass I enligt kraven i IEC 60825-1.

Laserprodukter i Klass I anses ej hälsovådliga. Skrivaren har en inbyggd laser av Klass IIIb (3b) som består av en laserenhet av gallium-arsenid på 5 milliwatt som arbetar i våglängdsområdet 770-795 nanometer. Lasersystemet och skrivaren är utformade så att det aldrig finns risk för att någon person utsätts för laserstrålning över Klass I-nivå vid normal användning, underhåll som utförs av användaren eller annan föreskriven serviceåtgärd.

## Laser-melding

Skriveren er godkjent i USA etter kravene i DHHS 21 CFR, underkapittel J, for klasse I (1) laserprodukter, og er i andre land godkjent som et Klasse I-laserprodukt i samsvar med kravene i IEC 60825-1.

Klasse I-laserprodukter er ikke å betrakte som farlige. Skriveren inneholder internt en klasse IIIb (3b)-laser, som består av en gallium-arsenlaserenhet som avgir stråling i bølgelengdeområdet 770-795 nanometer. Lasersystemet og skriveren er utformet slik at personer aldri utsettes for laserstråling ut over klasse I-nivå under vanlig bruk, vedlikehold som utføres av brukeren, eller foreskrevne serviceoperasjoner.

## Avís sobre el Làser

Segons ha estat certificat als Estats Units, aquesta impressora compleix els requisits de DHHS 21 CFR, apartat J, pels productes làser de classe I (1), i segons ha estat certificat en altres llocs, és un producte làser de classe I que compleix els requisits d'IEC 60825-1.

Els productes làser de classe I no es consideren perillosos. Aquesta impressora conté un làser de classe IIIb (3b) d'arseniür de gal.li, nominalment de 5 mil.liwats, i funciona a la regió de longitud d'ona de 770-795 nanòmetres. El sistema làser i la impressora han sigut concebuts de manera que mai hi hagi exposició a la radiació làser per sobre d'un nivell de classe I durant una operació normal, durant les tasques de manteniment d'usuari ni durant els serveis que satisfacin les condicions prescrites.

レーザーに関するお知らせ

このプリンターは、米国ではDHHS 21 CFRサブチャプターJ のクラスI(1)の基準を満たしたレーザー製品であることが証明さ れています。また米国以外ではIEC 825の基準を満たしたクラ スIのレーザー製品であることが証明されています。

クラス I のレーザー製品には危険性はないと考えられています。この プリンターはクラス II b (3 b) のレーザーを内蔵しています。この レーザーは、波長が 7 7 0 ~ 7 9 5 ナノメーターの範囲で、通常 5 ミリワットのガリウム砒化物を放射するレーザーです。このレーザ ーシステムとプリンターは、通常の操作、ユーザのメンテナンス、規 定された修理においては、人体がクラス I のレベル以上のレーザー放 射に晒されることのないよう設計されています。

注意:

本打印机被美国认证合乎 DHHS 21 CFR Subchapter I 对分类 I (1) 激光产品的标准,而在其他地区则被认证合乎 IEC 825 的标准。

分类 I 激光产品一般认为不具危险性,本 打印机内部含有分类 IIIb (3b)的激光, 在操作过程中会产生 5 毫瓦含镓及砷的微 量激光,其波长范围在 770-795 nm 之间 。本激光系统及打印机的设计,在一般操 作、使用者维护或规定内的维修情况下, 不会使人体接触分类 I 以上等级的辐射。

본프린터는 1등급 레이저 제품들에 대한 DHHS 21 CFR Subchapter 3의 규정을 준수하고 있음을 미국에서 인증받았으며, 그외의 나라에서도 IEC 825 규정을 준수하는 1등급 레이저 제품으로서 인증을 받았습니다.

1등급 레이저 제품들은 안전한 것으로 간주됩니다. 본 프린터는 5 밀리와트 갤륨 아르세나이드 레이저로서 770-795 나노미터의 파장대에서 활동하는 Class Ⅲ (3b) 레이저를 내부에 갖고 있습니다. 본 레이저 시스템과 프린터는 정상 작동 중이나 유지 보수 중 또는 규정된 서비스 상태에서 상기의 Class I 수준의 레이저 방출에 사람이 절대 접근할 수 없도록 설계되어 있습니다.

# Safety information

- The safety of this product is based on testing and approvals of the original design and specific components. The manufacturer is not responsible for safety in the event of use of unauthorized replacement parts.
- The maintenance information for this product has been prepared for use by a professional service person and is not intended to be used by others.
- There may be an increased risk of electric shock and personal injury during disassembly and servicing of this product. Professional service personnel should understand this and take necessary precautions.

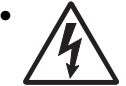

**CAUTION:** When you see this symbol, there is a danger from hazardous voltage in the area of the product where you are working. Unplug the product before you begin, or use caution if the product must receive power in order to perform the task.

# Consignes de sécurité

- La sécurité de ce produit repose sur des tests et des agréations portant sur sa conception d'origine et sur des composants particuliers. Le fabricant n'assume aucune responsabilité concernant la sécurité en cas d'utilisation de pièces de rechange non agréées.
- Les consignes d'entretien et de réparation de ce produit s'adressent uniquement à un personnel de maintenance qualifié.
- Le démontage et l'entretien de ce produit pouvant présenter certains risques électriques, le personnel d'entretien qualifié devra prendre toutes les précautions nécessaires.

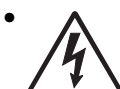

**ATTENTION :** Ce symbole indique la présence d'une tension dangereuse dans la partie du produit sur laquelle vous travaillez. Débranchez le produit avant de commencer ou faites preuve de vigilance si l'exécution de la tâche exige que le produit reste sous tension.

# Norme di sicurezza

- La sicurezza del prodotto si basa sui test e sull'approvazione del progetto originale e dei componenti specifici. Il produttore non è responsabile per la sicurezza in caso di sostituzione non autorizzata delle parti.
- Le informazioni riguardanti la manutenzione di questo prodotto sono indirizzate soltanto al personale di assistenza autorizzato.
- Durante lo smontaggio e la manutenzione di questo prodotto, il rischio di subire scosse elettriche e danni alla persona è più elevato. Il personale di assistenza autorizzato deve, quindi, adottare le precauzioni necessarie.

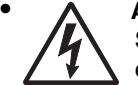

**ATTENZIONE:** Questo simbolo indica la presenza di tensione pericolosa nell'area del prodotto. Scollegare il prodotto prima di iniziare o usare cautela se il prodotto deve essere alimentato per eseguire l'intervento.

## Sicherheitshinweise

- Die Sicherheit dieses Produkts basiert auf Tests und Zulassungen des ursprünglichen Modells und bestimmter Bauteile. Bei Verwendung nicht genehmigter Ersatzteile wird vom Hersteller keine Verantwortung oder Haftung für die Sicherheit übernommen.
- Die Wartungsinformationen für dieses Produkt sind ausschließlich für die Verwendung durch einen Wartungsfachmann bestimmt.
- Während des Auseinandernehmens und der Wartung des Geräts besteht ein zusätzliches Risiko eines elektrischen Schlags und körperlicher Verletzung. Das zuständige Fachpersonal sollte entsprechende Vorsichtsmaßnahmen treffen.

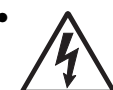

ACHTUNG: Dieses Symbol weist auf eine gefährliche elektrische Spannung hin, die in diesem Bereich des Produkts auftreten kann. Ziehen Sie vor den Arbeiten am Gerät den Netzstecker des Geräts, bzw. arbeiten Sie mit großer Vorsicht, wenn das Produkt für die Ausführung der Arbeiten an den Strom angeschlossen sein muß.

# Pautas de Seguridad

- La seguridad de este producto se basa en pruebas y aprobaciones del diseño original y componentes específicos. El fabricante no es responsable de la seguridad en caso de uso de piezas de repuesto no autorizadas.
- La información sobre el mantenimiento de este producto está dirigida exclusivamente al personal cualificado de mantenimiento.
- Existe mayor riesgo de descarga eléctrica y de daños personales durante el desmontaje y la reparación de la máquina. El personal cualificado debe ser consciente de este peligro y tomar las precauciones necesarias.

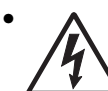

**PRECAUCIÓN:** este símbolo indica que el voltaje de la parte del equipo con la que está trabajando es peligroso. Antes de empezar, desenchufe el equipo o tenga cuidado si, para trabajar con él, debe conectarlo.

# Informações de Segurança

- A segurança deste produto baseia-se em testes e aprovações do modelo original e de componentes específicos. O fabricante não é responsável pela segunrança, no caso de uso de peças de substituição não autorizadas.
- As informações de segurança relativas a este produto destinam-se a profissionais destes serviços e não devem ser utilizadas por outras pessoas.
- Risco de choques eléctricos e ferimentos graves durante a desmontagem e manutenção deste produto. Os profissionais destes serviços devem estar avisados deste facto e tomar os cuidados necessários.

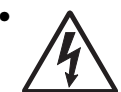

**CUIDADO:** Quando vir este símbolo, existe a possível presença de uma potencial tensão perigosa na zona do produto em que está a trabalhar. Antes de começar, desligue o produto da tomada eléctrica ou seja cuidadoso caso o produto tenha de estar ligado à corrente eléctrica para realizar a tarefa necessária.

# Informació de Seguretat

 La seguretat d'aquest producte es basa en l'avaluació i aprovació del disseny original i els components específics.

El fabricant no es fa responsable de les qüestions de seguretat si s'utilitzen peces de recanvi no autoritzades.

 La informació pel manteniment d'aquest producte està orientada exclusivament a professionals i no està destinada

a ningú que no ho sigui.

• El risc de xoc elèctric i de danys personals pot augmentar durant el procés de desmuntatge i de servei d'aquest producte. El personal professional ha d'estar-ne assabentat i prendre les mesures convenients.

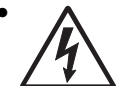

**PRECAUCIÓ:** aquest símbol indica que el voltatge de la part de l'equip amb la qual esteu treballant és perillós. Abans de començar, desendolleu l'equip o extremeu les precaucions si, per treballar amb l'equip, l'heu de connectar.

### 안전 사항

- 본 제품은 원래 설계 및 특정 구성품에 대한 테스트 결과로 안정 성이 입증된 것입니다. 따라서 무허가 교체부품을 사용하는 경 우에는 제조업체에서 안전에 대한 책임을 지지 않습니다.
- 본 제품에 관한 유지 복수 설명서는 전문서비스 기술자 용으로 작성된 것이므로, 비전문가는 사용할 수 없습니다.
- 본 제품을 해체하거나 정비할 경우, 전기적인 충격을 받거나 상 처를 입을 위험이 켜집니다. 전문 서비스 기술자는 이 사실을 숙지하고, 필요한 예방조치를 취하도록 하십시오.

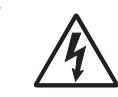

**주의:**이 표시는 해당영역에서 고압전류가 흐른다는 위험표시 입니다. 시작전에 플러그를 뽑으시거나, 주의를 기울여 주시기 바랍니다.

# 安全信息

本产品的安全性以原来设计和特定产品的测试结果和认证为基础。万一使用未经许可的替换部件,制造商不对安全性负责。

本产品的维护信息仅供专业服务人员使用,并不打算让其他人使用。

本产品在拆卸、维修时,遭受电击或人员受伤的危险性会增高, 专业服务人员对这点必须有所了解,并采取必要的预防措施。

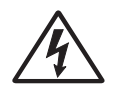

**切记:** 当您看到此符号时,说明在您工作的产品区域 有危险电压的存在。请在开始操作前拔掉产品的电源 线,或者在产品必须使用电源来执行任务时,小心从 事。

# Preface

This manual contains maintenance procedures for service personnel. It is divided into the following chapters:

- **1. General information** contains a general description of the printer and the maintenance approach used to repair it. Special tools and test equipment are, as well as general environmental and safety instructions.
- **2.** Diagnostic information contains an error indicator table, symptom tables, and service checks used to isolate failing field replaceable units (FRUs).
- 3. Diagnostic aids contains tests and checks used to locate or repeat symptoms of printer problems.
- **4. Repair information** provides instructions for making printer adjustments and removing and installing FRUs.
- 5. Connector locations uses illustrations to identify the connector locations and test points on the printer.
- **6. Preventive maintenance** contains the lubrication specifications and recommendations to prevent problems.
- Parts catalog contains illustrations and part numbers for individual FRUs.
   Appendix A contains service tips and information.
   Appendix B contains representative print samples.

# Definitions

Note: A note provides additional information

Warning: A warning identifies something that might damage the product hardware or software.

**CAUTION:** A caution identifies something that might cause a servicer harm.

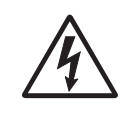

**CAUTION:** When you see this symbol, there is a danger from hazardous voltage in the area of the product where you are working. Unplug the product before you begin, or use caution if the product must receive power in order to perform the task.

## 1. General information

The Lexmark<sup>™</sup> C752 is a network-capable color printer that uses electrophotographic technology to deliver high quality images, presentation graphics, line art, and text. It prints up to 20 pages per minute (ppm) for both four-color and monochrome print jobs.

The flexible design supports a variety of printing needs. For example, if you need the printer to match the color process used in a particular application, you can select RGB or CMYK color corrections. You can also adjust the printed colors to more closely represent the colors on your computer display.

A variety of connectivity options enable the printer to be used in all types of system environments. You can attach one internal adapter to support network configurations requiring Ethernet, Token-Ring, LocalTalk, serial, infrared, or additional parallel ports.

The printer has flexible paper handling. It supports a wide variety of paper sizes, and has a standard multipurpose feeder that makes it easy to print on envelopes, transparencies, labels, card stock, and non-standard size paper. You can add optional inputs to the base printer, which can increase the printer paper capacity to 3100 sheets.

| Lexmark C752  | 5060-221 | Non-network |
|---------------|----------|-------------|
| Lexmark C752  | 5060-222 | Network     |
| Lexmark C752L | 5060-234 | Network     |

The Lexmark C752 (5060-2XX) laser printer is available in four models:

## **Tools required for service**

Flat-blade screwdriver #1 Phillips screwdriver, magnetic #2 Phillips screwdriver, magnetic short-blade Needlenose pliers Diagonal side cutters Spring hook Feeler gauges Analog or digital multimeter Parallel wrap plug 1319128 Twinax/serial debug cable 1381963 Coax/serial debug cable 1381964

## **Options and features**

Lexmark C752 printers support only Lexmark C750/C752 paper-handling options and the C752 envelope drawer. These options are not compatible with any other Lexmark printer. The C752 envelope drawer is not compatible with the C750.

- 500-Sheet drawer (includes 500-sheet tray and support unit) installs beneath the printer and holds approximately 500 sheets of 20 lb, 75 g/m<sup>2</sup> paper. Up to three drawers are supported simultaneously, or an option drawer and high-capacity input tray. All models.
- 500-Sheet tray for environments with space or budget constraints this can be ordered for special media. This temporarily replaces the standard tray in a 500-sheet drawer and holds approximately 500 sheets of 20 lb, 75 g/m<sup>2</sup> paper. All models.
- Duplex option offers two-side printing. The first option under a duplex option must be a 500-sheet drawer. All models.
- 2,000-Sheet drawer (HCIT) installs beneath the printer and below any other optional input sources and holds approximately 2,000 sheets of 20 lb, 75 g/m<sup>2</sup> paper. Models 221 and 222.
- Output expander installs above the printer primary output bin to offer an additional output destination. This holds approximately 650 sheets of 20 lb, 75 g/m<sup>2</sup> paper. Only one output option above the printer is supported. Models 221 and 222.
- 5-Bin mailbox installs above the printer primary output bin to offer five output destinations in one option.
   Each of the five bins supports approximately 100 pages of 20 lb, 75 g/m<sup>2</sup> paper. Only one output option above the printer is supported. Models 221 and 222.
- Finisher offers stapling, hole punching, offset stacking and an additional output bin. Two models are available, a short and a tall one. Hole punching for 2-, 3-, or 4-hole left-edge is available. The single staple position is the upper left corner. The finisher supports up to 3,000 sheets of non-stapled, non-punched media. For stapled media, the output bin supports up to 90 stapled sets or 2,700 sheets. The stapler staples a maximum of 30 sheets per set. Each printer supports one finisher. Models 221 and 222.
- Envelope drawer installs beneath the printer, and holds approximately 60 envelopes (20 lb, 75 g/m<sup>2</sup>). Up to three envelope drawer are supported or one envelope drawer and a high-capacity input tray. Models 221 and 222.

#### High performance

- Up to 20 ppm black or color
- 500 MHz RISC processor (non-network) or 600 MHz (network)
- 128MB RAM
- Time to first page
  - Black: less than 15 seconds
  - Color: less than 17.5 seconds

#### **Print quality**

True 1200 x 1200 dpi and 2400 image quality

#### Heavy volume reliability

- Up to 4,000-page average monthly duty cycle
- Up to 60,000-page maximum duty cycle based on a single month usage

#### **Automatic calibration**

The printer performs an automatic calibration under the following conditions.

- At power-on
- After eight hours of power saver
- Approximately every 500 pages, at the end of a job
- After changing a print cartridge
- After changing an intermediate transfer unit

A manual calibration can be initiated by selecting Color Adjustment from the Utilities Menu.

#### Resolution

- 1200 x 1200 dpi (one half printer speed)
- 2400 image quality (default 00B) (full printer speed)

#### **Toner darkness**

Toner darkness settings offer five user-selectable settings to balance print darkness and toner savings. The higher the setting, the darker the print. The toner darkness default setting is 4. Color level 4 and level 5 are the same.

The toner darkness setting is available through the operator panel under the Print Quality menu or through the Lexmark PostScript driver.

| Setting                          | 1    | 2    | 3    | 4       | 5    |
|----------------------------------|------|------|------|---------|------|
| Delta toner from default (mono)  | -50% | -30% | -15% | Default | +10% |
| Delta toner from default (color) | -50% | -30% | -15% | Default | N/A  |

#### **Color correction settings**

The following correction settings are available:

- Auto (default): Applies different color correction to each object on the printed page depending upon the type of object and how the color for each object is specified.
- Off: No color correction is implemented.
- Manual: Allows users to customize color correction output from the driver or operator panel.

# **Printer specifications**

| Description                         | Width      | Depth      | Height      | Weight    |  |
|-------------------------------------|------------|------------|-------------|-----------|--|
| Printer                             |            | 1          | <b>I</b>    |           |  |
| Lexmark C752(n)                     | 23.8 in.   | 18.5 in.   | 20.8 in.    | 105 lb    |  |
|                                     | (604.5 mm) | (469.9 mm) | (528.3 mm)  | (47.7 kg) |  |
| Lexmark C752dn                      | 23.8 in.   | 18.5 in.   | 24.3 in     | 118 lb    |  |
| (inc. duplex option)                | (604.5 mm) | (469.9 mm) | (617.2 mm)  | (53.8 kg) |  |
| Options                             |            |            | ·           | ·         |  |
| 500-sheet drawer                    | 23.8 in.   | 18.5 in.   | 5 in.       | 13.5 lb   |  |
|                                     | (604.5 mm) | (469.9 mm) | (127 mm)    | (6.1 kg)  |  |
| 500-sheet tray                      | 17.3 in.   | 16.1 in.   | 4.3 in.     | 4.5 lb    |  |
|                                     | (440 mm)   | (410 mm)   | (110 mm)    | (2.0 kg)  |  |
| Duplex option                       | 23.8 in.   | 18.5 in.   | 3.5 in.     | 13.5 lb   |  |
|                                     | (604.5 mm) | (469.9 mm) | (88.9 mm)   | (6.1 kg)  |  |
| 2,000-sheet tray*                   | 26 in.     | 23.8 in.   | 15.4 in.    | 49 lb     |  |
|                                     | (660.4 mm) | (604.5 mm) | (391.2 mm)  | (22.3 kg) |  |
| Output expander*                    | 14.5 in.   | 18.5 in.   | 7 in        | 4.5 lb    |  |
|                                     | (368.3 mm) | (469.9 mm) | (177.8 mm)  | (2 kg)    |  |
| 5-bin mailbox*                      | 14.5 in.   | 18.5 in.   | 11.5 in.    | 8.2 lb    |  |
|                                     | (368.3 mm) | (469.9 mm) | (292.1 mm)  | (3.7 kg)  |  |
| Finisher S*                         | 33.5 in.   | 28.1 in.   | 40.4 in.    | 93.5 lb   |  |
|                                     | (850.9 mm) | (713.7 mm) | (1026.2 mm) | (42.5 kg) |  |
| Finisher T*                         | 33.5 in.   | 28.1 in.   | 42.5 in.    | 93.5 lb   |  |
|                                     | (850.9 mm) | (713.7 mm) | (1079.5 mm) | (9.1 kg)  |  |
| Envelope drawer                     | 23.8 in.   | 18.5 in    | 5 in.       | 13.5 lb   |  |
|                                     | (604.5 mm) | 469.9 mm   | (127 mm)    | (6.1 kg)  |  |
| * Not available on 5060-23x models. |            |            |             |           |  |

#### Power and electrical specifications

Average nominal power requirements for the base printer configuration (110 volt). (Power levels are shown in watts.) Maximum current shown in amp ergs.

| Printing states                    | Lexmark C752(n) | Lexmark C752dn |  |  |  |
|------------------------------------|-----------------|----------------|--|--|--|
| Printing - average power           |                 |                |  |  |  |
| Base model                         | 500             | 500            |  |  |  |
| All options                        | 540             | 540            |  |  |  |
| Idle - average power               |                 |                |  |  |  |
| Power Saver On                     | 30              | 31             |  |  |  |
| Power Saver Off                    | 180             | 180            |  |  |  |
| Printing - average current (110 V) | 5.3             | 5.3            |  |  |  |
| Printing - maximum current (110 V) | 10.2            | 10.2           |  |  |  |

**Note:** Using a 220 to 110 power converter with the 110 volt printer is not recommended. All models are Energy Star compliant.

### **Electrical specifications**

#### 110 Volt model

- 110 to 127 V ac at 47 to 63 hertz (hz) nominal
- 99 to 137 V ac, extreme

#### **Operating clearances**

| Printer Side | Model   | Measurement                      |
|--------------|---------|----------------------------------|
| Left side    | All     | 24 in. (609.6 mm)                |
| Right side   | All     | 15 in. (381 mm) <sup>1</sup>     |
| Front        | All     | 20 in. (508 mm)                  |
| Rear         | All     | 12 in. (304.8 mm)                |
| Тор          | C752(n) | 42 in. (1,066.8 mm) <sup>2</sup> |
|              | C752dn  | 34 in. (863.6 mm) <sup>2</sup>   |

<sup>1</sup>Allow 1,219 mm (48 in.) clearance to the right if you are adding a finisher.

<sup>2</sup>Allow clearance above the printer front door clearance and for adding options, such as additional input drawers, output expander or 5-bin mailbox.

#### Acoustics

All measurements are made in accordance with ISO 7779 and conform with ISO 9296.

| Model           | Status                      | 1-Meter average sound<br>pressure |
|-----------------|-----------------------------|-----------------------------------|
| Lexmark C752(n) | 2400 image quality printing | 52 dBA                            |
|                 | Idle (standby)              | 34 dBA                            |
| Lexmark C752dn  | 2400 image quality printing | 52 dBA                            |
|                 | Idle (standby)              | 34 dBA                            |

#### Environment

Printer Temperature and Humidity

- Operating
  - Temperature: 60 to 90° F (15.6 to 32.3° C)
  - Relative humidity: 8 to 80%
  - Maximum wet bulb temperature: 73° F (22.8° C)
  - Altitude: 10,000 ft. (0 to 3,048 meters)
  - Atmospheric pressure: 74.6 kPa
- Power off
  - Temperature: 50 to 110° F (10 to 43.3° C)
  - Relative humidity: 8 to 80%
  - Maximum wet bulb temperature: 80.1° F (26.7° C)
  - Altitude: 10,000 ft. (0 to 3,048 meters)
  - Atmospheric pressure: 74.6 kPa
- Ambient operating environment\*
  - Temperature: 60 to 90° F (15.6 to 32.2° C)
  - Relative humidity: 8 to 80%
- Storage and shipping (packaged printer) with or without print cartridge Temperature: -40 to 110° F (-40 to 43.3° C)
- Print cartridge

Temperature: -40 to 110° F (-40 to 43.3° C)

\*In some cases, performance specifications (such as paper OCF, EP cartridge usage) are measured at an ambient condition.

## Print speed and performance print speed

#### Media size—Tray 1

Simplex printing on letter-size media (pages per minute), duplex printing on letter-size media (sides per minute)

| Media name                                             | Media size         | 2400 Image quality | 1200 x 1200 dpi |  |  |  |  |  |
|--------------------------------------------------------|--------------------|--------------------|-----------------|--|--|--|--|--|
| Full size media, full rated engine speed               |                    |                    |                 |  |  |  |  |  |
| Letter                                                 | 8.5 in. x 11 in.   | 20                 | 10              |  |  |  |  |  |
| A4                                                     | 8.3 in. x 11.7 in. | 19                 | 9.5             |  |  |  |  |  |
| Legal                                                  | 8.5 in. x 14 in.   | 16.2               | 8.1             |  |  |  |  |  |
| Full size media, reduced rated engine speed (one half) |                    |                    |                 |  |  |  |  |  |
| Transparencies                                         | 8.5 in. x 11 in.   | 10                 | 10              |  |  |  |  |  |
| Card stock                                             | 8.5 in. x 11 in.   | 10                 | 10              |  |  |  |  |  |
| Labels                                                 | 8.5 in. x 11 in.   | 10                 | 10              |  |  |  |  |  |
| Coated Paper                                           | 8.5 in. x 11 in.   | 10                 | 10              |  |  |  |  |  |
| Coated Cover                                           | 8.5 in. x 11 in.   | 10                 | 10              |  |  |  |  |  |

#### Media size—Tray 1

| Smaller sizes, reduced throughput <sup>b</sup>                                                                                                    |                                                    |    |    |  |  |  |
|----------------------------------------------------------------------------------------------------|----------------------------------------------------|----|----|--|--|--|
| Nearly narrow (for example,<br>B5 or Exec)                                                                                                    | More than 6.8 in., but less 20 10 han 8.3 in. wide |    |    |  |  |  |
| Narrow media <sup>a</sup> (for example, A5).                                                                                                    | Less than 6.8 in. wide                             | 10 | 10 |  |  |  |
| <sup>a</sup> The first 25 narrow pages print at rated speed; subsequent pages print at the speed shown.                                                                                                   |                                                    |    |    |  |  |  |
| <sup>b</sup> Once the printer enters a reduced throughput mode as indicated, the printer remains at the given speed after the last sheet of smaller media, until the fuser return to standby temperature. |                                                    |    |    |  |  |  |

#### Media size-Multipurpose feeder

Simplex printing on letter-size media (pages per minute), duplex printing on letter-size media (sides per minute)

| Media name                                                          | Media size                                    | 2400 Image quality | 1200 x 1200 dpi |  |  |  |  |  |
|---------------------------------------------------------------------|-----------------------------------------------|--------------------|-----------------|--|--|--|--|--|
| Full size media, full rated engine speed <sup>d</sup>               |                                               |                    |                 |  |  |  |  |  |
| Letter                                                              | 8.5 in. x 11 in.                              | 18                 | 9               |  |  |  |  |  |
| A4                                                                  | 8.3 in. x 11.7 in.                            | 17.2               | 8.6             |  |  |  |  |  |
| Legal                                                               | 8.5 in. x 14 in.                              | 14.9               | 7.5             |  |  |  |  |  |
| Full size media, reduced rated engine speed (one half) <sup>d</sup> |                                               |                    |                 |  |  |  |  |  |
| Transparencies                                                      | 8.5 in. x 11 in.                              | 9                  | 9               |  |  |  |  |  |
| Cardstock                                                           | 8.5 in. x 11 in.                              | 9                  | 9               |  |  |  |  |  |
| Labels                                                              | 8.5 in. x 11 in.                              | 9                  | 9               |  |  |  |  |  |
| Coated Paper                                                        | 8.5 in. x 11 in.                              | 9                  | 9               |  |  |  |  |  |
| Coated Cover                                                        | 8.5 in. x 11 in.                              | 9                  | 9               |  |  |  |  |  |
| Smaller sizes, reduced thro                                         | oughput <sup>b, c</sup>                       |                    |                 |  |  |  |  |  |
| Nearly narrow<br>(for example, B5 or Exec)                          | More than 6.8 in., but less than 8.3 in. wide | 18                 | 9               |  |  |  |  |  |
| Narrow media <sup>a</sup><br>(for example, A5).                     | Less than 6.8 in. wide                        | 9                  | 9               |  |  |  |  |  |
| Envelopes <sup>b</sup>                                              | All supported sizes                           | 9                  | 9               |  |  |  |  |  |

<sup>a</sup> The first 25 narrow pages print at rated speed; subsequent pages print at the speed shown.

<sup>b</sup> All envelope sizes print at 1200 dpi process speeds, as shown.

<sup>c</sup> Once the printer enters a reduced throughput mode as indicated, the printer remains at the given speed after the last sheet of smaller media, until the fuser return to standby temperature.

<sup>d</sup> After media has been added to an empty MPF, the first three pages print at speed. The remainder of the pages print at the speed indicated until the MPF is empty. the speed change occurs each time media is added to an empty MPF.

#### Performance

Performance speed depends on:

- Interface to the host (USB, serial, parallel, network)
- Host system and application
- Page complexity and content
- Printer options installed or selected
- Available printer memory
- Media size and type
- Resolution
- Printer usage setting

#### Time to first print

Time to first print from standby mode<sup>ab</sup>

- Black: <15 seconds
- Color: <17.5 seconds

Time to first print from power saver mode<sup>a</sup>

- Black: <120 seconds
- Color: <120 seconds</li>

#### Notes:

<sup>a</sup>All first copy times are measured for 600 image quality, simplex printing on letter-size paper. The test job consists of the character "A" followed by a form feed (single-page job). The first copy time is defined as the elapsed time from pressing **Enter** on the keyboard to the page exiting to the output bin. All tests pick paper from the primary input tray and the page exits into the primary output bin.

<sup>b</sup>Standby times may be longer if the toner control senses that toner flow needs to be checked or adjusted.

#### Processor

|                           | Lexmark C752 | Lexmark C752(n), dn |
|---------------------------|--------------|---------------------|
| Processor frequency (Mhz) | 500          | 600                 |
| Bus frequency (Mhz)       | 100          | 100                 |

#### **Duty cycle**

- Up to 60,000 page maximum one-time usage
- Up to 4,000 pages per month average usage

#### Memory configuration

| DRAM memory | Lexmark C752(n), dn | Lexmark C752dtn, fn |
|-------------|---------------------|---------------------|
| Standard    | 128MB               | 256MB               |
| Maximum     | 512MB               | 512MB               |

#### Available memory options

Optional 64MB, 128MB 256MB and 512MB SDRAM DIMMs are available from Lexmark. The memory options are 168-pin synchronous DRAM DIMMs (dual in-line memory modules) meeting or exceeding the following specifications:

- 100MHz or greater
- 4KB refresh rate
- Unbuffered, non ECC
- x32
- 3.3 V

Unpredictable results may occur if an attempt is made to operate the printer with memory other than SDRAM DIMM memory with the stated specifications.

Flash Memory Options 16, 32 (Nand Flash)

Expansion

- Memory slot for extra flash or DRAM
- Expansion slot for optional interface cards
- Code expansion slot (application solution firmware cards)
- On-board hard disk interface (for optional hard disk)

Additional memory may be required for printing complex pages or full-page, high-resolution images in 1200 image quality at rated speeds.

# Media specifications

# Media type

| Media type              | Standard output | 500-sheet input | Duplex | Multipurpose tray | 2,000-sheet drawer* | 5-bin mailbox* | Output expander* | Finisher to staple,<br>hole punch, offset stack<br>stack or with output bin* | Envelope drawer* |
|-------------------------|-----------------|-----------------|--------|-------------------|---------------------|----------------|------------------|------------------------------------------------------------------------------|------------------|
| Paper                   | х               | х               | х      | х                 | х                   | х              | х                | x                                                                            |                  |
| Card stock              | х               | х               | х      | х                 |                     |                | х                |                                                                              |                  |
| Transparencies          | х               | х               |        | х                 |                     |                | х                |                                                                              |                  |
| Envelopes               | х               |                 |        | х                 |                     |                | х                |                                                                              | х                |
| Vinyl labels            | x               | x               |        | х                 |                     |                | х                |                                                                              |                  |
| Paper labels            | х               | х               | х      | х                 |                     | х              | х                |                                                                              |                  |
| Polyester labels        | х               | х               |        | х                 |                     | х              | х                |                                                                              |                  |
| Dual web labels         | x               | х               | х      | х                 |                     | х              | х                |                                                                              |                  |
| Integrated labels       | x               | x               | x      | х                 |                     | х              | х                |                                                                              |                  |
| * Models 5060-22x only. |                 |                 |        |                   |                     |                |                  |                                                                              |                  |

# Media size

| Media size supported                                       | Standard output | 500-sheet input | Multipurpose tray | Duplex | 2,000-sheet drawer <sup>8</sup> | 5-bin mailbox <sup>8</sup> | Output expander <sup>8</sup> | Finisher to staple,<br>hole punch, offset<br>stack or with output bin <sup>8</sup> | Envelope drawer <sup>8</sup> |
|------------------------------------------------------------|-----------------|-----------------|-------------------|--------|---------------------------------|----------------------------|------------------------------|------------------------------------------------------------------------------------|------------------------------|
| A4 8.27 in. x 11.7 in.<br>(210 mm x 297 mm)                | x               | x               | x                 | x      | х                               | х                          | x                            | x <sup>5, 6, 7</sup>                                                               |                              |
| A5 5.83 in. x 8.27 in.<br>(148 mm x 210 mm)                | х               | x               | х                 | х      | х                               |                            | х                            | x <sup>5</sup>                                                                     |                              |
| JIS-B5 7.17 in. x 10.12 in. (182 mm x 257 mm)              | х               | x               | х                 | х      | х                               | х                          | х                            | x <sup>5</sup>                                                                     |                              |
| Statement 5.5 in. x 8.5 in. (140 mm x 216 mm) <sup>4</sup> | х               | x               | х                 | х      |                                 |                            | х                            | x <sup>5</sup>                                                                     |                              |

5060-2*XX* 

| Media size supported                                                  | Standard output | 500-sheet input | Multipurpose tray | Duplex | 2,000-sheet drawer <sup>8</sup> | 5-bin mailbox <sup>8</sup> | Output expander <sup>8</sup> | Finisher to staple,<br>hole punch, offset<br>stack or with output bin <sup>8</sup> | Envelope drawer <sup>8</sup> |
|-----------------------------------------------------------------------|-----------------|-----------------|-------------------|--------|---------------------------------|----------------------------|------------------------------|------------------------------------------------------------------------------------|------------------------------|
| Letter 8.5 in. x 11 in.<br>(216 mm x 279 mm)                          | x               | x               | x                 | x      | x                               | x                          | x                            | x <sup>5, 6, 7</sup>                                                               |                              |
| Folio 8.5 in. x 13 in.<br>(216 mm x 330 mm) <sup>4</sup>              | x               | x               | x                 | x      |                                 | x                          | x                            | x <sup>5, 6, 7</sup>                                                               |                              |
| Legal 8.5 in. x 14 in.<br>(216 mm x 356 mm)                           | x               | x               | x                 | x      | x                               | x                          | x                            | x <sup>5, 6, 7</sup>                                                               |                              |
| Executive 7.25 in. x 10.5 in. (184 mm x 267 mm)                       | x               | x               | x                 | x      | x                               | x                          | x                            | x <sup>6, 7</sup>                                                                  |                              |
| Universal <sup>1</sup>                                                |                 |                 |                   |        |                                 |                            |                              | •                                                                                  |                              |
| 5.5 x 8.27 in. to 8.5 x 14 in. (139.7 x 210 mm to 215.9 x 355.6 mm)   | x               | x               | x                 | x      |                                 | x                          | x                            |                                                                                    |                              |
| 2.75 x 5 in. to 9.01 x 14 in. (69.85 x 127<br>mm to 229 x 355.6 mm)   | x               |                 | x                 |        |                                 | x                          | x                            |                                                                                    |                              |
| 5.83 x 7.17 in. to 8.5 x 14 in. (148 x 182<br>mm to 215.9 x 355.6 mm) | x               | x               | x                 | x      |                                 | x                          | x                            |                                                                                    |                              |
| Envelope                                                              |                 |                 |                   |        |                                 |                            |                              |                                                                                    |                              |
| 7 ¾ Envelope 3.875 in. x 7.5 in. (98 mm<br>x 191 mm)                  | x               |                 | x                 |        |                                 |                            | x                            |                                                                                    | х                            |
| 9 Envelope 3.875 in. x 8.9 in. (98 mm x 225.4 mm)                     | x               |                 | x                 |        |                                 |                            | x                            |                                                                                    | х                            |
| 10 Envelope 4.125 in. x 9.5 in. (105 mm<br>x 241 mm)                  | x               |                 | x                 |        |                                 |                            | x                            |                                                                                    | х                            |
| DL Envelope 4.33 in. x 8.66 in. (110 mm x 220 mm)                     | x               |                 | x                 |        |                                 |                            | x                            |                                                                                    | х                            |
| C5 Envelope 6.38 in. x 9.01 in. (162 mm<br>x 229 mm)                  | x               |                 | x                 |        |                                 |                            | x                            |                                                                                    | х                            |
| B5 Envelope 6.93 in. x 9.84 in. (176 mm<br>x 250 mm)                  | x               |                 | x                 |        |                                 |                            | x                            |                                                                                    | х                            |

| Media size supported                                                                                                    | Standard output | 500-sheet input | Multipurpose tray | Duplex  | 2,000-sheet drawer <sup>8</sup> | 5-bin mailbox <sup>8</sup> | Output expander <sup>8</sup> | Finisher to staple,<br>hole punch, offset<br>stack or with output bin <sup>8</sup> | Envelope drawer <sup>8</sup> |
|----------------------------------------------------------------------------------------------------|-----------------|-----------------|-------------------|---------|---------------------------------|----------------------------|------------------------------|------------------------------------------------------------------------------------|------------------------------|
| Other envelope <sup>3</sup>                                                                                                    |                 |                 |                   |         |                                 |                            |                              |                                                                                    |                              |
| 3.87 x 6.38 in. to 6.93 x 9.84 in. (98.4 x<br>162 mm to 176 x 250 mm)                                                                                                    | x               |                 | х                 |         |                                 |                            | x                            |                                                                                    | х                            |
| <sup>1</sup> When Universal is selected, the page is for<br>the software application.                                                                                                    | ormatted        | for 8.5         | x 14 in. (        | 215.9 x | 355.6 m                         | m), unles                  | ss the siz                   | ze is specifi                                                                      | ed in                        |
| <sup>-</sup> Narrow media should be loaded with the length in the feed direction (portrait). <sup>3</sup> When Other Envelope is selected, the page is formatted for 8.5 x 14 in. (215.9 x 355.6 mm) unless the size is specified in the software application. |                 |                 |                   |         |                                 |                            |                              |                                                                                    |                              |
| <sup>4</sup> Statement and Folio are supported as standard size through software only. Tray size sensing must be turned off before this standard size is visible in the paper-size menu on the operator panel.                                                 |                 |                 |                   |         |                                 |                            |                              |                                                                                    |                              |
| <sup>5</sup> 2-hole punch is supported.                                                                                                    |                 |                 |                   |         |                                 |                            |                              |                                                                                    |                              |
| <sup>6</sup> 3-hole punch is supported.                                                                                                    |                 |                 |                   |         |                                 |                            |                              |                                                                                    |                              |
| <sup>7</sup> 4-hole punch is supported.                                                                                                    |                 |                 |                   |         |                                 |                            |                              |                                                                                    |                              |

<sup>8</sup> Option available on models 5060-22x only.

## Input media types and weights

| Media                               |                                  | Weight                                                                                                    |  |  |  |  |
|-------------------------------------|----------------------------------|----------------------------------------------------------------------------------------------------|--|--|--|--|
| Integrated trays <sup>f</sup> and o | r                                |                                                                                                    |  |  |  |  |
| Paper <sup>b, f</sup>               | Xerographic or<br>business paper | 16 to 19.9 lb bond (60 to 74.9 g/m <sup>2</sup> grain long)<br>20 to 47 lb bond (75 to 176 g/m <sup>2</sup> grain long) |  |  |  |  |
|                                     | Specialty papers Gloss book      | 60 to 120 lb book (88 to 176 g/m <sup>2</sup> grain long)                                                               |  |  |  |  |
|                                     | Gloss cover                      | 60 to 65 lb cover (162 to 176 g/m <sup>2</sup> grain long)                                                              |  |  |  |  |
| Card stock - upper limit            | Index                            | 90 lb (163 g/m <sup>2</sup> )                                                                                           |  |  |  |  |
| (grain long) <sup>4, 1</sup>        | Bristol Tag                      | 100 lb (163 g/m <sup>2</sup> )                                                                                          |  |  |  |  |
|                                     | Cover                            | 65 lb (176 g/m <sup>2</sup> )                                                                                           |  |  |  |  |
|                                     | Card stock - upper limit         | (grain short) <sup>a, f</sup>                                                                                           |  |  |  |  |
|                                     | Index Bristol                    | 110 lb (199 g/m <sup>2</sup> )                                                                                          |  |  |  |  |
|                                     | Tag                              | 125 lb (203 g/m <sup>2</sup> )                                                                                          |  |  |  |  |
|                                     | Cover                            | 80 lb (216 g/m <sup>2</sup> )                                                                                           |  |  |  |  |
| Transparencies <sup>i, j</sup>      | Laser printer type               | 43 to 45 lb bond (161 to 169 g/m <sup>2</sup> )                                                                         |  |  |  |  |
| Labels - upper limit                | Paper                            | 48 lb bond (180 g/m <sup>2</sup> )                                                                                      |  |  |  |  |
|                                     | Dual-web paper                   | 48 lb bond (180 g/m <sup>2</sup> )                                                                                      |  |  |  |  |
|                                     | Polyester                        | 59 lb bond (220 g/m <sup>2</sup> )                                                                                      |  |  |  |  |
|                                     | Vinyl <sup>g, h</sup>            | 92 lb liner (300 g/m <sup>2</sup> )                                                                                     |  |  |  |  |

| Media                                                            |                                              | Weight                                                                                                    |
|------------------------------------------------------------------|----------------------------------------------|----------------------------------------------------------------------------------------------------|
| Integrated forms                                                 | Pressure sensitive<br>area <sup>c</sup>      | (140 to 175 g/m <sup>2</sup> )                                                                                          |
|                                                                  | Paper base (grain long)                      | 20 to 36 lb bond (75 to 135 g/m <sup>2</sup> )                                                                          |
| Multipurpose Feeder                                              |                                              |                                                                                                    |
| Paper <sup>b, f</sup>                                            | Xerographic or<br>business paper             | 16 to 19.9 lb bond (60 to 74.9 g/m <sup>2</sup> grain long)<br>20 to 47 lb bond (75 to 176 g/m <sup>2</sup> grain long) |
| Specialty papers                                                 | Gloss book                                   | 60 to 120 lb book (88 to 176 g/m <sup>2</sup> grain long)                                                               |
|                                                                  | Gloss cover                                  | 60 to 65 lb cover (162 to 176 g/m <sup>2</sup> grain long)                                                              |
| Card stock - upper limit                                         | Index Bristol                                | 90 lb (163 g/m <sup>2</sup> )                                                                                           |
| (grain long) <sup>2, 1</sup>                                     | Тад                                          | 100 lb (163 g/m <sup>2</sup> )                                                                                          |
|                                                                  | Cover                                        | 65 lb (176 g/m <sup>2</sup> )                                                                                           |
| Card stock - upper limit<br>(grain short) <sup>a, t</sup>        | Index Bristol                                | 110 lb (199 g/m <sup>2</sup> )                                                                                          |
|                                                                  | Тад                                          | 125 lb (203 g/m <sup>2</sup> )                                                                                          |
|                                                                  | Cover                                        | 80 lb (216 g/m <sup>2</sup> )                                                                                           |
| Transparencies <sup>i, j</sup>                                   | Laser printer type                           | 43 to 45 lb bond (161 to 169 g/m <sup>2</sup> )                                                                         |
|                                                                  | Labels - upper limit                         |                                                                                                    |
|                                                                  | Paper                                        | 53 lb bond (199 g/m <sup>2</sup> )                                                                                      |
|                                                                  | Dual-web paper                               | 53 lb bond (199 g/m <sup>2</sup> )                                                                                      |
|                                                                  | Polyester                                    | 59 lb bond (220 g/m <sup>2</sup> )                                                                                      |
|                                                                  | Vinyl <sup>g, h</sup>                        | 78 lb liner (260 g/m <sup>2</sup> )                                                                                     |
| Integrated forms                                                 | Pressure sensitive<br>area <sup>c</sup>      | Up to 47 lb bond (140 to 175 g/m <sup>2</sup> )                                                                         |
|                                                                  | Paper base (grain<br>long)                   | 20 to 36 lb bond (75 to 135 g/m <sup>2</sup> )                                                                          |
| Envelopes <sup>d, e</sup>                                        | Sulfite, wood-free or up to 100% cotton bond | 16 to 28 lb bond (60 to 105 g/m <sup>2</sup> )                                                                          |
| 2,000-Sheet drawer                                               |                                              |                                                                                                    |
| Paper <sup>b, f</sup>                                            | Xerographic or<br>business paper             | 16 to 19.9 lb bond (60 to 74.9 g/m <sup>2</sup> grain long)<br>20 to 47 lb bond (75 to 176 g/m <sup>2</sup> grain long) |
| Specialty papers                                                 | Gloss book                                   | 60 to 120 lb book (88 to 176 g/m <sup>2</sup> grain long)                                                               |
|                                                                  | Gloss cover                                  | 60 to 65 lb cover (162 to 176 g/m <sup>2</sup> grain long)                                                              |
| <sup>a</sup> For 60 to 176 g/m <sup>2</sup> pap<br>is preferred. | per, grain long fibers are re                | ecommended. For papers heavier than 176 g/m <sup>2</sup> , grain short                                                  |

<sup>b</sup> Paper less than 75 g/m2 limited to less than 60% relative humidity and is not supported in duplex.

<sup>c</sup> Pressure-sensitive area must enter the printer first.

<sup>d</sup>100% cotton content maximum weight is 24 lb bond. 28 lb envelopes are limited to 25% cotton content.

<sup>e</sup> 28 lb bond envelopes are limited to 25% cotton content.

<sup>f</sup> The duplex option supports the same types and weights as the printer except 16 to 19.9 lb (60 to 74.9 g/m<sup>2</sup>) grain long paper, transparencies, labels, envelopes or A5 card stock.

<sup>g</sup> Vinyl labels are supported only when printing environment and media are 20 to 23° C (68 to 90°F).

<sup>h</sup> Refer to the Converter Listing on Lexmark's Home Page and Automated FAX system (*LEXFAX*<sup>TM</sup>) for information on whether your vinyl label converter has passed Lexmark's criteria. Refer to the *Card Stock and Label Guide* for more details.

<sup>1</sup> Lexmark transparency numbers 12A5940 and 12A5941 are supported from the standard tray, optional 500sheet trays and the multipurpose feeder.

<sup>j</sup> Lexmark transparency numbers 12A5150 and 12A5151 are supported from the multipurpose feeder only.

# Output media types and weights

| Media                                                  |                                              | Weight                                                                                                    |  |  |
|--------------------------------------------------------|----------------------------------------------|----------------------------------------------------------------------------------------------------|--|--|
| Standard output bin and optional output expander       |                                              |                                                                                                    |  |  |
| Paper <sup>b, f</sup>                                  | Xerographic or<br>business paper             | 16 to 19.9 lb bond (60 to 74.9 g/m <sup>2</sup> grain long)<br>20 to 47 lb bond (75 to 176 g/m <sup>2</sup> grain long) |  |  |
| Specialty papers                                       | Gloss book                                   | 60 to 120 lb book (88 to 176 g/m <sup>2</sup> grain long)                                                               |  |  |
|                                                        | Gloss cover                                  | 60 to 65 lb cover (162 to 176 g/m <sup>2</sup> grain long)                                                              |  |  |
| Card Stock - Upper                                     | Index Bristol                                | 90 lb (163 g/m <sup>2</sup> )                                                                                           |  |  |
| limit (grain long)~                                    | Тад                                          | 100 lb (163 g/m <sup>2</sup> )                                                                                          |  |  |
|                                                        | Cover                                        | 65 lb (176 g/m <sup>2</sup> )                                                                                           |  |  |
| Card stock – upper<br>limit (grain short) <sup>a</sup> | Index Bristol                                | 110 lb (199 g/m <sup>2</sup> )                                                                                          |  |  |
|                                                        | Тад                                          | 125 lb (203 g/m <sup>2</sup> )                                                                                          |  |  |
|                                                        | Cover                                        | 80 lb (216 g/m <sup>2</sup> )                                                                                           |  |  |
| Transparencies <sup>i,j</sup>                          | Laser printer type                           | 43 to 45 lb bond (161 to 169 g/m <sup>2</sup> )                                                                         |  |  |
| Labels - upper limit                                   | Paper                                        | 48 lb bond (180 g/m <sup>2</sup> )                                                                                      |  |  |
|                                                        | Dual-web paper                               | 48 lb bond (180 g/m <sup>2</sup> )                                                                                      |  |  |
|                                                        | Polyester                                    | 59 lb bond (220 g/m <sup>2</sup> )                                                                                      |  |  |
|                                                        | Vinyl <sup>g, h</sup>                        | 92 lb liner (300 g/m <sup>2</sup> )                                                                                     |  |  |
| Integrated forms                                       | Pressure sensitive<br>area <sup>c</sup>      | Up to 47 lb bond (140 to 175 g/m <sup>2</sup> )                                                                         |  |  |
|                                                        | Paper base (grain<br>long)                   | 20 to 36 lb bond (75 to 135 g/m <sup>2</sup> )                                                                          |  |  |
| Envelopes <sup>d, e</sup>                              | Sulfite, wood-free or up to 100% cotton bond | 16 to 28 lb bond (60 to 105 g/m <sup>2</sup> )                                                                          |  |  |
| Finisher (Output bin, Offset Stack)                    |                                              |                                                                                                    |  |  |
| Paper <sup>b, f</sup>                                  | Xerographic or<br>business paper             | 16 to 19.9 lb bond (60 to 74.9 g/m <sup>2</sup> grain long)<br>20 to 47 lb bond (75 to 176 g/m <sup>2</sup> grain long) |  |  |
| Specialty papers                                       | Gloss book                                   | 60 to 120 lb book (88 to 176 g/m <sup>2</sup> grain long)                                                               |  |  |
| Finisher (Staple and Hole Punch)                       |                                              |                                                                                                    |  |  |
| Paper                                                  | Xerographic or<br>business paper             | 16 to 19.9 lb bond (60 to 74.9 g/m <sup>2</sup> grain long)<br>20 to 32 lb bond (75 to 120.4 g/m2 grain long)           |  |  |
| Specialty papers                                       | Gloss book                                   | 60 to 84.5 lb book (88 to 125 g/m <sup>2</sup> grain long)                                                              |  |  |

| Media                                                                                                    |                                  | Weight                                                                                                    |
|----------------------------------------------------------------------------------------------------|----------------------------------|----------------------------------------------------------------------------------------------------|
| 5-Bin Mailbox                                                                                                    |                                  |                                                                                                    |
| Paper                                                                                                    | Xerographic or<br>business paper | 16 to 19.9 lb bond (60 to 74.9 g/m <sup>2</sup> grain long)<br>20 to 24 lb bond (75 to 90 g/m <sup>2</sup> grain long) |
| <sup>a</sup> For 60 to 176 g/m <sup>2</sup> paper, grain long fibers are recommended. For papers heavier than 176 g/m <sup>2</sup> , grain short is preferred.                                                                                                    |                                  |                                                                                                    |
| <sup>b</sup> Paper less than 75 g/m <sup>2</sup> limited to less than 60% relative humidity and is not supported in duplex.                                                                                                    |                                  |                                                                                                    |
| <sup>c</sup> Pressure-sensitive area must enter the printer first.                                                                                                    |                                  |                                                                                                    |
| <sup>d</sup> 100% cotton content maximum weight is 24 lb bond. 28 lb envelopes are limited to 25% cotton content.                                                                                                    |                                  |                                                                                                    |
| <sup>e</sup> 28 lb bond envelopes are limited to 25% cotton content.                                                                                                    |                                  |                                                                                                    |
| <sup>f</sup> The duplex option supports the same types and weights as the printer except 16 to 19.9 lb (60 to 74.9 g/m <sup>2</sup> ) grain long paper, transparencies, labels, envelopes or A5 card stock.                                                                       |                                  |                                                                                                    |
| $^{ m g}$ Vinyl labels are supported only when printing environment and media are 20 to 23 $^{\circ}$ C (68 to 90 $^{\circ}$ F).                                                                                                    |                                  |                                                                                                    |
| <sup>h</sup> Refer to the Converter Listing on Lexmark's Home Page and Automated FAX system ( <i>LEXFAX</i> <sup>TM</sup> ) for information on whether your vinyl label converter has passed Lexmark's criteria. Refer to the <i>Card Stock and Label Guide</i> for more details. |                                  |                                                                                                    |
| <sup>i</sup> Lexmark transparency numbers 12A5940 and 12A5941 are supported from the standard tray, optional 500-sheet trays and the multipurpose feeder.                                                                                                    |                                  |                                                                                                    |
| <sup>j</sup> Lexmark transparency numbers 12A5150 and 12A5151 are supported from the multipurpose feeder only.                                                                                                    |                                  |                                                                                                    |

# Web oiler upgrade kit and replacements

The web oiler removes fuser roll contamination in machines which run a large number of vinyl or dual web labels. The web oiler works with all media types and enables the prolonged use of labels without sacrificing fuser life.

- Web oiler life: 100,000 pages
- Availability: Order the web oiler upgrade kit.

## Upgrade kit

| Description                                                                                                    | Part number |
|----------------------------------------------------------------------------------------------------|-------------|
| 115 V web oiler upgrade kit                                                                                                    | 56P1555     |
| 220 V web oiler upgrade kit                                                                                                    | 56P1556     |
| 100 V web oiler upgrade kit                                                                                                    | 56P1557     |
| The installation of the web oiler upgrade kit converts a standard<br>Lexmark C752 printer to an oil web capable printer. The web oiler<br>upgrade kit includes an oiler fuser and web oiler. |             |

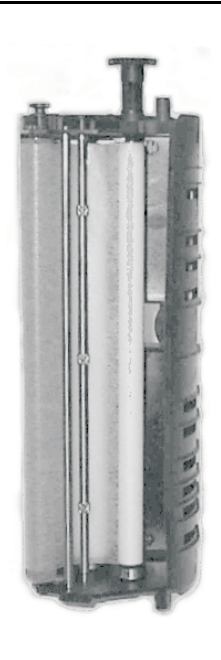

### Replacements

| Description           | Part number |
|-----------------------|-------------|
| 115 V web oiler fuser | 12G6514     |
| 220 V web oiler fuser | 12G6515     |
| 100 V web oiler fuser | 12G6502     |
| Web oiler replacement | 12G6545     |

# Acronyms

| BLDC  | Brushless DC Motor                                      |
|-------|---------------------------------------------------------|
| BOR   | Black Only Retract                                      |
| С     | Cyan                                                    |
| CSU   | Customer Setup                                          |
| DIMM  | Dual Inline Memory Module                               |
| DRAM  | Dynamic Random Access Memory                            |
| EDO   | Enhanced Data Out                                       |
| EP    | Electrophotographic Process                             |
| EPROM | Erasable Programmable Read-Only Memory                  |
| ESD   | Electrostatic Discharge                                 |
| FRU   | Field Replaceable Unit                                  |
| GB    | Gigabyte                                                |
| HCIT  | High-Capacity Input Tray                                |
| HCOF  | High-Capacity Output Finisher                           |
| HVPS  | High Voltage Power Supply                               |
| ITU   | Intermediate Transfer Unit                              |
| К     | Black                                                   |
| LASER | Light Amplification by Stimulated Emission of Radiation |
| LCD   | Liquid Crystal Display                                  |
| LED   | Light-Emitting Diode                                    |
| LVPS  | Low Voltage Power Supply                                |
| Μ     | Magenta                                                 |
| MROM  | Masked Read Only Memory                                 |
| MS    | Microswitch                                             |
| NVRAM | Nonvolatile Random Access Memory                        |
| OEM   | Original Equipment Manufacturer                         |
| OPT   | Optical Sensor                                          |
| PC    | Photoconductor                                          |
| pel   | Picture element                                         |
| POR   | Power-On Reset                                          |
| POST  | Power-On Self Test                                      |
| PSD   | Position Sensing Device                                 |
| PWM   | Pulse Width Modulation                                  |
| RIP   | Raster Imaging Processor                                |
| ROM   | Read Only Memory                                        |
| SDRAM | Synchronous Dual Random Access Memory                   |
| SIMM  | Single Inline Memory Module                             |
| SRAM  | Static Random Access Memory                             |
| UPR   | Used Parts Return                                       |
| V ac  | Volts alternating current                               |
| V dc  | Volts direct current                                    |
| VTB   | Vacuum Transport Belt                                   |
| Y     | Yellow                                                  |

# 2. Diagnostic information

# Start

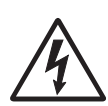

**CAUTION:** Unplug power cord from the printer or electrical outlet before you connect or disconnect any cable or electronic board or assembly for personal safety and to prevent damage to the printer. Disconnect any connections between the printer and PCs/peripherals. The printer weighs 47.7 kg (105 lb.) and requires at least two people to lift it safely. Make sure your fingers are not under the printer when you lift or set the printer down.

To determine the corrective action necessary to repair a printer, look for the following information:

- Does the POR stop? Check the "POR (Power-On Reset) sequence" on page 2-2
- Do you have a symptom, rather than an error message?
  - "Symptom table base printer" on page 2-3
  - "Symptom table 500-sheet drawer option" on page 2-4
  - "Symptom table HCIT 2000-sheet option" on page 2-4
  - "Symptom table output expander option" on page 2-4
  - "Symptom table 5-bin mailbox option" on page 2-5
  - "Symptom table finisher (HCOF) option" on page 2-5
- If you have an error message or user message, check the following:
  - "Error code table" on page 2-6
  - "2xx Paper Jams" on page 2-15
  - "User attendance messages" on page 2-27
  - "Service checks" on page 2-41 for individual error messages
- Additional information can be found at the following locations:
  - "Sub error code table" on page 2-18
  - "Understanding the printer operator panel" on page 2-21
  - "Service checks" on page 2-41

**Note:** There may be printer error messages that are not contained in this service manual. Call your next level support for assistance.

# POR (Power-On Reset) sequence

The following is an example of the events that occur during the POR sequence for the base machine with no paper handling options installed.

- **1.** Power the machine on.
- 2. +5V LED (Power ON) on the system board comes on.
- **3.** Operator Panel LED comes on solid.
- 4. All diamonds appear on the display.
- 5. While loading code, dots scroll across the display.
- 6. The following is an example of the screen that displays after the code is loaded.

| 128MB                    | 600Mhz                   |
|--------------------------|--------------------------|
| 128MB = Amount of Memory | 600Mhz = Processor Speed |

- 7. Performing Self Test is displayed.
- 8. Fuser drive motor turns on.
- 9. Fuser fan turns on.
- 10. RIP fan turns on.
- **11.** Heartbeat LED on system boards turns on.
- 12. Fuser lamps turn on.
- **13.** Vacuum transport belt fan turns on.
- 14. ITU Missing is posted if the ITU is missing.
- **15.** Fuser Missing is posted if the fuser is missing.
- **16.** Close Door is posted if the front cover is open.
- 17. Busy is displayed.
- 18. Operator panel LED blinks.
- 19. Redrive exit roller turns.
- **20.** Any cartridge errors are posted such as a defective cartridge, Return Program information, or missing cartridge.
- 21. Any applicable maintenance messages display such as 80 Fuser Maintenance or 83 Maintenance.
- **22.** One of the toner low messages appears when applicable: 88 Yellow Toner Low, 88 Magenta Toner Low, 88 Cyan Toner Low, or 88 Black Toner Low.
- 23. Color calibration may be initiated. This is displayed if one of the following occurs:
  - The printer detects at power on, or the front cover is closed, that a new or different toner cartridge has been installed.
  - The printer detects at power on when the cover is closed that a new or different ITU has been installed.
  - The printer detects at power on that the fuser temperature is below 60° C.
  - When coming out of power saver if power saver has been active for eight hours or longer.
  - If the printer is turned on when a calibration cycle was in progress since the printer was last powered off.
- 24. Ready is displayed.
# Symptom tables

## Symptom table - base printer

| Symptom                                                                                                    | Action                                                                                                    |
|----------------------------------------------------------------------------------------------------|----------------------------------------------------------------------------------------------------|
| Fuser fan fails to run or is noisy                                                                                                    | Go to "925 error code" on page 2-84.                                                                                                    |
| RIP fan fails to run or is noisy                                                                                                    | Go to "927 error code" on page 2-85.                                                                                                    |
| VTB fan fails to run or is noisy                                                                                                    | Go to "926 error code" on page 2-84.                                                                                                    |
| Excessive fuser drive motor assembly noise                                                                                                    | Go to "Excessive fuser drive motor assembly noise" on page 2-121.                                                                                                    |
| Machine inoperative: Fans don't turn, engine not on, lights not on, and none of the printer functions work.                                                        | Go to "AC and DC power service check" on page 2-104.                                                                                                    |
| Close Door displays constantly, unable to clear the message, POR incomplete                                                                                        | Go to "Close door/HVPS/printhead interlock switch service check" on page 2-109.                                                                                                    |
| Operator panel: One or more buttons do not work                                                                                                    | Go to "Operator panel LCD/status LED/buttons service check" on page 2-122.                                                                                                    |
| Operator panel: Display is blank, printer does not sound 5 <i>beeps,</i> but printer is not inoperative                                                            | Replace the "Operator panel" on page 4-49.                                                                                                    |
| Operator Panel: Operator panel displays all diamonds continuously, sounds 5 beeps, and POST inoperative                                                            | Go to "Operator panel LCD/status LED/buttons service check" on page 2-122.                                                                                                    |
| Operator panel: One pel or random pels are missing                                                                                                    | Replace the "Operator panel" on page 4-49.                                                                                                    |
| Paper feed problems, base printer                                                                                                    | Go to "2xx Paper Jams" on page 2-15.                                                                                                    |
| Paper feed problems, integrated tray                                                                                                    | Go to "Tray 1 service check" on page 2-140.                                                                                                    |
| Printer prints black only, no colors                                                                                                    | Make sure that the printer is not set up to print black<br>only. If the printer is set up correctly, check the Black<br>Retract Motor and gears for correct operation. If the<br>gears are operating correctly, replace the Retract<br>Motor Assembly. If this does not correct the problem,<br>go to "Black only retract (BOR) service check" on<br>page 2-108. |
| <ul> <li>Print quality: 100% single color printed</li> <li>All black print</li> <li>All cyan print</li> <li>All magenta print</li> <li>All yellow print</li> </ul> | Go to "Entire page is mostly one color—Full bleed<br>planes in one color" on page 2-128.                                                                                                    |
| Print quality: Blank page (no image)                                                                                                    | Go to "Blank page (no image)" on page 2-127.                                                                                                    |
| Print quality: Evenly spaced horizontal marks or lines on the printed page                                                                                         | Go to "Vertical lines or streaks" on page 2-131.                                                                                                    |
| Print quality: Black line                                                                                                    | Black horizontal lines are most likely caused by a shorted charge roll in the print cartridge. Replace the black print cartridge.                                                                                                    |
| Print quality: Magenta, cyan, or yellow lines.                                                                                                    | "Vertical lines or streaks" on page 2-131 or<br>"Horizontal lines or streaks" on page 2-132.                                                                                                    |
| Print quality: Colored lines, streaks, or smudges                                                                                                    | Go to "Vertical lines or streaks" on page 2-131 or "Horizontal lines or streaks" on page 2-132.                                                                                                    |
| Print quality: Light lines or streaks appear on the printed page                                                                                                   | Go to "Light lines or streaks appear on the page" on page 2-137.                                                                                                    |
| Print quality: Light print                                                                                                    | Go to "Light print over the entire page" on page 2-130.                                                                                                    |
| Print quality: Missing colors                                                                                                    | Go to "Missing colors—Complete or partially missing color planes" on page 2-129.                                                                                                    |

| Symptom                                          | Action                                                                                |
|--------------------------------------------------|---------------------------------------------------------------------------------------|
| Print quality: Uneven printing                   | Go to "Uneven printing" on page 2-135.                                                |
| Print quality: Poor color alignment              | Go to "Poor color alignment" on page 2-133.                                           |
| Print quality: Toner on the back of the page     | Go to "Toner is on the back of the printed page" on page 2-136.                       |
| Print quality: Toner smears or rubs off the page | Go to "Toner smears or rubs off the page with no error code displayed" on page 2-135. |
| Print quality: Multiple horizontal lines         | Go to "Vertical lines or streaks" on page 2-131                                       |

## Symptom table - 500-sheet drawer option

| Symptom                                                                    | Action                                                                                                    |
|----------------------------------------------------------------------------|----------------------------------------------------------------------------------------------------|
| Printer fails to recognize the option is installed                         | Go to "The base printer does not recognize that tray x is installed." on page 2-100.                               |
| The tray <i>x</i> autocompensator fails to retract, stays in down position | Go to "Tray x autocompensator fails to retract, stays in down position." on page 2-101.                            |
| Paper Low message appears when adequate paper is installed (tray $x$ )     | Go to "The printer detects paper low in tray x when<br>adequate paper is installed in the tray." on<br>page 2-102. |
| Paper Out message appears when adequate paper is installed (tray $x$ )     | Go to "The printer detects paper out in tray x when<br>adequate paper is installed in the tray." on<br>page 2-102. |
| Tray <i>x</i> does not detect size media is installed                      | Go to "Tray x does not detect size media installed" on page 2-103.                                                 |
| Paper jams in the option tray                                              | Go to "2xx Paper Jams" on page 2-15.                                                                               |

### Symptom table - HCIT 2000-sheet option

| Symptom                                                                | Action                                                                                          |
|------------------------------------------------------------------------|-------------------------------------------------------------------------------------------------|
| Printer fails to recognize the option is installed                     | Go to "Printer does not recognize that the HCIT 2000-sheet option is installed." on page 2-119. |
| HCIT does not function. There is no response. The HCIT is inoperative. | Go to "HCIT inoperative" on page 2-120.                                                         |
| HCIT does not recognize the correct paper size                         | Go to "HCIT 2000-sheet option does not recognize the size paper selected." on page 2-121.       |
| Paper jams in the HCIT                                                 | Go to "2xx Paper Jams" on page 2-15.                                                            |

### Symptom table - output expander option

| Symptom                                                                                    | Action                                                                                                    |
|--------------------------------------------------------------------------------------------|----------------------------------------------------------------------------------------------------|
| Printer fails to recognize the option is installed. The paper feeds into the standard bin. | Go to "Output expander option service check" on page 2-124.                                                           |
| Remove Paper - Output Bin <i>x</i> is displayed and cannot be cleared                      | Go to "Remove Paper - Output Bin x is displayed,<br>POST is incomplete unable to clear the message."<br>on page 2-125 |
| Printer does not display Output Bin Full                                                   | Go to "No indication that bin x is full or no indication that bin x is near full." on page 2-126.                     |
| Excessive static electricity buildup                                                       | Go to "Problems with excessive static electricity buildup." on page 2-126.                                            |

## Symptom table - 5-bin mailbox option

| Symptom                                                                                | Action                                                                                                    |
|----------------------------------------------------------------------------------------|----------------------------------------------------------------------------------------------------|
| Printer fails to recognize the option is installed. Paper feeds into the standard bin. | Go to "The printer does not recognize one or more output options as installed." on page 2-98.                             |
| Ready Bin <i>x</i> Full displays and won't clear                                       | Go to "Ready bin x full message - may be able to<br>clear message and will feed paper into bin<br>selected." on page 2-99 |
| Bin $x$ is full but no message displays that Bin $x$ is full                           | "Bin x full - no message that bin x is full message"<br>on page 2-99                                                      |
| 271 Paper Jam appears, paper does not feed into the bin selected.                      | Go to "Paper does not feed into the bin selected.<br>271 Paper Jam - check bin 1 message" on<br>page 2-100                |

## Symptom table - finisher (HCOF) option

| Symptom                                            | Action                                                                    |
|----------------------------------------------------|---------------------------------------------------------------------------|
| Check Finisher displayed, unable to clear message  | Go to "Check Finisher displayed, unable to clear message" on page 2-114   |
| Finisher is inoperative                            | Go to "Finisher is inoperative, or not recognized"<br>on page 2-115       |
| Front door is open and no error message appears    | Go to "Front door is open, no indication on display" on page 2-116        |
| Inoperative fan                                    | Go to "Fan in finisher inoperative" on page 2-117                         |
| Full chad box, no message appears                  | Go to "No indication that the chad box is full, no message" on page 2-117 |
| Chad Box Full message appears when box is not full | Go to "Chad Box Full message when chad box is not full" on page 2-118     |
| Paper jams in the finisher (HCOF) option           | Go to "2xx Paper Jams" on page 2-15.                                      |

## Error code table

| Error code                 | Action                                                                                                    |
|----------------------------|----------------------------------------------------------------------------------------------------|
| 9xx service errors         |                                                                                                    |
| 900 RIP Software Error     | Go to "900 RIP Software Error" on page 2-82.                                                                                                    |
| 902 Service Engine Error 0 | General Engine Software Errors 902 through 907 indicate an<br>unrecoverable engine software error. The system board may cause this<br>type of error. Turn the printer off and on to try and clear the error code. If<br>this does not fix the problem after several attempts, call your next level<br>support before replacing the system board. |
| 904 Engine Software        | Interface violation by RIP - Check all cabling and connections to the system board. If no problem is found, replace the system board. See <b>"System board" on page 4-67</b> .                                                                                                    |
| 906 Engine RAM Error       | Engine RAM Error - Replace the system board. See "System board" on page 4-67.                                                                                                    |
| 907 Engine Flash Error     | Engine Flash Error - The system board might be causing the error code.<br>Try the following:                                                                                                    |
|                            | Reflash the system board with the correct level code. If this does not fix the problem, replace the system board. See <b>"System board" on page 4-67</b> .                                                                                                    |
| 920 Color Calibrate        | Unrecoverable TPS Gain Error - Replace the ITU assembly. See "ITU assembly" on page 4-40.                                                                                                    |
| 921 Color Calibrate        | Unrecoverable TPS Error - Replace the ITU assembly. See "ITU assembly" on page 4-40.                                                                                                    |
| 922 Color Calibrate        | Unrecoverable TPS Invalid Belt - Replace the ITU assembly. See "ITU assembly" on page 4-40.                                                                                                    |
| 925 Fan Stalled            | Fuser fan - Go to "925 error code" on page 2-84.                                                                                                    |
| 926 Fan Stalled            | VTB fan - Go to "926 error code" on page 2-84.                                                                                                    |
| 927 Fan Stalled            | RIP Fan - Go to "927 error code" on page 2-85.                                                                                                    |
| 930 LV Power Supply        | Unable to find zero crossover point - Replace the LVPS. See "LVPS assembly" on page 4-42.                                                                                                    |
| 931 LV Power Supply        | Invalid AC Frequency - The AC power line frequency may be incorrect.<br>Go to "AC power service check" on page 2-104.                                                                                                    |
| 939 RIP Engine Comm        | The RIP processor cannot communicate with the engine processor.<br>Replace the system board. See "System board" on page 4-67.                                                                                                    |
| 940 TMC Error - Cyan       | Cyan TMC switch failure - Go to "940 error code" on page 2-86.                                                                                                    |
| 941 TMC Error - Magenta    | Magenta TMC switch failure - Go to "941 error code" on page 2-88.                                                                                                    |
| 942 TMC Error - Yellow     | Yellow TMC switch failure - Go to "942 error code" on page 2-90.                                                                                                    |
| 943 TMC Error - Black      | Black TMC switch failure - Go to "943 error code" on page 2-92.                                                                                                    |
| 953 NVRAM Failure          | NVRAM Chip Failure system board - Replace the system board. See<br>"System board" on page 4-67.                                                                                                    |
| 954 NVRAM Failure          | NVRAM CRC failure - Replace the system board. See "System board" on page 4-67.                                                                                                    |

| Error code                                          | Action                                                                                                    |
|-----------------------------------------------------|----------------------------------------------------------------------------------------------------|
| 955 Code CRC                                        | System board - This error indicates that the Code ROM or NAND failed the CRC check. The location of the failure is indicated by <i><loc></loc></i> . Replace the system board. See "System board" on page 4-67.                                                                                                    |
| 956 Service WXYZ<br>System Board                    | A four digit code displays ( <i>WXYZ</i> ). Replace the system board. See "System board" on page 4-67.                                                                                                    |
| 957 System Board ASIC Failure                       | Replace the system board. See "System board" on page 4-67.                                                                                                    |
| 958 NAND Failure                                    | Replace the system board. See "System board" on page 4-67.                                                                                                    |
| 960 RAM Memory Error                                | RAM soldered on board is bad. Replace the system board. See "System board" on page 4-67.                                                                                                    |
| 961 RAM Memory Error                                | There is an error in the memory installed in the memory option slot on the system board. If another memory option is available, switch the memory options to isolate the problem. If you do not have a spare memory option to switch, then replace the memory installed. If this does not fix the problem, replace the <b>"System board" on page 4-67</b> . |
| 964 Emulation Error                                 | Download emulation CRC failure has occurred. The following actions may be taken:                                                                                                    |
|                                                     | <ol> <li>Disable the Download Emulation</li> <li>Program the download emulation into the code overlay SIMM, again.</li> <li>If the problem is not resolved, replace the code overlay SIMM and<br/>download emulation, again.</li> </ol>                                                                                                    |
| 975 Standard Network<br>or<br>Network Card <i>x</i> | Unrecognizable network Errors 975 through 979 indicate a failure with the standard network port located on the system board or a network card in the specified slot $x$ , $x=1$ , 2 or 3. Replace the card in the specified slot.                                                                                                    |
| 976 Standard Network                                | Unrecoverable software or error in network for network card <i>x</i> . If unable to clear the error message, check the following:                                                                                                    |
|                                                     | <ul><li> If installed, check network card for correct installation.</li><li> If correctly installed, replace the network card.</li><li> If a network card is not installed, replace the system board.</li></ul>                                                                                                    |
| 978 Standard Network<br>or<br>Network Card <i>x</i> | Bad checksum while programming network Network Card <i>x</i> port.                                                                                                    |
| 979 Standard Network                                | Flash parts failed while programming Network Card x port.                                                                                                    |
| Network Card X                                      |                                                                                                    |
| 980 <i><device></device></i> comm                   | Engine is experiencing unreliable communications to the specified device.<br>Errors 980 through 984 indicate the specified device has detected a Paper Port communication failure.                                                                                                    |
| 981 < <i>device</i> > comm                          | <ul> <li>Engine protocol violation detected by the specified device.</li> <li>Engine</li> <li>Duplex Option</li> <li>Tray <i>x</i> (where <i>x</i>=1,2,3,4, or 5)</li> </ul>                                                                                                    |
| 982 <i><device></device></i> comm                   | Communications error detected by the specified device.<br>Output Bin (where $x=1,2,3,$ or 6)<br><b>Note</b> : This message is used for single bin output devices.<br>Bins <i>x</i> to <i>y</i> (where <i>x</i> to $y=1$ to 5, 2 to 6, or 6 to 10)                                                                                                    |

| Error code                                   | Action                                                                                                    |
|----------------------------------------------|----------------------------------------------------------------------------------------------------|
| 983 < <i>device</i> > comm                   | Invalid command received by the specified device.                                                                                                    |
|                                              | Note: This message is used for multiple bin output devices.                                                                                                    |
|                                              | <b>Note</b> : Check the autoconnects above and below the failing option to make sure they are seated and connected correctly. Go to service check for the device indicated.                                                                                                    |
| 984 < <i>device</i> > comm                   | Invalid command parameter received by the specified device.                                                                                                    |
| 990 <i><device></device></i>                 | This error message indicates that an equipment check condition has occurred in the specified device, but the device is unable to identify the exact component failure. Go to "For 990 Service Error - Tray x, x=Tray 2, 3, 4 or 5, this is the tray that has a problem or needs service." on page 2-94.                |
|                                              | Note: < device> can be one of the following:                                                                                                    |
|                                              | <ul> <li>Duplex option</li> <li>Tray x (where x=1.2.2.4, or 5)</li> </ul>                                                                                                    |
|                                              | • Output bin x (where $x=1,2,3,4,013$ )                                                                                                    |
|                                              | <b>Note:</b> This message is used for single bin output devices.<br>Output bin x to x (where $x = 1$ to 5, 2 to 6, or 6 to 20)                                                                                                    |
|                                              | <b>Note:</b> This message is used for multiple bin output devices. Go to the                                                                                                    |
|                                              | service check for the device indicated.                                                                                                    |
| 991 < <i>device</i> > System Card<br>Failure | This error message indicates that a device has detected an equipment check in its system board.                                                                                                    |
|                                              | Note: <device> can be one of the following;</device>                                                                                                    |
|                                              | Duplex option                                                                                                    |
|                                              | • Tray x (where $x=1,2,3,4$ or 5)<br>• Output bin x (where $x=1,2,3$ , or 6)                                                                                                    |
|                                              | <b>Note:</b> This message is used for single bin output devices.                                                                                                    |
|                                              | <ul> <li>Output bin x to y (where x=1 to 5, 2 to 6, or 6 to 20)</li> </ul>                                                                                                    |
|                                              | service check for the device indicated.                                                                                                    |
| 1xx service errors                           |                                                                                                    |
| 100 ITU Error                                | ITU stall - Go to "100 ITU Error" on page 2-41.                                                                                                    |
| 101 ITU Error                                | Invalid ITU memory - Replace "ITU assembly" on page 4-40.                                                                                                    |
| 102 ITU Error                                | ITU shorted thermistor - Replace "ITU assembly" on page 4-40.                                                                                                    |
| 103 ITU Error                                | Memory load error - Replace "ITU assembly" on page 4-40.                                                                                                    |
| 104 ITU Error                                | ITU belt tracking - Go to "104 ITU Error" on page 2-44.                                                                                                    |
| 106 Printhead Error                          | Cyan printhead lost Hsync                                                                                                    |
|                                              | Check for the correct installation of all the cables to the system board assembly and to the printhead assembly; J8, and J9 on the system board. Go to "System board" on page 5-8. If the cables are connected correctly to the system board and to the printhead assembly, go to "Printhead diagnostics" on page 3-1. |
|                                              | Note: Do not adjust or replace any printhead before performing checks in<br>"Printhead diagnostics" on page 3-1                                                                                                    |

| Error code          | Action                                                                                                    |
|---------------------|----------------------------------------------------------------------------------------------------|
| 107 Printhead Error | Magenta printhead lost Hsync                                                                                                    |
|                     | Check for the correct installation of all the cables to the system board assembly and to the printhead assembly; J11 and J12 on the system board. Go to "System board" on page 5-8. If the cables are connected correctly to the system board and to the printhead assembly, go to "Printhead diagnostics" on page 3-1.                 |
|                     | <b>Note:</b> Do not adjust or replace any printhead before performing checks in<br>"Printhead diagnostics" on page 3-1.                                                                                                    |
| 108 Printhead Error | Yellow printhead lost Hsync                                                                                                    |
|                     | Check for the correct installation of all the cables to the system board assembly and to the printhead assembly; J7 and J8 on the system board. Go to " <b>System board</b> " on page 5-8. If the cables are connected correctly to the system board and to the printhead assembly, go to " <b>Printhead diagnostics</b> " on page 3-1. |
|                     | <b>Note:</b> Do not adjust or replace any printhead before performing checks in <b>"Printhead diagnostics" on page 3-1</b> .                                                                                                    |
| 109 Printhead Error | Black printhead lost Hsync                                                                                                    |
|                     | Check for the correct installation of all the cables to the system board assembly and to the printhead assembly; J12 and J13 on the system board. Go to "System board" on page 5-8. If the cables are connected correctly to the system board and to the printhead assembly, go to "Printhead diagnostics" on page 3-1.                 |
|                     | <b>Note:</b> Do not adjust or replace any printhead before performing checks in <b>"Printhead diagnostics" on page 3-1</b> .                                                                                                    |
| 110 Printhead Error | No first Hysnc - cyan                                                                                                    |
|                     | Check for the correct installation of all the cables to the system board assembly and to the printhead assembly; J8 and J9 on the system board. Go to "System board" on page 5-8. If the cables are connected correctly to the system board and to the printhead assembly, go to "Printhead diagnostics" on page 3-1.                   |
|                     | <b>Note:</b> Do not adjust or replace any printhead before performing checks in <b>"Printhead diagnostics" on page 3-1</b> .                                                                                                    |
| 111 Printhead Error | No first Hysnc - magenta                                                                                                    |
|                     | Check for the correct installation of all the cables to the system board assembly and to the printhead assembly; J11 and J12 on the system board. Go to "System board" on page 5-8. If the cables are connected correctly to the system board and to the printhead assembly, go to "Printhead diagnostics" on page 3-1.                 |
|                     | <b>Note:</b> Do not adjust or replace any printhead before performing checks in <b>"Printhead diagnostics" on page 3-1</b> .                                                                                                    |
| 112 Printhead Error | No first Hysnc - yellow                                                                                                    |
|                     | Check for the correct installation of all the cables to the system board assembly and to the printhead assembly; J7 and J8 on the system board. Go to "System board" on page 5-8. If the cables are connected correctly to the system board and to the printhead assembly, go to "Printhead diagnostics" on page 3-1.                   |
|                     | <b>Note:</b> Do not adjust or replace any printhead before performing checks in <b>"Printhead diagnostics" on page 3-1</b> .                                                                                                    |

| Error code          | Action                                                                                                    |
|---------------------|----------------------------------------------------------------------------------------------------|
| 113 Printhead Error | No first Hysnc - black<br>Check for the correct installation of all the cables to the system board and<br>in the printhead assembly; J12 and J13 on the system board. Go to<br>"System board" on page 5-8. If the cables are connected correctly go |
|                     | to "Printhead diagnostics" on page 3-1.                                                                                                    |
|                     | <b>Note:</b> Do not adjust or replace any printhead before performing checks in<br>"Printhead diagnostics" on page 3-1.                                                                                                    |
| 114 Printhead Error | A black printhead servo error has been detected.<br>Verify all packing material have been removed from the printer. Check at<br>the top of the printhead for the cardboard or plastic packaging.                                                    |
|                     |                                                                                                    |
|                     | If error persists, see "Printhead diagnostics" on page 3-1.                                                                                                    |
| 115 Printhead Error | A cyan printhead servo error has been detected.<br>Verify all packing material have been removed from the printer. Check at<br>the top of the printhead for the cardboard or plastic packaging.                                                     |
|                     |                                                                                                    |
|                     | If error persists, see "Printhead diagnostics" on page 3-1.                                                                                                    |
| 116 Printhead Error | A magenta printhead servo error has been detected.<br>Verify all packing material have been removed from the printer. Check at<br>the top of the printhead for the cardboard or plastic packaging.                                                  |
|                     | If array page into an end of the second diagonal time" as the 2.1                                                                                                    |
|                     | in error persists, see Frintheau ulagnostics on page 3-1                                                                                                    |

| Error code          | Action                                                                                                    |  |  |
|---------------------|----------------------------------------------------------------------------------------------------|--|--|
| 117 Printhead Error | A yellow printhead servo error has been detected.<br>Verify all packing material have been removed from the printer. Check at<br>the top of the printhead for the cardboard or plastic packaging. |  |  |
| 120 Fuser Error     | Wrong fuser lamp - hot roll - replace the fuser assembly. See "Fuser assembly" on page 4-32.                                                                                                    |  |  |
| 121 Fuser Error     | Wrong fuser lamp - BUR - replace the fuser assembly. See "Fuser assembly" on page 4-32.                                                                                                    |  |  |
| 122 Fuser Error     | Fuser below temperature when printing - hot roll - go to "122 error code" on page 2-46.                                                                                                    |  |  |
| 123 Fuser Error     | Fuser below temperature when printing - BUR - go to "123 error code" on page 2-46.                                                                                                    |  |  |
| 124 Fuser Error     | Fuser over temperature - hot roll - go to "124 error code" on page 2-47.                                                                                                    |  |  |
| 125 Fuser Error     | Fuser over temperature - BUR - go to "125 error code" on page 2-47.                                                                                                    |  |  |
| 126 Fuser Error     | Fuser open thermistor hot roll - go to "126 error code" on page 2-48.                                                                                                    |  |  |
| 127 Fuser Error     | Fuser open thermistor BUR - go to "127 error code" on page 2-48.                                                                                                    |  |  |
| 128 Fuser Error     | Fuser under temperature in standby - hot roll - go to "128 error code" on page 2-49.                                                                                                    |  |  |
| 129 Fuser Error     | Fuser under temperature in standby - BUR - go to "129 error code" on page 2-49.                                                                                                    |  |  |
| 130 Fuser Error     | Fuser failed to reach standby temperature - hot roll - go to "130 error code" on page 2-50.                                                                                                    |  |  |
| 131 Fuser Error     | Fuser failed to reach standby temperature -BUR - go to "131 error code" on page 2-51.                                                                                                    |  |  |
| 132 Fuser Error     | Fuser cold hot roll - go to "132 error code" on page 2-52.                                                                                                    |  |  |
| 133 Fuser Error     | Fuser cold roll - BUR - go to "133 error code" on page 2-53.                                                                                                    |  |  |
| 134 Fuser Error     | Fuser lamp on too long hot roll - go to "134 error code" on page 2-54.                                                                                                    |  |  |
| 135 Fuser Error     | Fuser lamp on too long BUR - go to "135 error code" on page 2-54.                                                                                                    |  |  |
| 136 Fuser Error     | Fuser cam position not found - go to "136 error code" on page 2-55.                                                                                                    |  |  |
| 140 Motor           | DC motor accel stall - registration (staging)- replace the "Registration motor" on page 4-64.                                                                                                    |  |  |
|                     | If this does not fix the problem, replace the "System board" on page 4-67.                                                                                                    |  |  |

| Error code | Action                                                                                                    |  |  |
|------------|----------------------------------------------------------------------------------------------------|--|--|
| 141 Motor  | DC pick motor excessive PWM - registration (staging) motor - replace the<br>"Registration motor" on page 4-64.                                                                                                  |  |  |
|            | If this does not fix the problem, replace the "System board" on page 4-67.                                                                                                    |  |  |
| 142 Motor  | DC pick motor, over speed - registration (staging) motor - replace the<br><b>"Registration motor" on page 4-64</b> . If this does not fix the problem, replace the <b>"System board" on page 4-67</b> .         |  |  |
| 143 Motor  | DC pick motor, no encoder feedback - registration (staging) motor - replace the " <b>Registration motor</b> " on page 4-64. If this does not fix the problem, replace the " <b>System board</b> " on page 4-67. |  |  |
| 144 Motor  | DC motor accel stall - autocompensator motor - replace the<br>"Autocompensator pick assembly" on page 4-19.                                                                                                    |  |  |
|            | If this does not fix the problem, replace the "System board" on page 4-67.                                                                                                    |  |  |
| 145 Motor  | DC motor excessive PWM autocompensator motor - replace the<br>"Autocompensator pick assembly" on page 4-19.                                                                                                    |  |  |
|            | If this does not fix the problem, replace the "System board" on page 4-67.                                                                                                    |  |  |
| 146 Motor  | Autocompensator motor over speed, autocompensator motor - replace<br>the "Autocompensator pick assembly" on page 4-19 If this does not<br>fix the problem, replace the "System board" on page 4-67.             |  |  |
| 147 Motor  | There is no autocompensator DC motor feedback. Replace the<br>"Autocompensator pick assembly" on page 4-19. If this does not fix the problem, replace the "System board" on page 4-67.                          |  |  |
| 148 Motor  | ITU belt motor, unable to lock - go to "148 error code" on page 2-56.                                                                                                    |  |  |
| 150 Motor  | Black cartridge motor unable to lock - go to "150 error code" on page 2-57.                                                                                                    |  |  |
| 151 Motor  | Magenta cartridge motor unable to lock - go to "151 error code" on page 2-57.                                                                                                    |  |  |
| 152 Motor  | Cyan cartridge motor unable to lock - go to "152 error code" on page 2-58.                                                                                                    |  |  |
| 153 Motor  | Yellow Cartridge motor unable to lock - go to "153 error code" on page 2-59.                                                                                                    |  |  |
| 154 Motor  | ITU belt motor - lost lock - go to "154 error code" on page 2-60.                                                                                                    |  |  |
| 156 Motor  | Black cartridge motor lost lock - go to "156 error code" on page 2-61.                                                                                                    |  |  |
| 157 Motor  | Magenta cartridge motor lost lock - go to "157 error code" on page 2-61.                                                                                                    |  |  |
| 158 Motor  | Cyan cartridge motor lost lock - go to "158 error code" on page 2-62.                                                                                                    |  |  |
| 159 Motor  | Yellow cartridge motor lost lock - go to "159 error code" on page 2-63.                                                                                                    |  |  |
| 160 Motor  | ITU belt BLDC motor mfg. unknown - go to "160 error code" on page 2-63.                                                                                                    |  |  |
| 162 Motor  | Black cartridge BLDC motor mfg. unknown - go to "162 error code" on page 2-64.                                                                                                    |  |  |
| 163 Motor  | Magenta cartridge BLDC motor mfg. unknown - go to "163 error code" on page 2-64.                                                                                                    |  |  |

| Error code                 | Action                                                                                                    |  |  |
|----------------------------|----------------------------------------------------------------------------------------------------|--|--|
| 164 Motor                  | Cyan cartridge BLDC motor mfg. unknown - go to "164 error code" on page 2-64.                                                                           |  |  |
| 165 Motor                  | Yellow cartridge BLDC motor mfg. unknown - go to "165 error code" on page 2-65.                                                                         |  |  |
| 167 Motor                  | The incorrect configuration ID. See "Web oiler fuser kit installation" on page 4-74 to set configuration ID.                                            |  |  |
| 168 Motor                  | Unknown manufacture type - perform "Motor Detect" on page 3-17. If you do not find the problem after performing the test, call your next level support. |  |  |
| 169 Motor                  | Mirror motor lock not achieved - black - go to "Printhead diagnostics" on page 3-1.                                                                     |  |  |
|                            | <b>Note:</b> Do not adjust or replace any printhead before performing checks in "Printhead diagnostics" on page 3-1.                                    |  |  |
| 170 Motor                  | Mirror motor lost lock - black - go to "Printhead diagnostics" on page 3-1.                                                                             |  |  |
|                            | <b>Note:</b> Do not adjust or replace any printhead before performing checks in "Printhead diagnostics" on page 3-1.                                    |  |  |
| 171 Motor                  | Mirror motor lock not achieved - cyan - go to "Printhead diagnostics" on page 3-1.                                                                      |  |  |
|                            | <b>Note:</b> Do not adjust or replace any printhead before performing checks in "Printhead diagnostics" on page 3-1.                                    |  |  |
| 172 Motor                  | Mirror motor lost lock - cyan - go to "Printhead diagnostics" on page 3-1.                                                                              |  |  |
|                            | <b>Note:</b> Do not adjust or replace any printhead before performing checks in "Printhead diagnostics" on page 3-1.                                    |  |  |
| 173 Motor                  | Mirror motor lock not achieved - magenta - go to "Printhead diagnostics" on page 3-1.                                                                   |  |  |
|                            | <b>Note:</b> Do not adjust or replace any printhead before performing checks in<br>"Printhead diagnostics" on page 3-1.                                 |  |  |
| 174 Motor                  | Mirror motor lost lock - magenta - go to "Printhead diagnostics" on page 3-1.                                                                           |  |  |
|                            | <b>Note:</b> Do not adjust or replace any printhead before performing checks in<br>"Printhead diagnostics" on page 3-1.                                 |  |  |
| 175 Motor                  | Mirror motor lock not achieved - yellow - go to "Printhead diagnostics" on page 3-1.                                                                    |  |  |
|                            | <b>Note:</b> Do not adjust or replace any printhead before performing checks in "Printhead diagnostics" on page 3-1.                                    |  |  |
| 176 Motor                  | Mirror motor lost lock - yellow - go to "Printhead diagnostics" on page 3-1.                                                                            |  |  |
|                            | <b>Note:</b> Do not adjust or replace any printhead before performing checks in "Printhead diagnostics" on page 3-1.                                    |  |  |
| 196 Service Thermal System | The printer has detected an error in the printhead thermal drift compensation system. Perform the "Drift Sensor Check" on page 3-16.                    |  |  |
| 199 Service Reflash RIP    | The printer has detected an invalid version of the RIP code and must be reflashed to the approved version. Contact your next level support.             |  |  |

### Programming errors - P101 through P116

These error codes may be displayed whenever a new code upgrade has been attempted. It is possible that the wrong type of code, network versus non-network, or a corrupted file was probably sent to the printer. Verify that the correct type of code is being flashed to the printer.

The following displays whenever a programming error occurs while programming the RIP code.

Programming Error P*xxx* 

| Error code   | Description                                                                                                    |  |  |  |
|--------------|----------------------------------------------------------------------------------------------------|--|--|--|
| P101<br>P104 | Bad file type - The proper signature was not found in the file.                                                                                               |  |  |  |
| P102         | Device size error - The flash file was too large to fit on the flash device.                                                                                  |  |  |  |
| P103         | Copyright too large - The copyright message was too large to fit into one block.                                                                              |  |  |  |
| P104         | Not used                                                                                                    |  |  |  |
| P105         | Invalid package - A network file was used to program a non-network printer, or a non-network file was used to program a network printer.                      |  |  |  |
| P106         | Not used (invalid chip select)                                                                                                    |  |  |  |
| P107         | Not used (invalid Block Table (IBT) is not valid)                                                                                                    |  |  |  |
| P108         | Invalid socket - The socket ID requested for programming is not valid.                                                                                        |  |  |  |
| P109         | Package size error - An update file was used to program the printer, but the package did not fit within the space allocated in the Master Boot Record.        |  |  |  |
| P110         | Too many bad blocks - The Invalid Block Table is too large to fit in the allocated space.                                                                     |  |  |  |
| P111         | Boot Loader too large - The Boot Loader (zloader) is too large to fit into block 0.                                                                           |  |  |  |
| P112         | Invalid DLE - An upddle.fls file was used to update the DLE code on printer with a firmware card installed, but the DLE was not found on the firmware card.   |  |  |  |
| P113         | Not used (no partition specified)                                                                                                    |  |  |  |
| P114         | Bad secure header - The secure header for the DLE was invalid.                                                                                                |  |  |  |
| P115         | Invalid package - A non-DLE "full" file was sent to a flash that already had a DLE partition. (You must use erasele.fls to wipe out the DLE partition first). |  |  |  |
| P116         | User Flash partition in use - An attempt was made to program code over a user flash part.                                                                     |  |  |  |

#### 2xx Paper Jams

| User primary<br>message           | User secondary<br>message          | Explanation                                                                                                    |  |
|-----------------------------------|------------------------------------|----------------------------------------------------------------------------------------------------|--|
| 200 Paper Jam<br>Clear Paper Path | Leave sheets in<br>Finisher area 5 | Primary: This message indicates that a paper jam has<br>occurred at or near the printer Input Sensor. Open the<br>printers left door (Paper Jam Removal Door) to access the<br>jammed media.                                                   |  |
|                                   |                                    | Secondary: If sheets have been accumulated to be stapled<br>when the jam is detected, the printer alternately flashes the<br>primary and secondary messages indicating the<br>accumulated sheets should not be removed during jam<br>clearing. |  |
|                                   |                                    | <b>Note</b> : When the secondary message is displayed, if the accumulated sheets are removed the printer will not reprint these sheets. Also if the print job is completed, the portion of the job printed after the jam will not be stapled.  |  |
|                                   |                                    | If removing the jammed media does not fix the problem, go to "200 Paper Jam—Options and multipurpose feeder" on page 2-68 or "200 Paper Jam—Tray 1" on page 2-65.                                                                              |  |
| 201 Paper Jam<br>Clear Paper Path | Leave sheets in<br>Finisher area 5 | Primary: Media has jammed at or before the fuser sensor.<br>Open the printer lower right or center door to access the<br>jammed media.                                                                                                    |  |
|                                   |                                    | Secondary: If sheets have been accumulated to be stapled<br>when the jam is detected, the printer alternately flashes the<br>primary and secondary messages indicating the<br>accumulated sheets should not be removed during jam<br>clearing. |  |
|                                   |                                    | <b>Note</b> : When the secondary message is displayed, if the accumulated sheets are removed the printer will not reprint these sheets. Also if the print job is completed, the portion of the job printed after the jam will not be stapled.  |  |
|                                   |                                    | If removing the jammed media does not fix the problem, go to "201 Paper Jam" on page 2-69.                                                                                                    |  |
| 202 Paper Jam<br>Clear Paper Path | Leave sheets in<br>Finisher area 5 | Primary: Media has jammed at the fuser. Open the printer right door to access the jam area.                                                                                                    |  |
|                                   |                                    | Secondary: If sheets have been accumulated to be stapled<br>when the jam is detected, the printer alternately flashes the<br>primary and secondary messages indicating the<br>accumulated sheets should not be removed during jam<br>clearing. |  |
|                                   |                                    | <b>Note</b> : When the secondary message is displayed, if the accumulated sheets are removed the printer will not reprint these sheets. Also if the print job is completed, the portion of the job printed after the jam will not be stapled.  |  |
|                                   |                                    | If removing the jammed media does not fix the problem, go to "202 Paper Jam" on page 2-70.                                                                                                    |  |

| User primary<br>message                   | User secondary<br>message       | Explanation                                                                                                    |  |
|-------------------------------------------|---------------------------------|----------------------------------------------------------------------------------------------------|--|
| 230 Paper Jam<br>Clear Paper Path         | Leave Job in<br>Finisher area 5 | Primary: Paper has most likely jammed in the duplex option.<br>Remove the duplex tray to access the jam.                                                                                                    |  |
|                                           |                                 | Secondary: If sheets have been accumulated to be stapled<br>when the jam is detected, the printer alternately flashes the<br>primary and secondary messages indicating the<br>accumulated sheets should not be removed during jam<br>clearing. |  |
|                                           |                                 | <b>Note</b> : When the secondary message is displayed, if the accumulated sheets are removed the printer will not reprint these sheets. Also if the print job is completed, the portion of the job printed after the jam will not be stapled.  |  |
|                                           |                                 | If removing the jammed media does not fix the problem, go to "230 Paper Jam" on page 2-72.                                                                                                    |  |
| 24 <i>x</i> Paper Jam<br>Clear Paper Path | Leave Job in<br>Finisher area 5 | Primary: This paper jam message can apply to both the 500-sheet Option Tray, envelope option, special media option, and HCIT option. Tray $x$ ( $x=2$ through 4). Open the option side access door and then the tray.                          |  |
|                                           |                                 | Secondary: If sheets have been accumulated to be stapled<br>when the jam is detected, the printer alternately flashes the<br>primary and secondary messages indicating the<br>accumulated sheets should not be removed during jam<br>clearing. |  |
|                                           |                                 | <b>Note</b> : When the secondary message is displayed, if the accumulated sheets are removed the printer will not reprint these sheets. Also if the print job is completed, the portion of the job printed after the jam will not be stapled.  |  |
|                                           |                                 | If removing the jammed media does not fix the problem, go to "24x Paper jam" on page 2-73.                                                                                                    |  |
| 250 Paper Jam                             | Leave Job in                    | Primary: Paper is jammed in the MPF.                                                                                                    |  |
| Clear Paper Patri                         | Finisher area 5                 | Secondary: If sheets have been accumulated to be stapled<br>when the jam is detected, the printer alternately flashes the<br>primary and secondary messages indicating the<br>accumulated sheets should not be removed during jam<br>clearing. |  |
|                                           |                                 | <b>Note</b> : When the secondary message is displayed, if the accumulated sheets are removed the printer will not reprint these sheets. Also if the print job is completed, the portion of the job printed after the jam will not be stapled.  |  |
|                                           |                                 | If removing the jammed media does not fix the problem, go to "250 Paper Jam" on page 2-77.                                                                                                    |  |
| 271 Paper Jam<br>Clear Paper Path         | Leave Job in<br>Finisher area 5 | Primary: Paper has jammed at Output Bin 1. Open the door of Bin 1 to access the jammed media.                                                                                                    |  |
|                                           |                                 | Secondary: If sheets have been accumulated to be stapled<br>when the jam is detected, the printer alternately flashes the<br>primary and secondary messages indicating the<br>accumulated sheets should not be removed during jam<br>clearing. |  |
|                                           |                                 | <b>Note</b> : When the secondary message is displayed, if the accumulated sheets are removed the printer will not reprint these sheets. Also if the print job is completed, the portion of the job printed after the jam will not be stapled.  |  |
|                                           |                                 | If removing the jammed media does not fix the problem, go to "271 Paper Jam - check bin 1" on page 2-79.                                                                                                    |  |

| User primary<br>message           | User secondary<br>message          | Explanation                                                                                                    |  |
|-----------------------------------|------------------------------------|----------------------------------------------------------------------------------------------------|--|
| 272 Paper Jam<br>Clear Paper Path | Leave Job in<br>Finisher area 5    | Primary: Media is jammed in the 5-Bin Mailbox Option.<br>Open the rear door of option to access the jammed media.                                                                                                    |  |
|                                   |                                    | Secondary: If sheets have been accumulated to be stapled<br>when the jam is detected, the printer alternately flashes the<br>primary and secondary messages indicating the<br>accumulated sheets should not be removed during jam<br>clearing. |  |
|                                   |                                    | <b>Note</b> : When the secondary message is displayed, if the accumulated sheets are removed the printer will not reprint these sheets. Also if the print job is completed, the portion of the job printed after the jam will not be stapled.  |  |
|                                   |                                    | If removing the jammed media does not fix the problem, go to "272 Paper Jam - check bin x" on page 2-80.                                                                                                    |  |
| 280 Paper Jam<br>Clear Paper Path | Leave sheets in<br>Finisher area 5 | Primary: Media has jammed in the Finisher Option. Open the finisher option front door to access the jammed pages.                                                                                                    |  |
|                                   |                                    | Secondary: If sheets have been accumulated to be stapled<br>when the jam is detected, the printer alternately flashes the<br>primary and secondary messages indicating the<br>accumulated sheets should not be removed during jam<br>clearing. |  |
|                                   |                                    | <b>Note</b> : When the secondary message is displayed, if the accumulated sheets are removed the printer will not reprint these sheets. Also if the print job is completed, the portion of the job printed after the jam will not be stapled.  |  |
|                                   |                                    | If removing the jammed media does not fix the problem, go to <b>"280 Paper Jam" on page 2-81</b> .                                                                                                    |  |
| 282 Staple Jam<br>Check Stapler   | Remove Job from<br>Finisher        | The stapler device detects a paper jam during normal stapler operation such as when printing and stapling jobs.                                                                                                    |  |
|                                   |                                    | Check stapler are for jam in accumulator or stapler. Remove stapler cartridge to check for staple jam.                                                                                                    |  |
|                                   |                                    | <b>Note</b> : After the error has been cleared, the printer does not reprint any pages which existed in the accumulator for stapling.                                                                                                    |  |
|                                   |                                    | The following actions can be taken while either the primary or secondary messages are displayed:                                                                                                    |  |
|                                   |                                    | Press <b>Go</b> to initiate priming and resume printing.                                                                                                    |  |

#### Sub error code table

Use this table to troubleshoot the printer when 9xx and 2xx Error Codes are displayed.

When a 9xx or 2xx error code is displayed, press and hold Return and press Select to view the Sub error code.

| Sub error code | Explanation                                                                                                    |  |  |  |
|----------------|----------------------------------------------------------------------------------------------------|--|--|--|
| 2D 00          | No media available in duplex option.                                                                                                    |  |  |  |
| 2D 01          | Leading edge of image position has reached image halt location.                                                                                                    |  |  |  |
| 2D 02          | Paper jam detected. Sensor S2 was activated at an unexpected time.                                                                                                    |  |  |  |
| 2D 03          | Paper jam detected. Sensor S2 was not activated within the timeout period.                                                                                              |  |  |  |
| 2D 04          | Paper jam detected. Sensor S2 did not deactivate during the timeout period.                                                                                             |  |  |  |
| 2D 05          | Paper jam detected. Sensor NM was activated at an unexpected time.                                                                                                    |  |  |  |
| 2D 06          | Paper jam detected. Sensor NM did not deactivate during the timeout period.                                                                                             |  |  |  |
| 2D 07          | Paper jam detected. The fuser exit sensor was activated at an unexpected time.                                                                                          |  |  |  |
| 2D 08          | Paper jam detected. The fuser exit sensor did not deactivate by the previous page or the current page did not activate the fuser exit sensor within the timeout period. |  |  |  |
| 2D 09          | Paper jam detected. The fuser exit sensor did not deactivate during the timeout period.                                                                                 |  |  |  |
| 2D 0A          | Paper jam detected. A paper jam detected in the Duplex Option.                                                                                                    |  |  |  |
| 2D 0B          | Paper jam detected. A paper jam detected in Tray 2.                                                                                                    |  |  |  |
| 2D 0C          | Paper jam detected. A paper jam detected in Tray 3.                                                                                                    |  |  |  |
| 2D 0D          | Paper jam detected. A paper jam detected in Tray 4.                                                                                                    |  |  |  |
| 2D 0E          | S2 sensor was not made within timeout period (source is MPF).                                                                                                    |  |  |  |
| 2D 0F          | S2 sensor was made too early.                                                                                                    |  |  |  |
| 2D 10          | S2 sensor was made too early (source is MPF).                                                                                                    |  |  |  |
| 2D 11          | Media versus registration error is out of acceptable bounds.                                                                                                    |  |  |  |
| 2D 12          | Media versus registration error is out of acceptable bounds (source is MPF).                                                                                            |  |  |  |
| 2D 13          | Prism sensor detected incorrect media (source is MPF).                                                                                                    |  |  |  |
| 2D 14          | Prism sensor detected different media from the tray sensor.                                                                                                    |  |  |  |
| 2D 15          | Paper jam detected. A paper jam detected in Stacker 1.                                                                                                    |  |  |  |
| 2D 16          | Paper jam detected. A paper jam detected in Stacker 2.                                                                                                    |  |  |  |
| 2D 17          | Paper jam detected. A paper jam detected in Stacker 3.                                                                                                    |  |  |  |
| 2D 18          | Paper jam detected. A paper jam detected in Stacker 4.                                                                                                    |  |  |  |
| 2D 19          | Paper jam detected. A paper jam detected in Stacker 5.                                                                                                    |  |  |  |
| 2D 1A          | Paper jam detected. A paper jam detected in Stacker 6.                                                                                                    |  |  |  |
| 2D 1B          | Sensor (S2) has been activated or obstructed.                                                                                                    |  |  |  |
| 2D 1C          | Fuser narrow media sensor obstructed.                                                                                                    |  |  |  |

| Sub error code | Explanation                                                                           |  |  |  |
|----------------|---------------------------------------------------------------------------------------|--|--|--|
| 2D 1D          | Fuser exit sensor obstructed.                                                         |  |  |  |
| 2D 1E          | Duplex sensor(s) obstructed.                                                          |  |  |  |
| 2D 1F          | Tray 2 sensor obstructed.                                                             |  |  |  |
| 2D 20          | Tray 3 sensor obstructed.                                                             |  |  |  |
| 2D 21          | Tray 4 sensor obstructed.                                                             |  |  |  |
| 2D 22          | Pass thru sensor in Stacker 1 obstructed.                                             |  |  |  |
| 2D 23          | Pass thru sensor in Stacker 2 obstructed.                                             |  |  |  |
| 2D 24          | Pass thru sensor in Stacker 3 obstructed.                                             |  |  |  |
| 2D 25          | Pass thru sensor in Stacker 4 obstructed.                                             |  |  |  |
| 2D 26          | Pass thru sensor in Stacker 5 obstructed.                                             |  |  |  |
| 2D 27          | Pass thru sensor in Stacker 6 obstructed.                                             |  |  |  |
| 2D 28          | Paper jam detected. A paper jam detected in the Duplex option.                        |  |  |  |
| 2D 29          | Paper jam detected. A paper jam detected in Tray 2.                                   |  |  |  |
| 2D 2A          | Paper jam detected. A paper jam detected in Tray 3.                                   |  |  |  |
| 2D 2B          | Paper jam detected. A paper jam detected in Tray 4.                                   |  |  |  |
| 2D 2C          | Duplex input motor error detected, the engine detected a stall condition.             |  |  |  |
| 2D 2D          | Duplex input motor error detected, the engine detected a PWM error.                   |  |  |  |
| 2D 2E          | Duplex input motor error detected, the engine detected a motor encoder error.         |  |  |  |
| 2D 2F          | Duplex reversing motor error detected, the engine detected a stall condition.         |  |  |  |
| 2D 30          | Duplex reversing motor error detected, the engine has detected a PWM error condition. |  |  |  |
| 2D 31          | Duplex reversing motor error detected, the engine detected a motor encoder error.     |  |  |  |
| 2D 32          | Tray 2 pick motor stall error detected.                                               |  |  |  |
| 2D 33          | Tray 2 pick motor PWM error detected.                                                 |  |  |  |
| 2D 34          | Tray 2 pick motor encoder error detected.                                             |  |  |  |
| 2D 35          | Tray 2 feed motor stall error detected.                                               |  |  |  |
| 2D 36          | Tray 2 feed motor PWM error detected.                                                 |  |  |  |
| 2D 37          | Tray 2 feed motor Encoder error detected.                                             |  |  |  |
| 2D 38          | Tray 3 pick motor stall error detected.                                               |  |  |  |
| 2D 39          | Tray 3 pick motor PWM error detected.                                                 |  |  |  |
| 2D 3A          | Tray 3 pick motor Encoder error detected.                                             |  |  |  |
| 2D 3B          | Tray 4 feed motor stall error detected.                                               |  |  |  |
| 2D 3C          | Tray 4 feed motor PWM error detected.                                                 |  |  |  |
| 2D 3D          | Tray 4 feed motor Encoder error detected.                                             |  |  |  |

| Sub error code | Explanation                                                                                                   |  |  |  |
|----------------|----------------------------------------------------------------------------------------------------|--|--|--|
| 2D 3E          | Tray 4 pick motor stall error detected.                                                                       |  |  |  |
| 2D 3F          | Tray 4 pick motor PWM error detected.                                                                         |  |  |  |
| 2D 40          | Tray 4 pick motor Encoder error detected.                                                                     |  |  |  |
| 2D 41          | Tray 4 feed motor stall error detected.                                                                       |  |  |  |
| 2D 42          | Tray 4 feed motor PWM error detected.                                                                         |  |  |  |
| 2D 43          | Tray 4 feed motor encoder error detected.                                                                     |  |  |  |
| 2D 44          | Registration (staging) Motor stall error detected when picking media from the MPF.                            |  |  |  |
| 2D 45          | Autocompensator motor stall error detected when picking media from the MPF.                                   |  |  |  |
| 2D 46          | Autocompensator motor stall error detected when picking media from Tray 1.                                    |  |  |  |
| 2D 47          | Registration (staging) motor PWM error detected.                                                              |  |  |  |
| 2D 48          | Autocompensator motor PWM error detected when picking media from the MPF.                                     |  |  |  |
| 2D 49          | Autocompensator motor PWM error detected when picking media from Tray 1.                                      |  |  |  |
| 2D 4A          | Registration (staging) motor encoder error detected.                                                          |  |  |  |
| 2D 4B          | Autocompensator motor encoder error detected when picking media from the MPF.                                 |  |  |  |
| 2D 4C          | Autocompensator motor encoder error detected when picking media from Tray 1.                                  |  |  |  |
| 2D 4E          | Output expander sensor was not activated by the media.                                                        |  |  |  |
| 2D 4F          | Topmost output option sensor obstructed.                                                                      |  |  |  |
| 2D 50          | 5-Bin mailbox pass thru sensor was not deactivated by the previous page or not activated by the current page. |  |  |  |
| 2D 51          | 5-Bin mailbox pass thru sensor was not activated by the media.                                                |  |  |  |
| 2D 52          | 5-Bin mailbox sensor was not deactivated by the previous page or not activated by the current page.           |  |  |  |
| 2D 53          | 5-Bin mailbox sensor was not activated by the media.                                                          |  |  |  |
| 2D 54          | Expander did not declare page complete.                                                                       |  |  |  |
| 2D 55          | 5-Bin mailbox did not declare page complete.                                                                  |  |  |  |
| 2D 56          | 5-Bin mailbox S1 broke early.                                                                                 |  |  |  |
| 2D 57          | 5-Bin mailbox S2 broke early.                                                                                 |  |  |  |
| 2D 58          | Output expander sensor broke early.                                                                           |  |  |  |
| 2D 59          | Detected early break of fuser exit sensor.                                                                    |  |  |  |
| 2D 5A          | Finisher detected staple jam.                                                                                 |  |  |  |

#### Understanding the printer operator panel

The operator panel has five buttons, a display, and a light that flashes when the printer is processing a job indicated by the **Busy** message.

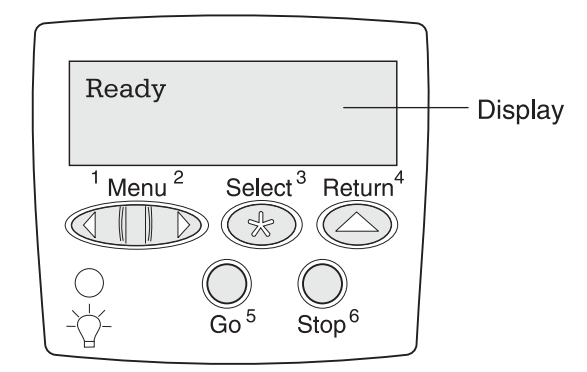

#### **Operator panel buttons**

| Button      | Function                                                                                                    |  |  |  |
|-------------|----------------------------------------------------------------------------------------------------|--|--|--|
| Go          | Press Go to:                                                                                                    |  |  |  |
|             | <ul> <li>Return to the Ready state if the printer is offline (the Ready message does not<br/>appear on the display).</li> </ul>                                                                                                    |  |  |  |
|             | <ul> <li>Exit printer menus and return to the Ready state.</li> </ul>                                                                                                    |  |  |  |
|             | <ul> <li>Clear some operator panel messages.</li> </ul>                                                                                                    |  |  |  |
|             | <ul> <li>Resume printing after loading paper or clearing paper jams.</li> </ul>                                                                                                    |  |  |  |
|             | Exit Power Saver.                                                                                                    |  |  |  |
|             | If you have changed printer settings from the operator panel menus, press <b>Go</b> before sending a job to print. The printer must display <b>Ready</b> for jobs to print.                                                                                               |  |  |  |
| Menu        | Press Menu to:                                                                                                    |  |  |  |
|             | <ul> <li>Take the printer offline (out of the Ready state) and enter the menus. When the printer is offline, press Menu to scroll through the menus and menu items.</li> <li>List the menu items in the Job Menu (during Busy state).</li> </ul>                          |  |  |  |
|             | For menu items that have numerical values, such as Copies, press and hold <b>Menu</b> to scroll through the list of values. Release the button when the number you want appears.                                                                                          |  |  |  |
|             | If you see a Menu Disabled message, you will not be able to change default settings. You can still clear messages and select items from the Job Menu when printing. When you send a job to print, change printer properties to select the settings you want for your job. |  |  |  |
| Select      | Press Select to:                                                                                                    |  |  |  |
|             | <ul> <li>Open the menu shown on the second line of the display.</li> </ul>                                                                                                    |  |  |  |
|             | <ul> <li>Save the displayed menu item as the new user default setting.</li> </ul>                                                                                                    |  |  |  |
|             | <ul> <li>Clear certain messages from the display.</li> </ul>                                                                                                    |  |  |  |
|             | <ul> <li>Continue printing after the Change <x> message appears.</x></li> </ul>                                                                                                    |  |  |  |
| Return      | Press Return to go back to the previous menu level or menu item.                                                                                                    |  |  |  |
| Stop        | Press <b>Stop</b> at the Ready, Busy or Waiting message to temporarily take the printer offline.<br>The message changes to Not Ready. No date is lost.                                                                                                    |  |  |  |
| 1,2,3,4,5,6 | Use the numbers located next to the names of the buttons to enter your personal identification number (PIN) after you send a confidential job.                                                                                                    |  |  |  |

See the menu map for a brief overview of the printer menus available from the operator panel.

Select a menu or menu item for more details.

| Color Menu            | Job Menu              | PCL Emul Menu    | Serial Menu        | Supplies Menu           |
|-----------------------|-----------------------|------------------|--------------------|-------------------------|
| Color Adjust          | Cancel Job            | Font Source      | PCL SmartSwitch    | <color> Toner</color>   |
| Color Balance         | Reset Printer         | Font Name        | PS SmartSwitch     | Oiler                   |
| Color Correction      | Print Buffer          | Point Size       | NPA Mode           | Waste Bottle            |
| Color Samples         | Cancel Fax            | Pitch            | Serial Buffer      |                         |
| Color Saver           | Confidential Job      | Symbol Set       | Job Buffering      |                         |
| Manual Color          | Held Jobs             | Orientation      | Serial Protocol    |                         |
| Print Mode            | Reset Active Bin      | Lines per Page   | Robust XON         | USB Menu                |
| Print Resolution      |                       | A4 Width         | Baud               | PCL SmartSwitch         |
| Toner Darkness        |                       | Auto CR after LF | Data Bits          | PS SmartSwitch          |
|                       | Natural Manu          | Auto LF after CR | Parity             | MAC Binary PS           |
|                       | Network Menu          | Tray Renumber    | Honor DSR          | NPA Mode                |
| Finishing Menu        | PCL SmartSwitch       |                  |                    | USB Buffer              |
| Duploy                | PS SmartSwitch        |                  |                    | Job Buffering           |
| Duplex Bind           | MAC Binary PS         |                  |                    | 5                       |
|                       | NPA Mode              |                  |                    |                         |
| Copies<br>Blank Pages | Network Buffer        |                  |                    |                         |
| Collation             | Job Buffering         | Paper Menu       | Setup Menu         |                         |
| Separator Sheets      | Network <x> Setup</x> | Paper Source     | Printer Language   | Utilities Menu          |
| Separator Source      | Sta Net Setup         | Paper Size       | Printer Usage      | Print Menus             |
| Hole Punch            |                       | Paper Type       | Power Saver        | Print Net <x> Setup</x> |
|                       |                       | Custom Types     | Resource Save      | Print Fonts             |
| Stanle Joh            |                       | Output Bin       | Download Target    | Print Directory         |
| Staple Drime Src      | Parallel Menu         | Configure Bins   | Print Timeout      | Factory Defaults        |
| Multipage Print       | PCL SmartSwitch       | Overflow Bin     | Auto Continue      | Format Flash            |
| Multipage Order       | PS SmartSwitch        | Assign Type/Bin  | Wait Timeout       | Detragment Flash        |
| Multipage View        | NPA Mode              | Substitute Size  | Jam Recovery       | Format Disk             |
| Multipage Border      | Parallel Buffer       | Configure MP     | Page Protect       | Job Acct Stat           |
| Multipage Border      | Job Buffering         | Paper Texture    | Display Language   | Hex Trace               |
|                       | Advanced Status       | Paper Weight     | Alarm Control      | Color Alignment         |
|                       | Protocol              | Paper Loading    | Hole Punch Alarm   | Coverage Estimator      |
|                       | Honor Init            | Universal Setup  | Staple Alarm       |                         |
| Heln Menu             | Parallel Mode 1       |                  | Toner Alarm        |                         |
| Print All             | Parallel Mode 2       |                  | Job Accounting     |                         |
| Heln Guide            | MAC Binary PS         | L]               | Print Area         |                         |
| Printing Guide        |                       |                  | Black & White Lock |                         |
| Supplies Guide        |                       | PostScript Menu  |                    |                         |
| Print Quality         |                       | Print PS Error   |                    |                         |
| Color Quality         |                       | Font Priority    |                    |                         |
| Media Guide           |                       | Image Smoothing  |                    |                         |
| Connection Guide      |                       | ago oniootining  |                    |                         |
| Moving Guide          |                       |                  |                    |                         |
| Print Defects         |                       |                  |                    |                         |
|                       |                       |                  |                    |                         |

Jam Clearance

#### **Color Menu**

Use the Color Menu to adjust print quality and customize color printing.

Note: Values marked by an asterisk (\*) are the factory default settings.

| Menu Item            | Purpose                                                                                                    | Values                                                                                      |                                                                                                    |
|----------------------|----------------------------------------------------------------------------------------------------|---------------------------------------------------------------------------------------------|----------------------------------------------------------------------------------------------------|
| Color Adjust         | To manually recalibrate the color<br>conversion tables, adjusting for variations<br>in output that can occur as a result of<br>changing conditions, such as room<br>temperature or humidity.                                                                                                    | No selections exist for this operation.<br>Pressing <b>Select</b> initiates this operation. |                                                                                                    |
| Color<br>Balance     | To provide users with the ability to make                                                                                                    | Cyan                                                                                        | -5, -4, -3, -2, -1, 0*, 1, 2, 3, 4, 5                                                                                                    |
| Dalarioo             | by increasing or decreasing the amount of<br>toner being used for each color plane                                                                                                    | Magenta                                                                                     | <ul> <li>-5 is maximum decrease</li> <li>5 is maximum increase</li> </ul>                                                                                                    |
|                      | individually.                                                                                                    | Yellow                                                                                      | -                                                                                                    |
|                      | printed using the PostScript driver.                                                                                                    | Black                                                                                       |                                                                                                    |
|                      |                                                                                                    | Reset<br>Defaults                                                                           | Sets values for Cyan, Magenta,<br>Yellow, and Black to 0 (zero).                                                                                                    |
| Color<br>Correction  | To adjust the printed color to better match<br>the colors of other output devices or<br>standard color systems.<br><b>Note:</b> Due to the differences between<br>additive and subtractive colors, certain<br>colors that appear on your monitor are<br>impossible to duplicate on your printer.                                                                                                    | Auto*                                                                                       | Applies different color conversion<br>tables to each object on the printed<br>page depending upon the type of<br>object and how the color for each<br>object is specified.                                                                                                    |
|                      |                                                                                                    | Off                                                                                         | No color correction is implemented.                                                                                                    |
|                      |                                                                                                    | Manual                                                                                      | Lets you customize the color<br>conversion tables applied to each<br>object on the printed page depending<br>upon the type of object and how the<br>color for each object is specified.<br>Customization is performed using the<br>selections available under the Manual<br>Color menu item. |
| Color T<br>Samples p | To assist users in selecting colors to be<br>printed. Users can print color samples<br>pages for each of the RGB and CMYK<br>color conversion tables used in the printer.<br>The color samples pages consist of a<br>series of colored boxes along with the<br>RGB or CMYK combination that creates<br>the color observed for each particular box.<br>These pages can be useful in helping<br>users decide which RGB or CMYK<br>combinations to use in their software<br>applications to create the desired printed | sRGB Display                                                                                | Prints RGB samples using sRGB Display color conversion tables.                                                                                                    |
|                      |                                                                                                    | sRGB Vivid                                                                                  | Prints RGB samples using sRGB Vivid color conversion tables.                                                                                                    |
|                      |                                                                                                    | Off-RGB                                                                                     | Prints RGB samples using Off (or no) color conversion tables.                                                                                                    |
|                      |                                                                                                    | Vivid                                                                                       | Prints RGB samples using Vivid color conversion tables.                                                                                                    |
|                      | color output.                                                                                                    | US CMYK                                                                                     | Prints CMYK samples using US CMYK color conversion tables.                                                                                                    |
|                      |                                                                                                    | Euro CMYK                                                                                   | Prints CMYK samples using<br>Euro CMYK color conversion tables.                                                                                                    |
|                      |                                                                                                    | Off-CMYK                                                                                    | Prints CMYK samples using Off (or no) color conversion tables.                                                                                                    |
|                      |                                                                                                    | Vivid CMYK                                                                                  | Prints CMYK samples using<br>Vivid CMYK color conversion tables.                                                                                                    |

| Menu Item           | Purpose                                                                                                    | Values          |                                                                                                    |
|---------------------|----------------------------------------------------------------------------------------------------|-----------------|----------------------------------------------------------------------------------------------------|
| Color Saver         | To conserve toner. If selected, this setting                                                                                                    | Off*            | Prints using Toner Darkness setting.                                                                                                    |
|                     | overndes foner Darkness settings.                                                                                                    | On              | Applies a lower Toner Darkness level.<br>Toner Darkness setting is ignored.                                                                                                    |
| Manual Color        | To let users customize the RGB or CMYK<br>color conversions applied to each object<br>on the printed page. Color conversion of<br>the data specified using RGB<br>combinations can be customized based<br>on object type (text, graphics, or image). | RGB Image       | <ul> <li>sRGB Display*: Applies a color conversion table to produce output that approximates the colors displayed on a computer monitor.</li> <li>sRGB Vivid: Increases color saturation for the sRGB Display color conversion table. Preferred for business graphics and text.</li> <li>Off: No color conversion is implemented.</li> <li>Vivid: Applies a color conversion table that produces brighter, more saturated colors.</li> </ul> |
|                     |                                                                                                    | RGB Text        | sRGB Display     opcp Vivid*                                                                                                    |
|                     |                                                                                                    | RGB<br>Graphics | <ul> <li>SRGB VIVId<sup>**</sup></li> <li>Off</li> <li>Vivid</li> </ul>                                                                                                    |
|                     |                                                                                                    | СМҮК            | <ul> <li>US CMYK (default for 120V<br/>machines): Applies a color<br/>conversion table to approximate<br/>SWOP color output.</li> <li>Euro CMYK (default for 220V<br/>machines): Applies color<br/>conversion table to approximate<br/>EuroScale color output.</li> <li>Vivid CMYK: Increases color<br/>saturation for the US CMYK color<br/>conversion table.</li> <li>Off: No color conversion is<br/>implemented.</li> </ul>              |
| Print Mode          | To determine whether files are printed in a monochrome gravscale or in color.                                                                                                    | Color*          |                                                                                                    |
|                     |                                                                                                    | Black & White   |                                                                                                    |
| Print<br>Resolution | To define the number of dots printed per inch (dpi).                                                                                                    | 2400 IQ*        | Default setting.                                                                                                    |
|                     |                                                                                                    | 1200 dpi        | Provides the highest resolution output<br>which generates preferable output for<br>certain images and graphics. This<br>setting also provides increased gloss.                                                                                                    |

| Menu Item         | Purpose                                                                                                    | Values |                                                                                                    |
|-------------------|----------------------------------------------------------------------------------------------------|--------|----------------------------------------------------------------------------------------------------|
| Toner<br>Darkness | To lighten or darken printed output, or<br>conserve toner.<br><b>Note:</b> Setting Toner Darkness to values of<br>1, 2, or 3 is only effective when using the<br>PostScript driver. | 5      | If Print Mode is Black & White, a setting of 5 increases toner density and darkness to all print jobs (PCL or PostScript). If Print Mode is Color, a setting of 5 is the same as 4. |
|                   |                                                                                                    | 4*     | Default toner darkness setting.                                                                                                    |
|                   |                                                                                                    | 3      | Reduction in toner consumption.                                                                                                    |
|                   |                                                                                                    | 2      | Further reduction in toner consumption.                                                                                                    |
|                   |                                                                                                    | 1      | Maximum reduction in toner consumption.                                                                                                    |

#### **Utilities Menu**

Use the Utilities Menu to print a variety of listings relating to available printer resources, printer settings, and print jobs. Other menu items let you set up printer hardware and troubleshoot printer problems.

| Menu Item           | Purpose                                                                                                    | Values            |                                                                                                    |
|---------------------|----------------------------------------------------------------------------------------------------|-------------------|----------------------------------------------------------------------------------------------------|
| Color<br>Alignment  | To print a color alignment test page, which<br>can be used to properly align how colors<br>are printed.<br>You are prompted to enter alignment<br>values for each setting (AL). | 020 (10*)         | Used to indicate which line is most acceptable for alignments AL.                                                                                                    |
| Coverage            | Provides an estimate of the percent                                                                                                    | Off*              | Percent coverage is not printed.                                                                                                    |
| Estimator           | black on a page. This estimate is printed on the page.                                                                                                    | On                | Prints the estimated percentage of coverage for each color on the page.                                                                                                    |
| Defragment<br>Flash | To retrieve storage area lost when<br>resources are deleted from flash memory.<br>Do not turn off the printer while the flash is<br>defragmenting.                              | Yes               | Printer transfers all resources stored in<br>flash memory to printer memory and<br>then reformats the flash memory<br>option. When the format operation is<br>complete, the resources are loaded<br>back into flash memory.                                                                                                    |
|                     |                                                                                                    | NO                | Printer cancels the request to defragment the flash memory.                                                                                                    |
| Factory<br>Defaults | To return your printer settings to the factory default values.                                                                                                    | Restore           | <ul> <li>All menu items are returned to the factory default values except: <ul> <li>Display Language.</li> <li>All settings in the Parallel Menu, Serial Menu, Network Menu, and USB Menu.</li> </ul> </li> <li>All downloaded resources (fonts, macros, and symbol sets) in printer memory (RAM) are deleted. (Resources residing in flash memory or on the hard disk are unaffected.)</li> </ul> |
|                     |                                                                                                    | Do Not<br>Restore | User-defined settings remain.                                                                                                    |

| Menu Item                   | Purpose                                                                                                    | Values    |                                                                                                    |
|-----------------------------|----------------------------------------------------------------------------------------------------|-----------|----------------------------------------------------------------------------------------------------|
| Format Disk                 | To format the printer hard disk.<br><b>Warning:</b> Do not turn off the printer while                                                                                                    | Yes       | Deletes any data stored on the hard disk and prepares the device to receive new resources.            |
|                             |                                                                                                    | No        | Cancels the request to format the hard disk and leaves current resources stored on the disk.          |
| Format Flash                | To format the flash memory.<br>Warning: Do not turn off the printer while<br>the flash is formatting.                                                                                                    | Yes       | Deletes any data stored in flash<br>memory and prepares the flash<br>memory to receive new resources. |
|                             |                                                                                                    | No        | Cancels the request to format the flash memory and leaves current resources stored in flash memory.   |
| Hex Trace                   | To help isolate the source of a print job problem. With Hex Trace selected, all data sent to the printer is printed in hexadecimal and character representation. Control codes are not executed.                                                |           |                                                                                                    |
| Job Acct Stat               | To print a listing of all job statistics stored<br>on the hard disk, or to clear all statistics on                                                                                                    | Print     | Prints all statistics available for the most recent print jobs.                                       |
|                             | the disk.                                                                                                    | Clear     | Deletes all accumulated job statistics from the hard disk.                                            |
| Print Directory             | To print a list of all the resources stored in flash memory or on the hard disk.<br><b>Note:</b> Print Directory is available only when either a nondefective flash or disk is installed and formatted, and Job Buffer Size is not set to 100%. |           |                                                                                                    |
| Print Fonts                 | To print a sample of all the fonts available for the selected printer language.                                                                                                    | PCL Fonts | Prints a sample of all printer fonts available for PCL emulation.                                     |
|                             |                                                                                                    | PS Fonts  | Prints a sample of all printer fonts<br>available for PostScript emulation.                           |
| Print Menus                 | To print a listing of the current user default values, the installed options, the amount of installed printer memory, and the status of printer supplies.                                                                                       |           |                                                                                                    |
| Print Net <x><br/>Setup</x> | To print information relating to the internal print server and the network settings defined by the Network $< x$ > Setup menu item in the Network Menu.                                                                                         |           |                                                                                                    |

#### User attendance messages

**Note:** A secondary message only displays if the finisher option is installed. Use the "**Sub error code table**" on page 2-18 to help diagnose paper jam problems.

| User primary<br>message                                                                                                    | User secondary<br>message | Explanation                                                                                                    |
|----------------------------------------------------------------------------------------------------|---------------------------|----------------------------------------------------------------------------------------------------|
| Setup Required                                                                                                    |                           | This message is displayed when the printer has detected at POST, that packing material is still installed and must be removed. The user should verify that the machine is properly setup.<br>Press <b>Go</b> and Reflash Code.                                                                                                    |
| A Alignment = <i>x.x</i> *                                                                                                    |                           | <ul> <li>This message is displayed when an ITU Alignment<br/>Procedure is in process and the printer is prompting the user<br/>for the A alignment value. Alignment values for A through L<br/>(=<i>x</i>.<i>x</i>*) -7 to +7 in 0.5 increments.</li> <li>Enter the alignment value and press <b>Select</b> to continue<br/>to the next alignment value.</li> <li>To stop the alignment operation press <b>Go</b> or <b>Return</b>.</li> </ul>                                                                                                    |
| Change<br><custom type<br="">Name&gt; <input<br>source&gt;</input<br></custom>                                                                                                |                           | This message is displayed when the printer is requesting the operator to change the media installed in one of the input sources. <i><input source=""/>=</i> Tray 1 through 5, MPF or Envelope Feeder.                                                                                                    |
| Change<br><input source=""/><br><custom string=""><br/>Change<br/><input source=""/><br/><size> Change<br/><input source=""/><br/><type> <size></size></type></size></custom> |                           | One of the following is displayed on line two.<br>The user can define a name for each of the custom types<br>(Custom 1 through 6)                                                                                                    |
| Reattach Output Bin <i>x</i><br>Reattach Bins <i>x-y</i><br>Check Tray <i>x</i><br>Connection                                                                                 |                           | <ul> <li>These messages are displayed anytime the printer loses communications with one of the following options:</li> <li>Output Bin <i>x</i> (<i>x</i>=1,2 or 3)</li> <li>Bins (<i>x</i>-<i>y</i>=1 through 5)</li> <li>Tray <i>x</i> (<i>x</i>=2,3,4 or 5)</li> <li>Duplex</li> <li>Finisher</li> </ul>                                                                                                    |
| Check Duplex<br>Connection<br>Check Finisher<br>Connection                                                                                                    |                           | The specified option could have been removed from the<br>printer, maybe to clear a paper jam or to remove the option<br>or the option may be still installed but experiencing a<br>communications problem. The option may not be fully<br>installed or it may have a hardware failure. The most likely<br>cause of this message is a failure to reattach the option<br>when removed to service a printer intervention.                                                                                                    |
|                                                                                                    |                           | If the option was temporarily removed or not connected<br>properly, then reattach or reconnect it. When the option is<br>recognized, the printer automatically clears the attendance<br>message and continues. Press <b>Go</b> to execute a<br>configuration change which will tell the printer the option has<br>been Hot Unplugged removed. In this case it is assumed<br>that the user wants to continue to operate the printer with<br>the option removed. If the problem continues, turn the<br>printer off and back on. If the message continues to be<br>displayed, turn the printer off, remove the option and call for<br>service. |

| User primary<br>message           | User secondary<br>message | Explanation                                                                                                    |
|-----------------------------------|---------------------------|----------------------------------------------------------------------------------------------------|
| Close Door                        |                           | This message is displayed when the printer upper front cover (door) is open.                                                                                                    |
|                                   |                           | Close the upper front cover (door).                                                                                                    |
| Close <tray> Door</tray>          |                           | This message is displayed when the HCIT (2000-sheet) option tray door is open. Close the tray door to clear the message.                                                                                                    |
| Close Finisher Door               |                           | This message is displayed when the Finisher Option front door is open. Close the finisher front door.                                                                                                    |
| Disk Corrupted                    |                           | This message is displayed when the printer has detected<br>that there are errors on the hard disk that could not be<br>corrected. The disk cannot be used until it has been<br>reformatted.                                                                                                    |
|                                   |                           | The following actions can be taken:                                                                                                    |
|                                   |                           | <ul> <li>Press Return or Stop to clear the message.<br/>The disk cannot be used without reformatting the disk.</li> <li>Warning: All data will be lost if you press Go to format the disk.</li> </ul>                                                                                                    |
| Empty Hole Punch<br>Box           |                           | This message is displayed when the Hole Punch Alarm is<br>On and the code has determined that the Hole Punch Waste<br>Box is completely full.                                                                                                    |
|                                   |                           | The following actions may be taken while this message is displayed:                                                                                                    |
|                                   |                           | <ul> <li>The user may empty the Hole Punch Box and put it back<br/>to clear the message.</li> <li>Brace Co to inner the message and the ich printe</li> </ul>                                                                                                    |
|                                   |                           | <ul> <li>Press do to ignore the message and the job prints<br/>without hole punching.</li> <li>Each time a new job requests Hole Punch and the box is not<br/>emptied, this message is displayed.</li> </ul>                                                                                                    |
| Priming Failed, Retry.<br>GO/Stop |                           | This message is displayed when an error has occurred during the printer staple priming operation.                                                                                                    |
|                                   |                           | The following actions can be taken:                                                                                                    |
|                                   |                           | <ul> <li>Press Go to initiate the priming operation again or</li> <li>Press Return or Stop to cancel the priming operation.</li> <li>Note: If no action is taken and the printer Auto Continue setting is not disabled, the printer eventually clears the message, the priming operation is canceled, and the printer resumes printing.</li> </ul> |
| Insert Staple<br>Cartridge        |                           | This message is displayed when the staple cartridge is<br>missing or installed incorrectly. This message can be<br>displayed at any of the following times, regardless of the<br>Staple Alarm setting.                                                                                                    |
|                                   |                           | At POST                                                                                                    |
|                                   |                           | <ul> <li>Atter the Stapler Door has been closed.</li> <li>The following actions can be taken:</li> </ul>                                                                                                    |
|                                   |                           | Install the staple cartridge     or                                                                                                    |
|                                   |                           | • Press <b>Go</b> to ignore this message.<br>The printer now handles staple jobs as if the staple unit<br>were installed with no staples. The Staples Empty warning<br>appears on the status line and Load Staples may<br>immediately appears.                                                                                                    |

| User primary<br>message | User secondary<br>message | Explanation                                                                                                    |
|-------------------------|---------------------------|----------------------------------------------------------------------------------------------------|
| Load Staples            |                           | This message is displayed when the Staples Empty Alarm is activated and there are no staples in the staple unit or the staple unit is not installed.                                                                         |
|                         |                           | This message appears:                                                                                                    |
|                         |                           | <ul> <li>Prior to printing the first page of a batch of pages that<br/>are to be stapled<br/>or</li> </ul>                                                                                                    |
|                         |                           | <ul> <li>During the printing of a batch of pages that are to be<br/>stapled (if the condition cannot be detected prior to<br/>printing the first page of the batch).</li> <li>The following actions can be taken:</li> </ul> |
|                         |                           | <ul> <li>A new staple cartridge may be installed to clear this<br/>message and start/continue printing the staple batch<br/>or</li> </ul>                                                                                    |
|                         |                           | <ul> <li>Ignore the Load Staples request for this print job by<br/>pressing Go or Select. The printer resumes printing,<br/>however the print job for which stapling was selected is<br/>not stapled<br/>or</li> </ul>       |
|                         |                           | <ul> <li>Press Menu to access the Busy/Waiting Menu.</li> </ul>                                                                                                    |
|                         |                           | The following functions are available using the Busy/Waiting Menu:                                                                                                    |
|                         |                           | Cancel Job                                                                                                    |
|                         |                           | Reset Printer                                                                                                    |
|                         |                           | Reset Active Bin                                                                                                    |
|                         |                           | Check Supply Levels     Note: Manual account does NOT provent account to the Burger                                                                                                    |
|                         |                           | Waiting Menu.                                                                                                    |

| User primary<br>message                                                         | User secondary<br>message | Explanation                                                                                                    |
|---------------------------------------------------------------------------------|---------------------------|----------------------------------------------------------------------------------------------------|
| Install Tray <i>x</i> or<br>Cancel Job<br>Install Bin <i>x</i> or<br>Cancel Job |                           | This message is displayed when the printer requests the user to insert tray <i>x</i> before it can continue printing the job. The printer needs to pick media from the missing tray or the trays below it.                                                                                                    |
| Install Dupley or                                                               |                           | Tray=Tray 1, Tray 2, Tray 3, Tray 4, or Tray 5                                                                                                    |
| Cancel Job                                                                      |                           | <b>Note</b> : This message displays when refilling the trays during a job. Before filling tray <i>x</i> take the printer offline by pressing <b>Stop</b> and wait for pages to reach the output bin.                                                                                                    |
|                                                                                 |                           | The following actions can be taken:                                                                                                    |
|                                                                                 |                           | <ul> <li>Insert the requested tray<br/>or</li> <li>Press Menu to access the Busy/Waiting Menu.<br/>The following functions are available using the Busy/Waiting<br/>Menu:</li> </ul>                                                                                                    |
|                                                                                 |                           | <ul> <li>Cancel Job</li> <li>Reset Printer</li> <li>Reset Active Bin</li> <li>Check Supply Levels</li> <li>This message is displayed when the user has Hot<br/>Unplugged a paper handling option and the printer requires<br/>the reinstallation of the option to print a page which has<br/>been formatted by an install Tray <i>x</i> interpreter prior to<br/>removal of the option or Cancel Job:</li> <li>Bin <i>x</i> (<i>x</i>=1,2 or 3)</li> <li>Tray <i>x</i> (<i>x</i>=2,3,4 or 5)</li> <li>Duplex</li> <li>The following actions can be taken:</li> <li>Insert the requested option<br/>or</li> <li>Press Menu to access the Busy/Waiting Menu Group.</li> <li>The following functions are available using the Busy/Waiting<br/>Menu:</li> <li>Cancel Job</li> <li>Reset Printer</li> <li>Reset Active Bin</li> <li>Check Sumpty Levels</li> </ul> |
| No DRAM Installed                                                               |                           | This message is displayed when the printer is turned on and no DRAM is detected.                                                                                                    |
| 30 ITU Missing                                                                  |                           | This message is displayed when the ITU is missing.<br>Turn the printer off, insert the ITU, and turn the printer back<br>on.<br>Note: If the ITU is present, reset the ITU handle from the<br>3 o'clock to the 6 o'clock position.                                                                                                    |

| User primary<br>message           | User secondary<br>message                      | Explanation                                                                                                    |
|-----------------------------------|------------------------------------------------|----------------------------------------------------------------------------------------------------|
| 30 Yellow Toner<br>Cart Missing   |                                                | This message is displayed when the printer is missing the yellow, magenta, cyan, or black toner cartridge. Open the front cover, insert the toner cartridge, and close the cover.                                                                                           |
| 30 Magenta Toner<br>Cart Missing  |                                                | Note: Verify that cartridge packing material is removed.                                                                                                    |
| 30 Cyan Toner<br>Cart Missing     |                                                |                                                                                                    |
| 30 Black Toner<br>Cart Missing    |                                                |                                                                                                    |
| 31 Defective<br>Black Cartridge   |                                                | This message is displayed when the front cover is closed<br>and a defective print cartridge is detected. It may take the                                                                                                    |
| 31 Defective<br>Yellow Cartridge  |                                                | printer for to 20 seconds to determine whether of not the<br>print cartridge is installed. The printer may print pages<br>during this 10 to 20 second interval. If pages are allowed to                                                                                     |
| 31 Defective<br>Magenta Cartridge |                                                | print, then they will not be reprinted once a valid print<br>cartridge is inserted. Replace the defective print cartridge.<br>The defective cartridge can be removed while the message                                                                                      |
| 31 Defective<br>Cyan Cartridge    |                                                | is displayed.                                                                                                    |
| 32 Unsupported                    |                                                | This message is displayed when the front cover is closed with the wrong print cartridge installed.                                                                                                    |
| 33 Calibration<br>Error Cyan      |                                                | This message is displayed when the printer detects a calibration error for a particular color.                                                                                                    |
| 33 Calibration<br>Error Magenta   |                                                | When this message is displayed you can press <b>Go</b> to clear<br>the message and continue processing the job. The cartridge                                                                                                    |
| 33 Calibration<br>Error Yellow    |                                                | state is updated in the supplies menu.                                                                                                    |
| 33 Calibration<br>Error Black     |                                                |                                                                                                    |
| 34 Incorrect<br>Media             | Change <source/><br><type><size></size></type> | This message is displayed when the printer detects a media mismatch.                                                                                                    |
|                                   |                                                | Primary Message: 34 Incorrect Media.                                                                                                    |
|                                   |                                                | Secondary Message: < <i>type&gt;</i> = Bond, Cardstock, Colored,<br>Labels, Envelopes, Letterhead, Plain, Preprint,<br>Transparency or Glossy. < <i>size&gt;</i> = Letter, Legal, B5, A4,<br>Exec, Univ, A5, A3, 11x17, Folio or Stmt, 73/4, 9, 10, DL,<br>C5, B5 or other. |
|                                   |                                                | The following actions can be taken:                                                                                                    |
|                                   |                                                | <ul> <li>Replace the media in the source with the requested<br/>media and press Go<br/>or</li> </ul>                                                                                                    |
|                                   |                                                | • Press <b>Menu</b> to access the Busy/Waiting Menu.<br>The following functions are available using the Busy/Waiting<br>Menu:                                                                                                    |
|                                   |                                                | <ul> <li>Cancel Job</li> <li>Reset Printer</li> <li>Reset Active Bin</li> </ul>                                                                                                    |
|                                   |                                                | Check Supply Levels                                                                                                    |
|                                   |                                                | Note: Menu Lockout does NOT prevent access to the Busy/<br>Waiting Menu.                                                                                                    |
|                                   |                                                | Note: If message persists, go to "Base Sensor Test" on page 3-30 and check operation of inline media sensor.                                                                                                    |

| User primary<br>message             | User secondary<br>message | Explanation                                                                                                    |
|-------------------------------------|---------------------------|----------------------------------------------------------------------------------------------------|
| 34 Short Paper                      |                           | <ul> <li>This message is displayed when the printer determines that the paper length is too short to print the data as formatted.</li> <li>The following actions can be taken: <ul> <li>Press Go to clear the error and continue printing pages or</li> <li>Press Menu to access the Busy/Waiting Menu.</li> </ul> </li> <li>The following functions are available using the Busy/Waiting Menu: <ul> <li>Cancel Job</li> <li>Reset Printer</li> <li>Reset Active Bin</li> <li>Check Supply Levels</li> </ul> </li> <li>Note: Menu Lockout does NOT prevent access to the Busy/Waiting Menu.</li> </ul>                                                                                                    |
| 35 Res Save Off<br>Deficient Memory |                           | This message displays when the printer lacks sufficient<br>memory to enable Resource Save. This message usually<br>indicates the user has allocated too much memory for one<br>or more of the printer link buffers; however, modification of<br>other printer settings which affect the amount of available<br>memory may also create this condition. If restoration of<br>Resource Save is required after this message is received,<br>the customer should install additional memory or set each<br>link buffer to Auto. Once all link buffers are returned to Auto,<br>you should exit the menus to activate the link buffer<br>changes. Once the printer returns to the Ready state, you<br>can then enable Resource Save and go back and modify the<br>link buffers, again. Note the reduction of available memory<br>to the link buffers when Resource Save has been enabled<br>and compare it to the memory available when Resource<br>Save is disabled. |
| 36 Printer Service<br>Required      |                           | This message is displayed when background toner prevents<br>a completion of a TPS calibration cycle. Service is required<br>to fix the problem.<br>Press <b>Go</b> to clear the error.<br>If the Service Printer message is displayed it means that a<br>TPS failure has most likely occurred. The printer continues<br>to operate but the color quality degrades. The most<br>probable cause for this error message is a defective print<br>cartridge or ITU.                                                                                                    |
| 37 Insufficient<br>Collation Area   |                           | <ul> <li>This message is displayed when the printer memory and disk used to store pages is too full to collate the print job.</li> <li>The following actions can be taken: <ul> <li>Press Go to clear the message and continue collating the remaining pages of the job or</li> <li>Press Menu to access the Busy/Waiting Menu.</li> </ul> </li> <li>The following functions are available using the Busy/Waiting Menu: <ul> <li>Cancel Job</li> <li>Reset Printer</li> <li>Reset Active Bin</li> <li>Check Supply Levels</li> </ul> </li> <li>Note: Menu Lockout does NOT prevent access to the Busy/Waiting Menu.</li> </ul>                                                                                                    |

| User primary<br>message          | User secondary<br>message                                            | Explanation                                                                                                    |
|----------------------------------|----------------------------------------------------------------------|----------------------------------------------------------------------------------------------------|
| 37 Insufficient Defrag<br>Memory |                                                                      | This message is displayed when insufficient printer memory is available to perform Flash Memory Defragment operation.                                                                                                    |
|                                  |                                                                      | This message appears prior to the actual start of the defragment operation.                                                                                                    |
|                                  |                                                                      | Press Go to clear the message.                                                                                                    |
|                                  |                                                                      | To perform the defragment operation you can:                                                                                                    |
|                                  |                                                                      | <ul> <li>Delete fonts, macros and other data in RAM</li> <li>Install additional printer memory</li> <li>Press Menu to access the Busy/Waiting Menu.</li> <li>The following functions are available using the Busy/Waiting Menu:</li> </ul>                                                                                                    |
|                                  |                                                                      | <ul> <li>Cancel Job</li> <li>Reset Printer</li> <li>Reset Active Bin</li> <li>Check Supply Levels</li> <li>Note: Menu Lockout does NOT prevent access to the Busy/<br/>Waiting Menu.</li> </ul>                                                                                                    |
| 37 Insufficient<br>Memory        | Held Jobs May Not<br>Be Restored<br>Help Jobs May Not<br>be Restored | This message displays when the printer has attempted to<br>Print and Hold jobs from the disk and found that some or all<br>of the jobs could not be restored. Each of the three<br>57 Configuration Held Jobs messages describe different<br>conditions under which the restore failed.                                                                                                    |
|                                  |                                                                      | <ul> <li>Primary Message: 37 Insufficient Memory. The printer firmware ran out of memory while attempting to restore the jobs. Secondary Message: Held Jobs May Not Be Restored.</li> <li>Primary Message: 57 Configuration Change - The printer firmware could not restore jobs from the disk because the configuration of the printer has changed. Secondary Message: Held Jobs May Not Be Restored. Some configuration changes that can cause a 57 Configuration Change message are: <ul> <li>Code version change</li> <li>Paper handling option removed</li> <li>Disk drive has been moved to a different printer.</li> </ul> </li> <li>Primary Message: Held Jobs May Not Be Restored handles any other conditions where any of the Print and Hold jobs could not be restored from the disk.</li> </ul> |

| User primary<br>message               | User secondary<br>message | Explanation                                                                                                    |
|---------------------------------------|---------------------------|----------------------------------------------------------------------------------------------------|
| 38 Memory Full                        |                           | This message is displayed when the printer is processing an incoming job and there is not enough memory available to continue processing the job.                                                                                                    |
|                                       |                           | The following actions can be taken:                                                                                                    |
|                                       |                           | You may want to determine how to make more memory available to your print job by:                                                                                                    |
|                                       |                           | <ul> <li>Deleting fonts, macros and other data in RAM</li> <li>Simplify your print job</li> <li>Install additional memory</li> <li>Press Go to clear the message, however some data may be lost</li> <li>Press Menu to access the Busy/Waiting Menu</li> <li>The following functions may be available.</li> </ul> |
|                                       |                           | <ul> <li>Cancel Job</li> <li>Reset Printer</li> <li>Reset Active Bin</li> <li>Check Supply Levels</li> <li>Note: Menu Lockout does NOT prevent access to the Busy/<br/>Waiting Menu.</li> </ul>                                                                                                    |
| 39 Complex Page                       |                           | This message is displayed when a page is too complex to print.                                                                                                    |
|                                       |                           | <ul> <li>The following actions can be taken:</li> <li>Press Go to clear the message and continue processing the job, some data loss may occur.</li> <li>Try to simplify the print job</li> <li>Press Menu to access the Busy/Waiting Menu.</li> </ul>                                                             |
|                                       |                           | The following functions may be available:                                                                                                    |
|                                       |                           | <ul> <li>Cancel Job</li> <li>Reset Printer</li> <li>Reset Active Bin</li> <li>Check Supply Levels</li> <li>Note: Menu Lockout does NOT prevent access to the Busy/<br/>Waiting Menu.</li> </ul>                                                                                                    |
| 40 < <i>color</i> > Invalid<br>Refill |                           | This message is displayed when the printer has detected a refilled Return Program cartridge. <i><color></color></i> can be black, cyan, magenta, or yellow.                                                                                                    |
|                                       |                           | Remove the toner cartridge and install a new cartridge.                                                                                                    |
|                                       |                           | Press and hold <b>Select</b> and then press <b>Return</b> to display any secondary error codes that might help diagnose a problem.                                                                                                    |
|                                       |                           | <b>Note</b> : The user receives this message for every invalid cartridge installed.                                                                                                    |

| User primary<br>message           | User secondary<br>message | Explanation                                                                                                    |
|-----------------------------------|---------------------------|----------------------------------------------------------------------------------------------------|
| 50 PPDS<br>Font Error             |                           | This error displays when the PPDS interpreter has detected<br>a font error. When a specific font, which is not installed is<br>requested, based on a PPDS mode Set Font Global<br>command, a Select Code Page command, or a<br>comprehensive Font Selection command and the printer<br>BEST FIT setting is OFF. If BEST FIT is ON, the printer<br>performs a best fit search to find a similar font and this error<br>does not occur. |
|                                   |                           | This error also displays when the printer receives invalid PPDS download font data.                                                                                                    |
|                                   |                           | <b>Note:</b> This error only occurs when a printer is formatting PPDS print data. Other data streams support different protocols for handling font errors.                                                                                                    |
|                                   |                           | The following actions can be taken while this message is displayed:                                                                                                    |
|                                   |                           | Press <b>Go</b> to clear the message and continue processing the job.                                                                                                    |
|                                   |                           | <ul> <li>Press Menu to access the Busy/Waiting Menu. The<br/>following functions may be available via the Busy/<br/>Waiting:</li> </ul>                                                                                                    |
|                                   |                           | - Cancel Job<br>- Reset Printer<br>- Reset Active Bin                                                                                                    |
| 51 Defective Flash                |                           | This message is displayed when the printer detects a defective flash.                                                                                                    |
|                                   |                           | Press <b>Go</b> to clear the message.                                                                                                    |
|                                   |                           | The flash is marked as bad and normal operation continues.<br>No flash operation is allowed until the flash problem is<br>resolved.                                                                                                    |
| 52 Flash Full                     |                           | This message is displayed when there is not enough free<br>space in the flash memory to hold the resources that have<br>been requested to be written to flash.                                                                                                    |
|                                   |                           | <b>Note:</b> The following action deletes all downloaded Fonts and Macros not written to flash:                                                                                                    |
|                                   |                           | <ul> <li>Press Go to clear the message and continue processing the print job.</li> <li>Press Menu to access the Busy/Waiting Menu.</li> <li>The following functions may be available:</li> </ul>                                                                                                    |
|                                   |                           | <ul> <li>Cancel Job</li> <li>Reset Printer</li> <li>Reset Active Bin</li> <li>Check Supply Levels</li> </ul>                                                                                                    |
|                                   |                           | Note: Menu Lockout does NOT prevent access to the Busy/<br>Waiting Menu.                                                                                                    |
| 53 Unformatted Flash              |                           | This message is displayed when the printer detects an unformatted flash at POST.                                                                                                    |
|                                   |                           | Press <b>Go</b> to clear the message.                                                                                                    |
|                                   |                           | The flash is marked bad and normal operation continues.<br>Flash operations are not allowed until the flash is formatted.                                                                                                    |
| 54 Std Par ENA<br>Connection Lost |                           | This message is displayed when the printer detects during<br>POST that the connection to an ENA has been lost. Once a<br>connection is initially established, a printer setting is<br>modified to 54 Par x ENA to note a connection exists. Each<br>time the power is cycled on, the connection is lost.                                                                                                    |

| User primary<br>message                                                   | User secondary<br>message | Explanation                                                                                                    |
|---------------------------------------------------------------------------|---------------------------|----------------------------------------------------------------------------------------------------|
| 54 Std Network<br>Software Error                                          |                           | This message is displayed when the RIP software detects that a network port is installed but cannot establish communications with it.                                                                                                    |
| 54 Network x                                                              |                           | Press Go to clear this message.                                                                                                    |
| Software Error                                                            |                           | The printer disables all communications to the associated<br>network interface. No data may be received or sent from or<br>to the associated interface. The user can program new<br>firmware in the network using the parallel port after this<br>message clears. |
| 54 Serial Option <i>x</i><br>Error                                        |                           | This message is displayed when a serial error, either framing, parity or overrun, is detected on the specified (option $x$ ) serial port. This usually means the serial port is not set up correctly.                                                             |
|                                                                           |                           | Press <b>Go</b> to clear the message and continue processing the print job.                                                                                                    |
|                                                                           |                           | <b>Note</b> : If the print job does not print correctly, make sure that the correct cable is being used.                                                                                                    |
| 55 Unsupported<br>Option in Slot <i>x</i><br>55 Unsupported               |                           | This message displays when an unsupported option is installed or when an unsupported flash DIMM, such as a C750 version, is installed in a memory slot.                                                                                                    |
| Flash in Slot x                                                           |                           | Turn off the printer and remove the offending option.                                                                                                    |
| 56 Serial Port <i>x</i><br>Disabled                                       |                           | These messages may appear when data is sent to the printer across a serial port, but the port is disabled.                                                                                                    |
|                                                                           |                           | <b>Note</b> : Once the error is displayed the first time, reporting of further errors is suppressed until the printer is reset or menus are entered.                                                                                                    |
|                                                                           |                           | The following actions can be taken:                                                                                                    |
|                                                                           |                           | <ul> <li>Press Go to clear the message. Any data received on the serial port is discarded.</li> <li>Press Menu to access the Busy/Waiting Menu. The following functions may be available:</li> </ul>                                                              |
|                                                                           |                           | Reset Printer                                                                                                    |
|                                                                           |                           | Reset Active Bin     Check Supply Lovels                                                                                                    |
|                                                                           |                           | Note: Menu Lockout does NOT prevent access to the Busy/<br>Waiting Menu.                                                                                                    |
| 56 Std Parallel Port<br>Disabled<br>56 Parallel Port <i>x</i><br>Disabled |                           | These messages may appear when data is sent to the printer across a parallel port, but the port is disabled.                                                                                                    |
|                                                                           |                           | <b>Note</b> : Once the error is displayed the first time, reporting of further errors is suppressed until the printer is reset or menus are entered.                                                                                                    |
|                                                                           |                           | The following actions can be taken:                                                                                                    |
|                                                                           |                           | <ul> <li>Press Go to clear the message. Any data received on the parallel port is discarded.</li> <li>Press Menu to access the Busy/Waiting Menu.</li> <li>The following functions may be available:</li> </ul>                                                   |
|                                                                           |                           | <ul><li>Reset Printer</li><li>Reset Active Bin</li></ul>                                                                                                    |
|                                                                           |                           | Check Supply Levels                                                                                                    |
|                                                                           |                           | Note: Menu Lockout does NOT prevent access to the Busy/<br>Waiting Menu.                                                                                                    |

| User primary<br>message          | User secondary<br>message                                            | Explanation                                                                                                    |
|----------------------------------|----------------------------------------------------------------------|----------------------------------------------------------------------------------------------------|
| 56 Standard USB<br>Port Disabled |                                                                      | These messages may appear when data is sent to the printer across the USB port, but the port is disabled.                                                                                                    |
| 56 USB Port <i>x</i><br>Disabled |                                                                      | <b>Note</b> : Once the error is displayed the first time, reporting of further errors is suppressed until the printer is reset or menus are entered.                                                                                                    |
|                                  |                                                                      | The following actions can be taken:                                                                                                    |
|                                  |                                                                      | <ul> <li>Press Go to clear the message. Any data received on the USB port is discarded</li> <li>Press Menu to access the Busy/Waiting Menu.</li> <li>The following functions may be available:</li> </ul>                                                                                                    |
|                                  |                                                                      | <ul><li>Reset Printer</li><li>Reset Active Bin</li></ul>                                                                                                    |
|                                  |                                                                      | Check Supply Levels                                                                                                    |
|                                  |                                                                      | Waiting Menu.                                                                                                    |
| 57 Configuration<br>Change       | Held Jobs May Not<br>Be Restored<br>Help Jobs May Not<br>be Restored | This message are displays when the printer has attempted<br>to Print and Hold jobs from the disk and found that some or<br>all of the jobs could not be restored. Each of the three<br>57 Configuration Held Jobs messages describe different<br>conditions under which the restore failed                                                                                                    |
|                                  |                                                                      | <ul> <li>Primary Message: 37 Insufficient Memory. The printer<br/>firmware ran out of memory while attempting to restore</li> </ul>                                                                                                    |
|                                  |                                                                      | <ul> <li>the jobs.</li> <li>Secondary Message: Held Jobs May Not Be Restored.</li> <li>Primary Message: 57 Configuration Change - The printer firmware could not restore jobs from the disk because the configuration of the printer has changed. Secondary Message: Held Jobs May Not Be Restored. Some configuration changes that can cause a 57 Configuration Change message are:</li> </ul>                                          |
|                                  |                                                                      | <ul> <li>Code version change</li> <li>Paper handling option removed</li> <li>Disk drive has been moved to a different printer.</li> <li>Primary Message: Held Jobs May Not Be Restored<br/>handles any other conditions where any of the Print and<br/>Hold jobs could not be restored from the disk.</li> <li>Note: Some of the Print and Hold jobs may not be restored.<br/>They remain on the disk but cannot be accessed.</li> </ul> |
| 58 Too Many Trays<br>Attached    |                                                                      | This message is displayed when too many trays are attached to the printer. Check the specifications and verify the number of trays allowed on each printer model.                                                                                                    |
| 58 Too Many Bins<br>Attached     |                                                                      | This message is displayed when too many optional bins are attached to the printer or if an unsupported combination of bins is installed.                                                                                                    |
| 58 Too Many Disks<br>Installed   |                                                                      | This message is displayed when too many disks are installed.                                                                                                    |
|                                  |                                                                      | <b>Note</b> : Some configurations of different output options require the installation of one option before the other.                                                                                                    |
| 58 Too Many Flash<br>Options     |                                                                      | This message is displayed when too many Flash Options are installed. Verify the maximum number of flash memory options which may be installed.                                                                                                    |
|                                  |                                                                      | <b>Note</b> : Press <b>Go</b> to clear the message. The extra flash memory options are ignored.                                                                                                    |

| User primary<br>message                | User secondary<br>message | Explanation                                                                                                    |
|----------------------------------------|---------------------------|----------------------------------------------------------------------------------------------------|
| 59 Incompatible<br>Output Bin <i>x</i> |                           | These messages are displayed when the user installs an incompatible option.                                                                                                    |
| 59 Incompatible<br>Tray <i>x</i>       |                           | The following options may be incompatible for use on one or more C752 models:                                                                                                    |
| 59 Incompatible<br>Duplex              |                           | <ul> <li>Output Bin x (x=1, 2 or 3)</li> <li>Tray x (x=2,3,4 or 5)</li> <li>Duplex</li> <li>Envelope feeder</li> <li>The user is required to remove the incompatible option and press Go to clear the message.</li> <li>Note: If the user installed the incompatible option to satisfy a Check Option Connections/Reattach Option attendance condition, the user must reinstall an associated compatible option or Hot Unplug the option.</li> </ul> |
| 61 Defective Disk                      |                           | This message is displayed when the printer detects a defective disk. This error may occur at power on, or during disk format and write operations.                                                                                                    |
|                                        |                           | Press <b>Go</b> to clear the message.                                                                                                    |
|                                        |                           | The disk is marked as defective and normal printer operation continues.                                                                                                    |
|                                        |                           | Disk operations are not allowed with a defective disk and the Format Disk menu item is not shown.                                                                                                    |
| 62 Disk Full                           |                           | This message is displayed when there is not enough free<br>space on the disk to hold the data that have been requested<br>to be written to the disk. This message is displayed for both<br>resource collection and PostScript when the disk is full.                                                                                                    |
|                                        |                           | The following actions can be taken, however this deletes all downloaded Fonts and Macros not written to disk.                                                                                                    |
|                                        |                           | <ul> <li>Press Go to clear the message and continue processing the print job</li> <li>Press Menu to access the Busy/Waiting Menu The following functions may be available:</li> </ul>                                                                                                    |
|                                        |                           | <ul> <li>Cancel Job</li> <li>Reset Printer</li> <li>Reset Active Bin</li> <li>Check Supply Levels</li> <li>Note: Menu Lockout does NOT prevent access to the Busy/<br/>Waiting Menu.</li> </ul>                                                                                                    |
| 63 Unformatted Disk                    |                           | This message is displayed when the printer detects an unformatted disk at POST.                                                                                                    |
|                                        |                           | Press <b>Go</b> to clear the message.                                                                                                    |
|                                        |                           | The disk is marked as bad and normal operation continues,<br>however disk operation is not allowed until the disk is<br>formatted.                                                                                                    |
| 64 Unsupported Disk<br>Format          |                           | This message is displayed when the printer detects an<br>unsupported disk format at POST. This message may<br>appear if the disk was formatted on another system with a<br>different format.                                                                                                    |
|                                        |                           | Press <b>Go</b> to clear the message.                                                                                                    |
|                                        |                           | The disk is marked as bad and normal operation continues,<br>however disk operations is not allowed until the disk is<br>formatted.                                                                                                    |
| User primary<br>message          | User secondary<br>message | Explanation                                                                                                    |  |
|----------------------------------|---------------------------|----------------------------------------------------------------------------------------------------|--|
| 80 Fuser<br>Maintenance          |                           | This messages displays when the printer requires<br>replacement of a worn assembly. The message is<br>independently posted when a fuser needs to be replaced.<br>Press <b>Go</b> to clear this message. See <b>"Scheduled</b><br><b>maintenance" on page 6-4</b> for the part number of the<br>maintenance kit. |  |
| 81 Engine Code CRC<br>Failure    |                           | This message is displayed when microcode programmed into the engine flash code fails a CRC check.<br>Press <b>Go</b> to clear the message.                                                                                                    |  |
|                                  |                           | The code data is discarded and must be resent from the host computer.                                                                                                    |  |
| 82 Waste Toner<br>Bottle Full    |                           | This message is displayed when the waste container is full.<br>Replace the waste container and press <b>Go</b> .                                                                                                    |  |
| 82 Waste Toner<br>Bottle Missing |                           | This message is displayed when the waste container is missing.                                                                                                    |  |
|                                  |                           | Insert the waste container and press Go.                                                                                                    |  |
| 82 Waste Bottle<br>Nearly Full   |                           | This message is displayed when the waste container is nearly full.                                                                                                    |  |
|                                  |                           | Press Go                                                                                                    |  |
|                                  |                           | Nearly Full appears in the Supplies Menu.                                                                                                    |  |
| 83 ITU<br>Maintenance            |                           | This message displays when the ITU reaches end of life. It<br>is recommended the customer order the maintenance kit.<br>See <b>"Scheduled maintenance" on page 6-4</b> for the part<br>number of the maintenance kit. You can press <b>Go</b> to<br>continue, however, the message persists until replacement.  |  |
| 84 Replace<br>Oiler              |                           | This message is displayed when the web oiler is exhausted<br>or missing. Replace the web oiler. See "Scheduled<br>maintenance" on page 6-4 for the part number of the web<br>oiler fuser replacement kit.                                                                                                    |  |
| 84 Oiler Nearly<br>Exhausted     |                           | This message is displayed when the web oiler is nearly exhausted. Press <b>Go</b> to continue to clear this message.                                                                                                    |  |
|                                  |                           | If 84 Oiler Nearly Exhausted message does not clear after a<br>new web oiler has been installed, replace parts in the<br>following order:                                                                                                    |  |
|                                  |                           | <ul><li>Fuser web oiler drive motor assembly</li><li>Fuser web oiler card.</li></ul>                                                                                                    |  |
| 85 ITU<br>Maintenance            |                           | Check printouts for excess toner. If present, replace the suspect cartridge. Otherwise, replace the "ITU assembly" on page 4-40. Press Go to continue, however, the message persists until replacement.                                                                                                    |  |
| 86 ITU<br>Maintenance            |                           | This message displays when the ITU reaches end of life.<br>Check printouts for excess toner. If present, replace the<br>suspect cartridge. Otherwise, Replace the "ITU assembly"<br>on page 4-40. Press Go to continue, however, the message<br>persists until replacement.                                     |  |
| 87 Fuser Missing                 |                           | This message is displayed when the engine detects the fuser is missing.                                                                                                    |  |
|                                  |                           | Turn the printer off and insert the fuser assembly.                                                                                                    |  |

| User primary<br>message             | User secondary<br>message | Explanation                                                                                                    |
|-------------------------------------|---------------------------|----------------------------------------------------------------------------------------------------|
| 88 Yellow Toner<br>Low              |                           | These messages are displayed when either the Yellow,<br>Magenta, Cyan, or Black toner cartridge is low on toner.                                                                                                    |
| 88 Magenta Toner                    |                           | The following actions can be taken:                                                                                                    |
| 88 Cyan Toner<br>Low                |                           | <ul> <li>Open the front door, remove the old toner cartridge,<br/>insert a new toner cartridge, and close the door<br/>or</li> </ul>                                                                                                    |
| 88 Black Toner<br>Low               |                           | <ul> <li>Press Go without changing the toner cartridge and continue.</li> </ul>                                                                                                    |
| 89 ITU<br>Maintenance               |                           | Reseat the ITU autoconnect from the 3 o'clock to the 6 o'clock position.                                                                                                    |
|                                     |                           |                                                                                                    |
|                                     |                           | If this does not resolve, replace the "ITU assembly" on page 4-40.                                                                                                    |
|                                     |                           | Press <b>Go</b> to continue, however, the message persists until replacement.                                                                                                    |
| 1565 Emul Error Load<br>Emul Option |                           | This message appears when the IPDS emulation version<br>contained in the SIMM does not function with the printer<br>code. This message automatically clears in 30 seconds, and<br>the IPDS emulation is disabled. No other printer functions<br>are affected. The correct IPDS emulation must be<br>downloaded. |

# Service checks

## 100 ITU Error

A 100 ITU error indicates that the printer did not detect the ITU belt home sensor. Before proceeding with this service check make sure that the Second Transfer Roll is correctly installed. After you reinstall the Second Transfer Roll, check to see if a 100 ITU error is still displayed. If a 100 ITU error is still being displayed, continue with this check.

The ITU has an optical sensor that watches for a piece of reflective tape on the inside of the image belt. This tape is read every revolution of the belt. If a signal is not received from the belt sensor within a certain time period, the printer posts an error due to the loss of signal. There are several causes for the loss of signal. First, the belt has tracked too far to the front or rear of the printer. In this case, the belt is still turning, but the reflective tape is no longer passing within view of the belt sensor. This is considered a belt tracking error and is initially posted as a 104 ITU Error. The other causes of a signal loss could be a belt stall, meaning the belt is not turning, or a true signal loss, which would be due to a bad sensor, broken cable, loose connection, or bad system board. These other causes post as a 100 ITU Error.

To assist the printer in determining what is the cause of a signal loss, there is a buffer that records the belt position for the last 50 revolutions. If the printer loses the belt signal, it refers to the buffer. If the buffer shows significant mistracking before signal loss, it will post a 104 ITU Error. If the buffer shows that the belt has been tracking in the center before signal loss, it posts a 100 ITU Error. Due to memory restrictions, the buffer is not saved during POR. This means, if a printer posts a 104 ITU Error, so the belt is tracked off, and the customer or servicer turns off the printer to clear the error, when the printer starts up, it will still not see the belt signal and will now post a 100 ITU Error because the buffer is empty. When servicing a printer for a 100 ITU Error, it is important to view the error log. See "Viewing the error log" on page 3-31. The error log can only be displayed at this point. Do not try to print the log. Look for past occurrences of 100 ITU Errors preceded by a 104 ITU Error.

| Step | Action and questions                                                                                                    | Yes          | No                                                              |
|------|----------------------------------------------------------------------------------------------------|--------------|-----------------------------------------------------------------|
| 1    | Make sure all packing material is removed from the<br>printer. The detensioner is located underneath the<br>toner cartridges. Make sure the ITU Detensioner is<br>removed. Remove the Detensioner by pulling up on the<br>red handle on the right side of the ITU. | Go to step 2 | Remove any<br>remaining<br>packing material<br>from the printer |
|      | <b>Note</b> : All the print cartridges must be removed to gain access to the Detensioner packing material.                                                                                                    |              |                                                                 |
|      | Has all packing material been removed from the printer?                                                                                                    |              |                                                                 |

| Step | Action and questions                                                                                                    | Yes                                       | No                                                                                                    |
|------|----------------------------------------------------------------------------------------------------|-------------------------------------------|----------------------------------------------------------------------------------------------------|
| 2    | Check the ITU Release Lever for correct operation.<br>The ITU Release Lever is the blue lever located on the<br>left upper side frame above the ITU opening and can<br>be seen by opening and lowering the MPF Assembly.<br>When locked the lever should be at the 6 o'clock<br>position. When unlocked it should be in a 3 o'clock<br>position. Undue pressure is not required to operate the<br>lever. | Go to step 3                              | Repair as<br>necessary                                                                                                    |
| 2    | Check the second transfer roll installation                                                                                                    | Go to step 4                              | Beinstall the                                                                                                    |
| 5    | Is it installed correctly?                                                                                                    | Clo to step 4                             | second transfer<br>roll.                                                                                                    |
| 4    | Check the display error log in the Diagnostic Menu. Is 100 ITU preceded in the log by a 104 ITU Error?                                                                                                    | Go to "104 ITU<br>Error" on<br>page 2-44. | Go to step 5                                                                                                    |
| 5    | Remove the ITU assembly and check that the sensor<br>cable is seated in the handle of the ITU assembly<br>correctly.<br><b>Note:</b> The sensor connector is located on the side of<br>the ITU handle assembly.<br>Is the cable seated correctly?                                                                                                    | Go to step 6                              | Reinstall the<br>cable correctly.<br>Check again for a<br>100 ITU Error. If<br>100 ITU Error is<br>displayed, go to<br>step 6 |
| 6    | The front contamination shield is attached to the font<br>plate of the ITU frame and lies on the top of the ITU<br>belt.<br>Is the front contamination shield lying on the belt?                                                                                                    | Go to step 7                              | Position the<br>shield on top of<br>the belt.                                                                                 |
| 7    | Make sure the ITU Cleaner Gear (A) is turning.<br>Observe the gear by opening the front Paper Jam Door<br>above the integrated paper tray 1. Observe the white<br>cleaner gear during POR. The gear should turn slowly<br>and smoothly for approximately 8 seconds before the<br>printer displays a 100 ITU error.<br>$\widehat{A}$ Is the ITU Cleaner Gear turning?                                     | Go to step 11                             | Go to step 8                                                                                                    |

| Step | Action and questions                                                                                                    | Yes                                                                                                    | No                                               |
|------|----------------------------------------------------------------------------------------------------|----------------------------------------------------------------------------------------------------|--------------------------------------------------|
| 8    | Check to see if the ITU Drive Roll Gear (A) is turning<br>during POR. Observe the gear by opening the MFP<br>door to its horizontal position. Observe the gear on the<br>left end of the ITU Drive Roll. The ITU Drive Roll Gear<br>should turn for a few seconds slowly and smoothly<br>before the printer posts a 100 ITU error. | Go to step 10                                                                                                    | Go to step 9                                     |
| 9    | Check to see if the ITU Drive Motor is turning during<br>POR. Observe the ITU Motor during POR by removing<br>the Rear Cover.<br>Is the ITU Drive Motor turning?                                                                                                    | Replace the "ITU<br>drive assembly"<br>on page 4-40                                                                                              | Go to step 10                                    |
| 10   | Check the printer is setting on a solid flat surface.<br>Is the printer setting on a solid flat surface?                                                                                                    | Go to step 11                                                                                                    | Place the printer<br>on a solid flat<br>surface. |
| 11   | Make sure the ITU drive motor assembly cable is<br>correctly installed to the ITU drive motor and at<br>connector location J64 on the system board.<br>Is the cable correctly installed?                                                                                                    | Go to step 12                                                                                                    | Install the cable correctly                      |
| 12   | Make sure the ITU Autoconnect Cable is installed<br>correctly at connector location J72 on the system<br>board.<br>Is the cable correctly installed?                                                                                                    | Go to step 13                                                                                                    | Install the<br>connector/cable<br>correctly      |
| 13   | Make sure the ITU Autoconnect connector in the<br>printer is seated correctly in the connector plate.<br>Is the connector seated correctly?                                                                                                    | Replace the<br>following FRUs in<br>the following<br>order:<br>1. "ITU<br>assembly"<br>on<br>page 4-40.<br>2. "System<br>board" on<br>page 4-67. | Replace the ITU<br>Autoconnect<br>cable.         |

## 104 ITU Error

The ITU has an optical sensor that watches for a piece of reflective tape on the inside of the image belt. This tape is read every revolution of the belt. If a signal is not received from the belt sensor within a certain time period, the printer posts an error due to the loss of signal. There are several causes for the loss of signal. First, the belt has tracked too far to the front or rear of the printer. In this case, the belt is still turning, but the reflective tape is no longer passing within view of the belt sensor. This is considered a belt tracking error and is posted as a 104 ITU Error. The other causes of a signal loss could be a belt stall, meaning the belt is not turning, or a true signal loss, which would be due to a bad sensor, broken cable, loose connection, or bad system board. These other causes post as a 100 ITU Error.

To assist the printer in determining what is the cause of a signal loss, there is a buffer that records the belt position for the last 50 revolutions. If the printer loses the belt signal, it refers to the buffer. If the buffer shows significant mistracking before signal loss, it will post a 104 ITU Error. If the buffer shows that the belt has been tracking in the center before signal loss, it posts a 100 ITU Error. Due to memory restrictions, the buffer is not saved during POR. This means, if a printer posts a 104 ITU Error, so the belt is tracked off, and the customer or servicer turns off the printer to clear the error, when the printer starts up, it will still not see the belt signal and will now post a 100 ITU Error log. See "Viewing the error log" on page 3-31. The error log can only be displayed at this point. Do not try to print the log. Look for past occurrences of 100 ITU Errors preceded by a 104 ITU Error.

| Step | Action and questions                                                                                                    | Yes          | No                                                              |
|------|----------------------------------------------------------------------------------------------------|--------------|-----------------------------------------------------------------|
| 1    | Make sure all packing material is removed from the<br>printer. The Detensioner is located underneath the<br>toner cartridges. Make sure the ITU Detensioner is<br>removed. Remove the Detensioner by pulling up on the<br>red handle on the right side of the ITU.<br><b>Note:</b> All the print cartridges must be removed to gain<br>access to the Detensioner packing material.                       | Go to step 2 | Remove any<br>remaining<br>packing material<br>from the printer |
|      | printer?                                                                                                    |              |                                                                 |
| 2    | Check the ITU Release Lever for correct operation.<br>The ITU Release Lever is the blue lever located on the<br>left upper side frame above the ITU opening and can<br>be seen by opening and lowering the MPF Assembly.<br>When locked the lever should be at the 6 o'clock<br>position. When unlocked it should be in a 3 o'clock<br>position. Undue pressure is not required to operate the<br>lever. | Go to step 3 | Repair as<br>necessary                                          |
|      | Check the accord transfer roll installation                                                                                                    | Calta atan 4 | Deinetell the                                                   |
| 3    | Is it installed correctly?                                                                                                    | GO TO STEP 4 | second transfer<br>roll.                                        |

| Step | Action and questions                                                                                                    | Yes                                                                                                    | No                                                                                                    |
|------|----------------------------------------------------------------------------------------------------|----------------------------------------------------------------------------------------------------|----------------------------------------------------------------------------------------------------|
| 4    | Check the printer is setting on a solid, flat surface.<br>Is the printer setting on a solid flat surface?                                                                                                    | Go to step 5                                                                                                    | Inform the<br>customer that the<br>printer must be<br>setting on a solid<br>flat surface.                |
| 5    | The front contamination shield is attached to the front<br>plate of the ITU frame and lies on the top of the ITU<br>belt.<br>Is the front contamination shield lying on the ITU belt.                                                                                                    | Go to step 6                                                                                                    | Position the<br>shield on top of<br>the belt.                                                            |
| 6    | Remove the ITU and check the ITU belt position. If the belt has shifted to the front or to the rear it should be replaced. The belt must not shift more than 4 mm in either direction. Check by making the measurements as shown. The lower limit is 3.1 mm, the high limit is 8.1 mm, and the optimum position is 5.6 mm. | Replace the "ITU<br>assembly" on<br>page 4-40 and<br>run the "Belt<br>Tracking (ITU<br>4th point<br>adjustment)" on<br>page 3-18. | Treat as a belt<br>stall or signal<br>communications<br>problem. See<br>"100 ITU Error"<br>on page 2-41. |

This error code displays whenever an incorrect hot roll fuser lamp is installed.

| Step | Action and questions                                                                                                    | Yes                                                | No                                                                                          |
|------|----------------------------------------------------------------------------------------------------|----------------------------------------------------|---------------------------------------------------------------------------------------------|
| 1    | Check to make sure that the line voltage to the printer<br>matches the line voltage selection switch on the LVPS.<br>Does the line voltage match the LVPS line voltage<br>selection? | Go to step 2                                       | Set the line<br>voltage selection<br>switch to match<br>the line voltage to<br>the printer. |
| 2    | Is the correct fuser assembly installed in the printer?                                                                                                    | Go to step 3                                       | Replace the<br>"Fuser<br>assembly" on<br>page 4-32 with<br>the correct fuser<br>assembly.   |
| 3    | Check for continuity between pins 1 and 2 on the AC fuser connector on the fuser assembly Do you measure continuity?                                                                 | Replace the<br>"LVPS<br>assembly" on<br>page 4-42. | Replace the<br>"Fuser<br>assembly" on<br>page 4-32.                                         |

This error code displays whenever an incorrect fuser backup roll lamp is installed.

| Step | Action and questions                                                                                                    | Yes                                                | No                                                                                          |
|------|----------------------------------------------------------------------------------------------------|----------------------------------------------------|---------------------------------------------------------------------------------------------|
| 1    | Check to make sure that the line voltage to the printer<br>matches the setting of the line voltage selection switch<br>on the LVPS.<br>Does the line voltage match the line voltage selection? | Go to step 2                                       | Set the line<br>voltage selection<br>switch to match<br>the line voltage to<br>the printer. |
| 2    | Is the correct fuser assembly installed in the printer?                                                                                                    | Go to step 3                                       | Replace the<br>"Fuser<br>assembly" on<br>page 4-32 with<br>the correct fuser<br>assembly.   |
| 3    | Check for continuity between pins 2 and 5 on the AC fuser connector on the fuser assembly.                                                                                                    | Replace the<br>"LVPS<br>assembly" on<br>page 4-42. | Replace<br>the"Fuser<br>assembly" on<br>page 4-32.                                          |

### 122 error code

### Cold fuser

If error code 122 displays, the printer has detected a problem in the fuser hot roll lamp circuity, back up roll fuser lamp circuits, fuser hot roll thermistor, back up roll thermistor, system board, or LVPS fuser control circuits.

Replace the following FRUs in the order shown:

- 1. "Fuser assembly" on page 4-32.
- 2. "LVPS assembly" on page 4-42.
- 3. "System board" on page 4-67.

### 123 error code

#### **Cold fuser**

If error code 123 is displays, the printer detects a problem in the fuser hot roll lamp circuits, back up roll fuser lamp circuits, fuser hot roll thermistor, back up roll thermistor, system board, or LVPS fuser control circuits.

Replace the FRUs in the following order.

- 1. "Fuser assembly" on page 4-32.
- 2. "LVPS assembly" on page 4-42.
- 3. "System board" on page 4-67.

### Hot fuser

Error code 124 displays whenever the printer detects a problem with the fuser running over temperature or the fuser lamps have been on too long. A problem could exist in the fuser assembly with the hot roll bearings, hot roll thermistor, or other hot roll parts. The LVPS or system board assembly can also be failing.

| Step | Action and questions                                                                                                    | Yes                                                | No                                                 |
|------|----------------------------------------------------------------------------------------------------|----------------------------------------------------|----------------------------------------------------|
| 1    | Open the right fuser access door. Observe the fuser<br>and see if the hot roll fuser lamp turns on and off. You<br>may have to observe for a few minutes.<br>Do the lamps turn off and on?                                        | Go to step 2                                       | Replace the<br>"LVPS<br>assembly" on<br>page 4-42. |
| 2    | Turn the printer on and measure the voltage on<br>connector J33-11 on the system board. The voltage<br>should measure approximately +0.13 V dc to<br>+0.64 V dc as the hot roll lamp turns on and off.<br>Is the voltage correct? | Replace<br>the"Fuser<br>assembly" on<br>page 4-32. | Replace the<br>"System board"<br>on page 4-67.     |

## 125 error code

#### Hot fuser

Error code 125 displays whenever the printer detects a problem with the fuser running over temperature or the fuser lamps have been on too long. A problem exists in the fuser assembly with the back up roll bearings, back up roll thermistor, LVPS, or system board.

| Step | Action and questions                                                                                                    | Yes                                                 | No                                                 |
|------|----------------------------------------------------------------------------------------------------|-----------------------------------------------------|----------------------------------------------------|
| 1    | Open the right fuser access door. Observe the fusser<br>and see if the backup roll fuser lamp turns on and off.<br>You may have to observe for a few minutes.<br>Does the lamp turn off and on?                                      | Go to step 2                                        | Replace the<br>"LVPS<br>assembly" on<br>page 4-42. |
| 2    | Turn the printer on and measure the voltage on<br>connector J33-12 on the system board. The voltage<br>should measure approximately +0.13 V ac to<br>+0.64 V ac as the backup roll lamp turns on and off.<br>Is the voltage correct? | Replace the<br>"Fuser<br>assembly" on<br>page 4-32. | Replace the<br>"System board"<br>on page 4-67.     |

#### Hot roll thermistor or thermistor circuits are open

If error code 126 displays, the printer detects a problem in the fuser hot roll, back up roll lamp circuits, fuser hot roll thermistor, back up roll thermistor, system board, or LVPS fuser control circuits.

| Step | Action and questions                                                                                                    | Yes                                                | No                                                |
|------|----------------------------------------------------------------------------------------------------|----------------------------------------------------|---------------------------------------------------|
| 1    | Turn the printer on and allow it to reach the Ready prompt.                                                                                                    | Go to step 2                                       | Replace the<br>"System board"                     |
|      | <b>Note:</b> The printer may not complete POR and post a 126 Error message.                                                                                                  |                                                    | on page 4-67.                                     |
|      | Measure the voltage on connector J33-6 on the system<br>board. The voltage should measure approximately<br>+3.3 V dc.                                                        |                                                    |                                                   |
|      | Is the voltage correct?                                                                                                    |                                                    |                                                   |
| 2    | Measure the voltage on the fuser DC control connector<br>on the LVPS. Measure the voltage on pin 6 of the<br>connector.<br>Does the voltage measure approximately +3.3 V dc? | Replace<br>the"Fuser<br>assembly" on<br>page 4-32. | Replace the<br>"LVPS<br>assembly" on<br>page 4-42 |

### 127 error code

#### Backup roll thermistor or thermistor circuits are open

If error code 127 displays the printer detects a problem in the fuser hot roll or back up roll fuser lamp circuits, fuser hot roll thermistor, back up roll thermistor, system board, or LVPS fuser control circuits.

| Step | Action and questions                                                                                                    | Yes                                                 | No                                                |
|------|----------------------------------------------------------------------------------------------------|-----------------------------------------------------|---------------------------------------------------|
| 1    | Turn the printer on and allow it to reach the Ready prompt.                                                                                                    | Go to step 2                                        | Replace the<br>"System board"                     |
|      | <b>Note:</b> The printer may not complete POR and post a 127 Error message.                                                                                                |                                                     | on page 4-67.                                     |
|      | Measure the voltage on connector J33-7 on the system<br>board. The voltage should measure approximately<br>+3.3 V dc.                                                      |                                                     |                                                   |
|      | Is the voltage correct?                                                                                                    |                                                     |                                                   |
| 2    | Measure the voltage on the fuser DC control connector<br>on the LVPS. Measure the voltage on pin 7 of the<br>connector.<br>Is the voltage measure approximately +3.3 V dc. | Replace the<br>"Fuser<br>assembly" on<br>page 4-32. | Replace the<br>"LVPS<br>assembly" on<br>page 4-42 |

| Step | Action and questions                                                                                                    | Yes                                                | No                                                 |
|------|----------------------------------------------------------------------------------------------------|----------------------------------------------------|----------------------------------------------------|
| 1    | Turn the printer on and allow it to reach a Ready prompt.                                                                                                    | Go to step 2                                       | Replace the<br>"System board"                      |
|      | <b>Note:</b> The printer may not complete POR and continue to display the 128 Error message.                                                                                                |                                                    | on page 4-67.                                      |
|      | Remove the fuser assembly from the printer. Measure<br>the voltage on connector J33-6 on the system board.<br>The voltage should measure approximately 3.3 V dc.<br>Is the voltage correct? |                                                    |                                                    |
| 2    | Measure the voltage on the fuser DC control connector<br>on the LVPS. Measure the voltage on pin 6 of the<br>connector.<br>Does the voltage measure approximately +3.3 V dc.                | Replace<br>the"Fuser<br>assembly" on<br>page 4-32. | Replace the<br>"LVPS<br>assembly" on<br>page 4-42. |

## Fuser hot roll is under temperature during standby

# 129 error code

Fuser backup roll is under temperature during standby.

| Step | Action and questions                                                                                                    | Yes                                                                            | No                                   |
|------|----------------------------------------------------------------------------------------------------|--------------------------------------------------------------------------------|--------------------------------------|
| 1    | Turn the printer on and allow it to reach a Ready prompt.                                                                                                   | Go to step 2                                                                   | Replace the<br>"System board"        |
|      | <b>Note:</b> The printer may not complete POR and continues to display the 129 Error message.                                                               | : The printer may not complete POR and inues to display the 129 Error message. |                                      |
|      | Remove the fuser assembly from the printer. Measure the voltage on connector J33-7 on the system board. The voltage should measure approximately +3.3 V dc. |                                                                                |                                      |
|      | Is the voltage correct?                                                                                                    |                                                                                |                                      |
| 2    | Measure the voltage on the fuser DC control connector<br>on the LVPS. Measure the voltage on pin 7 of the<br>connector.                                     | Replace<br>the"Fuser<br>assembly" on                                           | Replace the<br>"LVPS<br>assembly" on |
|      | Does the voltage measure approximately +3.3 V dc.                                                                                                    | page 4-32.                                                                     | page 4-42.                           |

## Hot roll did not reach the correct standby temperature

This error displays when the fuser hot roll does not reach the correct standby temperature.

| Step                                                                                                    | Action and questions                                                                                                    | Yes                                                 | No                                                                                                    |
|----------------------------------------------------------------------------------------------------|----------------------------------------------------------------------------------------------------|-----------------------------------------------------|----------------------------------------------------------------------------------------------------|
| 1                                                                                                    | Measure the voltage on connector J33-11 on the<br>system board.<br>The voltage measures approximately 0.13 V dc to<br>0.64 V dc as the hot roll lamp turns off and on.<br>Is the voltage correct? | Replace the<br>"Fuser<br>assembly" on<br>page 4-32. | Go to step 2                                                                                                    |
| 2 Remove the fuser from the printer. Check continuity of<br>the hot roll lamp by measuring between pins 1 and 2<br>on the AC fuser connector on the fuser assembly.<br>Is there continuity?                                                                                                    |                                                                                                    | Go to step 4                                        | Go to step 3                                                                                                    |
| 3                                                                                                    | Check to make sure that the hot roll lamp is installed<br>correctly.<br>Is the hot roll lamp installed correctly?                                                                                 | Go to step 4                                        | Install the lamp<br>correctly. If this<br>does not fix the<br>problem, replace<br>the <b>"Fuser</b><br><b>assembly" on</b><br><b>page 4-32</b> . |
| 4                                                                                                    | Reinstall the fuser assembly. Watch to see if the lamps<br>turn on and off as the lamp heat up.<br>Do the lamps turn on?                                                                          | Go to step 5                                        | Replace the<br>"LVPS<br>assembly" on<br>page 4-42.                                                                                               |
| <ul> <li>Turn the printer on and allow it to reach a Ready prompt.</li> <li>Note: The printer may not complete POR and continues to display the error code.</li> <li>Remove the fuser assembly from the printer. Measure the voltage on connector J33-6 on the system board. The voltage should measure approximately +3.3 V dc. Is the voltage correct?</li> </ul> |                                                                                                    | Go to step 6                                        | Replace the<br>"System board"<br>on page 4-67.                                                                                                   |
| 6                                                                                                    | Measure the voltage on the fuser DC control connector<br>on the LVPS. Measure the voltage on pin 6 of the<br>connector.<br>Does the voltage measure approximately +3.3 V dc?                      | Replace the<br>"Fuser<br>assembly" on<br>page 4-32. | Replace the<br>"LVPS<br>assembly" on<br>page 4-42.                                                                                               |

| Backup roll did not reach the correct standby | temperature. |
|-----------------------------------------------|--------------|
|-----------------------------------------------|--------------|

| Step | Action and questions                                                                                                    | Yes                                                 | No                                                                                                    |
|------|----------------------------------------------------------------------------------------------------|-----------------------------------------------------|----------------------------------------------------------------------------------------------------|
| 1    | Measure the voltage on connector J33-12 on the system board.<br>The voltage measures approximately 0.14 V dc to 0.64 V dc as the back up roll lamp turns off and on.                                                                                                    | Go to step 2                                        | Replace the<br>"Fuser<br>assembly" on<br>page 4-32                                                                         |
|      | Is the voltage correct?                                                                                                    |                                                     |                                                                                                    |
| 2    | 2 Remove the fuser from the printer. Check continuity of the backup roll lamp by measuring between pins 5 and 2 on the AC fuser connector on the fuser assembly. Is there continuity?                                                                                                    |                                                     | Go to step 3                                                                                                    |
| 3    | 3       Check to make sure that the backup roll lamp is installed correctly.       Go to installed correctly.         Is the hot roll lamp installed correctly?                                                                                                    |                                                     | Install the lamp<br>correctly. If this<br>does not fix the<br>problem, replace<br>the "Fuser<br>assembly" on<br>page 4-32. |
| 4    | Reinstall the fuser assembly. Watch to see if the lamps<br>turn on and off as the lamp heat up.<br>Do the lamps turn on?                                                                                                    | Go to step 5                                        | Replace the<br>"LVPS<br>assembly" on<br>page 4-42.                                                                         |
| 5    | Turn the printer on and allow it to reach a Ready<br>prompt.<br><b>Note:</b> The printer may not complete POR and<br>continues to display the error code.<br>Remove the fuser assembly from the printer. Measure<br>the voltage on connector J33-7 on the system board.<br>The voltage should measure approximately +3.3 V dc.<br>Is the voltage correct? | Go to step 6                                        | Replace the<br>"System board"<br>on page 4-67.                                                                             |
| 6    | Measure the voltage on the fuser DC control connector<br>on the LVPS. Measure the voltage on pin 7 of the<br>connector.<br>Does the voltage measure approximately +3.3 V dc?                                                                                                    | Replace the<br>"Fuser<br>assembly" on<br>page 4-32. | Replace the<br>"LVPS<br>assembly" on<br>page 4-42.                                                                         |

## Cold hot roll.

| Step | Action and questions                                                                                                    | Yes                                                 | No                                                                                                    |  |
|------|----------------------------------------------------------------------------------------------------|-----------------------------------------------------|----------------------------------------------------------------------------------------------------|--|
| 1    | Measure the voltage on connector J33-11 on the<br>system board. The voltage should measure<br>approximately +0.13 V dc to +0.64 V dc as the hot roll<br>lamp turns off and on.Go to step 2Reg<br>"Sy<br>onIs the voltage correct?                                                                                                    |                                                     | Replace the<br>"System board"<br>on page 4-67                                                                              |  |
| 2    | Remove the fuser from the printer. Check continuity of<br>the hot roll lamp by measuring between pins 1 and 2<br>on the AC fuser connector on the fuser assembly.<br>Is there continuity?                                                                                                    | Go to step 4                                        | Go to step 3                                                                                                    |  |
| 3    | Check to make sure the hot roll lamp is installed correctly.<br>Is the hot roll lamp installed correctly?                                                                                                    | Go to step 4                                        | Install the lamp<br>correctly. If this<br>does not fix the<br>problem, replace<br>the "Fuser<br>assembly" on<br>page 4-32. |  |
| 4    | Reinstall the fuser assembly. Watch to see if the lamps<br>turn on and off as the lamp heats up.<br>Do the lamps turn on?                                                                                                    | Go to step 5                                        | Replace the<br>"Fuser<br>assembly" on<br>page 4-32                                                                         |  |
| 5    | Turn the printer on and allow it to reach a Ready<br>prompt.<br><b>Note:</b> The printer may not complete POR and may<br>continue to display the error code.<br>Remove the fuser from the printer. Measure the<br>voltage on connector J33-6 on the system board. The<br>voltage should measure approximately 3.3 V dc.<br>Is the voltage correct? | Go to step 6                                        | Replace the<br>"System board"<br>on page 4-67.                                                                             |  |
| 6    | Measure the voltage on the fuser DC control connector<br>on the LVPS. Measure the voltage on pin 6 of the<br>connect.<br>Does the voltage measure approximately +3.3 V dc?                                                                                                    | Replace the<br>"Fuser<br>assembly" on<br>page 4-32. | Replace the<br>"LVPS<br>assembly" on<br>page 4-42.                                                                         |  |

# Cold backup roll

| Step | Action and questions Yes N                                                                                                    |                                                     | No                                                                                                    |
|------|----------------------------------------------------------------------------------------------------|-----------------------------------------------------|----------------------------------------------------------------------------------------------------|
| 1    | Measure the voltage on connector J33-12 on the<br>system board. The voltage should measure<br>approximately +0.13 V dc to +0.64 V dc as the backup<br>roll lamp turns off and on.<br>Is the voltage correct?                                                                                                    | Go to step 2                                        | Replace the<br>"System board"<br>on page 4-67.                                                                                    |
| 2    | <ul> <li>Remove the fuser from the printer Check continuity of the backup roll by measuring between pins 1 and 5 on the AC fuser connector on the fuser assembly.</li> <li>Is there continuity?</li> </ul>                                                                                                    |                                                     | Go to step 3                                                                                                    |
| 3    | Check to make sure that the backup roll lamp is installed correctly.<br>Is the backup roll lamp installed correctly?                                                                                                    | Go to step 4                                        | Install the lamp<br>correctly. If this<br>does not fix the<br>problem, replace<br>the <b>"Fuser</b><br>assembly" on<br>page 4-32. |
| 4    | Reinstall the fuser assembly. Watch to see if the lamps<br>turn on and off as the lamp heats up.<br>Do the lamps turn on?                                                                                                    | Go to step 5                                        | Replace the<br>"LVPS<br>assembly" on<br>page 4-42.                                                                                |
| 5    | Turn the printer on and allow it to reach a Ready<br>prompt.<br><b>Note:</b> The printer may not complete POR and<br>continues to display the error code.<br>Remove the fuser assembly from the printer. Measure<br>the voltage on connector J33-7 on the system board.<br>The voltage should measure approximately +3.3 V dc.<br>Is the voltage correct? | Go to step 6                                        | Replace the<br>"System board"<br>on page 4-67.                                                                                    |
| 6    | Measure the voltage on the fuser DC control connector<br>on the LVPS. Measure the voltage on pin 7 of the<br>connector.<br>Does the voltage measure approximately +3.3 V dc.                                                                                                    | Replace the<br>"Fuser<br>assembly" on<br>page 4-32. | Replace the<br>"LVPS<br>assembly" on<br>page 4-42.                                                                                |

#### Hot fuser

Error code 134 indicates that the fuser is running over temperature or the hot roll fuser lamp has been on too long. Error code 134 may also indicate a problem in the fuser assembly with the hot roll bearings, hot roll thermistor, LVPS, or the system board.

| Step | Action and questions                                                                                                    | Yes                                                 | No                                                 |
|------|----------------------------------------------------------------------------------------------------|-----------------------------------------------------|----------------------------------------------------|
| 1    | Turn the printer on. Open the right side fuser access<br>door. Observe the hot roll lamp to see if it turns on and<br>off. You may have to observe the lamp for a few<br>minutes to see if it turns on and off.<br>Does the lamp turn on and off? | Go to step 2                                        | Replace the<br>"LVPS<br>assembly" on<br>page 4-42. |
| 2    | Turn the printer on and measure the voltage on<br>connector J33-11 on the system board. The voltage<br>should measure approximately +0.13 V dc and<br>+0.64 V dc as the hot roll lamp turns on and off.<br>Is the voltage correct?                | Replace the<br>"Fuser<br>assembly" on<br>page 4-32. | Replace the<br>"System board"<br>on page 4-67.     |

### 135 error code

Error code 135 indicates that a problem exists in the fuser assembly with the backup roll bearings, backup roll thermistor, LVPS, or system board.

| Step | Action and questions                                                                                                    | Yes                                                 | No                                                 |
|------|----------------------------------------------------------------------------------------------------|-----------------------------------------------------|----------------------------------------------------|
| 1    | Power on the printer. Open the right side of the fuser<br>access door. Observe the hot roll lamp to see if it turns<br>on and off. You may have to observe the lamp for a few<br>minutes to see it turn on and off.<br>Does the lamp turn on and off? | Go to step 2                                        | Replace the<br>"LVPS<br>assembly" on<br>page 4-42. |
| 2    | Turn the printer on and measure the voltage on<br>connector J33-12 on the system board. The voltage<br>should measure approximately +0.13 V dc to<br>+0.64 V dc as the hot roll lamp turns on and off.<br>Is the voltage correct?                     | Replace the<br>"Fuser<br>assembly" on<br>page 4-32. | Replace the<br>"System board"<br>on page 4-67.     |

Fuser assembly cam position is not found.

| Step | Action and questions                                                                                                    | Yes                                                                                                    | No                                                 |
|------|----------------------------------------------------------------------------------------------------|----------------------------------------------------------------------------------------------------|----------------------------------------------------|
| 1    | Observe the fuser drive assembly gears rotate during POR.                                                                                                    | Go to step 2                                                                                                    | Go to step 5                                       |
|      | Do the gears rotate?                                                                                                    |                                                                                                    |                                                    |
| 2    | Do the gears stop and the fuser drive assembly gears make a loud buzzing sound?                                                                                                    | Replace the<br>"Fuser<br>assembly" on<br>page 4-32.                                                                                                    | Go to step 3                                       |
| 3    | 3Check for correct installation of the fuser control cable<br>to J33 on the system board. Make sure the cable is<br>properly connected.<br>Is the cable installed correctly?Go to step 4                                    |                                                                                                    | Install the cable correctly.                       |
| 4    | Remove the fuser from the printer. Measure the<br>voltage at the DC fuser control connector on the LVPS<br>on pin 2 and 9 on the connector. The voltage should<br>measure approximately +5 V dc.<br>Is the voltage correct? | Replace<br>the"Fuser<br>assembly" on<br>page 4-32.                                                                                                    | Replace the<br>"LVPS<br>assembly" on<br>page 4-42. |
| 5    | Check for correct installation of the fuser drive motor cable to connector J29 on the system board. Is the cable installed correctly?                                                                                       | Go to step 6                                                                                                    | Install the cable correctly.                       |
| 6    | Remove the fuser fan to gain access to the motor<br>cable. Check the correct installation of the fuser drive<br>motor cable to connector J1 on the fuser drive motor<br>board.<br>Is the cable installed correctly?         | Replace the<br>following FRUs in<br>the order shown:<br>1. Fuser drive<br>assembly.<br>See "Fuser<br>drive<br>assembly"<br>on<br>page 4-33.<br>2. System<br>board. See<br>"System<br>board" on<br>page 4-67. | Install the cable<br>correctly.                    |

| Step | Action and q                                                                                                    | uestions                                                                                                    |                                             | Yes                                                                                                    | No                                         |
|------|----------------------------------------------------------------------------------------------------|----------------------------------------------------------------------------------------------------|---------------------------------------------|----------------------------------------------------------------------------------------------------|--------------------------------------------|
| 1    | Connector J30 on the system board - Check for correct installation of the ITU drive motor cable from the ITU drive motor to the system board connector J30.                                                                      |                                                                                                    |                                             | Go to step 2                                                                                            | Install the cable correctly                |
|      | Is the cable c                                                                                                    | onnected correctly?                                                                                                    |                                             |                                                                                                    |                                            |
| 2    | ITU drive mot<br>CON1 on the<br>in the connec                                                                                                    | or - Check for continuity betwee<br>motor drive card and the remain<br>tor.                                                                         | Replace the drive motor                     | Go to step 3                                                                                            |                                            |
|      | Do you meas                                                                                                    | ure continuity?                                                                                                    |                                             |                                                                                                    |                                            |
|      | Note: The ITL<br>printer withou<br>assembly. If th<br>be careful not<br>the auger sys                                                                                                    | J drive motor can be removed fir<br>t removing the complete ITU dri-<br>ne ITU drive motor assembly is<br>to spill toner that may be conta-<br>tem. | rom the<br>ive motor<br>removed<br>lined in |                                                                                                    |                                            |
| 3    | ITU drive motor cable - Check the continuity of the ITU drive motor cable.                                                                                                    |                                                                                                    |                                             | Go to step 4                                                                                            | Replace the ITU drive motor cable          |
|      | Do you measi                                                                                                    | ure continuity?                                                                                                    |                                             |                                                                                                    |                                            |
| 4    | ITU drive motor voltage check - Measure the voltage<br>on connector J30 on the system board. The voltages<br>are approximately values.                                                                                           |                                                                                                    |                                             | Replace the drive motor                                                                                 | Go to step 5                               |
|      | Voltages with motor not running                                                                                                    |                                                                                                    |                                             |                                                                                                    |                                            |
|      | Connector pin Voltages (motor not running)                                                                                                    |                                                                                                    |                                             |                                                                                                    |                                            |
|      | J30-2                                                                                                    | +4.2 V dc                                                                                                    |                                             |                                                                                                    |                                            |
|      | J30-4                                                                                                    | +5.0 V dc                                                                                                    |                                             |                                                                                                    |                                            |
|      | J30-6                                                                                                    | +3.3 V dc                                                                                                    |                                             |                                                                                                    |                                            |
|      | J30-8                                                                                                    | +24 V dc                                                                                                    |                                             |                                                                                                    |                                            |
|      | J30-10                                                                                                    | Ground                                                                                                    |                                             |                                                                                                    |                                            |
|      | J30-12                                                                                                    | 0 V dc                                                                                                    |                                             |                                                                                                    |                                            |
|      | J30-14                                                                                                    | +3.3 V dc                                                                                                    |                                             |                                                                                                    |                                            |
|      | Are the voltag                                                                                                    | jes correct?                                                                                                    |                                             |                                                                                                    |                                            |
| 5    | ITU motor drive assembly - Remove the ITU assembly.<br>Manually turn the motor. The gears in the ITU motor<br>assembly, the second transfer roll gears, and the<br>cleaner gear should turn freely.<br>Do the gears turn freely? |                                                                                                    |                                             | Replace the<br>system board. If<br>this does not fix<br>the problem,<br>replace the ITU<br>drive motor. | Go to step 6                               |
| 6    | ITU motor driv<br>motor assemb<br>Do the gears<br>freely?                                                                                                    | ve assembly - Remove the ITU<br>oly. Manually turn the motor.<br>on the ITU drive motor assembl                                                     | drive<br>ly turn                            | Contact your next<br>level support                                                                      | Replace the ITU<br>motor drive<br>assembly |

#### Black cartridge drive assembly

**Note:** Any time any of the cartridge drive motor assemblies are replaced perform the "**Motor Detect**" on page 3-17. If this procedure is not performed, error code 168 is displayed.

| Step | Actions and questions                                                                                                    | Yes            | No                                               |
|------|----------------------------------------------------------------------------------------------------|----------------|--------------------------------------------------|
| 1    | Indicates the black cartridge drive motor has either<br>failed to lock or has lost lock. Check the black cartridge<br>drive motor cable connection to J30 on the system<br>board.<br>Is the cable installed correctly? | Go to step 2   | Install the cable correctly                      |
| 2    | Check the black cartridge drive motor cable connection<br>to the black cartridge drive motor card.<br>Is the cable installed correctly?                                                                                | Go to step 3   | Install the cable correctly                      |
| 3    | Check continuity of the black cartridge drive motor cable. Is there continuity?                                                                                                    | Go to step 4   | Replace the<br>black cartridge<br>assembly cable |
| 4    | Replace the black cartridge drive assembly. Perform<br>"Motor Detect" on page 3-17.<br>Does this fix the problem?                                                                                                    | Problem solved | Go to step 5                                     |
| 5    | Replace the system board.<br>Does this fix the problem?                                                                                                    | Problem solved | Call your next<br>level support                  |

## 151 error code

#### Magenta cartridge drive assembly

| Step | Actions and questions                                                                                                    | Yes            | No                                                    |
|------|----------------------------------------------------------------------------------------------------|----------------|-------------------------------------------------------|
| 1    | Indicates that the magenta cartridge drive motor has<br>either failed to lock or has lost lock. Check the magenta<br>cartridge drive motor cable connection to J34 on the<br>system board.<br>Is the cable installed correctly? | Go to step 2   | Install the cable correctly                           |
| 2    | Check the magenta cartridge drive motor cable connection to the magenta cartridge drive motor card. Is the cable installed correctly?                                                                                           | Go to step 3   | Install the cable correctly                           |
| 3    | Check continuity of the magenta cartridge drive motor cable.<br>Is there continuity?                                                                                                    | Go to step 4   | Replace the<br>magenta<br>cartridge<br>assembly cable |
| 4    | Replace the magenta cartridge drive assembly.<br>Perform " <b>Motor Detect</b> " on page 3-17.<br>Does this fix the problem?                                                                                                    | Problem solved | Go to step 5                                          |

| Step | Actions and questions                                   | Yes            | No                              |
|------|---------------------------------------------------------|----------------|---------------------------------|
| 5    | Replace the system board.<br>Does this fix the problem? | Problem solved | Call your next<br>level support |

## Cyan cartridge drive assembly

| Step | Actions and questions                                                                                                    | Yes            | No                                              |
|------|----------------------------------------------------------------------------------------------------|----------------|-------------------------------------------------|
| 1    | Indicates that the cyan cartridge drive motor has either<br>failed to lock or has lost lock. Check the cyan cartridge<br>drive motor cable connection to J34 on the system<br>board.<br>Is the cable installed correctly? | Go to step 2   | Install the cable correctly                     |
| 2    | Check the cyan cartridge drive motor cable connection to the cyan cartridge drive motor card. Is the cable installed correctly?                                                                                           | Go to step 3   | Install the cable correctly                     |
| 3    | Check continuity of the cyan cartridge drive motor cable.<br>Is there continuity?                                                                                                    | Go to step 4   | Replace the cyan<br>cartridge<br>assembly cable |
| 4    | Replace the cyan cartridge drive assembly. Perform<br>"Motor Detect" on page 3-17.<br>Does this fix the problem?                                                                                                    | Problem solved | Go to step 5                                    |
| 5    | Replace the system board.<br>Does this fix the problem?                                                                                                    | Problem solved | Call your next<br>level support                 |

## Yellow cartridge drive assembly

| Step | Actions and questions                                                                                                    | Yes            | No                                                |
|------|----------------------------------------------------------------------------------------------------|----------------|---------------------------------------------------|
| 1    | Indicates that the yellow cartridge drive motor has<br>either failed to lock or has lost lock. Check the yellow<br>cartridge drive motor cable connection to J29 on the<br>system board.<br>Is the cable installed correctly? | Go to step 2   | Install the cable correctly                       |
| 2    | Check the yellow cartridge drive motor Cable connection to the yellow cartridge drive motor card. Is the cable installed correctly?                                                                                           | Go to step 3   | Install the cable correctly                       |
| 3    | Check continuity of the yellow cartridge drive motor cable.<br>Is there continuity?                                                                                                    | Go to step 4   | Replace the<br>yellow cartridge<br>assembly cable |
| 4    | Replace the yellow cartridge drive assembly. Perform<br>"Motor Detect" on page 3-17.<br>Does this fix the problem?                                                                                                    | Problem solved | Go to step 5                                      |
| 5    | Replace the system board.<br>Does this fix the problem?                                                                                                    | Problem solved | Call your next<br>level support                   |

### **ITU belt motor**

| Step | Action and q                                                                          | uestions                                                                                                    |                               | Yes                                                                                                    | Νο                                   |
|------|---------------------------------------------------------------------------------------|----------------------------------------------------------------------------------------------------|-------------------------------|----------------------------------------------------------------------------------------------------|--------------------------------------|
| 1    | Connector J3<br>installation of<br>drive motor to                                     | O on the system board - Check for c<br>the ITU drive motor cable from the<br>the system board connector J30.                                                  | orrect<br>ITU                 | Go to step 2                                                                                            | Install the cable correctly          |
|      | Is the cable co                                                                       | onnected correctly?                                                                                                    |                               |                                                                                                    |                                      |
| 2    | ITU drive moto<br>CON1 on the<br>in the connect                                       | or - Check for continuity between p<br>motor drive card and the remaining<br>for.                                                                             | in 4 of<br>g pins             | Replace the drive motor                                                                                 | Go to step 3                         |
|      | Do you measi                                                                          | ure continuity?                                                                                                    |                               |                                                                                                    |                                      |
|      | Note: The ITL<br>printer withou<br>assembly. If th<br>be careful not<br>the auger sys | J drive motor can be removed from<br>t removing the complete ITU drive<br>the ITU drive motor assembly is rem<br>to spill toner that may be contained<br>tem. | the<br>motor<br>loved<br>d in |                                                                                                    |                                      |
| 3    | ITU drive mot<br>drive motor ca                                                       | or cable - Check the continuity of thable.                                                                                                    | ne ITU                        | Go to step 4                                                                                            | Replace the ITU drive motor cable    |
|      | Do you measi                                                                          | ure continuity?                                                                                                    |                               |                                                                                                    |                                      |
| 4    | ITU drive mot<br>on connector<br>are approxima                                        | or voltage check - Measure the volt<br>J30 on the system board. The volta<br>ately values.                                                                    | tage<br>ages                  | Replace the drive motor                                                                                 | Go to step 5                         |
|      | Voltages with                                                                         | motor not running                                                                                                    |                               |                                                                                                    |                                      |
|      | Connector pin                                                                         | Voltages (motor not running)                                                                                                    |                               |                                                                                                    |                                      |
|      | J30-2                                                                                 | +4.2 V dc                                                                                                    |                               |                                                                                                    |                                      |
|      | J30-4                                                                                 | +5.0 V dc                                                                                                    |                               |                                                                                                    |                                      |
|      | J30-6                                                                                 | +3.3 V dc                                                                                                    |                               |                                                                                                    |                                      |
|      | J30-8                                                                                 | +24 V dc                                                                                                    |                               |                                                                                                    |                                      |
|      | J30-10                                                                                | Ground                                                                                                    |                               |                                                                                                    |                                      |
|      | J30-12                                                                                | 0 V dc                                                                                                    |                               |                                                                                                    |                                      |
|      | J30-14                                                                                | +3.3 V dc                                                                                                    |                               |                                                                                                    |                                      |
|      | Are the voltag                                                                        | es correct?                                                                                                    |                               |                                                                                                    |                                      |
| 5    | ITU motor driv<br>Manually turn<br>assembly, the<br>cleaner gear s<br>Do the gears    | ve assembly - Remove the ITU assembly - Remove the ITU assembly - The gears in the ITU more second transfer roll gears, and the should turn freely.           | embly.<br>otor                | Replace the<br>system board. If<br>this does not fix<br>the problem,<br>replace the ITU<br>drive motor. | Go to step 6                         |
| 6    | ITU motor driv<br>motor assemb<br>Do the gears                                        | ve assembly - Remove the ITU driv<br>bly. Manually turn the motor.<br>on the ITU drive motor assembly tu                                                      | e<br>irn                      | Contact your next<br>level support                                                                      | Replace the ITU motor drive assembly |
|      | ileely?                                                                               |                                                                                                    |                               |                                                                                                    |                                      |

#### Black cartridge drive assembly

**Note:** Any time any of the cartridge drive motor assemblies are replaced perform the "**Motor Detect**" on page 3-17. If this procedure is not performed, error code 168 is displayed.

| Step | Actions and questions                                                                                                    | Yes            | No                                               |
|------|----------------------------------------------------------------------------------------------------|----------------|--------------------------------------------------|
| 1    | Error code 156 - The black cartridge drive motor has<br>either failed to lock or has lost lock. Check the black<br>cartridge drive motor cable connection to J30 on the<br>system board.<br>Is the cable installed correctly? | Go to step 2   | Install the cable correctly                      |
| 2    | Check the black cartridge drive motor cable connection<br>to the black cartridge drive motor card.<br>Is the cable installed correctly?                                                                                       | Go to step 3   | Install the cable correctly                      |
| 3    | Check continuity of the black cartridge drive motor cable. Is there continuity?                                                                                                    | Go to step 4   | Replace the<br>black cartridge<br>assembly cable |
| 4    | Replace the black cartridge drive assembly. Perform<br>"Motor Detect" on page 3-17.<br>Does this fix the problem?                                                                                                    | Problem solved | Go to step 5                                     |
| 5    | Replace the system board.<br>Does this fix the problem?                                                                                                    | Problem solved | Call your next<br>level support                  |

## 157 error code

#### Magenta cartridge drive assembly

| Step | Actions and questions                                                                                                    | Yes          | No                                                    |
|------|----------------------------------------------------------------------------------------------------|--------------|-------------------------------------------------------|
| 1    | The magenta cartridge drive motor has either failed to<br>lock or has lost lock. Check the magenta cartridge<br>drive motor cable connection to J34 on the system<br>board.<br>Is the cable installed correctly? | Go to step 2 | Install the cable correctly                           |
| 2    | Check the magenta cartridge drive motor cable connection to the magenta cartridge drive motor card. Is the cable installed correctly?                                                                            | Go to step 3 | Install the cable correctly                           |
| 3    | Check continuity of the magenta cartridge drive motor cable.<br>Is there continuity?                                                                                                    | Go to step 4 | Replace the<br>magenta<br>cartridge<br>assembly cable |

| Step | Actions and questions                                                                                               | Yes            | No                              |
|------|----------------------------------------------------------------------------------------------------|----------------|---------------------------------|
| 4    | Replace the magenta cartridge drive assembly.<br>Perform "Motor Detect" on page 3-17.<br>Does this fix the problem? | Problem solved | Go to step 5                    |
| 5    | Replace the system board.<br>Does this fix the problem?                                                             | Problem solved | Call your next<br>level support |

# Cyan cartridge drive assembly

| Step | Actions and questions                                                                                                    | Yes            | No                                              |
|------|----------------------------------------------------------------------------------------------------|----------------|-------------------------------------------------|
| 1    | Error code 158 - The cyan cartridge drive motor has<br>either failed to lock or has lost lock. Check the cyan<br>cartridge drive motor cable connection to J34 on the<br>system board.<br>Is the cable installed correctly? | Go to step 2   | Install the cable correctly                     |
| 2    | Check the cyan cartridge drive motor cable connection<br>to the cyan cartridge drive motor card.<br>Is the cable installed correctly?                                                                                       | Go go step 3   | Install the cable correctly                     |
| 3    | Check continuity of the cyan cartridge drive motor cable.<br>Is there continuity?                                                                                                    | Go to step 4   | Replace the cyan<br>cartridge<br>assembly cable |
| 4    | Replace the cyan cartridge drive assembly. Perform<br>"Motor Detect" on page 3-17.<br>Does this fix the problem?                                                                                                    | Problem solved | Go to step 5                                    |
| 5    | Replace the system board.<br>Does this fix the problem?                                                                                                    | Problem solved | Call your next<br>level support                 |

## Yellow cartridge drive assembly

**Note:** Any time any of the cartridge drive motor assemblies are replaced perform the "Motor Detect" on page 3-17. If this procedure is not performed, error code 168 is displayed.

| Step | Actions and questions                                                                                                    | Yes            | No                                                |
|------|----------------------------------------------------------------------------------------------------|----------------|---------------------------------------------------|
| 1    | The yellow cartridge drive motor has either failed to<br>lock or has lost lock. Check the yellow cartridge drive<br>motor cable connection to J29 on the system board.<br>Is the cable installed correctly? | Go to step 2   | Install the cable correctly                       |
| 2    | Check the yellow cartridge drive motor cable connection to the yellow cartridge drive motor card. Is the cable installed correctly?                                                                         | Go to step 3   | Install the cable correctly                       |
| З    | Check continuity of the yellow cartridge drive motor cable.<br>Is there continuity?                                                                                                    | Go to step 4   | Replace the<br>yellow cartridge<br>assembly cable |
| 4    | Replace the yellow cartridge drive assembly. Perform<br>"Motor Detect" on page 3-17.<br>Does this fix the problem?                                                                                          | Problem solved | Go to step 5                                      |
| 5    | Replace the system board.<br>Does this fix the problem?                                                                                                    | Problem solved | Call your next<br>level support                   |

## 160 error code

## ITU drive motor service check

| Step | Action and questions                                                                                                    | Yes                          | No             |
|------|----------------------------------------------------------------------------------------------------|------------------------------|----------------|
| 1    | Error code 160 indicates that an incorrect motor has been detected. Replace the "ITU drive motor" on page 4-41.                                       | Call your next level support | Problem solved |
|      | Note: Anytime the ITU drive motor or ITU drive motor assembly is replaced, perform the "Motor Detect" on page 3-17.<br>Is error code 160 still shown? |                              |                |

#### Black cartridge drive assembly

**Note:** Any time any of the cartridge drive motor assemblies are replaced perform the "Motor Detect" on page 3-17. If this procedure is not performed, error code 168 is displayed.

| Step | Actions and questions                                                                                                    | Yes                             | No             |
|------|----------------------------------------------------------------------------------------------------|---------------------------------|----------------|
| 1    | Black cartridge drive assembly - Error code 162<br>indicates that an incorrect motor is detected. Replace<br>the black cartridge drive assembly. Go to "Cartridge<br>drive assembly" on page 4-29. Perform "Motor<br>Detect" on page 3-17.<br>Does the printer display error code 162? | Go to step 2                    | Problem solved |
| 2    | Reflash the NVRAM.<br>Does error code 162 continue?                                                                                                    | Call your next<br>level support | Problem solved |

#### 163 error code

#### Magenta cartridge drive assembly

**Note:** Any time any of the cartridge drive motor assemblies are replaced perform the "Motor Detect" on page 3-17. If this procedure is not performed, error code 168 is displayed.

| Step | Actions and questions                                                                                                    | Yes                          | No             |
|------|----------------------------------------------------------------------------------------------------|------------------------------|----------------|
| 1    | Magenta cartridge drive assembly - Error code 163<br>indicates that an incorrect motor is detected. Replace<br>the magenta cartridge drive assembly. Go to<br>"Cartridge drive assembly" on page 4-29. Perform<br>"Motor Detect" on page 3-17.<br>Does the printer display error code 163? | Go to step 2                 | Problem solved |
| 2    | Reflash the NVRAM.<br>Does error code 163 continue?                                                                                                    | Call your next level support | Problem solved |

## 164 error code

#### Cyan cartridge drive assembly

| Step | Actions and questions                                                                                                    | Yes                             | No             |
|------|----------------------------------------------------------------------------------------------------|---------------------------------|----------------|
| 1    | Cyan cartridge drive assembly - Error code 164<br>indicates that an incorrect motor is detected. Replace<br>the cyan cartridge drive assembly. Go to "Cartridge<br>drive assembly" on page 4-29. Perform the "Motor<br>Detect" on page 3-17.<br>Does the printer display error code 164? | Go to step 2                    | Problem solved |
| 2    | Reflash the NVRAM.<br>Does error code 164 continue?                                                                                                    | Call your next<br>level support | Problem solved |

#### Yellow cartridge drive assembly

**Note:** Any time any of the cartridge drive motor assemblies are replaced perform the "Motor Detect" on page 3-17. If this procedure is not performed, error code 168 is displayed.

| Step | Actions and questions                                                                                                    | Yes                             | No             |
|------|----------------------------------------------------------------------------------------------------|---------------------------------|----------------|
| 1    | Yellow cartridge drive assembly - Error code 165<br>indicates that an incorrect motor is detected. Replace<br>the yellow cartridge drive assembly. Go to "Cartridge<br>drive assembly" on page 4-29. Perform the "Motor<br>Detect" on page 3-17.<br>Does the printer display error code 165? | Go to step 2                    | Problem solved |
| 2    | Reflash the NVRAM.<br>Does error code 165 continue?                                                                                                    | Call your next<br>level support | Problem solved |

## 200 Paper Jam—Tray 1

- Obtain the sub error code from the operator panel. Press and hold **Return** and press **Select** to view the sub error code.
- 2. Compare the sub error code to the list below and go to the appropriate service check.

| Sub error code          | Service check                                                  |
|-------------------------|----------------------------------------------------------------|
| 2D 1B<br>2D 1C          | "S2 or narrow media sensor obstructed" on page 2-65            |
| 2D 11<br>2D 03          | "S2 sensor late" on page 2-66                                  |
| 2D 0F<br>2D 02<br>2D 05 | "S2 or narrow media sensor made early" on page 2-67            |
| 2D 04<br>2D 06          | "S2 or narrow media sensor did not break in time" on page 2-67 |

#### S2 or narrow media sensor obstructed

- 2D 1B—S2 sensor obstructed
- 2D 1C—Narrow media sensor obstructed

Note: See "Printer sensors" on page 5-3.

| Step | Action and questions                                                          | Yes                                                    | No           |
|------|-------------------------------------------------------------------------------|--------------------------------------------------------|--------------|
| 1    | Is sensor flag obstructed by paper debris, out of position, or broken?        | Clear obstruction<br>and reinstall or<br>replace flag. | Go to step 2 |
| 2    | Perform the "Base Sensor Test" on page 3-30.<br>Do both sensor pass the test? | Problem solved                                         | Go to step 3 |
| 3    | Is the inner deflector out of place, causing sensor flag to bind?             | Install inner<br>deflector<br>properly.                | Go to step 4 |

| Step | Action and questions                                                     | Yes                 | No                                             |
|------|--------------------------------------------------------------------------|---------------------|------------------------------------------------|
| 4    | Are the sensors connectors fully seated?                                 | Go to step 5        | Reseat the sensor connector.                   |
| 5    | Are connectors at J21 fully seated on the system board?                  | Go to step 6        | Reseat the connector on the system board.      |
| 6    | Check sensor cables.<br>Are the cables cut or broken?                    | Replace the cables. | Go to step 7                                   |
| 7    | Replace the sensor that did not pass the test.<br>Is the problem solved? |                     | Replace the<br>"System board"<br>on page 4-67. |

#### S2 sensor late

- 2D 11—S2 sensor late
- 2D 03—S2 sensor late

#### Note: See "Printer sensors" on page 5-3.

| Step | Action and questions                                                                                                    | Yes                                                              | No                                                                   |
|------|----------------------------------------------------------------------------------------------------|------------------------------------------------------------------|----------------------------------------------------------------------|
| 1    | Check the tray for proper edge guide setting and media loading. Edge guides should be adjusted against edge of media. Media should be fanned and lay flat in the tray. | Go to step 2                                                     | Properly load media.                                                 |
|      | Is the media properly loaded in the tray?                                                                                                    |                                                                  |                                                                      |
| 2    | Check the pick tires for contamination or wear.<br>Are pick tires worn or contaminated?                                                                                | Replace the<br>"Pick rolls" on<br>page 4-54.                     | Go to step 3                                                         |
| 3    | Check for obstructions in the paper path.<br>Is the paper path obstructed?                                                                                             | Clear the obstruction.                                           | Go to step 4                                                         |
| 4    | Is the inner deflector out of position?                                                                                                    | Correct the deflector position.                                  | Go to step 5                                                         |
| 5    | Is the autocompensator damaged or defective?                                                                                                    | Go to<br>"Autocompensa<br>tor service<br>check" on<br>page 2-106 | Go to step 6                                                         |
| 6    | Perform the " <b>Base Sensor Test" on page 3-30</b> on the S2 sensor.<br>Does the S2 sensor pass the test?                                                             | Call your next<br>level of support.                              | See "S2 or<br>narrow media<br>sensor<br>obstructed" on<br>page 2-65. |

## S2 or narrow media sensor made early

- 2D 0F—S2 sensor early
- 2D 02—S2 sensor early
- 2D 05—Narrow media sensor early

#### Note: See "Printer sensors" on page 5-3.

| Step | Action and questions                                                                                                    | Yes                   | No                                 |
|------|----------------------------------------------------------------------------------------------------|-----------------------|------------------------------------|
| 1    | Check tray for the edge guide setting and media<br>loading. Edge guides should be adjusted against edge<br>of media. Media should be fanned and lay flat in the<br>tray. | Go to step 2          | Properly load media.               |
|      | Is the media properly loaded in the tray?                                                                                                    |                       |                                    |
| 2    | Media may not have been cleared from a previous jam.<br>Is media in paper path?                                                                                          | Clear the paper path. | Call your next<br>level of support |

#### S2 or narrow media sensor did not break in time

- 2D 04—S2 sensor did not break in time
- 2D 06—Narrow media sensor did not break in time

#### Note: See "Printer sensors" on page 5-3.

| Step | Action and questions                                                                                                    | Yes            | No                                                                                                |
|------|----------------------------------------------------------------------------------------------------|----------------|---------------------------------------------------------------------------------------------------|
| 1    | Make sure the media installed in the tray meets specifications.<br>Does the media meet specifications?                                                                                                    | Go to step 2   | Inform the<br>customer that<br>media loaded in<br>Tray <i>x</i> does not<br>meet<br>specification |
| 2    | Check tray for the edge guide setting and media<br>loading. Edge guides should be adjusted against edge<br>of media. Media should be fanned and lay flat in the<br>tray.<br>Is the media properly loaded in the tray? | Go to step 3   | Properly load media.                                                                              |
| 3    | Remove the ITU and check for the jam at the second transfer roll.<br>Is paper jammed at the second transfer roll?                                                                                                    | Clear the jam. | Call your next level of support.                                                                  |

# 200 Paper Jam—Options and multipurpose feeder

# 500-sheet option or envelope option

| Step | Action and questions                                                                                                    | Yes                                                   | No                                                                |
|------|----------------------------------------------------------------------------------------------------|-------------------------------------------------------|-------------------------------------------------------------------|
| 1    | Does media feed correctly from Tray 1?                                                                                                    | Go to step 2                                          | Go to "200<br>Paper Jam—<br>Tray 1" on<br>page 2-65               |
| 2    | Check the tray 2 for proper media loading. Media<br>should be fanned before loading and must lay flat in<br>the tray.<br>Is the media loaded properly?                                                                                                    | Go to step 3                                          | Load media<br>properly.                                           |
| 3    | Check tray 1 pass through for damage or obstructions.<br><b>Note:</b> Remove the paper drawer to inspect tray 1 pass through.<br>Is the pass through damaged or obstructed?                                                                                                    | Remove<br>obstruction or<br>replace damaged<br>parts. | Go to step 4                                                      |
| 4    | <ul> <li>Remove duplex and check the pass through.</li> <li>Check the alignment pin on top of the 500-sheet option</li> <li>Check the pass through roller drive system on top of tray 2</li> <li>Check the pass through the roller drive system on the bottom of the duplex option.</li> </ul> |                                                       | Replace the<br>duplex option or<br>500-sheet option<br>as needed. |

## Multipurpose feeder

| Step | Action and questions                                                                                  | Yes                                                   | No                                                   |
|------|----------------------------------------------------------------------------------------------------|-------------------------------------------------------|------------------------------------------------------|
| 1    | Does the media feed correctly from tray 1?                                                            | Go to step 2                                          | Go to "200<br>Paper Jam—<br>Tray 1" on<br>page 2-65. |
| 2    | Verify that the media is loaded properly in the multipurpose feeder.<br>Is the media properly loaded? | Replace the<br>"Friction<br>buckler" on<br>page 4-31. | Properly load the media.                             |

## **Duplex option**

| Step | Action and questions                                                                               | Yes                    | No                                                                   |
|------|----------------------------------------------------------------------------------------------------|------------------------|----------------------------------------------------------------------|
| 1    | Does the media feed correctly from tray 1?                                                         | Go to step 2           | Go to "200<br>Paper Jam—<br>Tray 1" on<br>page 2-65.                 |
| 2    | Does the media feed correctly from the 500-sheet options, if installed?                            | Go to step 3           | Go to "500-sheet<br>option or<br>envelope<br>option" on<br>page 2-68 |
| 3    | Check tray 1 pass through for damage or obstruction.<br>Is the pass through obstructed or damaged? | Clear the obstruction. | Replace the duplex option.                                           |

# High-capacity input tray (HCIT)

| Step | Action and questions                                                                                                    | Yes                    | No                                                                   |
|------|----------------------------------------------------------------------------------------------------|------------------------|----------------------------------------------------------------------|
| 1    | Make sure the media installed in the tray meets specifications.<br><b>Note:</b> The HCIT only supports paper.<br>Does the media meet specifications? | Go to step 2           | Inform customer<br>that media does<br>not meet<br>specifications.    |
|      |                                                                                                    |                        |                                                                      |
| 2    | Does the media feed correctly from tray 1?                                                                                                    | Go to step 3           | Go to "200<br>Paper Jam—<br>Tray 1" on<br>page 2-65.                 |
| 3    | Does the media feed correctly from the 500-sheet options, if installed?                                                                              | Go to step 4           | Go to "500-sheet<br>option or<br>envelope<br>option" on<br>page 2-68 |
| 4    | Check the pass through in 500-sheet option for damage or obstruction, if installed.<br>Is the pass through obstructed or damaged?                    | Clear the obstruction. | Replace the<br>HCIT.                                                 |

# 201 Paper Jam

| Step | Action and questions                                                                                                    | Yes                                                 | No                                                                                                    |
|------|----------------------------------------------------------------------------------------------------|-----------------------------------------------------|----------------------------------------------------------------------------------------------------|
| 1    | Remove fuser from printer, remove oiler housing from fuser, and pivot the paper guide up.<br>Is paper jammed inside the fuser?                                  | Clear the jam.                                      | Go to step 2                                                                                                    |
| 2    | Check fuser entry guide for toner buildup.<br>Is toner built up on the fuser entry guide?                                                                       | Replace the<br>"Fuser<br>assembly" on<br>page A-32. | Go to step 3                                                                                                    |
| 3    | Check fuser exit sensor flag.<br>Does the flag rotate freely and return to normal position<br>when released?                                                    | Go to step 4                                        | Replace the<br>"Fuser<br>assembly" on<br>page A-32.                                                                                                    |
| 4    | Reinstall fuser and perform the <b>"Base Sensor Test"</b><br>on page 3-30.<br>Note: Use a spring hook to actuate the flag.<br>Does fuser exit sensor pass test? | Go to step 5                                        | Perform the<br>following in order:<br>1. Reseat the<br>connector<br>J33 on the<br>system<br>board.<br>2. Replace the<br>"Fuser<br>assembly"<br>on<br>page 4-32.<br>3. Replace the<br>"LVPS<br>assembly"<br>on<br>page 4-42.<br>4. Replace the<br>"System<br>board" on<br>page 4-67. |

| Step | Action and questions                                                                                                    | Yes                                                                 | No                                                                                                    |
|------|----------------------------------------------------------------------------------------------------|---------------------------------------------------------------------|----------------------------------------------------------------------------------------------------|
| 5    | Check the vacuum transport belts (VTB) for motion.<br>Observe the belt through the front door.<br>Are the belts on the VTB assembly turning? | Go to step 6                                                        | Go to <b>"Vacuum</b><br>transport belt<br>(VTB)" on<br>page 4-71 to<br>verify correct<br>installation. |
| 6    | Check the VTBs for wear or damage.<br>Are the belts worn or damaged?                                                                         | Replace the<br>"Vacuum<br>transport belt<br>(VTB)" on<br>page 4-71. | Go to step 7.                                                                                          |
| 7    | Check the VTB plate for a buildup of debris.<br>Is there a debris buildup?                                                                   | Clean off the VTB plate.                                            | Go to step 8                                                                                           |
| 8    | Does media move smoothly into the fuser from the VTB?                                                                                        | Call the next level of support.                                     | Replace the<br>"Vacuum<br>transport belt<br>(VTB) fan" on<br>page 4-73.                                |

# 202 Paper Jam

| Step | Action and questions                                                                                                    | Yes                           | No                                                  |
|------|----------------------------------------------------------------------------------------------------|-------------------------------|-----------------------------------------------------|
| 1    | Remove the fuser from the printer. Remove the oiler housing from the fuser, and pivot the paper guide up. Is media jammed inside the fuser? | Clear the jam from the fuser. | Go to step 2                                        |
| 2    | Check fuser exit sensor flag.<br>Does flag rotate freely and return to normal position<br>when released?                                    | Go to step 4                  | Replace the<br>"Fuser<br>assembly" on<br>page 4-32. |
| 3    | Check that the diverter gates in the fuser rotate freely.                                                                                   | Go to step 4                  | Replace the<br>"Fuser<br>assembly" on<br>page 4-32. |
|      | Do the diverter gates rotate freely?                                                                                                    |                               |                                                     |

| Step | Action and questions                                                                                                    | Yes                                                                                                    | No                                                                                                    |
|------|----------------------------------------------------------------------------------------------------|----------------------------------------------------------------------------------------------------|----------------------------------------------------------------------------------------------------|
| 4    | Reinstall the fuser and perform the "Base Sensor<br>Test" on page 3-30 for the fuser exit sensor.<br>Note: Use a spring hook to actuate the flag.<br>Does the fuser exit sensor pass?   | Got to step 5                                                                                                    | Perform the<br>following in order:<br>1. Reseat the<br>connector<br>J33 on the<br>system<br>board.<br>2. Replace the<br><b>"Fuser</b><br><b>assembly"</b><br>on<br><b>page 4-32</b> .<br>3. Replace the<br><b>"LVPS</b><br><b>assembly"</b><br>on<br><b>page 4-42</b> .<br>4. Replace the<br><b>"System</b><br><b>board"</b> on<br><b>page 4-67</b> . |
| 5    | Check that the duplex diverter rotates freely with the redrive door closed.<br>Does the duplex diverter rotate freely?                                                                  | Go to step 6                                                                                                    | Replace the<br>"Redrive door"<br>on page 4-16.                                                                                                    |
| 6    | Check for the proper operation of the redrive.<br>Are both belts in good condition and properly installed?                                                                              | Go to step 7                                                                                                    | Install or replace<br>the " <b>Redrive</b><br>assembly" on<br>page 4-63.                                                                                                    |
| 7    | If the duplex option is in use, check the lower right door<br>paper path.<br>Does media pass freely between the door and the<br>metal plate?                                            | Go to step 8                                                                                                    | Replace the<br>"Lower right<br>door assembly"<br>on page 4-15.                                                                                                    |
| 8    | If the duplex option is in use, remove the duplex R.H.<br>access panel to check if the jam occurred at duplex<br>entry edge guide.<br>Did the jam occur at the duplex entry edge guide? | Replace the duplex option.                                                                                                    | Go to step 9                                                                                                    |
| 9    | If the duplex option is in use, check the actuator button.<br>See "Duplex option deflector button replacement"<br>on page A-13.<br>Should the actuator button be replaced?              | Replace the button.                                                                                                    | Go to step 10                                                                                                    |
| 10   | If the finisher option is in use, refer to the finisher manual for the alignment procedure.<br>Is the finisher properly aligned?                                                        | Go to step 11                                                                                                    | Realign the finisher.                                                                                                    |
| 11   | Is a 5-bin mailbox option or an output expander option in use?                                                                                                    | <ul> <li>Check the following:</li> <li>Reseat the option on the printer.</li> <li>Verify the top cover is properly seated on developer HVPS.</li> </ul> | Call your next<br>level of support.                                                                                                    |

## 230 Paper Jam

| Step | Action and questions                                                                                                    | Yes                          | No                                                             |
|------|----------------------------------------------------------------------------------------------------|------------------------------|----------------------------------------------------------------|
| 1    | Thoroughly examine the duplex paper path for torn paper that may be blocking the sensors or paper path. Is the duplex paper path clear?                                                                                                    | Go to step 2                 | Clear the paper path.                                          |
| 2    | Check the lower right door paper path.<br>Does media pass freely between the door and the<br>metal plate?                                                                                                    | Go to step 3                 | Replace the<br>"Lower right<br>door assembly"<br>on page 4-15. |
| 3    | <ul> <li>Are any of the following conditions true?</li> <li>Only the back of the page of a duplex job prints and exits into the standard bin.</li> <li>Media exits the right side of the print.</li> <li>Media jams in the duplex at the diverter.</li> </ul> | Go to step 4                 | Go to step 8                                                   |
| 4    | Open the redrive door and check that the diverter<br>openational stream of the diverter openation of the diverterImage: the diverter openate freely:                                                                                                    | Go to step 5                 | Replace the<br>"Fuser<br>assembly" on<br>page 4-32.            |
| 5    | Close the redrive door and check that the diverter operates freely.<br>Does the diverter operate freely?                                                                                                    | Go to step 6                 | Replace the<br>"Redrive door"<br>on page 4-16.                 |
| 6    | Check that the diverter actuator link is not binding or<br>damaged. Examine the link for damage under the<br>duplex option.<br>Is link binding or damaged?                                                                                                    | Repair the actuator link.    | Go to step 7                                                   |
| 7    | Check the duplex actuator button. See "Duplex option deflector button replacement" on page A-13. Should the button be replaced?                                                                                                    | Replace the Actuator button. | Go to step 8                                                   |
| 8    | Check for the correct sensor operation by performing the "Duplex Sensor Test" on page 3-24.                                                                                                    | Replace the duplex option.   | Go to step 9                                                   |
| 9    | Make sure the sensors are correctly connected to the duplex system board.<br>Are the cables correctly connected?                                                                                                    | Replace the duplex option.   | Correctly connect the cables.                                  |

# 24x Paper jam

# 500-sheet drawer option

Media does not reach the pass thru sensor

| Step | Action and questions                                                                                                    | Yes                                                                                                    | No                                                                                                |
|------|----------------------------------------------------------------------------------------------------|----------------------------------------------------------------------------------------------------|---------------------------------------------------------------------------------------------------|
| 1    | Is Tray <i>x</i> a HCIT 2000-sheet option?                                                                                                    | Go to "HCIT" on page 2-74                                                                                                    | Go to step 2                                                                                      |
| 2    | Make sure the media installed in the tray meets specifications.<br>Does the media meet specifications?                                                                                                    | Go to step 3                                                                                                    | Inform the<br>customer that<br>media loaded in<br>Tray <i>x</i> does not<br>meet<br>specification |
| 3    | Make sure the media is loaded correctly. Make sure the<br>side and back restraints are located and seated<br>properly.<br>Is the media loaded correctly?                                                                                                    | Go to step 4                                                                                                    | Load the media correctly                                                                          |
| 4    | See if the paper is trying to feed from the tray. <b>Note</b> :<br>You can observe the autocompensator feed rolls and<br>the paper through the tray access door. Run the Tray $x$<br>feed test from the Diagnostics Menu to help diagnose a<br>feed problem. See "Feed Test" on page 3-25. | Go to step 8                                                                                                    | Go to step 5                                                                                      |
|      | Is the media leaving the tray?                                                                                                    |                                                                                                    |                                                                                                   |
| 5    | Are both of the autocompensator pick rolls installed and turning?                                                                                                    | Go to step 6                                                                                                    | Go to step 9                                                                                      |
| 6    | Check the autocompensator pick rolls for wear or<br>contamination.<br>Are the autocompensator pick rolls worn or<br>contaminated?                                                                                                    | Replace the pick<br>arm rolls.<br>Replace both<br>rolls at the same<br>time.                                                                                 | Go to step 7                                                                                      |
| 7    | Check the pass thru sensor for correct operation by running the Tray <i>x</i> sensor test from the Diagnostics Menu. See <b>"Sensor Test" on page 3-25</b> . Does the pass thru sensor operate correctly?                                                                                  | Check for any<br>obstructions that<br>might catch the<br>media and create<br>a paper jam                                                                     | Go to step 8                                                                                      |
| 8    | Make sure the pass thru sensor is correctly connected<br>to the Tray <i>x</i> system board.<br>Is the sensor cable connected correctly?                                                                                                    | Replace the<br>FRUs in the<br>following order:<br>1. Pass thru<br>sensor<br>assembly<br>2. Electronics/<br>size sensing<br>assembly<br>with system<br>board. | Install the cable<br>correctly                                                                    |

| Step | Action and questions                                                                                                    | Yes                                                                                                    | No                          |
|------|----------------------------------------------------------------------------------------------------|----------------------------------------------------------------------------------------------------|-----------------------------|
| 9    | Check the autocompensator cable for correct installation to Tray <i>x</i> system board. Is the cable connected correctly? | Replace the<br>option or replace<br>the following<br>parts in the order<br>until the error is<br>cleared:              | Install the cable correctly |
|      |                                                                                                    | <ul> <li>"Autocom-<br/>pensator<br/>pick assem-<br/>bly" on<br/>page 4-19</li> <li>Tray x system<br/>board.</li> </ul> |                             |

### HCIT

Use the "HCIT standalone test mode" on page 3-36 inside the HCIT to help isolate paper jams. Run the Standalone Feeding Operation Test to observe paper feeding from the tray and through the feed assembly. Use the "HCIT system board LED error code table" on page 2-118 to further isolate paper jam or sensor problems.

Before proceeding with this service check, make sure the HCIT is installed correctly.

| Step | Action and questions                                                                                                    | Yes                                                                                                    | No                                                                                           |
|------|----------------------------------------------------------------------------------------------------|----------------------------------------------------------------------------------------------------|----------------------------------------------------------------------------------------------|
| 1    | Check for pieces of paper or other obstructions in the feed assembly.<br>Are any pieces of paper or obstructions in the feed assembly?                                                                                                    | Remove any<br>paper or<br>obstructions                                                                      | Go to step 2                                                                                 |
| 2    | Make sure the media loaded in the paper tray meets<br>printer supplies specifications and the media is loaded<br>correctly. Make sure the side and back restraints are<br>located and seated properly.<br>Does the media meet specifications? | Go to step 3                                                                                                | Inform the<br>customer that<br>media in the<br>paper tray does<br>not meet<br>specifications |
| 3    | Use the Standalone Feeding Operation Test to observe paper feeding from the tray.<br>Does the paper feed from the paper tray?                                                                                                    | Go to step 14                                                                                               | Go to step 4                                                                                 |
| 4    | Using the Standalone Feeding Operation Test, observe<br>the registration motor (the registration motor is the<br>motor at the top of the feed assembly).<br>Does the motor turn?                                                              | Go to step 5                                                                                                | Go to step 6                                                                                 |
| 5    | Does the pick motor, the lower motor in the feed unit assembly, turn?                                                                                                    | Go to step 8                                                                                                | Go to step 7                                                                                 |
| 6    | Check the registration motor cable to HCIT system<br>board cable connected to CN3 for correct installation.<br>Is the cable connected correctly?                                                                                              | Replace the<br>following FRUs in<br>the order shown:<br>1. HCIT system<br>board<br>2. Feed unit<br>assembly | Install the cable correctly                                                                  |
| Step | Action and questions                                                                                                    | Yes                                                                                                    | No                                                                                                    |
|------|----------------------------------------------------------------------------------------------------|----------------------------------------------------------------------------------------------------|----------------------------------------------------------------------------------------------------|
| 7    | Check the pick motor cable to HCIT system board<br>cable connected to CN4 for correct installation.<br>Is the cable connected correctly?                                                                                                    | Replace the<br>following FRUs in<br>the order shown:<br>1. HCIT system<br>board<br>2. Feed unit<br>assembly | Install the cable correctly                                                                                  |
| 8    | Use the "HCIT system board LED error code table"<br>on page 2-118.<br>Does the LED flash 7 times?                                                                                                    | Go to step 9                                                                                                | Go to step 11                                                                                                |
| 9    | Make sure the registration home sensor cable is installed correctly to the sensor and to CN6 on the system board.<br>Is the cable connected correctly?                                                                                                    | Go to step 10                                                                                               | Install the cable correctly                                                                                  |
| 10   | Is the registration home sensor operating correctly?                                                                                                    | Replace the<br>following FRUs in<br>the order shown:<br>1. HCIT system<br>board<br>2. Feed unit<br>assembly | Replace the<br>following FRUs in<br>the order shown:<br>1. Registration<br>sensor<br>2. HCIT system<br>board |
| 11   | Use the "HCIT system board LED error code table"<br>on page 2-118.<br>Does the LED flash 8 times?                                                                                                    | Go to step 12                                                                                               | Go to step 14                                                                                                |
| 12   | Make sure the pick home sensor cable is installed<br>correctly to the sensor and to CN6 on the system<br>board.<br>Is the cable connected correctly?                                                                                                    | Go to step 13                                                                                               | Install the cable correctly                                                                                  |
| 13   | Is the registration home sensor operating correctly?                                                                                                    | Replace the<br>following FRUs in<br>the order shown:<br>1. HCIT system<br>board<br>2. Feed unit<br>assembly | Replace the<br>following FRUs in<br>the order shown:<br>1. Registration<br>Sensor<br>2. HCIT system<br>board |
| 14   | Use the Standalone Feeding Operation Test to<br>determine where the paper jams. Use the "HCIT<br>system board LED error code table" on page 2-118<br>to help isolate problems in the feed unit assembly.<br>Are you able to determine where the failure is<br>occurring? | Repair or replace<br>parts as<br>necessary                                                                  | Replace the feed<br>unit assembly                                                                            |

# Envelope feeder

Before proceeding with this service check, make sure the envelope option is installed correctly.

| Step | Action and questions                                                                                                    | Yes                                                                                                    | No                                                                                                    |
|------|----------------------------------------------------------------------------------------------------|----------------------------------------------------------------------------------------------------|----------------------------------------------------------------------------------------------------|
| 1    | <ul> <li>Make sure the envelopes installed in the tray meet specifications.</li> <li>Some guidelines that can be used in selection of envelopes that will minimize the jam rate are: <ul> <li>Flat envelopes that are not warped or twisted.</li> <li>Flexible envelopes that can conform to the paper path.</li> <li>Smooth surface on the envelopes. Rough or ridged surfaces may cause the envelopes to stick together in the tray.</li> <li>No cotton content, or as little as possible to meet the user's needs.</li> <li>If the envelopes have a pressure sensitive adhesive flap, performance might be improved by reversing the orientation of the envelopes?</li> </ul> </li> <li>Are any problems found with the envelopes?</li> </ul> | Inform the<br>customer of the<br>problems with the<br>envelopes that<br>do not meet<br>specifications.                        | Go to step 2                                                                                                    |
| 2    | Make sure the envelopes are loaded correctly. Make<br>sure the side and back restraints are located and<br>seated properly.<br>Are the envelopes loaded correctly?                                                                                                    | Go to step 3                                                                                                    | Load the<br>envelopes<br>correctly.                                                                                                    |
| 3    | Observe if the envelopes feed from the tray.<br><b>Note:</b> You can observe the autocompensator pick rolls<br>and the envelopes through the tray access door.<br>Are the envelopes leaving the tray?                                                                                                    | Go to step 8                                                                                                    | Go to step 4                                                                                                    |
| 4    | Check the pick rolls to verify both pick rolls are<br>installed.<br>Are any of the pick rolls missing?                                                                                                    | Go to step 5                                                                                                    | Install a new pair<br>of pick rolls. Both<br>pick rolls should<br>be installed at the<br>same time. See<br>"Pick rolls" on<br>page 4-54 |
| 5    | Check to make sure the autocompensator pick rolls are<br>correctly installed.<br>Are the autocompensator pick rolls correctly installed?                                                                                                    | Go to step 6                                                                                                    | Install the pick<br>rolls correctly.<br>See "Pick rolls"<br>on page 4-54.                                                               |
| 6    | Observe the pick rolls as they try to pick and feed<br>envelopes from the tray.<br>Do the pick rolls turn?                                                                                                    | Go to step 7                                                                                                    | Replace the envelope option.                                                                                                    |
| 7    | Check the autocompensator pick rolls for signs wear or<br>contamination.<br>Are the pick rolls worn or contaminated?                                                                                                    | Replace the pick<br>rolls. Both pick<br>rolls should be<br>replaced at the<br>same time. See<br>"Pick rolls" on<br>page 4-54. | Go to step 8                                                                                                    |
| 8    | If you continue to have problems, replace the complete envelope option.                                                                                                    |                                                                                                    |                                                                                                    |

# 250 Paper Jam

## Unable to clear the message—Multipurpose feeder loaded

Note: A 250 Paper Jam displays when using a multipurpose feeder.

| Step | Action and questions                                                                                                    | Yes                                                   | No                                                                                       |
|------|----------------------------------------------------------------------------------------------------|-------------------------------------------------------|------------------------------------------------------------------------------------------|
| 1    | Make sure the media in the MPF meets specifications.<br>Does media meet specifications?                                                                                                    | Go to step 2                                          | Inform user that<br>the media in the<br>MPF does not<br>meet<br>specifications.          |
| 2    | Does the media feed correctly from tray 1?                                                                                                    | Go to step 3                                          | Go to" <b>Tray 1</b><br>service check"<br>on page 2-140.                                 |
| 3    | Is the Paper Type setting correct for media in the MPF?                                                                                                    | Go to step 4                                          | Correct the<br>Paper Type<br>setting.                                                    |
| 4    | Check the media is loaded properly. The side restraint<br>should not be too tight. The leading edge of the media<br>should be sitting on the friction buckler.<br>Is the media correctly loaded? | Go to step 5                                          | Properly load the media.                                                                 |
| 5    | Open the MPF to the horizontal position and check the paper path for obstructions.<br>Is the paper path obstructed?                                                                              | Clear the obstruction.                                | Go to step 6                                                                             |
| 6    | Raise the pick tire off the media and test the MPF.<br>Does the pick tire turn?                                                                                                    | Go to step 8                                          | Go to step 7                                                                             |
| 7    | Open the lower jam access door, move the MPF<br>bracket assembly gear to the lowest position and test<br>the MPF.<br>Does the MPF bracket assembly rise and engage the<br>gear?                  | Go to step 8                                          | Replace the MPF<br>bracket<br>assembly. See<br>"MPF bracket<br>assembly" on<br>page 7-19 |
| 8    | Does media jam on the friction buckler?                                                                                                    | Replace the<br>"Friction<br>buckler" on<br>page 4-31. | Call your next level of support.                                                         |

## Displayed with no media in MPF

A 250 Paper Jam indicates that the MPF tried to feed a sheet of media from the MPF tray. A 250 Paper Jam may occur when there is no paper in the MPF, MPF is selected as the paper source, or the MPF sensor is malfunctioning. If media is in the MPF it may feed normally with no 250 Paper Jam even though the sensor is malfunctioning.

| Step | Action and questions                                                                                                    | Yes                         | No                                            |
|------|----------------------------------------------------------------------------------------------------|-----------------------------|-----------------------------------------------|
| 1    | Enter the Diagnostics Menu. Select Input Tray Tests,<br>Sensor Test, and Multipurpose Feeder. Manually<br>actuate the MPF sensor by moving the paper flag in<br>the MPF.     | Replace the MPF assembly.   | Go to step 2                                  |
|      | Does the test pass?                                                                                                    |                             |                                               |
| 2    | Make sure that the MPF sensor cable from the system board is correctly installed at J21 on the system board.                                                                 | Go to step 3                | Install the cable<br>correctly                |
|      | Is the cable correctly installed?                                                                                                    |                             |                                               |
| 3    | Check the cable connection between the MPF sensor cable and the sensor. Check that the sensor is snapped into the bracket.                                                   | Go to step 4                | Install the cable correctly                   |
|      | Is the connection good between the two cables?                                                                                                    |                             |                                               |
| 4    | Disconnect the sensor cable from J21 on the system<br>board.<br>Measure the following voltages on J21, being careful<br>not to short any adjacent pins in the connector. All | Go to step 5                | Replace the<br>"System board"<br>on page 4-67 |
|      | voltages are approximate values.                                                                                                    |                             |                                               |
|      | Connector pin Voltage                                                                                                    |                             |                                               |
|      | J21-11 0 V dc                                                                                                    |                             |                                               |
|      | J21-12 +5 V dc                                                                                                    |                             |                                               |
|      | J21-13 +5 V dc                                                                                                    |                             |                                               |
|      | J21-14 +5 V dc                                                                                                    |                             |                                               |
|      | Are the voltages correct?                                                                                                    |                             |                                               |
| 5    | Check continuity of the sensor cable that is between<br>the system board and MPF assembly.<br>Is there continuity?                                                           | Replace the sensor assembly | Replace the sensor cable assembly             |

# 271 Paper Jam - check bin 1

## Output bin

## POST complete, first sheet of paper feeds into output bin *x*.

**Note:** Before proceeding with this service check run the Output Bin *x* Sensor Test and check for the failing sensor.

Sensor Tests:

- XNF Near Full (Upper part of sensor assembly)
- F Full (Lower part of sensor assembly)
- P Pass Thru Sensor

| Step | Actions and questions                                                                                                    | Yes                                                       | Νο                                                        |
|------|----------------------------------------------------------------------------------------------------|-----------------------------------------------------------|-----------------------------------------------------------|
| 1    | DC motor cable connection - Make sure the DC motor<br>connector is correctly installed at J4 on the output<br>expander option board.                                                                                                    | Go to step 2                                              | Install the cable correctly                               |
|      |                                                                                                    |                                                           |                                                           |
| 2    | DC motor mechanical linkage assembly - Check the resistance of the motor on the cable connector. Check the resistance between J4-1 and J4-2. The resistance measures between 115 ohms and 135 ohms.<br>Is the resistance correct?                                                                                                    | Go to step 3                                              | Replace the DC<br>motor<br>mechanical<br>linkage assembly |
| 3    | <ul> <li>DC motor mechanical linkage assembly - Check for continuity between J4-1 and J4-2 and the case of the motor. It measures infinity.</li> <li>Is there continuity between J4-1 or J4-2 and the case of the motor?</li> <li>Note: If the motor is shorted from either J4-1 or J4-2 and the case of the motor, it may be necessary to replace the output expander control board.</li> </ul>  | Replace the DC<br>motor<br>mechanical<br>linkage assembly | Go to step 4                                              |
| 4    | Output expander board - Disconnect the motor cable<br>from J4 and check the voltages at J4 on the board.<br><b>Note:</b> All voltages are approximate values:<br>J4-1 (motor idle) +24 V dc<br>J4-2 (motor idle) +24 V dc<br>J4-5 (motor idle) +5 V dc<br>J4-6 (motor idle) +5 V dc<br><b>Warning:</b> Be careful not to short to adjacent pins on<br>the connector.<br>Are the voltages correct? | Replace the DC<br>motor<br>mechanical<br>linkage assembly | Replace the<br>output expander<br>control board           |

# 272 Paper Jam - check bin x

# 5-bin mailbox

| Step | Action and questions                                                                                                    | Yes                         | No                        |
|------|----------------------------------------------------------------------------------------------------|-----------------------------|---------------------------|
| 1    | Bottom pass thru sensor flag - Make sure the flag is<br>operating correctly and is not binding, broken, and<br>there is no interference from the sensor cable.<br>Is there any problem found with the sensor flag? | Fix or replace the flag     | Go to step 2              |
| 2    | Bottom pass thru sensor - Make sure the sensor is correctly connected to J5 on the control board. Is the sensor connected correctly?                                                                               | Go to step 3                | Reseat the cable          |
| 3    | Bottom pass thru sensor voltage check 1 - Disconnect<br>the pass thru sensor cable and check the voltage at<br>J5-3 on the board. The voltage measures<br>approximately +5 V dc.<br>Is the voltage correct?        | Go to step 4                | Replace the control board |
| 4    | Bottom pass thru sensor voltage check 2 - Check the voltage at J5-2 on the board, the voltage measures approximately 0 V dc.<br>Is the voltage correct?                                                            | Replace the sensor assembly | Replace the control board |

## 5-bin mailbox

# **POST incomplete**

| Step | Actions and questions                                                                                                    | Yes                       | No                             |
|------|----------------------------------------------------------------------------------------------------|---------------------------|--------------------------------|
| 1    | Pass thru sensor flag - Check the sensor flag for correct operation.<br>Is the flag operating correctly?                                                                                 | Go to step 2              | Repair or replace as necessary |
| 2    | Pass thru sensor cable - Make sure the pass thru<br>sensor cable is correctly connected to J3 on the control<br>board.<br>Is the cable connected correctly?                              | Go to step 3              | Reseat the cable               |
| 3    | Voltage check - Disconnect the pass thru sensor cable<br>from the control board and check the voltage on J3-3.<br>The voltage measures approximately +5 V dc.<br>Is the voltage correct? | Go to step 4              | Replace the control board      |
| 4    | Voltage check - Measure the voltage at J3-2. The voltage measures approximately 0 V dc. Is the voltage correct?                                                                          | Replace the control board | Replace the sensor assembly    |

## 280 Paper Jam

Use the table below to determine where to check for jams in the printer and to diagnose a 280 Paper Jam. Check the area indicated to find the jam and the problem. If this does not fix the problem, contact the next level ow support.

Scroll down with **Menu** to see the additional display lines and view the value at the indicated position (data bit 1 - DB1) and match the information to the table below.

#### Finisher (Bin 1) - No other output options

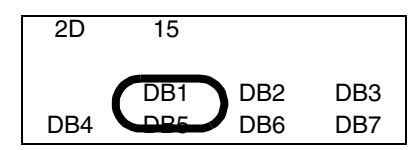

#### Finisher (Bin 2) - With output expander installed

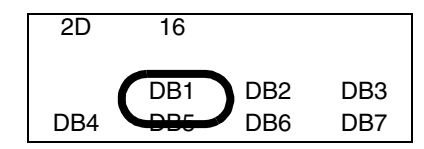

Finisher (Bin 6) - With 5-bin mailbox installed

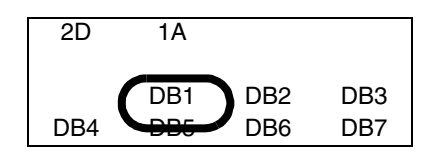

| DB1 | Explanation                                                                                                    |
|-----|----------------------------------------------------------------------------------------------------|
| 01  | Paper detected at inverter timing sensor too long. Paper jam in inverter, sensor failure.                                                      |
| 02  | Paper detected at inverter jam sensor too long. Paper jam in inverter, sensor failure.                                                         |
| 03  | Paper detected at drop timing sensor too long. Paper jam at accumulator entrance, sensor failure.                                              |
| 04  | Paper detected at exit timing sensor too long. Paper jam at exit, chad stuck in sensor, sensor failure.                                        |
| 06  | Punch motor homing timeout error. Backup chads jamming motor, motor or sensor failure.                                                         |
| 07  | Stapler jam detected. Too many sheets or stiff paper in accumulator, motor or sensor failure.                                                  |
| 08  | Belt motor homing timeout error. Paper jam in accumulator, motor or sensor failure.                                                            |
| 09  | Tray elevation motor timeout error. Stuck or failed paper level sensor, motor failure.                                                         |
| 13  | Paper not detected at inverter timing sensor within timeout. Jam near input, misdirected sheet (diverter stuck or misaligned), sensor failure. |
| 14  | Paper not detected at inverter jam sensor within timeout. Paper jam in inverter, sensor failure.                                               |
| 15  | Paper not detected at drop timing sensor within timeout. Paper jam in inverter, sensor failure.                                                |
| 16  | Paper not detected at exit timing sensor within timeout. Jam in accumulator, belt motor failure, sensor failure.                               |
| 1B  | Paper detected at inverter timing sensor before punch timing sensor. Damaged sheet (dogear), transparency sent to finisher, sensor failure.    |

| DB1 | Explanation                                                                                                    |
|-----|----------------------------------------------------------------------------------------------------|
| 1C  | Paper detected at punch timing sensor too long. Dirty or failed punch timing sensor.                                                        |
| 1E  | Paper not detected at punch timing sensor within timeout. Jam near input, misdirected sheet (diverter stuck or misaligned), sensor failure. |
| 1F  | Finisher internal software error. Intermittent sensor might cause this error.                                                               |
| 20  | Unexpected sheet detected at punch timing sensor. Stuck diverter (possibly due to alignment), damaged sheet, dirty or failed sensor.        |

## 900 RIP Software Error

The 900 error may indicate a communication problem (bad cable, network connection, and so on), software issue, or a hardware problem with the controller board/INA. The communication and software aspects should be checked first. Determine if the problem is constant or intermittent.

#### **Constant 900 errors**

| Step | Action and questions                                                                                                    | Yes                                                             | No                                                     |
|------|----------------------------------------------------------------------------------------------------|-----------------------------------------------------------------|--------------------------------------------------------|
| 1    | Reset the ITU electrical disconnect. Turn the printer off.<br>Raise and lower the lever above the ITU handle. Do<br>not remove the ITU assembly itself. Make sure the<br>level is pressed firmly in place. Turn the printer on.                                                                             | Go to step 2                                                    | Problem resolved                                       |
| 2    | Disconnect the printer from any external connections.<br>Turn the power off and remove any parallel, USB, or<br>network connections. Turn the printer on.<br>Does the 900 error display?                                                                                                    | Go to step 4                                                    | Go to step 3                                           |
| 3    | Run the internal test pages. Print one of the internal<br>test pages from the Utilities Menu. If the printer works<br>correctly while disconnected, have the user or their<br>network administrator verify that there are no jobs in<br>the queue which may be causing the error.<br>Does the error remain? | Inform the user or<br>network<br>administrator of<br>the issue. | Go to step 4                                           |
| 4    | Turn the printer off. Remove any options from the<br>system board, such as additional memory, hard disk<br>drives, or option cards.<br>Does the 900 error persist when the printer is turned<br>on?                                                                                                    | Go to step 5                                                    | Determine which<br>option is causing<br>the 900 error. |

| Step | Action and questions                                                                                                    | Yes                                                                                                    | No              |
|------|----------------------------------------------------------------------------------------------------|----------------------------------------------------------------------------------------------------|-----------------|
| 5    | <ul> <li>Restore factory defaults from the Configuration Menu.</li> <li>Warning: When factory defaults or restored, all menu items are returned to the factory default values except: <ul> <li>Display Language.</li> <li>All settings in the Parallel Menu, Serial Menu, Network Menu, and USB Menu.</li> </ul> </li> <li>All downloaded resources (fonts, macros, and symbol sets) in printer memory (RAM) are deleted. (Resources residing in flash memory or on the hard disk are unaffected.)</li> </ul> | Record the<br>secondary error<br>codes. With the<br>900 Service RIP<br>Error displayed,<br>press <b>Select</b> and<br><b>Return</b> together.<br>Record the<br>complete list by<br>scrolling with<br><b>Menu</b> . The code<br>may be a very<br>long string of<br>characters and<br>numbers, but is<br>needed for<br>analysis.<br>Contact your next<br>level of support. | Problem solved. |

#### Intermittent 900 Service RIP Error codes

It is important to determine under what circumstances the error occurs. Capturing the following information aids in categorizing the nature of the intermittent error.

- 1. Crash codes With the 900 Service RIP Error displayed, press **Select** and **Return** together. Record the complete secondary codes by scrolling with **Menu**. The code may be a very long string of characters and numbers, but it is needed to analyze the problem.
- 2. Print history Printed the printer history by entering Diagnostics Mode and selecting **Print History** in the **Development** menu.
- **3.** Code level Obtain the code level for the RIP, network, and engine. All of these can be found on **Print Menus** page from the **Utilities** menu.
- **4.** Type of connection being used to print Record the type of connection. For example, direct USB or parallel, or network peer to peer, Ethernet, token ring, or so on.
- 5. Software application Does one particular application or print job sent to the printer produce this error?
- 6. Driver What driver or driver level.

With this information in hand, contact you next level of support.

# 900 Error Code displayed when the machine is connected to a network while still in Setup Required Mode

| Step | Actions and questions                                                                                                    | Yes                                | No             |
|------|----------------------------------------------------------------------------------------------------|------------------------------------|----------------|
| 1    | <ul> <li>Perform the following steps:</li> <li>1. Power the printer off.</li> <li>2. Disconnect the printer from the network.</li> <li>3. Power the printer on and complete the setup process.</li> <li>4. When setup is complete, power off the printer and reconnect to the network.</li> <li>Is the same 900 Service Error displayed?</li> </ul> | Contact your next<br>level support | Problem solved |

# Fuser fan (main fan)

| Step | Actions and questions                                                                                                    |                                                               |                                                                                   | Yes                                                                                                   | No                                                                                    |                                            |                                               |
|------|----------------------------------------------------------------------------------------------------|---------------------------------------------------------------|-----------------------------------------------------------------------------------|----------------------------------------------------------------------------------------------------|---------------------------------------------------------------------------------------|--------------------------------------------|-----------------------------------------------|
| 1    | Turn the power off and manually spin the fan and check that it rotates freely.<br>Does the fan rotate freely?                   |                                                               |                                                                                   |                                                                                                    | Go to step 2                                                                          | Replace the<br>"Fuser fan" on<br>page 4-34 |                                               |
| 2    | Check the fuser fan cable connection to the system<br>board, J31 for correct installation.<br>Is the cable installed correctly? |                                                               |                                                                                   | Go to step 3                                                                                          | Install the cable correctly                                                           |                                            |                                               |
| 3    | Disco<br>and c<br>Pin<br>J31-1<br>J31-2<br>J31-3<br>J31-3<br>J31-4<br>J31-5<br>Are t                                            | Fan on<br>+1.6 V dc<br>0 V<br>+1.9 V dc<br>+24 V dc<br>Ground | fuser fan fri<br>voltages on<br>Fan off<br>+3.3 V dc<br>0 V<br>0 V dc<br>+24 V dc | om J31 on the sys<br>J31.<br>Fan disconnected<br>Fan switch on<br>+3.3 V dc<br>0 V<br>0 V<br>+24 V dc | Fan discon-<br>nected<br>Fan switch<br>off<br>+3.3 V dc<br>0 V<br>+2 V dc<br>+24 V dc | Replace the<br>"Fuser fan" on<br>page 4-34 | Replace the<br>"System board"<br>on page 4-67 |

# 926 error code

#### **VTB Fan service check**

| Step | Actio                                                                                                    | ns and que | estions   |                                      |                                          | Yes                                                                    | No           |
|------|----------------------------------------------------------------------------------------------------|------------|-----------|--------------------------------------|------------------------------------------|------------------------------------------------------------------------|--------------|
| 1    | Turn the power off and manually spin the fan and<br>check that it rotates freely.<br>Does the fan rotate freely?           |            |           |                                      | Go to step 2                             | Replace the<br>"Vacuum<br>transport belt<br>(VTB) fan" on<br>page 4-73 |              |
| 2    | Check the VTB fan cable connection to the system board, J32 for correct installation.<br>Is the cable installed correctly? |            |           | Go to step 3                         | Install the cable correctly              |                                                                        |              |
| 3    | Disconnect the VTB fan from J32 on the system board and check the voltages on J32.                                         |            |           |                                      | Replace the<br>"Vacuum<br>transport belt | Replace the<br>"System board"                                          |              |
|      | Pin                                                                                                    | Fan on     | Fan off   | Fan<br>disconnected<br>fan switch on | Fan<br>disconnected<br>fan switch off    | transport belt<br>(VTB) fan" on<br>page 4-73                           | on page 4-07 |
|      | J32-1                                                                                                    | +1.6V dc   | +3.3 V dc | +3.3 V dc                            | +3.3 V dc                                |                                                                        |              |
|      | J32-2                                                                                                    | 0 V        | 0 V       | 0 V                                  | 0 V                                      |                                                                        |              |
|      | J32-3                                                                                                    | +3.1 V dc  | 0 V dc    | 0 V                                  | +2 V dc                                  |                                                                        |              |
|      | J32-4                                                                                                    | +24 V dc   | +24 V dc  | +24 V dc                             | +24 V dc                                 |                                                                        |              |
|      | Are th                                                                                                    | e voltages | correct?  |                                      |                                          |                                                                        |              |

## **RIP Fan service check**

| Step | Actions and questions                                                                                                    |             |           |                                      | Yes                                   | No                                               |                     |              |
|------|----------------------------------------------------------------------------------------------------|-------------|-----------|--------------------------------------|---------------------------------------|--------------------------------------------------|---------------------|--------------|
| 1    | Turn the power off and manually spin the fan and<br>check that it rotates freely.<br>Does the fan rotate freely?             |             |           |                                      | Go to step 2                          | Replace the " <b>RIP</b><br>fan" on<br>page 4-64 |                     |              |
| 2    | Check the RIP fan cable connection to the system<br>board, J3 for correct installation.<br>Is the cable installed correctly? |             |           | Go to step 3                         | Install the cable correctly           |                                                  |                     |              |
| 3    | Disconnect the RIP fan from J3 on the system board and check the voltages on J3.                                             |             |           | Replace the "RIP<br>fan" on          | Replace the<br>"System board"         |                                                  |                     |              |
|      | Pin                                                                                                    | Fan on      | Fan off   | Fan<br>disconnected<br>Fan switch on | Fan<br>disconnected<br>Fan switch off | page 4-64                                        | hage 4-04 on hage . | on page 4-67 |
|      | J3-1                                                                                                    | +1.6 V dc   | +3.3 V dc | +3.3 V dc                            | +3.3 V dc                             |                                                  |                     |              |
|      | J3-2                                                                                                    | 0 V         | 0 V       | 0 V                                  | 0 V                                   |                                                  |                     |              |
|      | J3-3                                                                                                    | +1.9 V dc   | 0 V dc    | 0 V                                  | +2 V dc                               |                                                  |                     |              |
|      | J3-4                                                                                                    | +24 V dc    | +24 V dc  | +24 V dc                             | +24 V dc                              |                                                  |                     |              |
|      | Are th                                                                                                    | ne voltages | correct?  |                                      |                                       |                                                  |                     |              |

## 930 error code

## LVPS

This problem with the fuser circuits is usually the zero crossover signal from the LVPS not working correctly.

| Step | Action and questions                                                                                                    | Yes                                               | No                                                                                                    |
|------|----------------------------------------------------------------------------------------------------|---------------------------------------------------|----------------------------------------------------------------------------------------------------|
| 1    | LVPS cable - check the LVPS cable to J33 on the system board to make sure it is seated correctly. Go to<br><b>"System board" on page 5-8</b> .<br>Is the cable seated correctly?                                           | Go to step 2                                      | Install the cable correctly                                                                                                 |
| 2    | Voltage checks - Disconnect J10 from the system<br>board assembly. Go to <b>"System board" on page 5-8</b> .<br>Check the voltage at J33, on the cable. It measures<br>approximately +3.7 V dc.<br>Is the voltage correct? | Go to step 3                                      | Replace the<br>following FRUs in<br>order:<br>1. "LVPS<br>assembly"<br>on page 4-42<br>2. "System<br>board" on<br>page 4-67 |
| 3    | Is 930 error still displayed?                                                                                                    | Replace the<br>"LVPS<br>assembly" on<br>page 4-42 | Problem solved                                                                                                    |

### Cyan toner metering cycle (TMC)

The TMC is where the code and electronics in the printer sense an addition of toner in the cartridge developing area. If the printer is expecting a toner addition cycle but one is not detected, a 94x TMC Error is displayed.

Replacement of the cartridge may fix the problem temporarily if the problem is with the printer. Only replace the cartridge if there are no problems with the printer or if the cartridge is known to be defective.

| Step | Actions and questions                                                                                                    | Yes          | No                                                                                                    |
|------|----------------------------------------------------------------------------------------------------|--------------|----------------------------------------------------------------------------------------------------|
| 1    | Check the toner metering cam (A) on the rear of the cyan cartridge.<br>Note: In some cartridges the toner metering cam is black. | Go to step 2 | If the toner<br>metering cam is<br>not present,<br>check the printer<br>to make sure it is<br>not inside.<br>Replace the<br>damaged<br>cartridge. |
| 2    | Check the TMC pin (B) in the cyan cartridge contact assembly to make sure it moves freely.                                       | Go to step 3 | Replace the<br>"Cartridge<br>contact<br>assembly" on<br>page 4-28.                                                                                |

| Step | Actions and questions                                                                                                    | Yes                                            | No                                                                                                    |
|------|----------------------------------------------------------------------------------------------------|------------------------------------------------|----------------------------------------------------------------------------------------------------|
| 3    | Go to " <b>Base Sensor Test</b> " on page 3-30 and check<br>the cyan TMC sensor. When you press the TMC pin in<br>the cyan cartridge contact assembly make sure it<br>actuates the TMC switch on the developer HVPS.<br>When the TMC pin is pressed in you hear a <i>click</i> when<br>the switch actuates. Check for mechanical interference<br>between the contact block and the developer HVPS.<br><b>Note:</b> You may need to turn the printer off to hear the<br>click.<br>Does the cyan TMC switch on the developer HVPS<br>board actuate properly when the TMC pin is pressed? | Replace the cartridge.                         | Go to step 4                                                                                                    |
| 4    | Check the developer HVPS board to make sure it is not cracked or broken.<br>Is the developer HVPS cracked or broken?                                                                                                    | Go to step 6                                   | Go to step 5                                                                                                    |
| 5    | Check the mounting of the developer HVPS. Make<br>sure the screws that mount the power supply are<br>properly tightened down and the board is positioned<br>and mounted correctly.<br>Is the developer HVPS mounted correctly?                                                                                                    | Replace the<br>developer HVPS<br>assembly.     | If the board is<br>incorrectly<br>installed, install it<br>correctly. Make<br>sure all the<br>mounting screws<br>are tightened<br>down. Recheck<br>the printer to see<br>if a 940 Error is<br>still displayed. |
| 6    | Make sure the developer HVPS cable is correctly installed on the developer board assembly.                                                                                                    | Go to step 7                                   | Correctly connect the cable.                                                                                                    |
| 7    | Make sure the developer HVPS cable is correctly installed at J14 on the system board.<br>Is the cable properly installed?                                                                                                    | Go to step 8                                   | Correctly connect the cable.                                                                                                    |
| 8    | Check the voltage at connector J14-11 on the system<br>board while pressing the cyan TMC pin in the cartridge<br>contact assembly.<br>Does the voltage change when the pin is pressed?                                                                                                    | Replace the<br>"System board"<br>on page 4-67. | Go to step 9                                                                                                    |
| 9    | Check the voltage at connector J14-11 when the cyan<br>TMC switch is pressed.<br>Does the voltage measure approximately +3.3 V dc?                                                                                                    | Go to step 10                                  | Go to step 11                                                                                                    |
| 10   | Check the developer HVPS to system board cable for<br>damage, broken connections, or wire and shorts<br>between adjacent pins.<br>Are there any signs of damage to the cable?                                                                                                    | Replace the cable.                             | Replace the<br>"Developer<br>HVPS board" on<br>page 4-30.                                                                                                    |
| 11   | Disconnect the developer HVPS cable from connector<br>J14 on the system board. Measure the voltage on<br>connector J14-11 on the system board.<br>Does the voltage measure approximately 0 V dc?                                                                                                    | Replace the<br>"System board"<br>on page 4-67. | Replace the<br>developer HVPS<br>and developer<br>HVPS to system<br>board cable.                                                                                                    |

## Magenta toner metering cycle (TMC)

The TMC is where the code and electronics in the printer sense an addition of toner in the cartridge developing area. If the printer is expecting a toner addition cycle but one is not detected, a 94x TMC Error is displayed.

Replacement of the cartridge may fix the problem temporarily if the problem is with the printer. Only replace the cartridge if there are no problems with the printer or if the cartridge is known to be defective.

| Step | Actions and questions                                                                                                    | Yes          | No                                                                                                    |
|------|----------------------------------------------------------------------------------------------------|--------------|----------------------------------------------------------------------------------------------------|
| 1    | Check the toner metering cam (A) on the rear of the magenta cartridge.<br>Note: In some cartridges, the toner metering cam is black.<br>Interval a state of the toner metering cam is black.<br>Interval a state of the toner metering cam is black.<br>Interval a state of the toner metering cam is black.<br>Interval a state of the toner metering cam is black. | Go to step 2 | If the toner<br>metering cam is<br>not present,<br>check the printer<br>to make sure it is<br>not inside.<br>Replace the<br>damaged<br>cartridge. |
| 2    | Check the TMC pin (B) in the magenta cartridge contact assembly to make sure it moves freely.                                                                                                    | Go to step 3 | Replace the<br>"Cartridge<br>contact<br>assembly" on<br>page 4-28.                                                                                |

| Step | Actions and questions                                                                                                    | Yes                                                       | No                                                                                                    |
|------|----------------------------------------------------------------------------------------------------|-----------------------------------------------------------|----------------------------------------------------------------------------------------------------|
| 3    | Go to "Base Sensor Test" on page 3-30 and check<br>the magenta TMC sensor. When you press the TMC<br>pin in the magenta cartridge contact assembly make<br>sure it actuates the TMC switch on the developer<br>HVPS. When the TMC pin is pressed in you hear a<br><i>click</i> when the switch actuates. Check for mechanical<br>interference between the contact block and the<br>developer HVPS.<br><b>Note:</b> You may need to turn the printer off to hear the<br>click. | Replace the cartridge.                                    | Go to step 4                                                                                                    |
|      | Does the magenta TMC switch on the developer HVPS board actuate properly when the TMC pin is pressed?                                                                                                    |                                                           |                                                                                                    |
| 4    | Check the developer HVPS board to make sure it is not<br>cracked or broken.                                                                                                    | Go to step 6                                              | Go to step 5                                                                                                    |
| 5    | Check the mounting of the developer HVPS. Make<br>sure the screws that mount the power supply are<br>properly tightened down and the board is positioned<br>and mounted correctly.<br>Is the developer HVPS mounted correctly?                                                                                                    | Replace the<br>"Developer<br>HVPS board" on<br>page 4-30. | If the board is<br>incorrectly<br>installed, install it<br>correctly. Make<br>sure all the<br>mounting screws<br>are tightened<br>down. Recheck<br>the printer to see<br>if a 941 Error is<br>still displayed. |
| 6    | Make sure the developer HVPS cable is correctly installed on the developer board assembly. Is the cable correctly installed?                                                                                                    | Go to step 7                                              | Correctly connect the cable.                                                                                                    |
| 7    | Make sure the developer HVPS cable is correctly installed at J20 on the system board. Is the cable properly installed?                                                                                                    | Go to step 8                                              | Correctly connect the cable.                                                                                                    |
| 8    | Check the voltage at connector J14-6 on the system<br>board while pressing the magenta TMC pin in the<br>cartridge contact assembly.<br>Does the voltage change when the pin is pressed?                                                                                                    | Replace the<br>"System board"<br>on page 4-67.            | Go to step 9                                                                                                    |
| 9    | Check the voltage at connector J14-6 when the magenta TMC switch is pressed.<br>Does the voltage measure approximately +3.3 V dc?                                                                                                    | Go to step 10                                             | Go to step 11                                                                                                    |
| 10   | Check the developer HVPS to system board cable for<br>damage, broken connections, or wire and shorts<br>between adjacent pins.<br>Are there any signs of damage to the cable?                                                                                                    | Replace the cable.                                        | Replace the<br>"Developer<br>HVPS board" on<br>page 4-30.                                                                                                    |
| 11   | Disconnect the developer HVPS cable from connector<br>J14 on the system board. Measure the voltage on<br>connector J14-6 on the system board.<br>Does the voltage measure approximately 0 V dc?                                                                                                    | Replace the<br>"System board"<br>on page 4-67.            | Replace the<br>developer HVPS<br>and developer<br>HVPS to system<br>cable.                                                                                                    |

#### Yellow toner metering cycle (TMC)

The TMC is where the code and electronics in the printer sense an addition of toner in the cartridge developing area. If the printer is expecting a toner addition cycle but one is not detected, a 94x TMC Error is displayed.

Replacement of the cartridge may fix the problem temporarily if the problem is with the printer. Only replace the cartridge if there are no problems with the printer or if the cartridge is known to be defective.

| Step | Actions and questions                                                                                                    | Yes          | No                                                                                                    |
|------|----------------------------------------------------------------------------------------------------|--------------|----------------------------------------------------------------------------------------------------|
| 1    | Check the toner metering cam (A) on the rear of the yellow cartridge.<br>Note: In some cartridges the toner metering cam is black.<br>Interval of the toner metering cam is the cartridge of the toner metering cam is black.<br>A Is the cam present on the cartridge? | Go to step 2 | If the toner<br>metering cam is<br>not present,<br>check the printer<br>to make sure it is<br>not inside.<br>Replace the<br>damaged<br>cartridge. |
| 2    | Check the TMC pin (B) in the yellow cartridge contact assembly to make sure it moves freely.                                                                                                    | Go to step 3 | Replace the<br>"Cartridge<br>contact<br>assembly" on<br>page 4-28.                                                                                |

| Step | Actions and questions                                                                                                    | Yes                                            | No                                                                                                    |
|------|----------------------------------------------------------------------------------------------------|------------------------------------------------|----------------------------------------------------------------------------------------------------|
| 3    | Go to " <b>Base Sensor Test</b> " on page 3-30 and check<br>the yellow TMC sensor. When you press the TMC pin<br>in the yellow cartridge contact assembly make sure it<br>actuates the TMC switch on the developer HVPS.<br>When the TMC pin is pressed in you hear a <i>click</i> when<br>the switch actuates. Check for mechanical interference<br>between the contact block and the developer HVPS.<br><b>Note:</b> You may need to turn the printer off to hear the<br>click.<br>Does the yellow TMC switch on the developer HVPS<br>board actuate properly when the TMC pin is pressed? | Replace the cartridge.                         | Go to step 4                                                                                                    |
| 4    | Check the developer HVPS board to make sure it is not cracked or broken.                                                                                                    | Go to step 6                                   | Go to step 5                                                                                                    |
| 5    | Check the mounting of the developer HVPS. Make<br>sure the screws that mount the power supply are<br>properly tightened down and the board is positioned<br>and mounted correctly.<br>Is the developer HVPS mounted correctly?                                                                                                    | Replace the<br>developer HVPS<br>assembly.     | If the board is<br>incorrectly<br>installed, install it<br>correctly. Make<br>sure all the<br>mounting screws<br>are tightened<br>down. Recheck<br>the printer to see<br>if a 942 Error is<br>still displayed. |
| 6    | Make sure the developer HVPS cable is correctly installed on the developer board assembly. Is the cable correctly installed?                                                                                                    | Go to step 7                                   | Correctly connect the cable.                                                                                                    |
| 7    | Make sure the developer HVPS cable is correctly installed at J14 on the system board.<br>Is the cable properly installed?                                                                                                    | Go to step 8                                   | Correctly connect the cable.                                                                                                    |
| 8    | Check the voltage at connector J14-16 on the system<br>board while pressing the yellow TMC pin in the<br>cartridge contact assembly.<br>Does the voltage change when the pin is pressed?                                                                                                    | Replace the<br>"System board"<br>on page 4-67. | Go to step 9                                                                                                    |
| 9    | Check the voltage at connector J14-16 when the yellow TMC switch is pressed.<br>Does the voltage measure approximately +3.3 V dc?                                                                                                    | Go to step 10                                  | Go to step 11                                                                                                    |
| 10   | Check the developer HVPS to system board cable for<br>damage, broken connections, or wire and shorts<br>between adjacent pins.<br>Are there any signs of damage to the cable?                                                                                                    | Replace the cable.                             | Replace the<br>"Developer<br>HVPS board" on<br>page 4-30.                                                                                                    |
| 11   | Disconnect the developer HVPS cable from connector<br>J14 on the system board. Measure the voltage on<br>connector J14-16 on the system board.<br>Does the voltage measure approximately 0 V dc?                                                                                                    | Replace the<br>"System board"<br>on page 4-67. | Replace the<br>developer HVPS<br>and developer<br>HVPS to system<br>board cable.                                                                                                    |

#### Black toner metering cycle (TMC)

Toner metering cycle (TMC) is where the code and electronics in the printer sense an addition of toner in the cartridge developing area. If the printer is expecting a toner addition cycle but one is not detected, a 94x TMC Error is displayed.

Replacement of the cartridge may fix the problem temporarily if the problem is with the printer. Only replace the cartridge if there are no problems with the printer or if the cartridge is known to be defective.

| Step | Actions and questions                                                                                                    | Yes          | No                                                                                                    |
|------|----------------------------------------------------------------------------------------------------|--------------|----------------------------------------------------------------------------------------------------|
| 1    | Check the toner metering cam (A) on the rear of the black cartridge.<br>Note: In some cartridges the toner metering cam is black. Is the cam present on the cartridge? | Go to step 2 | If the toner<br>metering cam is<br>not present,<br>check the printer<br>to make sure it is<br>not inside.<br>Replace the<br>damaged<br>cartridge. |
| 2    | Check the TMC pin (B) in the black cartridge contact assembly to make sure it moves freely.                                                                            | Go to step 3 | Replace the<br>"Cartridge<br>contact<br>assembly" on<br>page 4-28.                                                                                |

| Step | Actions and questions                                                                                                    | Yes                                            | No                                                                                                    |
|------|----------------------------------------------------------------------------------------------------|------------------------------------------------|----------------------------------------------------------------------------------------------------|
| 3    | Go to "Base Sensor Test" on page 3-30 and check<br>the black TMC sensor. When you press the TMC pin in<br>the black cartridge contact assembly make sure it<br>actuates the TMC switch on the developer HVPS.<br>When the TMC pin is pressed in you hear a <i>click</i> when<br>the switch actuates. Check for mechanical interference<br>between the contact block and the developer HVPS.<br><b>Note:</b> You may need to turn the printer off to hear the<br>click.<br>Does the black TMC switch on the developer HVPS<br>board actuate properly when the TMC pin is pressed? | Replace the cartridge.                         | Go to step 4                                                                                                    |
| 4    | Check the developer HVPS board to make sure it is not cracked or broken.                                                                                                    | Go to step 6                                   | Go to step 5                                                                                                    |
| 5    | Check the mounting of the developer HVPS. Make<br>sure the screws that mount the power supply are<br>properly tightened down and the board is positioned<br>and mounted correctly.<br>Is the developer HVPS mounted correctly?                                                                                                    | Replace the<br>developer HVPS<br>assembly.     | If the board is<br>incorrectly<br>installed, install it<br>correctly. Make<br>sure all the<br>mounting screws<br>are tightened<br>down. Recheck<br>the printer to see<br>if a 943 Error is<br>still displayed. |
| 6    | Make sure the developer HVPS cable is correctly installed on the developer board assembly. Is the cable correctly installed?                                                                                                    | Go to step 7                                   | Correctly connect the cable.                                                                                                    |
| 7    | Make sure the developer HVPS cable is correctly installed at J14 on the system board.<br>Is the cable properly installed?                                                                                                    | Go to step 8                                   | Correctly install the cable.                                                                                                    |
| 8    | Check the voltage at connector J14-1 on the system<br>board while pressing the black TMC pin in the cartridge<br>contact assembly.<br>Does the voltage change when the pin is pressed?                                                                                                    | Replace the<br>"System board"<br>on page 4-67. | Go to step 9                                                                                                    |
| 9    | Check the voltage at connector J14-1 when the black<br>TMC switch is pressed.<br>Does the voltage measure approximately +3.3 V dc?                                                                                                    | Go to step 10                                  | Go to step 11                                                                                                    |
| 10   | Check the developer HVPS to system board cable for<br>damage, broken connections, or wire and shorts<br>between adjacent pins.<br>Are there any signs of damage to the cable?                                                                                                    | Replace the cable.                             | Replace the<br>"Developer<br>HVPS board" on<br>page 4-30.                                                                                                    |
| 11   | Disconnect the developer HVPS cable from connector<br>J14 on the system board. Measure the voltage on<br>connector J14-1 on the system board.<br>Does the voltage measure approximately 0 V dc?                                                                                                    | Replace the<br>"System board"<br>on page 4-67. | Replace the<br>developer HVPS<br>and developer<br>HVPS to system<br>board cable.                                                                                                    |

## 990 service error

This error indicates which option is causing the error.

#### 5-Bin mailbox

| Step | Action and questions                                                                                                    | Yes                                                       | No                                                                        |
|------|----------------------------------------------------------------------------------------------------|-----------------------------------------------------------|---------------------------------------------------------------------------|
| 1    | Mechanical linkage/DC motor assembly - Check the<br>DC motor cable connector to make sure it is installed at<br>J4 on the control board.<br>Is the cable connected correctly?                                                                                                    | Go to step 2                                              | Reseat the cable<br>and recheck for<br>correct operation<br>of the option |
| 2    | Resistance check - Disconnect J4 from the option<br>board and check the resistance of the motor on the<br>cable connector between J2-1 and J2-2. The<br>resistance measures between 115 and 135 ohms.<br>Is the resistance correct?                                                                                                    | Go to step 3                                              | Replace the<br>mechanical<br>linkage/DC motor<br>assembly                 |
| 3    | DC motor - Check between J2-1 and between J2-2 and<br>the case of the DC motor for shorts.<br>Is the DC motor shorted?<br><b>Note</b> : If the DC motor is shorted, damage may result to<br>the control board.                                                                                                    | Replace the<br>mechanical<br>linkage/DC motor<br>assembly | Go to step 4                                                              |
| 4    | Output expander control board check - Disconnect the<br>motor cable J2 and check the voltages at J2 on the<br>board.<br>Warning: Be careful not to short to adjacent pins on<br>the connector.<br>The voltages measure:<br>(Note: All voltages are approximate values.)<br>J2-1 (motor Idle) +24 V dc<br>J2-2 (motor Idle) +24 V dc<br>J2-3 (motor Idle) +5 V dc<br>J2-4 (motor Idle) +5 V dc<br>J2-4 (motor Idle) +5 V dc | Replace the<br>control board                              | Replace the<br>mechanical<br>linkage/DC motor<br>assembly                 |

#### 500-sheet drawer option

For 990 Service Error - Tray *x*, *x*=Tray 2, 3, 4 or 5, this is the tray that has a problem or needs service.

**Note:** Verify the autoconnect housing is correctly snapped into the printer and all options, and is plugged into the system board correctly.

| Step | Action and questions                                                                                                    | Yes          | No                          |
|------|----------------------------------------------------------------------------------------------------|--------------|-----------------------------|
| 1    | Make sure the autocompensator cable is correctly installed at the tray system board. Is the cable correctly installed?   | Go to step 2 | Install the cable correctly |
| 2    | Make sure the drive assembly cable is connected correctly to the tray system board.<br>Is the cable correctly installed? | Go to step 3 | Install the cable correctly |

| Step | Action and questions                                                                                                    | Yes                                                        | No                                                                                                    |
|------|----------------------------------------------------------------------------------------------------|------------------------------------------------------------|----------------------------------------------------------------------------------------------------|
| 3    | Check for worn or broken parts in the autocompensator<br>and drive assemblies.<br>Are any parts worn, broken, or damaged? | Replace the<br>assembly that<br>has the defective<br>parts | Replace the<br>FRUs in the<br>following order:<br>1. Electronic/<br>size sensing<br>assembly<br>2. Autocom-<br>pensator<br>assembly<br>3. Drive<br>Assembly |

# **Output expander**

|      |                                                                                                    | i                                                         |                                                                           |
|------|----------------------------------------------------------------------------------------------------|-----------------------------------------------------------|---------------------------------------------------------------------------|
| Step | Actions and questions                                                                                                    | Yes                                                       | No                                                                        |
| 1    | Mechanical linkage/DC motor assembly - Make sure<br>the DC motor cable connector is installed at J4 on the<br>output expander control board.<br>Is the cable connected correctly?                                                                                                    | Go to step 2                                              | Reseat the cable<br>and recheck for<br>correct operation<br>of the option |
| 2    | Resistance check - Disconnect J4 from the option<br>board and check the resistance of the motor on the<br>cable connector between J4-1 and J4-2. The<br>resistance should measure between 115 and 135<br>ohms.<br>Is the resistance correct?                                                                                                    | Go to step 3                                              | Replace the<br>mechanical<br>linkage/DC motor<br>assembly                 |
| 3    | DC motor - Check between J4-1 and between J4-2 and<br>the case of the DC motor for shorts.<br>Is the DC motor shorted?<br><b>Note</b> : If the DC motor is shorted damage may result to<br>the system board.                                                                                                    | Replace the<br>mechanical<br>linkage/DC motor<br>assembly | Go to step 4                                                              |
| 4    | Output expander control board check - Disconnect the<br>motor cable J4 and check the voltages at J4 on the<br>board.<br><b>Warning</b> : Be careful not to short to adjacent pins on<br>the connector.<br>The voltages measure approximately:<br>J4-1 (Motor Idle) +24 V dc<br>J4-2 (Motor Idle) +24 V dc<br>J4-3 (Motor Idle) +5 V dc<br>J4-4 (Motor Idle) +5 V dc<br>Are the voltages correct? | Replace the<br>output expander<br>control board           | Replace the<br>mechanical<br>linkage/DC motor<br>assembly                 |

#### Finisher

| Step | Actions and questions                                                                                                    | Yes                    | No                                  |
|------|----------------------------------------------------------------------------------------------------|------------------------|-------------------------------------|
| 1    | Make sure the top options cable is correctly plugged into the system board.                                                                                               | Go to step 2           | Install correctly                   |
|      | Is the cable correctly installed?                                                                                                    |                        |                                     |
| 2    | Make sure the finisher cable is correctly installed on top of the printer.                                                                                                | Go to step 3           | Install correctly                   |
|      | Is the cable correctly installed?                                                                                                    |                        |                                     |
| 3    | Make sure the finisher cable is correcting install on the finisher system board.                                                                                          | Go to step 4           | Install correctly                   |
|      | Is the cable correctly installed?                                                                                                    |                        |                                     |
| 4    | When 990 error is installed, press and hold Return and Select to view the sub error code.                                                                                 | Repair the finisher as | Contact your next level of support. |
|      | Scroll down with <b>Menu</b> to see the additional display lines and view the value at the indicated position (EQC and DB1) and match the information to the table below. | table.                 |                                     |
|      | Finisher (Bin 1) - No other output options                                                                                                    |                        |                                     |
|      | 26 9D 81 EQC<br>DB1 DB2 DB3 BB4<br>DB6 DB7                                                                                                    |                        |                                     |
|      | Does the information on the table help find the problem?                                                                                                    |                        |                                     |

| EQC | DB1 | Explanation                                                                          |
|-----|-----|--------------------------------------------------------------------------------------|
| 45  | 05  | Jogger motor homing timeout error. Obstruction in Jogger, motor or sensor failure.   |
| 4C  | 0C  | Offset motor timeout error. No clearance around output bin, motor or sensor failure. |
| 50  | 10  | Stapler unit is removed. Cable harness to stapler damaged or disconnected.           |

# 5-bin mailbox option service check

**Note:** Before proceeding with this service check make sure the option(s) are installed correctly before attempting to service the unit. Make sure the machine is configured correctly. The majority of the mechanical components can be observed during operation by removing the left and right side covers.

| Step | Symptoms                                                                | Yes                                                                                                    | No           |
|------|-------------------------------------------------------------------------|----------------------------------------------------------------------------------------------------|--------------|
| 1    | Problems with excessive static electricity buildup.                     | Go to "Problems<br>with excessive<br>static electricity<br>buildup." on<br>page 2-126                          | Go to step 2 |
| 2    | The printer does not recognize one or more output options as installed. | Go to "The<br>printer does not<br>recognize one<br>or more output<br>options as<br>installed." on<br>page 2-98 | Go to step 3 |

| Step | Symptoms                                                                                              | Yes                                                                                                    | No                           |
|------|----------------------------------------------------------------------------------------------------|----------------------------------------------------------------------------------------------------|------------------------------|
| 3    | 271 Paper Jam - Check Bin 1 message                                                                   | Go to "271<br>Paper Jam -<br>check bin 1" on<br>page 2-79                                                                                   | Go to step 4                 |
| 4    | 274 Paper Jam - Check Bin 4 displays.                                                                 | Go to "Ready<br>bin x full<br>message - may<br>be able to clear<br>message and<br>will feed paper<br>into bin<br>selected." on<br>page 2-99 | Go to step 5                 |
| 5    | Ready Bin <i>x</i> Full message - May be able to clear message and will feed paper into Bin selected. | Go to "Ready<br>bin x full<br>message - may<br>be able to clear<br>message and<br>will feed paper<br>into bin<br>selected." on<br>page 2-99 | Go to step 6                 |
| 6    | Bin <i>x</i> Full - No message that bin <i>x</i> is full                                              | Go to "Bin x full<br>- no message<br>that bin x is full<br>message" on<br>page 2-99                                                         | Go to step 7                 |
| 7    | Ready - Bin <i>x</i> Full displays and paper feeds into Bin <i>x</i>                                  | Go to "Ready -<br>bin x full<br>displays and<br>paper feeds into<br>bin x" on<br>page 2-99                                                  | Go to step 8                 |
| 8    | Paper does not feed into the bin selected 271 Paper<br>Jam - Check Bin 1 displays.                    | Go to "Paper<br>does not feed<br>into the bin<br>selected. 271<br>Paper Jam -<br>check bin 1<br>message" on<br>page 2-100                   | Go to step 9                 |
| 9    | 990 Service Error                                                                                     | Go to 950 Error<br>Code service<br>check.                                                                                                   | Call your next level support |

#### The printer does not recognize one or more output options as installed.

**Note:** If more than a single output option is installed, check each one to see if the printer recognizes any single option as being installed. If the printer recognizes any of the output options then the base printer autoconnect system is operating correctly and the problem is in the unrecognized option. Continue with this service check or go to service check of the failing output option.

| Action and questions                                                                                                    | Yes                                                                                                    | No                                                                                                    |
|----------------------------------------------------------------------------------------------------|----------------------------------------------------------------------------------------------------|----------------------------------------------------------------------------------------------------|
| Options - Make sure that the output expander option is the only output option that is not recognized by the base printer.                                                                                                    | Go to step 2                                                                                                    | Check the<br>autoconnect<br>system in base<br>printer                                                                                                    |
| Is this the only output option not recognized by the base printer?                                                                                                    |                                                                                                    |                                                                                                    |
| Mechanical linkage (cables) - Check the 5-Bin Mailbox<br>autoconnect cable and connector for any signs of<br>damage, especially the connector pins.                                                                                                    | Replace the autoconnect cable                                                                                                    | Go to step 3                                                                                                    |
| Are there any signs of damage to the cable, connector, or connector pins?                                                                                                    |                                                                                                    |                                                                                                    |
| Mechanical linkage (electrical) - Make sure the<br>autoconnect cables are connected correctly to the<br>control board.                                                                                                    | Go to step 4                                                                                                    | Reseat the cables                                                                                                    |
| Are the cables attached securely and correctly?                                                                                                    |                                                                                                    |                                                                                                    |
| Voltage check, base printer autoconnect connector -<br>Turn the power off and remove the 5-Bin Mailbox<br>option from the printer. Check the voltages on the base<br>printer top autoconnect connector. See<br><b>"Autoconnect—top" on page 5-18</b> . | Go to step 5                                                                                                    | Check the<br>autoconnects in<br>the printer                                                                                                    |
| Are the voltages correct?                                                                                                    |                                                                                                    |                                                                                                    |
| Voltage check, 5-Bin Mailbox system board - Reinstall<br>the 5-Bin Mailbox option and check the voltages at J1A<br>and J1B on the connector.<br>Are the voltages correct?                                                                              | Replace the<br>output expander<br>option system<br>board                                                                                                    | Replace the<br>output expander<br>option<br>mechanical<br>linkage assembly                                                                                                    |
|                                                                                                    | Action and questionsOptions - Make sure that the output expander option is<br>the only output option that is not recognized by the<br>base printer.Is this the only output option not recognized by the<br>base printer?Mechanical linkage (cables) - Check the 5-Bin Mailbox<br>autoconnect cable and connector for any signs of<br>damage, especially the connector pins.Are there any signs of damage to the cable, connector,<br>or connector pins?Mechanical linkage (electrical) - Make sure the<br>autoconnect cables are connected correctly to the<br>control board.Are the cables attached securely and correctly?Voltage check, base printer autoconnect connector -<br>Turn the power off and remove the 5-Bin Mailbox<br>option from the printer. Check the voltages on the base<br>printer top autoconnect connector. See<br>"Autoconnect—top" on page 5-18.Are the voltages correct?Voltage check, 5-Bin Mailbox system board - Reinstall<br>the 5-Bin Mailbox option and check the voltages at J1A<br>and J1B on the connector. | Action and questionsYesOptions - Make sure that the output expander option is<br>the only output option that is not recognized by the<br>base printer.Go to step 2Is this the only output option not recognized by the<br>base printer?Go to step 2Mechanical linkage (cables) - Check the 5-Bin Mailbox<br>autoconnect cable and connector for any signs of<br>damage, especially the connector pins.Replace the<br>autoconnect<br>cableAre there any signs of damage to the cable, connector,<br>or connector pins?Go to step 4Mechanical linkage (electrical) - Make sure the<br>autoconnect cables are connected correctly to the<br>control board.Go to step 4Are the cables attached securely and correctly?Go to step 5Voltage check, base printer autoconnect connector -<br>Turn the power off and remove the 5-Bin Mailbox<br>option from the printer. Check the voltages on the base<br>printer top autoconnect connector. See<br>"Autoconnect—top" on page 5-18.<br>Are the voltages correct?Replace the<br>output expander<br>option system<br>board - Reinstall<br>the 5-Bin Mailbox option and check the voltages at J1A<br>and J1B on the connector.<br>Are the voltages correct?Replace the<br>output expander<br>option system<br>board |

# Ready bin *x* full message - may be able to clear message and will feed paper into bin selected.

| Step | Action and questions                                                                                                    | Yes                               | No                                    |
|------|----------------------------------------------------------------------------------------------------|-----------------------------------|---------------------------------------|
| 1    | Bin $x$ sensor (bin $x$ =Sensor 1 through 5) - Make sure<br>the sensor is seated correctly in the side of tray $x$ .<br>Is the sensor seated correctly?            | Go to step 2                      | Install the sensor correctly          |
| 2    | Bin <i>x</i> sensor cable - Make sure that bin <i>x</i> sensor cable is connected to the sensor and to the control board. Is the sensor cable connected correctly? | Go to step 3                      | Install the sensor<br>cable correctly |
| 3    | Bin $x$ sensor flag - Check the bin $x$ sensor flag for binding and proper operation.<br>Are there any problems with the sensor flag?                              | Repair or replace the sensor flag | Go to step 4                          |
| 4    | Bin <i>x</i> sensor cable - Check the continuity of the sensor cable.<br>Is there continuity?                                                                      | Replace the bin <i>x</i> sensor   | Replace the bin <i>x</i><br>Cable     |

Note: This sensor is normally in a open position with the flag out of the sensor slot.

#### Bin *x* full - no message that bin *x* is full message

| Step | Action and questions                                                                                                    | Yes                               | No                                    |
|------|----------------------------------------------------------------------------------------------------|-----------------------------------|---------------------------------------|
| 1    | Bin $x$ sensor (bin $x$ =sensor 1 through 5) - Make sure<br>the sensor is seated correctly in the side of tray $x$ .<br>Is the sensor seated correctly?            | Go to step 2                      | Install the sensor correctly          |
| 2    | Bin <i>x</i> sensor cable - Make sure that bin <i>x</i> sensor cable is connected to the sensor and to the control board. Is the sensor cable connected correctly? | Go to step 3                      | Install the sensor<br>cable correctly |
| 3    | Bin <i>x</i> sensor flag - check the bin <i>x</i> sensor flag for binding and proper operation.<br>Are there any problems with the sensor flag?                    | Repair or replace the sensor flag | Go to step 4                          |
| 4    | Bin <i>x</i> sensor cable - Check the continuity of the sensor cable.<br>Is there continuity?                                                                      | Replace the bin <i>x</i> sensor   | Replace the bin <i>x</i> cable        |

## Ready - bin x full displays and paper feeds into bin x

| Step | Action and questions                                                                                                    | Yes                                                                                               | No                                |
|------|----------------------------------------------------------------------------------------------------|---------------------------------------------------------------------------------------------------|-----------------------------------|
| 1    | Bin <i>x</i> sensor flag - Make sure the bin <i>x</i> sensor flag is not in the up position and is operating correctly.<br>Is the sensor flag operating correctly? | Replace the bin x<br>sensor. If this<br>does not fix the<br>problem replace<br>the control board. | Repair or replace<br>as necessary |

| Step | Action and questions                                                                                                    | Yes                                                       | Νο                                                        |
|------|----------------------------------------------------------------------------------------------------|-----------------------------------------------------------|-----------------------------------------------------------|
| 1    | Bin parts - Check all the bin parts, deflector, deflector<br>spring, deflector cover, deflector cover spring, and<br>shaft assemblies for signs of missing or loose springs.<br>Check for binds in the deflector or deflector cover,<br>broken or binding shaft assemblies, or broken gear<br>teeth.<br>Are parts broken, loose, binding, or missing? | Replace parts or<br>repairs<br>necessary                  | Go to step 2                                              |
| 2    | Bin <i>x</i> solenoid - Check the solenoid for any binds or sticking problems.<br>Is the solenoid binding or sticking?                                                                                                    | Replace the solenoid assembly                             | Go to step 3                                              |
| 3    | Bin <i>x</i> solenoid - Check the resistance of the solenoid. It measures between approximately 30 ohms and 50 ohms.<br>Is the resistance correct?                                                                                                    | Replace the<br>5-Bin Mailbox<br>control board<br>assembly | Replace Bin <i>x</i><br>solenoid<br>assembly              |
| 4    | Mechanical linkage/motor assembly - Check the gears,<br>clutch and other linkage parts for correct operation and<br>any signs of wear, broken gear teeth or damaged<br>parts.<br>Are the mechanical linkage assembly mechanical parts<br>broken, worn or damaged?                                                                                     | Replace the<br>mechanical<br>linkage/DC motor<br>assembly | Replace the<br>5-Bin Mailbox<br>control board<br>assembly |

#### Paper does not feed into the bin selected. 271 Paper Jam - check bin 1 message

## 500-sheet drawer option service check

If the paper does not feed from the 500-sheet option, see "Autocompensator service check" on page 2-106.

Whenever the 500-Sheet Tray is removed, use care as the autocompensator may be in its down position which could result in damage to the autocompensator assembly.

The tray empty sensor, paper low sensor, and pass thru sensor for any installed tray x (x=2 through 4) can be checked using the "Sensor Test" on page 3-25.

#### The base printer does not recognize that tray *x* is installed.

| Step | Action and questions                                                                                                    | Yes                               | No                                             |
|------|----------------------------------------------------------------------------------------------------|-----------------------------------|------------------------------------------------|
| 1    | Is tray <i>x</i> the only paper input option that is not recognized?                                                                                                    | Go to step 5                      | Go to step 2                                   |
| 2    | Make sure the printer and any option above tray <i>x</i> is installed correctly.<br>Is the printer and any options installed correctly?                                                                                     | Go to step 3                      | Install the option<br>correctly and<br>recheck |
| 3    | Verify correct installation of the lower options<br>autoconnect cable to system board connector J37.<br>Is the cable to J37 installed correctly?                                                                            | Go to step 4                      | Install the cable<br>correctly and<br>recheck  |
| 4    | Autoconnect cables - check the autoconnect from the printer or option above tray <i>x</i> . Check for cuts, pinched wiring, or damage to the contacts in the connector. Are there any problems with the autoconnect cables? | Repair or replace<br>as necessary | Go to step 5                                   |

| Step | Action and questions                                                                                                    |          |   | Yes                                                                 | No                                                                                  |
|------|----------------------------------------------------------------------------------------------------|----------|---|---------------------------------------------------------------------|-------------------------------------------------------------------------------------|
| 5    | Tray $x$ autoconnect cable - check the tray $x$<br>autoconnect cable(s) for correct installation at the<br>tray $x$ system board.<br>Are the tray $x$ autoconnect cable(s) connected |          |   | Go to step 6                                                        | Install the cables correctly and recheck                                            |
|      | correctly?                                                                                                    |          |   |                                                                     |                                                                                     |
| 6    | Tray <i>x</i> autoconnect cable continuity - Check the continuity of the Tray <i>x</i> Autoconnect cable(s). Is there continuity?                                                    |          |   | Go to step 7                                                        | Replace<br>electronic size<br>sensing<br>assembly<br>(includes the<br>system board) |
| 7    | Disconnect J37 from the system board and check the voltages on connector J37 on the system board.<br><b>Note:</b> All voltages are approximate values:                               |          |   | Replace Replace<br>electronic size <b>Syster</b><br>sensing on page | Replace the<br>"System board"<br>on page 4-67                                       |
|      | Connector pins                                                                                                    | Voltage  | ] | (includes the tray                                                  |                                                                                     |
|      | J37-1                                                                                                    | +5 V dc  | - | system board)                                                       |                                                                                     |
|      | J37-2                                                                                                    | Ground   |   |                                                                     |                                                                                     |
|      | J37-3                                                                                                    | Ground   |   |                                                                     |                                                                                     |
|      | J37-4                                                                                                    | +5 V dc  |   |                                                                     |                                                                                     |
|      | J37-5                                                                                                    | +24 V dc |   |                                                                     |                                                                                     |
|      | J37-7 +5 V dc                                                                                                    |          |   |                                                                     |                                                                                     |
|      | J37-8                                                                                                    | +5 V dc  |   |                                                                     |                                                                                     |
|      | Are the voltages co                                                                                                    | rrect?   |   |                                                                     |                                                                                     |

# Tray *x* autocompensator fails to retract, stays in down position.

| Step | Action and questions                                                                                                    | Yes                               | No                                    |
|------|----------------------------------------------------------------------------------------------------|-----------------------------------|---------------------------------------|
| 1    | Use care when removing a tray assembly when the autocompensator is in its down position. Remove the tray and manually reset the autocompensator to its uppermost position by actuating the pick arm lift bellcrank.                           | Go to step 2                      | Go to step 3                          |
|      | Does the autocompensator assembly stay in the up position?                                                                                                    |                                   |                                       |
| 2    | Carefully replace the tray and recheck to see if the autocompensator operates correctly.<br>Does the autocompensator assembly operate correctly?                                                                                              | Problem solved                    | Go to step 3                          |
| 3    | Make sure the autocompensator pick arm lift bellcrank<br>is installed correctly.<br>Is the pick arm lift bellcrank installed correctly?                                                                                                    | Go to step 4                      | Install the<br>bellcrank<br>correctly |
| 4    | <ul> <li>Check the following for loose, broken, or missing parts:</li> <li>Boss on the side of the arm</li> <li>Bellcrank lift spring</li> <li>Tray interlock bellcrank</li> <li>Are any of these parts loose, broken, or missing?</li> </ul> | Repair or replace<br>as necessary | Call your next level of support.      |

| Step | Action and questions                                                                                                    | Yes                                               | No                                                          |
|------|----------------------------------------------------------------------------------------------------|---------------------------------------------------|-------------------------------------------------------------|
| 1    | Run Tray <i>x</i> sensor test from the Diagnostics Menu.<br>Does the test pass for sensor L2?                                                                                                    | Go to step 3                                      | Go to step 2                                                |
| 2    | Check the cable connection for the paper low/out sensor to tray <i>x</i> system board.<br>Is the cable correctly installed?                                                                                                    | Go to step 3                                      | Install the cable correctly                                 |
| 3    | <ul> <li>Check the paper level sensing assembly for correct installation. Check the following for damaged or broken parts:</li> <li>Check the paper level sensing flag bellcrank.</li> <li>Check the paper level sensor is seated correctly.</li> <li>Check the paper level sensing flag.</li> <li>Check the paper level sensing flag spring.</li> <li>Is the paper level sensing assembly installed correctly?</li> </ul> | Go to step 4                                      | Install the paper<br>level sensing<br>assembly<br>correctly |
| 4    | Is the paper level sensing assembly damaged or broken?                                                                                                    | Replace the<br>paper level<br>sensing<br>assembly |                                                             |

# The printer detects paper low in tray *x* when adequate paper is installed in the tray.

# The printer detects paper out in tray *x* when adequate paper is installed in the tray.

| Step | Action and questions                                                                                                    | Yes                                               | No                                                      |
|------|----------------------------------------------------------------------------------------------------|---------------------------------------------------|---------------------------------------------------------|
| 1    | Run Tray <i>x</i> Sensor Test from the Diagnostics Menu.<br>Does the test pass for Sensor L1?                                                                                                    | Go to step 5                                      | Go to step 2                                            |
| 2    | Check the cable connection for the paper level sensing assembly to tray <i>x</i> system board.<br>Is the cable correctly installed?                                                                                                    | Go to step 3                                      | Install the cable correctly                             |
| 3    | Check the paper level sensing assembly for correct installation.<br>Is the paper level sensing assembly installed correctly?                                                                                                    | Go to step 4                                      | Reinstall the<br>assembly if not<br>installed correctly |
| 4    | Check continuity of the paper level sensing assembly cable.<br>Do you measure continuity?                                                                                                    | Go to step 5                                      | Replace the cable                                       |
| 5    | <ul> <li>Check the paper level sensing assembly for correct installation. Check the following for damaged or broken parts:</li> <li>Paper level sensing flag bellcrank</li> <li>Paper level sensing flag</li> <li>Paper level sensing flag spring</li> <li>Is the paper level sensing assembly installed correctly?</li> </ul> | Replace the<br>paper level<br>sensing<br>assembly | Go to step 6                                            |

| Step | Action and questions                                                                                                    | Yes                                                                                                    | No                                                                                                    |
|------|----------------------------------------------------------------------------------------------------|----------------------------------------------------------------------------------------------------|----------------------------------------------------------------------------------------------------|
| 6    | Make sure the paper level sensing assembly arm goes<br>all the way through the bottom of tray <i>x</i> .<br>Does the arm extend all the way down through the<br>bottom of the tray? | Recheck the arm.<br>If the problem<br>continues,<br>replace the paper<br>leveling sensing<br>assembly. If this<br>does not fix the<br>problem, replace<br>the tray <i>x</i> system<br>board. | See why the arm<br>is not extending<br>all the way to the<br>bottom of the<br>tray. Repair as<br>necessary. |

# Tray x does not detect size media installed

| Step | Action and questions                                                                                                    | Yes                                              | No                                                     |
|------|----------------------------------------------------------------------------------------------------|--------------------------------------------------|--------------------------------------------------------|
| 1    | Is the tray set for the size paper loaded in the tray and are the restraints in the correct location?                              | Go to step 2                                     | Set the correct size                                   |
| 2    | Are there damaged or broken size sensing gears or size sensing barrel cam in the tray assembly?                                    | Repair or replace defective parts                | Go to step 3                                           |
| 3    | Check the paper size sensing assembly for any signs<br>of damaged, binding, or broken parts.<br>Are there broken or damaged parts? | Replace the<br>paper size<br>sensing<br>assembly | Replace the<br>electronics/size<br>sensing<br>assembly |

## AC and DC power service check

Before proceeding with this service check remove or disconnect any options that may be installed. Turn the machine on. If it operates correctly, reattach one option at a time until the failing option is located.

Note: Set the voltage range switch to the proper power setting for the geographic area you are in.

**Note:** Before proceeding with this service check turn the printer on and check to see if the Power on LED on the system board is turned on.

| Step | Actions and questions | Yes                                                | No                                                 |
|------|-----------------------|----------------------------------------------------|----------------------------------------------------|
| 1    | Is the LED turned on? | Go to "AC power<br>service check"<br>on page 2-104 | Go to "DC power<br>service check"<br>on page 2-105 |

# AC power service check

The printer appears to be inoperative when turned on with the Power on/Status LED off, the LCD display is blank, the Fuser lamps do not come on and no motors turn.

| Step | Actions and questions                                                                                                    | Yes          | No                                                                         |
|------|----------------------------------------------------------------------------------------------------|--------------|----------------------------------------------------------------------------|
| 1    | Main AC power - Make sure the printer is receiving<br>main AC power.<br>Is the printer receiving AC power?                      | Go to step 2 | Inform the<br>customer that AC<br>power to the<br>printer is<br>incorrect. |
| 2    | AC power check (wall outlet) - Check the AC line voltage at the AC outlet.<br>Is the AC line voltage correct?                   | Go to step 3 | Inform the<br>customer that the<br>AC line voltage is<br>incorrect         |
| 3    | AC power cord<br>Is the power cord in good condition and correctly<br>installed?                                                | Go to step 4 | If the cord is in poor condition, replace the cord                         |
| 4    | AC power check (AC line cord) - Check the AC line<br>voltage at the end of the AC line cord.<br>Is the AC line voltage correct? | Go to step 5 | Replace the line cord                                                      |
| 5    | Check the AC voltage range switch (A).                                                                                          | Go to step 6 | Set switch to the proper voltage.                                          |

| Step | Actions and questions                                                                                                    | Yes                                           | No                                                |
|------|----------------------------------------------------------------------------------------------------|-----------------------------------------------|---------------------------------------------------|
| 6    | Low voltage power supply - Turn the power off and<br>disconnect the LVPS at J35 on the system board.<br>Measure the voltages on J35-3 and J35-4. The voltage<br>should measure approximately +5 V dc.<br>Is there approximately +5 V dc on any of these<br>connector pins? | Replace the<br>"System board"<br>on page 4-67 | Replace the<br>"LVPS<br>assembly" on<br>page 4-42 |

## DC power service check

The machine is partially operative, a motor turns, display is on or the Power On LED may be on or off.

| Step | Actions ar                                                                                                    | nd questions                                                                                                    | ;                                                                                                    | Yes                                                                                        | No                                                |
|------|----------------------------------------------------------------------------------------------------|----------------------------------------------------------------------------------------------------|----------------------------------------------------------------------------------------------------|--------------------------------------------------------------------------------------------|---------------------------------------------------|
| 1    | Does the printer beep 5 times and the operator panel display all diamonds?                                                                                                    |                                                                                                    |                                                                                                    | Go to "Operator<br>panel LCD/<br>status LED/<br>buttons service<br>check" on<br>page 2-122 | Go to step 2                                      |
| 2    | DC power to<br>disconnect<br>Turn the po-<br>the LVPS c<br>J35-1<br>J35-2<br>J35-3<br>J35-4<br>J35-6<br>J35-6<br>J35-6<br>J35-7<br>J35-8<br>J35-7<br>J35-8<br>J35-7<br>J35-10<br>J35-11<br>J35-12<br>J35-13<br>J35-14<br>J35-15<br>J35-16<br>Note: All vol<br>Are the vol | to system boa<br>the LVPS cat<br>bower on and c<br>able:<br>+3.3 V dc<br>+3.3 V dc<br>+5 V dc<br>+24 V dc<br>+24 V dc<br>+24 V dc<br>+3.3V dc<br>Ground<br>Ground<br>Ground<br>Ground<br>Ground<br>Ground<br>Ground<br>Ground<br>Ground<br>Ground | ard - Turn the power off and<br>ole to J35 on the system board.<br>heck the following voltages on<br>poproximate values. | Go to step 3                                                                               | Replace the<br>"LVPS<br>assembly" on<br>page 4-42 |
| 3    | Unplug all (<br>J35, J37. S<br><b>page 5-6</b> o<br>Does the p                                                                                                    | cables from th<br>See <b>"System</b><br>or <b>"System b</b> o<br>rinter power t                                                                                                    | ne system board, except J6,<br>board - non-network" on<br>bard - network" on page 5-7.<br>up and display a message?      | Go to step 4                                                                               | Replace the<br>"System board"<br>on page 4-67.    |

| Step | Actions and questions                                                                                                    | Yes                                                                                             | No                                                                             |
|------|----------------------------------------------------------------------------------------------------|-------------------------------------------------------------------------------------------------|--------------------------------------------------------------------------------|
| 4    | Turn off the printer and plug in the cable for the component that is related to the error presented. For example, for the 114 Service Printhead error, plug in the black printhead J11 and J12. Use connector locations on "System board - non-network" on page 5-6 or "System board - network" on page 5-7. | Check the cable<br>and component<br>that was last<br>connected to<br>system board for<br>short. | If printer comes<br>to Ready,<br>connect the<br>remaining cables<br>and print. |
|      | Repeat this step until the original DC power problem occurs.                                                                                                    |                                                                                                 |                                                                                |
|      | Does the DC power problem occur?                                                                                                    |                                                                                                 |                                                                                |

#### Autocompensator service check

- If the paper fails to feed from Tray 1 or 500-sheet option, go to "Step A" on page 2-106.
- If the autcompensator fails to lower when Tray 1 is installed, go to "Step B" on page 2-107.
- If the autocompensator fails to retract when you attempt to remove Tray 1, go to "Step C" on page 2-107.
- If there is no indication that the media is out or low, go to "Step D" on page 2-108.

**Note:** When feeding paper through the printer to check for autocompensator problems, use the Tray 1 Feed test in the Diagnostics Menu. A printed copy is not required.

#### Step A

| Step | Action and questions                                                                                                    | Yes                                                                         | No                                                                     |
|------|----------------------------------------------------------------------------------------------------|-----------------------------------------------------------------------------|------------------------------------------------------------------------|
| 1    | Use the tray 1 feed test to feed paper from tray 1.<br>Check to see if the pick rolls are turning.                                      | Go to step 2                                                                | Go to step 3                                                           |
|      | <b>Note</b> : Observe the pick rolls by opening the lower jam access door assembly.                                                     |                                                                             |                                                                        |
|      | Do the pick rolls turn?                                                                                                    |                                                                             |                                                                        |
| 2    | Check the autocompensator pick rolls for contamination or damage to the rolls.<br>Is there any excessive contamination or damage to the | Replace the pick<br>rolls. Always<br>replace both pick<br>rolls at the same | Go to step 3                                                           |
|      | pick rolls?                                                                                                    | time.                                                                       |                                                                        |
| 3    | Verify the autocompensator is not stuck in the up position. Verify the output clutch assembly is not damaged.                           | Dislodge the<br>autocompensator<br>assembly.                                | Replace the<br>"Autocompensa<br>tor pick<br>assembly" on<br>page 4-19. |
|      | Is the autocompensator stuck or the output clutch damaged.                                                                              | If this does not fix<br>the problem, go<br>to step 4.                       |                                                                        |
| 4    | Check the voltages at J25-9 and J25-10 on the system board.                                                                             | Replace the<br>"Autocompensa<br>tor pick                                    | Replace the<br>"System board"<br>on page 4-67                          |
|      |                                                                                                    | assembly" on<br>page 4-19                                                   |                                                                        |

# Step B

| Step | Action and questions                                                                                                    | Yes                                          | No                                                                     |
|------|----------------------------------------------------------------------------------------------------|----------------------------------------------|------------------------------------------------------------------------|
| 1    | Check Tray 1 for damage to the pick arm lift bellcrank<br>activation tabs on the rear of the tray.<br>Is there any damage to the tray?                                                                                                    | Replace tray 1                               | Go to step 2                                                           |
| 2    | <ul> <li>Check the following parts for damaged, loose, or missing parts.</li> <li>Pick arm lift bellcrank</li> <li>Bellcrank lift spring</li> <li>Tray interlock bellcrank</li> <li>Are any of the parts broken, loose, or missing?</li> </ul> | Repair or replace<br>parts as<br>necessary   | Go to step 3                                                           |
| 3    | Verify the autocompensator is not stuck in the up position (tires or hub caught on the upper deflector)                                                                                                    | Dislodge the<br>autocompensator<br>assembly. | Replace the<br>"Autocompensa<br>tor pick<br>assembly" on<br>page 4-19. |

# Step C

| Step | Action and questions                                                                                                    | Yes                                        | No                                                                                                    |
|------|----------------------------------------------------------------------------------------------------|--------------------------------------------|----------------------------------------------------------------------------------------------------|
| 1    | Can you remove Tray 1 from the printer?                                                                                                    | Go to step 3                               | Go to step 2                                                                                                    |
| 2    | Open the lower jam access door and carefully lift the<br>autocompensator assembly until it is in its uppermost<br>position, and carefully try to remove tray 1.<br>Can you remove Tray 1?                        | Go to step 3                               | Determine what<br>is causing the<br>tray to stay in a<br>locked position.<br>Repair as<br>necessary                  |
| 3    | Check Tray 1 for damage to the pick arm lift bellcrank<br>activation tabs on the rear of the tray.<br>Is there damage to the tray?                                                                               | Replace tray 1                             | Go to step 4                                                                                                    |
| 4    | Check for loose or broken parts on the autocompensator assembly.<br>Are there loose or broken parts?                                                                                                    | Replace the autocompen-<br>sator assembly  | Go to step 5                                                                                                    |
| 5    | <ul> <li>Check the following parts for any signs of damaged or broken parts.</li> <li>Pick arm lift bellcrank</li> <li>Pick arm bellcrank lift spring</li> <li>Are there any damaged or broken parts?</li> </ul> | Repair or replace<br>parts as<br>necessary | Determine what<br>is causing the<br>autocompen-<br>sator to stay in<br>the down<br>position. Repair<br>as necessary. |

# Step D

| Step | Action and questions                                                                                                    | Yes                                        | No                                                                  |
|------|----------------------------------------------------------------------------------------------------|--------------------------------------------|---------------------------------------------------------------------|
| 1    | Enter the Diagnostics Mode and select the Tray 1<br>Sensor Test from the Input Tray Tests menu. You can<br>activate the paper level sensor inside the printer. The<br>paper level sensor is a dual sensor and checks the<br>following levels for Tray 1. | Call your next<br>level support            | Go to step 2                                                        |
|      | The Tray 1 level sensor is a dual sensor assembly that senses when tray 1 is empty, nearly empty, or partially empty.                                                                                                    |                                            |                                                                     |
|      | Does the Sensor Test pass?                                                                                                    |                                            |                                                                     |
| 2    | Paper level sensing assembly - Make sure the assembly is not loose or damaged. Make sure the bellcrank is not broken.                                                                                                    | Repair or replace<br>parts as<br>necessary | Go to step 3                                                        |
|      | Are any parts loose or broken?                                                                                                    |                                            |                                                                     |
| 3    | Check the paper level sensing cable for correct<br>installation at J25 on the system board and to the<br>paper level sensing dual sensor assembly.<br>Is the cable connected correctly?                                                                  | Go to step 4                               | Install the cable correctly                                         |
| 4    | Check the paper level sensing assembly flag for<br>correct installation and the flag is not broken or<br>damaged.<br>Is the paper level sensing assembly installed correctly<br>and the flag not broken or damaged?                                      | Go to step 5                               | Install correctly or<br>replace the flag if<br>damaged or<br>broken |
| 5    | Check continuity of the paper level sensing cable.<br>Is there continuity?                                                                                                    | Go to step 6                               | Replace the level sensing cable                                     |
| 6    | Check the voltage at J25. It should measure<br>approximately +5 V dc.<br>Is the voltage correct?                                                                                                    | Replace the level sensing assembly         | Replace the<br>"System board"<br>on page 4-67                       |

# Black only retract (BOR) service check

| Step | Action and questions                                                                                                    | Yes                                                                                                    | No                                                                       |
|------|----------------------------------------------------------------------------------------------------|----------------------------------------------------------------------------------------------------|--------------------------------------------------------------------------|
| 1    | Using the toggle ITU function in diagnostics Mode, test<br>the BOR system. Remove the print cartridges and<br>watch the belt while activating the toggle function.<br>Does the ITU belt move up and down when the ITU is<br>toggled? | Go to "Print<br>quality service<br>check" on<br>page 2-127.                                                                   | Go to step 2                                                             |
| 2    | Remove the ITU. Locate the BOR gear and manually<br>activate the gear. Verify that the front and back BOR<br>cams are moving the respective bell cranks.<br>Do the cams move back and forth properly?                                | Replace in the<br>following order:<br>1. "BOR drive<br>assembly"<br>on<br>page 4-27.<br>2. "System<br>board" on<br>page 4-67. | Determine which<br>component is<br>preventing the<br>proper<br>movement. |

## Close door/HVPS/printhead interlock switch service check

**Note:** There are two separate cables that contain microswitches and a cable. These cable/switches provide separate interlocks for the printhead and HVPS. One switch in the Printhead/cover open cable is mounted in the front access door support and the other switch in the printhead/open cover cable is mounted on the ITU light shield assembly. The HVPS/cover open cable only has one switch mounted on the front access door support and is routed through the ITU autoconnect. The HVPS/cover open cable is connected to J28 on the system board and the printhead/cover open cable is connected to J10 on the system board.

### POR incomplete, Close Door constantly displays

This symptom is usually associated with the lower switch mounted on the front access door support and with the switch mounted in the ITU light shield.

**Note:** When the printer is powered on for some time with this symptom displayed, the printer may then display a 902 Service Error.

| Step | Action and questions                                                                                                    | Yes                                                      | No                                                                                                    |
|------|----------------------------------------------------------------------------------------------------|----------------------------------------------------------|----------------------------------------------------------------------------------------------------|
| 1    | Make sure that the ITU light shield is not out of position.<br>Is the ITU light shield out of position?                                                                                                    | Properly align the ITU light shield                      | Go to step 2                                                                                                    |
| 2    | Make sure the ITU assembly interlock switch actuator<br>is not damaged or broken and actuates the switches<br>correctly.<br>Is the actuator damaged or broken?                                             | Replace the "ITU<br>assembly" on<br>page 4-40            | Go to step 3                                                                                                    |
| 3    | Front cover assembly Does the front cover close correctly?                                                                                                    | Go to step 4                                             | Install the front<br>cover correctly or<br>repair as<br>necessary                                                                                           |
| 4    | Front cover assembly<br>Make sure the front cover flag is not broken or<br>damaged and actuates the switches correctly.<br>Is the flag broken or damaged?                                                  | Replace the<br>"Front cover<br>assembly" on<br>page 4-12 | Go to step 5                                                                                                    |
| 5    | Printhead/cover open interlock cable assembly<br>Make sure that the cable is correctly connected to J10<br>on the system board.<br>Is the cable connected correctly?                                       | Go to step 6                                             | Install the cable correctly                                                                                                    |
| 6    | Make sure the front cover is closed and the ITU is<br>correctly installed. Disconnect J10 from the system<br>board and check for continuity between pins J10-1 and<br>J10-3.<br>Do you measure continuity? | Replace the<br>"System board"<br>on page 4-67            | Replace the<br>printhead<br>interlock cable/<br>switch assembly<br>(see "Printhead<br>interlock cable<br>assembly" on<br>page 7-22 for the<br>part number.) |

# POR complete, printer feeds blank page

This symptom is usually associated with the upper switch mounted on the front access door support.

| Step | Action and Questions                                                                                                    | Yes                                                      | No                                                                                                    |
|------|----------------------------------------------------------------------------------------------------|----------------------------------------------------------|----------------------------------------------------------------------------------------------------|
| 1    | Make sure that the ITU light shield is not broken.<br>Is the ITU light shield broken?                                                                                                    | Replace the ITU light shield                             | Go to step 2                                                                                                    |
| 2    | Make sure that the ITU light shield is not out of position.<br>Is the ITU light shield out of position?                                                                                                    | Properly align<br>ITU light shield                       | Go to step 3                                                                                                    |
| 3    | Make sure the ITU assembly interlock switch actuator<br>is not damaged or broken and actuates the switch<br>correctly.<br>Is the actuator damaged or broken?                                                                                                    | Replace the "ITU<br>assembly" on<br>page 4-40            | Go to step 4                                                                                                    |
| 4    | Front cover assembly Does the front cover close correctly?                                                                                                    | Go to step 5                                             | Install the front<br>cover correctly or<br>repair as<br>necessary                                                                                               |
| 5    | Front cover assembly<br>Make sure the front cover flag is not broken or<br>damaged and actuates the switches correctly.<br>Is the flag broken or damaged?                                                                                                    | Replace the<br>"Front cover<br>assembly" on<br>page 4-12 | Go to step 6                                                                                                    |
| 6    | HVPS/cover open interlock cable assembly to system<br>board - Make sure that the cable is correctly connected<br>to J28 on the system board and the ITU autoconnect is<br>seated correctly.<br>Is the cable connected correctly?                                                      | Go to step 7                                             | Install the cable correctly                                                                                                    |
| 7    | HVPS/cover open interlock cable assembly - Make<br>sure the front cover is closed and the ITU is correctly<br>installed. Disconnect the switch cable from J28 on the<br>system board. Check for continuity between J28-1 and<br>J28-2 on the cable connector.<br>Is there continuity? | Replace the<br>"System board"<br>on page 4-67            | Replace the<br>HVPS/cover<br>open interlock<br>switch/cable<br>assembly (see<br>"Printhead<br>interlock cable<br>assembly" on<br>page 7-22 for<br>part number.) |
## Duplex option service check

Before proceeding with this service check:

- 1. Check for any pieces of media or obstructions in the duplex paper path that might cause a paper jam.
- 2. Check for correct installation of the front duplex jam tray and right side clearance tray.
- **3.** Check the duplex option for any signs of loose, damaged, contaminated, or warped parts that might cause a jam.

## Duplex not recognized as being installed

| Step | Action and q                                                                                                    | uestions                                                                                                    |                                                                                    | Yes                                                                                                    | No                                  |
|------|----------------------------------------------------------------------------------------------------|----------------------------------------------------------------------------------------------------|------------------------------------------------------------------------------------|----------------------------------------------------------------------------------------------------|-------------------------------------|
| 1    | Is duplex option base printer?                                                                                                    | on the only                                                                                                    | option installed beneath the                                                       | Go to step 3                                                                                                    | Go to step 2                        |
| 2    | Except for the options install<br>Does the prin<br>installed?                                                                                                    | e duplex opt<br>led beneath<br>ter recogniz                                                                                                    | tion, remove any other paper<br>the base printer.<br>ze the duplex option as being | The problem is in<br>one of the<br>option(s) that is<br>installed beneath<br>the printer. Try to<br>isolate which of<br>the options is<br>causing the<br>problem. | Go to step 3                        |
| 3    | Make sure the                                                                                                    | e duplex op<br>option insta                                                                                                    | tion is correctly installed.<br>Illed correctly?                                   | Go to step 4                                                                                                    | Install the duplex option correctly |
| 4    | Make sure the<br>snapped firm<br>Is the cable c                                                                                                    | e bottom op<br>ly into the b<br>onnector m                                                                                                    | tions cable connector is ottom of the base machine. ounted correctly?              | Go to step 5                                                                                                    | Install the cable correctly         |
| 5    | Make sure the<br>correctly to sy<br>Is the cable in                                                                                                    | e bottom op<br>/stem board<br>nstalled corr                                                                                                    | tions cable is installed<br>d connector J37.<br>rectly?                            | Go to step 6                                                                                                    | Install the cable correctly         |
| 6    | Check the vol<br>board. The vo<br>standby mode<br>Connector pin<br>J37-1<br>J37-2<br>J37-3<br>J37-4<br>J37-5<br>J37-5<br>J37-8<br>J37-7<br><b>Note:</b> All volta<br>Are the voltage | tages on co<br>bltages are<br>e:<br>Voltage<br>+5 V dc<br>Ground<br>45 V dc<br>+24 V dc<br>+5 V dc<br>+5 V dc<br>+5 V dc<br>ages are ap<br>ges correct? | onnector J37 on the system<br>measured with the printer in                         | Go to step 7                                                                                                    | Replace the<br>system board         |

| Step | Action and q                                              | luestions                                       |                                                                          | Yes                                    | No                                                                                                   |
|------|-----------------------------------------------------------|-------------------------------------------------|--------------------------------------------------------------------------|----------------------------------------|----------------------------------------------------------------------------------------------------|
| 7    | Check the vol<br>connector. Th<br>mode.                   | ltages on th<br>ne voltages                     | e bottom options cable<br>are with the printer in standby                | Go to step 8                           | Replace the<br>bottom options<br>cable in the                                                        |
|      | Note: All volta                                           | ages are ap                                     | proximate values.                                                        |                                        | printer                                                                                              |
|      | Connector pin                                             | Voltage                                         |                                                                          |                                        |                                                                                                    |
|      | J37-1                                                     | +5 V dc                                         | -                                                                        |                                        |                                                                                                    |
|      | J37-2                                                     | Ground                                          | -                                                                        |                                        |                                                                                                    |
|      | J37-3                                                     | Ground                                          | -                                                                        |                                        |                                                                                                    |
|      | J37-4                                                     | +5 V dc                                         |                                                                          |                                        |                                                                                                    |
|      | J37-5                                                     | +24 V dc                                        |                                                                          |                                        |                                                                                                    |
|      | J37-7                                                     | +5 V dc                                         |                                                                          |                                        |                                                                                                    |
|      | J37-8                                                     | +5 V dc                                         |                                                                          |                                        |                                                                                                    |
|      | Are the voltag                                            | ges correct?                                    | )                                                                        |                                        |                                                                                                    |
| 8    | Make sure the<br>is installed co<br>Is the cable ir       | e upper opti<br>prrectly in th<br>nstalled corr | ons cable in the duplex option<br>e duplex frame.<br>rectly?             | Go to step 9                           | Correctly install<br>the cable. If the<br>connector is<br>damaged,<br>replace the cable<br>assembly. |
| 9    | Make sure the<br>is connected<br>board.<br>Is the cable c | e upper opti<br>correctly to<br>onnected co     | ons cable in the duplex option<br>J11 on the duplex options<br>orrectly? | Go to step 10                          | Install the cable correctly                                                                          |
| 10   | Check continu<br>Is there contin                          | uity of the u<br>nuity?                         | pper duplex options cable.                                               | Replace the<br>duplex options<br>board | Install the cable correctly                                                                          |

#### Top margin on duplexed copy set incorrectly

Go to "Duplex Quick Test" on page 3-24 to adjust the top margin on the back of the duplexed page.

## Envelope feeder option service check

**Note:** Except for the tray and pick tires, the envelope feeder option is a complete assembly with no other internal parts that can be replaced.

If a 24x paper jam (x=envelope feeder) is displayed, go to "Envelope feeder" on page 2-76.

#### The printer does not recognize that the envelope feeder option is installed

| Step | Action and questions                                                                                                    | Yes                                      | No                                                                           |
|------|----------------------------------------------------------------------------------------------------|------------------------------------------|------------------------------------------------------------------------------|
| 1    | Is the envelope feeder option the only option that is not recognized?                                                                                                    | Go to step 2                             | Go to step 6                                                                 |
| 2    | Are the other options that are not recognized installed below the envelope feeder?                                                                                                    | Replace the<br>envelope feeder<br>option | Go to step 3                                                                 |
| 3    | Make sure the printer and any option installed above<br>the envelope feeder option is installed correctly.<br>Is the option installed above the envelope feeder<br>installed correctly? | Go to step 4                             | Install the printer<br>or options<br>correctly and<br>recheck<br>performance |

| Step | Action and o                                                                                                    | questions                                                                                                    |                                                                                             | Yes                                                                                  | No                                                           |
|------|----------------------------------------------------------------------------------------------------|----------------------------------------------------------------------------------------------------|---------------------------------------------------------------------------------------------|--------------------------------------------------------------------------------------|--------------------------------------------------------------|
| 4    | Check for the<br>autoconnect<br>Is the cable in                                                                                                    | e correct inst<br>cable for the<br>nstalled corr                                                                            | allation of the lower options<br>system board connector J37.<br>ectly?                      | Go to step 5                                                                         | Install the cable<br>correctly and<br>recheck<br>performance |
| 5    | Autoconnect<br>printer or opt<br>Check for cut<br>contacts in th                                                                                   | cable - Che<br>ion installed<br>s, pinched v<br>e connector                                                                 | ck the autoconnect from the<br>above the envelope feeder.<br>viring, or damage to the       | Go to the service<br>check for the<br>option mounted<br>above the<br>envelope feeder | Replace the envelope feeder                                  |
| 6    | Disconnect th<br>printer syster<br>voltages are<br>Connector pin<br>J37-1<br>J37-2<br>J37-2<br>J37-4<br>J37-5<br>J37-7<br>J37-8<br>Are the voltage | ne autoconn<br>n board. Me<br>approximate<br>+24 V dc<br>Ground<br>+5 V dc<br>+5 V dc<br>+5 V dc<br>+5 V dc<br>yes correct? | ect cable from J37 on the<br>asure the voltages on J37, the<br>e values and should measure: | Go to step 7                                                                         | Replace the<br>system board                                  |
| 7    | Check contin<br>Is there conti                                                                                                    | uity of the a<br>nuity?                                                                                                    | utoconnect cable.                                                                           | Replace the envelope feeder option                                                   | Replace the autoconnect cable                                |

## Envelopes do not feed from the tray or do not feed correctly

| Step | Action and questions                                                                                                    | Yes                                    | No                                       |
|------|----------------------------------------------------------------------------------------------------|----------------------------------------|------------------------------------------|
| 1    | Check the envelope feeder tray to make sure it is installed correctly.<br>Is the tray installed correctly?                             | Go to step 2                           | Install the tray<br>correctly            |
| 2    | Check the tray to make sure it has been setup correctly<br>for the size of envelopes being used.<br>Has the tray been setup correctly? | Go to step 3                           | Set the tray up correctly                |
| 3    | Check the tray for any signs of broken or damaged<br>parts.<br>Are there any signs of damage to the tray or parts in<br>the tray?      | Replace the<br>envelope feeder<br>tray | Replace the<br>envelope feeder<br>option |

## Finisher service check

If a failure is detected by the system board, an error may be displayed. The LEDs on the HCOF system board can help in diagnosing the errors.

#### **HCOF error code table**

| LEDs lit by number |    |    |    |    |    |    | Description |                                                                         |  |
|--------------------|----|----|----|----|----|----|-------------|-------------------------------------------------------------------------|--|
| 33                 | 34 | 35 | 36 | 37 | 38 | 39 | 42          | Description                                                             |  |
|                    |    |    |    |    |    |    | х           | Error detected by Punch Timing Sensor                                   |  |
|                    |    |    |    |    |    | х  |             | Error detected by Inverter Jam Sensor                                   |  |
|                    |    |    |    |    |    | х  | х           | Error detected by Drop Timing Sensor                                    |  |
|                    |    |    |    |    | x  |    |             | Error detected by Exit Timing Sensor                                    |  |
|                    |    |    |    |    | х  |    | х           | Error detected for the Jogger Motor                                     |  |
|                    |    |    |    |    | х  | х  |             | Error detected for the Punch Motor                                      |  |
|                    |    |    |    |    | х  | х  | х           | Error detected for the Stapler Motor                                    |  |
|                    |    |    |    | х  |    |    |             | Error detected for the Belt Motor                                       |  |
|                    |    |    |    | х  |    |    | х           | Error detected for the Tray Motor                                       |  |
|                    |    |    |    | х  |    | х  |             | HCOF detects the front door is open                                     |  |
|                    |    |    |    | х  |    | х  | х           | Error detected with the communications to the printer                   |  |
|                    |    |    |    | х  | х  |    |             | Error detected for the Offset Motor                                     |  |
|                    |    |    |    | х  | х  | х  |             | Tray Near Full is detected                                              |  |
|                    |    |    |    | x  | x  | х  | x           | Tray Full is detected                                                   |  |
|                    |    |    | х  |    |    |    |             | Error detected with Stapler - Stapler not mounted correctly             |  |
|                    |    |    | x  |    |    |    | x           | Error detected with Stapler - Stapler Cartridge not installed correctly |  |
|                    |    |    | х  |    |    | х  |             | Error detected with Stapler - runs short                                |  |
|                    |    |    | x  |    |    | x  | x           | Error detected with Punch Timing Sensor - media not reaching sensor     |  |
|                    |    |    | x  |    | x  |    |             | Error detected with Inverter Jam Sensor - media not reaching sensor     |  |
|                    |    |    | x  |    | x  |    | x           | Error detected with Drop Timing Sensor - media not reaching sensor      |  |
|                    |    |    | x  |    | x  | х  |             | Error detected with Exit Timing Sensor - media not reaching sensor      |  |
|                    |    |    | х  |    | x  | х  | х           | Error detected with Chad Box - box full                                 |  |

## Check Finisher displayed, unable to clear message

| Step | Action and questions                                                                                                    | Yes          | No                                                                                   |
|------|----------------------------------------------------------------------------------------------------|--------------|--------------------------------------------------------------------------------------|
| 1    | Check for correct printer and finisher installation. Make<br>sure the magnetic bracket is mounted on the printer.<br>Is the magnetic bracket mounted? | Go to step 2 | If not installed,<br>install the bracket                                             |
| 2    | Is the pin on the magnetic bracket actuating the joint switch in the finisher?                                                                        | Go to step 3 | Find out why the<br>pin is not<br>actuating the<br>switch and repair<br>as necessary |

| Step | Action and questions                                                                                                    | Yes                               | No                                |
|------|----------------------------------------------------------------------------------------------------|-----------------------------------|-----------------------------------|
| 3    | Check the joint switch cable connection to CN19 on the finisher system board.<br>Is the cable installed correctly?                                                      | Go to step 4                      | Install the cable correctly       |
| 4    | Check the joint switch activating spring for any signs of damage.<br>Is the switch activating spring broken?                                                            | Replace the joint switch assembly | Go to step 5                      |
| 5    | Check the joint switch for correct operation. The switch<br>can be checked by measuring continuity while<br>actuating the switch.<br>Is the switch operating correctly? | Go to step 6                      | Replace the joint switch assembly |
| 6    | Check continuity of the joint switch cable.<br>Is there continuity?                                                                                                    | Replace the finisher system board | Replace the cable                 |

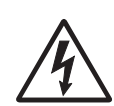

## Finisher is inoperative, or not recognized

This problem can be caused by a problem with the autoconnect system between the finisher and the printer. It also can be caused by a problem with the power system in the finisher.

| Step | Action and questions                                                                                                    | Yes                             | No                                    |
|------|----------------------------------------------------------------------------------------------------|---------------------------------|---------------------------------------|
| 1    | Check the AC line cord to the finisher to make sure the options and printer are connected properly.                                                                                                    | Go to step 2                    | Connect the printer and               |
|      | Are the printer and options AC line cords connected properly?                                                                                                    |                                 | options correctly                     |
| 2    | Make sure the communications cable from the finisher<br>to the printer is installed correctly at the output options<br>autoconnect on the printer.                                                                                                    | Go to step 3                    | Install the cable correctly           |
|      | Is the cable installed correctly?                                                                                                    |                                 |                                       |
| 3    | Disconnect the autoconnect cable from J2 on the<br>system board. Check the resistance between J2-6 and<br>J2-7 on the cable connector. The resistance measures<br>between 45 ohms and 50 ohms.<br>Is the resistance correct?                                                             | Go to step 6                    | Go to step 4                          |
| 4    | Make sure the communications cable is connected properly to CN3 on the LVPS relay board.                                                                                                    | Go to step 5                    | Install the cable correctly           |
|      | Is the cable installed correctly?                                                                                                    |                                 |                                       |
|      | <b>Note</b> : The relay on the relay board is connected to +5 V dc from the printer through the communications cable. When the printer is powered on, +5 V dc is sent to the finisher relay board relay coil which energizes the relay and connects primary AC line voltage to the LVPS. |                                 |                                       |
| 5    | Check the resistance of the relay coil by measuring<br>between CN3-1 and CN3-2 on the relay board. The<br>resistance measures between 45 ohms and 50 ohms.                                                                                                    | Replace the communication cable | Replace the relay board/LVPS assembly |
|      |                                                                                                    |                                 |                                       |

| Step | Action and questions                                                                                                    | Yes                              | No                       |
|------|----------------------------------------------------------------------------------------------------|----------------------------------|--------------------------|
| 6    | Check the voltage on the output options autoconnect<br>connector Pin 2 located on the top right rear of the<br>printer. The voltage measures approximately +5 V dc.<br>Is the voltage correct?                        | Go to step 7                     | Go to step 10            |
| 7    | Check the AC line voltage between CN2-1 and CN2-3<br>on the relay board. The line voltage should be within<br>specifications for the AC power source the printer is<br>connected to.<br>Is there line voltage at CN2? | Replace the<br>LVPS assembly     | Go to step 8             |
| 8    | Check the AC line voltage between CN1-1 and CN1-5<br>on the relay board. The line voltage should be within<br>specifications for the AC power source the printer is<br>connected to.<br>Is there line voltage at CN1? | Replace the relay board assembly | Go to step 9             |
| 9    | Check continuity of the AC line cord.<br>Is there continuity?                                                                                                    | Go to step 10                    | Replace the line cord    |
| 10   | Check the voltage at J2-5 on the system board. The voltage measures approximately +5 V dc. Is the voltage correct?                                                                                                    | Replace the top options cable    | Replace the system board |

## Front door is open, no indication on display

| Step | Action and questions                                                                                                    | Yes                                     | No                                           |
|------|----------------------------------------------------------------------------------------------------|-----------------------------------------|----------------------------------------------|
| 1    | Make sure the front door is activating the cover switch.<br>Is the door activating the cover switch?                                        | Go to step 2                            | Repair or replace<br>the door<br>assembly    |
| 2    | Check door - door switch activating tab (broken or<br>missing).<br>Is the front door and door activating tab damaged,<br>broken or missing? | Replace the front door assembly         | Go to step 3                                 |
| 3    | Check the front door magnetic latches to make sure<br>the front door closes correctly.<br>Are the magnetic latches functioning properly?    | Go to step 4                            | Replace the magnetic latches                 |
| 4    | Check the front door switch cable connection to CN11<br>on the finisher system board.<br>Is the cable connected correctly?                  | Go to step 5                            | Install the cable correctly                  |
| 5    | Check the continuity of the front switch as the switch is activated.<br>Do you measure continuity?                                          | Go to step 6                            | Replace the front door switch                |
| 6    | Check continuity of the front door switch cable.<br>Do you measure continuity?                                                              | Replace the<br>finisher system<br>board | Replace the front<br>door switch cable<br>D1 |

## Fan in finisher inoperative

| Step | Action and questions                                                                                                    | Yes                      | No                                      |
|------|----------------------------------------------------------------------------------------------------|--------------------------|-----------------------------------------|
| 1    | Make sure the fan cable, H6, is correctly connected to CN21 on the finisher system board. Is the cable connected correctly? | Go to step 2             | Install the cable correctly             |
| 2    | Check the cable H6 connection to the fan assembly.<br>Is the cable connected correctly?                                     | Go to step 3             | Install the cable correctly             |
| 3    | Check the voltage between CN21-1 and CN21-2. The voltage measures approximately +24 V dc. Is the voltage correct?           | Go to step 4             | Replace the<br>finisher system<br>board |
| 4    | Check continuity of the fan cable H6.<br>Do you measure continuity?                                                         | Replace the fan assembly | Replace cable<br>H6                     |

## No indication that the chad box is full, no message

| Step | Action and questions                                                                                                    |                         |                                           | Yes            | No                             |                                         |
|------|----------------------------------------------------------------------------------------------------|-------------------------|-------------------------------------------|----------------|--------------------------------|-----------------------------------------|
| 1    | Make sure the chad box is correctly installed in the finisher.                                                                                                    |                         |                                           |                | Go to step 2                   | Install the chad box correctly          |
|      | Is the chad bo                                                                                                    | ox correctly            | / installed?                              |                |                                |                                         |
| 2    | Make sure the<br>connected to                                                                                                    | e chad box<br>CN5 on th | cable S5 is proper<br>e finisher system b | ly<br>oard.    | Go to step 3                   | Install the cable correctly             |
|      | Is the cable p                                                                                                    | roperly cor             | nnected?                                  |                |                                |                                         |
| 3    | Make sure the chad box cable is properly connected to the chad box sensor located above the box.                                                                                                    |                         |                                           | Go to step 4   | Install the cable<br>correctly |                                         |
|      | Is the cable p                                                                                                    | roperly cor             | nnected to the sens                       | or?            |                                |                                         |
| 4    | Check the chad box sensor with a voltmeter. Empty the chad box. Check the voltages on CN5. The voltages read the following approximate values with the chad box empty:                                                       |                         |                                           |                | Go to step 5                   | Replace the<br>finisher system<br>board |
|      | Connector pin                                                                                                    | Voltage                 |                                           | ]              |                                |                                         |
|      | CN5-1                                                                                                    | +5 V dc                 | +5 V dc supply                            |                |                                |                                         |
|      | CN5-2                                                                                                    | +5 V dc                 | sensor signal                             |                |                                |                                         |
|      | CN5-3                                                                                                    | 0 V dc                  | Ground                                    |                |                                |                                         |
|      | Are the voltages correct?                                                                                                    |                         |                                           |                |                                |                                         |
| 5    | Check the sensor by placing the chad box or a piece of paper in front of the sensor. As the chad box or piece of paper is moved away from the front of the sensor the voltage on CN5-2 should change from +5 V dc to 0 V dc. |                         |                                           | Problem solved | Replace the chad box sensor.   |                                         |
|      |                                                                                                    | age chang               | 01                                        |                |                                |                                         |

## Chad Box Full message when chad box is not full

| Step | Action and questions                                                                                                    | Yes                             | No                                |
|------|----------------------------------------------------------------------------------------------------|---------------------------------|-----------------------------------|
| 1    | Make sure the chad box is correctly installed in the finisher.<br>Is the chad box correctly installed?                                                                                                    | Go to step 2                    | Install the chad box correctly    |
| 2    | Check the chad box sensor with a voltmeter. Empty<br>any material that is in the Chad Box. Measure the<br>voltage on CN5-2. The voltage changes from<br>approximately +5 V dc to 0 V dc as the sensor is<br>activated.<br>Does the voltage change? | The sensor is working correctly | Replace the finisher system board |

## HCIT 2000-sheet option service check

#### HCIT system board LED error code table

If a failure is detected by the system board, an error code may be displayed. If the system board LED is on solid, the HCIT detects that the tray or side door is not closed.

The LED on the system board may blink. Count the number of times the LED blinks and use the following table to determine the problem.

| LED blinks | Problem                                                                                           |
|------------|---------------------------------------------------------------------------------------------------|
| 1          | Jam at registration sensor S2                                                                     |
| 2          | Jam before the leading edge of the paper reaches the registration sensor S2                       |
| 3          | Paper jam is still detected in the HCIT after removing the jam                                    |
| 4          | Paper jam is still detected even with front of jam door closed                                    |
| 5          | Paper jam detected at pick sensor                                                                 |
| 6          | Error detected with the tray                                                                      |
| 7          | Error detected at the registration roller home position                                           |
| 8          | Error detected at the pick roller home position sensor (S1)                                       |
| 9          | Error detected with the lift motor - no motor lock or loss of lock                                |
| 10         | Not used                                                                                          |
| 11         | Communication error                                                                               |
| 12         | Other error - Failure of the adjustment of the mirror reflection sensors or EEPROM initialization |

| Step | Action and questions                                                                                                    |                                                                                                    |                                                                                                    | Yes                               | No                                                             |
|------|----------------------------------------------------------------------------------------------------|----------------------------------------------------------------------------------------------------|----------------------------------------------------------------------------------------------------|-----------------------------------|----------------------------------------------------------------|
| 1    | Is the HCIT 2000-sheet option the only paper input option that is not recognized?                                                                                                    |                                                                                                    |                                                                                                    | Go to step 5                      | Go to step 2                                                   |
| 2    | Make sure tha<br>HCIT 2000-sh<br>Are the printe                                                                                                    | at the printe<br>neet option a<br>r and any o                                                                                   | r and any option above the<br>are installed correctly.<br>ptions installed correctly?                                                | Go to step 3                      | Install the options<br>correctly and<br>recheck<br>performance |
| 3    | Check for con<br>autoconnect o<br>Is the cable to                                                                                                    | rect installat<br>cable to syst<br>o J37 installe                                                                               | ion of the lower options<br>em board connector J37.<br>ed correctly?                                                                 | Go to step 4                      | Install the cable<br>correctly and<br>recheck<br>performance   |
| 4    | Disconnect J3<br>voltages on co<br><b>Note:</b> All volta<br>Connector pin<br>J37-1<br>J37-2<br>J37-4<br>J37-5<br>J37-7<br>J37-8<br>Are the voltag                                                                                                    | 37 from the sonnector J3<br>ages are ap<br>Voltage<br>+5 V dc<br>Ground<br>+5 V dc<br>+24 V dc<br>+5 V dc<br>+5 V dc<br>+5 V dc | system board and check the<br>7 on the system board.<br>proximate values:                                                            | Go to step 5                      | Replace the<br>system board                                    |
| 5    | Autoconnect of<br>printer or optin<br>Check for any<br>to the contact<br>Are there any                                                                                                    | cables - Che<br>on above th<br>signs of cut<br>s in the con<br>problems w                                                       | eck the autoconnect from the<br>e HCIT 2000-sheet option.<br>is, pinched wiring, or damage<br>nector.<br>ith the autoconnect cables? | Repair or replace<br>as necessary | Go to step 6                                                   |
| 6    | HCIT autoconnect cable - Check the HCIT<br>autoconnect cable for correct installation at the HCIT<br>system board.<br>Is the cable installed correctly?                                                                                                    |                                                                                                    |                                                                                                    | Go to step 7                      | Install the cable correctly                                    |
| 7    | HCIT autocon<br>continuity of the state of the state of the | nect cable on the HCIT aut nuity?                                                                                               | continuity - Check the<br>oconnect cable(s).                                                                                         | Replace HCIT<br>system board      | Replace the<br>HCIT<br>autoconnect<br>cable                    |

## Printer does not recognize that the HCIT 2000-sheet option is installed.

## **HCIT** inoperative

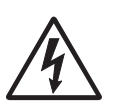

Before proceeding with this service check make sure the 2000-sheet tray option is properly connected to AC power.

• If a finisher is installed:

The AC jumper should go from the HCIT to the finisher. The finisher AC power cord should attach to the AC voltage source. The base printer power cord should plug into the AC output connector on the HCIT.

 If a finisher is not installed: The printer power cord plugs into the HCIT AC outlet and the power cord from the HCIT plugs into the AC voltage source.

**Note:** Make sure the electrical outlet is working properly and all power cords are plugged in correctly. Make sure the slide switch on the LVPS is toward the right.

The system board status LED can be observed by removing the rear cover. The LED is mounted on the HCIT system board.

| Step | Action and questions                                                                                                    | Yes                                                                                                    | Νο                 |
|------|----------------------------------------------------------------------------------------------------|----------------------------------------------------------------------------------------------------|--------------------|
| 1    | Does the printer power up and work normally when plugged into the AC outlet on the HCIT?                                                                                                    | Go to step 2                                                                                                    | Go to step 5       |
| 2    | <ul> <li>Check the system board LED. Is it is on solid or blinking?</li> <li>On solid means that the HCIT has detected the front door or side door open.</li> <li>Blinking means that the system is operating.</li> <li>Is the LED on solid or blinking?</li> </ul> | If the LED is on<br>solid, check the<br>front and side<br>doors. If the LED<br>is blinking,<br>replace the HCIT<br>system board | Go to step 3       |
| 3    | Measure the voltage at TP3 (+5 V dc test point) on the<br>HCIT system board. The voltage should measure<br>approximately +5 V dc.<br>Is the voltage correct?                                                                                                    | Replace the<br>HCIT system<br>board                                                                                             | Go to step 4       |
| 4    | Measure the voltage at CN2 pin 2 on the HCIT system<br>board. The voltage should measure approximately +5<br>V dc.<br>Is the voltage correct?                                                                                                    | Replace the<br>HCIT system<br>board                                                                                             | Go to step 5       |
| 5    | Check the AC line voltage at the input to the LVPS.<br>Is the voltage correct?                                                                                                    | Replace the<br>HCIT LVPS                                                                                                    | Go to step 6       |
| 6    | Check the AC cable from the HCIT AC inlet to the LVPS.<br>Are the cables good?                                                                                                    | Determine where<br>the AC line<br>voltage is being<br>lost to the HCIT.<br>Repair as<br>necessary.                              | Replace the cables |

| Step | Action and questions                                                                                                    | Yes                                                                                                 | No                                                                                                    |
|------|----------------------------------------------------------------------------------------------------|----------------------------------------------------------------------------------------------------|----------------------------------------------------------------------------------------------------|
| 1    | Make sure the media loaded in the tray meets specifications.<br>Is the media loaded properly and meet specifications?               | Go to step 2                                                                                        | Load the media<br>properly or inform<br>the customer that<br>the media does<br>not meet<br>specifications |
| 2    | Check the paper tray guide for correct installation.<br>Is the paper tray guide installed correctly for the<br>selected paper size? | Go to step 3                                                                                        | Reinstall the guide if installed incorrectly                                                              |
| 3    | Check for correct installation of the paper size sensor cable to the HCIT system board at CN7. Is the cable installed correctly?    | Go to step 4                                                                                        | Install the cable correctly.                                                                              |
| 4    | Check for a broken, loose, or missing paper size<br>sensor flag spring.<br>Is a sensor flag spring broken, loose, or missing?       | Reconnect the<br>spring if it is<br>loose. Replace<br>the spring if<br>broken or<br>missing.        | Go to step 5                                                                                              |
| 5    | Check the paper size sensor flag for sticking or broken parts.<br>Is the paper size sensor flag sticking or broken?                 | Replace the paper size flag                                                                         | Go to step 6                                                                                              |
| 6    | Check continuity of the sensor cable.<br>Do you measure continuity?                                                                 | Replace the<br>sensor. If this<br>does not fix the<br>problem, replace<br>the HCIT system<br>board. | Replace the sensor cable                                                                                  |

## HCIT 2000-sheet option does not recognize the size paper selected.

## Fuser drive assembly noise check

# Excessive fuser drive motor assembly noise

| Step | Action and questions                                                                                                    | Yes                                                      | No                                                                 |
|------|----------------------------------------------------------------------------------------------------|----------------------------------------------------------|--------------------------------------------------------------------|
| 1    | Excessive noise from the fuser drive motor assembly -<br>Check for correct installation of the fuser drive<br>assembly.<br>Is the fuser drive installed correctly? | Go to step 2                                             | Correctly install<br>the "Fuser drive<br>assembly" on<br>page 4-33 |
| 2    | Install a new "Fuser assembly" on page 4-32.<br>Is there still excessive noise from the fuser drive motor<br>assembly?                                             | Replace the<br>"Fuser drive<br>assembly" on<br>page 4-33 | Problem<br>resolved.                                               |

## Operator panel LCD/status LED/buttons service check

Use this service check to check both the operation of the panel buttons and to test the LCD display for correct operation.

- Replace the operator panel assembly if the LCD display functions normally, but the LED does not come on.
- If one or more of the operator panel buttons do not operate correctly, go to "Step A."

If any of the following symptoms occur, go to "Step B" on page 2-133.

- Operator panel LCD is blank/power on/status LED off
- Operator panel LCD is blank/power on/status LED on
- Operator panel LCD displays all diamonds/5 beeps/power on/status LED on

#### Step A

| Step | Action and questions                                                                                                    | Yes                      | No                            |
|------|----------------------------------------------------------------------------------------------------|--------------------------|-------------------------------|
| 1    | Buttons Test - Perform the "Button Test" on page 3-20.                                                                                                    | Replace the<br>"Operator | Test passes. No problem found |
|      | Do any or all of the buttons fail to operate correctly?                                                                                                    | panel" on<br>page 4-49   |                               |
|      | <b>Note</b> : If all the buttons fail to operate correctly, the LCD display is blank, power on status LED is on, and the printer beeps 5 times, go step B. |                          |                               |

#### Step B

**Note:** Make sure the operator panel cable is seated firmly in J1 on the system board before proceeding with this step.

| Step | Action and questions                                                                                                    | Yes                                                | No                                                 |
|------|----------------------------------------------------------------------------------------------------|----------------------------------------------------|----------------------------------------------------|
| 1    | LCD Test - Perform the "LCD Test" on page 3-20.<br>Can you run the test?                                                                                             | Go to step 2                                       | Go to step 4                                       |
| 2    | LCD Test - Does the test pass?                                                                                                    | Problem solved                                     | Go to step 3                                       |
| 3    | Operator panel - Is the operator panel operating<br>correctly except for a few pels missing or broken?                                                               | Replace the<br>"Operator<br>panel" on<br>page 4-49 | Go to step 4                                       |
| 4    | Operator panel assembly -Is the operator panel assembly completely blank and the power on status LED off?                                                            | Go to step 6                                       | Go to step 5                                       |
| 5    | Operator panel assembly - Is the operator panel assembly completely blank and the power on status LED on?                                                            | Go to step 10                                      | Go to step 12                                      |
| 6    | Does the printer <i>beep</i> 5 times?                                                                                                    | Go to step 7                                       | Replace the<br>"Operator<br>panel" on<br>page 4-49 |
| 7    | System board - Measure the voltage at connector J6-2<br>on the "System board" on page 5-8. The voltage<br>measures approximately +5 V dc.<br>Is the voltage correct? | Replace the<br>"Operator<br>panel" on<br>page 4-49 | Go to step 8                                       |

| Step | Action and                                                                                                    | d questions                                                                                                    |                                                                                                    | Yes                                                | No                                                                                             |
|------|----------------------------------------------------------------------------------------------------|----------------------------------------------------------------------------------------------------|----------------------------------------------------------------------------------------------------|----------------------------------------------------|------------------------------------------------------------------------------------------------|
| 8    | Operator p<br>Make sure<br>correctly in<br>Is the cable                                                                      | anel cable (oper<br>that the operato<br>the connector c<br>e seated correct                                                                               | rator panel connection) -<br>or panel cable is seated<br>on the operator panel board.<br>ly?                                   | Go to step 9                                       | Seat the cable correctly                                                                       |
| 9    | Operator p<br>panel cable<br>Is there co                                                                                     | anel cable - Che<br>e.<br>ntinuity?                                                                                                    | eck continuity of the operator                                                                                                 | Replace the<br>"System board"<br>on page 4-67      | Go to <b>"Operator</b><br>panel" on<br>page 4-49 and<br>replace the<br>operator panel<br>cable |
| 10   | System bo<br>pin J6-4 or<br>cause this<br>pin J6-4 ar<br><b>board" on</b><br>Is there co                                     | ard - A poor gro<br>the operator pa<br>symptom. Check<br>od ground on the<br>page 5-8.<br>ntinuity?                                                       | und connection between<br>anel board connector can<br>k for continuity between<br>board. Go to " <b>System</b>                 | Go to step 11                                      | Replace the<br>"System board"<br>on page 4-67                                                  |
| 11   | Operator p<br>panel cable<br>Is there co                                                                                     | anel cable - Che<br>e.<br>ntinuity?                                                                                                    | eck continuity of the operator                                                                                                 | Replace the<br>"Operator<br>panel" on<br>page 4-49 | Go to <b>"Operator</b><br>panel" on<br>page 4-49 and<br>replace the<br>operator panel<br>cable |
| 12   | Operator p<br>display all<br>and 5 beep                                                                                      | anel assembly -<br>diamonds, with t<br>os?                                                                                                    | Does the operator panel<br>he power on/status LED on                                                                           | Go to step 13                                      | Call your next<br>level support                                                                |
| 13   | Voltage ch<br><b>"System b</b><br>connector<br>Difference<br>J6-1<br>J6-2<br>J6-3<br>J6-3<br>J6-4<br>J6-5<br>Are the vol     | ecks at system b<br>poard" on page<br>J6 as shown:<br>Voltage (display<br>static)<br>+5 V dc<br>+5 V dc<br>+5 V dc<br>Ground<br>+5 V dc<br>tages correct? | Voltage (display active - LCD<br>Test running)Voltage varies 1.0 to 2.0 V dc+5 V dcVoltage varies 1.0 to 2.4 V dcGround+5 V dc | Replace the<br>"Operator<br>panel" on<br>page 4-49 | Go to step 14                                                                                  |
| 14   | Are the voltages correct?<br>Operator panel cable - Check continuity of the operator<br>panel cable.<br>Is there continuity? |                                                                                                    |                                                                                                    | Replace the<br>"Operator<br>panel" on<br>page 4-49 | Go to <b>"Operator</b><br>panel" on<br>page 4-49 and<br>replace the<br>operator panel<br>cable |

## Output expander option service check

**Note:** The majority of the mechanical components can be observed during operation by removing the covers. The output expander functions without the covers installed. Make sure the option is correctly installed before attempting to service the unit.

| Step | Symptoms                                                                                                    | Yes                                                                                                    | No                              |
|------|----------------------------------------------------------------------------------------------------|----------------------------------------------------------------------------------------------------|---------------------------------|
| 1    | The printer does not recognize one or more output expander options as being installed.                                                                                                    | Go to "Printer<br>does not<br>recognize that<br>one or more<br>output options<br>as being<br>installed." on<br>page 2-125                            | Go to step 2                    |
| 2    | 202 Paper Jam Open Rear Door message appears.<br>A sheet of paper is jammed prior to the pass thru<br>sensor flag or a sheet of paper feeds out to the<br>standard bin even though bin $x$ is selected. Paper exits<br>half way out of the redrive. | Go to "202<br>Paper Jam" on<br>page 2-70                                                                                                    | Go to step 3                    |
| 3    | Remove paper - Output Bin <i>x</i> is displayed, POST is incomplete, unable to clear the message.                                                                                                    | Go to "Remove<br>Paper - Output<br>Bin x is<br>displayed,<br>POST is<br>incomplete<br>unable to clear<br>the message."<br>on page 2-125              | Go to step 4                    |
| 4    | 271 Paper Jam - Check Bin <i>x</i> , POST incomplete.                                                                                                    | Go to "POST<br>incomplete" on<br>page 2-80                                                                                                    | Go to step 5                    |
| 5    | 271 Paper Jam - Check Bin <i>x</i> , POST complete, first sheet of paper feeds into output bin <i>x</i> .                                                                                                    | Go to "271<br>Paper Jam -<br>check bin 1" on<br>page 2-79                                                                                            | Go to step 6                    |
| 6    | No indication that bin $x$ is full <i>OR</i> No indication that bin $x$ is near full.                                                                                                    | Go to "No<br>indication that<br>bin x is full or<br>no indication<br>that bin x is<br>near full." on<br>page 2-126                                   | Go to step 7                    |
| 7    | 990 Service - Bin <i>x</i>                                                                                                    | Go to "For 990<br>Service Error -<br>Tray x, x=Tray 2,<br>3, 4 or 5, this is<br>the tray that has<br>a problem or<br>needs service."<br>on page 2-94 | Call your next<br>level support |

| Step | Actions and questions                                                                                                    | Yes                                                      | No                                                                                                    |
|------|----------------------------------------------------------------------------------------------------|----------------------------------------------------------|----------------------------------------------------------------------------------------------------|
| 1    | Excessive static electricity buildup - Check the output<br>expander control board cover to make sure the ESD<br>brush ground lead is firmly attached to the output<br>expander frame. Make sure the ESD brush is not loose<br>or damaged.<br>is the ESD brush ground cable correctly installed and<br>the ESD brush not loose or broken? | Go to step 2                                             | <ol> <li>Attach the<br/>ground cable if<br/>not installed<br/>correctly.</li> <li>Replace the<br/>cover assembly if<br/>the ESD brush is</li> </ol> |
|      |                                                                                                    |                                                          | loose or<br>damaged.                                                                                                    |
| 2    | Output expander assembly mechanical linkage<br>(cables) - check the output expander autoconnect<br>cable and connector for any signs of damage,<br>especially the connector pins.<br>Are there any signs of damage to the cable, connector,<br>or connector pins?                                                                        | Replace the<br>autoconnect<br>cable                      | Go to step 3                                                                                                    |
| 2    |                                                                                                    | Co to stop 4                                             | Decent the                                                                                                    |
| 3    | (electrical) - Check the cables at J1A, J1B, J2A and<br>J2B on the control board to make sure they are<br>attached securely and correctly.<br>Are the cables attached securely and correctly?                                                                                                    | Go to step 4                                             | Reseat the cables                                                                                                    |
| 4    | Voltage check, base printer autoconnect connector -<br>Turn the power off and remove the output expander<br>option from the printer and check the voltages on the<br>base printer top autoconnect connector. Go to<br><b>"Connectors" on page 5-6</b> .<br>Are the voltages correct?                                                     | Go to step 5                                             | The problem is in<br>the base printer.<br>Check<br>autoconnects in<br>the printer.                                                                  |
| 5    | Voltage check, output expander system board -<br>Reinstall the output expander option and check the<br>voltages at J1A and J1B on the connector.<br>Are the voltages correct?                                                                                                    | Replace the<br>output expander<br>option system<br>board | Replace the<br>output expander<br>option<br>mechanical<br>linkage assembly                                                                          |

## Printer does not recognize that one or more output options as being installed.

# Remove Paper - Output Bin *x* is displayed, POST is incomplete unable to clear the message.

| Step | Actions and questions                                                                                                    | Yes                                           | No                                                                                                    |
|------|----------------------------------------------------------------------------------------------------|-----------------------------------------------|----------------------------------------------------------------------------------------------------|
| 1    | Output sensor flag check - Check the flag for correct<br>operation, binds, broken parts, or interference from the<br>sensor cable.<br>Is there a problem with the sensor flag? | Replace the flag<br>or repair as<br>necessary | Go to step 2                                                                                                    |
| 2    | Output bin sensor -Run the sensor test to check the<br>Output bin sensor for correct operation.<br>Does the sensor operate correctly?                                          | Call your next<br>level support               | Replace the<br>sensor assembly.<br>If this does not fix<br>the problem<br>replace the<br>"System board"<br>on page 4-67. |

| Step | Actions and questions                                                                                                    | Yes                | No                              |
|------|----------------------------------------------------------------------------------------------------|--------------------|---------------------------------|
| 1    | Sensor cable installation - Check for correct installation<br>of the sensor cable at J5 on the control board.<br>Is the cable installed correctly? | Go to step 2       | Install the cable correctly     |
| 2    | Dual output bin <i>x</i> sensor assembly<br>Do either the bin <i>x</i> full or the bin <i>x</i> near full sensor fail<br>the sensor test?          | Go to step 3       | Call your next<br>level support |
| 3    | Voltage - Check the voltages at J5-3 and J5-4. The voltages should measure approximately +5 V dc. Are the voltages correct?                        | Replace the sensor | Replace the control board       |

#### No indication that bin x is full or no indication that bin x is near full.

## Problems with excessive static electricity buildup.

| Step | Action and Questions                                                                                                    | Yes                                                                                     | No                                                                                                    |
|------|----------------------------------------------------------------------------------------------------|-----------------------------------------------------------------------------------------|----------------------------------------------------------------------------------------------------|
| 1    | Excessive static electricity buildup. Front cover<br>assembly - check the front cover assembly to make<br>sure the ESD brush ground lead is firmly attached to<br>the Output Expander frame or the ESD brush is not<br>loose or damaged.<br>Is the ESD brush ground cable correctly installed and<br>is the ESD brush loose or broken? | Make sure the<br>brush is<br>contacting the<br>media being fed<br>through the<br>option | <ol> <li>Attach the<br/>ground cable<br/>if not installed</li> <li>Replace the<br/>cover<br/>assembly if<br/>the ESD<br/>brush is loose<br/>or damaged</li> </ol> |

## Print quality service check

**Note:** This symptom may require replacement of one or more CRUs (Customer Replaceable Units) designated as supplies or maintenance items, which are the responsibility of the customer. With the customer's permission, you may need to install an ITU, fuser assembly, second transfer roll, or print cartridge.

Check the following before proceeding with any of the print quality service checks.

- Use tray 1 (internal tray) to test the print quality of the base printer.
- Be sure the fuser assembly is installed correctly.
- Be sure the ITU assembly is installed correctly.
- · Be sure the second transfer roll is installed correctly.
- Check the media in tray 1 to make sure it meets paper specifications.
- Run a copy of the CE Test page. This sets all the printer defaults to the correct settings to check for print quality.
- If a specific color has a print quality problem, first try a new cartridge to help isolate the problem.

An incorrect printer driver for the installed software, can cause print quality problems. Incorrect characters could print and the copy may not fit the page correctly.

Note: Some 201 Paper Jam errors can be caused by a faulty print cartridge.

#### Blank page (no image)

- If there is no image (blank page) and no error codes displayed, go to step 1.
- If there is no image (blank page) but error codes are displayed, go to "Sub error code table" on page 2-18 and perform the necessary action.

| Step | Action and questions                                                                                                    | Yes                                                                     | No                     |
|------|----------------------------------------------------------------------------------------------------|-------------------------------------------------------------------------|------------------------|
| 1    | Second transfer roll - Make sure the second transfer<br>roll is installed and correctly installed.<br>Is the second transfer roll correctly installed?                                                                                 | If a second<br>transfer roll is not<br>installed, install a<br>new one. | Go to step 2           |
| 2    | Second transfer roll release lever - Make sure the<br>second transfer roll release Lever is not stuck in the<br>down position. Check for broken or damaged parts.<br>Is the second transfer roll release lever operating<br>correctly? | Go to step 3                                                            | Repair as<br>necessary |
| 3    | Check continuity of the second transfer roll to the transfer HVPS cable.<br>Is there continuity?                                                                                                    | Replace the<br>"Transfer HVPS<br>board" on<br>page 4-68                 | Replace the cable      |

## Entire page is mostly one color—Full bleed planes in one color

Some printing may appear in other colors. This applies to black, cyan, magenta and yellow.

| Step | Action and questions                                                                                                    | Yes                                                                                                    | No                                                                 |
|------|----------------------------------------------------------------------------------------------------|----------------------------------------------------------------------------------------------------|--------------------------------------------------------------------|
| 1    | Using a piece of paper, block the laser path between<br>the printhead and cartridge for the color that is<br>experiencing the full bleed issue.                                                                                                    | Go to step 2                                                                                                    | Go to step 4                                                       |
| 2    | Turn the printer off. Check the cable connections<br>between the printhead and the system board.<br>Does the issue still persist?                                                                                                    | Go to step 3                                                                                                    | Problem solved                                                     |
| 3    | Use the "Printhead diagnostics" on page 3-1 and<br>the "Card assembly, printhead diagnostic aid" on<br>page 7-13 to switch video cables between the<br>printhead of the full bleed color and another color.<br>Does the color of the full bleed plane stay the same?                      | Replace the<br>printhead (see<br>"Printhead<br>removal and<br>adjustments"<br>on page 4-55.)                                                | Replace the<br>"System board"<br>on page 4-67.                     |
| 4    | Change or switch the cartridge of the color that is experiencing the issue.<br>Does the issue persist?                                                                                                    | Go to step 5                                                                                                    | Replace the cartridge.                                             |
| 5    | Cartridge contact assembly - Check the cartridge<br>contact block. Make sure the PC drum contact pin is<br>not stuck. See "Cartridge contact assembly pin<br>locations (cyan, magenta and yellow)" on page 5-4<br>to identify the PC drum contact pin.<br>Does the pin operate correctly? | Go to step 6                                                                                                    | Replace the<br>"Cartridge<br>contact<br>assembly" on<br>page 4-28. |
| 6    | Turn the printer off. Check the cable connections<br>between the developer HVPS board and the system<br>board.<br>Does the issue persist?                                                                                                    | Go to step 7                                                                                                    | Problem resolved                                                   |
| 7    | Perform a continuity check on the developer HVPS<br>cable.<br>Does the cable check out?                                                                                                    | Replace the<br>FRUs in the<br>following order:<br>1. "Developer<br>HVPS<br>board" on<br>page 4-30.<br>2. "System<br>board" on<br>page 4-67. | Replace the<br>developer HVPS<br>cable.                            |

#### Missing colors—Complete or partially missing color planes

- If a color or colors are missing, or a color is partially missing, go to "If cyan, magenta, and yellow is missing, go to "Black and white only—cyan, magenta, and yellow are missing" on page 2-130." on page 2-129.
- If cyan, magenta, and yellow is missing, go to "Black and white only—cyan, magenta, and yellow are missing" on page 2-130.

| Step | Action and questions                                                                                                    | Yes                                                                                                    | No                                                                           |
|------|----------------------------------------------------------------------------------------------------|----------------------------------------------------------------------------------------------------|------------------------------------------------------------------------------|
| 1    | Print cartridge - Make sure the cartridge is seated<br>properly and that all packing material has been<br>removed from the cartridge.                                                                                                    | Go to step 2                                                                                                    | Remove<br>packaging and<br>seat cartridge                                    |
|      | cartridge seated correctly?                                                                                                    |                                                                                                    |                                                                              |
| 2    | Inspect each of the transfer roll bellcranks.                                                                                                    | Replace the                                                                                                    | Go to step 3                                                                 |
|      | Were any of the bellcranks broken?                                                                                                    | cranks.                                                                                                    |                                                                              |
| 3    | Perform the partial print test. See "Partial Print Test"<br>on page 3-6.<br>Is the image well developed on the PC drum but the                                                                                                    | Go to step 4                                                                                                    | Go to step 6                                                                 |
|      | same plane is missing or faded on the ITU belt?                                                                                                    |                                                                                                    |                                                                              |
| 4    | Turn off the printer. Check the cable connections between the transfer HVPS board and the system board.                                                                                                    | Go to step 5                                                                                                    | Problem resolved                                                             |
|      | Does the issue persist?                                                                                                    |                                                                                                    |                                                                              |
| 5    | Check continuity on the cable between the respective<br>rear bellcrank and the lead on the transfer HVPS<br>board.<br>Is there continuity?                                                                                                    | Replace in the<br>following order:<br>1. "Transfer<br>HVPS<br>board" on<br>page 4-68<br>2. "Cartridge<br>contact<br>assembly"<br>on page 4-28<br>3. "System<br>board" on<br>page 4-67. | Replace the<br>FRUs in the<br>following order:<br>1. Cable<br>2. FTR spring. |
| 6    | Change or switch failing cartridge.<br>Does the issue persist?                                                                                                    | Go to step 7                                                                                                    | Replace the cartridge.                                                       |
| 7    | Cartridge contact assembly - Check the cartridge<br>contact block. Make sure the PC drum contact pin is<br>not stuck. See "Cartridge contact assembly pin<br>locations (cyan, magenta and yellow)" on page 5-4<br>to identify the PC drum contact pin.<br>Does the pin operate correctly? | Go to step 8                                                                                                    | Replace the<br>"Cartridge<br>contact<br>assembly" on<br>page 4-28.           |

| Step | Action and questions                                                                    | Yes                                                                                                    | No                                      |
|------|-----------------------------------------------------------------------------------------|----------------------------------------------------------------------------------------------------|-----------------------------------------|
| 8    | Perform a continuity check on the developer HVPS<br>cable.<br>Does the cable check out? | Replace in order:<br>1. Developer<br>HVPS board.<br>See<br><b>"Developer</b><br><b>HVPS</b><br><b>board" on</b><br><b>page 4-30</b> .<br>2. System<br>board. See<br><b>"System</b><br><b>board" on</b><br><b>page 4-67</b> . | Replace the<br>developer HVPS<br>cable. |

#### Black and white only-cyan, magenta, and yellow are missing

| Step | Action and questions                                                                                                    | Yes                                  | No                                                                        |
|------|----------------------------------------------------------------------------------------------------|--------------------------------------|---------------------------------------------------------------------------|
| 1    | Check the Print Mode setting in the Color Menu.<br>Is the Print Mode set to <b>Black &amp;White</b> ?                             | Change the setting to <b>Color</b> . | Go to step 2                                                              |
| 2    | Ask the user or network administrator to check if the correct color driver is installed.<br>Is the correct color driver installed | Install the correct color driver.    | Go to "Black<br>only retract<br>(BOR) service<br>check" on<br>page 2-108. |

## Light print over the entire page

- If all colors have light print, go to "All colors have light print over the entire page" on page 2-130.
- If only one color has light print, go to "One color has light print over the entire page" on page 2-131.

#### All colors have light print over the entire page

| Step | Action and questions                                                                                               | Yes                                                      | No                                                             |
|------|----------------------------------------------------------------------------------------------------|----------------------------------------------------------|----------------------------------------------------------------|
| 1    | Replace the " <b>Second transfer roll</b> " on page 4-66.<br>Does the light print persist?                         | Go to step 2                                             | Problem resolved                                               |
| 2    | Turn the printer off. Check the cable connections between the transfer HVPS board and the system board.            | Go to step 3                                             | Problem resolved                                               |
| 3    | Check continuity on the cable between the rear second transfer roll arm and the 1 lead on the transfer HVPS board. | Replace the<br>"Transfer HVPS<br>board" on<br>page 4-68. | Check the<br>connection at the<br>second transfer<br>roll arm. |

## One color has light print over the entire page

| Step | Action and questions                                                                                                    | Yes                                                                                                    | No                                                                 |
|------|----------------------------------------------------------------------------------------------------|----------------------------------------------------------------------------------------------------|--------------------------------------------------------------------|
| 1    | Print cartridge - Make sure the cartridge is seated<br>properly and all packaging material is removed from<br>the cartridge.<br>Has all packaging material been removed and the<br>cartridge seated correctly?                                                                                      | Go to step 2                                                                                                    | Remove the<br>packaging<br>material and seat<br>the cartridge.     |
| 2    | Print cartridge - The cartridge may be out of toner.<br>Change or switch the cartridge.<br>Does the issue persist?                                                                                                    | Go to step 3                                                                                                    | Problem resolved                                                   |
| 3    | Cartridge contact assembly - Check the cartridge<br>contact block. Make sure the PC drum contact pin is<br>not stuck. See "Cartridge contact assembly pin<br>locations (cyan, magenta and yellow)" on page 5-4<br>to identify the PC drum contact pin.<br>Does the PC drum contact pin move freely? | Replace the<br>FRUs in the order<br>shown:<br>• "Cartridge<br>contact<br>assembly"<br>on<br>page 4-28.<br>• "Developer<br>HVPS<br>board" on<br>page 4-30. | Replace the<br>"Cartridge<br>contact<br>assembly" on<br>page 4-28. |

## Vertical lines or streaks

| Step | Action and questions                                                                                                    | Yes                    | No                                                                                         |
|------|----------------------------------------------------------------------------------------------------|------------------------|--------------------------------------------------------------------------------------------|
| 1    | Are the vertical streaks visible outside the printed image?                                                                                                    | Go to step 2           | Replace the cartridge.                                                                     |
| 2    | Are the vertical streaks in a single color?                                                                                                    | Go to step 3           | Replace the "ITU<br>assembly" on<br>page 4-40.                                             |
| 3    | Vertical streaks in a single color, which are visible<br>outside the printed, are most likely caused by a cleaner<br>problem in the print cartridge.<br>Are streaks magenta, cyan, or yellow | Replace the cartridge. | Replace in order:<br>• Black print<br>cartridge<br>• "ITU<br>assembly"<br>on<br>page 4-40. |

#### Horizontal lines or streaks

If the horizontal marks or lines repeat at evenly-spaced intervals, use the "**Print quality defect locator chart**" on page 3-4 to determine the part to be replaced.

For lines or marks appearing at random intervals, go to step 1.

| Step | Action and questions                                                                                                    | Yes                                                                                                    | No                                             |
|------|----------------------------------------------------------------------------------------------------|----------------------------------------------------------------------------------------------------|------------------------------------------------|
| 1    | Are the horizontal marks or lines in a single color?                                                                                                    | Replace the cartridge.                                                                                                  | Go to step 2                                   |
| 2    | Print cartridge(s) - Enter the Diagnostics Mode.<br>Remove one print cartridge at a time and run a Test<br>Page to isolate the faulty print cartridge.<br>Have you isolated the failing print cartridge? | Replace the<br>"Cartridge<br>contact<br>assembly for the<br>failing color on<br>page 4-28.                              | Go to step 3                                   |
| 3    | Reseat the ITU.<br>Do the marks/lines persist?                                                                                                    | Go to step 4                                                                                                    | Problem solved                                 |
| 4    | Does the printer display an 83 ITU Maintenance message?                                                                                                    | Recommend the<br>customer order<br>the ITU<br>maintenance kit.<br>See <b>"Scheduled</b><br>maintenance"<br>on page 6-4. | Replace the "ITU<br>assembly" on<br>page 4-40. |

#### Low image density

Note: If all colors have a low image density problem set the Print Darkness to High from the user's menu.

- If only one color has a problem, go to "Step A."
- If all colors have a problem, go to "Step B."

#### Step A

| Step | Action and questions                                                                                               | Yes            | No                                                         |
|------|----------------------------------------------------------------------------------------------------|----------------|------------------------------------------------------------|
| 1    | Print cartridge - Make sure the print cartridge is seated correctly.<br>Is the print cartridge seated correctly?   | Go to step 2   | Install the print<br>cartridge<br>correctly and<br>recheck |
| 2    | The print cartridge may be out of toner. Try a new print cartridge.<br>Does a new print cartridge fix the problem? | Problem solved | Replace the<br>"Transfer HVPS<br>board" on<br>page 4-68    |

## Step B

| Step | Action and questions                                                                                                    | Yes                         | No                                                      |
|------|----------------------------------------------------------------------------------------------------|-----------------------------|---------------------------------------------------------|
| 1    | Make sure that color calibration has not been disabled<br>in the Diagnostics menus, especially if the printer has<br>been previously serviced.<br>Was color calibration disabled? | Set Color<br>Calibration on | Go to step 2                                            |
| 2    | Toner density calibration - Run toner density calibration from the Utility menu.<br>Does this fix the problem?                                                                    | Problem solved              | Replace the<br>"Transfer HVPS<br>board" on<br>page 4-68 |

## Poor color alignment

| Step | Action and questions                                                                                                    | Yes                                                                                                    | No                                                                                                  |
|------|----------------------------------------------------------------------------------------------------|----------------------------------------------------------------------------------------------------|----------------------------------------------------------------------------------------------------|
| 1    | Print cartridge - Make sure that the print cartridges are<br>properly inserted and are seated properly in their<br>respective V blocks.<br>Are the cartridges seated correctly?                                                                                                    | Go to step 2                                                                                                    | Install the<br>cartridge(s)<br>correctly                                                            |
| 2    | Front cover and cartridge contact block - Check the<br>front cover and the cartridge contact block to make<br>sure that all the springs and cartridge hold downs are<br>present and correctly installed.<br>Are all springs and cartridge hold downs present and<br>correctly installed? | Go to step 3                                                                                                    | Replace any<br>missing or<br>damaged springs<br>or hold downs                                       |
| 3    | ITU - Make sure that the ITU legs are properly seated<br>onto the rail at the right side of the printer. This is<br>visible by removing the yellow print cartridge.<br>Is the ITU seated correctly?                                                                                      | Alignment - Enter<br>the Diagnostics<br>Menu. Perform<br>the alignment for<br>the color<br>required. See<br>"Alignment<br>Menu" on<br>page 3-15. | Reinstall the ITU.<br>If the problem<br>continues,<br>replace the "ITU<br>assembly" on<br>page 4-40 |

## Transparency print quality is poor

| Step | Action and questions                                                                                                    | Yes            | No                                                       |
|------|----------------------------------------------------------------------------------------------------|----------------|----------------------------------------------------------|
| 1    | Transparencies - Check the media type and transparency in use.                                                                   | Go to step 2   | Inform the<br>customer                                   |
|      | Are the recommended transparencies and media type used?                                                                          |                |                                                          |
| 2    | Is the quality of the transparency poor or do brown colors appear when projected?                                                | Go to step 3   | Go to step 4                                             |
| 3    | Fuser settings - From the Diagnostics Menu select fuser settings and set to high.                                                | Problem solved | Replace the<br>"Fuser                                    |
|      | Does this fuser setting fix the problem?                                                                                         |                | assembly" on<br>page 4-32                                |
| 4    | Does the transparency have a splotchy appearance?                                                                                | Go to step 5   | Replace the<br>"Second<br>transfer roll" on<br>page 4-66 |
| 5    | Transfer setting: High - From the Diagnostics Menu set Transfer setting to High.                                                 | Problem solved | Go to step 6                                             |
|      | Does this transfer setting fix the problem?                                                                                      |                |                                                          |
| 6    | Transfer setting: Low - From the Diagnostics Menu set<br>Transfer setting to Low.<br>Does this transfer setting fix the problem? | Problem solved | Replace the<br>"Second<br>transfer roll" on<br>page 4-66 |

## Negative ghosting or faded image

The print has a negative ghost on the page or the image is faded, particular with text. This problem

may happen with any color and can be mistaken as toner smudges on the page.

| Step | Action and questions                                                                                                    | Yes                                               | No                                                                                                    |
|------|----------------------------------------------------------------------------------------------------|---------------------------------------------------|----------------------------------------------------------------------------------------------------|
| 1    | Check the bellcranks of the color that is having the problem.<br>Is a bellcrank broken or missing?                                                                                                    | Replace the<br>broken or<br>missing<br>bellcrank. | Got to step 2                                                                                                    |
| 2    | Check each of the springs that attach to the bellcranks<br>to make sure they are attached and not broken or<br>missing.<br>Are the springs for the color having the problem<br>missing or unattached? | Repair or replace<br>the spring as<br>necessary.  | Look for any<br>signs of missing<br>or damaged parts<br>in the area of the<br>color having the<br>problem,<br>including the ITU. |

#### **Residual image**

- If only one color has a residual image repeated every 95mm, replace the print cartridge.
- If all colors have a residual image 147 mm from the top of the page, replace the fuser assembly. **Note:** Do the following steps *before* you replace the fuser assembly:
  - **1.** Check Media Type setting on the operator panel. If the setting is for light paper, select the correct setting for the current media type.
  - 2. If the problem continues, set the fuser temperature selection to High.
  - **3.** If the problem continues, check the page count. If the page count is greater than 200K copies and the fuser has not been replaced, advise the customer to install a new fuser CRU or a maintenance kit.
    - If only one color has a residual image problem, go to "Horizontal lines or streaks" on page 2-132.
    - If all colors have a residual image problem, go to "Residual image" on page 2-135.

#### **Uneven printing**

- If all colors have uneven print, replace the ITU assembly.
- The uneven print may appear as spots or streaks that are different on each page. The most likely cause for this type of problem is damage to the ITU belt in the ITU assembly. Replace the "ITU assembly" on page 4-40.
- If only one color is missing or printing uneven, go to step 1.

| Step | Action and questions                                                                                                    | Yes            | No                              |
|------|----------------------------------------------------------------------------------------------------|----------------|---------------------------------|
| 1    | Print cartridge - Make sure the cartridge is seated<br>properly and that all packing material has been<br>removed from the cartridge.<br>Has all packing material been removed? Is the | Problem solved | Go to step 2                    |
|      | cartridge seated correctly?                                                                                                    |                |                                 |
| 2    | Cartridge check - the cartridge may be out of toner or have another toner problem. Try a new toner cartridge.                                                                          | Problem solved | Call your next<br>level support |
|      | Does a new toner cartridge fix the problem?                                                                                                    |                |                                 |

#### Toner smears or rubs off the page with no error code displayed

Note: This type of problem is associated with improper fusing or incorrect settings for media type being used.

| Step | Action and questions                                                                                           | Yes                                                              | No                                                 |
|------|----------------------------------------------------------------------------------------------------|------------------------------------------------------------------|----------------------------------------------------|
| 1    | Media settings - Check to see if the printer is set for<br>light paper.<br>Is the printer set for light paper? | Set the printer for<br>current media<br>type and go to<br>step 2 | Go to step 3                                       |
| 2    | Does resetting the media type fix the problem?                                                                 | Problem solved                                                   | Go to step 3                                       |
| 3    | Fuser settings - Set the fuser to High in the CE menu.<br>Does setting the fuser to High fix the problem?      | Problem solved                                                   | Replace the<br>"Fuser<br>assembly" on<br>page 4-32 |

#### Smudged or distorted images on fused page

| Step | Action and questions                                                                                                    | Yes               | No                                                                                               |
|------|----------------------------------------------------------------------------------------------------|-------------------|--------------------------------------------------------------------------------------------------|
| 1    | Remove the ITU assembly and check for any signs of<br>debris near the paper feed reference edge mechanism<br>underneath the ITU assembly.<br>Are there any signs of any debris in this location?                                                                                                    | Remove the debris | Go to step 2                                                                                     |
| 2    | Check for any signs of debris on the surface of the ITU<br>belt near the toner patch sensor (TPS) which is the<br>white egg shaped device located on the front left<br>corner of the ITU assembly.<br><b>Note:</b> When toner cartridges are replaced, small<br>pieces of plastic may drop off of a toner cartridge and<br>be deposited on the ITU belt. | Remove the debris | Look for any<br>signs of damage<br>to the ITU belt. If<br>found, replace<br>the ITU<br>assembly. |
|      | Are there any debris in this location?                                                                                                    |                   |                                                                                                  |

#### Toner is on the back of the printed page

Do the following steps before proceeding with this service check:

- **1.** Enter the Diagnostics Mode.
- 2. Select Print Test, Tray 1, Continuous from the menu.
- **3.** Run at least 20 pages of text and see if the problem remains.
  - If toner is still on the back of the printed page, proceed with this service check.
  - If the problem is on the top two inches of the page replace the second transfer roll.
  - If the toner is "stringy" over the top half of the page, go to step 1.

| Step | Action and questions                                                                                           | Yes                                                              | No                                                 |
|------|----------------------------------------------------------------------------------------------------|------------------------------------------------------------------|----------------------------------------------------|
| 1    | Media settings - Check to see if the printer is set for<br>light paper.<br>Is the printer set for light paper? | Set the printer for<br>current media<br>type and go to<br>step 2 | Go to step 3                                       |
| 2    | Does resetting the media type fix the problem?                                                                 | Problem solved                                                   | Go to step 3                                       |
| 3    | Fuser settings - Set the fuser to High in the CE menu.<br>Does setting the fuser to High fix the problem?      | Problem solved                                                   | Replace the<br>"Fuser<br>assembly" on<br>page 4-32 |

#### Light lines or streaks appear on the page

Single color streaks outside the printed page are most likely caused by a problem in the print cartridge. Replace the print cartridge.

All the colors streaking at a different spot on each page is probably caused by a damaged ITU assembly. Replace the "**ITU assembly**" on page 4-40.

If only one color streaks in the printed area, go to step 1.

| Step | Action and questions                                                                                                    | Yes                                                                    | No                              |
|------|----------------------------------------------------------------------------------------------------|------------------------------------------------------------------------|---------------------------------|
| 1    | Print cartridge check - Try a new print cartridge.<br>Does a new print cartridge fix the problem?                                                                            | Problem solved                                                         | Go to step 2                    |
| 2    | Printhead check -The printhead lens may be<br>contaminated by toner. Check for any signs of<br>contamination on the lens of the printhead.<br>Is the printhead contaminated? | Go to Clear the<br>printhead lens<br>with a soft, lint-<br>free cloth. | Call your next<br>level support |

#### White streak in color plane

A white streak appears in one particular color plane. This problem may be caused by a contaminated developer roll in the print cartridge.

| Step | Action and questions                                                                                                    | Yes                                                             | No                              |
|------|----------------------------------------------------------------------------------------------------|-----------------------------------------------------------------|---------------------------------|
| 1    | Check to see which color is having the problem and go to step 2.                                                                                                    |                                                                 |                                 |
| 2    | If another cartridge is available, try a new cartridge for the color having the problem.<br>Do you have another cartridge to try?                                                                                                    | Go to step 3                                                    | Go to step 4.                   |
| 3    | Does a new cartridge fix the problem?                                                                                                    | Problem solved                                                  | Go to step 5                    |
| 4    | If another cartridge is not available, break the<br>corresponding tabs off the cartridge in question as well<br>as an adjacent color. The tabs are used to ensure that<br>the cartridge is installed in the correct color station.<br>Switch the two cartridges and print out a print sample<br>to see if the streak stays with the cartridge and not the<br>station.<br>Does the streak change when you switch cartridges? | Replace the<br>defective<br>cartridge.                          | Go to step 5                    |
| 5    | Printhead check -The printhead lens may be<br>contaminated by toner. Check for any signs of<br>contamination on the lens of the printhead.<br>Is the printhead contaminated?                                                                                                    | Go to "Printhead<br>removal and<br>adjustments"<br>on page 4-55 | Call your next<br>level support |

#### Paper wrapped around the second transfer roll

| Step | Action and questions                                                                                                    | Yes                                                                                                    | No             |
|------|----------------------------------------------------------------------------------------------------|----------------------------------------------------------------------------------------------------|----------------|
| 1    | Some media can get wrapped around the second transfer roll and can affect print quality.<br>Is there a piece of media wrapped around the second transfer roll? | Remove the piece of media and go to step 2.                                                                                              | Problem solved |
| 2    | Run several pages to see if the media wraps around<br>the second transfer roll, again.<br>Does the media wrap around the second transfer roll,<br>again?       | Replace the<br>second transfer<br>roll. If this does<br>not fix the<br>problem, call<br>your next level of<br>support for<br>assistance. | Problem solved |

#### Second transfer roll service check

**Note:** The second transfer roll is 51.03 mm (2.009 inches) in circumference. Any print quality problems such as lines that are spaced apart indicate you should check the second transfer roll for damage, toner, or foreign material.

**Note:** The second transfer roll is also part of the maintenance kit and should be replaced when a "83 ITU Maintenance" message appears. Ask the customer if they have replaced the second transfer roll recently.

Note: If any of the following problems occur, go to "Print quality service check" on page 2-127:

- A problem with only one color)
- Light or very light print

**CAUTION:** Make sure the printer is powered off before making any checks on the second transfer roll or associated parts for personal safety and to prevent damage to the printer.

| Step | Actions and questions                                                                                                    | Yes                                                      | No                          |
|------|----------------------------------------------------------------------------------------------------|----------------------------------------------------------|-----------------------------|
| 1    | Second transfer roll assembly - Check the second<br>transfer roll for any signs of toner buildup, surface<br>damage to the roll, oil, or other contaminants on the<br>surface of the roll.<br>Do you see any problems with the second transfer roll? | Replace the<br>"Second<br>transfer roll" on<br>page 4-66 | Go to step 2                |
| 2    | Transfer arms, springs, and associated hardware - Call<br>your next level of support. None of these parts are<br>service related parts.<br>Is there any problem with the associated hardware?                                                        | Call your next<br>level support                          | Go to step 3                |
| 3    | Transfer high voltage power supply, HV wiring, and<br>contacts - Check the second transfer cable (transfer<br>HVPS contact to the second transfer roll rear arm<br>contact) for correct installation.<br>Is the cable installed correctly?           | Go to step 4                                             | Install the cable correctly |

| Step | Actions and questions                                                                                                    | Yes                                                                                                    | No                                                                                                    |
|------|----------------------------------------------------------------------------------------------------|----------------------------------------------------------------------------------------------------|----------------------------------------------------------------------------------------------------|
| 4    | Check the continuity of the second transfer cable.<br>Is there continuity?                                                                                                    | Replace the<br>FRUs in order: 1)<br>"Second<br>transfer roll" on<br>page 4-66<br>2)"Transfer                             | Replace the second transfer cable                                                                                                    |
|      |                                                                                                    | <b>HVPS board on</b><br><b>page 4-68</b> . If this<br>does not correct<br>the problem, go<br>to step 5.                  |                                                                                                    |
| 5    | Make sure the ITU bias spring is not broken or missing<br>for the color(s) that is having transfer problems.<br>Is the ITU bias spring broken, off, or missing?                                                                                                    | Repair as<br>necessary                                                                                                   | Go to step 7                                                                                                    |
| 6    | Check the transfer HVPS to ITU HV transfer terminal<br>for the color(s) that is having transfer problems.<br>Is the cable disconnected or broken?                                                                                                    | Reinstall or replace the cable                                                                                           | Go to step 7                                                                                                    |
| 7    | Transfer terminal contact assembly and ITU transfer<br>bellcrank - Check the transfer terminal contact, transfer<br>cable, and ITU transfer bellcrank assemblies to make<br>sure they are installed correctly, not loose, or broken.<br>Are there any problems with the transfer terminal<br>contact, transfer cable connection, or ITU transfer<br>bellcrank assemblies? | Repair or replace<br>as necessary. If<br>this does not<br>correct the<br>problem, contact<br>your next level<br>support. | Replace the<br>FRUs in order:<br>1)"Transfer<br>HVPS board" on<br>page 4-68<br>2) "Second<br>transfer roll" on<br>page 4-66<br>3)"ITU<br>assembly" on<br>page 4-40 |

## Tray 1 service check

Tray 1 does not stay seated or fit correctly in the printer, the media fails to feed correctly from tray 1 or tray 1 is difficult to install

The Tray 1 Feed Test in the Diagnostics Menu can be used to help isolate problems with paper feeding from Tray 1.

| Step | Action and questions                                                                                                    | Yes                                        | No                                                                              |
|------|----------------------------------------------------------------------------------------------------|--------------------------------------------|---------------------------------------------------------------------------------|
| 1    | <ul> <li>Check the following parts in Tray 1 for broken or missing parts.</li> <li>Tray bias spring loose or missing</li> <li>Tray bias bellcrank</li> <li>Are any parts broken, loose, or missing?</li> </ul>                                                                | Repair or replace<br>parts as<br>necessary | Go to step 2                                                                    |
| 2    | Make sure the autocompensator has fully retracted to<br>its upper position.<br>Does the autocompensator retract correctly?                                                                                                    | Go to step 3                               | Go to<br>"Autocompensa<br>tor service<br>check" on<br>page 2-106                |
| 3    | Check for any signs of damage to the paper tray guide.<br>Is the paper tray guide damaged, loose or missing?                                                                                                    | Replace the paper tray guide.              | Go to step 4                                                                    |
| 4    | <ul> <li>Check the following parts for wear, damage, or missing parts.</li> <li>Wear strips</li> <li>Restraint pads</li> <li>Wear clip</li> <li>Side restraint</li> <li>Back restraint and back restraint latch</li> <li>Are there broken, worn, or missing parts?</li> </ul> | Repair or replace<br>parts as<br>necessary | Go to step 5                                                                    |
| 5    | Check to make sure that the tray is correctly actuating<br>the paper size switches on the paper size sensing<br>board.<br>Does the tray correctly actuate the paper size sensing<br>switches?                                                                                 | Go to step 6                               | Go to the "Tray 1<br>paper size sens-<br>ing service<br>check" on<br>page 2-141 |
| 6    | Check for any signs of damage to the tray that might prevent it from actuating the switches.<br>Is there any problem with the tray?                                                                                                    | Replace the tray assembly                  | Go to step 7                                                                    |
| 7    | Check to see if there is anything in the printer that<br>might be interfering with the tray being correctly<br>installed.<br>Is there anything in the printer that might cause the tray<br>from installing correctly?                                                         | Repair as<br>necessary                     | Replace the tray assembly.                                                      |

## Tray 1 paper size sensing service check

The printer does not sense the size of the media installed in Tray 1.

**Note:** If there is a problem when installing Tray 1, Tray 1 is difficult to remove or does not stay locked in position, go to "**Tray 1 service check**" on page 2-140.

# **Warning:** Whenever the paper size sensing board is removed, customer settings in the NVRAM may be lost. The"Motor Detect" on page 3-17 must be performed if the NVRAM contents are lost during the replacement of a paper size sensing board.

| Step | Action and questions                                                                                                    | Yes                        | No                                                                                                    |
|------|----------------------------------------------------------------------------------------------------|----------------------------|----------------------------------------------------------------------------------------------------|
| 1    | Make sure tray 1 is installed and seated correctly in the printer.<br>Is the tray correctly installed?                                                  | Go to step 2               | Install tray 1<br>correctly. If there<br>is still a problem,<br>go to " <b>Tray 1</b><br>service check"<br>on page 2-140. |
| 2    | Is another 500-sheet tray available?                                                                                                    | Go to step 3               | Go to step 4                                                                                                    |
| 3    | Try another 500-sheet tray in place of the internal tray 1 paper tray.<br>Does this fix the problem?                                                    | Go to step 4               | Go to the "Tray 1<br>paper size<br>sensing service<br>check" on<br>page 2-141.                                            |
| 4    | Check tray 1 for broken parts, especially the teeth on<br>the back restraint.<br>Is the back restraint broken or any of the teeth broken<br>or missing? | Replace the back restraint | Replace the tray assembly.                                                                                                |

5060-2*XX* 

# 3. Diagnostic aids

This chapter explains the tests and procedures to identify printer failures and verify repairs have corrected the problem.

There are different test menus that can be accessed to identify problems with the printer.

# **Diagnostic aids**

#### Printhead diagnostics

See "Printheads" on page 7-13 for the part number.

If you get a printhead error, follow this diagnostic to find the specific failure.

- Verify all the printhead cables are properly seated. If the printhead cables are properly seated and the error remains, record the error code. Continue to the next step.
- Determine how to setup the printhead diagnostic tool.
   a. Verify the printhead diagnostic tool is configured as in the illustration below. Reconfigure if necessary.

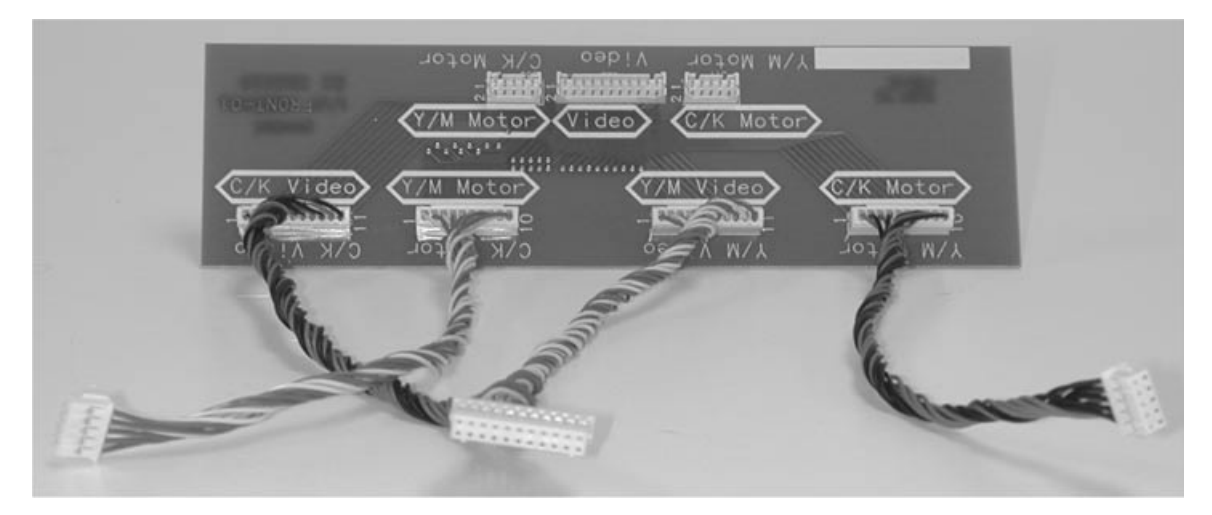

**b.** Select which pair of printheads to use based on the error code. If the printer displays the codes that indicate yellow or cyan, use the tool to switch the yellow and cyan signals. If the error codes indicated a magenta or black error, use the tool to switch the magenta and black signals.

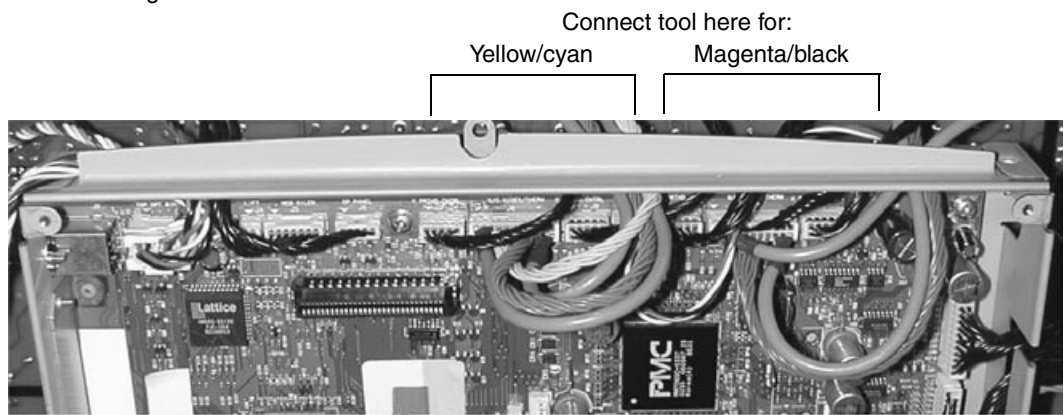

**3.** Install the printhead diagnostic tool and determine the problem.

The following procedure shows the yellow and cyan switch as an example.

- **a.** Turn off the printer.
- **b.** Unplug the printhead cables from the system board in the printer and connect them to the printhead diagnostic tool.

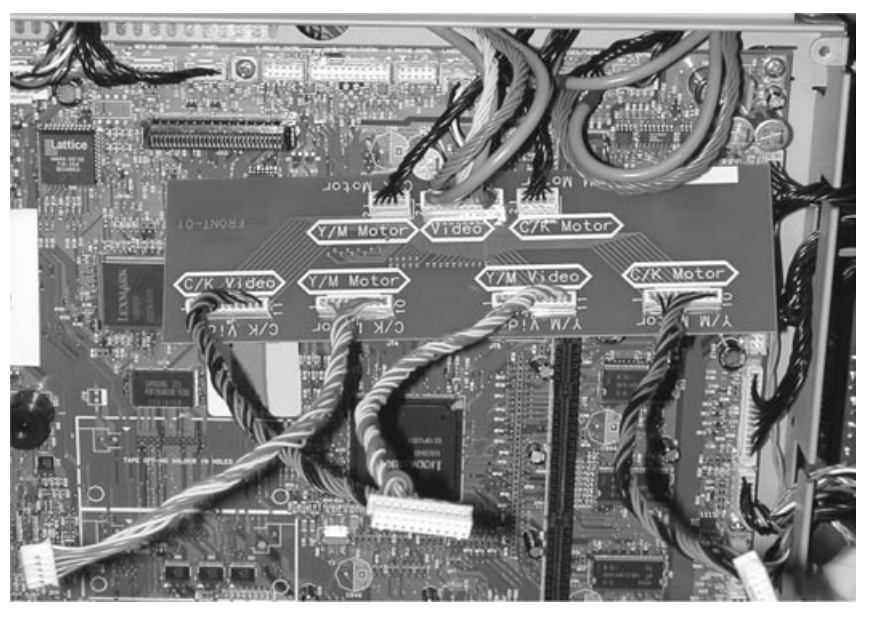

**C.** Connect the printhead diagnostic tool cables to the connectors on the system board in the printer. This reverses the printhead color signals for the selected pair of colors.

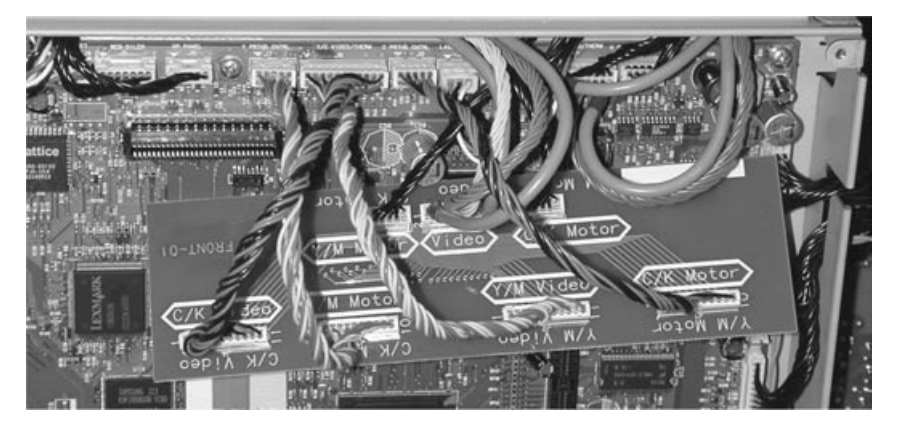

- **d.** Turn on the printer and note the new error codes.
  - If an automatic calibration begins, 36 Printer Service Required may appear. The printhead and system board are working correctly and the printhead cable connections should be checked. Press Go to clear the error.
  - If the error code remains the same, replace the system board. If that solves the problem, you are finished.
  - If the printer displays a different printhead error code, which indicates another color, the printhead or the printhead cables are defective. See the table below for the printhead codes.
     For example, the printer originally displays the printhead error code **108** (yellow). After switching the

signals using the diagnostic tool, the printer displays the printhead error code 106 (cyan).

|                    | Printhead error codes |      | Printhead error codes |           |
|--------------------|-----------------------|------|-----------------------|-----------|
|                    | Yellow                | Cyan | Magenta               | Black (K) |
| For 10x errors     | 108                   | 106  | 107                   | 109       |
| For 11x errors     | 117                   | 115  | 116                   | 114       |
| For errors 169–175 | 175                   | 171  | 173                   | 169       |
| Not commonly seen  | 176                   | 172  | 174                   | 170       |

- **4.** Remove the printhead diagnostic tool.
- The problem is in either the printhead cables or the printhead. Replace the printhead cables. If the problem persists, replace the printhead. See "Printhead removal and adjustments" on page 4-55.
   Note: Beplace and adjust only one printhead at a time.

**Note:** Replace and adjust only one printhead at a time.

## Print quality defect locator chart

The print quality locator chart is copied below, but the tool is a transparent sheet available with this printed book. Use the tables and rulers to determine the source of repeating defects.

#### Using the chart

Measure repeating horizontal lines from the reference lines at the top to determine what may have caused the lines to form in that pattern. Be sure to use portrait orientation for the test file.

#### Rollers

| Component               | Component               | Planes     | Defect period |        |
|-------------------------|-------------------------|------------|---------------|--------|
| description             |                         | affected   | mm            | inches |
| Charge roll             |                         | One        | 38.7          | 1.5    |
| PC drum                 | Cartridge               | One        | 96.8          | 3.8    |
| PC cleaner              |                         | One        | 96.8          | 3.8    |
| Developer roll          |                         | One        | 47.9          | 1.9    |
| TAR                     |                         | One        | 46.4          | 1.8    |
| Toner meter             |                         | One        | 1092.2        | 43     |
| Cart auger              |                         | One        | 349.9         | 13.8   |
| First transfer roll     | ITU                     | One        | 53.2          | 2.09   |
| Second transfer roll    | Second<br>transfer roll | All        | 59.4          | 2.34   |
| ITM drive roll          | ITU                     | All        | 101.0         | 3.98   |
| ITM reverse roll        | ITU                     | All        | 50.5          | 1.99   |
| Fuser hot roll          | Fusor                   | All        | 147.0         | 5.79   |
| Fuser BUR               | Fuser                   | All        | 147.0         | 5.79   |
| Metering rolls          | Reference Edge          | All        | 47.0          | 1.85   |
| Color charge roll short | C, M, or Y cart         | C, M and Y | 101.0         | 3.98   |

#### **NIP shock**

| NIP distances              | Defect period |        |  |
|----------------------------|---------------|--------|--|
|                            | mm            | Inches |  |
| Y-C-M-K cartridge spacing  | 101.0         | 3.98   |  |
| K to second transfer roll  | 144.6         | 5.69   |  |
| M to second transfer roll  | 245.6         | 9.67   |  |
| C to second transfer roll  | 346.6         | 13.65  |  |
| Y to second transfer roll  | 447.6         | 17.62  |  |
| Meter 1 to second transfer | 164.8         | 6.49   |  |
| Meter 2 to second transfer | 126.4         | 4.98   |  |
| Meter 3 to second transfer | 86.4          | 3.40   |  |
| Meter 4 to second transfer | 51.4          | 2.02   |  |
| Second transfer to fuser   | 319.4         | 12.57  |  |
| Fuser nip to first redrive | 50.0          | 1.97   |  |
| Fuser nip to exit sensor   | 58.2          | 2.29   |  |
| Fuser nip to exit tray nip | 420.3         | 16.55  |  |
## Printing the chart

The printer has an internal copy of the defect locator chart under the Help Menu. Verify the proper image size by measuring any of the marks on the chart and comparing them to the corresponding measurement in the chart. Use Step 2 if adjustments are needed.

## Copying the chart

Use the provided transparent sheet if at all possible. If you need to make a copy, be aware that fax machines, digital scanners, and xerographic copiers can distort images. Charts should be printed using the transparent copy provided in the service manual. In order to maintain the accuracy of the edge rulers, the following steps should be heeded when printing a copy of the Defect Location Chart.

- 1. When printing this document, make sure "Fit to page" is not selected.
- 2. Measure the distance between the **Reference** line and the 110 mm **Calibration Mark** to verify that it is correct. If the distance is inaccurate, the bottom registration margin setting can be adjusted to correct the discrepancy. Increasing the bottom margin value stretches the image, reducing it shrinks the image. Original margin settings should be noted in the case that these changes adversely effect the print quality or registration when printing normal documents.

### **Print quality**

For a transparency of the defect locator chart, go to the back of the hard copy service manual.

Note: If you want to copy the chart, then the following should be observed.

Since fax machines, digital scanners, and xerographic copiers can distort images, charts should be printed using the transparent copy provided in the service manual. In order to maintain the accuracy of the edge rulers, the following steps should be heeded when printing a copy of the Defect Location Chart.

- 1. When printing this document, make sure "Fit the page" is NOT selected.
- 2. Measure the distance between the reference line and the 110 mm calibration mark to verify that it is correct. If the distance is inaccurate, the bottom registration margin setting can be adjusted to correct the discrepancy. Increasing the bottom margin value stretches the image, reducing the bottom margin value shrinks the image. Original margin settings should be noted in case these changes adversely effect the print quality or registration when printing normal documents.

## Partial Print Test

## Diagnostic procedure for missing or faded planes

- **1.** Turn the printer off.
- 2. Remove all cartridges and the ITU.
- **3.** Inspect the bellcranks.
- 4. Enter the Configuration Menu. See "Configuration Menu" on page 3-8.
- 5. Select Prt Quality Pgs and press Select.
- **6.** Open the vacuum transport belt (VTB) jam access door and watch the test pages pass from left to right over the VTB.

There is a delay between the first and second page.

- 7. Once the pages are printed, examine the pages for to confirm the color plane is not printing. Note: The third page is particularly important since it is the image on the belt when the test printed.
- 8. Select Prt Quality Pgs and press Select.
- Open the VTB through the access door and, once again, watch the test pages pass over the VTB.
- **9.** When the top half of the second page passes over the VTB, quickly open the front cover. The printing stops.

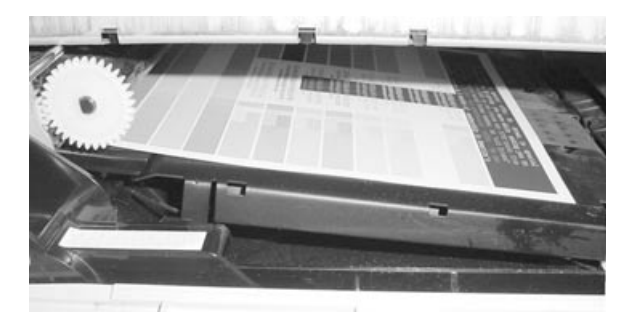

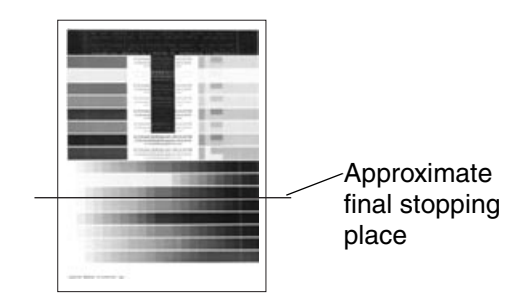

**10.** Remove all four toner cartridges and set them face down. Look at the surface of each toner cartridge and check for a developed image.

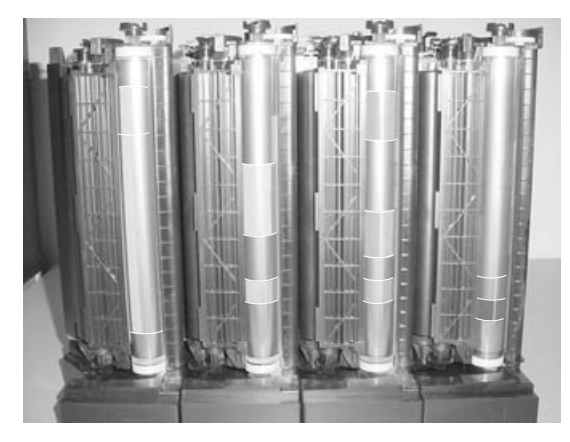

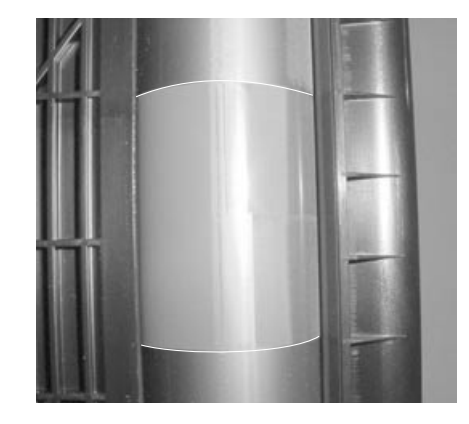

### Interpreting the results

If the developed images are not visible on one of the PC drums, the following components should be checked:

- Toner cartridge Switch cartridges to determine if the problem stays with the slot or cartridge.
- Cartridge contact block pins Verify that pins are spring loaded and properly positioned. See "Cartridge contact assembly pin locations (cyan, magenta and yellow)" on page 5-4
- Developer HVPS cable Make sure that there is no damage to the cable running from the system board.
- Developer HVPS board.
- System board.

If the image is well developed on the PC drum, but the same plane is missing or faded on the ITU belt, the following components should be checked:

- Bell cranks Check the condition of the bell cranks.
- Continuity on the bell crank circuit Turn the printer off. Using a multimeter, check the continuity between the rear bell crank contact for the failing color and the respective cable on the transfer HVPS board. See "Transfer high voltage power supply (HVPS)" on page 5-20.
- Transfer HVPS cable Make sure that there is no damage to the cable running from the system board to the transfer HVPS board. Verify the connection at both ends.
- Transfer HVPS board.
- Engine board.

## **Configuration Menu**

The Configuration Menu contains a set of menus, settings and operations which are infrequently used by a user. Generally, the options made available in this menu are used to configure a printer for operation.

Note: An asterisk(\*) in the value list in the following menus indicates the default value.

To access to the Configuration Menu:

Turn the printer off, press and hold **Select** and **Return** while you turn the printer on and wait until Performing Self Test is displayed. Release the buttons.

The following are available from the Configuration Menu:

**ITU Cnt Value** Fuser Cnt Value **Reset Fuser Cnt** Prt Quality Pgs (This is not displayed if in Demo mode.) Color Trapping Tray Insert Msg Size Sensing Panel Menus PPDS Emulation (This only displays if the PPDS interpreter is available.) Demo Mode Factory Defaults **Energy Conserve** Auto Color Adjust Error Log Font Sharpening Paper Prompts Env Prompts Exit Config Menu (Press Select to exit CONFIG MENU and reboot.)

## ITU Count Value

This is the page count of the current ITU. It cannot be reset unless a new ITU is installed.

Press Select to view the count value.

### **Fuser Cnt Value**

Enter the Configuration Menu and select Fuser Cnt Value.

The value can be reset in Reset Fuser Cnt.

This only displays if the Maintenance Warning and Intervention function is enabled in the printer Configuration ID. The fuser maintenance page counter is incremented when a page is printed and incremented by two when a duplex sheet is printed. The counter can be used to track printer usage. When the counter reaches 200,000, the printer posts a fuser maintenance message on the operator panel.

### Reset Fuser Cnt

This only displays if the Maintenance Warning and Intervention function is enabled in the printer Configuration ID. The fuser maintenance page counter is incremented when a page is printed and incremented by two when a duplex sheet is printed. The counter can be used to track printer usage. When the counter reaches 200,000, the printer posts a fuser maintenance message on the operator panel.

- 1. Enter the Configuration Menu and select Reset Fuser Cnt to view the page count.
- 2. Press Return to return to the previous menu or press Select to reset the maintenance page counter back to zero.

## Prt Quality Pgs

The Print Quality Test consists of five pages. Pages one and two contain a mixture of graphics and text. The remainder of the pages only contain graphics. Use this test to identify print quality problems. The Test Pages must be printed on A4, Legal or Letter paper.

Enter the Configuration Menu. Press Select to select the pages to be printed.

Go to "Print tests" on appendix page B-3 for representative samples of the pages.

### Color Trapping

Color trapping is an aid to graphic and text. When a text or graphics appear over other colors, a misalignment may allow white paper to show through at the borders of the colors. Color trapping reduces the cutout area under the upper image so a slight misalignment does not show. This only affects PostScript printing.

Enter the Configuration Menu and select Color Trapping from the menu. The values are:

=Off =1..... 5(2\*)

## Tray Insert Msg

This setting controls how long, in seconds, the tray insert message displays when a tray is inserted.

=Disabled =1..... 90 (5\*)

## Size Sensing

Automatic size sensing can be disabled or enabled in this menu. Only paper sources that support Auto Size Sensing are displayed.

- **1.** Select **Size Sensing** from the Configuration Menu.
- 2. Select a tray. Only those trays with size sensing display. One of the following is displayed:

Tray 1 Sensing Tray 2 Sensing Tray 3 Sensing Tray 4 Sensing

- 3. Select Auto to turn size sensing on for that tray, or select Off to disable size sensing.
- 4. Select Return to exit.

## Panel Menus

Disabling Panel Menus prohibits users from modifying any setting or executing any operation available in the Ready Menu group.

Select Panel Menus from the Configuration Menu.

=Disable =Enable\*

## **PPDS Emulation**

This only displays if the PPDS interpreter is available.

Select PPDS Emulation from the Configuration Menu.

=Activate =Deactivate

### Demo Mode

This printer supports a demo mode that is usually used in retail environments to illustrate the features of the printer. The printer features are illustrated by demonstration files stored in the RIP firmware, flash option, or disk option.

Select Demo Mode from the Configuration Menu.

=Activate =Deactivate\*

## Factory Defaults

The customer can restore either the network settings or the base printer settings to their factory default values. When Restore Base is selected, non-critical base printer NVRAM settings are restored. When Restore Network is selected, all network NVRAM settings are restored to their factory default settings. This option is only available on models with an integrated network adapter. In either case, Restoring Factory Defaults is displayed after the operation is selected.

Select Factory Defaults from the Configuration Menu.

=Restore Base =Restore Network

Note: Restore Network is only listed on models that have integrated network support.

## Energy Conserve

When Energy Conserve is on, the customer does not have access to disable the Power Saver function. When Energy Conserve is off, Disable appears as an additional menu item in the Power Saver menu. This setting only affects the values that are displayed in the Power Saver Menu.

Select Energy Conserve from the Configuration Menu.

=On =Off

## Auto Color Adjust

Automatic color adjustments periodically occur during printing, based on internal algorithms The following situations prompt the adjustment:

- If the printer detects a new or different color cartridge is installed, usually at power on or when the cover is closed.
- If the printer detects a new or different ITU is installed, usually at power on or when the cover is closed.
- If the fuser detects at power on that the fuser temperature is at 60° C.
- If Power Saver has been active for eight hours or more.
- If the printer was turned off during a calibration cycle.
- At the Ready state, if one of several internal engine parameters has exceeded a given threshold.
- If requested by the user from the operator panel or by a PJL command.
- At the Ready state if more than 500 pages are printed since the last calibration. This value can be adjusted in this menu.

Selecting Off disables all Auto Color Adjust prompts listed above except the request of the user or the PJL command.

Select Auto Color Adjust from the Configuration Menu.

=Off =100.....1000 (500\*)

The values are in increments of 50. The default is 500 pages. The number refers to how many pages since the last calibration before recalibration begins automatically.

## Error Log

The history of printer errors can be printed. For additional information, see "Error Log" on page 3-31. Errors are also shown on the Print Quality Pages.

**Note:** This log can be printed from Diagnostic Menu or the Configuration Menu, but the report from Configuration menu contains the debug and secondary error codes that do not print version from the Diagnostics Menu. The errors printed here do not necessarily match in number or in order those printed with the Display Log in Diagnostics.

## Font Sharpening

Font Sharpening allows the user to adjust the value of the high frequency screens used for font data. For example, if the value is 24, all fonts 24 points and less use the high frequency screens.

Select Font Sharpening from the Configuration Menu.

=1.....150 (24\*)

The increment is 1.

This feature only works in PostScript emulation.

## **Paper Prompts**

Setting Paper Prompts controls which tray a change prompt is directed to when paper is sensed to be the wrong size.

=Auto =MP Feeder =Manual Paper

## Env Prompts

Env Prompts controls which tray a change prompt is directed to when the envelopes are sensed to be the wrong size.

=Auto =MP Feeder =Manual Envelope

## Exit configuration menu

Press Select to exit the Configuration Menu and reboot the printer.

# **Diagnostics Mode**

To run the printer diagnostic tests described in this chapter, put the printer in Diagnostics Mode.

The tests display on the operator panel in the order shown:

- Registration
- Alignment Menu
- Top Fine Margin Adjustment
- Misc Tests
- Print Tests
- Hardware Tests
- Duplex Tests (if installed)
- Input Tray Tests
- Output Bin Tests
- Finisher Tests (if installed)
- Base Sensor Test
- Device Tests (if optional flash or disk installed)
- Printer Setup
- EP Setup
- Error Log
- Development Menu
- Exit Diagnostics

## Entering Diagnostics Mode

To enter the Diagnostics Mode:

- **1.** Turn the printer off.
- 2. Press and hold the Go and Return buttons.
- **3.** Turn the printer on.
- 4. Release the buttons when Performing Self Test is displayed.

## Exiting the Diagnostics Mode

Select Exit Diagnostics to exit the Diagnostics Mode and return to normal mode.

## Registration

The print registration range is:

| Bottom Margin: | -25 to +25 |
|----------------|------------|
| Top Margin:    | -25 to +25 |
| Left Margin:   | -15 to +15 |
| Right Margin:  | -15 to +15 |

To set Print Registration:

1. Select Registration from the Diagnostics Mode.

| T=sxx* | B=sxx*          |  |
|--------|-----------------|--|
| L=sxx* | R=s <i>xx</i> * |  |

B=Bottom margin T=Top margin L=Left margin R=Right margin s=Negative values, space blank for positive values *xx*=Margin value \*=Default value

- 2. Enter the values
  - The Top margin sign/value pair blinks. This indicates it is the margin value being changed.
    - To select the margin value to change, press **Select** until the margin value pair you want to change is blinking.
  - To change the margin value press Menu.

Note: Print adjustment tip:

Adjusting the Top and Right margins moves the entire image. Adjusting the Bottom and Left margins causes the image to expand or compress. It is easier to adjust the To and Right margins, first, then adjust the Bottom and Left.

A positive increase in value makes the following changes to the margin locations:

Top margin: Moves down the page Left margin: Moves to the left Right margin: Moves to the left Bottom margin: Moves down the page

3. When the value you want is displayed, press Select to save the value.

To verify the margin values are correct print the Quick Test Page from the registration screen. Press **Go** to print the test page. While printing, Quick Test Printing is displayed. Once printing is complete, the Registration screen appears. See a sample of the "**Quick Test**" on appendix page B-8. Print the Quick Test Page on letter or A4 paper.

4. To exit the Registration menu, press Return.

## Alignment Menu

#### Cyan, Yellow, Magenta

- 1. Select Alignment Menu.
- 2. Select Cyan, Yellow, or Magenta. The following screen is displayed:

| T=s <i>xx</i> * | R=sxx* |
|-----------------|--------|
| $L=sxx^*$       | Z=sxx* |

Value: Description:

| aido.      | Booonphon                        | riange.      |
|------------|----------------------------------|--------------|
| Τ=         | Top Margin Offset                | -127 to +127 |
| _=         | Left Margin Offset               | -300 to +300 |
| R=         | Right Margin Offset              | -350 to +350 |
| <u>Z</u> = | Theta Offset (Skew compensation) | -16 to +16   |

s =sign for negative values (this space is blank for positive values)

Range.

- xx =margin value
  - =Default Value
- **3.** Run an Alignment Test page before changing any of the settings. See "**Printhead mechanical alignment** test page" on appendix page B-9 for an example in color.
- **4.** Adjust the Top (T) and Right (R) margins using step 1 of "**Diagnostic aids**" on page 3-1 or "**Printhead** diagnostics" on appendix page A-1.
  - **a.** For the Top (T) adjustment, use the fine scale on the left side of the page and select the number that corresponds to the best alignment between the appropriate color and black.
  - **b.** Using the equation on the page determine the new Top (T) value for the color. For example, if the current T value is 5 and the number selected is -7, then the new value should be 5+(-7) = -2.
  - **C.** Using the menu arrows adjust the value in the display for T until the number is equal to the value you calculated in the equation. **Select** saves the current value and advances to the next adjustment.
  - **d.** Adjust the Right (R) margin by using the scale on the right side of page 1 and follow the same procedure as you did for the Top (T) adjustment.
  - **e.** Reprint the alignment pages to confirm your adjustments on page 1. Repeat steps 2 through 5 if required.
- 5. Adjust the left (L) and skew (Z) margins using step 2 of "Diagnostic aids" on page 3-1 or "Printhead diagnostics" on appendix page A-1.
  - **a.** For the Left (L) adjustment, use the scale on the left side on page 2 and follow the same procedure as you did for the Top (T) adjustment.
  - **b.** Adjust the Skew (Z) adjustment by using the scale on the right side of the page and follow the same procedure as you did for the Top (T) adjustment.
  - C. Reprint the alignment pages to confirm your adjustments. Repeat steps a and b if required.
- 6. Exit Diagnostics.

**Note:** If the alignment values cannot be determined by using scale labeled fine adjustment, then use the scale labeled course adjustment at the top of the page.

- 7. When the alignment screen is displayed, the Top Margin sign/value pair flashes. To change the value, press Menu. Once the value is displayed, press Select to save the value and move to the next value. The margin values blink in the following order: Top, Left, Right and Theta. To skip a margin value, because its value is correct, press Select. The default value remains the same.
- 8. If Return is selected and you exit the alignment menu after a margin value has been changed but not saved via **Select**, then the default value is not changed. However, if the Alignment Test page is requested after a margin value has been changed but not saved via **Select**, then the default value is changed and the Alignment Test Page is printed using the new value.
- **9.** To verify that the margin values are correct, you must print the Alignment Test Page. Press **Go** from the Alignment Test screen that displays each of the margin values. Pressing **Go** serves as a hot key to the

Alignment Test Page. Buttons are not active when the Alignment Test Page is printing. Also the thermal drift sensors will be calibrated at this time

Note: The Alignment Test Pages should be printed on A4 or Letter paper.

The printer tries to print the test page from the default paper source, however if the default source only supports envelopes, then the page prints from Tray 1.

**10.** To exit the Alignment Menu press Return.

#### **Drift Sensor Check**

This check is used to display the status of the thermal system used to compensate for printhead drift.

The following screen is displayed when the test is selected:

| Com=a | aaaa | M=bb         |  |
|-------|------|--------------|--|
| C=cc  | Y=dd | K= <i>ee</i> |  |

Values:

| lf:               | Value: | Description:                                                                                   |
|-------------------|--------|------------------------------------------------------------------------------------------------|
| Com=              | Err    | RIP to A/D communication error                                                                 |
| Com=              | Good   | Communication is good                                                                          |
| M=, C=, Y=, or K= | OP     | Open thermistor error                                                                          |
| M=, C=, Y=, or K= | SH     | Short thermistor error                                                                         |
| M=, C=, Y=, or K= | RA     | Range error                                                                                    |
| M=, C=, Y=, or K= | Number | Detected temperature in Celsius of last reading. Indicates the system is functioning properly. |

If Com=Err, replace the system board. See "System board" on page 4-67.

If a number, C, Y, or K=OP, or SH, check the following:

- 1. Check the cable of the appropriate thermistor (cyan, magenta, yellow, or black) to make sure it is installed correctly to the system board and to the thermistor board. If correct, go to step 2.
- 2. Check the continuity of the appropriate cable. Replace the cable if there is no continuity. If continuity is correct, go to step 3.
- 3. Replace the appropriate thermistor assembly. If this does not fix the problem, replace the system board.

To exit the test, press Return or Stop.

## Top Fine Margin Adj

Do not change this setting without consulting your next level of support.

## Misc Tests

## **Motor Detect**

This test initiates an Automated Motor Detection. It must be performed if the NVRAM contents are lost during the replacement of a paper size sensing board. This test must also be performed anytime the ITU motor, fuser motor, or cartridge drive motors are replaced.

To run the Motor Detect:

- 1. Select Motor Detect from the menu.
- 2. Remove all the print cartridges from the printer and close the cover.
- 3. Press Go.

Motor Detection in Progress is displayed.

The test lasts approximately ten seconds. No buttons are active during detection and the test completes automatically.

## **Toggle ITU**

The test is used to verify that ITU belt retraction, BOR, hardware is functioning properly. Two options are available: Raise Belt and Lower Belt. If the belt is already in the requested position, no action occurs. Otherwise the belt will move to the requested position.

- **1.** Select **Toggle ITU** from the menu.
- **2.** Select the test, Raise or Lower Belt, from the menu. The following screens display for the test selected:

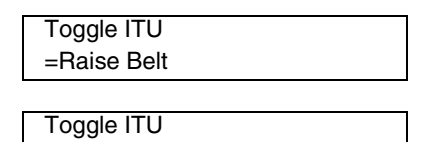

| <b>3.</b> To exit the test, press any butto |
|---------------------------------------------|
|---------------------------------------------|

=Lower Belt

## Belt Tracking (ITU 4th point adjustment)

This test is used to determine the need for the ITU Shim to correct 4th point alignment following the ITU replacement.

Note: Remove all cartridges before initiating this test and note the belt position.

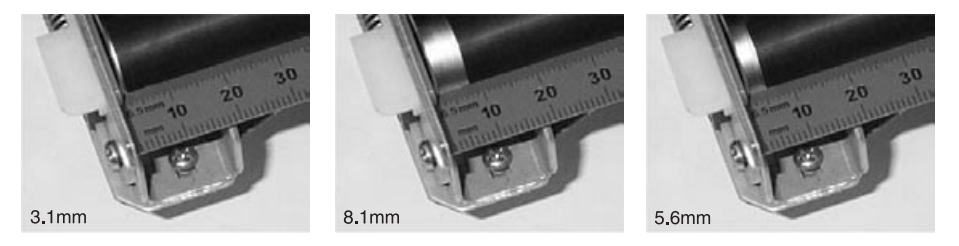

**1.** Select **Belt Tracking** from the menu. The following screen is displayed:

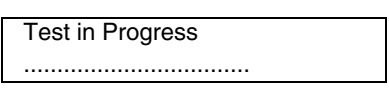

The operation normally takes approximately 15 minutes to complete. It may take less time if the test fails. When the test is complete, the following screen is displayed:

Test Complete Code <pass code>

or

| Test Failed                |  |
|----------------------------|--|
| Code <fail code=""></fail> |  |

If the test is successful, the pass code will be a number between - 250 and + 250. Do not install a shim. If the test fails, then a fail code will be a number between 0 and 200 and a message indicates the cause of the failure. The following is a list of failure codes:

- Cover open.
- Cartridges NOT removed.
- Less than three revolutions before the test ended (may never be displayed). Belt tracked to front.
- 4-100 revolutions when test ended, belt tracked to front.
- 103 <= 3 revs before test ended. Probably never displayed. Belt tracked to rear.
- 104-200: numbers of revs when test ended +100. Belt tracked to rear.
- 2. To exit the test, press any button.
- **3.** Verify the failure code by comparing the belt position to the initial position. Install the shim to the rear if the belt tracked to the rear. Install the shim to the font if the belt tracked to the front. Refer to the instructions included with the shim for installation.
- **4.** After installing the shim, run the test, again. If the test fails, rerun several times as the belt needs time to stabilize. Once the test is successful, reinstall the cartridges and restart the printer.

## **Printhead Inst**

The purpose of this test is to cause the printer to print a page that aids in the mechanical alignment of a printhead. This test should not be used independently of the mechanical alignment. See "Printhead mechanical alignment" on page 4-56.

## Print Tests

The Print Tests consist of the following tests:

Tray 1 Tray 2 (if installed) Tray 3 (if installed) Tray 4 (if installed) Tray 5 (if installed) MP Feeder

For examples of the Print Quality Pages, see "Print tests" on appendix page B-3.

## Print Tests (Input Source)

This test determines if the printer can print on media from any of the paper input sources. Each of the installed sources is available within the Print Tests menu.

The content of the test page varies depending on the media installed in the selected input source.

- If a source is selected that contains paper, then a page similar to the Quick Test Page is printed and does
  not contain the Print Registration diamonds.
- If a source is selected which contains envelopes, then an Envelope Print Test pattern is printed. This
  pattern only contains text, which consists of continuous prints of each character in the selected symbol set.
- If **Continuous** is selected, all sources printing with paper sizes prints the same page continuously until the test is stopped. If continuous is selected from a source which contains envelopes then the envelope print test pattern is printed on the first envelope and the rest are blank.

The Print Test page always prints single sided, regardless of the Duplex setting or the presence of the Duplex option.

To run the Print Test:

- 1. Select Print Test from the menu.
- **2.** Select the paper source from the menu.
- 3. Select either Single or Continuous from the menu.

**Note:** If **Single** is selected, no buttons are active while the Print Test Page is printing. If **Continuous** is selected, **Return** or **Stop** can be pressed to cancel the test.

The following screen is displayed while printing.

| <input sou<="" th=""/> <th>rce&gt;</th> <th></th> | rce>                     |  |
|---------------------------------------------------|--------------------------|--|
| Printing                                          | <media width=""></media> |  |

<input source> Tray 1, Tray 2, Tray 3, Tray 4, Tray 5, MP Feeder, or Env Feeder <media width> N or Narrow Width Media, or W for Wide Width Media

4. Press Return or Stop at the end of the test to return to the original screen.

#### **Print Quality Pgs**

The print quality test consists of five pages. Pages one and two contain a mixture of graphics and text. The remainder of the pages only contain graphics. See "**Print tests**" on appendix page **B-3** for samples of the Print Quality Pgs.

This test may be printed from either Configuration Menu or the Diagnostics Menu.

To run the print quality pages from the Diagnostics Menu, select **Print Quality Pgs** from the menu. Once the test is started it cannot be canceled. When the test pages print the printer returns to the original screen.

## Hardware Tests

The following hardware tests can be selected from this menu:

LCD Test Button Test DRAM Test Cache Test ROM Test Parallel Wrap (if available) Serial Wrap (if available) Serial 1 Wrap (if available) Serial 2 Wrap (if available) Serial 3 Wrap (if available)

### LCD Test

This test verifies the operator panel LCD function.

To run the LCD Test:

- Select LCD Test from the Diagnostics Menu. The LCD test continually executes the LCD display test.
- 2. Press Return or Stop to cancel the test.

### **Button Test**

This test verifies the operator panel button function.

To run the Button Test:

 Select Button Test from the Diagnostics Menu. With no buttons pressed, several OP (Open) messages are displayed.

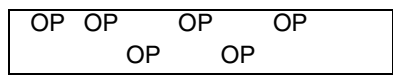

- 2. Press each button one at a time and a CL (Closed) displays in place of OP. The proper operation of each button can be checked.
- 3. Press Return or Stop to cancel the test.

#### **DRAM Test**

This test checks the validity of DRAM, both standard and optional. The test writes patterns of data to DRAM to verify that each bit in memory can be set and read correctly.

To run the DRAM Test:

- 1. Select DRAM Test from the menu.
- The power indicator blinks indicating the test is in progress.
- 2. Press Return or Stop to exit the test.

| DRAM Test | 128M    |
|-----------|---------|
| P:#####   | F:##### |

P:###### represents the number of times the memory test has passed and finished successfully. Initially 000000 displays with the maximum pass count being 99,999.

F:##### represents the number of times the memory test has failed and finished with errors. Initially 00000 displays with the maximum fail count being 99,999.

Once the maximum pass count or fail count is reached, the test is stopped, the power indicator turns on solid, and the final results appear. If the test fails, SDRAM Error appears for approximately three seconds and the failure count increases by 1.

#### **Cache Test**

The Cache Test is used to verify the processor cache is functioning properly.

1. Select Cache Test from the menu.

The machine initiates a POR of the printer and the following screen is displayed:

Resetting the Printer

Upon completion of the POR the following screen is displayed:

```
Cache Test x100
P:###### F:######
```

P:###### represents the number of times the cache test has passed, finished successfully. Initially 000000 is displayed. The maximum pass count is 999,999.

F:###### represents the number of times the cache test has failed, finished with errors.

Initially 000000 is displayed. The maximum fall count is 999,999.

2. To exit the test, turn the printer off.

### **ROM Test**

The ROM memory test is used to check the validity of the controller board code and fonts.

To run the ROM Test:

- 1. Select **ROM Test** from the menu. P and F represent the same numbers for DRAM.
  - The power indicator blinks indicating the test is in progress. The test runs continuously.
- 2. Press Return or Stop to exit the test.

Each time the test finishes, the screen updates with the result. If the test passes, the Pass Count increases by 1, however if the test fails, one of the following messages appears for approximately three seconds:

ROM Checksum Error ROM Burst Read Error

Once the maximum pass count or fail count is reached, the test stops with the power indicator on solid. The final results display.

## **Parallel Wrap Test**

Use this test with a wrap plug to check operation of the parallel port hardware. Each parallel signal is tested.

To run the Parallel Wrap Test:

- 1. Disconnect the parallel interface cable and install the wrap plug (P/N 1319128).
- 2. Select the Parallel Wrap Test from the menu.

The power indicator blinks indicating the test is in progress. The test runs continuously until canceled.

Each time the test finishes, the screen updates. If the test passes, the Pass Count increases by 1, however if the test fails, one of the following messages appears for approximately three seconds:

Sync Busy Error Byte Interrupt Request Error Strobe Interrupt Request Error Init Fail Error Init Busy Error Init Rise Error Host Busy Error RAM Data FF Error RAM Data AA Error RAM Data 00 Error RAM Data 55 Error DMA Count Error DMA Address Error DMA Interrupt Error DMA Memory Error DMA Background Error Clear Init Rise Error False Init Rise Error Autofeed Rising Interrupt Error Clear Autofeed Rise Error False Autofeed Rise Error Autofeed Falling Interrupt Error Clear Autofeed Fall Error

Once the maximum count is reached the test stops, the power indicator goes on solid and the final results are display. Press **Return** or **Stop** to exit the test.

## **Serial Wrap Test**

Use this test to check the operation of the Serial Port Hardware using a wrap plug. Each signal is tested.

To run the Serial Wrap Test:

- 1. Disconnect the serial interface cable and install the wrap plug.
- Select the appropriate Serial Wrap Test from the menu: Serial Wrap, Serial 1 Wrap, Serial 2 Wrap or Serial 3 Wrap. P and F represent the same numbers for DRAM. The power indicator blinks indicating the test is running.
- 3. This test runs continuously unless canceled by pressing Return or Stop.

Each time the test finishes, the screen updates with the result. If the test passes, the Pass Count increases by 1, however if the test fails, one of the following failure messages appears for approximately three seconds and the Fail Count increases by 1:

**Receive Status Interrupt Error** Status Error Receive Data Interrupt Error Transmit Data Interrupt Error Transmit Empty Error Threshold Error Receive Data Ready Error Break Interrupt Error Framing Error Parity Error **Overrun Error** Data Error Data 232 Error Data 422 Error FIFO Error DSR Error DSR PIO Error **DSR Interrupt Error** CTS Error CTS PIO Error **CTS Interrupt Error** 

Once the maximum count is reached the test stops. The power indicator goes on solid and the final results are displayed.

Press Return or Stop to exit the test.

## **Duplex Tests**

#### **Duplex Quick Test**

This test verifies if the Duplex Option Top Margin is set correctly. This test prints a duplexed version of the Quick Test Page that can be used to adjust the Top Margin for the back of the duplexed page. You can run one duplexed page (**Single**) or continue printing duplexed pages (**Continuous**) until **Return** or **Stop** is pressed.

You must use either Letter or A4 paper.

To run the Duplex Quick Test:

- 1. Select Duplex Quick Test from the menu.
- 2. Select Single or Continuous.

The single Duplex Quick test cannot be canceled.

The printer attempts to print the Quick Test Page from the default paper source. If the default paper source only supports envelopes, then the page is printed from Tray 1.

Check the Quick Test Page for the correct offset between the placement of the first scan line on the front and back side of a duplexed sheet.

If adjustment is necessary, the Top Margin in the Registration menu must be adjusted first. The Duplex Top Margin Offset may be adjusted next.

A positive offset moves the text down the page and widens the top margin, while a negative offset moves the text up the page and narrows the top margin.

3. Press Return or Stop to exit the test.

## **Duplex Top Margin Offset**

Modification of this setting controls the offset between the placement of the first scan line on the front and back side of a duplex sheet.

Changing the value by 1 unit moves the margin by 1/100 inches. A positive value moves the text down the page and widens the top margin. A negative value moves the text up the page and narrows the top margin.

## **Duplex Sensor Test**

This test determines whether or not the duplex sensors and switches are working correctly.

- 1. Select Sensor Test from the Duplex Tests menu.
- 2. Manually actuate each of the duplex sensors. When the sensor/switch is closed, CL (closed) displays, when the sensor/switch is open, OP (open) displays.
  - Duplex input sensor
  - Duplex exit sensor

Press Return or Stop to exit the test.

## Input Tray Tests

### Feed Test

This test lets you observe the paper path as media is feeding through the printer. The upper front door, used to access the print cartridge, cannot be opened during the feed test. To observe the paper path, you must open the lower front door, used to access the paper jams on the vacuum transport belt. Blank pages feed during the test.

**Note:** This test can run using any of the paper or envelope sizes supported by the printer. The pages are placed in the default output bin, however, the Feed Test menu lets you select the input source.

To run the Input Tray Feed Test:

- 1. Select Feed Test from the menu.
- 2. Select the input source from the sources displayed on the Feed Test menu. All installed sources are displayed.
- **3.** Select either **Single** (feeds one sheet of media from the selected source) or **Continuous** (continues to feed from the selected source until **Return** or **Stop** is pressed).
- 4. Press Return or Stop to exit test.

#### **Sensor Test**

This test can be used for either 500-sheet trays or 2000-sheet trays.

#### 500-sheet trays

Use this test to determine if the input tray sensors for a 500-sheet tray are working correctly.

To run the Sensor Test for 500-sheet trays:

- 1. Select the Sensor Test from the Input Tray Test menu.
  - Sensor *L1*=Input Tray level/empty Sensor 1
  - Sensor L2=Input Tray level/empty Sensor 2
  - Sensor *P*=Input Tray Pass Thru Sensor
- 2. Once this message appears, you can manually actuate each sensor. The tray empty sensor can be actuated by hand, however a sheet of paper can be used to cover the pass thru sensor. When the sensor is closed, CL displays, when the sensor is open, OP appears.
- 3. Press Return or Stop to exit the test.

Tray sensors are supported by the following sources:

| Source                               | L1                    | L2                | Pass thru sensor |
|--------------------------------------|-----------------------|-------------------|------------------|
| Tray 1                               | Yes                   | Yes               | Not present      |
| Tray 2 <sup>1</sup>                  | Yes                   | Yes               | Yes              |
| Tray 3 <sup>1</sup>                  | Yes                   | Yes               | Yes              |
| Tray 4 <sup>1</sup>                  | Yes                   | Yes               | Yes              |
| Multipurpose Feeder                  | Yes                   | Not present       | Not present      |
| <sup>1</sup> 2000-sheet trays may be | e in this position. S | See "For 2000-she | eet trays".      |

#### For 2000-sheet trays

This test can also be used to determine if the 2000-sheet tray sensors are working correctly.

1. Select **Sensor Test** from the menu for the tray you want to test. The following is displayed:

<input tray> EM=OP NE=OP LE=OP SC=OP

The selected tray is displayed on line 1 < input tray> either Tray 2, 3, or 4.

- EM =trays empty sensor
- NE =trays near empty sensor
- LE =trays paper level sensor
- SC =input trays side cover sensor
- 2. Manually actuate each tray sensor by moving the flag in and out of the sensor. OP (Open) appears when the flag is out of the sensor, or CL (Closed) when the flag is in the sensor.

## **Output Bin Tests**

Feed Test Feed to all Bins Sensor Test Diverter Test

#### **Feed Test**

**Note:** If the "Configure Bins" printer setting is link rather than mailbox, the printer selects its own internal bin linking regardless of which output bin is selected for the feed test.

This test verifies that media can be fed to a specific output bin. No information is printed on the media because the printhead is not turned on during this test.

To run the Output Bin Feed Test:

- 1. Select Feed Test from the Output Bin Test menu.
- 2. Select the output bin you want the paper to exit into. All output bins installed on the printer are shown on the feed test menu.
- **3.** Select either **Single** (one sheet of media feeds to the selected output bin) or **Continuous** (media continues feeding to the selected output bin) until **Return** or **Stop** is pressed.
- 4. Press Return or Stop to exit the test.

#### Feed to All Bins

One page is fed to every bin, including the finisher, if available. The test runs continuously until **Return** or **Stop** is pressed.

#### **Sensor Test**

This test verifies if the output bin sensors are working correctly.

The following Output options, if installed, are supported by this test.

Standard Bin Output Expander 5-Bin Mailbox

To run the Output Bin Sensor Test:

- 1. Select Sensor Test from the menu.
- 2. Select the bin you want to test.
  - If Standard Bin is selected the following is displayed.

| Standard Bin |  |
|--------------|--|
| <i>F</i> =OP |  |

- F =Standard Bin Output Bin Full Sensor
- If Output Expander is selected the following is displayed:

| <output bin=""></output> |  |
|--------------------------|--|
| P=OP F=OP NF=OP          |  |

- P =Output Expander Pass Thru Sensor.
- F =Output Expander Full Sensor
- NF =Output Expander Near Full Sensor.
- If 5-Bin Mailbox is selected the following is displayed:

| <output bin=""></output>                 |  |
|------------------------------------------|--|
| <i>P</i> 1=OP <i>P2</i> =OP <i>L</i> =NL |  |

- P1 =5-Bin Mailbox first Pass Thru Sensor.
- P2 =5-Bin Mailbox second Pass Thru Sensor.
  - =5-Bin Mailbox output level sensor where: EM indicates the bin is empty. NL indicates the bin contains media but the bin is not near full nor full. NF indicates the bin is near full. FL indicates the bin is full.
- **3.** Once the selection is displayed you can manually actuate the sensor you want to test. When the sensor is closed (CL) displays, and when the sensor is open (OP) displays.
- 4. To exit the test press Return or Stop.

#### **Diverter Test**

L

**Note:** This test checks the operation of each mailbox output diverter. Also if more than one 5-Bin mailbox option is installed, the test checks all of the diverters installed on the printer.

When the test is selected from the Diagnostics Menu Diverter Test Running is displayed.

This is a single test and ends upon completion.

## Finisher Tests

#### **Staple Test**

This test verifies the operation of the staple mechanism in the finisher.

To run the Staple Test, select **Staple Test** from the test menu. The printer feeds eight pieces of media to the finisher and accumulates all eight pieces in the accumulator. After the last sheet is accumulated, the pack is stapled.

When the test is complete, the printer returns to the original screen.

### **Finisher Feed Test**

This test verifies that media can be fed to the finisher output bin.

To run the Finisher Feed Test, select **Finisher Feed Test** from the menu. The printer feeds eight pieces of media to the finisher output bin.

Note: The sheets fed for this test are blank.

This test cannot be canceled or terminated once the test has begun. When the test is complete the printer returns to the original screen.

### **Finisher Sensor Test**

This test determines if the finisher sensors are working correctly.

To run this test:

- 1. Select Finisher Sensor Test from the Finisher Tests menu.
  - If you Select Media 1 from the menu the following is displayed and the sensors polled:

Media Path 1 testing.....

Once the sensors are polled, the following is displayed and the sensors are ready to test:

Media Path 1 S1=OP S2=OP

S1 =Punch Timing Sensor A

S2 =Punch Timing Sensor B

Once this screen is displayed you can manually actuate each of the sensors. When the sensor is closed, CL is displayed, when the sensor is open OP is displayed.

• If you select Media 2 from the menu the following is displayed and the sensors polled:

| Media Path 2 |  |
|--------------|--|
| Testing      |  |

Once the sensors are polled the following is displayed and the sensors are ready to test.

| Media Path 2 |  |
|--------------|--|
| S3=OP S4=OP  |  |

S3 =Inverter Jam Sensor

S4 =Drop Timing Sensor

Once the screen is displayed you can manually actuate each of the sensors. When the sensor is closed, CL is displayed, when the sensor is open OP is displayed.

If you select Media 3 from the menu the following is displayed and the sensors polled:

| Media Path 3 |  |
|--------------|--|
| Testing      |  |

Once the sensors are polled the following is displayed and the sensors are ready to test:

| <i>S5</i> =OP S6=OP | Media P       | ath 3 |  |  |
|---------------------|---------------|-------|--|--|
|                     | <i>S5</i> =0P | S6=OP |  |  |

S5 =Exit Timing Sensor

Once the screen is displayed you can manually actuate the sensor. When the sensor is closed, CL is displayed, when the sensor is open OP is displayed.

If you select Media Level from the menu the following is displayed and the sensors polled:

| Media Level |  |
|-------------|--|
| Testing     |  |

Once the sensors are polled the following is displayed and the sensors are ready to test:

| Media Level |  |
|-------------|--|
| S1=OP S2=OP |  |

S1 =Tray limit switches

S2 =Paper surface sensor

Once the screen is displayed you can manually actuate the sensor. When the sensor is closed, CL is displayed, when the sensor is open OP is displayed.

2. To exit the sensor test, press Return or Stop.

#### **Hole Punch Test**

Use this test to verify that media can be fed to the Finisher output bin and hole punched. Letter or A4 size media must be used in the source tray for this test. Eight sheets of blank paper are fed and holes punched with a three hole or four hole pattern.

To run the test in Diagnostics Mode:

- **1.** Select **Finisher Tests** from the menu.
- 2. Select Hole Punch Test.
- 3. Select 3 Punch Test or 4 Punch Test.

Press Return after the test is complete to exit the test.

## **Base Sensor Test**

Use the Base Sensor Test to determine that the sensors located inside the printer are operating correctly. The following sensors can be checked using this test:

- Input Sensor S1
- Input Sensor S2
- Inline Media Sensor
- Fuser Exit Sensor
- Black, cyan, magenta, yellow TMC sensor

See "Printer sensors" on page 5-3 for locations for these sensors. See "Cartridge contact assembly pin locations (cyan, magenta and yellow)" on page 5-4 or "Cartridge contact assembly pin locations (black)" on page 5-5.

**CAUTION:** These sensors are near high voltage terminals to the print cartridge. Use a nonconducting item to toggle these switches and not your hand.

To run the Base Sensor Test.

- 1. Select Base Sensor Test from the menu.
  - OP for open and CL for closed are displayed.
- 2. Manually toggle the sensors by hand to verify that each sensor switches from open to closed.

## **Device Tests**

#### **Quick Disk Test**

This test performs a non-destructive read/write on one block per track on the disk. The test reads one block on each track, saves the data, and proceeds to write and read four test patterns to the bytes in the block. If the block is good, the saved data is written back to the disk.

To run the Quick Disk Test:

- 1. Select Quick Disk Test from the Device Tests menu.
  - The power indicator blinks while the test is in progress.
  - Quick Disk Test/Test Passed is displayed if the test passes and the power indicator turns on solid.
  - Quick Disk Test/Test Failed is displayed if the test failed and the power indicator turns on solid.
- 2. Press Go, Return, or Stop to return to the Device Tests menu.

#### **Disk Test/Clean**

Warning: This test destroys all data on the disk and should not be attempted on a good disk. This test may run approximately 1½ hours depending on the disk size.

To run the Disk Test/Clean Test:

- Select Disk Test/Clean from the Device Tests menu.
   Files will be lost/Go or Stop? is displayed to warn the user that all contents on the disk will be lost.
- 2. To exit the test immediately and return to the Device Tests menu, press Return or Stop. To continue with the test, press Go.

If **Go** is selected, Disk Test/Clean/BAD:000000 00% is displayed. The screen updates periodically indicating the percentage of test completed and the number of bad blocks found.

- **3.** The power indicator blinks during the test. The test can be canceled anytime during the test by pressing **Return** or **Stop**.
  - Once the test is complete, the power indicator turns on solid and a message displays.
  - xxxx Bad Blocks/yyyyyy Usable is displayed if fewer than 2000 bad blocks are detected. xxxx indicates the number of bad blocks and yyyyyy indicates the number of usable blocks.
  - xxxx Bad Blocks/Replace Disk is displayed if more than 2000 bad blocks are detected. The disk cannot be recovered because too many bad blocks exist on the disk.
- 4. Press Go, Return, or Stop to return to the Device Tests menu.

#### **Flash Test**

This test causes the file system to write and read data on the flash to test the flash.

Warning: This test destroys all data on the flash because the flash is reformatted at the end of the test.

To run the Flash Test:

- 1. Select Flash Test from the Device Tests menu.
  - The power indicator blinks while the test is running.
  - Flash Test/Test Passed is displayed if the test passes and the power indicator turns on solid.
  - Flash Test/Test Failed is displayed if the test fails and the power indicator turns on solid.
- 2. Press Go, Return, or Stop to return to the Device Tests menu.

## Error Log

### Viewing the error log

The error log provides a history of printer errors. The error log contains the 12 most recent errors. The most recent error appears in position 1 and the oldest error appears in position 12 (if 12 errors have occurred). If an error occurs after the log is full, the oldest error is discarded. Identical errors in consecutive positions in the log are entered. All 1xx, 2xx and 9xx error messages are stored in the error log. These errors are also shown in Print Quality Pages.

To view the Error Log:

- 1. Select Display Log from the Error Log menu.
  - The Error log is displayed on three screens as only four entries display at a time.
- 2. To move to the next screen press Menu> to move forward or Menu< to move backward.
- 3. Press Return or Stop to exit the Error Log.

## **Clearing the error log**

To clear the Error Log:

- **1.** Select **Clear Log** from the Error Log menu.
- **2.** Select YES to clear the Error Log or NO to exit the Clear Log menu. If YES is selected, the Empty Error Log displays on the screen.
- 3. Press Return or Stop to exit the Clear Log menu.

## Printing the error log

The history of printer errors can be printed. The first page of the error log contains a Printer Information section similar to what is printed on a Menu Setting Page. Printed at the top of each page is the model name and serial number to assist in tracking each page of a report to a specific printer. The printout of the log contains the following information for each error in the log:

- Page count when the error occurred (except for 900 service RIP software errors).
- Code versions of all packages when error occurred.
- Panel display when error occurred (except for 900 service RIP software errors).
- Debug information and secondary error codes depending on the error.

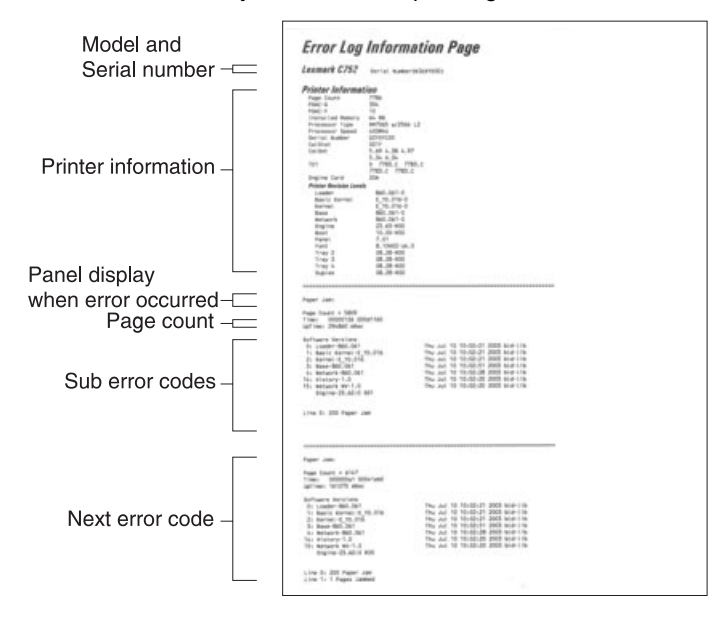

The Clear Log operation clears out the errors that print in this report. The errors listed in the Display Log operation do not necessarily match in number nor in order with the errors from the printer log.

**Note:** This log can be printed from configuration menu, but the debug and secondary error codes are not be printed on this log.

## Printer Setup

### Defaults

This setting is used by the printer to determine whether US or non-US factory defaults should be selected. The following printer settings have different US and non-US values:

#### **Default values**

| Printer setting                                                                                   | US value    | Non-US value |
|---------------------------------------------------------------------------------------------------|-------------|--------------|
| Paper size (paper feeding sources which do not have hardware size sensing capabilities)           | Letter      | A4           |
| Envelope size<br>(Envelope feeding sources which do not have hardware size<br>sensing capability) | 10 Envelope | DL Envelope  |
| Fax paper size                                                                                    | Letter      | A4           |
| PCL symbol set                                                                                    | PC-8        | PC-850       |
| PPDS code page                                                                                    | 437         | 850          |
| Universal units of measure                                                                        | Inches      | Millimeters  |

**Warning:** Modification of the printer setting Defaults causes the NVRAM space to be restored to the printer's factory settings.

### **Page Counts**

#### Setting the page counts

The printer's page count can be changed via the diagnostic menu. The Color and Mono Page Count can be changed whenever the paper size sensing board is replaced.

**Note:** The Perm Page Count cannot be changed.

- 1. Select Page Count from the Printer Setup Menu.
- **2.** Select either **Color Page Count**, **Mono Page Count** or **Perm Page Count** from the menu. When you have made the selection, the following screen is displayed:

| Color Page Count |  |
|------------------|--|
| =1234567*        |  |

- 3. The left most digit blinks, indicating it is the first digit to be changed. To change the value, press either Menu until the desired value is displayed. Press Select to move to the next digit. The digit blinks. Continue modifying each digit using this method. To skip a digit and keep its current value, press Select.
- 4. When you have completed selecting the final digit, press **Select** and the count is stored in NVRAM.
- 5. Press Return to return to the Printer Setup Menu.
- 6. Select a new test or select Exit Diagnostics from the Diagnostic Menu.

#### Viewing the permanent page count

The permanent page count can only be viewed from the operator panel and cannot be changed.

- 1. Select Perm Page Count from the menu.
- 2. The following screen will be displayed when permanent page count is selected:

| Perm Page Count |  |
|-----------------|--|
| =1234567*       |  |

- 3. Press Return to return to the Printer Setup Menu.
- 4. Select a new test or select Exit Diagnostics from the Diagnostic Menu.

#### **Serial Number**

You can view the serial number.

#### Engine Setting x

Warning: Should not be changed without specific instructions from the next level support.

#### Model Name

You can view the model name.

#### **Configuration ID**

Warning: Should not be changed without specific instructions from the next level support.

The configuration ID is used to communicate characteristics of certain areas of the printer that cannot be determined by hardware sensors. The configuration ID is originally set when the printer is manufactured. However, it needs to be reset when the system board or paper size sensing board are replaced.

1. Select Configuration ID from the Printer Setup Menu.

The following screen is displayed:

| Configuration ID |  |
|------------------|--|
| =1234567*        |  |

- **2.** Open the waste container door to locate a label above the waste container. The label contains the configuration ID.
- **3.** The leftmost digit blinks, indicating it is the first digit to be changed. To change the value, press **Menu** until the desired value is displayed. Press **Select** to move to the next digit. The digit blinks. Continue modifying each digit using this method. To skip a digit, and keep its current value, press **Select**.
- **4.** When **Select** is pressed after the final digit, the configuration ID is validated. If the ID is invalid, the invalid ID is displayed momentarily on the second line before the ID is displayed. If the ID is valid, then the ID is stored in NVRAM and the printer automatically begins POR to activate the new setting.

Note: The printer begins POR in the normal mode, not in the diagnostic mode.

**Note:** If a configuration ID has not been set, and Check Configuration ID displays, then upon entry into diagnostics, Configuration ID is the only diagnostic function displayed until a valid ID is entered.

#### **Reset Calibration**

The Reset Calibration resets the TPS NVRAM values when initiated.

1. Select **Reset Calibration** from the Printer Setup Menu and the following screen displays:

| Reset Calibration | Printer Setup            |  |
|-------------------|--------------------------|--|
|                   | <b>Reset Calibration</b> |  |

Then the following screen is displayed:

| Resetting   |  |
|-------------|--|
| Calibration |  |

2. The printer returns to the previous screen when calibration is complete.

## Edge to Edge

Turn Edge to Edge printing on or off.

## Cal Ref Adj

Warning: Should not be changed without specific instructions from the next level support.

## EP Setup

EP Defaults Fuser Temp DC Charge Adjustment Dev Bias Adj Transfer Adjust

## **EP Defaults**

The EP Defaults is used to restore each of the printer settings contained in the EP Setup menu to their factory default value.

To restore the EP Setup settings to factory defaults, select **Restore**.

To exit the menu without restoring the settings to the factory defaults, select Do Not Restore.

### **Fuser Temp**

Warning: Should not be changed without specific instructions from the next level support.

## **DC Charge Adjustment**

Warning: Should not be changed without specific instructions from the next level support.

#### **Dev Bias Adj**

Warning: Should not be changed without specific instructions from the next level support.

#### **Transfer Adjust**

Warning: Should not be changed without specific instructions from the next level support.

## HCIT standalone test mode

This test lets you check out and test the HCIT (2000-Sheet High Capacity Input Tray) without removing any option or the base printer mounted above the optional HCIT.

**Note:** During normal operation, the red LED on the HCIT system board blinks or flashes on for one second and off for one second.

### **Dip switch settings**

Do the following steps to set and run the Test/Diagnostic:

- 1. Use the Dip Switch Settings table to determine the settings (DSW1 thru DSW4) on the HCIT control board for the test you want to run.
- 2. Turn the HCIT power off by moving the LVPS slide switch to the left position.
- **3.** Press and hold the Push Button Switch PBSW1 while moving the LVPS slide switch to the right position. The red LED on the HCIT control board comes on.
- 4. Press PBSW1 to feed paper.
- 5. Press PBSW1 to stop feeding paper.

#### **Dip switch settings**

| DSW1 | DSW2 | DSW3 | DSW4 | Mode                                                                             |
|------|------|------|------|----------------------------------------------------------------------------------|
| Off  | Off  | Off  | N/A  | Set for shipping                                                                 |
| Off  | Off  | On   | N/A  | The Mirror Reflection Sensors must be adjusted anytime the sensors are replaced. |
| Off  | On   | Off  | N/A  | EEPROM Initialize                                                                |
| Off  | On   | On   | N/A  | Not used                                                                         |
| On   | Off  | Off  | N/A  | Paperless Operation Mode                                                         |
| On   | Off  | On   | N/A  | Self Operation Mode                                                              |
| On   | On   | Off  | N/A  | Standalone Feeding Operation Mode                                                |
| On   | On   | On   | N/A  | Not used                                                                         |

## 4. Repair information

Warning: Read the following before handling electronic parts.

## Handling ESD-sensitive parts

Many electronic products use parts that are known to be sensitive to electrostatic discharge (ESD). To prevent damage to ESD-sensitive parts, use the following instructions in addition to all the usual precautions, such as turning off power before removing logic boards:

- Keep the ESD-sensitive part in its original shipping container (a special "ESD bag") until you are ready to install the part into the machine.
- Make the least-possible movements with your body to prevent an increase of static electricity from clothing fibers, carpets, and furniture.
- Put the ESD wrist strap on your wrist. Connect the wrist band to the system ground point. This discharges
  any static electricity in your body to the machine.
- Hold the ESD-sensitive part by its edge connector shroud (cover); do not touch its pins. If you are removing a pluggable module, use the correct tool.
- Do not place the ESD-sensitive part on the machine cover or on a metal table; if you need to put down the ESD-sensitive part for any reason, first put it into its special bag.
- Machine covers and metal tables are electrical grounds. They increase the risk of damage because they
  make a discharge path from your body through the ESD-sensitive part. (Large metal objects can be
  discharge paths without being grounded.)
- Prevent ESD-sensitive parts from being accidentally touched by other personnel. Install machine covers when you are not working on the machine, and do not put unprotected ESD-sensitive parts on a table.
- If possible, keep all ESD-sensitive parts in a grounded metal cabinet (case).
- Be extra careful in working with ESD-sensitive parts when cold-weather heating is used because low humidity increases static electricity.

# Screw identification table

The following table contains screw types, locations, and quantities necessary to service the printer. Pay careful attention to each screw type location when doing removals. You must install the correct screw type in each location during reassembly.

| Reference<br>number | Screw type                  | Location                                     | Purpose  | Qty |
|---------------------|-----------------------------|----------------------------------------------|----------|-----|
|                     | 4-40 Machine                | Parallel connector to shield                 | Attach   | 2   |
| 102                 | M3.5x8 mm<br>Thread Cutting | Cartridge guides to upper frame              | Attach   | 8   |
|                     |                             | Upper front cover to cartridge guides        | Attach   | 4   |
|                     |                             | Front cover pivot to front upper cover       | Attach   | 2   |
|                     |                             | Front left light shield to upper front cover | Attach   | 1   |
| 121                 | M3.5x6 mm                   | LVPS to lower frame                          | Mounting | 7   |
|                     | Machine                     | Right rear cover to LVPS                     | Attach   | 1   |
|                     |                             | HVPS standoffs to upper frame                | Mounting | 4   |
| 133                 | M3x8 mm<br>Panhead          | Door handle to cover                         | Attach   | 2   |
|                     |                             | Detent housing to cover                      | Attach   | 1   |
|                     |                             | Door spring shields to cover                 | Attach   | 4   |
| 214                 | M3.5x10 mm<br>Machine       | ITU motor to gearbox                         | Mounting | 4   |

| Reference<br>number | Screw type                             | Location                                                     | Purpose  | Qty |
|---------------------|----------------------------------------|--------------------------------------------------------------|----------|-----|
| 232                 | M3x6 mm Taptite<br>Metal Thread        | Ground cable to right front cover support and upper frame.   | Attach   | 2   |
|                     | Forming                                | Blank INA covers to system card shield                       | Mounting | 2   |
|                     |                                        | Rear V-block plate to upper frame                            | Mounting | 1   |
|                     |                                        | Transfer HVPS to card shield                                 | Attach   | 1   |
|                     |                                        | Media size card to support plate                             | Attach   | 3   |
|                     |                                        | Black bellcrank studs                                        | Mounting | 2   |
|                     |                                        | Ground cable to bottom support plate shield support assembly | Attach   | 2   |
|                     |                                        | Rear cover to card shield                                    | Attach   | 6   |
|                     |                                        | Ground cable strap to system card shield assembly            | Attach   | 1   |
|                     |                                        | Card shield to card support plate                            | Attach   | 2   |
|                     |                                        | System card to shield                                        | Mounting | 8   |
|                     |                                        | Card shield cover to card shield                             | Attach   | 4   |
|                     |                                        | USB connector to shield                                      | Mounting | 1   |
| 312                 | M2.9x6 mm Plastite                     | Front access door assembly                                   | Mounting | 3   |
|                     |                                        | ITU switch housing to light shield                           | Attach   | 1   |
|                     |                                        | Duplex baffle to lower right door                            | Attach   | 4   |
|                     |                                        | Front and rear latches to lower right door                   | Mounting | 2   |
|                     |                                        | Bias latch cover to door                                     | Attach   | 1   |
|                     |                                        | MPF asm to MPF door                                          | Attach   | 6   |
|                     |                                        | Support bracket to MPF door                                  | Attach   | 4   |
|                     |                                        | MPF cable cover to door asm                                  | Mounting | 1   |
|                     |                                        | MPF latch support brackets to upper frame                    | Attach   | 2   |
|                     |                                        | Voltage cable to terminal (BOR/ITU) black                    | Attach   | 1   |
|                     |                                        | Voltage cable to terminal (BOR/ITU) cyan                     | Attach   | 1   |
|                     |                                        | Voltage cable to terminal (BOR/ITU)<br>Magenta               | Attach   | 1   |
|                     |                                        | Voltage cable to terminal (BOR/ITU) yellow                   | Attach   | 1   |
|                     |                                        | Thermistor to printheads                                     | Attach   | 8   |
|                     |                                        | Guides to V-blocks                                           | Attach   | 8   |
| 323                 | M3.5x1.35 mm x<br>1.35 Plastite 8 long | Frame support back plate to lower frame                      | Attach   | 2   |
|                     |                                        | Door latch catch to frame                                    | Attach   | 2   |
|                     |                                        | Transfer HVPS to lower frame                                 | Mounting | 2   |
|                     |                                        | Fuser top duct to lower frame                                | Attach   | 1   |
|                     |                                        | Right front cover support to lower frame                     | Attach   | 1   |
|                     |                                        | Front lower left cover to lower frame                        | Attach   | 1   |
|                     |                                        | Front left handle cover asm to lower frame                   | Attach   | 4   |
|                     |                                        | Front lower right cover to lower frame                       | Attach   | 1   |
|                     |                                        | Front right handle cover asm to lower frame                  | Attach   | 4   |
|                     |                                        | Right front cover to lower frame                             | Attach   | 2   |

| Reference<br>number | Screw type                              | Location                                                                       | Purpose  | Qty |
|---------------------|-----------------------------------------|--------------------------------------------------------------------------------|----------|-----|
| 323                 | M3.5x1.35 mm x<br>1.35 Plastite 8 long  | Left lower cover to lower frame                                                | Attach   | 2   |
|                     |                                         | Left upper cover asm to lower frame                                            | Attach   | 2   |
|                     | (continued)                             | Left upper cover asm to upper frame                                            | Attach   | 1   |
|                     |                                         | Left lower pivot to lower frame                                                | Attach   | 2   |
| ~~~~                |                                         | Left upper pivot lower frame                                                   | Attach   | 1   |
|                     |                                         | Rear cover to lower frame, left cover                                          | Attach   | 6   |
|                     |                                         | Rear fan cover to lower frame and top cover                                    | Attach   | 4   |
|                     |                                         | RIP fan assembly to upper frame                                                | Attach   | 1   |
|                     |                                         | Cartridge contact caps to housing                                              | Attach   | 8   |
|                     |                                         | Rear cover to lower frame, left cover and top cover                            | Attach   | 10  |
|                     |                                         | Top cover asm to upper front cover                                             | Attach   | 3   |
|                     |                                         | Top cover asm to card shield                                                   | Attach   | 1   |
|                     |                                         | ITU light shield asm to upper front guide ITU                                  | Attach   | 1   |
|                     |                                         | Ribs to upper redrive door                                                     | Mounting | 5   |
|                     |                                         | Upper door hinges to upper frame (redrive)                                     | Mounting | 2   |
|                     |                                         | Inner redrive asm to upper frame (redrive)                                     | Mounting | 2   |
|                     |                                         | Developer HVPS to cartridge contact asm                                        | Mounting | 4   |
|                     |                                         | BOR drive asm to upper frame                                                   | Mounting | 1   |
|                     |                                         | ITU drive asm to lower frame                                                   | Mounting | 3   |
|                     |                                         | Fuser drive asm to lower frame                                                 | Mounting | 4   |
|                     |                                         | Vacuum top duct to lower frame                                                 | Mounting | 2   |
|                     |                                         | Toner shield to lower frame                                                    | Attach   | 4   |
|                     |                                         | Upper deflector to lower frame<br>(PF XPORT)                                   | Mounting | 2   |
|                     |                                         | VTB asm to lower frame (PF XPORT)                                              | Mounting | 3   |
|                     |                                         | Inner deflector to lower frame (PF XPORT)                                      | Attach   | 1   |
|                     |                                         | Jam access spring to VTB asm<br>(PF XPORT)                                     | Attach   | 1   |
|                     |                                         | 500 pick assembly to lower frame                                               | Mounting | 3   |
|                     |                                         | Paper size sensing assembly to lower<br>frame                                  | Mounting | 1   |
|                     |                                         | Paper level sensing assembly to lower frame                                    | Mounting | 3   |
| 323                 | M3.5x8 mm<br>Plastite Thread<br>Forming | Duplex actuator bracket to lower frame                                         | Mounting | 2   |
|                     |                                         | Fuser top duct to lower frame                                                  | Mounting | 1   |
|                     |                                         | Tray interlock bellcrank to lower frame                                        | Attach   | 1   |
|                     |                                         | Front left light shield to upper front cover<br>and front left handle assembly | Mounting | 2   |
|                     |                                         | Card support plate to frame                                                    | Mounting | 2   |
|                     |                                         | Card shield to lower frame                                                     | Mounting | 3   |
| Reference<br>number | Screw type                               | Location                                                            | Purpose  | Qty |
|---------------------|------------------------------------------|---------------------------------------------------------------------|----------|-----|
| 324                 | M3.5x10 mm<br>Plastite Thread<br>Forming | Transfer HVPS/RIP fan asm to RIP shield                             | Attach   | 1   |
|                     |                                          | Front left light shield to left upper cover asm and top cover       | Attach   | 1   |
|                     |                                          | Front right light shield to right front cover support and top cover | Attach   | 1   |
|                     |                                          | Cartridge drive assemblies to upper frame                           | Mounting | 12  |
|                     |                                          | Upper door hinges to upper frame (redrive)                          | Attach   | 2   |
|                     |                                          | Inner redrive assembly to upper frame                               | Mounting | 2   |
|                     |                                          | Paper level sensing assembly to lower frame                         | Mounting | 3   |
|                     |                                          | Inner deflector/pick assembly to lower frame                        | Mounting | 1   |
|                     |                                          | RIP fan to RIP fan duct                                             | Attach   | 2   |
| 412                 | 2.9x5.2 mm Plastite                      | Hinge restraint to door (MPF) SEMS                                  | Attach   | 1   |
| 423                 | M3.5x9 mm Plastite                       | Tray bias bellcrank to tray                                         | Mounting | 1   |
| 484                 | M3.5x14 mm<br>Machine Panhead            | Printhead to upper frame                                            | Mounting | 12  |

# **Removal procedures**

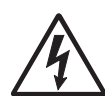

CAUTION: Remove the power cord from the printer or electrical outlet before you connect or disconnect any cable or electronic board or assembly for personal safety and to prevent damage to the printer. Disconnect any connections between the printer and PCs/peripherals. The C752n weighs 68 kg (105.8 lb) and requires at least two people to lift it safely. Make sure your fingers are not under the printer when you lift or set the printer down.

Note: Some removal procedures require removing cable ties. You must replace cable ties during reassembly to avoid pinching wires, obstructing the paper path, or restricting mechanical movement.

#### Top cover assembly

Go to "Top cover assembly" on page 7-3 for part number.

1. Remove the redrive cap.

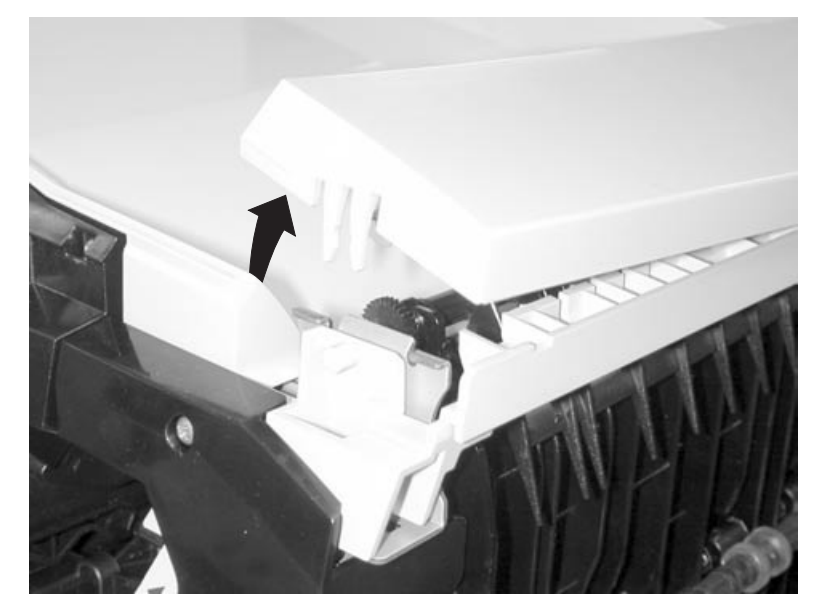

2. Remove the right light shield screw (A) type "324" on page 4-5 and screw (B) "323" on page 4-3. Also release (C).

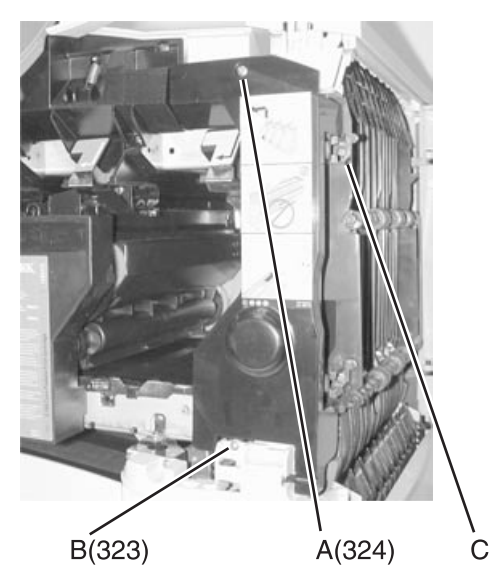

- **3.** Remove the right light shield.
- 4. Unsnap the bottom of the operator panel bezel and remove.

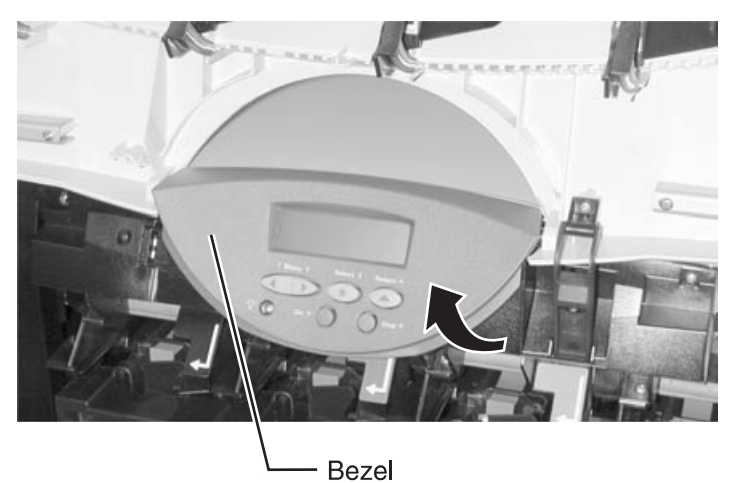

- 5. Remove the top cover screws (D) type "323" on page 4-4 from the rear of the printer.
- 6. Open the MPF and remove the top cover screw (E) type "323" on page 4-4 from the left side of the printer.

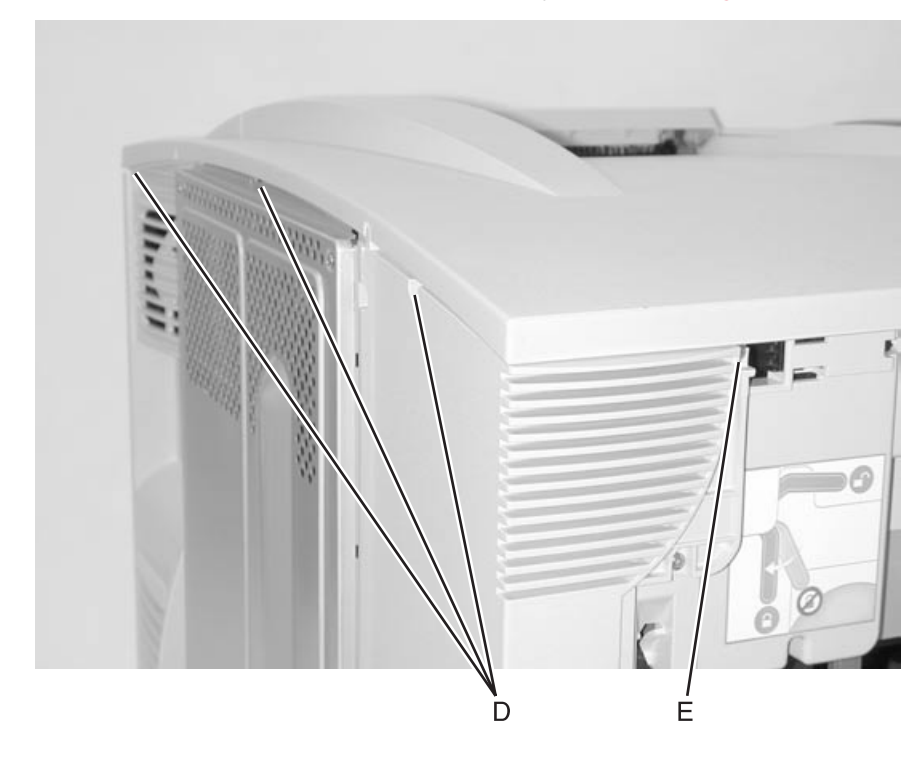

**7.** Remove the top cover mounting screws (F) from the front of the printer.

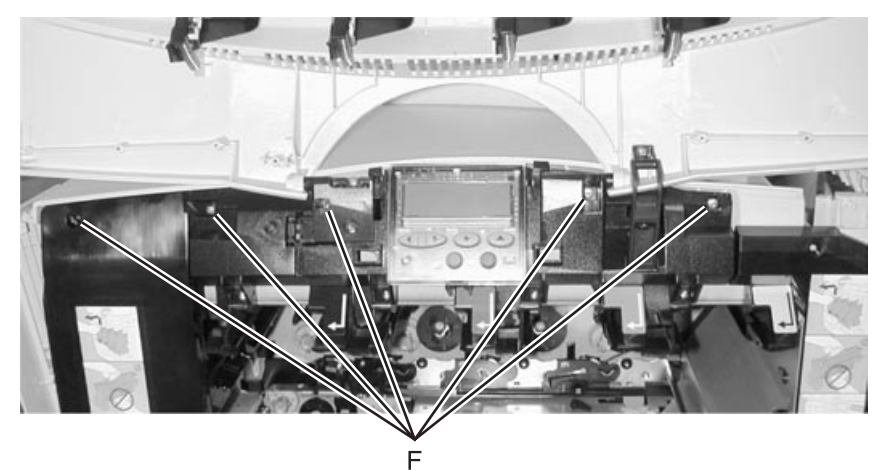

8. Remove four screws (G) holding the outer system board shield.

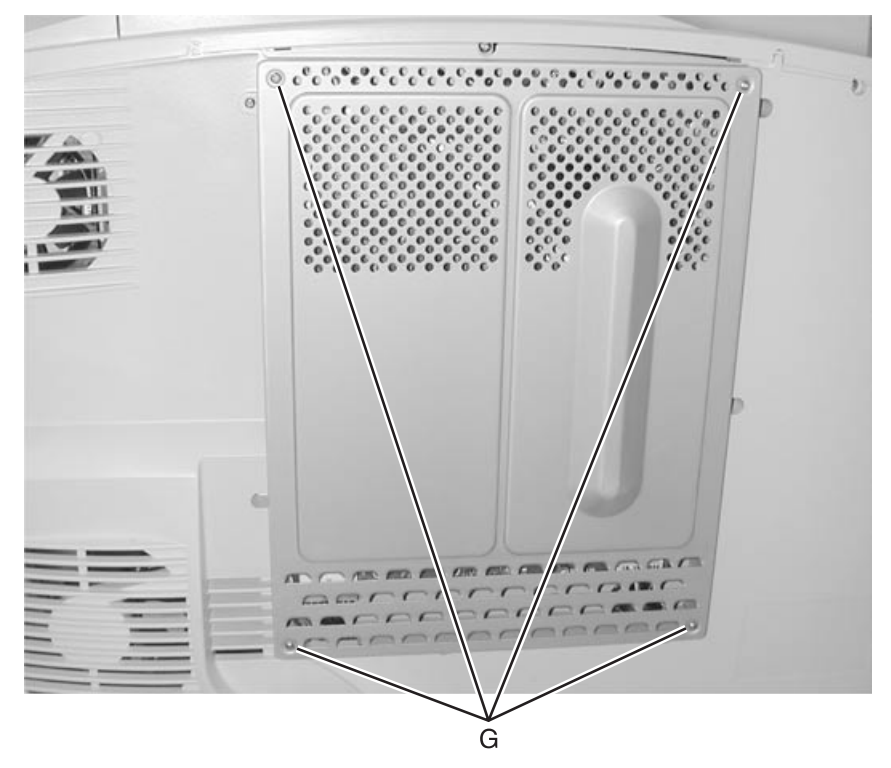

**9.** Disconnect the cable from J2 (H) on the system board.

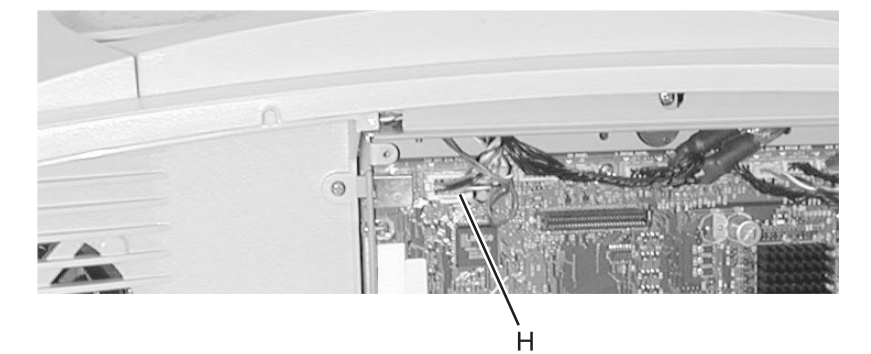

**10.** Remove the top cover.

#### Rear cover

Go to "Rear cover" on page 7-5 for part number.

- 1. Remove the "Outer system board shield" on page 4-50.
- 2. Remove 13 rear cover screws (A).

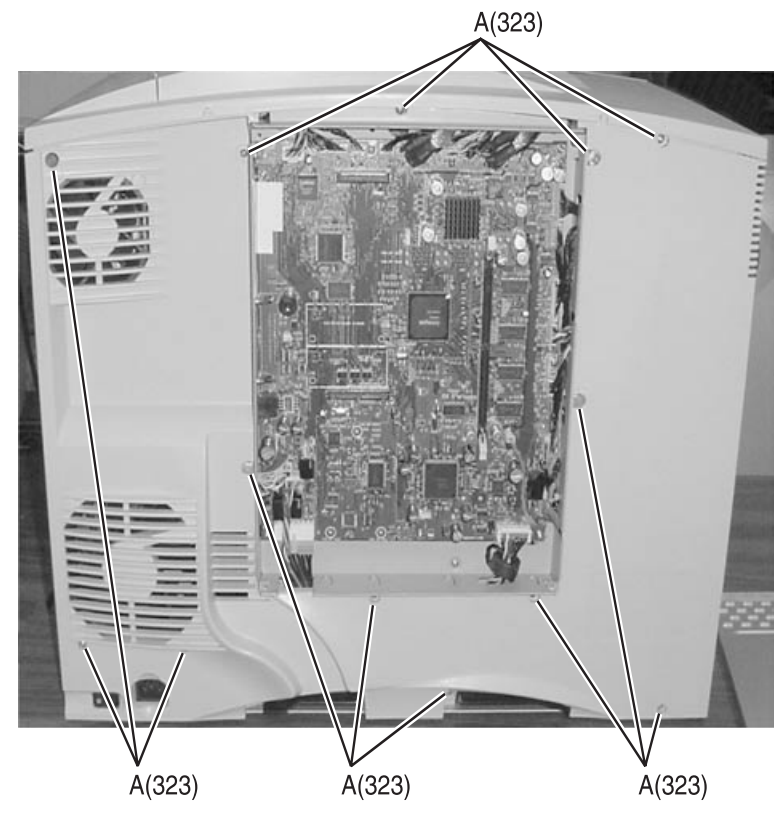

**3.** Open MPF door.

- 4. Remove two screws (B).
- 5. Remove tabs (C) from slots (D).

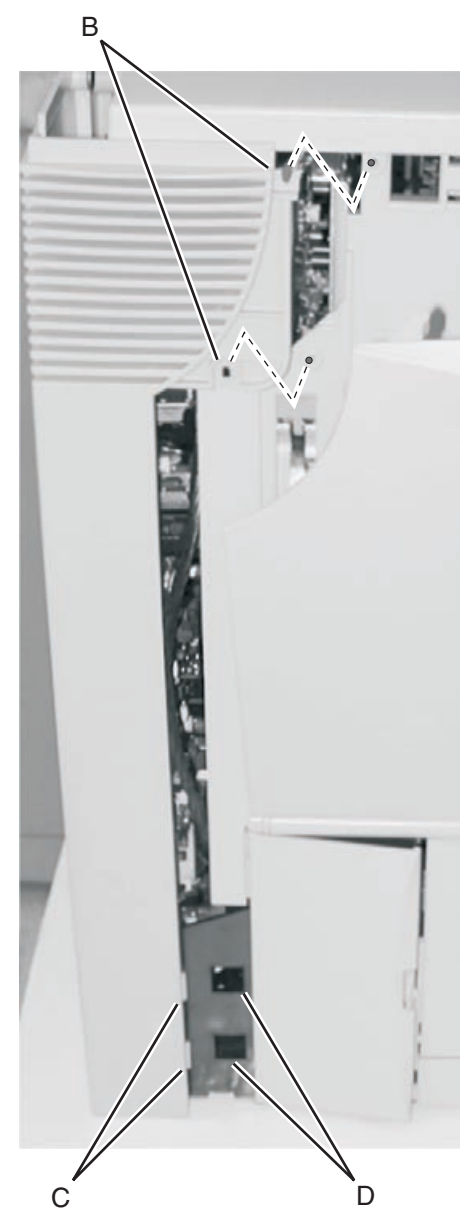

6. Remove the rear cover.

## Front right handle cover assembly

Go to "Front right handle cover assembly" on page 7-3 for part number.

- **1.** Open the front cover.
- 2. Remove the light shield screw (A) type "324" on page 4-5 and (B) "323" on page 4-3.
- **3.** Remove the light shield.

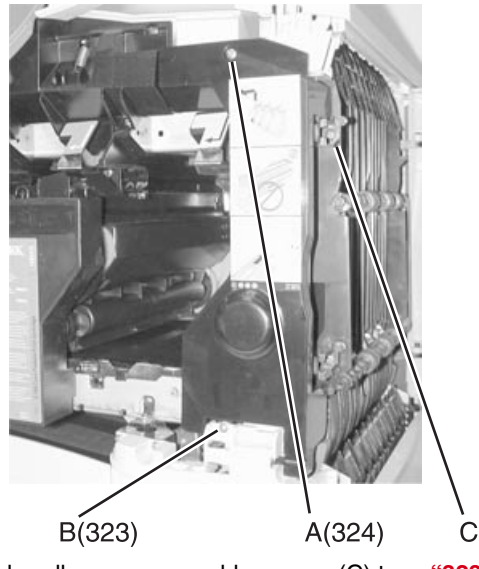

4. Remove the front right handle cover assembly screws (C) type "323" on page 4-3 and remove the assembly.

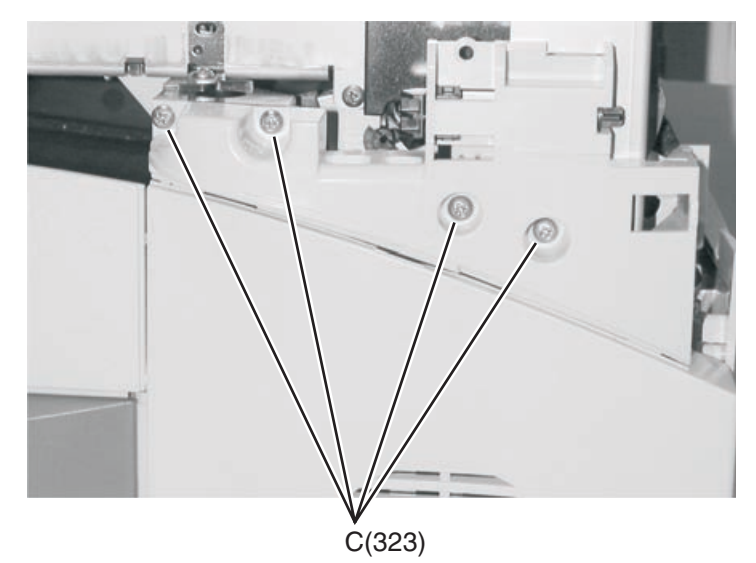

## Front left handle cover assembly

Go to "Front left handle cover assembly" on page 7-3 for part number.

- **1.** Open the front cover.
- 2. Remove the four front left handle cover assembly screws (A) type "323" on page 4-3 and remove the assembly.

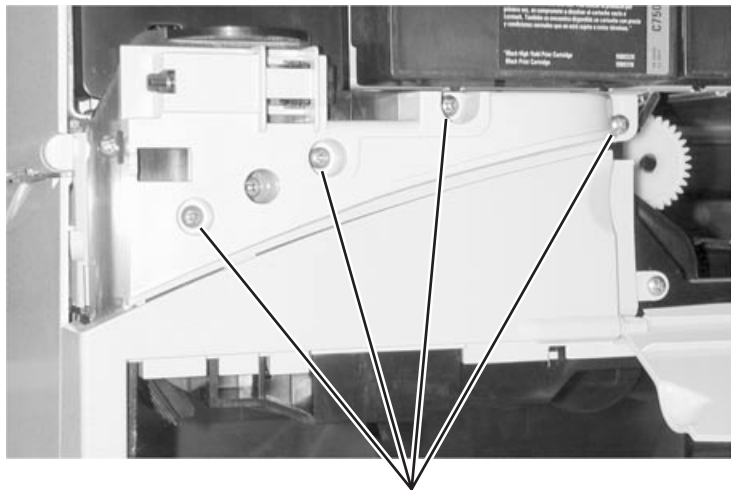

A(323)

#### Front cover assembly

Go to "Front cover assembly" on page 7-3 for part number.

- 1. Open the front cover assembly.
- **2.** Remove the detent post tension spring (A).

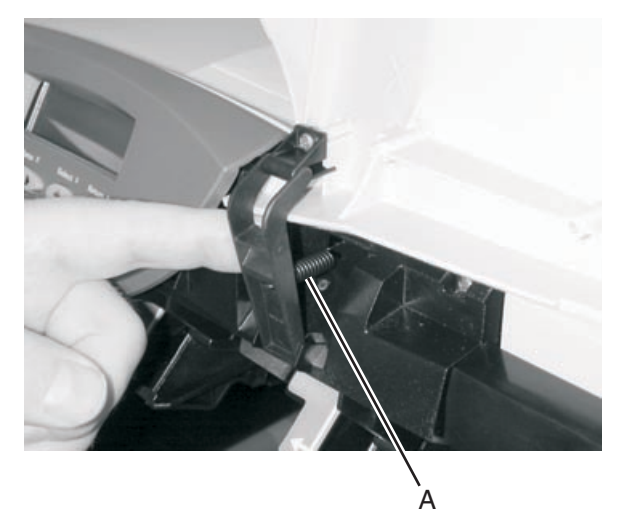

**3.** Unsnap the bottom of the operator panel bezel and remove.

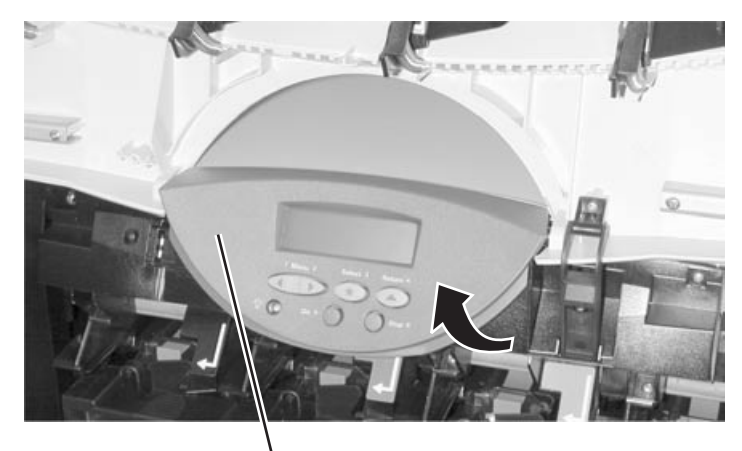

4. Hold the front cover and remove the two screws (C) from the upper front pivot cover.

Bezel

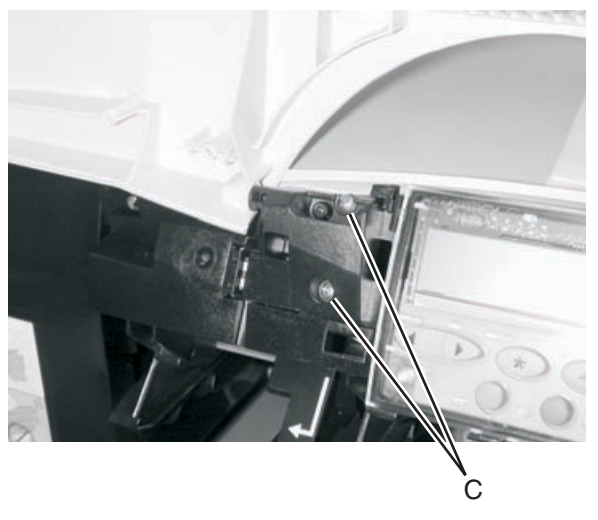

**5.** Remove the front cover assembly.

## Front lower right cover

- 1. Remove tray.
- 2. Remove"Front right handle cover assembly" on page 4-11
- **3.** Remove the left lower cover screw (A) type **"323" on page 4-3**.

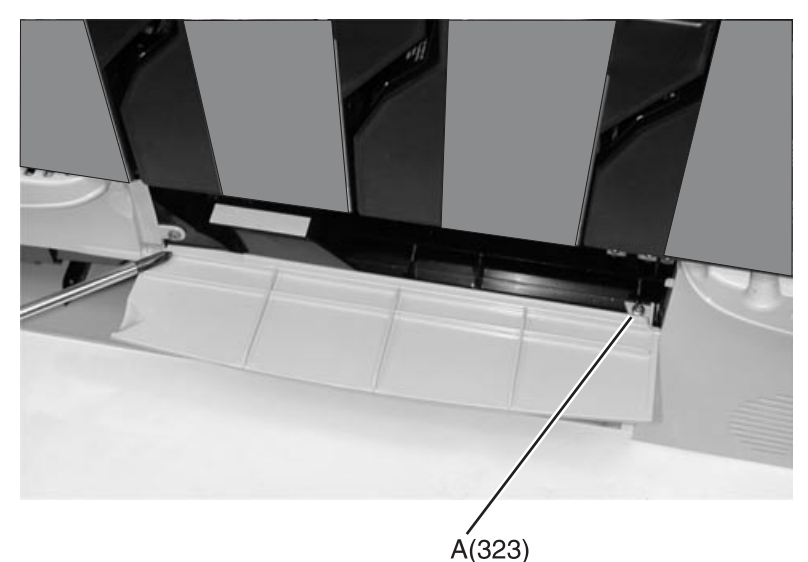

**4.** Close the paper path access door and tape front jam access door (B) if tape is available, to help hold the door in place.

The spring loaded latch is difficult to reassemble. Avoid unlatching the left side, if you just need access to the right screw.

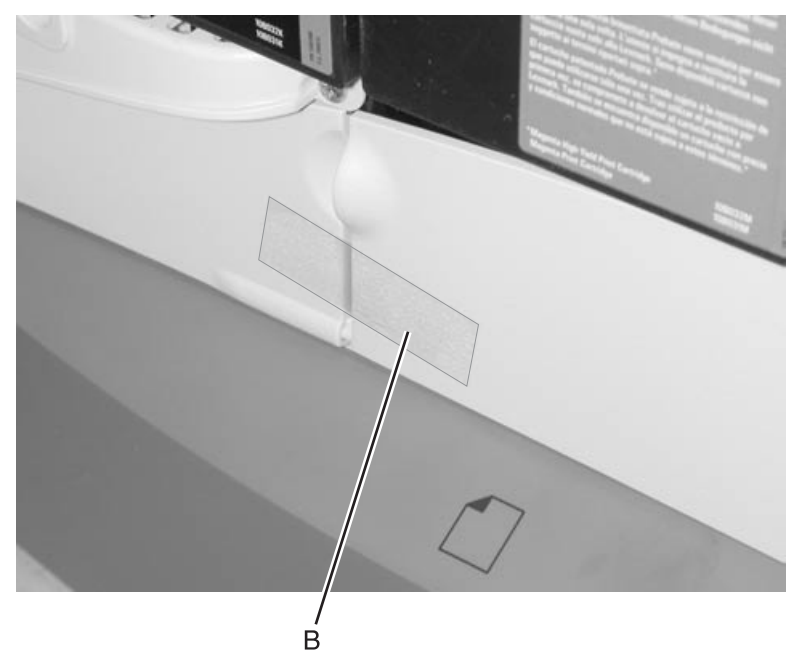

**5.** Remove the front lower right cover.

## Lower right door assembly

Go to "Lower right door assembly" on page 7-3 for part number.

- 1. Open the lower right door assembly.
- 2. Remove the"Front lower right cover" on page 4-14.
- **3.** Loosen the two screws (A).

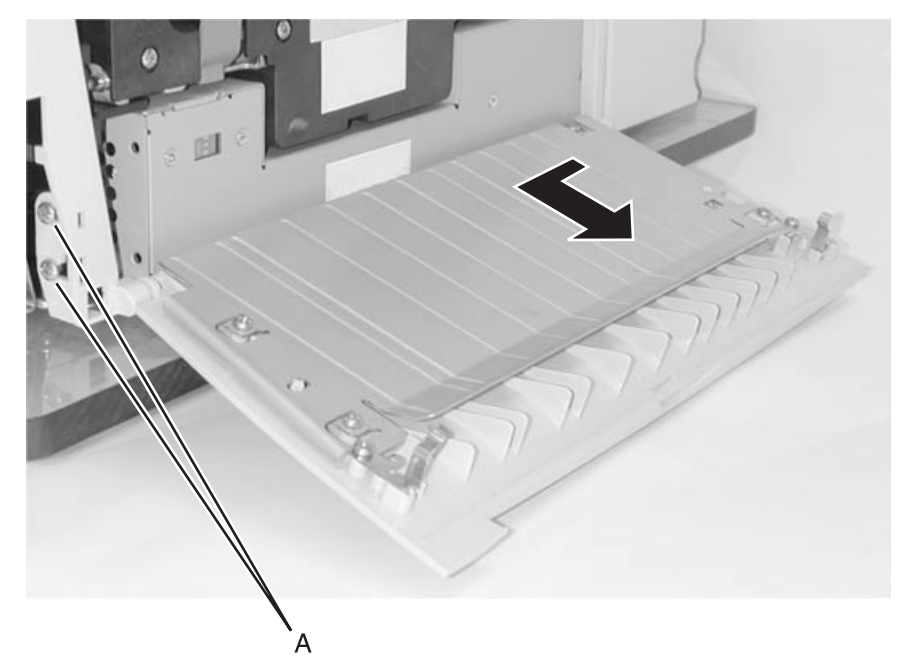

4. Remove the lower right door assembly.

### Left lower cover

- 1. Remove the "Lower jam access door assembly" on page 4-16.
- 2. Remove the left lower cover screws (A) type "323" on page 4-3 and remove the cover.

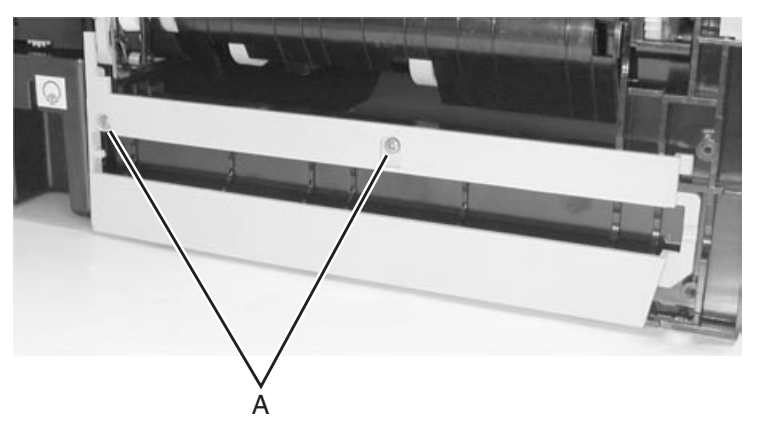

## Lower jam access door assembly

Go to "Cover, left lower" on page 7-5 for part number.

- 1. Remove the "Paper path access door cover" on page 4-17.
- 2. Remove the "Front left handle cover assembly" on page 4-12.
- 3. Remove the lower jam access door assembly screws (A) type "323" on page 4-3 and remove the door.

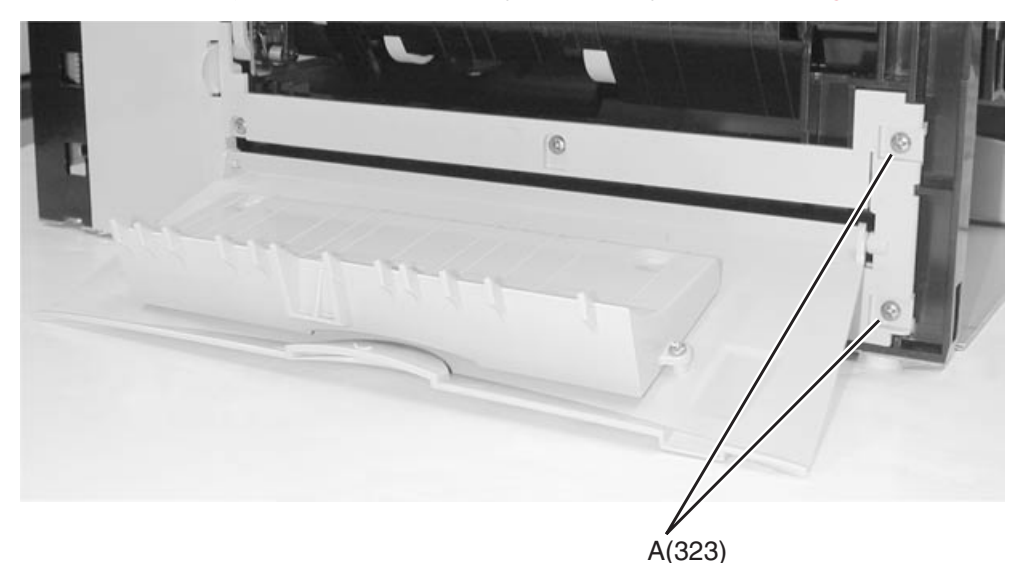

#### Redrive door

Go to "Redrive door assembly" on page 7-14 for part number.

- **1.** Open the redrive door.
- 2. Loosen the redrive door upper hinge screw (A) type "324" on page 4-5.
- **3.** Lift the redrive door from the hinge (B) and remove the redrive door.

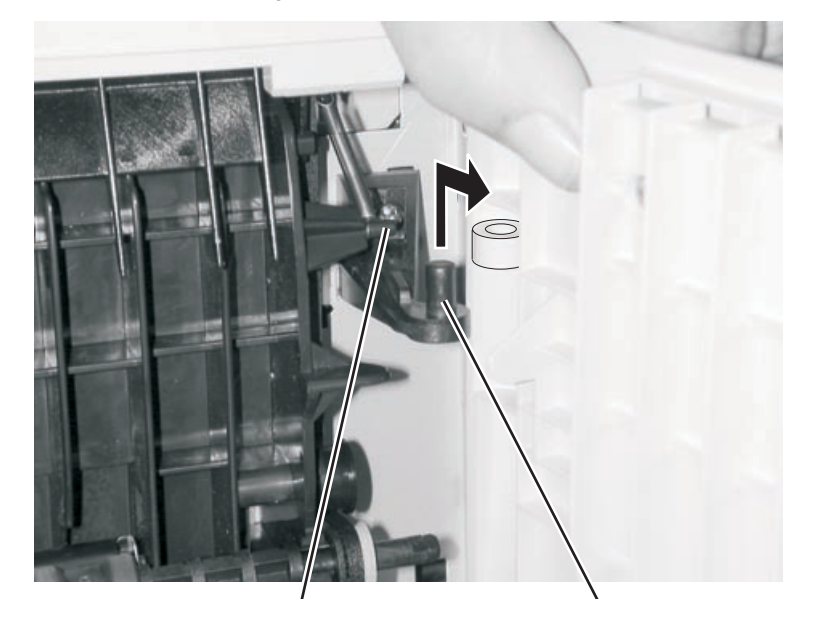

## Paper path access door cover

Go to "Paper path access door" on page 7-3 for part numbers.

- **1.** Remove the paper tray.
- 2. Remove the "Front left handle cover assembly" on page 4-12.
- **3.** Open the paper path access door, carefully remove screw (A) type **"323" on page 4-3**, and remove the door.

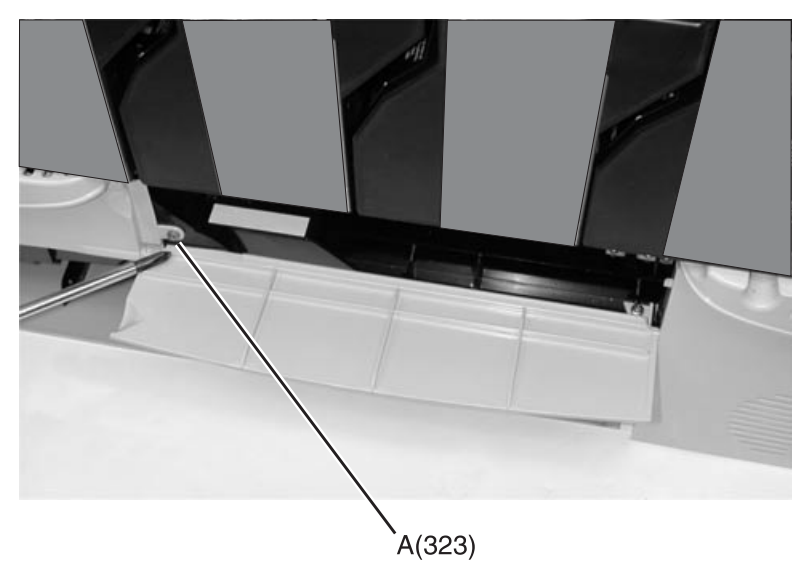

**4.** Remove the front lower left cover and door. Do not lose the spring.

#### Front lower left cover

Go to "Front lower left cover" on page 7-3 for part numbers.

- 1. Remove the paper tray.
- 2. Remove the "Front left handle cover assembly" on page 4-12.
- **3.** Open the paper path access door, carefully remove screw (A) type "**323**" on page 4-3, and close the door.

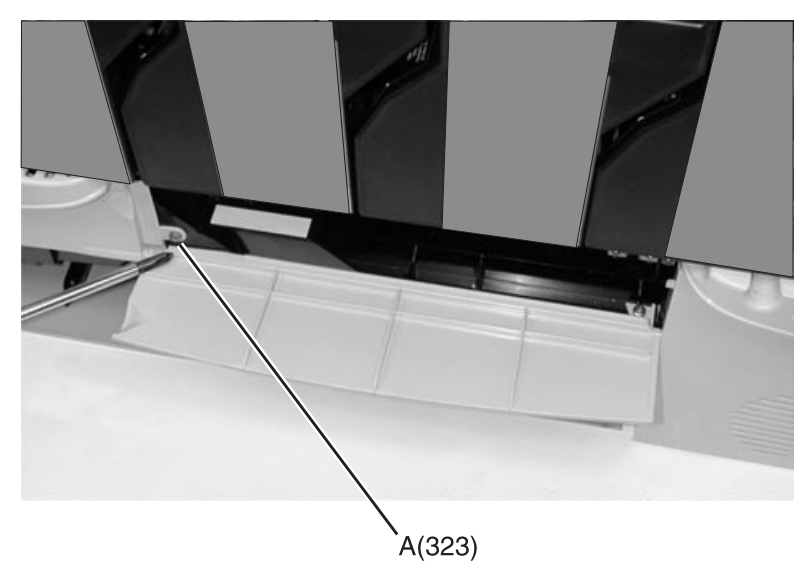

4. Close the paper path access door and tape front jam access door (B) if tape is available, to help hold the door in place.

The spring loaded door is difficult to reassemble. Avoid disassembly of the door, unless you need to replace the paper path access door.

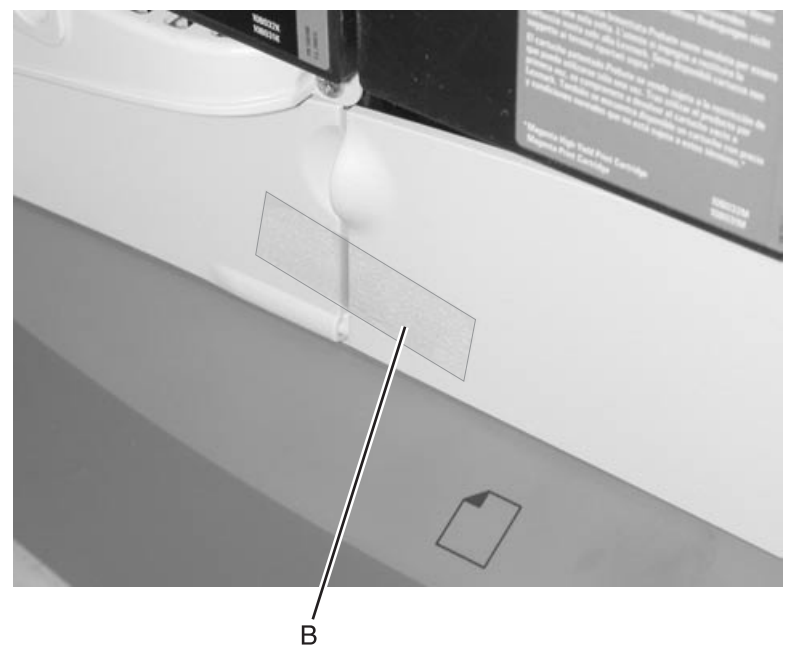

5. Remove the front lower left cover with the paper path door attached.

## Autocompensator pick assembly

- 1. Remove the "ITU assembly" on page 4-40.
- 2. Remove tray 1.
- **3.** Remove the transfer plate. Lifting and rotating the right edge of the plate up to a 45° angle releases the transfer plate. Remove the grounding strap (A) attached to the bottom of the transfer plate.

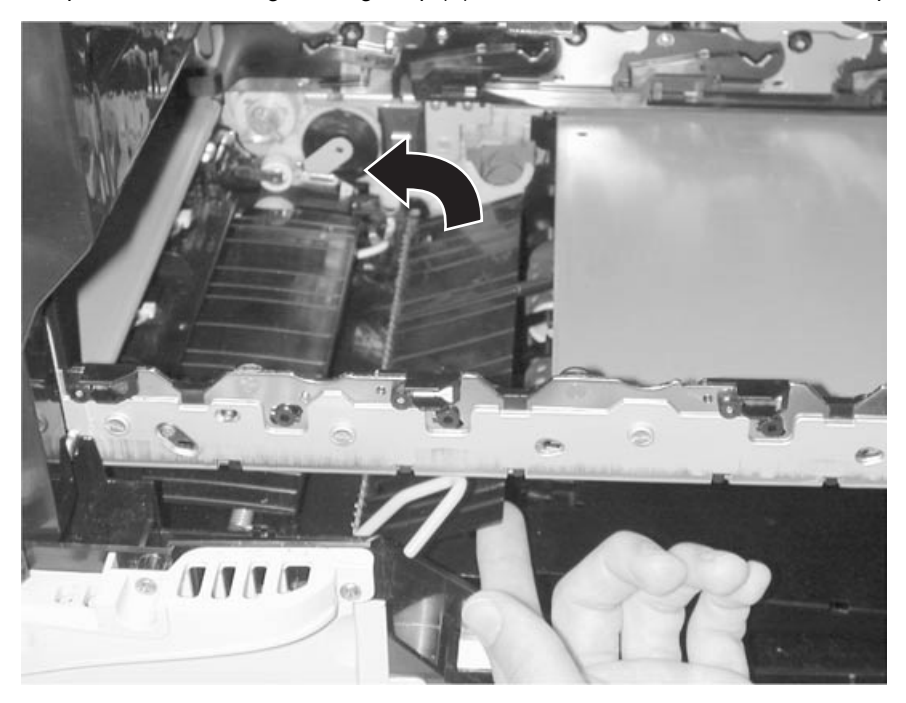

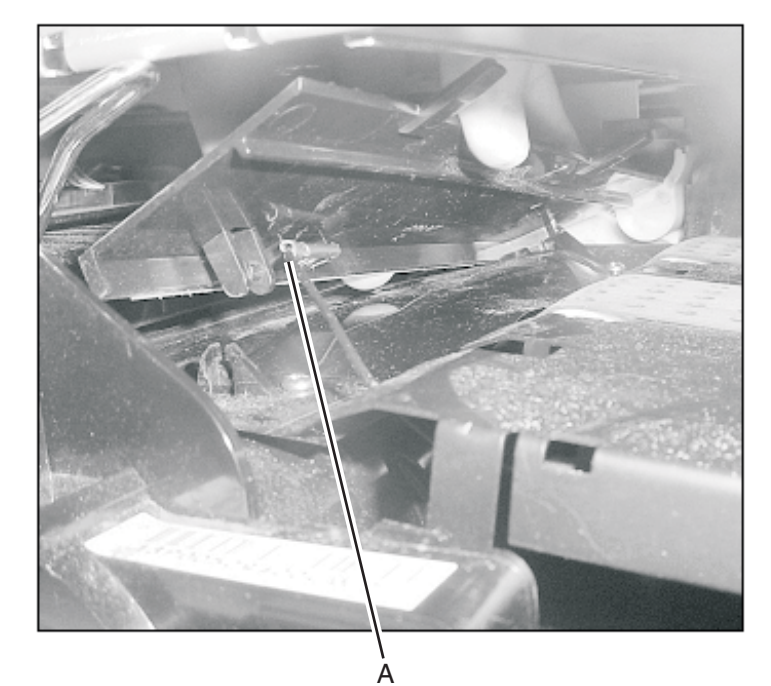

4. Remove the black mylar piece by removing the two screws (B) or cutting the cable tie.

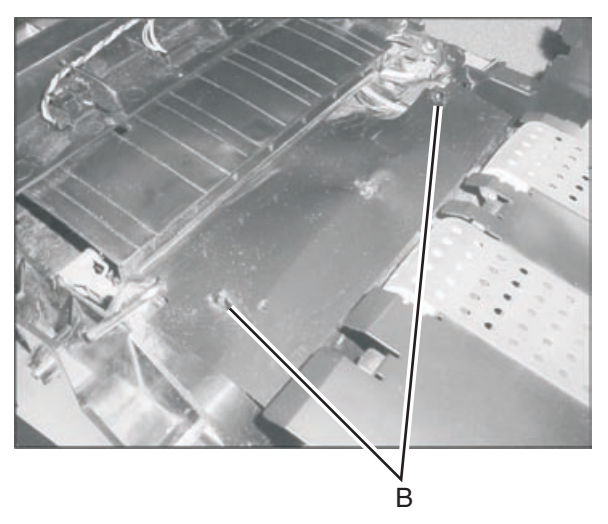

5. Remove the five screws (C) and remove the lower left cover and the jam access door.

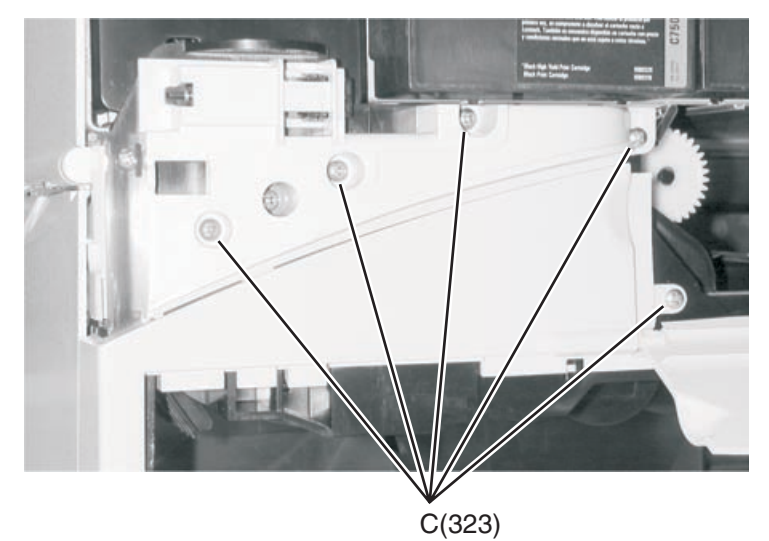

6. Remove the pin (D) that holds in the MPF swing arm assembly.

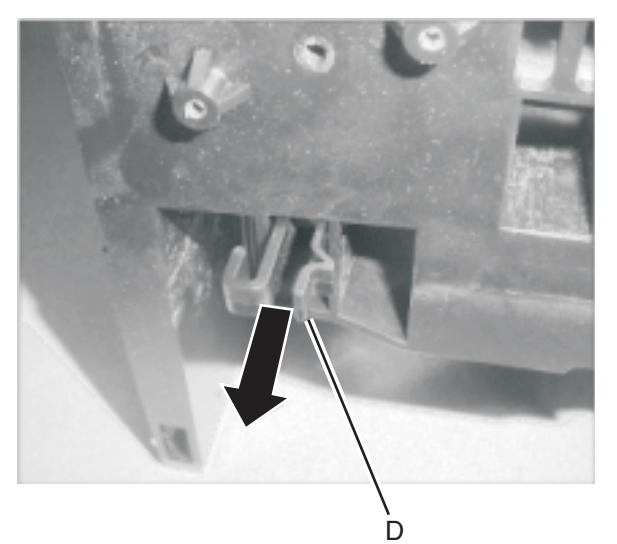

**7.** Remove the MPF swing arm assembly (E).

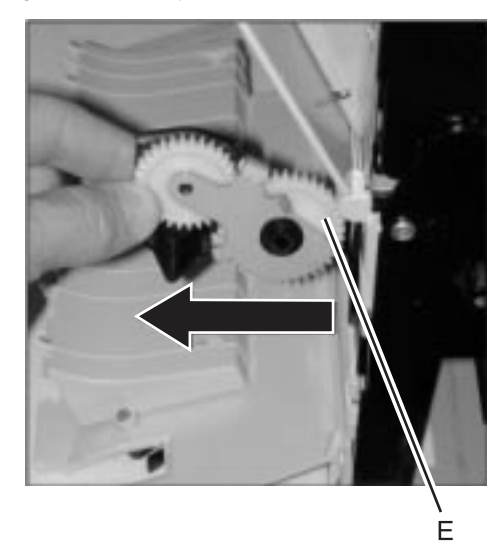

**8.** Remove the paper level sensor. There are two screws located under the back VTB belt. Remove both of them along with a third that is located at the rear pivot point for the transfer plate (F). This allows the paper level assembly to drop into the cavity that the tray is inserted into. Disconnect the cable from the paper level sensor. Pull the paper lever sensor cable up through the opening. Remove the paper level sensor assembly.

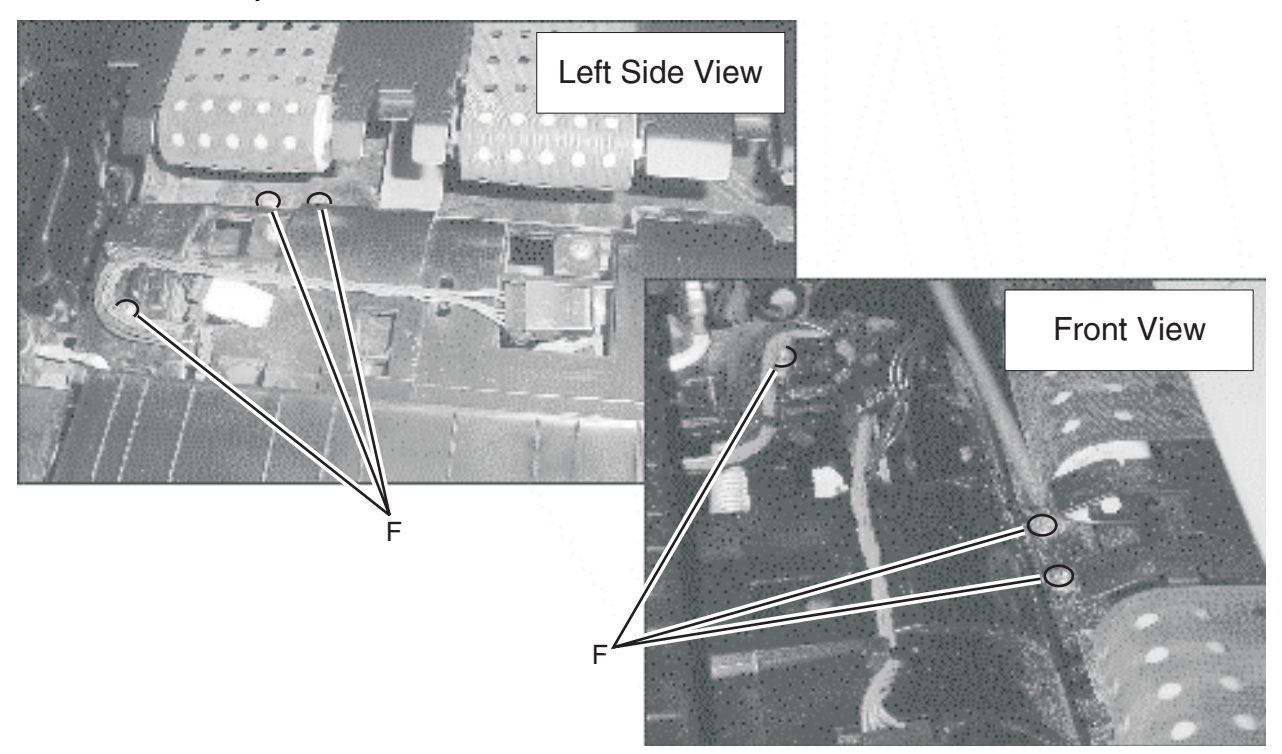

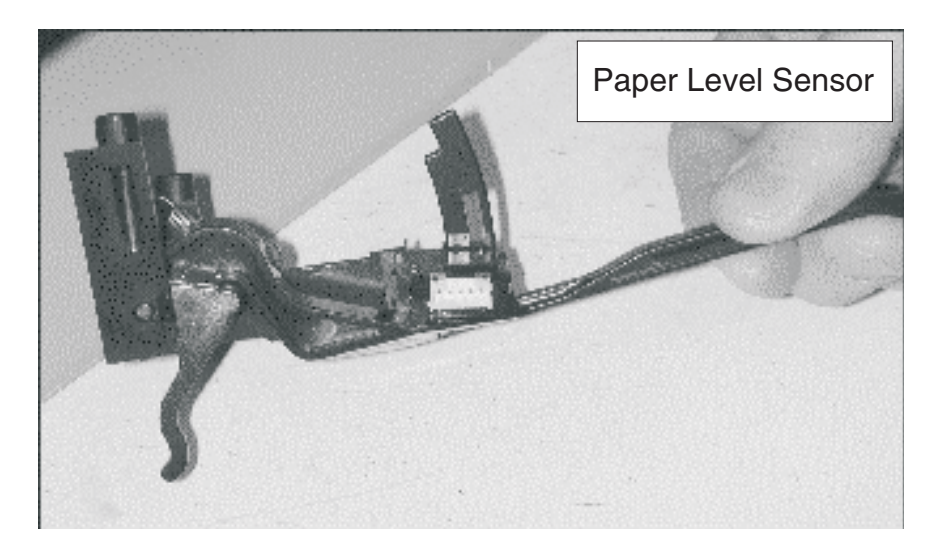

 $\textbf{9.} \hspace{0.1 cm} \text{Disconnect the pick motor connector (G)}.$ 

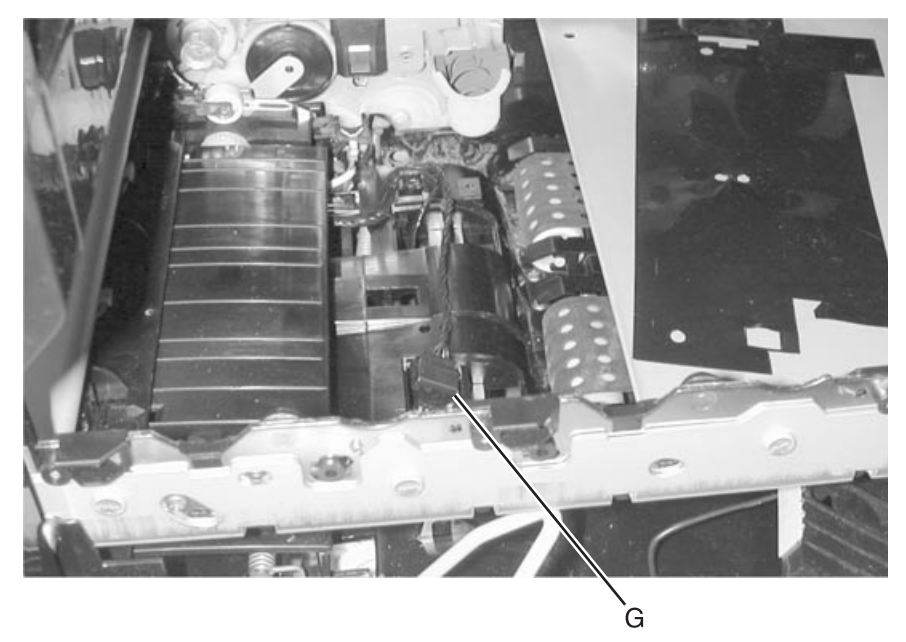

**10.** Remove four screws (H) holding the pick assembly in place.

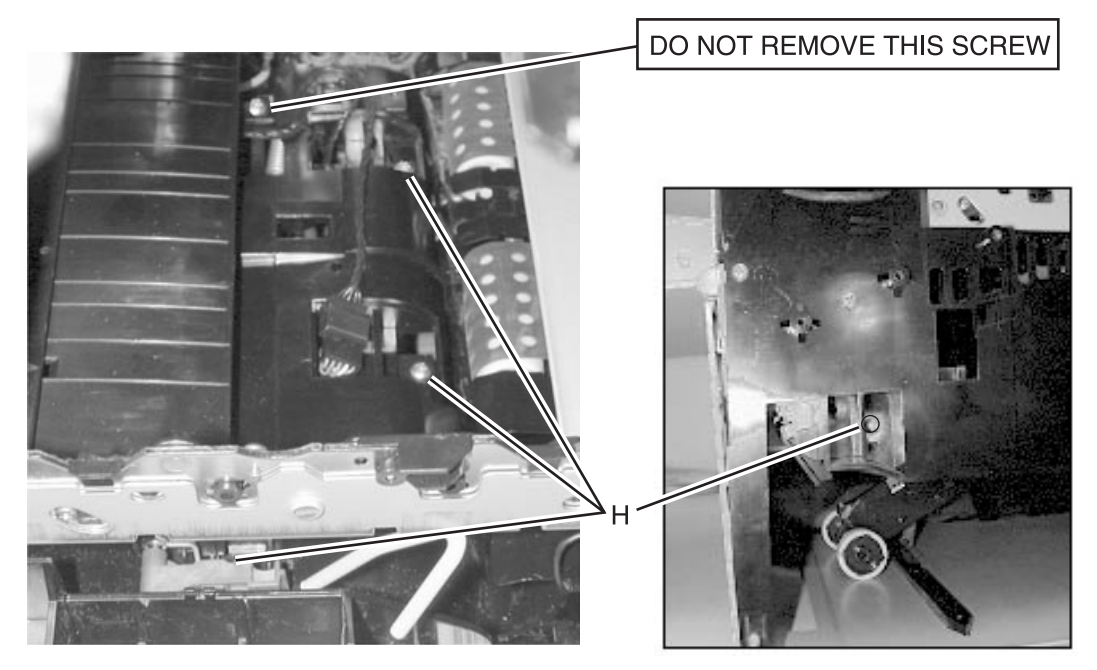

- **11.** Push the bellcrank (I) in to allow the pick arm to fall to the bottom of the tray.

**12.** Disconnect the spring clip (J) from the pick arm. Be sure not to let the spring come off of the lower frame. Also identify which pegs the spring clip is sitting on. These pegs are typically marked with white paint.

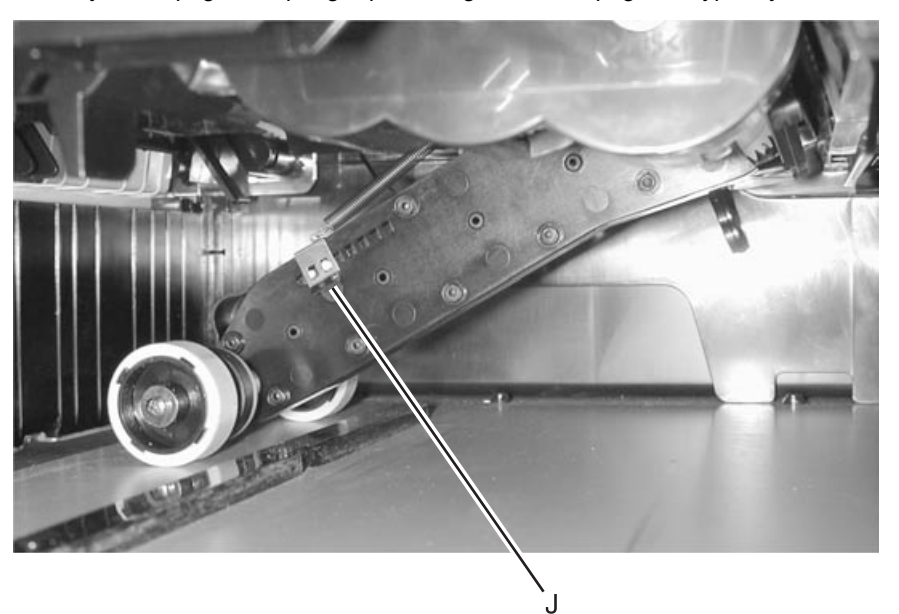

**13.** Leaving the pick arm down, lift the pick assembly and slide it toward the back of the machine and drop it through the holes located next to the brackets.

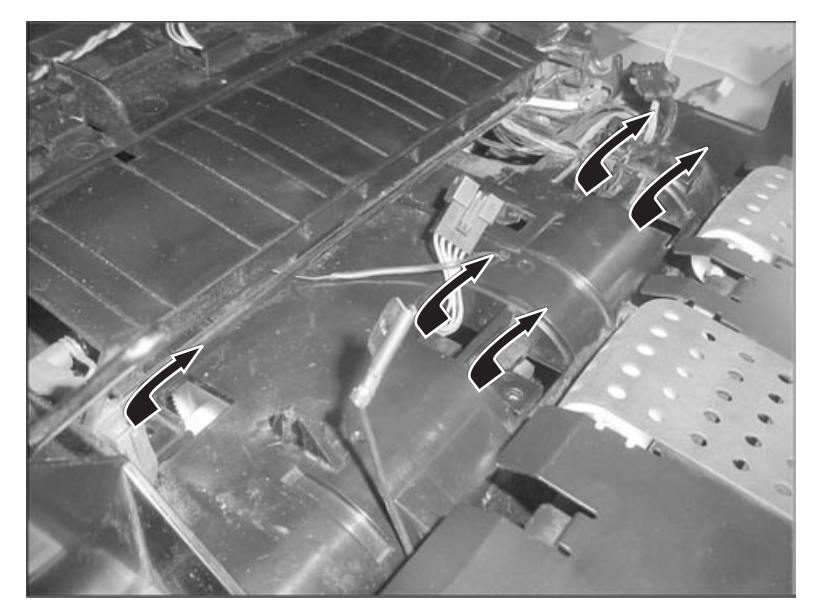

**14.** Put the new pick assembly into the printer. Make sure the pick motor connector is placed through the holes before you insert the brackets. Make sure the boss (K) on the pick arm is on top of the bellcrank so it can raise and lower the arm.

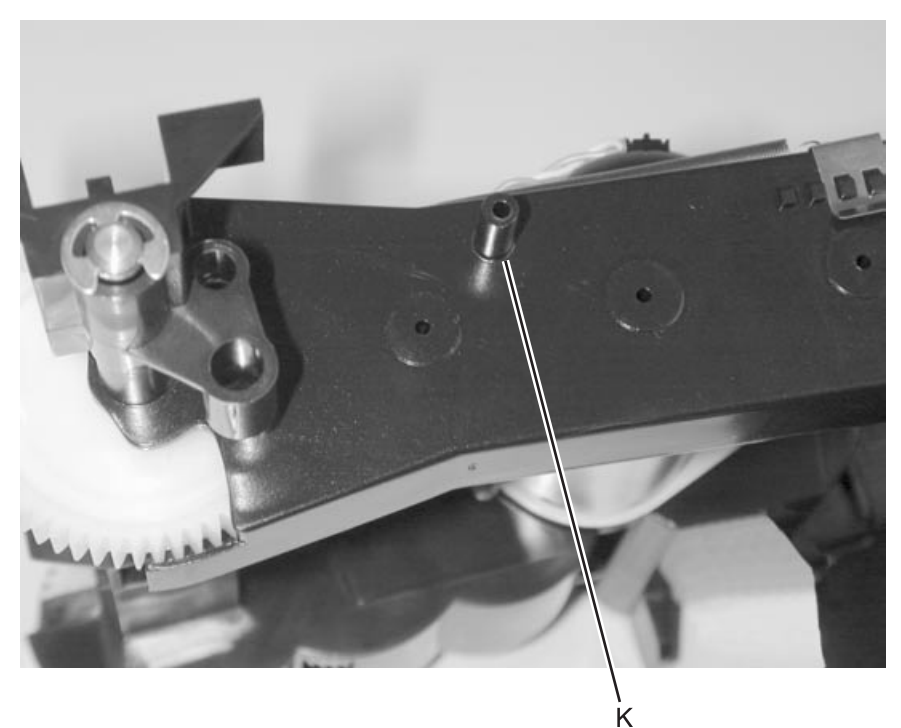

**15.** Lift the pick assembly to insert the brackets up through the appropriate openings. Once the pick assembly brackets are through their openings, slide the assembly toward the front of the machine until the half moon on the bracket is against the locator pin (L).

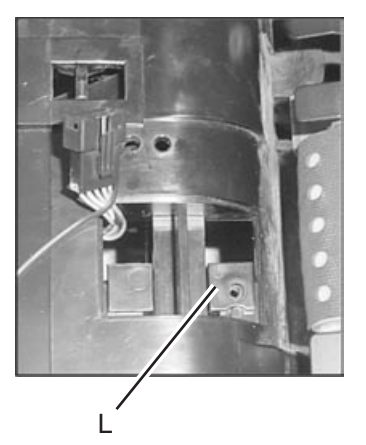

**16.** Reattach the spring clip to the pick arm. Make sure the pick arm rotates freely from top to bottom in the machine.

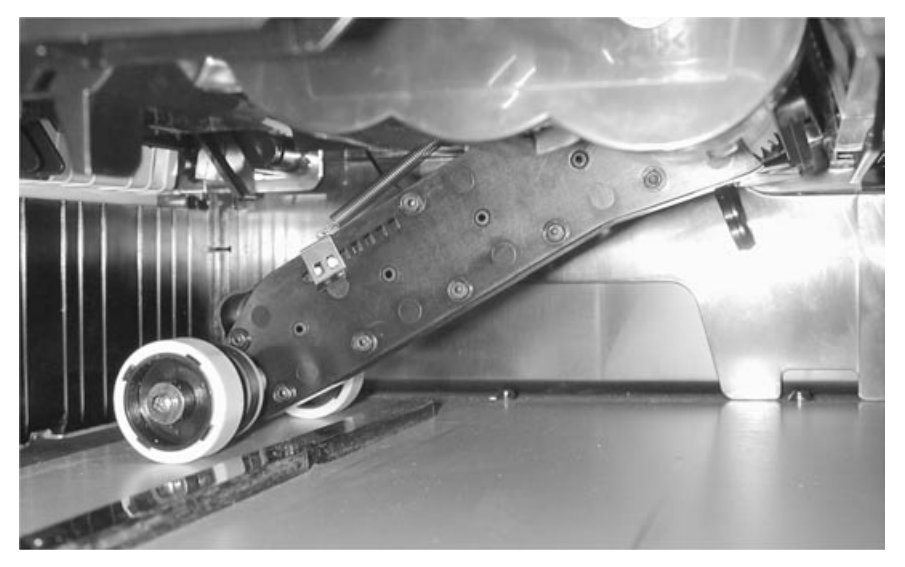

- **17.** Once the pick assembly is in place, put the four screws for the pick assembly back into place. Placing the front side screw in first makes it easier to put in the rest of the screws. When starting the front screw, push the pick assembly towards the front of the printer.
- **18.** Reconnect the connectors.
- **19.** Reattach the paper lever sensor (three screws).

**20.** Position the mylar piece using two screws or one cable tie. When you place the mylar piece, make sure you place it back under the metal bar (M) under the inner deflector. if a cable tie is used to secure the mylar piece, make sure that the blue cable running under the mylar piece is retained by the cable tie.

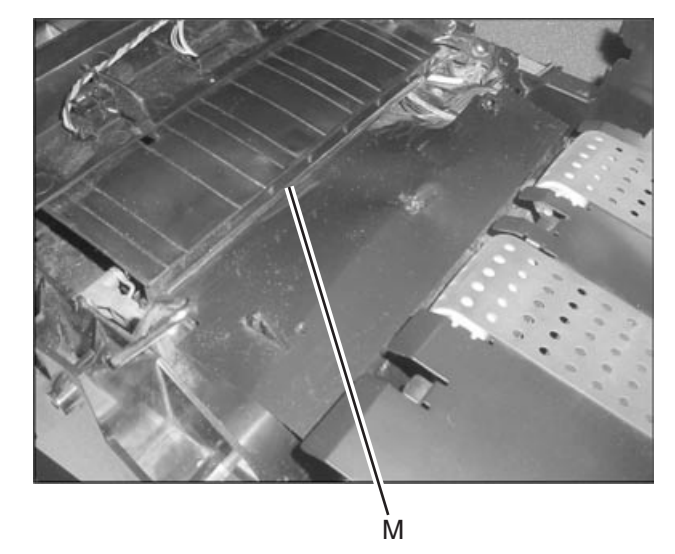

#### BOR drive assembly

- 1. Open the front cover.
- **2.** Remove the yellow toner cartridge.
- **3.** Remove the front right light shield cover.
- **4.** Remove the BOR housing assembly screw (A) type **"323" on page 4-3** and remove the assembly.

Note: Gear (B) can easily fall from the assembly. Be careful not to drop the gear.

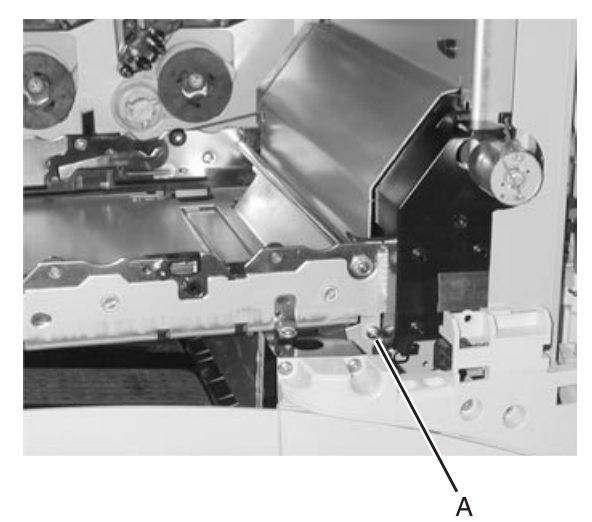

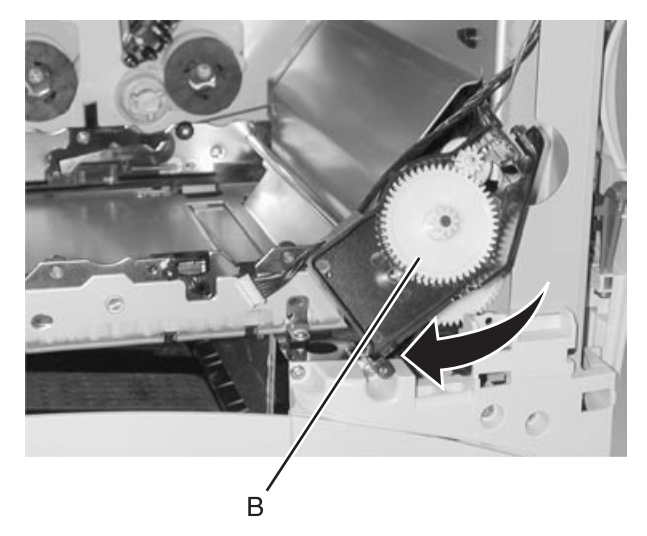

#### Cartridge contact assembly

Go to "Cartridge contact assembly" on page 7-28 for part numbers.

Warning: Do not remove printheads.

- **1.** Open the front cover.
- **2.** Remove the toner cartridges.
- 3. Remove the "ITU assembly" on page 4-40.
- 4. Remove the "Top cover assembly" on page 4-6.
- 5. Remove the "Developer HVPS board" on page 4-30.
- 6. Remove the cartridge rail front and rear mounting screws and remove the rail of selected cartridge assembly.
- 7. Press the cartridge contact assembly (yellow shown) retaining tabs (A) and remove the assembly.

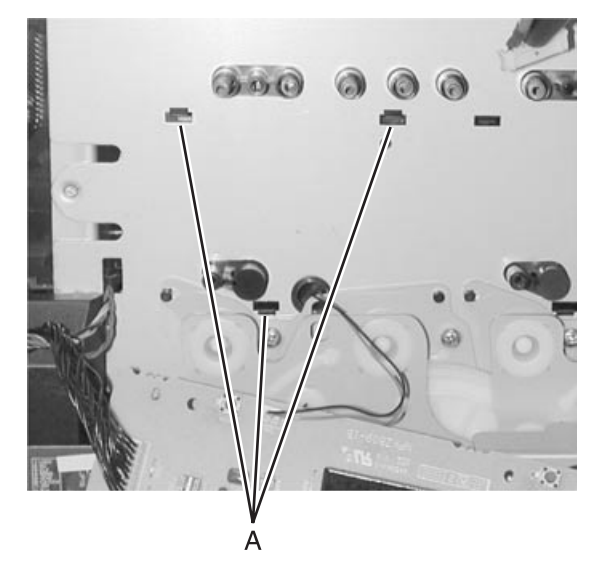

- **8.** Remove the screw (B) from the front of the printhead.
- **9.** Remove the screws for the contact assembly you are removing.

### Cartridge drive assembly

Note: Drive assemblies must be removed in the following order until the desired assembly can be removed:

- Black
- Magenta
- Cyan
- Yellow

Go to "Cartridge drive assembly, cyan/magenta/black (one drive assembly per package)" on page 7-29 for part number.

- 1. Remove "Inner system board shield" on page 4-39.
- 2. Remove the cartridge drive assembly mounting screws (A). Black is shown.
- 3. Disconnect the cable (B) from the cartridge drive assembly.

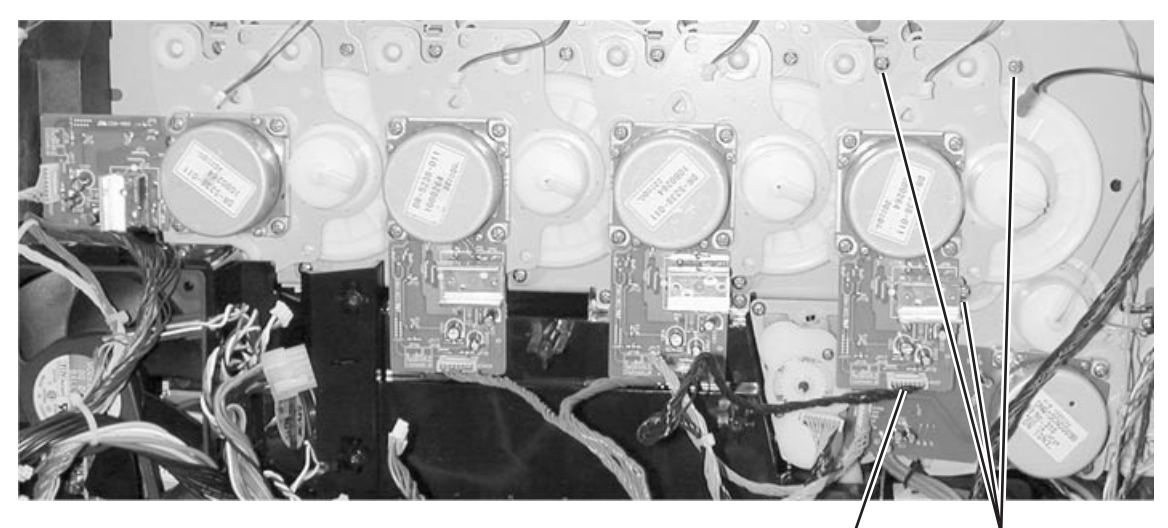

. Á(324)

В

4. Remove the cartridge drive assembly.

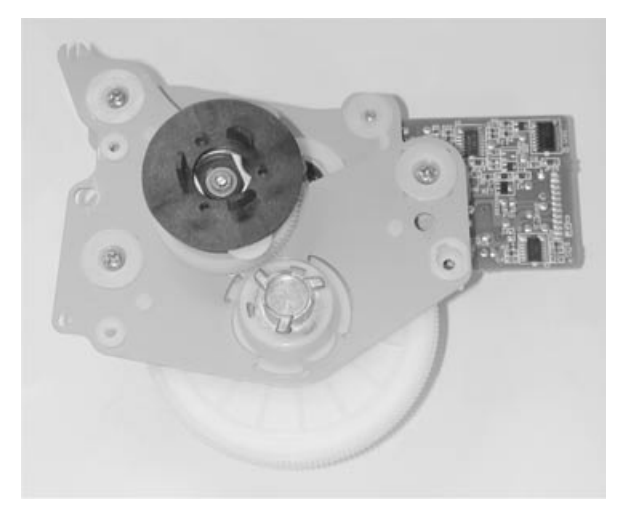

## Developer HVPS board

- 1. Remove "Inner system board shield" on page 4-39.
- 2. Remove four top machine screws (A) and four bottom screws (B) from the developer HVPS board.

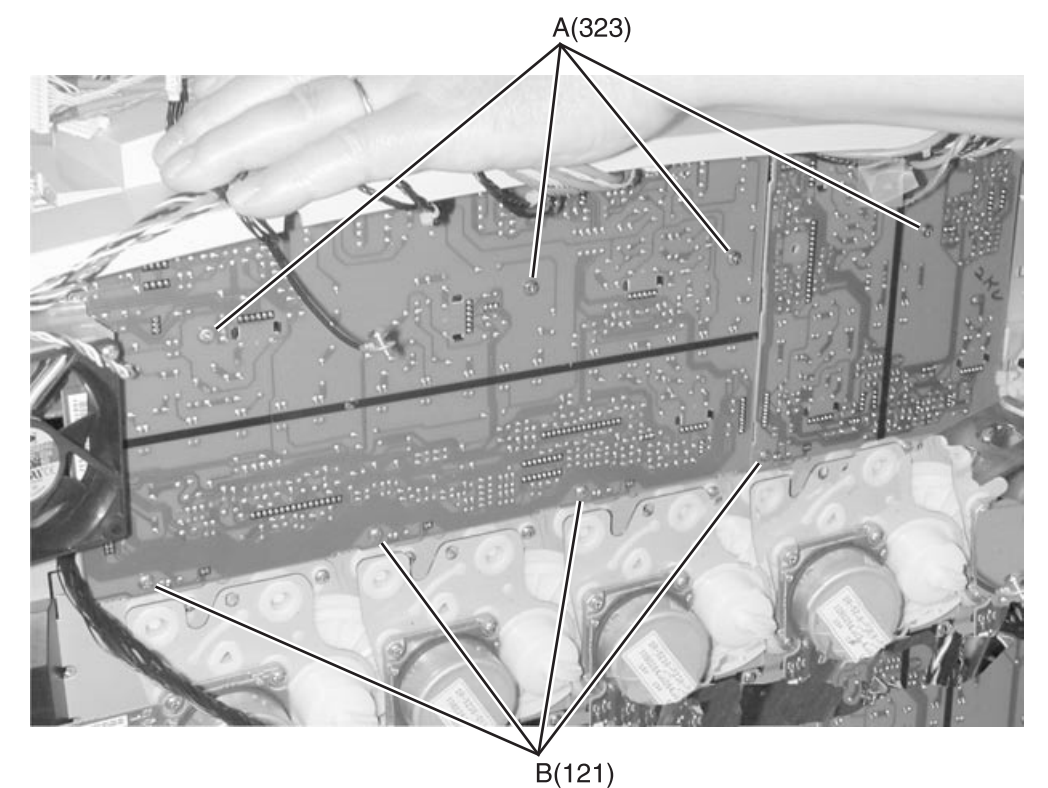

**3.** Remove all connectors (C) from the left board.

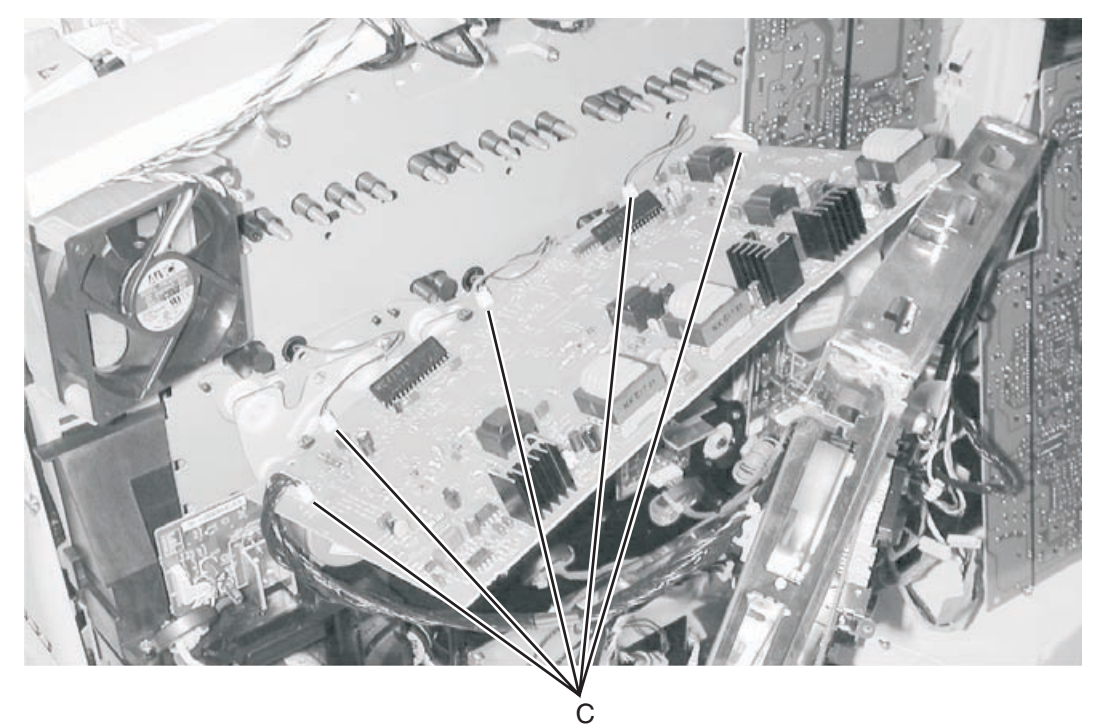

4. Remove connectors (D) from the right board.

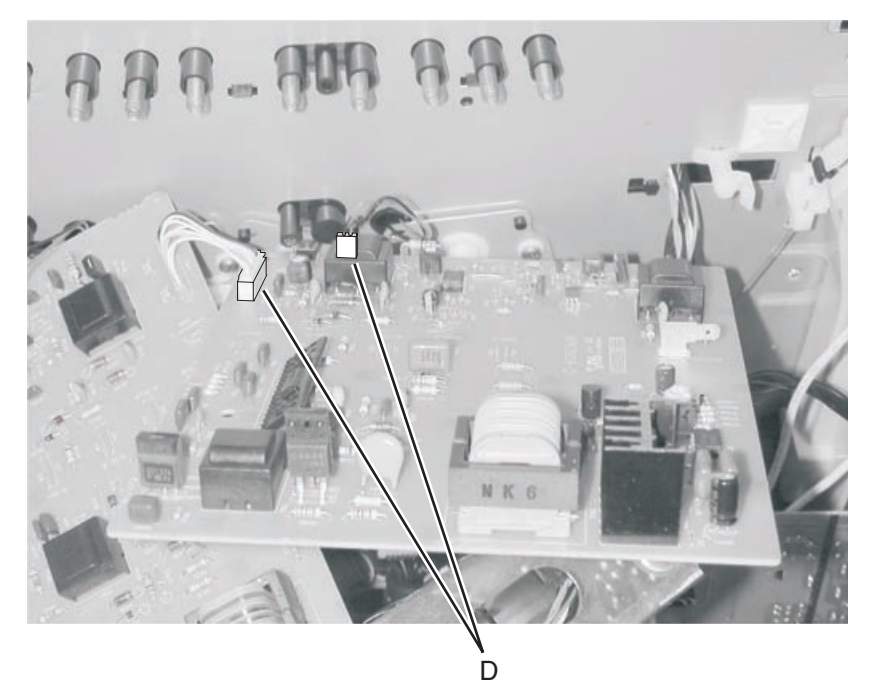

- 5. Remove developer HVPS boards.
- 6. Reinstall HVPS boards.

#### Installation note:

- **1.** Disconnect the cable between boards.
- **2.** Install the large board by attaching the bottom screws loosely, attach the top screws, then tighten the bottom screws.
- $\textbf{3.} \quad \text{Connect the boards} \quad$
- 4. Install the small board in the same manner as the large board.

#### Friction buckler

- 1. Press the multipurpose feeder (MPF) latch to disconnect the MPF.
- **2.** Use needlenose pliers to remove the buckler housing (A).

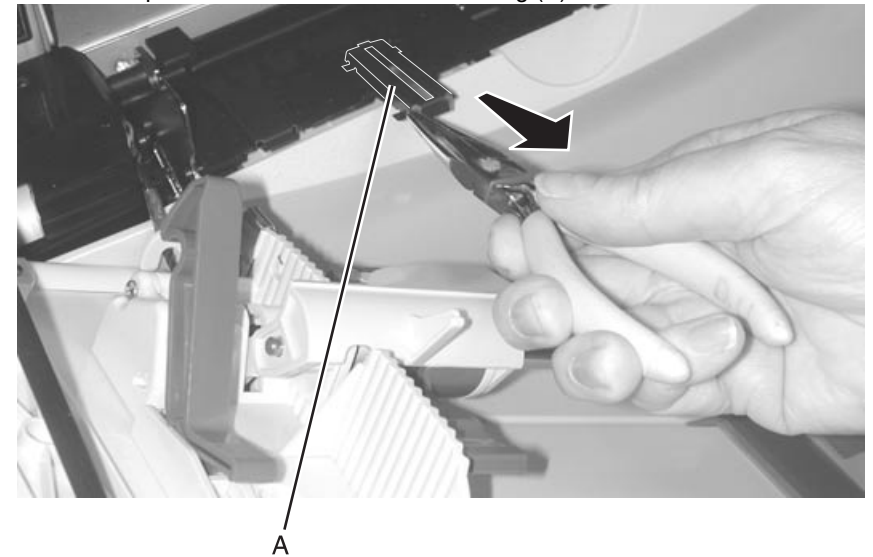

**3.** Replace the friction buckler (B).

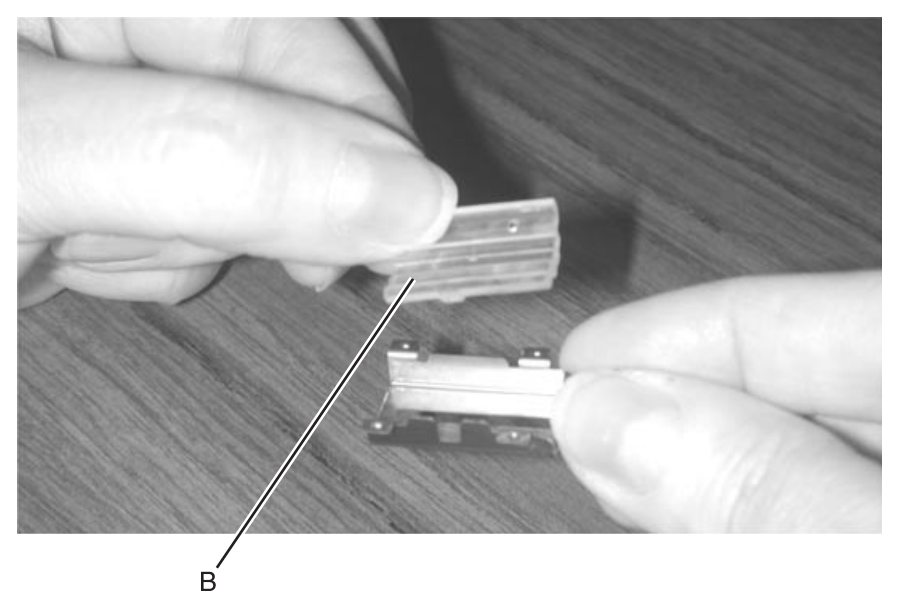

### Fuser assembly

CAUTION: Be sure the fuser assembly has cooled before you remove it.

See "Fuser assembly" on page 7-7 for part numbers.

- **1.** Open the lower right door assembly and redrive door.
- **2.** Unlatch the two fuser latches (A).
- **3.** Remove the fuser assembly.

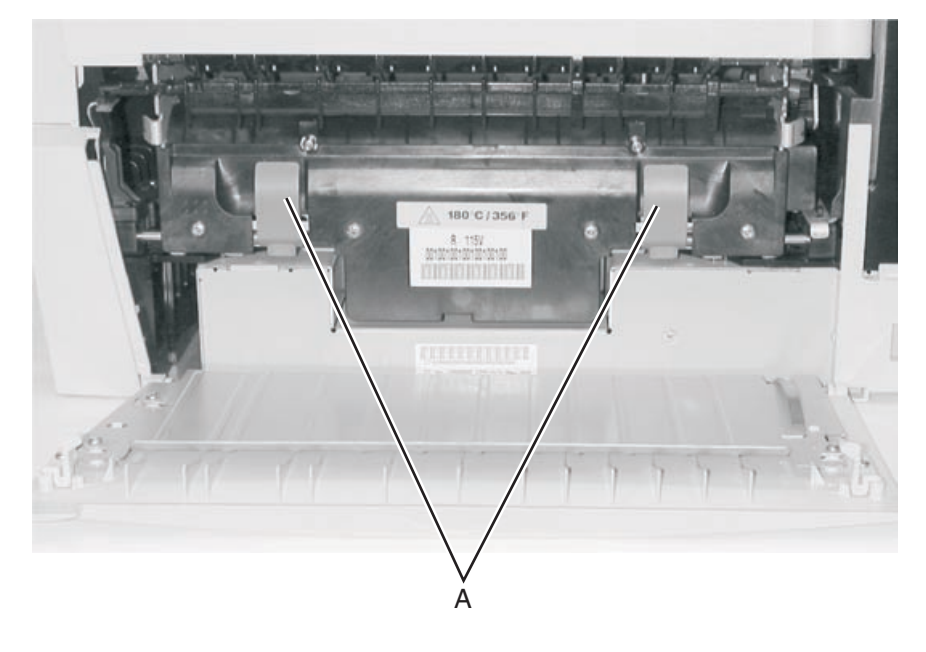

#### Fuser bottom duct

Go to "Fuser bottom duct" on page 7-5 for part number.

- 1. Remove "Fuser assembly" on page 4-32.
- 2. Remove "Fuser top duct" on page 4-35.
- **3.** Remove the redrive belt cover duct (A).
- 4. Remove fuser left duct (B).

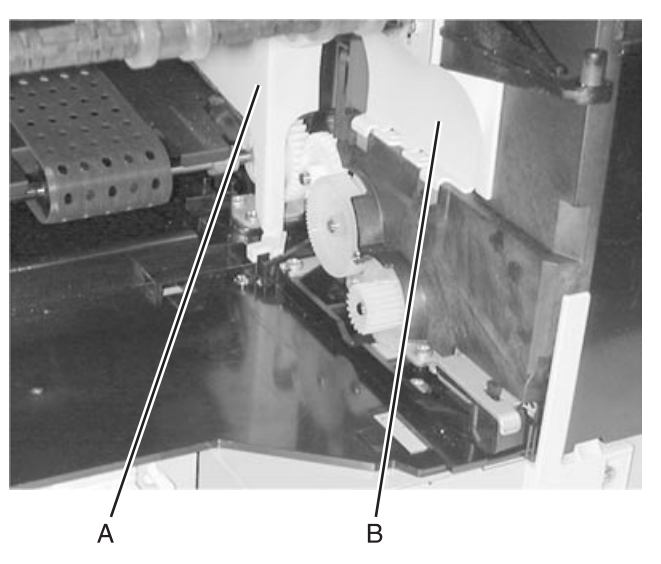

**5.** Remove fuser bottom duct.

#### Fuser drive assembly

Go to "Fuser drive assembly" on page 7-10 for part number.

- 1. Remove "Fuser bottom duct" on page 4-33.
- **2.** Swing lever (A) and disengage VTB shaft.
- 3. Remove the fuser drive assembly screws (A) type "323" on page 4-3 and remove the assembly.

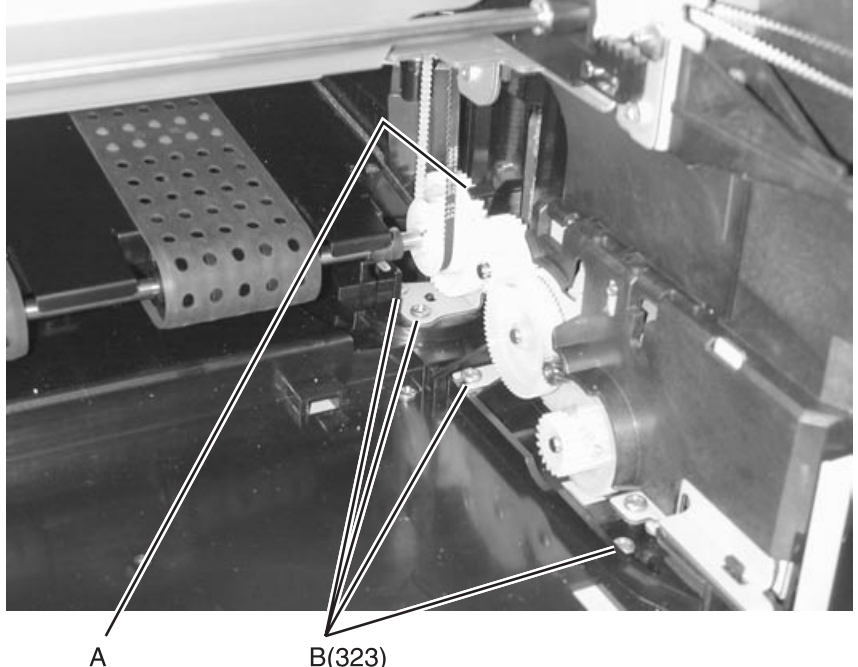

### Fuser drive card assembly

Go to "Card assembly - fuser drive" on page 7-10 for part number.

- 1. Remove the rear cover. See "Rear cover" on page 4-9.
- **2.** Remove the fuser fan. See "Fuser fan" below.
- **3.** Disconnect the cable (A).
- 4. Remove the three screws (B).

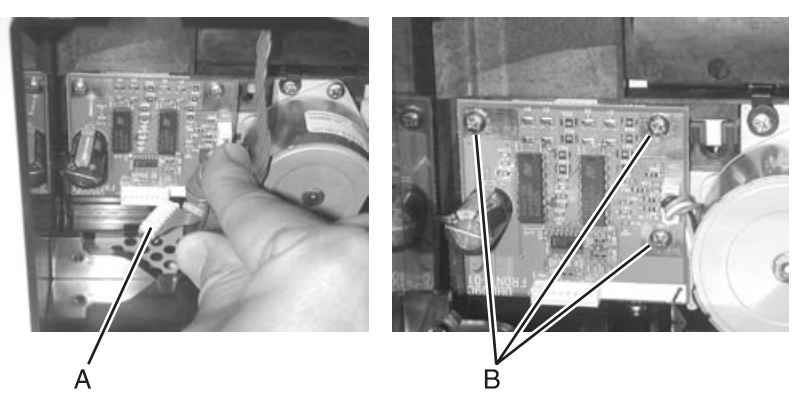

#### Fuser fan

Go to "Fuser fan" on page 7-35 for part number.

- 1. Remove "Rear cover" on page 4-9.
- 2. Disconnect the fuser fan cable from connector J31 on the system board.
- **3.** Remove the fuser fan screws (A) and remove the fan.

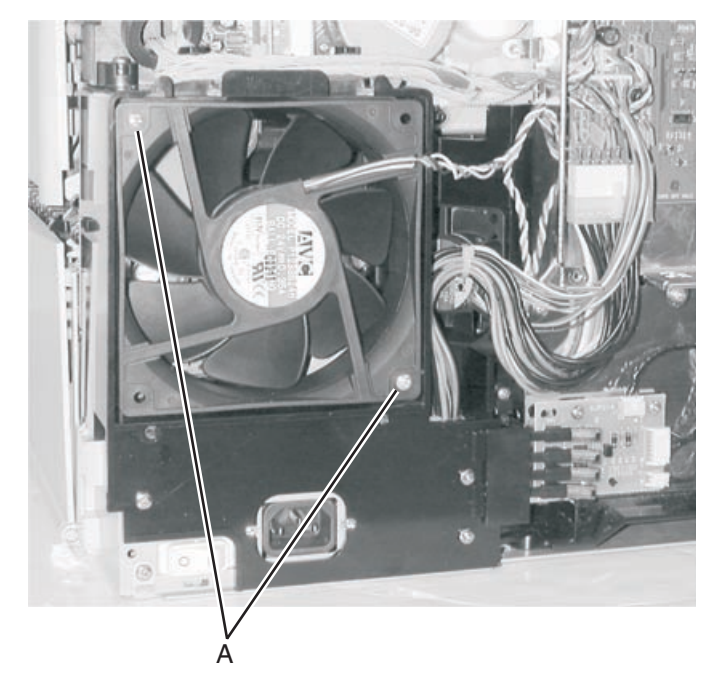

# Fuser top duct

Go to "Fuser top duct" on page 7-5 for part number.

- 1. Remove "Rear cover" on page 4-9.
- **2.** Remove the fuser top duct screw (B) and disconnect tab (A).
- **3.** Remove the top duct.

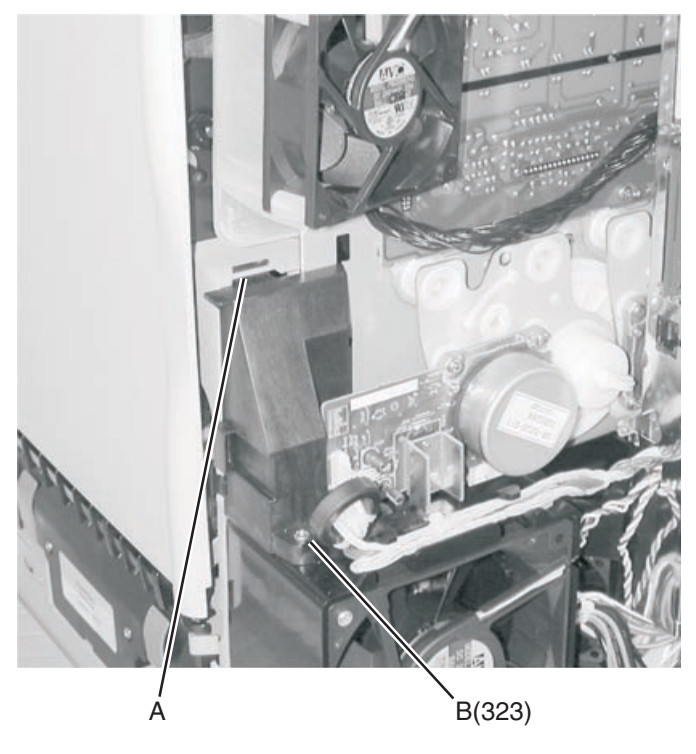

### Fuser web oiler motor assembly and card

#### See "Fuser assembly" on page 7-7.

- **1.** Open the front cover.
- 2. Remove the yellow print cartridge.
- 3. Remove the "Front lower right cover" on page 4-14.
- 4. Remove screw (A) from the top front support bracket. Swing bracket to the right.

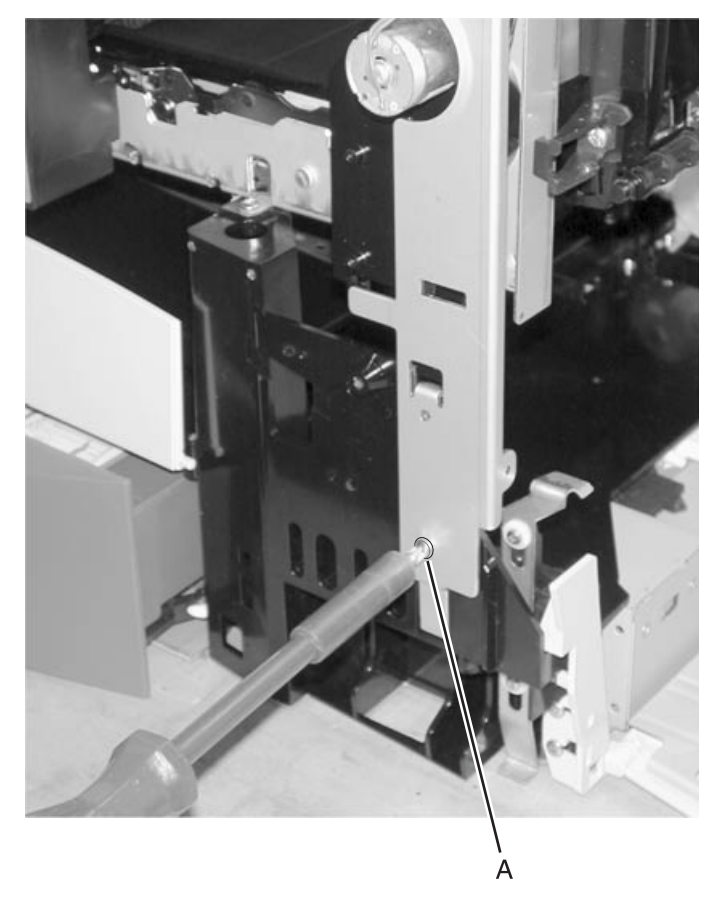

5. Remove screws (B) for motor and screws (C) for the web oiler card.

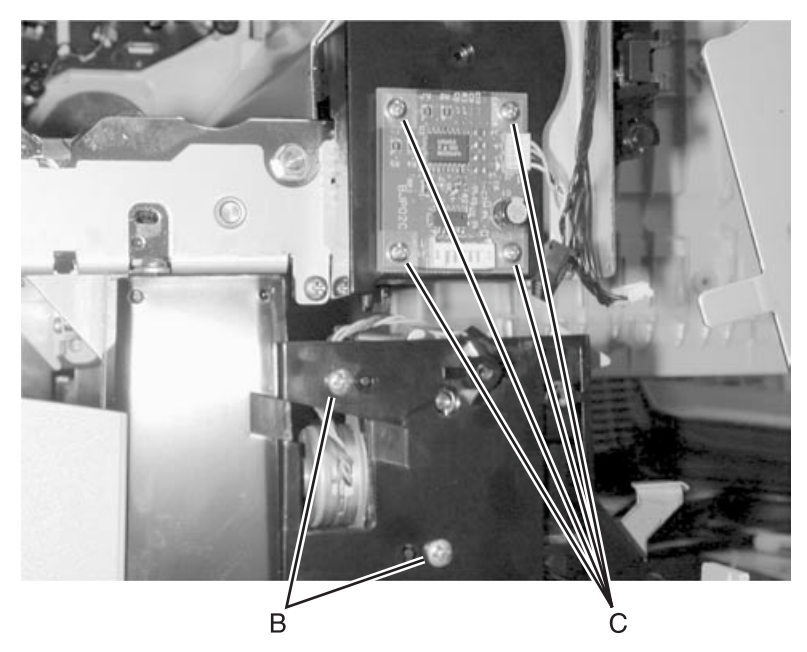

6. Remove the fuser web oiler motor assembly and card.

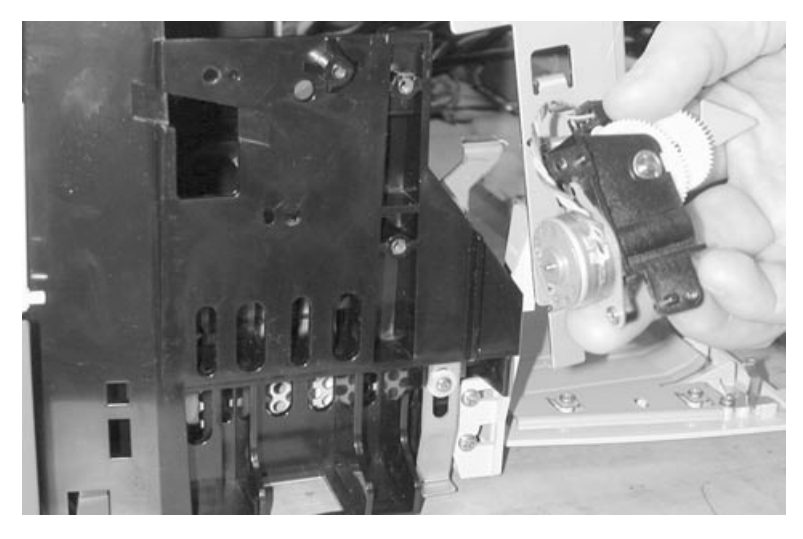

#### Installation notes

**Note:** When you reinstall the web oiler motor assembly, route the cable along the right side frame and through the cable clip (A).

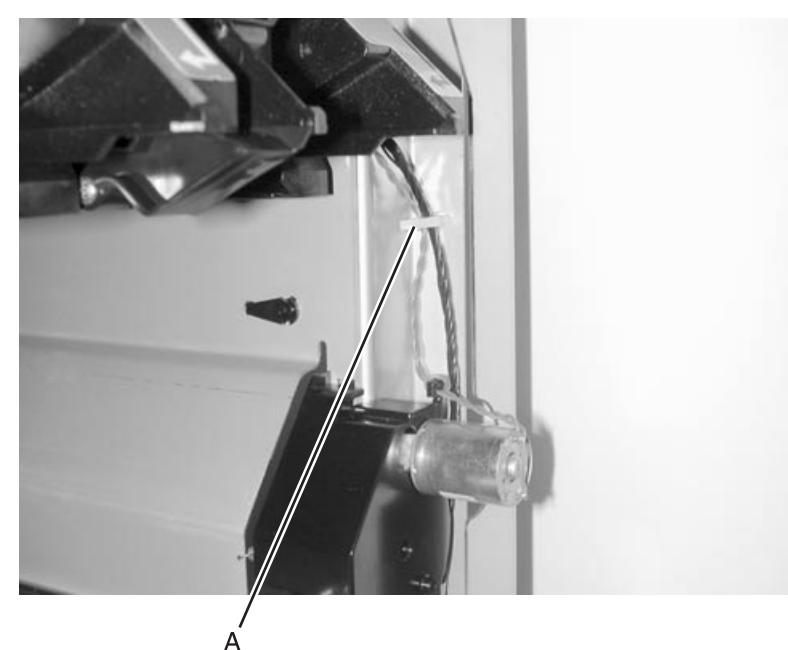

**Note:** Make sure the cables from the drive assembly are routed along the lower frame and are not in contact with the drive assembly gears.

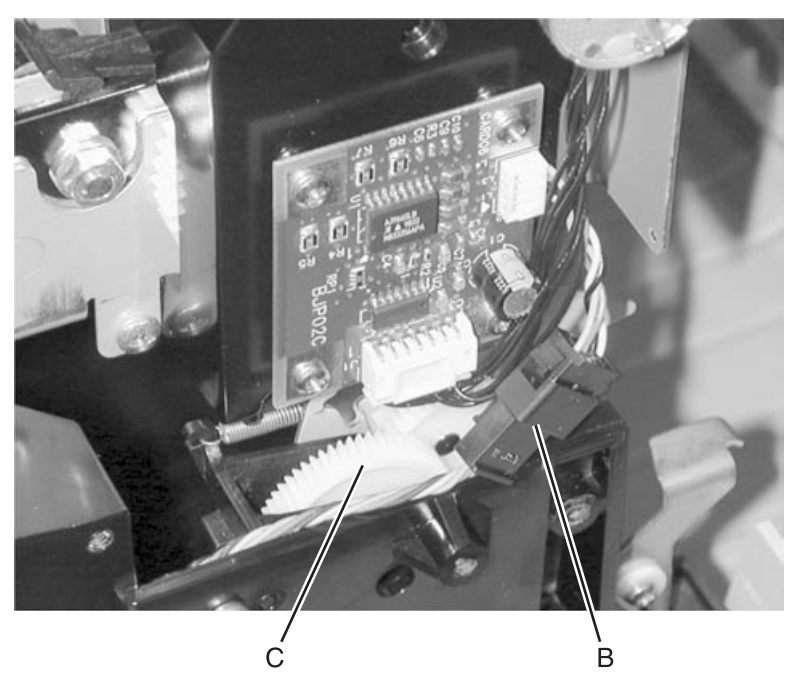

### Inner system board shield

- 1. Remove the "Transfer HVPS board" on page 4-68.
- 2. Remove the "System board" on page 4-67.
- **3.** Remove the six screws (A).

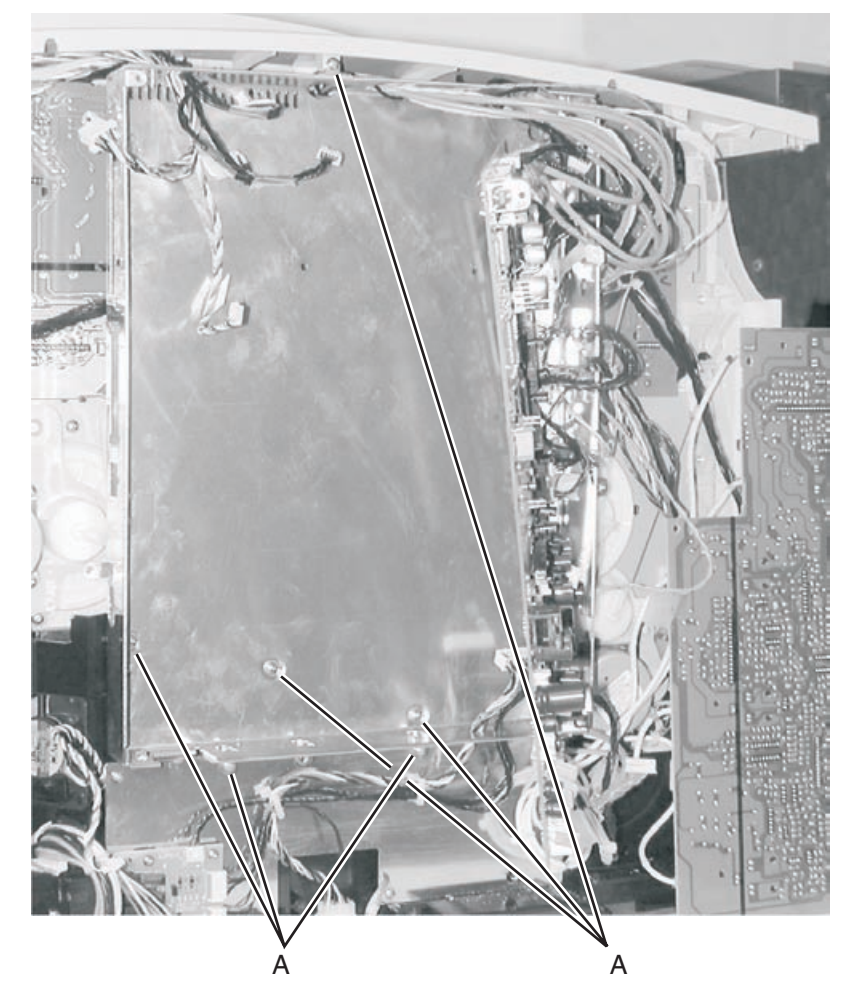

4. Remove ground wire screw (B).

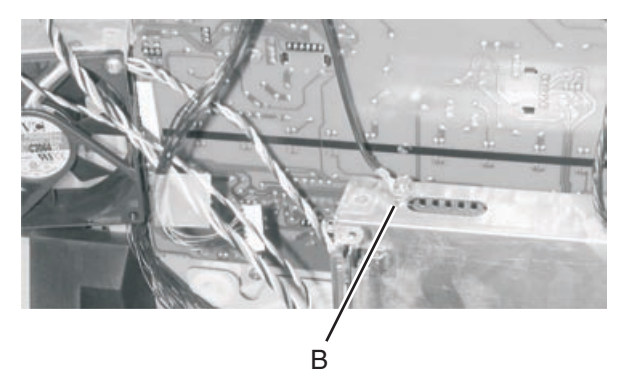

5. Remove the inner system board shield.

## ITU assembly

Go to "ITU assembly" on page 7-22 for part number.

- **1.** Open the front cover.
- **2.** Remove the toner cartridges.
- **3.** Open the MPF to the lowest position.
- **4.** Raise the ITU release lever (A) and slide the ITU from the printer.

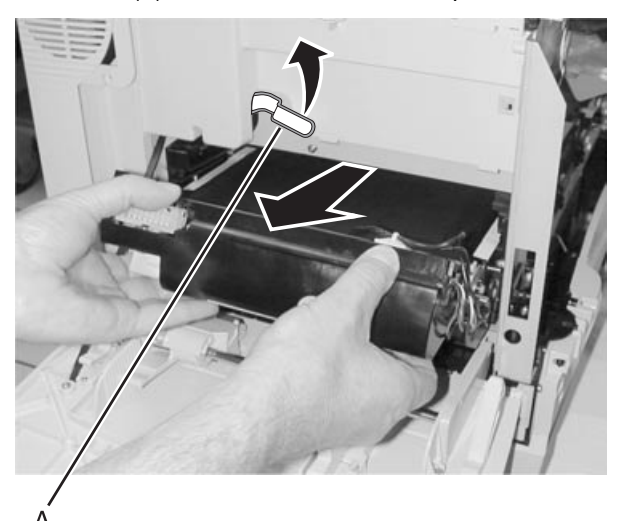

### ITU drive assembly

- 1. Remove the black cartridge drive assembly. See the removal for the "Cartridge drive assembly" on page 4-29.
- **2.** Disconnect the ITU drive coupling cable (A).

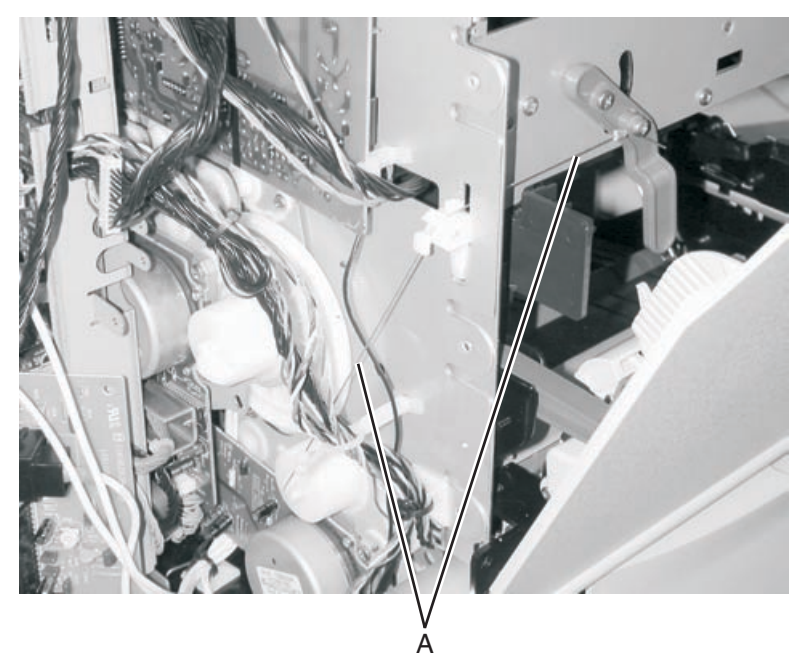

**3.** Cut the two cable ties (B).
4. Remove the three ITU drive assembly mounting screws (C) and disconnect the ITU drive motor cable (D).

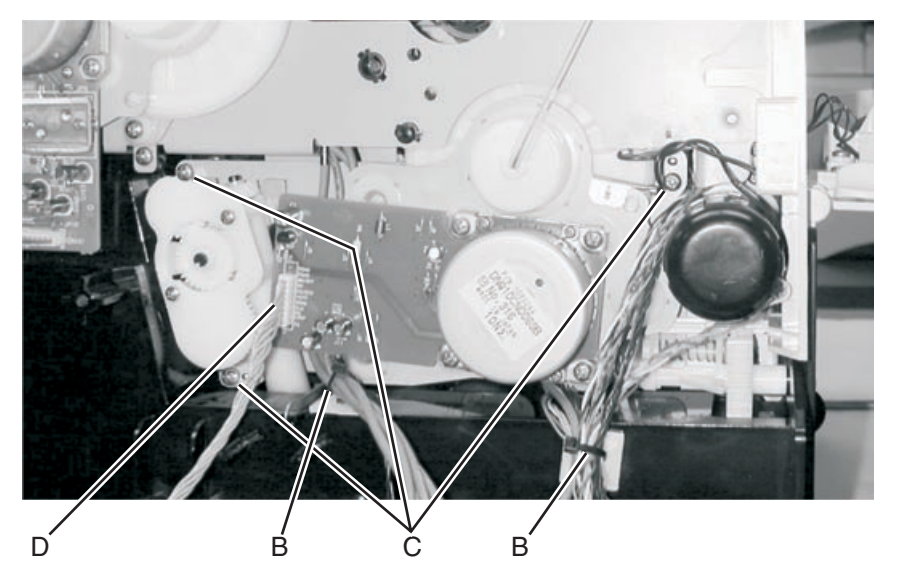

**5.** Move the bottom of the ITU drive assembly toward you as you rotate the top of the assembly out of the printer. Be careful not to damage the large drive gear as you remove the ITU drive assembly.

## ITU drive motor

- **1.** Remove the system board shield.
- 2. Remove the ITU drive motor mounting screws (B), disconnect the cable (A), and remove the motor.

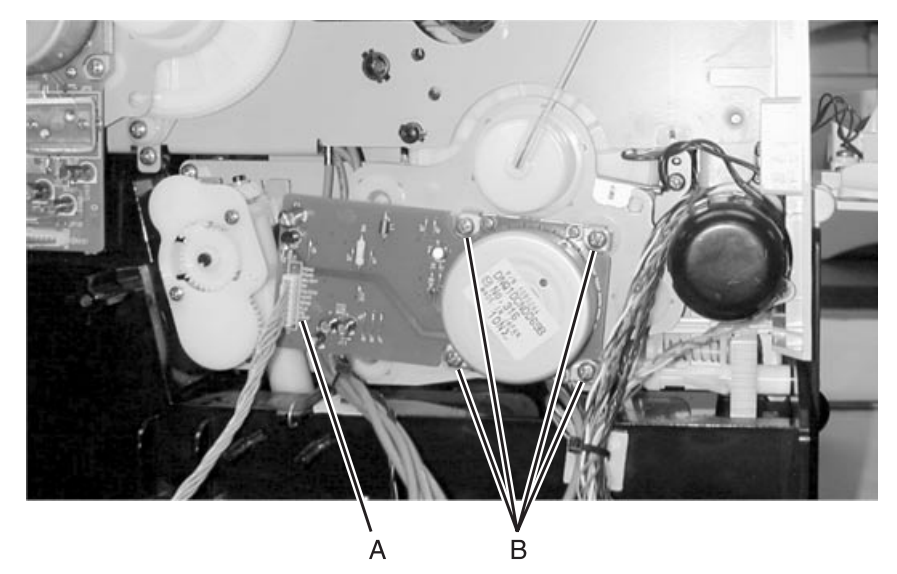

## LVPS assembly

Go to "LVPS, 115V/230V switchable" on page 7-31 for part number.

Note: Set the voltage range switch to the proper power setting for the geographic area you are in.

- 1. Remove the "Fuser drive assembly" on page 4-33.
- 2. Remove the "Rear cover" on page 4-9.
- **3.** Disconnect the J33 and J35 cables from the system board.
- **4.** Remove the four LVPS screws (A) type "121" on page 4-2 from the rear of the printer.

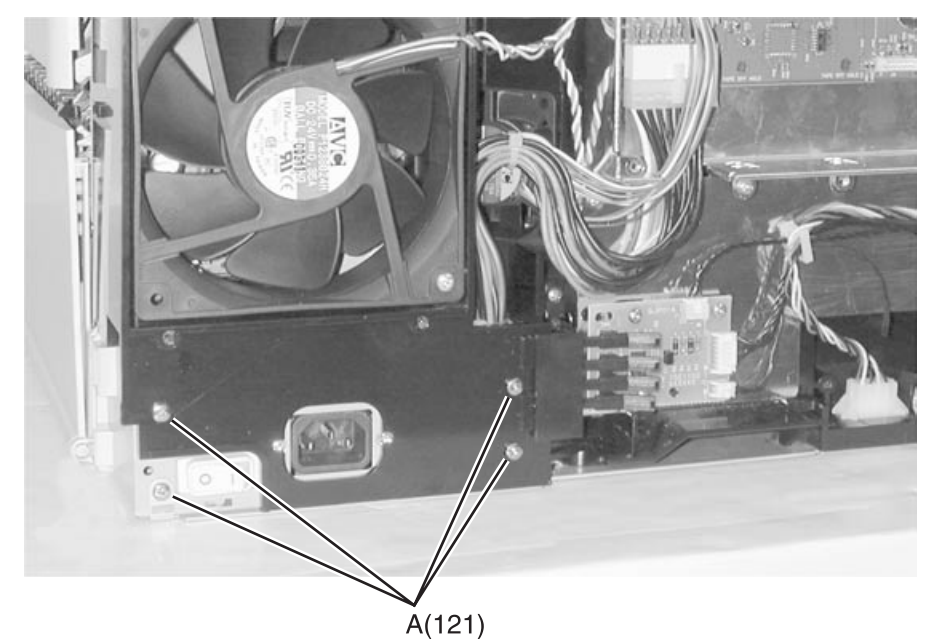

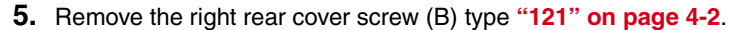

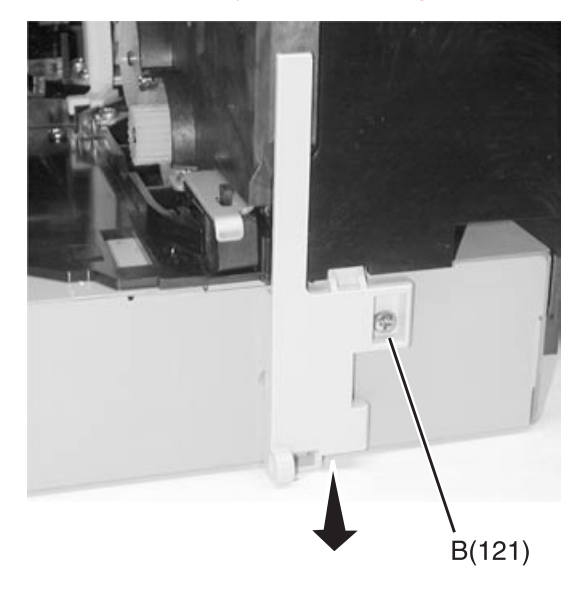

6. Remove the screw type "121" on page 4-2 (C) from the top of the LVPS and remove the LVPS from the printer.

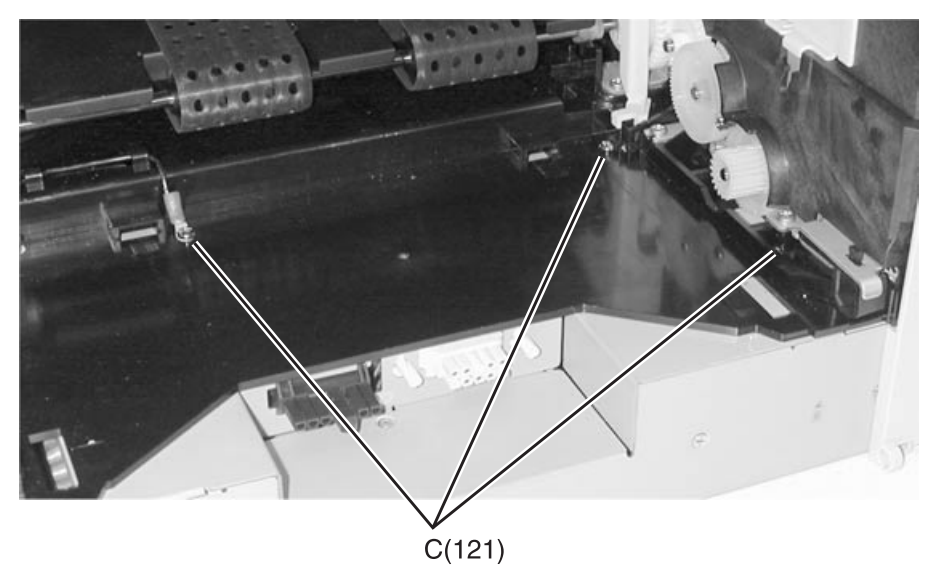

### Installation notes

- When installing the new power supply, set the voltage range switch to the proper power setting for the geographic area you are in.
- Be sure to set the voltage range selector switch (A) on the LVPS to the proper setting.

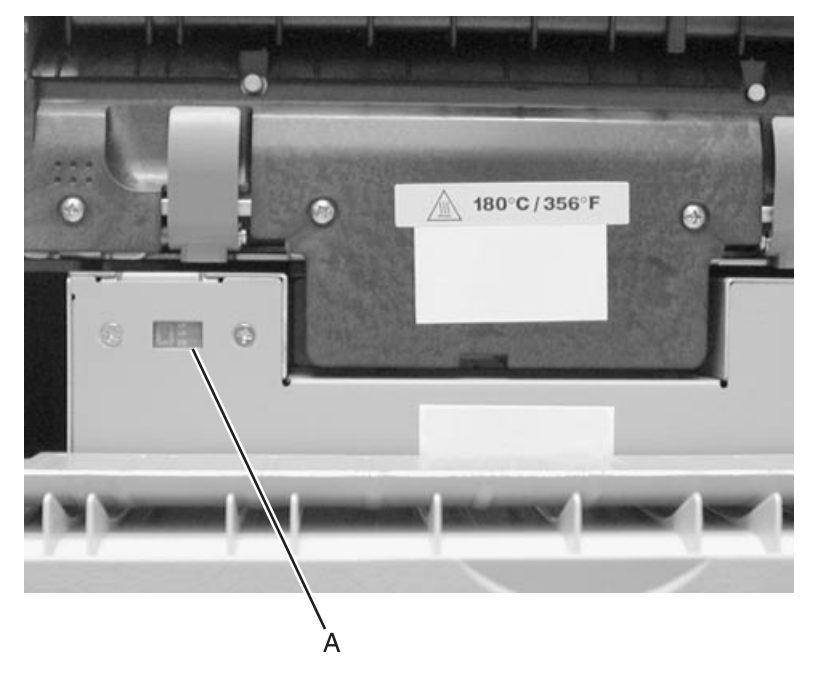

# Multipurpose feeder (MPF)

Go to "Multipurpose feeder (MPF)" on page 7-19 for part numbers.

- **1.** Open the MPF to the lowest position.
- **2.** Remove the MPF cable cover screw (A).
- **3.** Place flatblade screwdriver in the slot (B) on the MPF cable cover and gently pry open the cover.

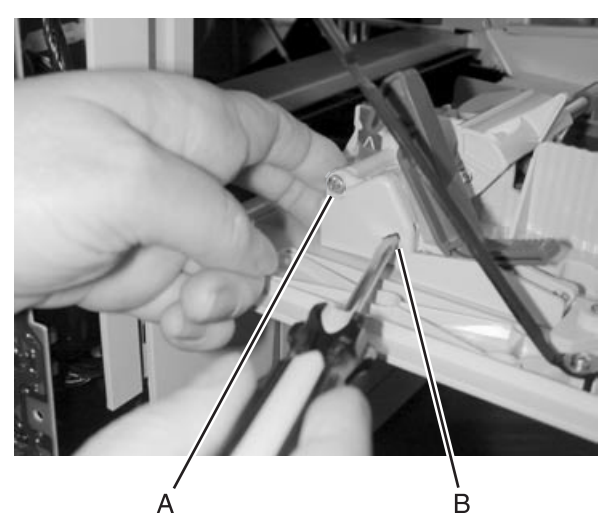

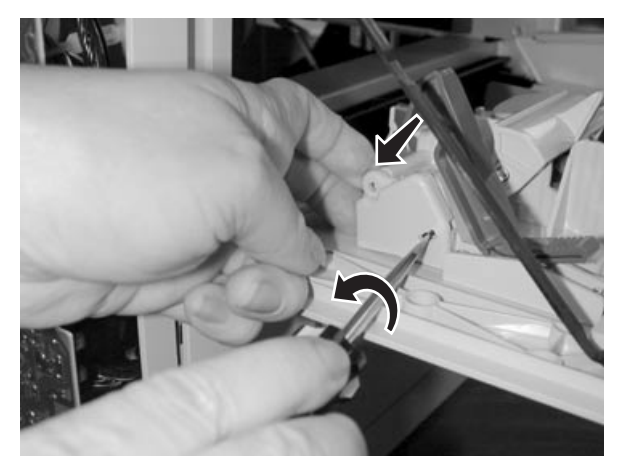

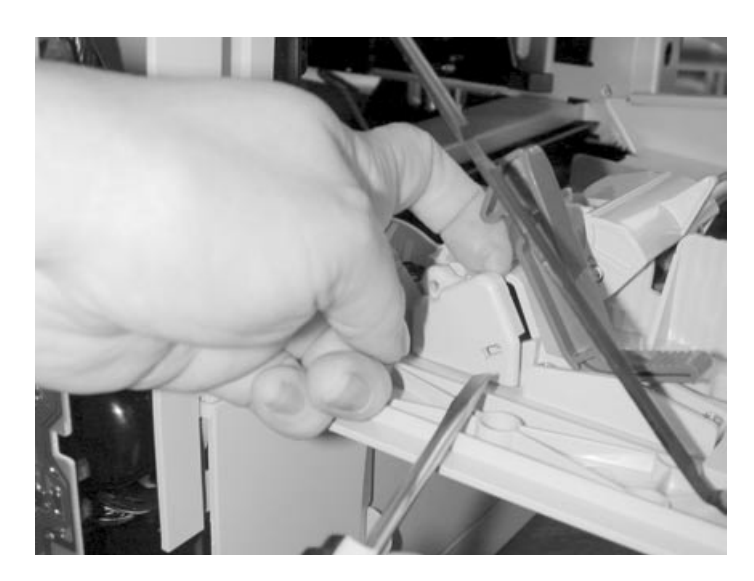

- 4. Disconnect the MPF switch cable from the MPF sensor (C).
- 5. Pull the MPF cable free of the enclosure and out from under the cable retainer (D).

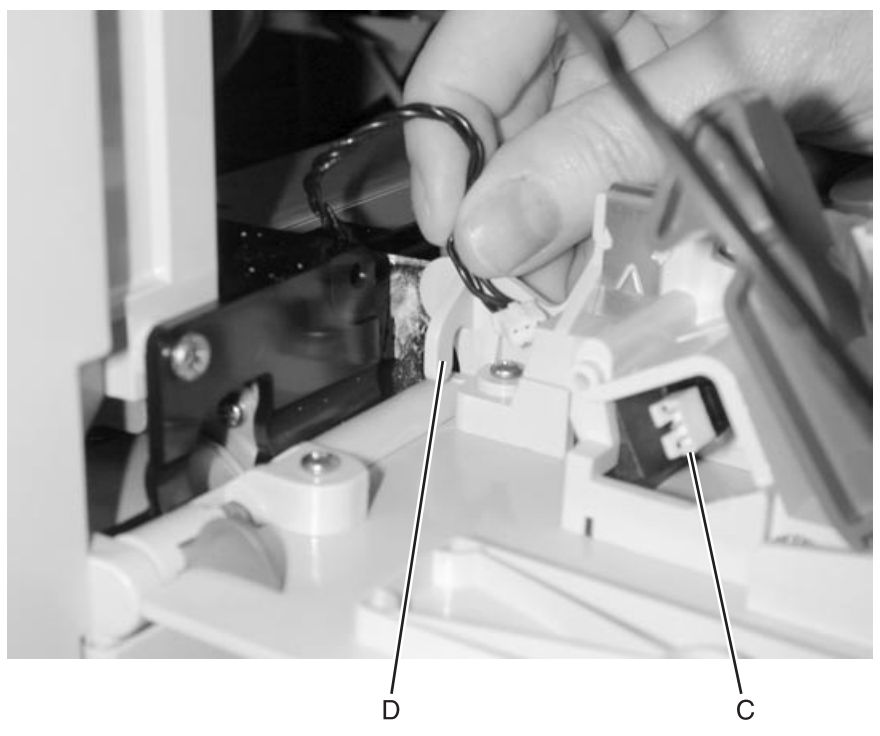

6. Remove the MPF strap screw (E) type "412" on page 4-5.

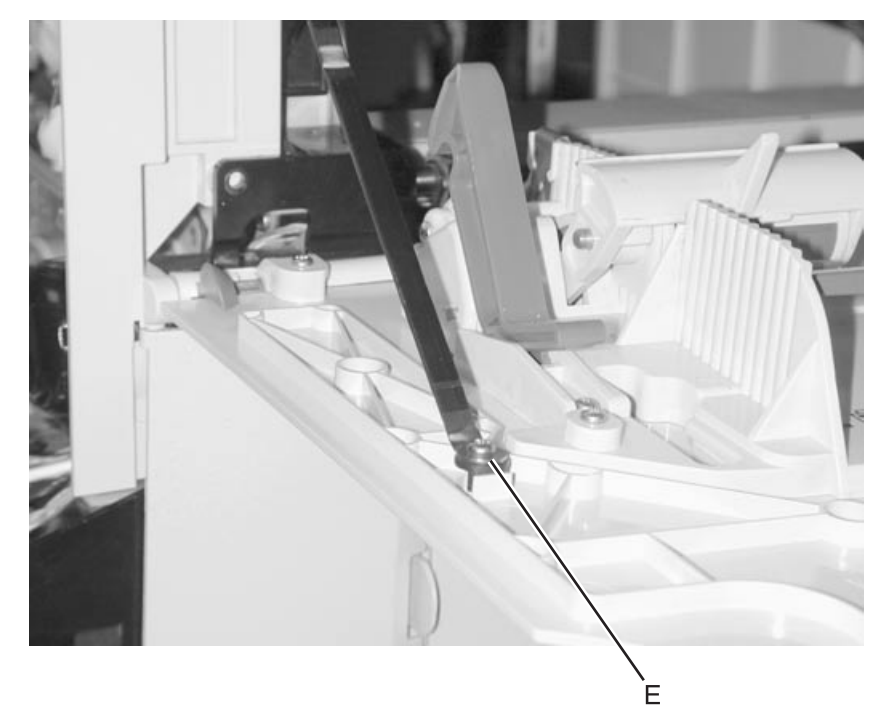

7. Release the MPF latch (F) and remove the MPF.

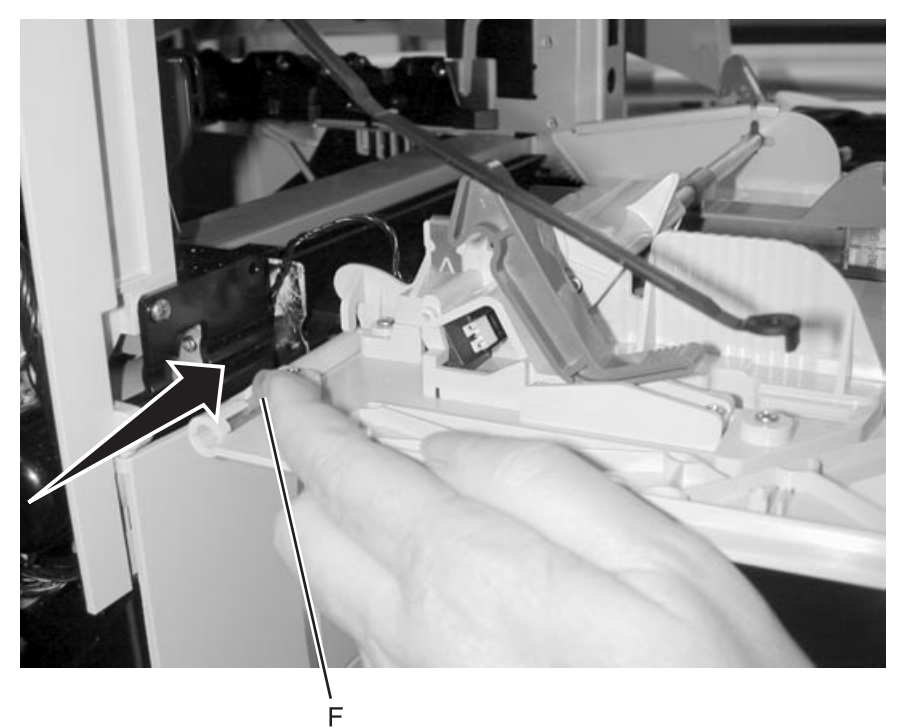

# Nip relief handle

- **1.** Remove "Left lower cover" on page 4-15 to access the nip relief handle.
- **2.** Remove waste toner container.
- **3.** Reinsert paper tray into printer.
- **4.** Remove the broken pieces of old handle.
  - **a.** Pull up the upper piece of handle to raise the nip relief link (A) and rotate upper piece of handle 90° clockwise to free it from the nip relief link.

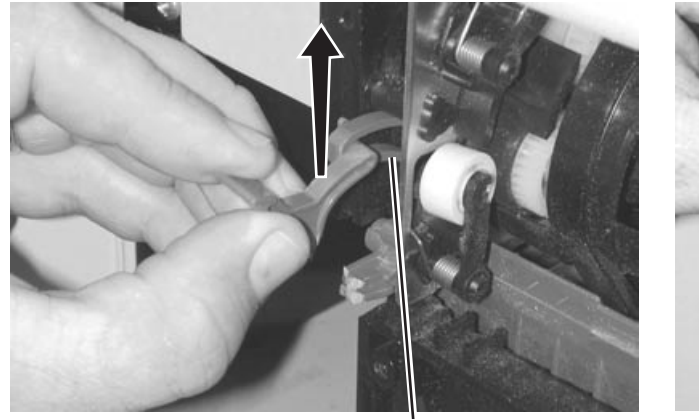

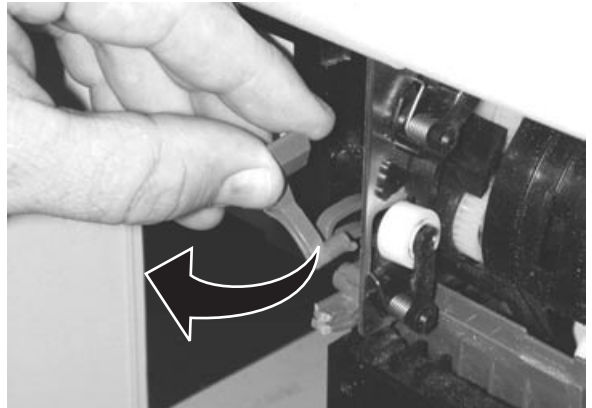

**b.** Pull down the lower portion of the broken handle as far as it goes. Rotate the handle to slide off the post.

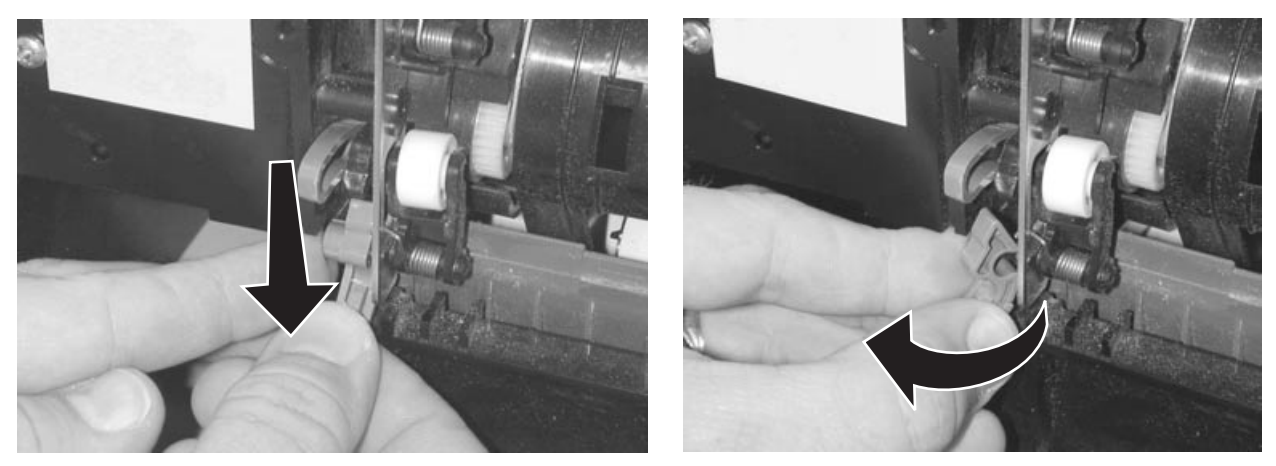

#### Installation notes

**1.** Rotate the new nip relief handle into place to connect it to the nip relief link (A).

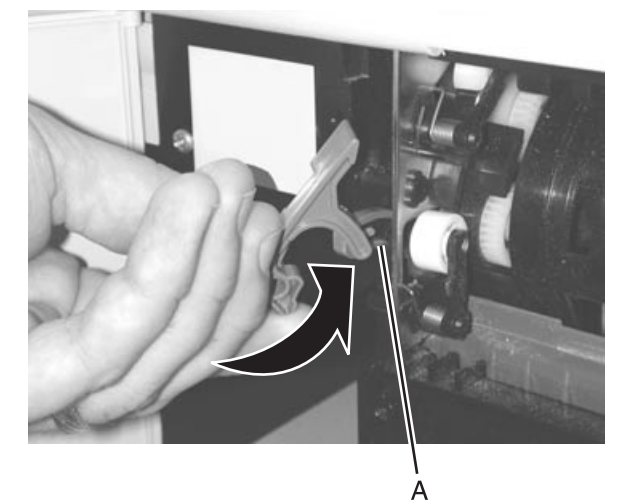

**2.** Using a screwdriver, gently pry the nip relief lever (B) toward the rear of the machine and insert lower portion of the handle so that it is between the nip relief lever and the reference edge plate (C).

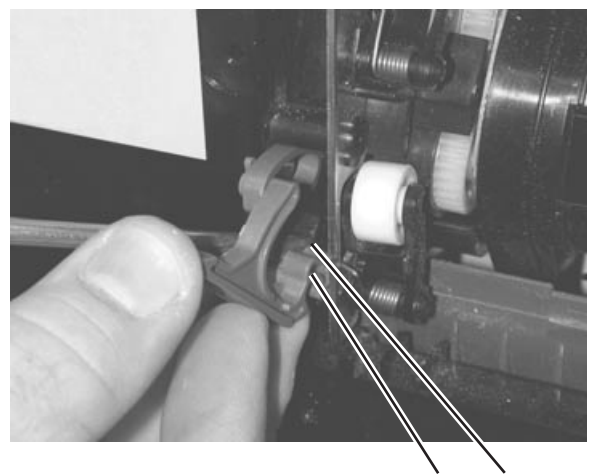

С

В

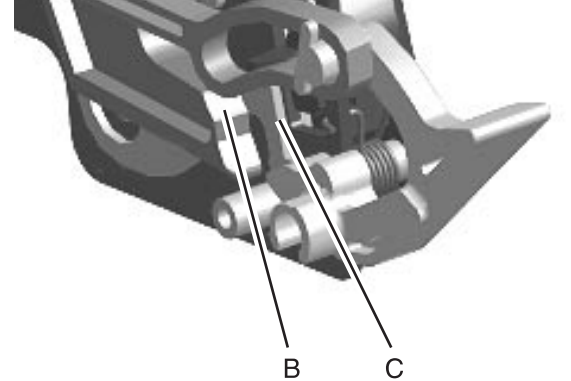

**3.** Holding the handle in place, use a flathead screwdriver to gently pry up on the top portion of the nip relief lever allowing the handle to *snap* into place onto the post using moderate force.

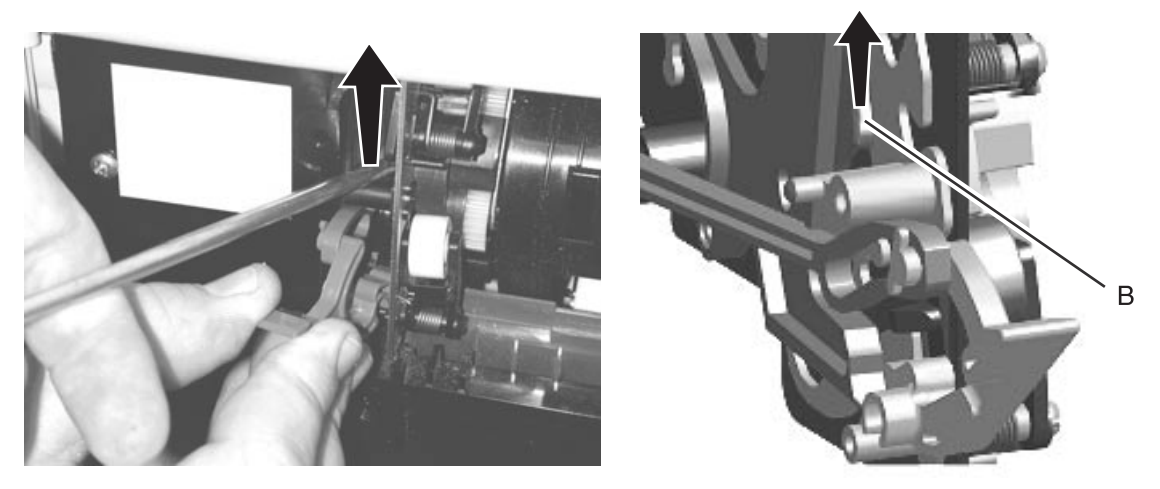

**4.** Once the handle *snaps* onto the post, press the upper portion of the handle to the right and rotate the handle into its home position.

This seats the nip relief lever into the correct position.

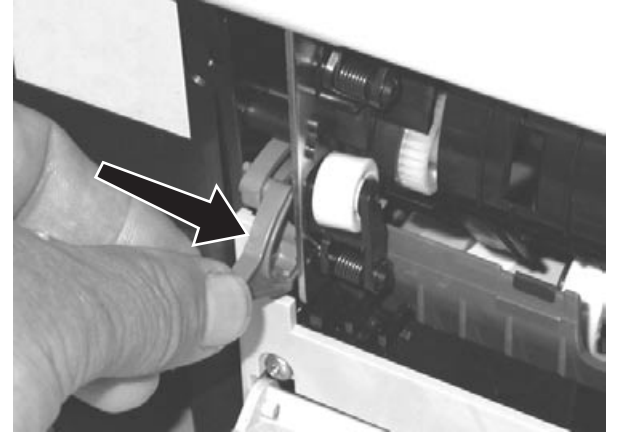

- **5.** Check for proper operation
- 6. Install the waste toner container.
- 7. Replace the covers.

# **Operator panel**

See page 7-3 for the part number.

- **1.** Open the front cover assembly.
- 2. Remove the operator panel bezel.

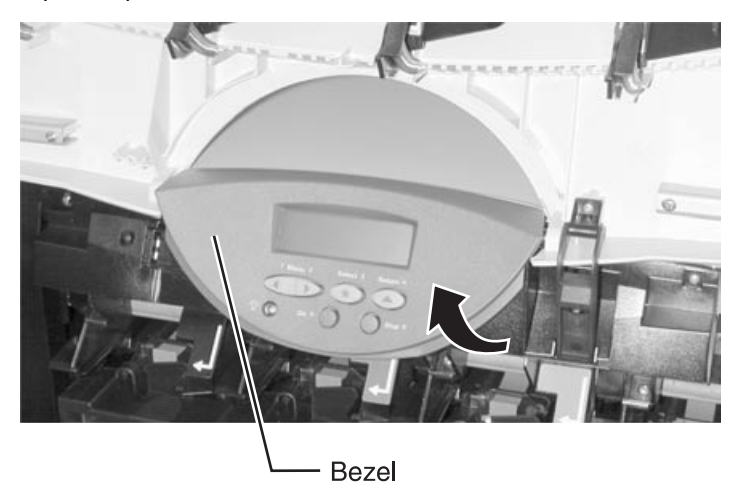

**3.** Unlatch the operator panel latches (A).

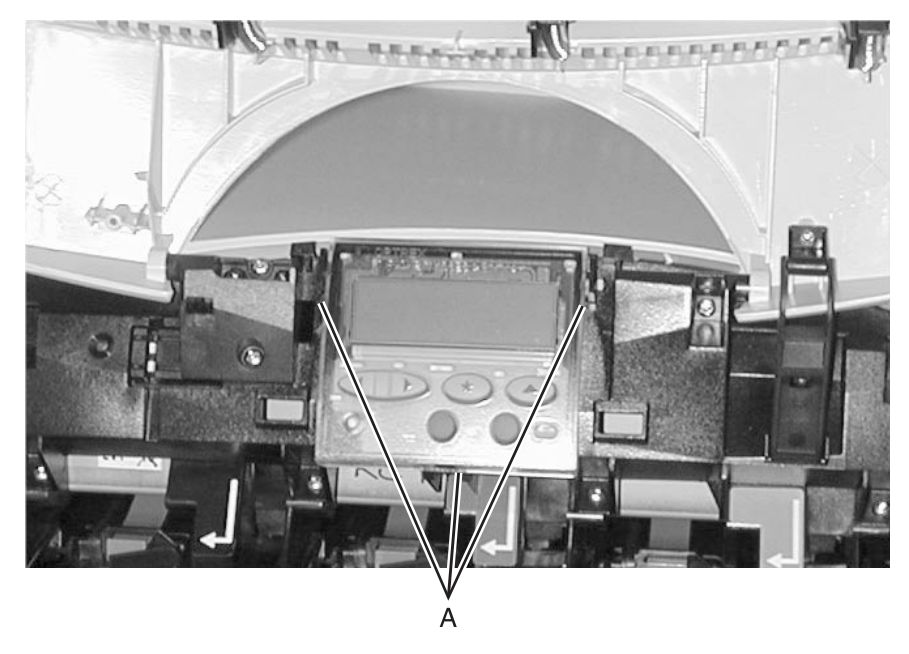

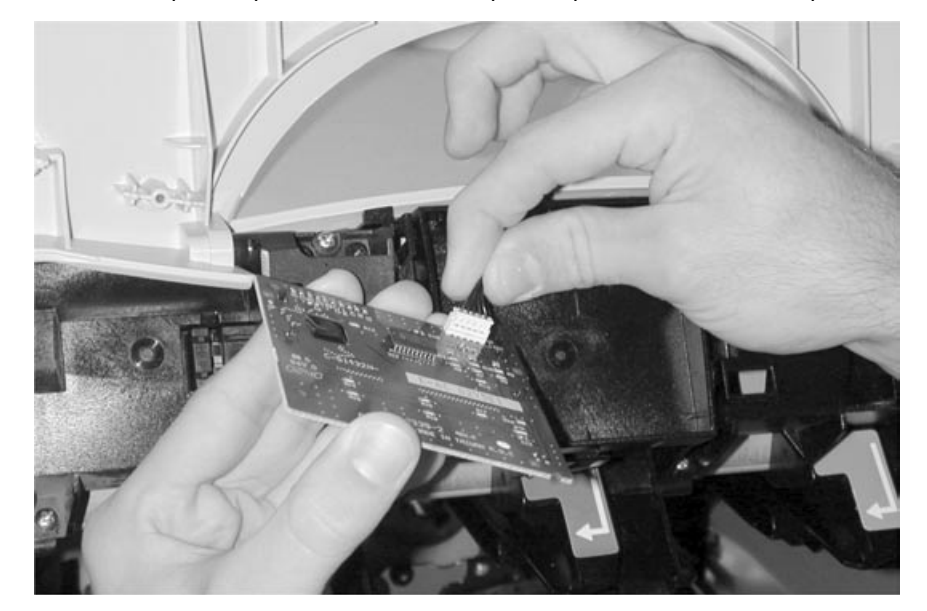

**4.** Disconnect the operator panel cable from the operator panel and remove the panel.

# Outer system board shield

**1.** Remove four screws (A).

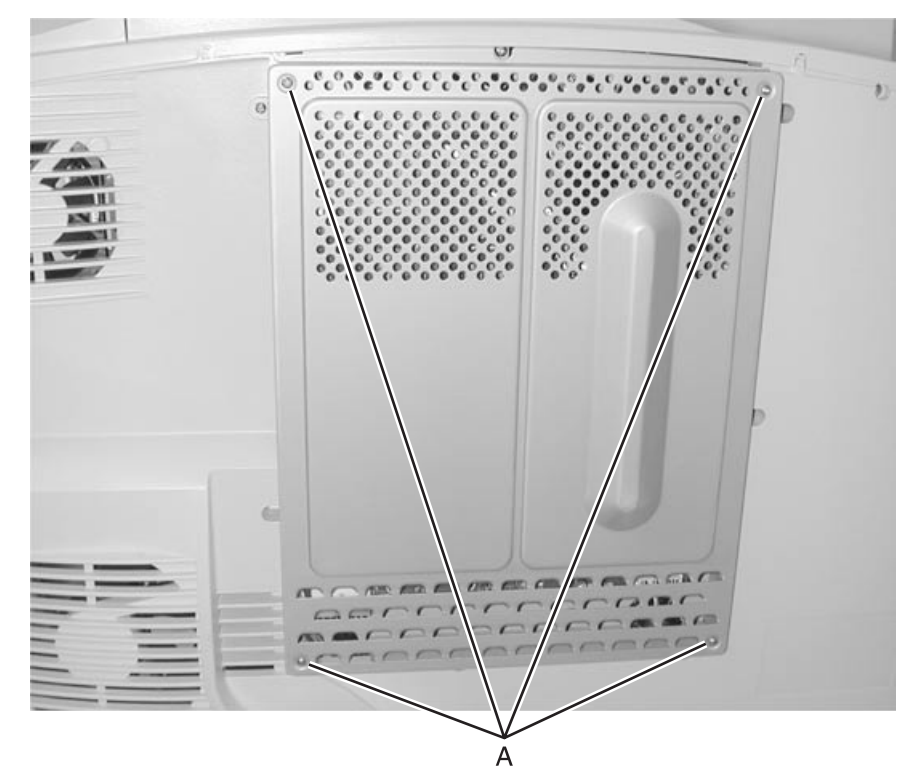

2. Remove outer system board shield.

## Paper size sensing assembly

- 1. Remove the "Inner system board shield" on page 4-39.
- 2. Open the waste toner container door and slide the container out.
- 3. Remove the four screws (A) on the lower shield and remove the ground wire screw (B).

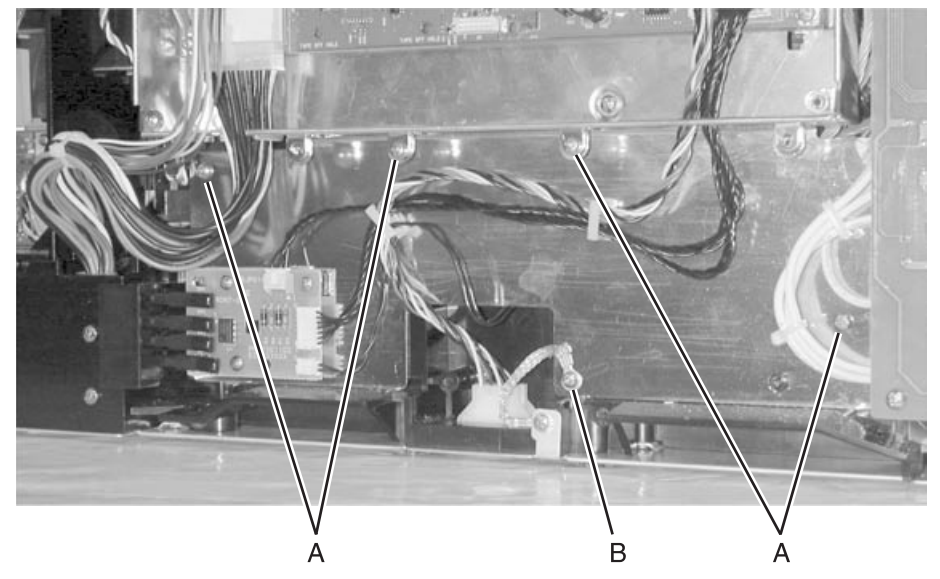

4. Remove screw (C) from the paper size sensing assembly.

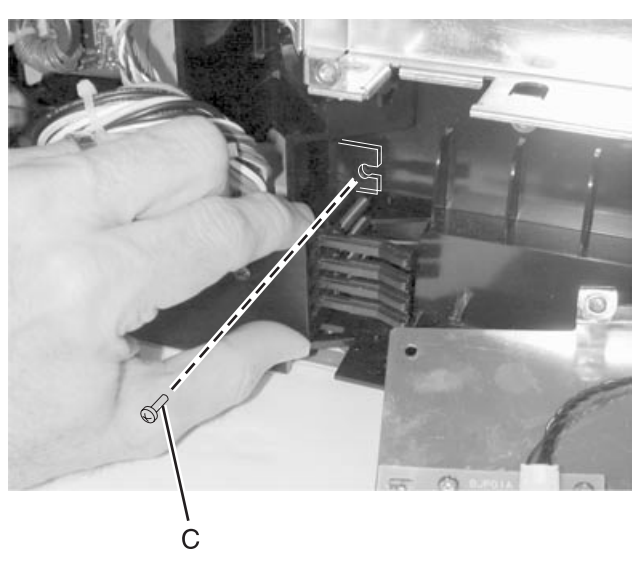

**5.** Gently twist and remove the paper size sensing assembly. As shown, the assembly touches at the spring (D), the fingers (E), the bottom (F), and the right side (G). This also occurs when replacing the assembly.

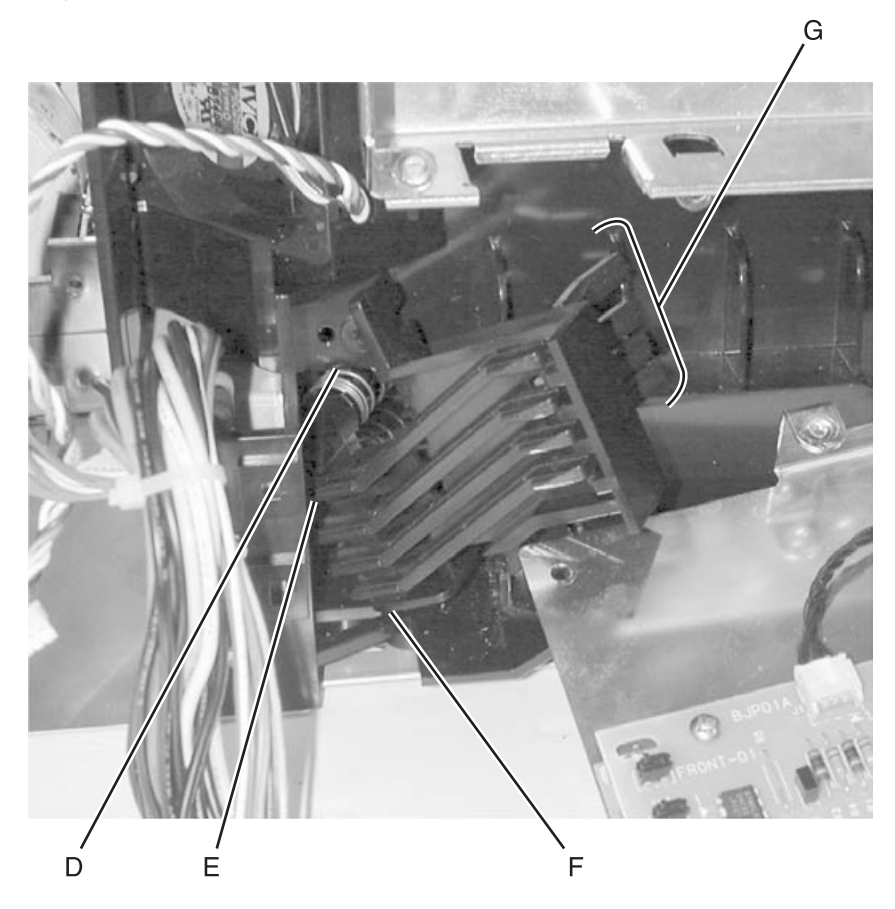

### Replacing the paper size sensing assembly:

1. Press on the back of the paper size sensing assembly fingers (A).

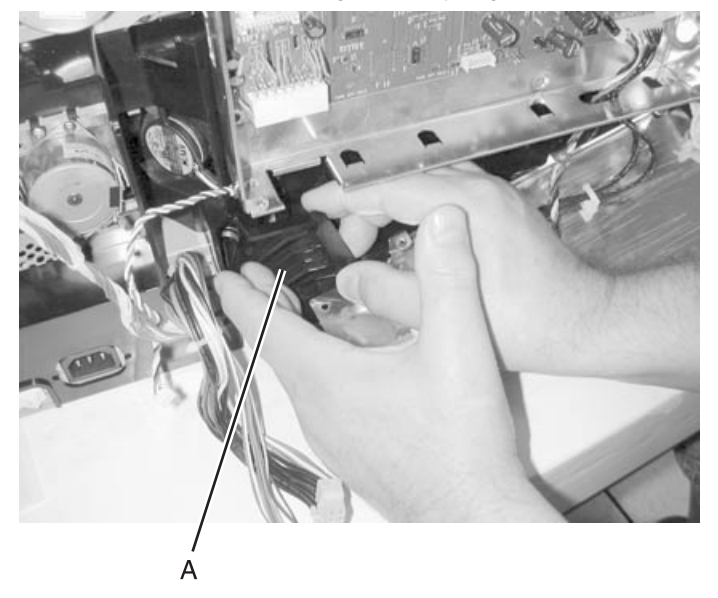

**2.** Move the assembly down to the bottom of the aligning hole. Be careful with the exposed fingers. Do not allow them to press against the black plastic frame.

- **3.** Gently wiggle the entire assembly and press in and around the corner to the right.
- **4.** Grasp the rectangular piece (B) of the paper size sensing assembly and move up and to the left until the screw hole (C) lines up.

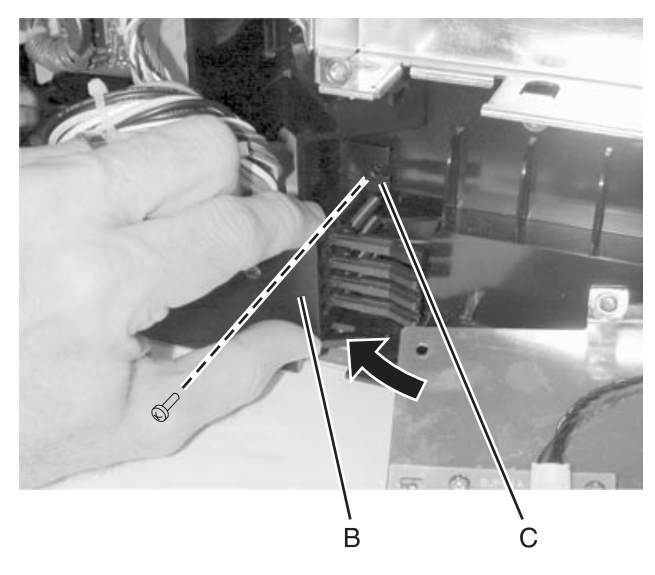

#### Paper size sensing board

- Warning: Whenever the paper size sensing board is removed, customer settings in the NVRAM may be lost. The"Motor Detect" on page 3-17 must be performed if the NVRAM contents are lost during the replacement of a paper size sensing board
- 1. Print the Quality Test Pages. See "Prt Quality Pgs" on page 3-9. Save the margin settings so they can be reentered after replacing the board.
- 2. Remove the "Rear cover" on page 4-9.
- **3.** Disconnect the cables.
- **4.** Remove the paper size sensing board screws (A).
- 5. Remove the board.

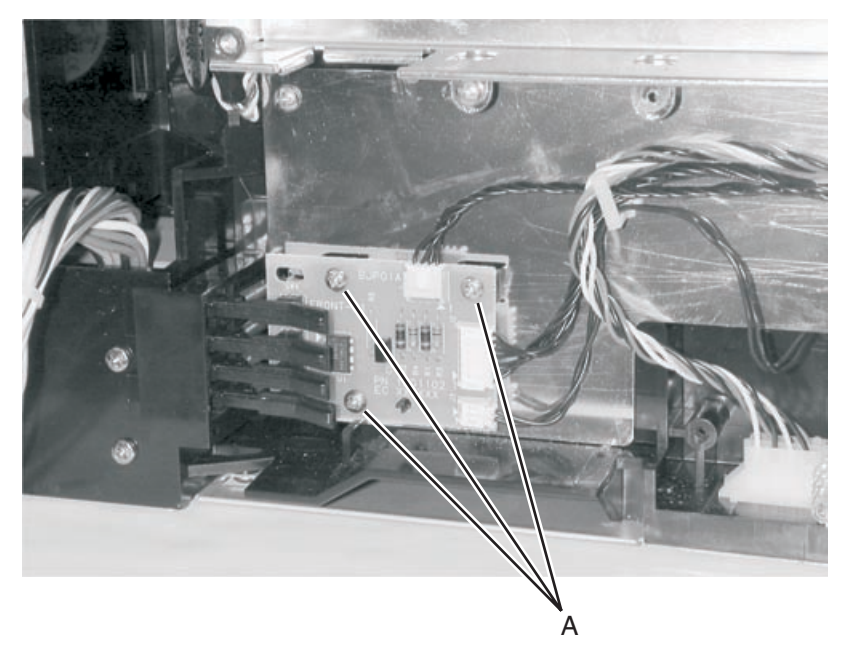

## Pick rolls

#### Front roll

- 1. Wipe any toner or debris from the bottom pan to avoid contaminating the pick rolls.
- 2. Pull the pick assembly down into the bottom pan and remove the screw.

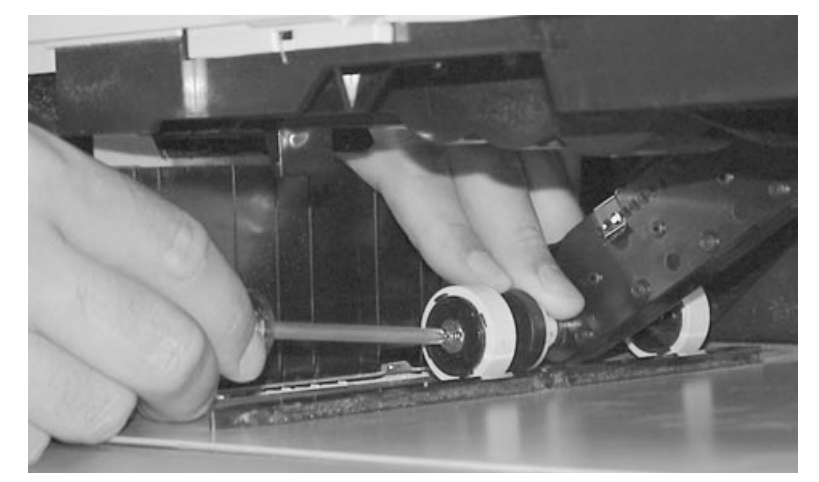

Note: Do not attempt to remove either the shaft or the clutch races.

#### **Rear roll**

Reach around and depress the latch on the side of the shaft and remove the roll.

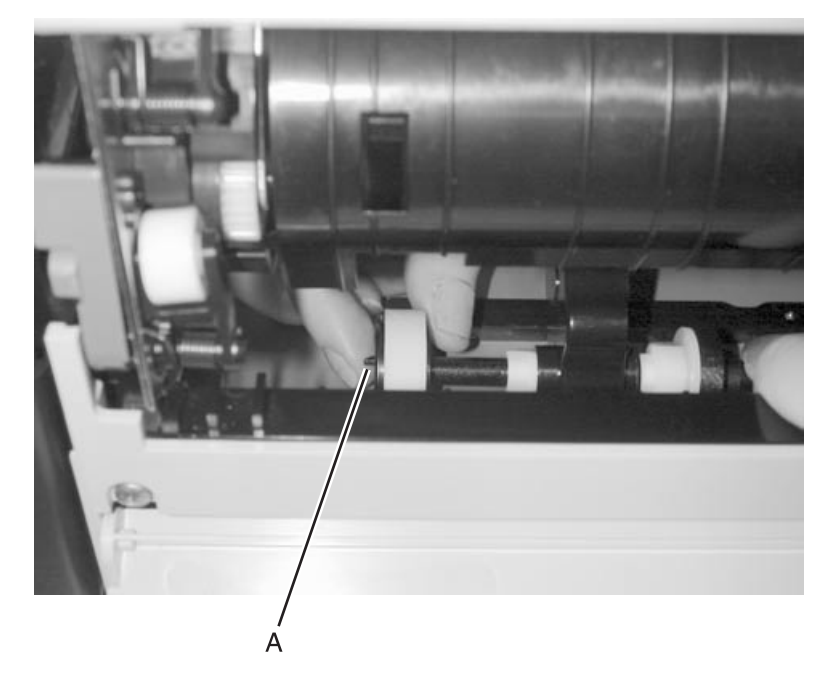

#### Installation notes:

- Replace both rolls at the same time.
- When you replace the front roll, make sure the roll is pressed against the shaft and the screw is fastened all the way down.
- When replacing both the front and back rolls, note the directional markings on the roll and make sure the same narrow hub caps are facing each other. Check to see if the rolls turn freely.

## Printhead removal and adjustments

### Identifying the printheads

Yellow (Y) Black (K) Magenta (M) Cyan (C) 109 107 108 error codes 106 Printhead 114 116 115 117 169 173 171 175 170 174 172 176

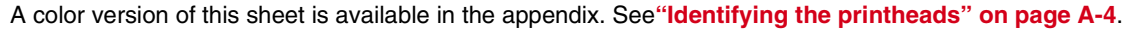

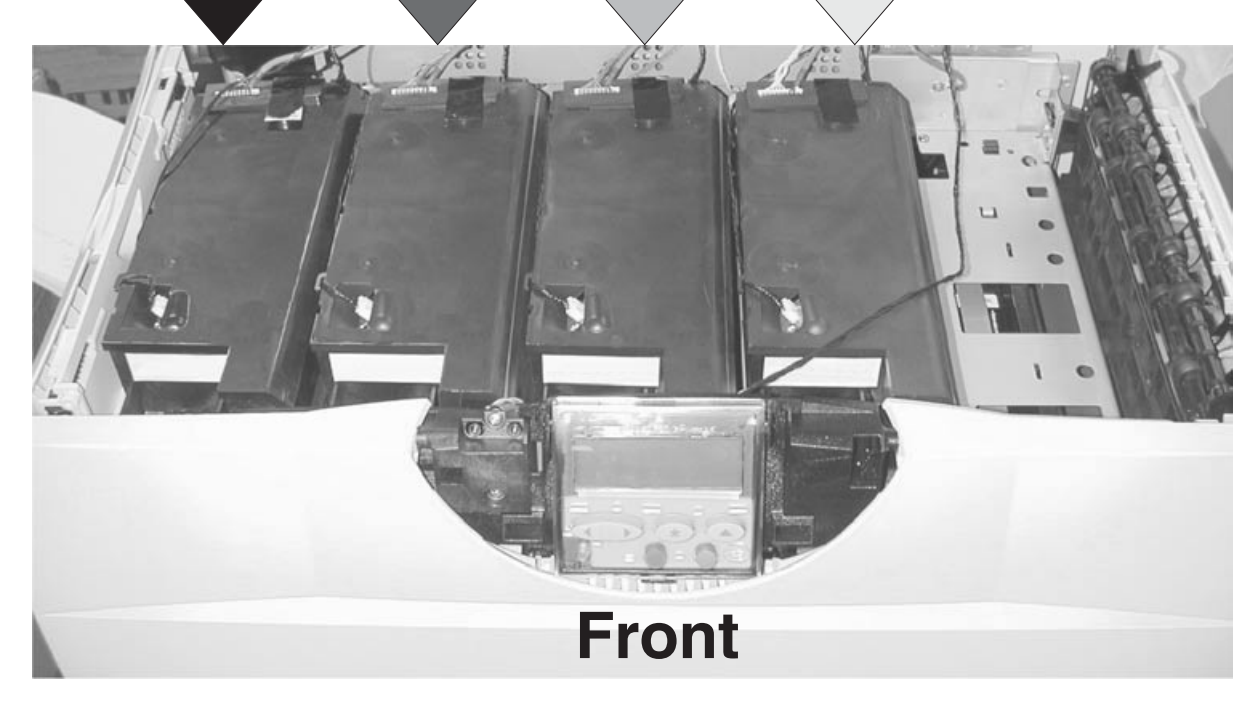

**Warning:** Do not loosen or remove all printheads at the same time. If all printheads are loosened or removed, your reference to readjust will be lost.

#### Notes:

- Whenever a printhead is removed, it is necessary to perform the "Printhead mechanical alignment" on page 4-56 and "Printhead electronic alignment" on page 4-59.
- The front cover must be installed and closed before any printhead alignment can be performed. It is not necessary to remove the cover to access the printheads.
- If there is a protective lens cover on the new printhead, it must be removed before installing the replacement printhead.

#### Printhead mechanical alignment

- Warning: Do not loosen or remove all printheads at the same time. If all printheads are loosened or removed, your reference to readjust will be lost.
- 1. Install two printhead alignment assemblies, one in the front and another in the rear (see Figure 2 and Figure 3), by aligning the locating pin on the printhead alignment bracket (see Figure 1) with the hole in the printer frame.
- 2. Attach the printhead alignment tool with the provided screw.

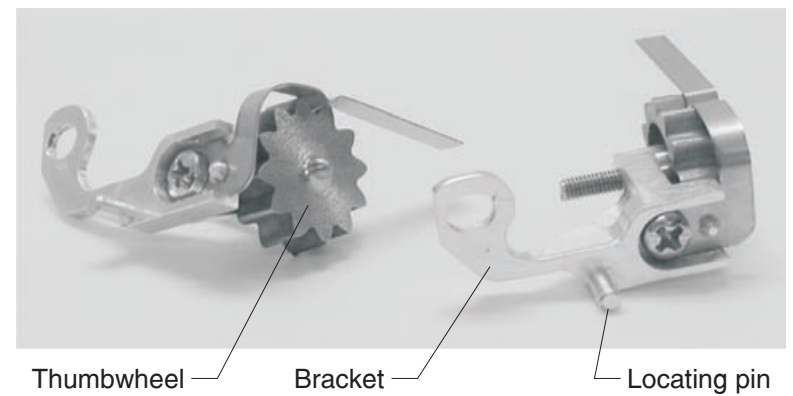

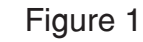

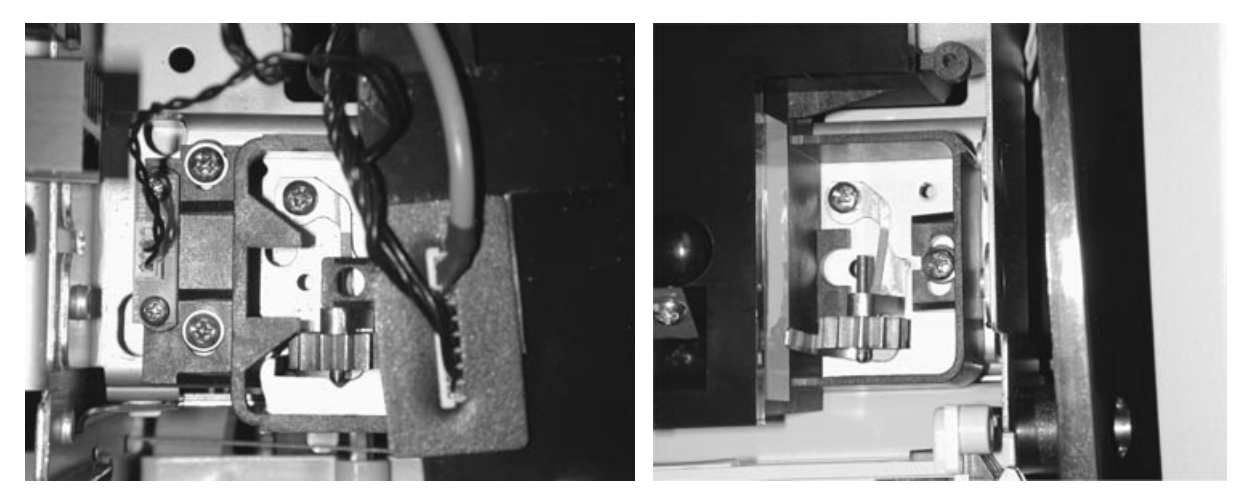

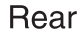

Figure 2

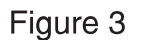

Front

**3.** Turn the thumbwheel (see Figure 1) until the end of the thumbwheel just touches the printhead mounting beam for both the front and rear alignment assemblies.

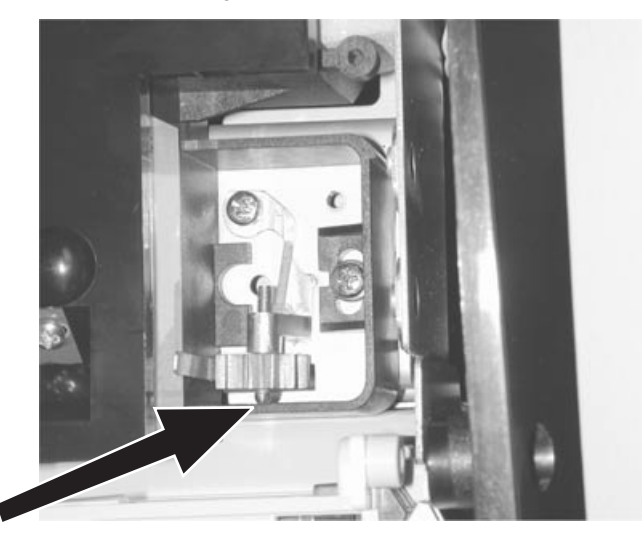

Remove the old printhead and install a new printhead assembly. Do not tighten the printhead screws yet.
Note: Make sure the right rear screw goes through the printhead spacer located at the right rear of the printer frame.

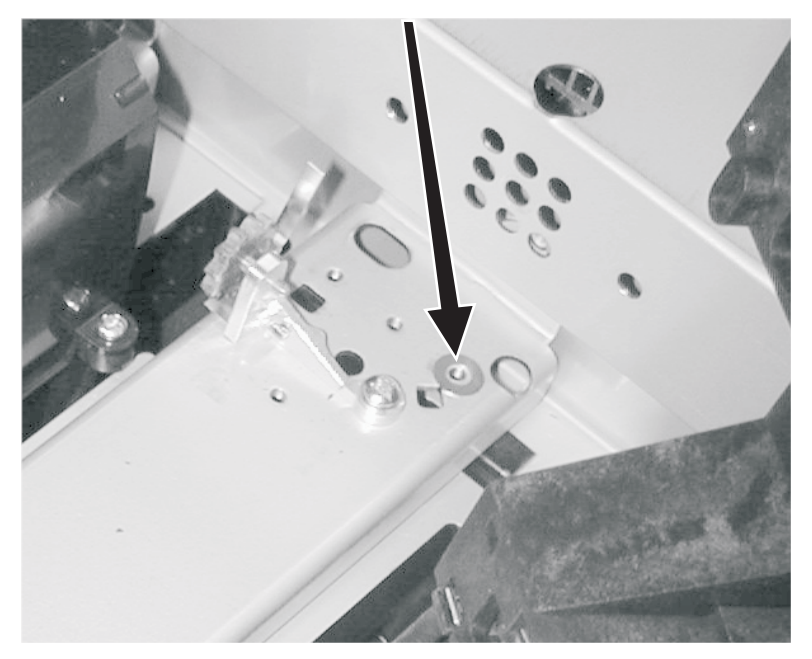

- 5. Bias the new printhead assembly against the front and rear stops.
- **6.** Tighten the right rear printhead mounting screw. Then, tighten the front screw followed by the left rear screw. Make sure the printhead is biased against the thumbwheels when tightening the screws.
- 7. Securely close the front cover or reattach if previously removed.
- **8.** Turn the printer on and enter the Diagnostics mode.
- **9.** If replacing the black printhead go to step 10. Otherwise, select **Alignment**, select color of the printhead that was replaced, and set the Z value to zero. Exit **Alignment** menu.
- 10. Select Miscellaneous Test and Printhead Inst Alignment.

**11.** Print the Printhead Mechanical Alignment Test page to determine the printhead alignment. See Figure 6 for example.

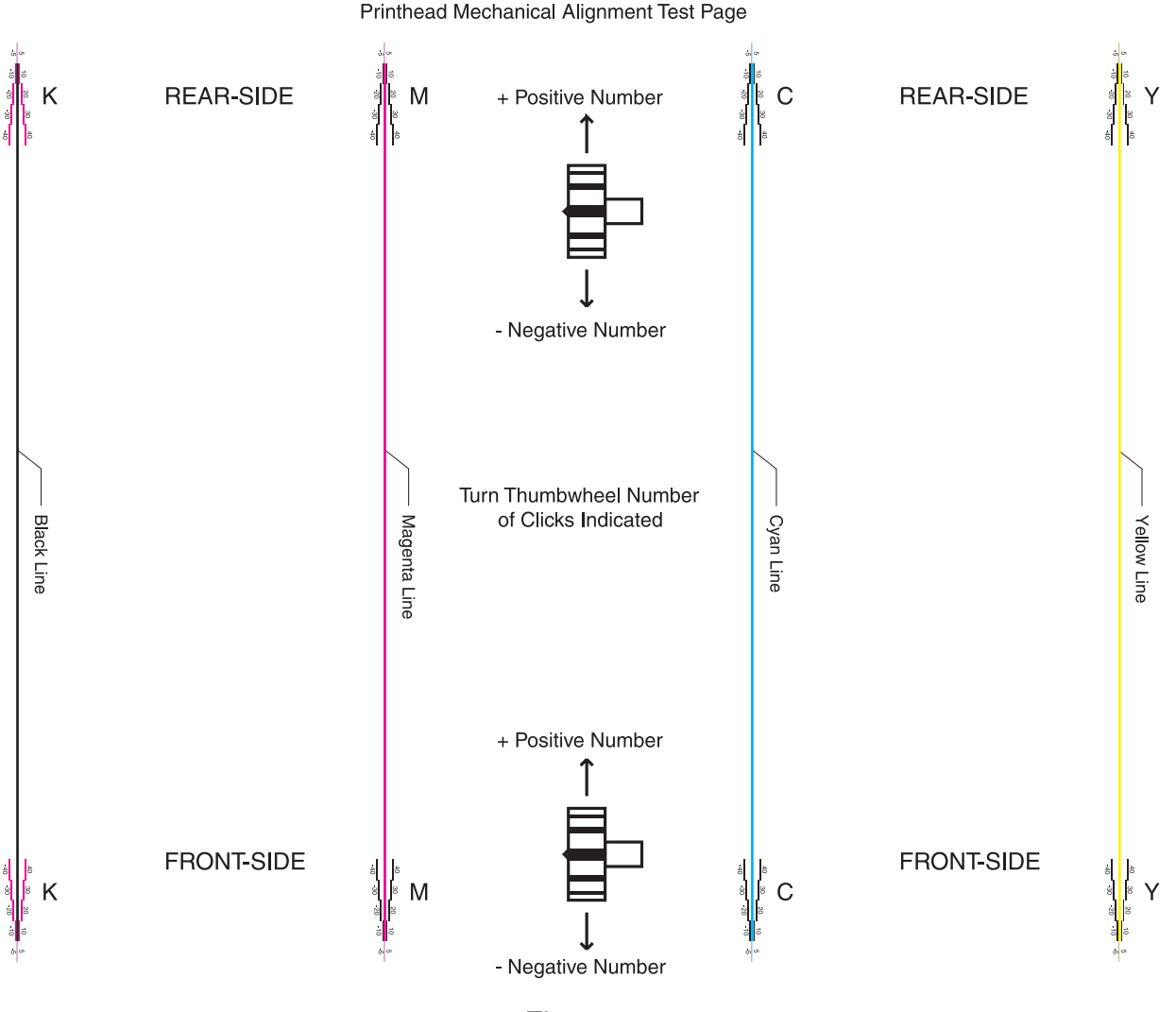

Figure 6

**Note:** To see a printhead mechanical alignment test in color page, see "**Printhead mechanical alignment test page**" on page B-9.

- **12.** Loosen the printhead screws before making any adjustments to the thumbwheel.
- **13.** Turn each thumbwheel the appropriate number of *clicks* as indicated by the test page. For example, if the test page indicates a +10 as the misalignment, turn the thumbwheel 10 *clicks* in the positive direction indicated on the test page. Do this for both the front and rear printhead.
- **14.** Bias the printhead up against both thumbwheels, and hold in place when tightening printhead mounting screws.
- **15.** Tighten the right rear printhead mounting screw. Then tighten the front screw followed by the left rear screw. Make sure the printhead is biased against the thumbwheels when tightening the screws.
- **16.** Print another Printhead Mechanical Alignment Test Page to verify printhead alignment.
- **17.** If the printhead alignment is within ±5 for both front and rear positions, then proceed to electronic alignment procedure. If not, repeat steps 12 through 16, until alignment is within ±5.

**Note:** When replacing the black printhead there is no Z value to reset. After the black printhead is mechanically aligned to the magenta printhead, it is necessary to electronically align the three color printheads to the new black printhead.

### Printhead electronic alignment

After completing all mechanical adjustments return to **Alignment Menu**. See "**Alignment Menu**" on page 3-15 to electronically align the cyan, magenta, or yellow printheads to black.

## Rear bellcrank (cyan, magenta, yellow)

- **1.** Power off the printer.
- 2. Remove the four toner cartridges and leave the front door open.
- 3. Remove "ITU assembly" on page 4-40.
- 4. Check each of the rear bellcranks for cracks or breakage.

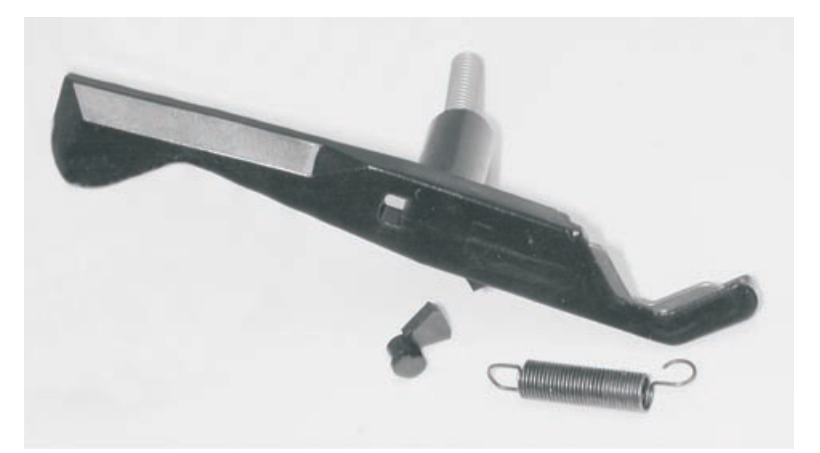

**5.** Remove the spring (A).

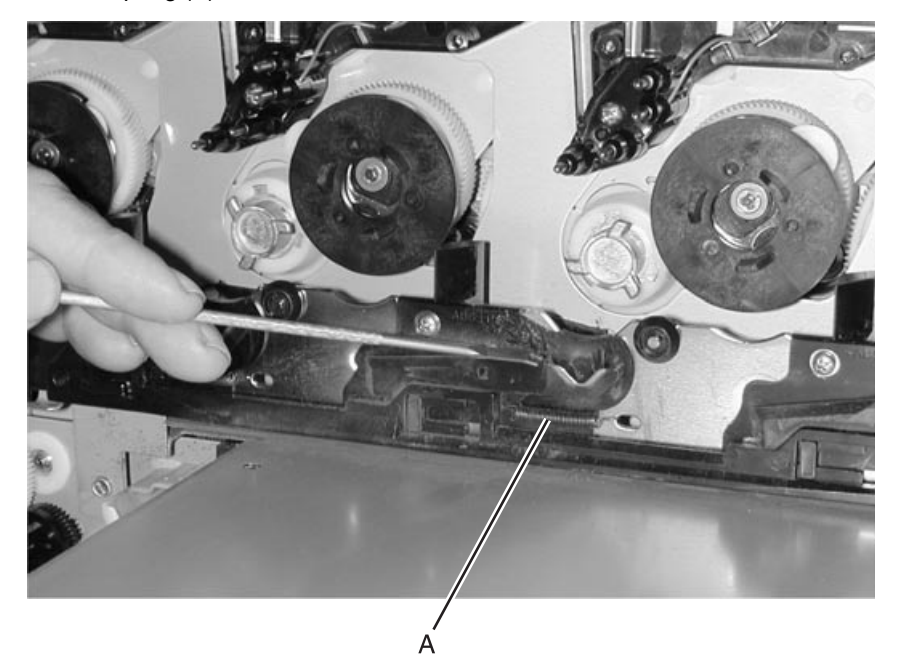

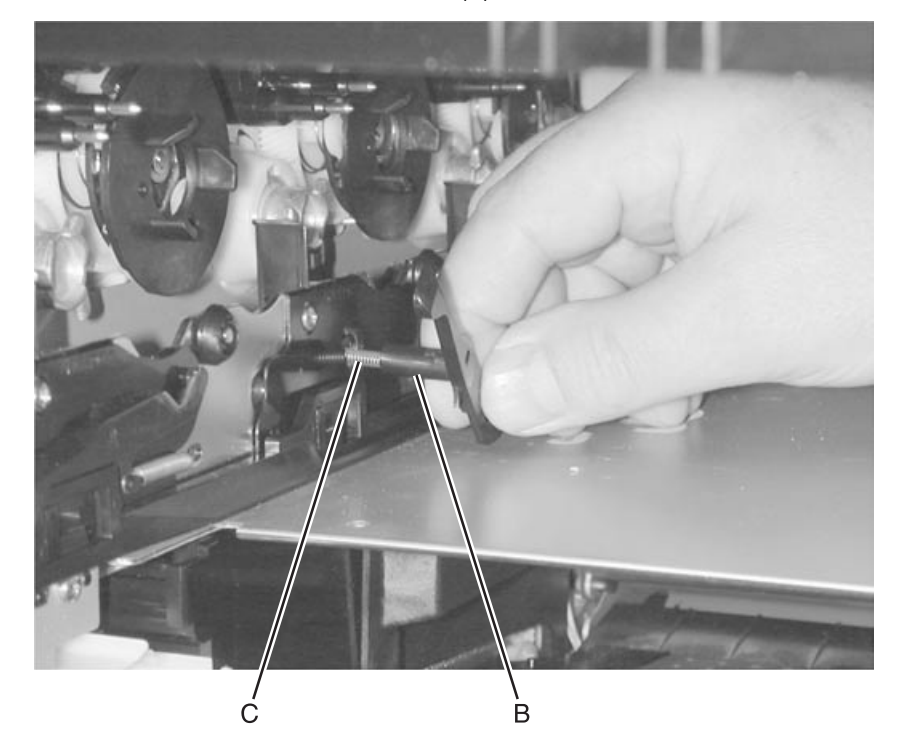

#### **6.** Rotate the contact end of the bellcrank down (B) and remove. Be careful not to lose the contact spring (C).

#### Installation note

Replace the bellcranks by reversing the order of removal.

**Note:** Test the color coverage by running the Print Quality Pages in the Diagnostics or Configuration Menu.

## Rear bellcrank (black)

- **1.** Power off the printer.
- 2. Remove the four toner cartridges and leave the front door open.
- 3. Remove "ITU assembly" on page 4-40.
- 4. Check each of the rear bellcranks for cracks or breakage.
- 5. Remove the spring.
- **6.** Remove the stop screw (A) and two washers (B). Be careful not to lose the washers. Recommend using a magnetic tipped screwdriver to remove the screw.

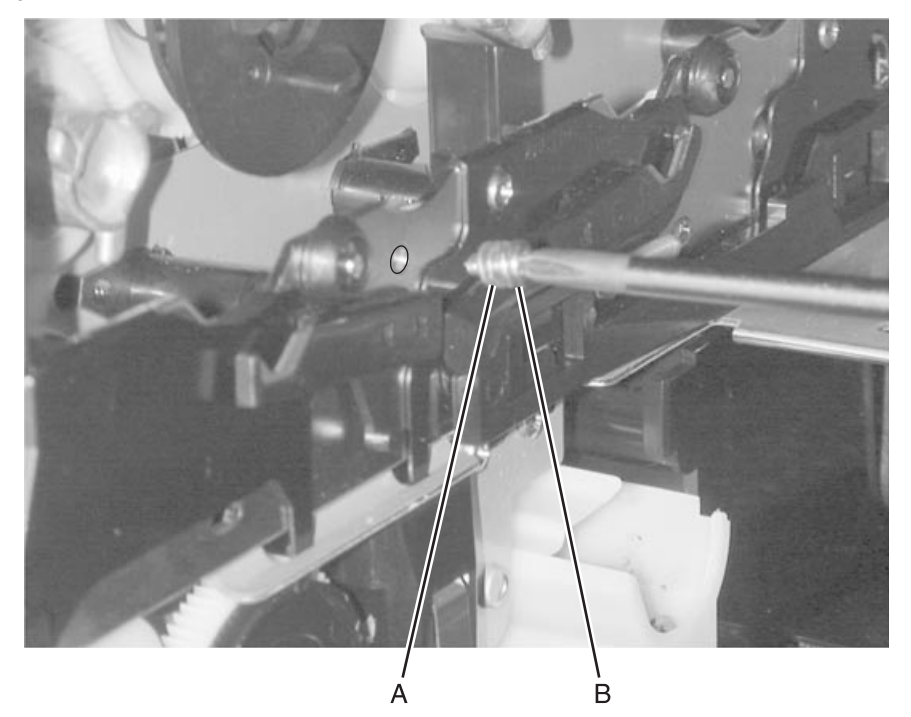

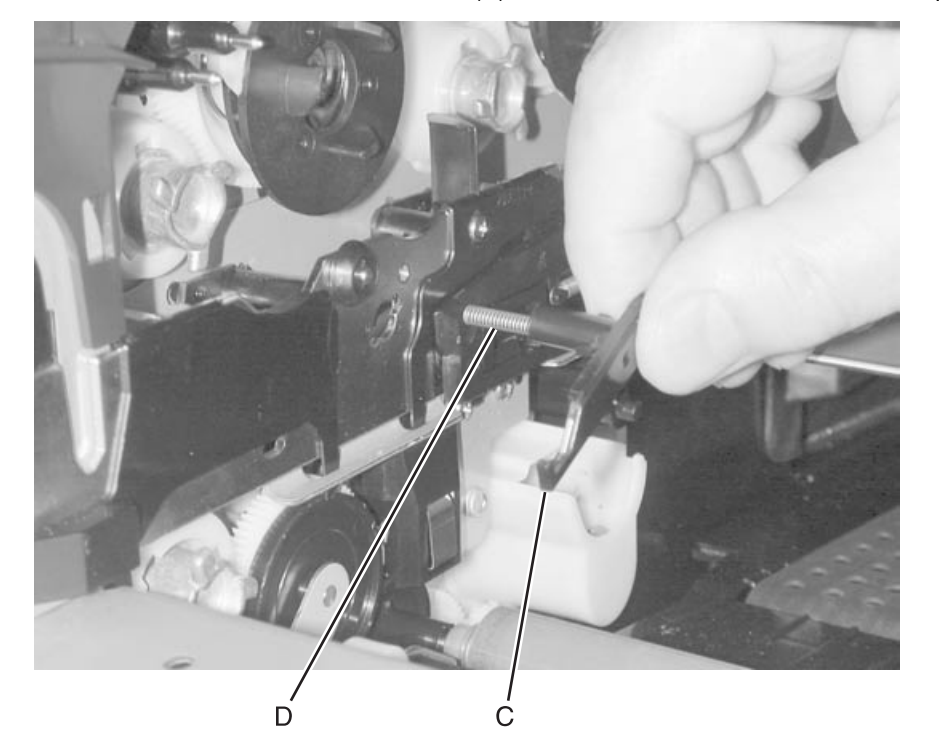

7. Rotate the contact end of the bellcrank down (C) and remove. Be careful not to lose the spring (D).

### Installation note

Replace the bellcranks by using reverse order of removal.

**Note:** Test the color coverage by running the Print Quality Pages in the Diagnostics or Configuration Menu.

## Redrive assembly

Go to "Redrive assembly" on page 7-14 for part number.

- 1. Remove the "Redrive door" on page 4-16.
- 2. Remove the "Fuser bottom duct" on page 4-33.
- 3. Remove the redrive assembly screw (A) type "323" on page 4-3.

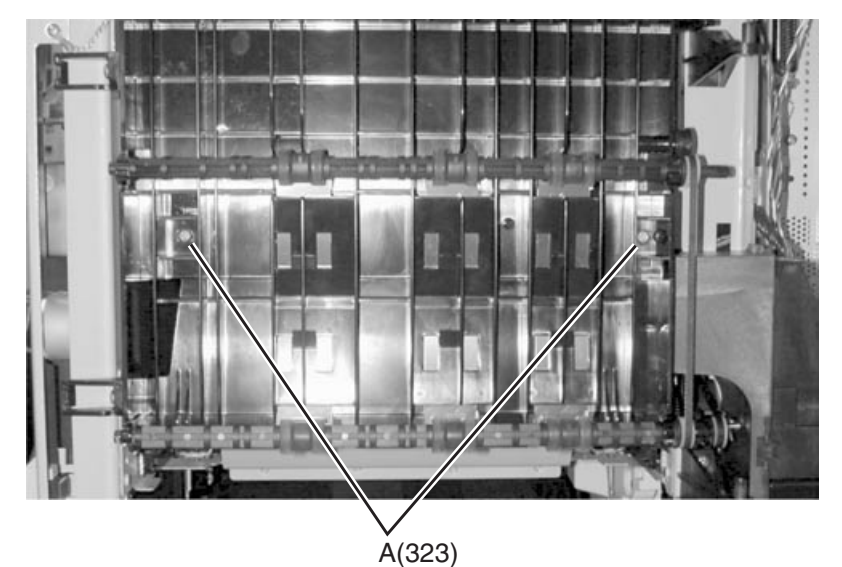

- 4. Remove the drive belt (B) from the lower redrive pulley.
- **5.** Remove the redrive assembly.

Note: When you reinstall the redrive assembly be sure to align the notch in the redrive assembly with tab (C).

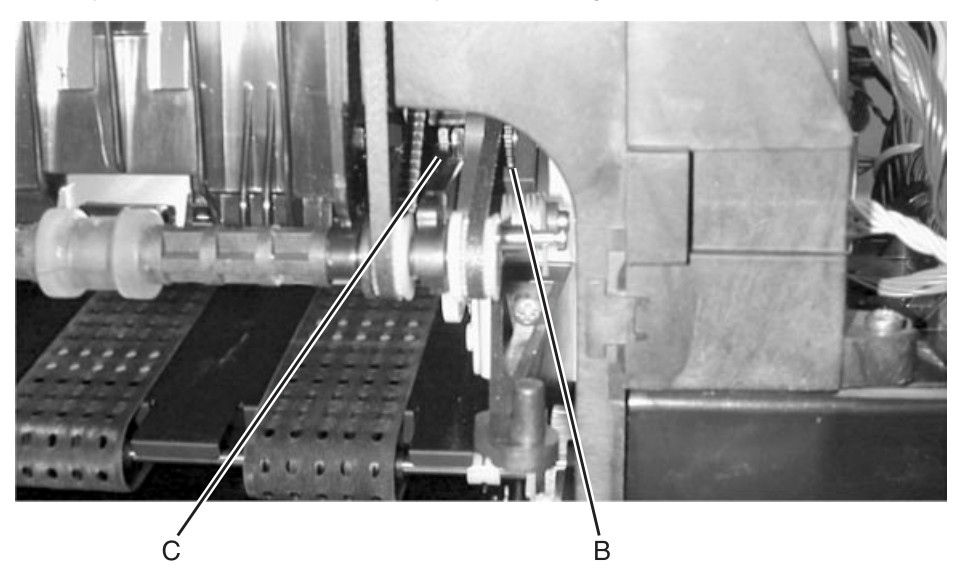

## **Registration motor**

- **1.** Remove the system board shield.
- 2. Remove the registration motor mounting screws (B), cut the cable tie (A), and remove the assembly.

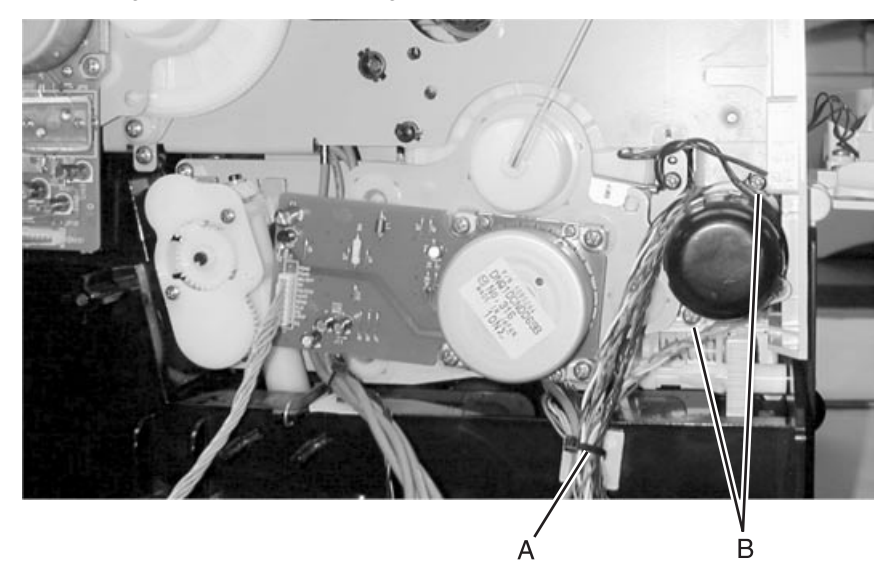

## RIP fan

Go to "RIP fan, 80 mm" on page 7-35 for part number.

- 1. Remove the "Rear cover" on page 4-9.
- **2.** Remove the two rip fan rear screws (A).
- 3. Remove the front rip fan screw (B)
- 4. Disconnect the rip fan cable from the system board at connector J3.
- **5.** Remove the rip fan.

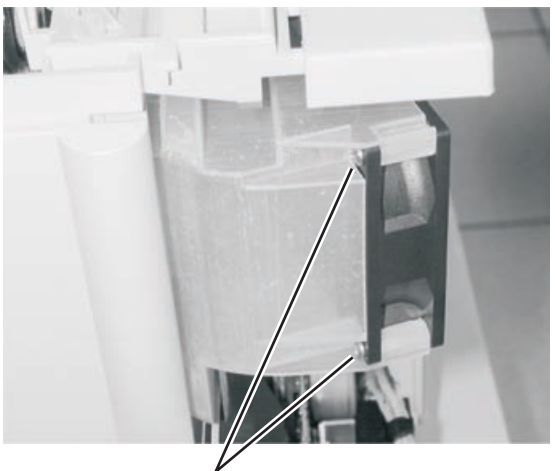

**Á**(324)

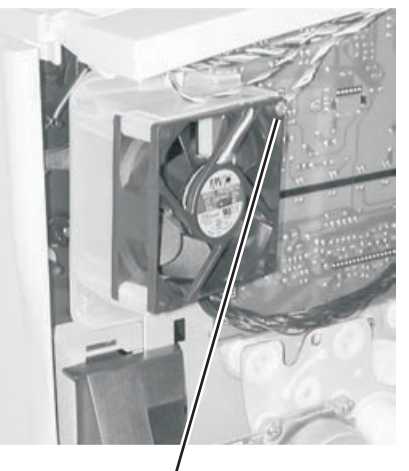

B(323)

### S2/narrow media/transparency/multipurpose feeder cable

- **1.** Remove the J21 connector cable to allow space. Note the route it shares with the sensor cable assembly through the frame.
- **2.** Route the new cable connector through the rectangular opening in the upper frame and out through the opening in the lower frame.

Note: Guiding the cable through the small opening requires patience. Use the following diagram as a guide.

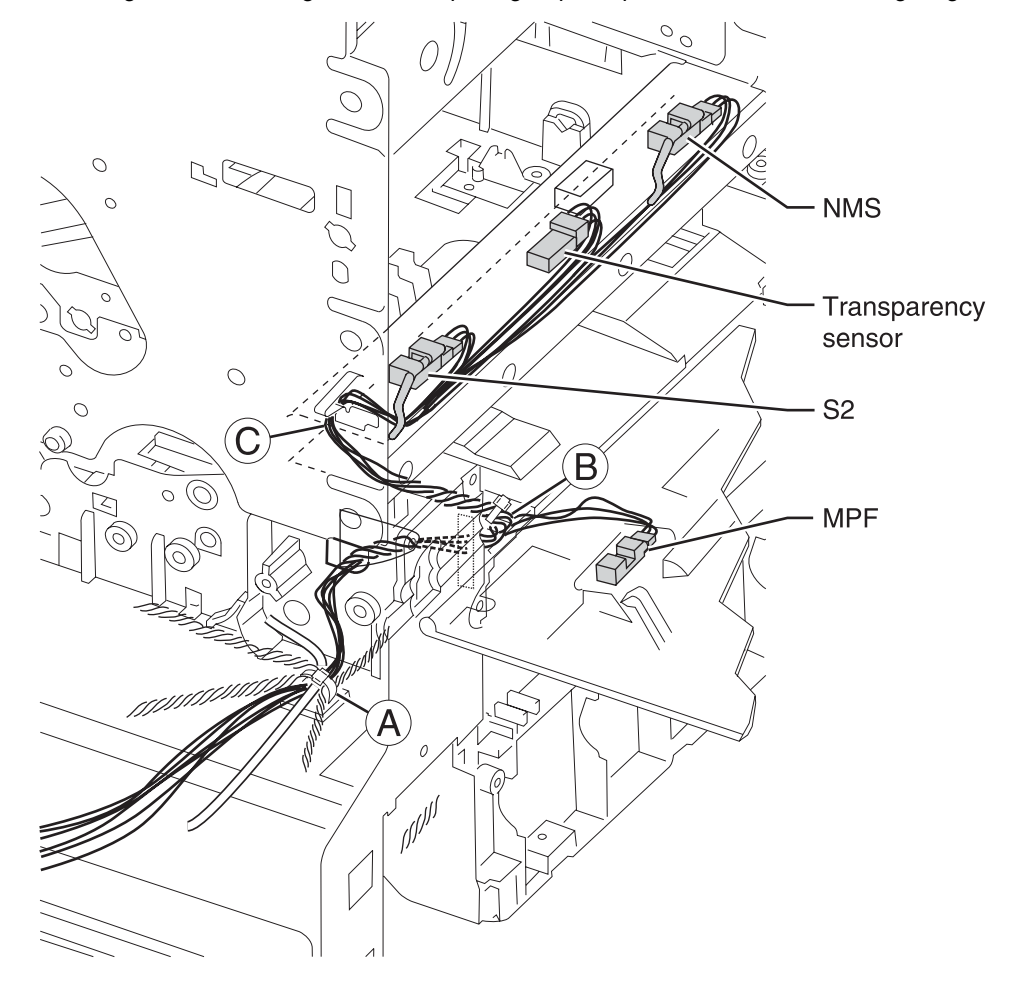

#### Installation notes

- When replacing the cable tie (A), make sure the tape on the cable protects the cable at the opening in the frame (B) and is not pinched or obstructs the MPF door.
- Make sure the cable at point C is clear of sharp edges.

## S2/narrow media/transparency/multipurpose feeder sensors

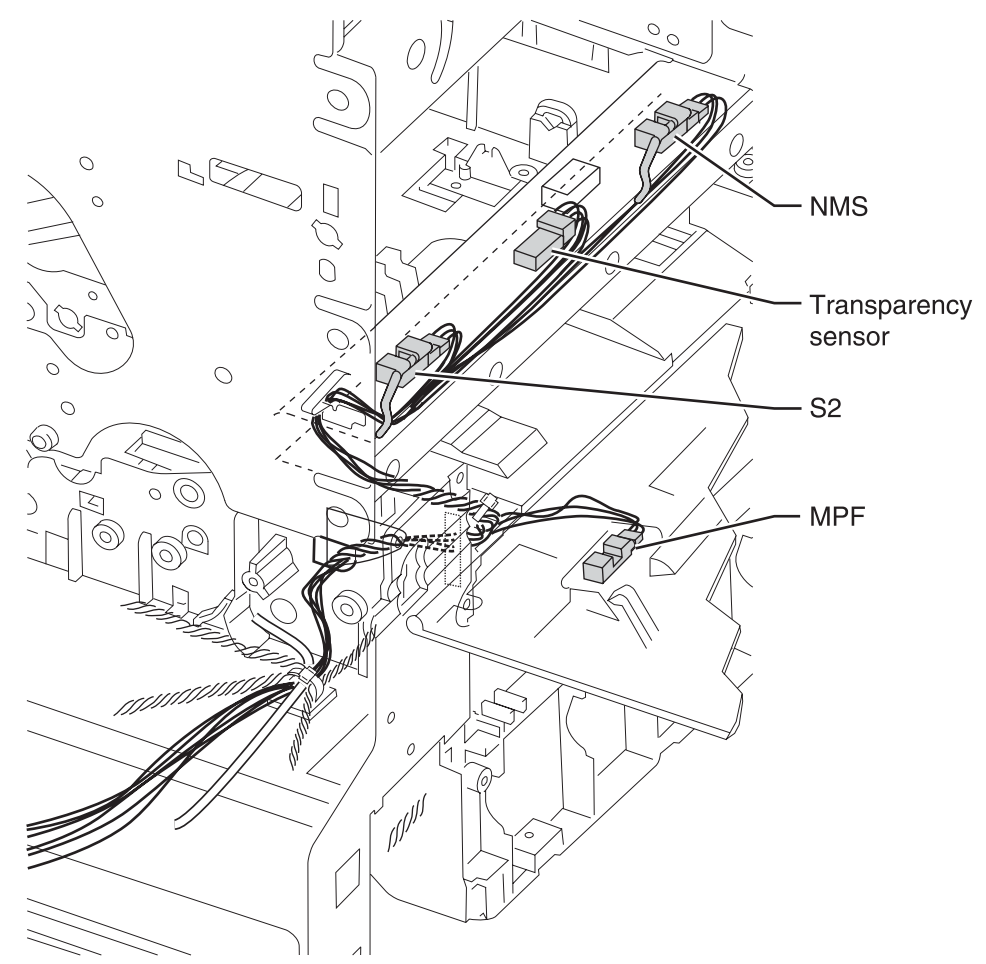

Replace only the necessary sensors.

### Second transfer roll

Go to "Second transfer roll" on page 7-12 for part number.

- 1. Remove the "ITU assembly" on page 4-40.
- **2.** Lift the transfer roll from the front bearing and remove the transfer roll.

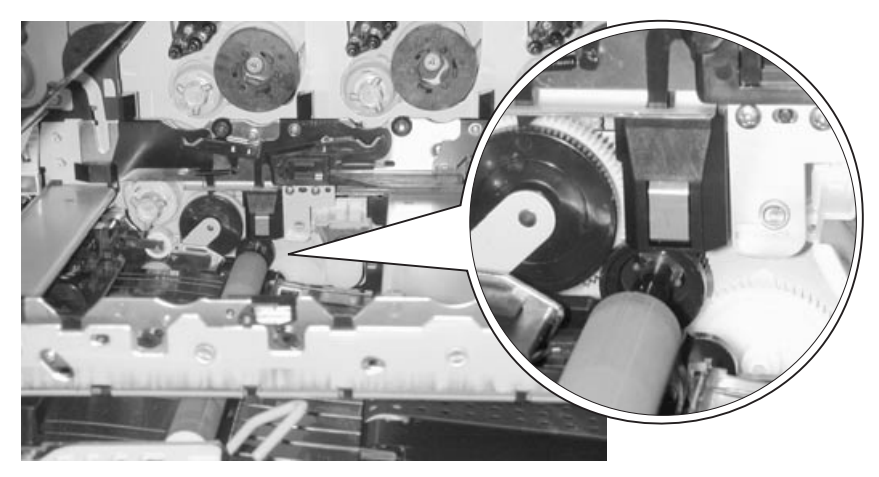

## System board

- 1. Remove the "Outer system board shield" on page 4-50.
- **2.** Disconnect all the cables from the system board.
- **3.** Remove the eight screws (A) from the system board.

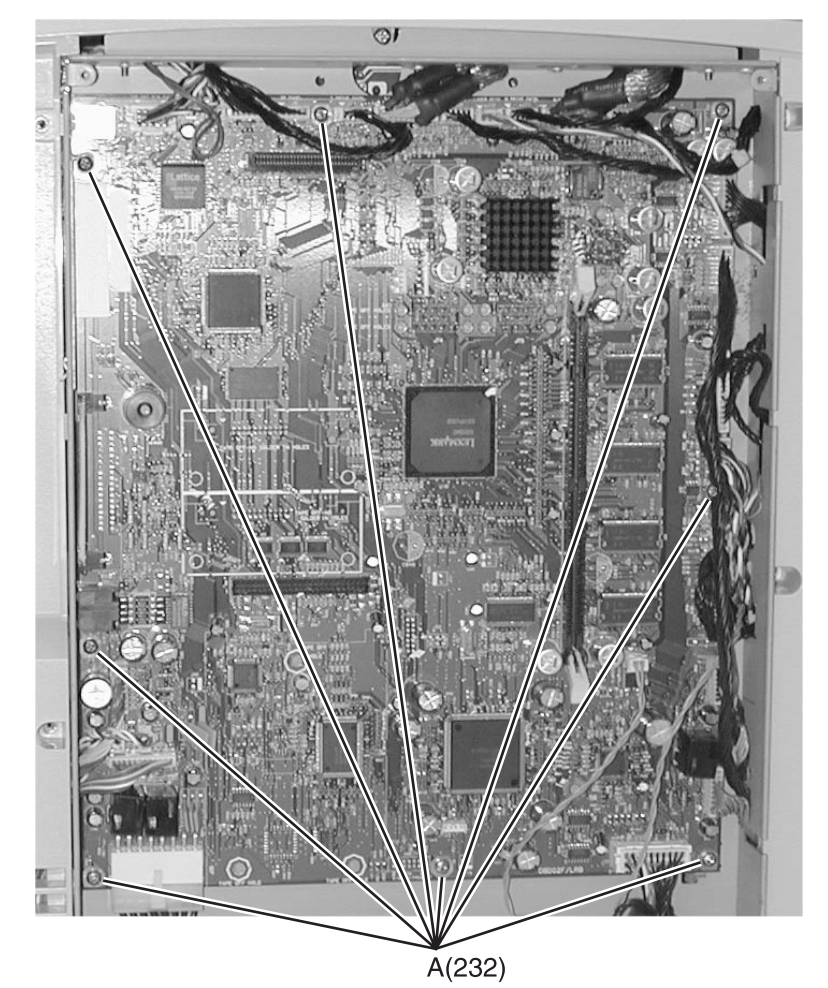

4. Remove the system board.

# Transfer HVPS board

- **1.** Remove the "**Rear cover**" on page 4-9.
- 2. Remove three transfer HVPS board screws (A).

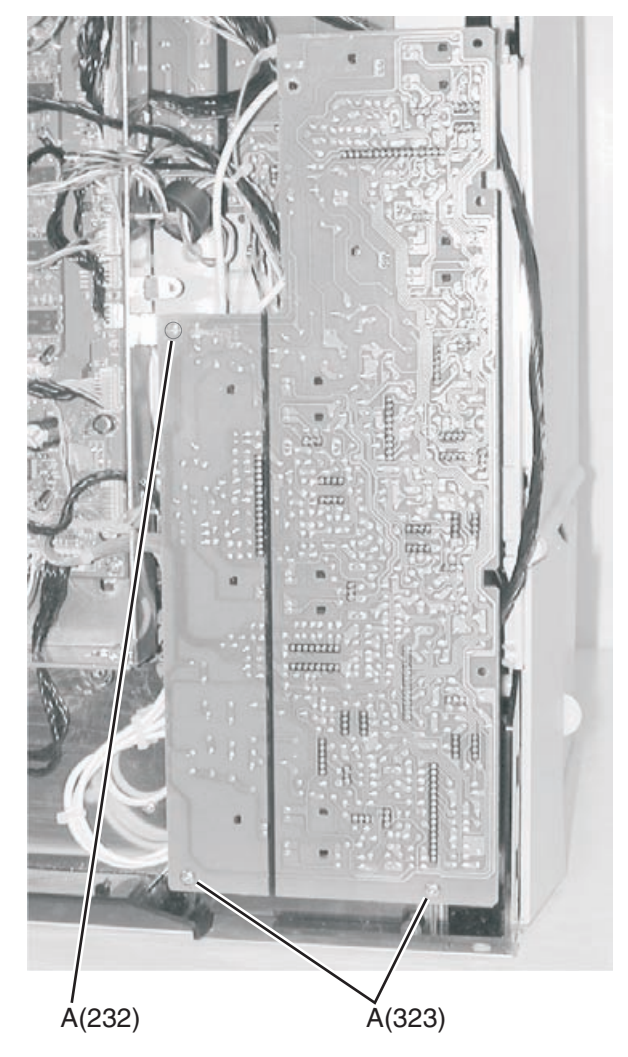

**3.** Remove all connectors (B).

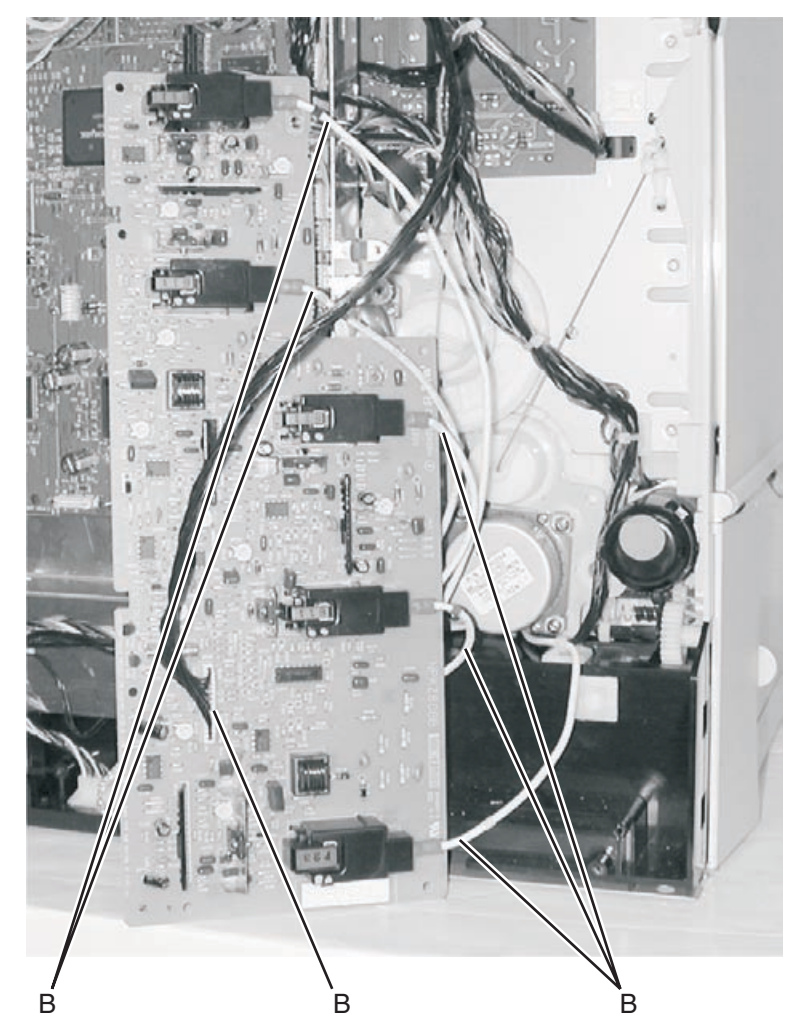

**4.** Remove the transfer HVPS board.

## Transfer plate assembly

Go to "Transfer plate assembly" on page 7-12 for part number.

- 1. Remove the "S2/narrow media/transparency/multipurpose feeder cable" on page 4-65.
- **2.** Remove the transfer plate. Lifting and rotating the right edge of the plate up to a 45° angle releases the transfer plate. Remove the grounding strap (A) attached to the bottom of the transfer plate.

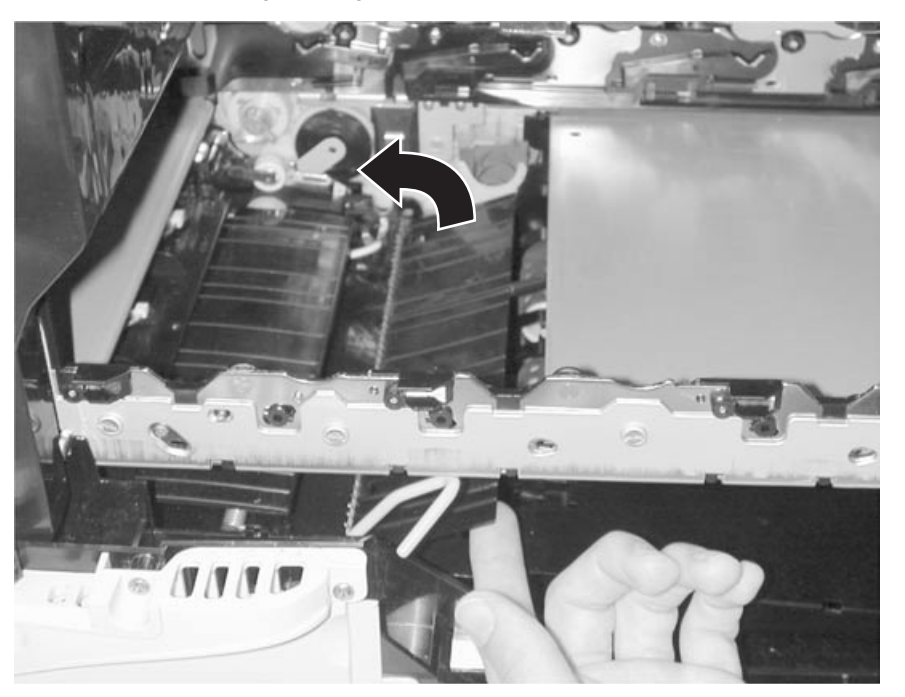

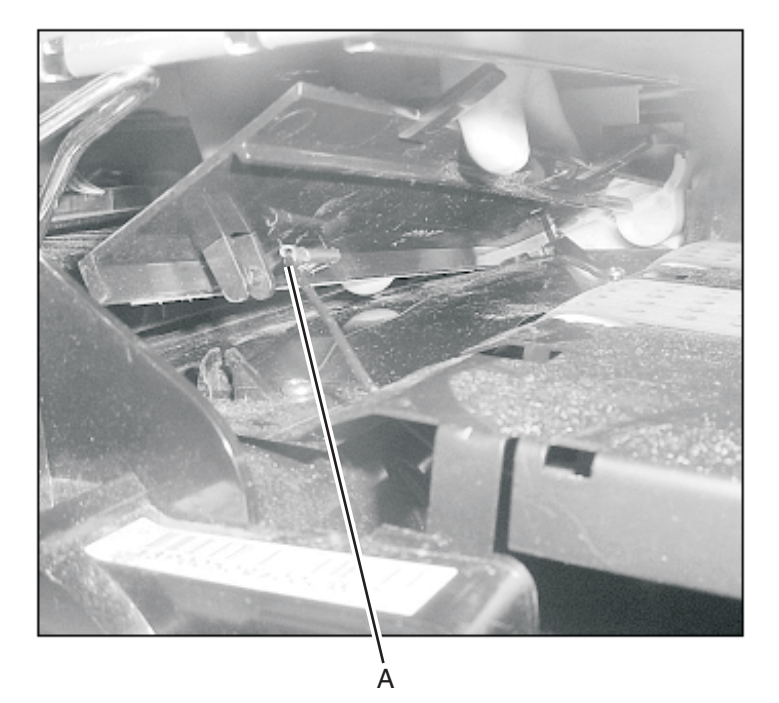

3. Remove the transfer plate assembly.

## Vacuum transport belt (VTB)

Go to "Vacuum transport belt assembly" on page 7-11 for part number.

- 1. Remove the "Transfer plate assembly" on page 4-70.
- 2. Remove the "Fuser bottom duct" on page 4-33.
- **3.** Remove the two front screws (A).

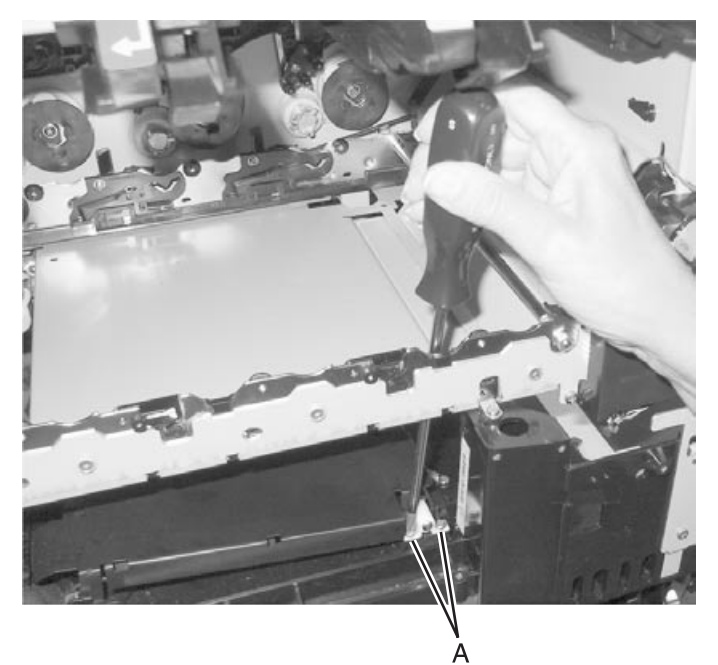

- 4. Loosen belt (B) on redrive assembly and remove from redrive gear.
- 5. Remove belt from gear on vacuum belt transfer unit.

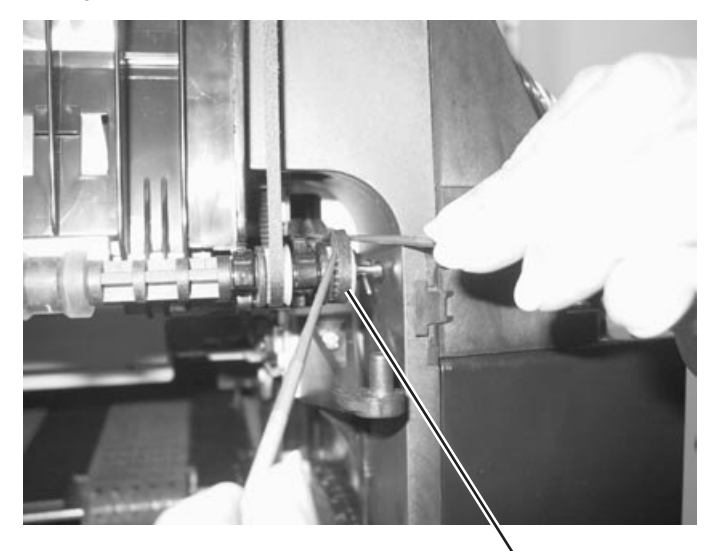

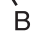

**6.** Rotate release lever on gear until the gear can be removed.

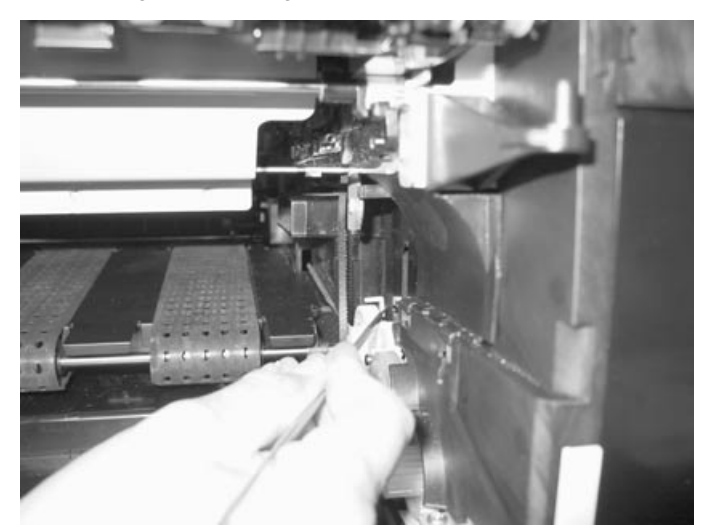

**7.** Remove screw from ground wire.

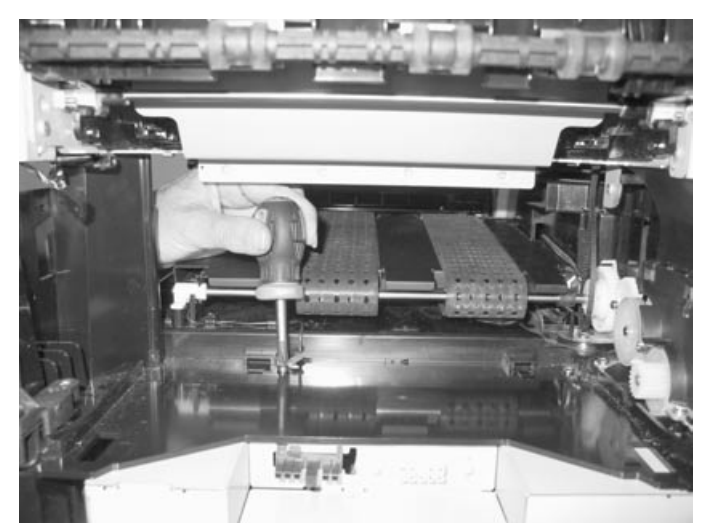

8. Remove vacuum belt transfer belt unit far enough to release ground wire from restraint clips and remove completly.

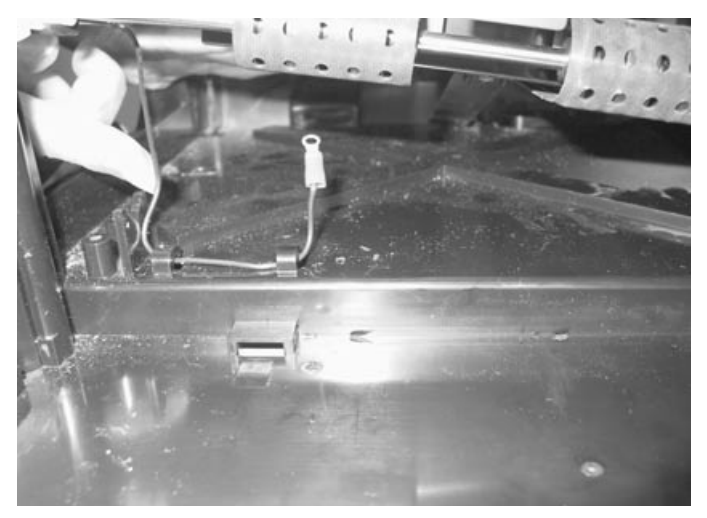

# Vacuum transport belt (VTB) fan

Go to "VTB fan, 60 mm" on page 7-35 for part number.

- **1.** Disconnect VTB fan from the system board.
- 2. Remove VTB fan with a flatblade screwdriver.

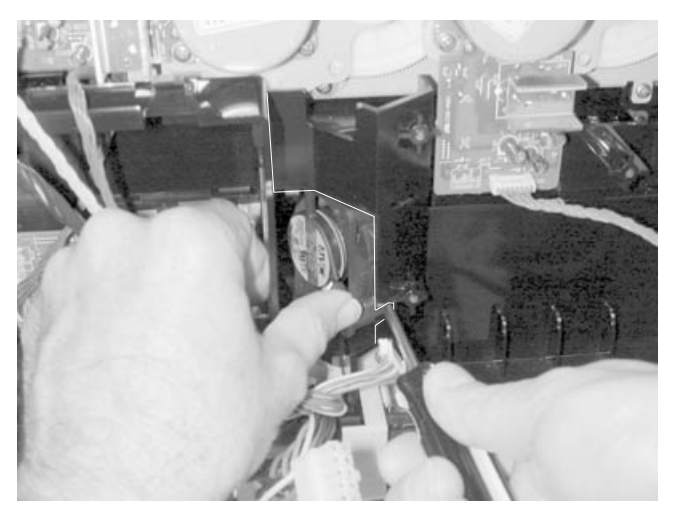

### Waste container door

Go to "Waste container door" on page 7-5 for part number.

- **1.** Open the waste container door.
- **2.** Flex the door and remove it from the hinges (A).

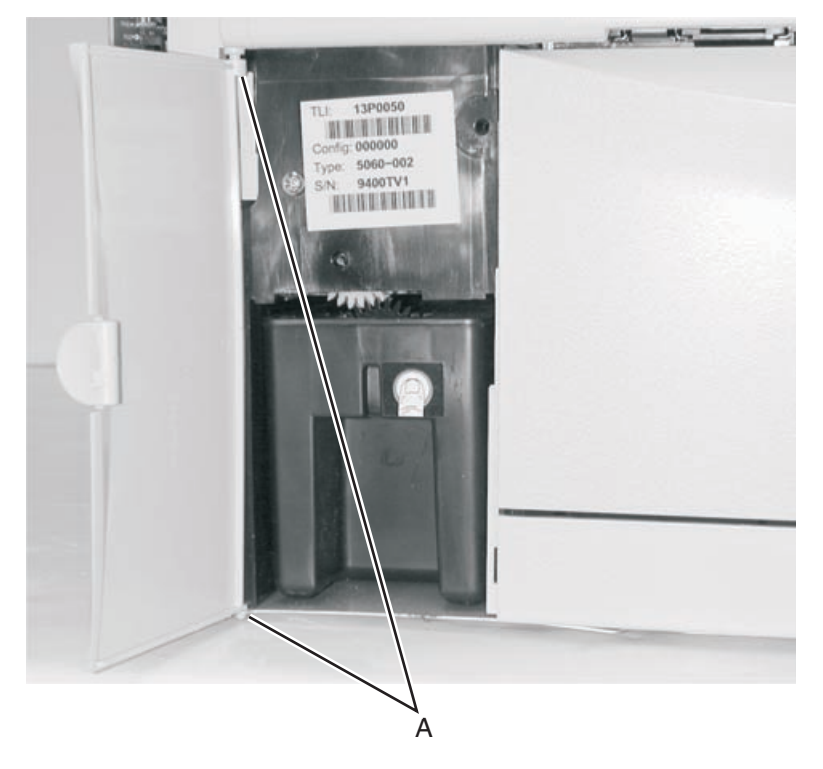

#### Waste container latch

Go to "Waste container latch" on page 7-26 for part number.

- 1. Remove the "Paper size sensing assembly" on page 4-51.
- 2. Use a flatblade screwdriver to release the waste container latch from the paper size sensing assembly.

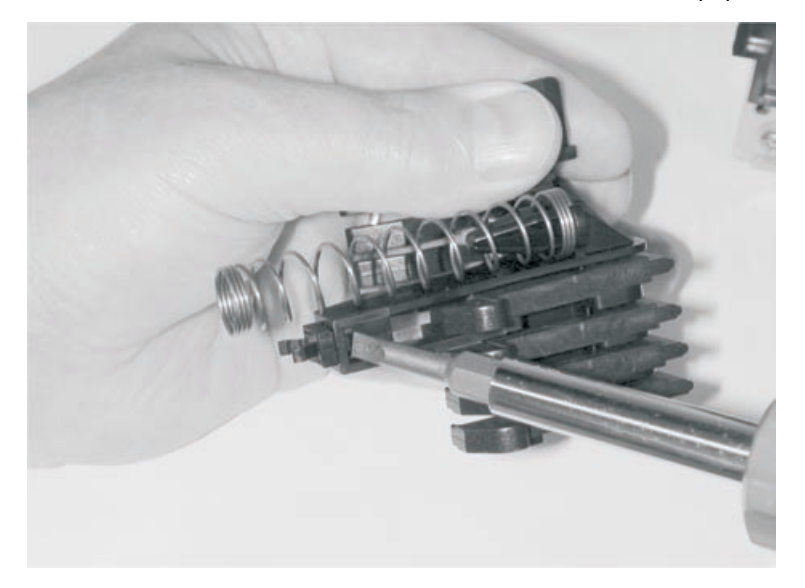

### Web oiler fuser kit installation

- **1.** Enter CE Diagnostic mode.
- 2. Select Printer Setup.
- 3. Select Configuration ID.
- 4. Increase the last two digits each by four.

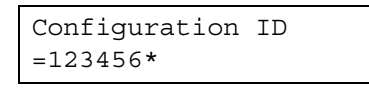

The left digit blinks, indicating it is the first digit to be changed. Press **Select** to accept the current value and skip to the next digit. Change the two digits on the right to increase each of their values by four. For example, in this case, change 1234**56** to 12349A. To change the value of a digit, press **Menu** until the desired value is displayed and press **Select**. When the last (rightmost digit) is changed and **Select** is pressed, the new value is set. The printer automatically begins POR.

- 5. Turn the printer off.
- 6. Open the fuser access cover.

**7.** Unlatch the two fuser latches (A).

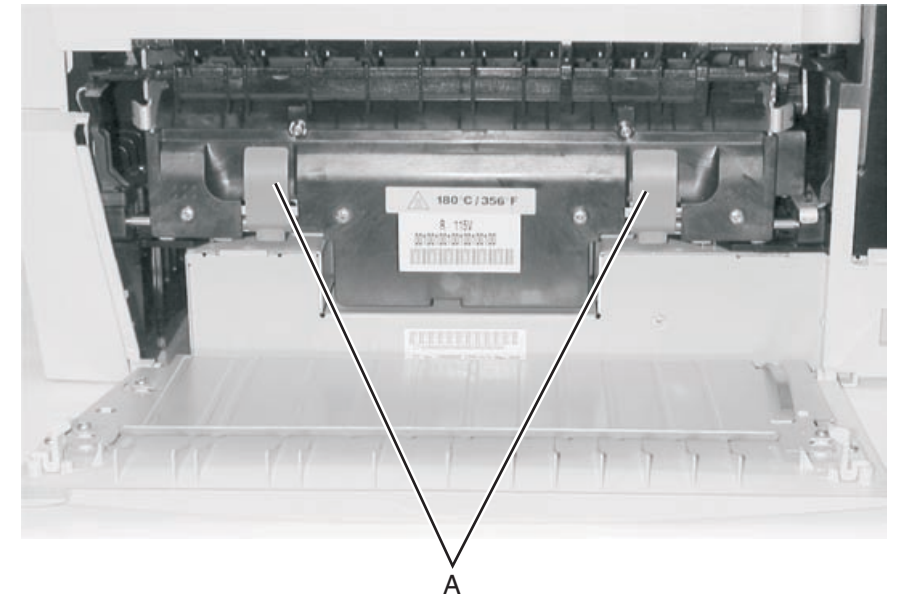

- 8. Remove the fuser assembly.
- 9. Open the front cover.
- **10.** Remove the yellow print cartridge.
- **11.** Remove the front right light shield screws (B) and (C) and remove the light shield.

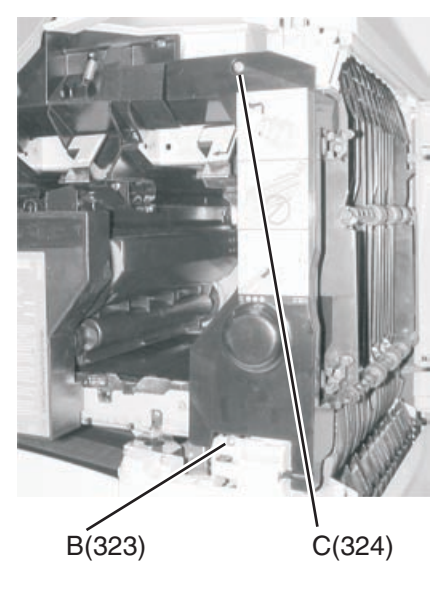

**12.** Carefully remove the paper path access door cover right mounting screw (D).

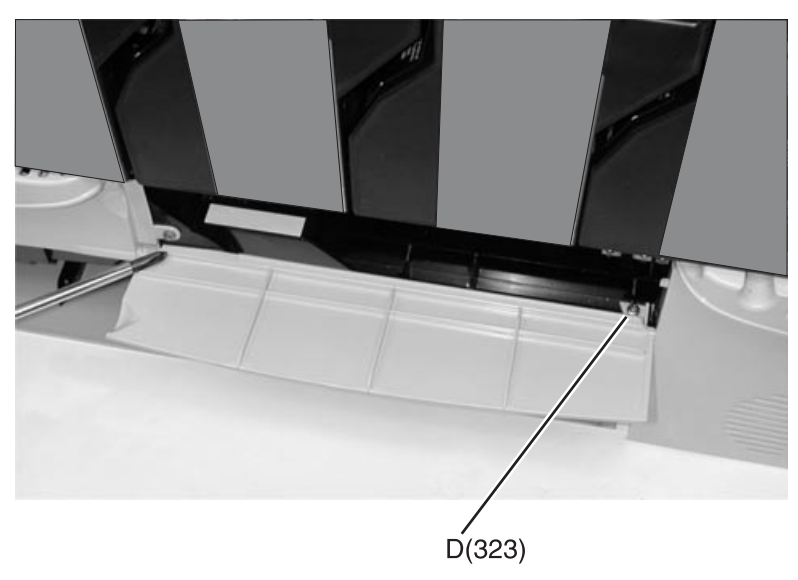

**13.** Tape front jam access door (E) if tape is available, to help hold the door in place.

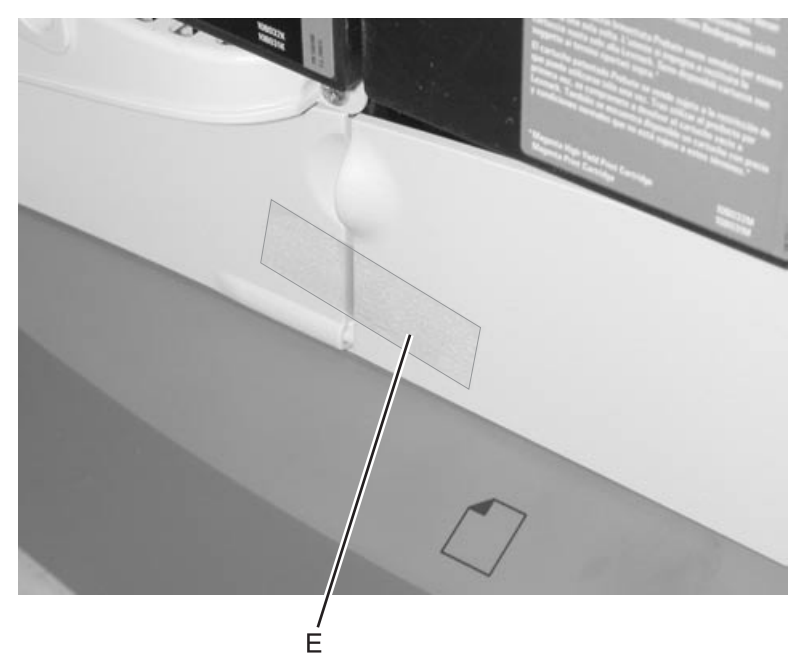
14. Remove the front right handle cover assembly screws (F) and remove the assembly.

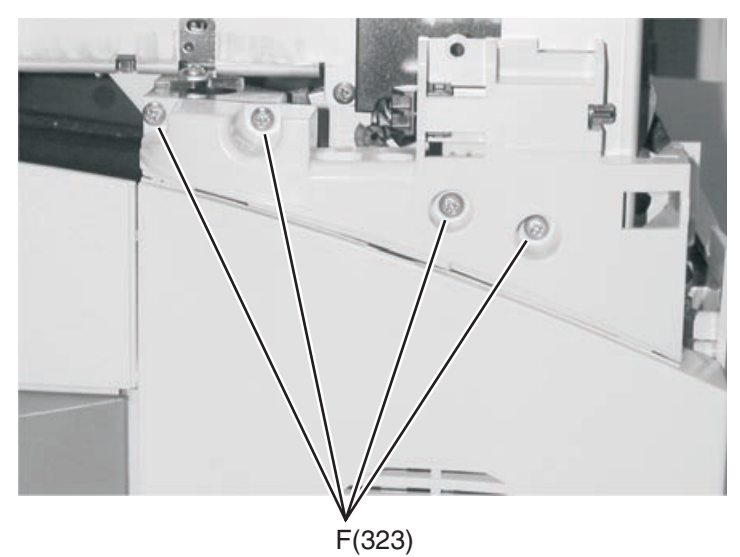

15. Open paper tray (G).

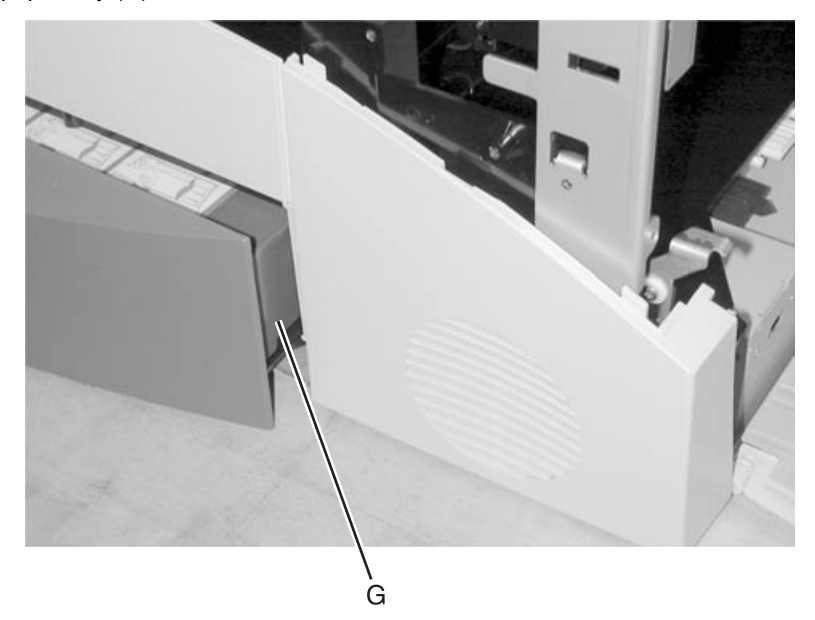

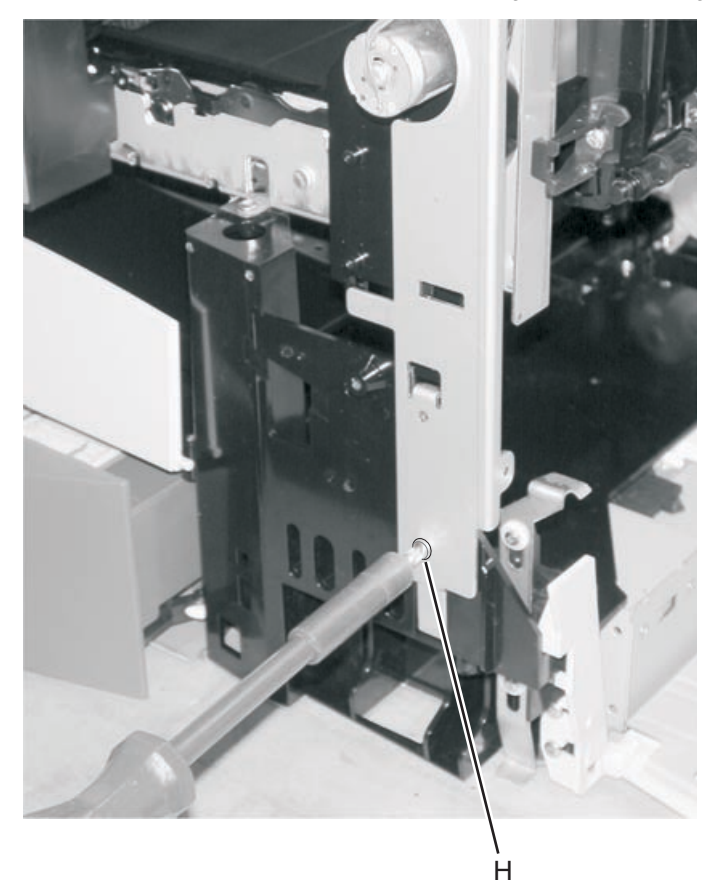

**16.** Remove screw (H) from the top front support bracket. Swing bracket to the right.

**17.** Use the alignment pins (I) on the web oiler fuser motor assembly to position the assembly in holes (J) and install the assembly.

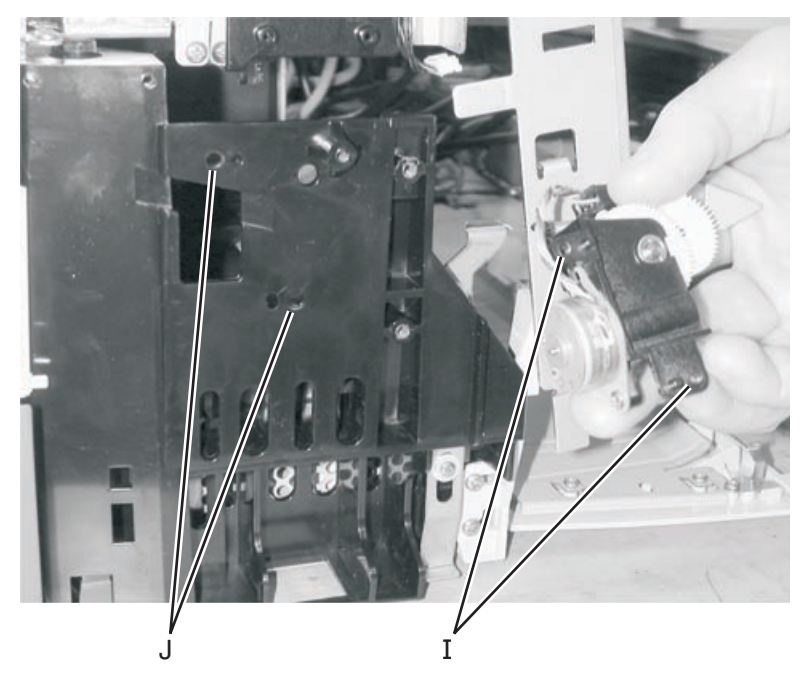

**18.** Secure the web oiler motor assembly with screws (K).

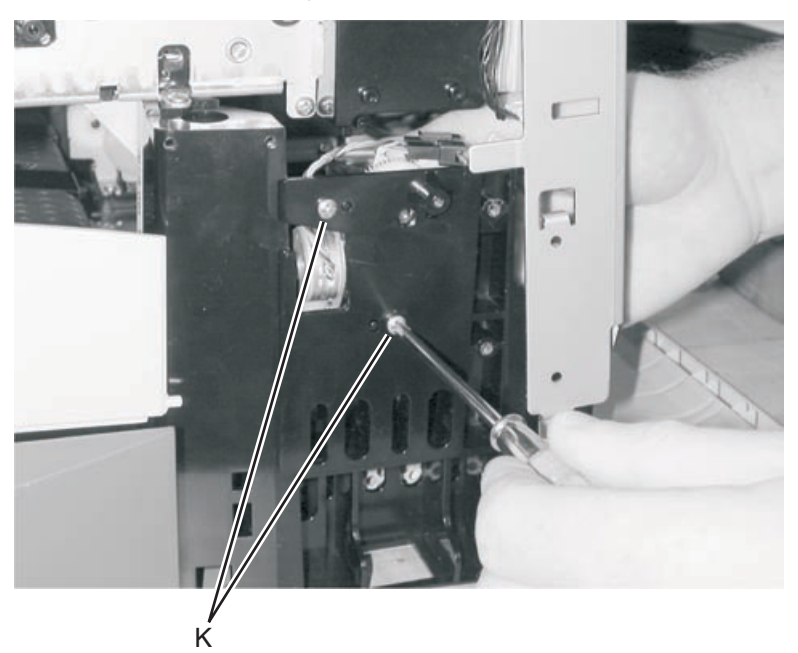

**19.** Install the web oiler card using screws (L).

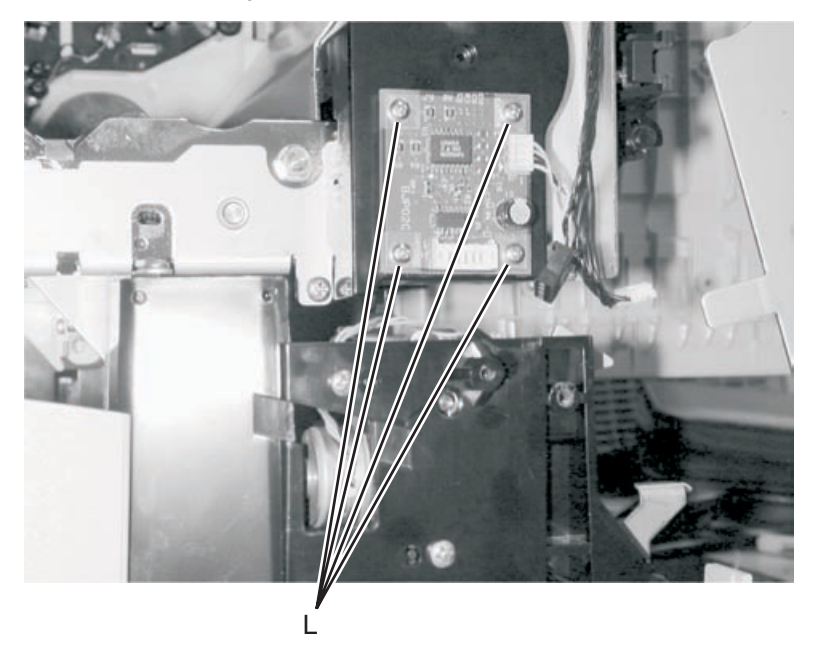

**20.** Plug web oiler cable into web oiler card connector (M). Plug web oiler drive assembly cable into cable connector (N).

**Note:** Make sure the cables from the drive assembly are routed along the lower frame and are not in contact with the drive assembly gears.

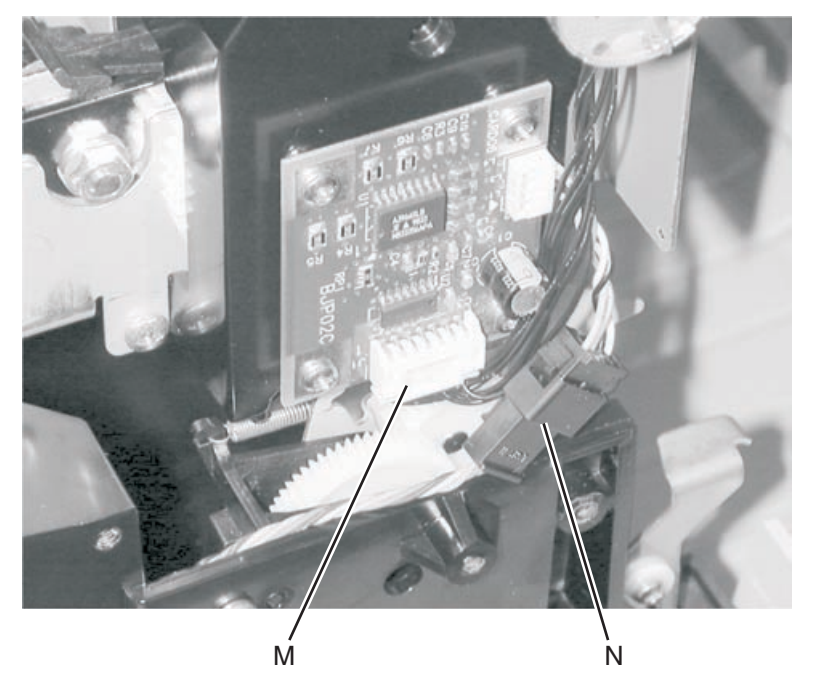

**21.** Reinstall paper path access door.

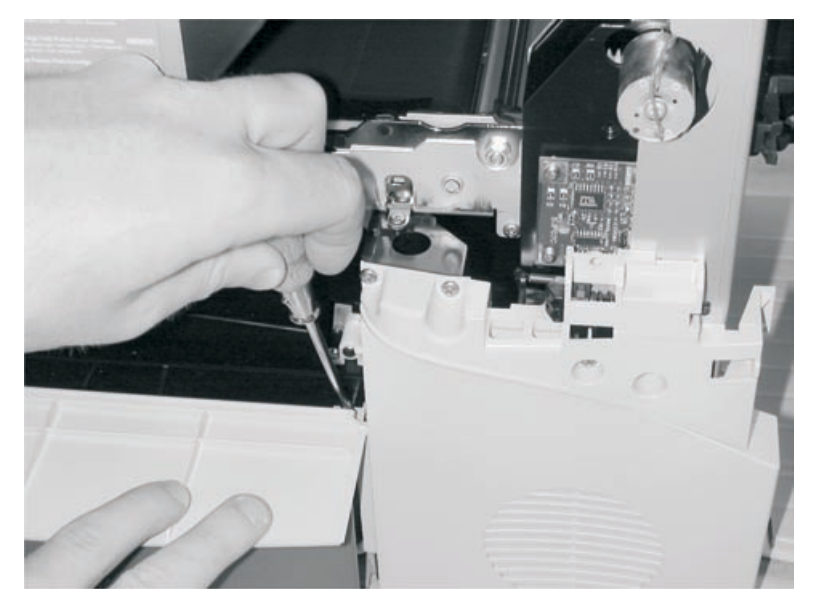

**22.** Align tabs on the front right light shield with the slots (O) on the frame.

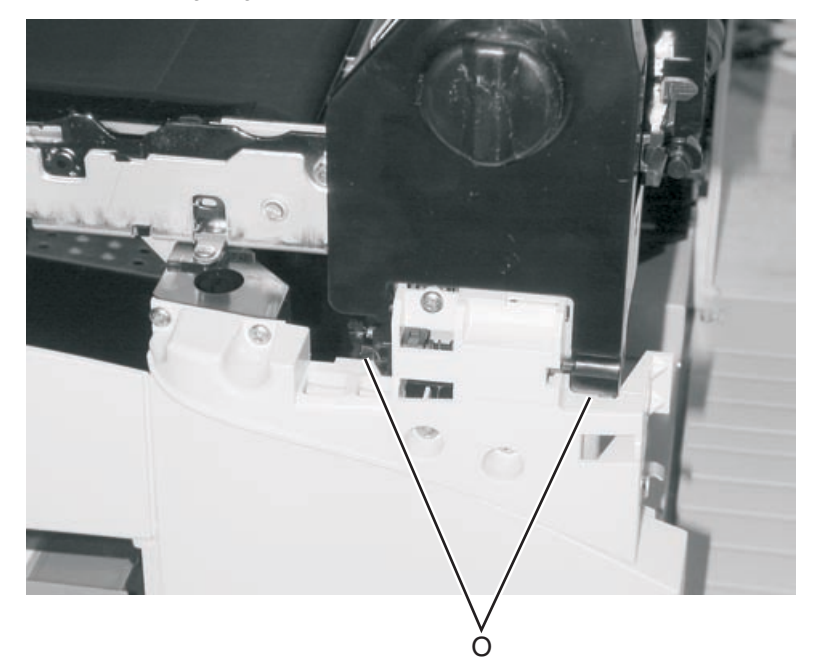

23. Move the front right light shield up until alignment stud (P) and the screw hole (Q) are aligned.

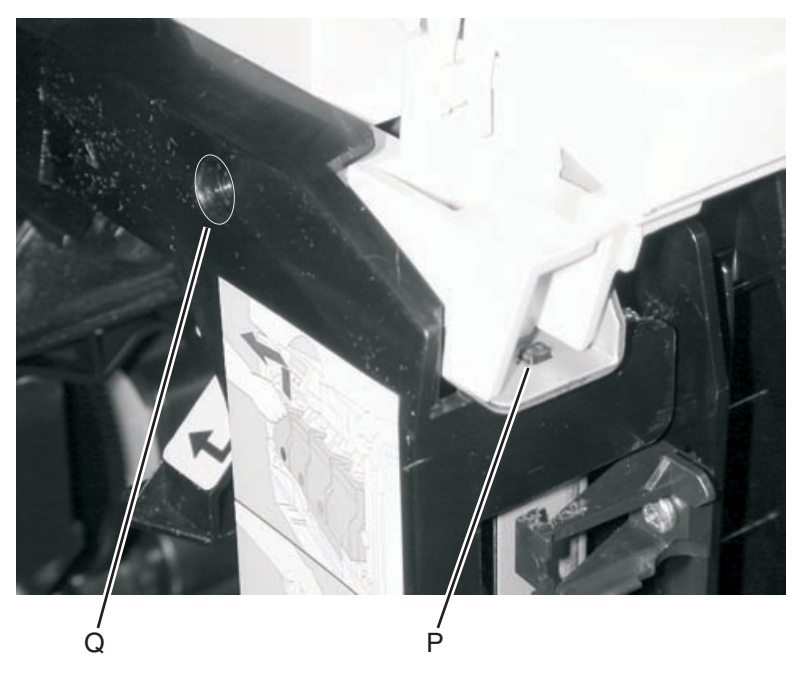

24. Attach the new fuser web oiler fuser housing (R) to the new web oiler fuser.

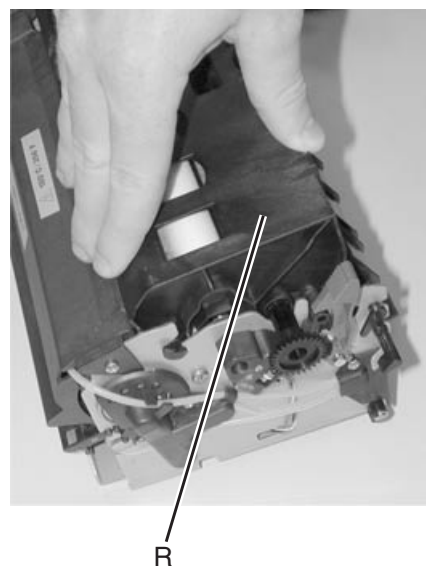

25. Insert the web oiler fuser assembly into the fuser assembly and install the fuser assembly into the printer.

# 5. Connector locations

# Locations

#### Printer boards

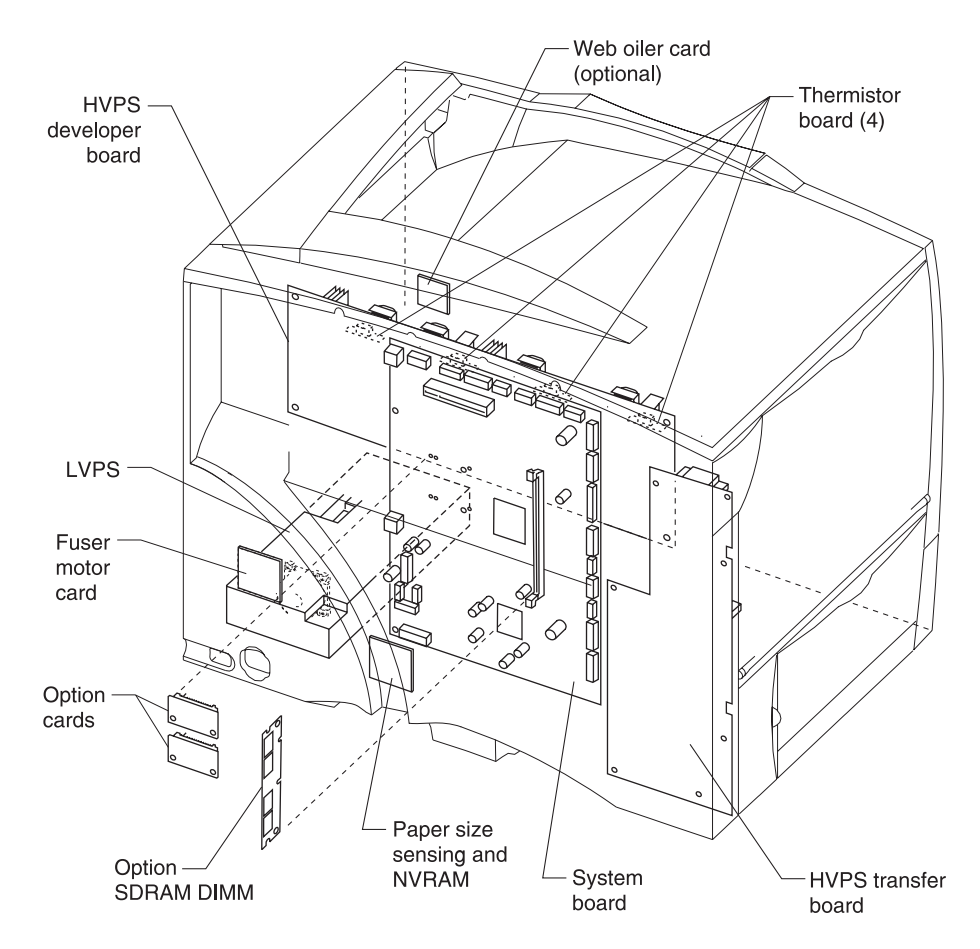

### **Printer motors**

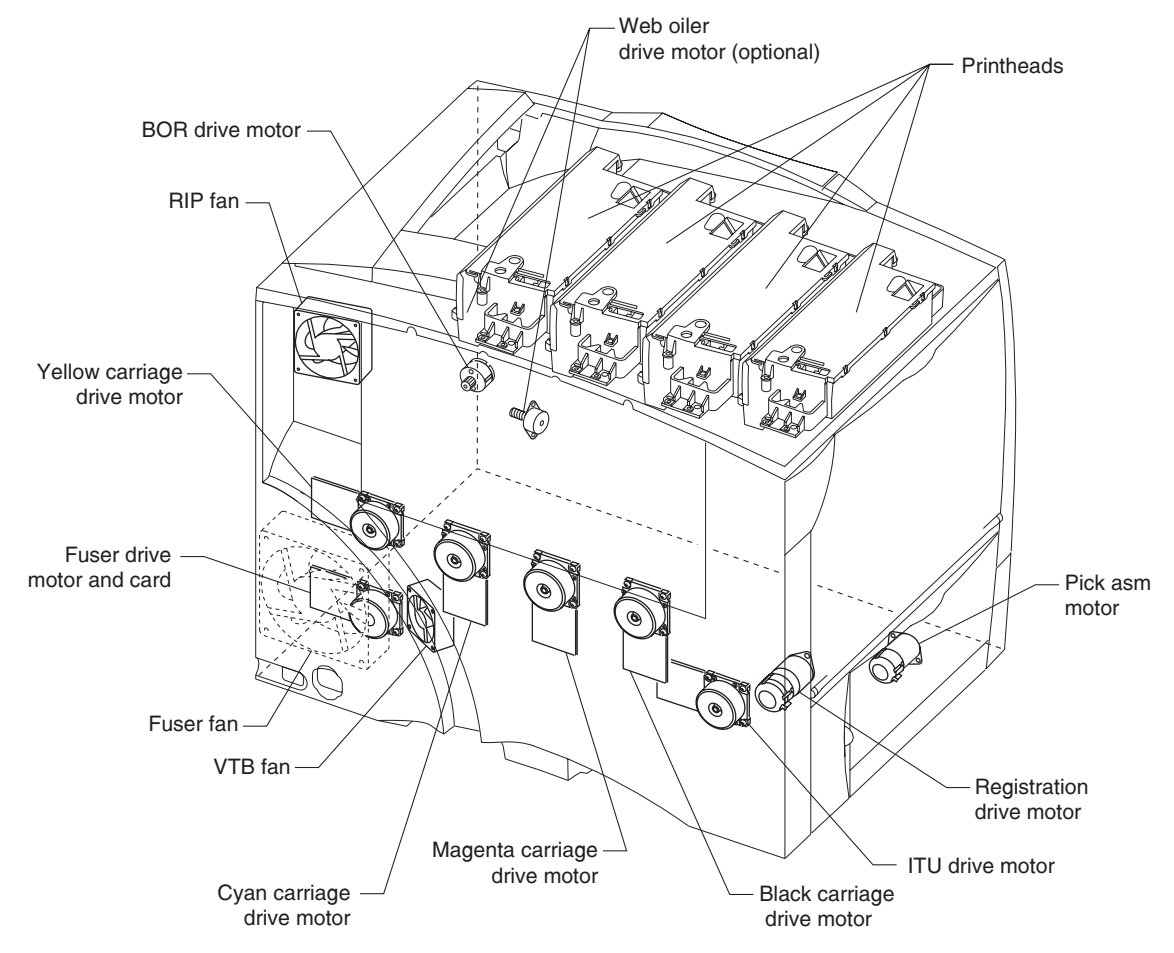

#### **Printer sensors**

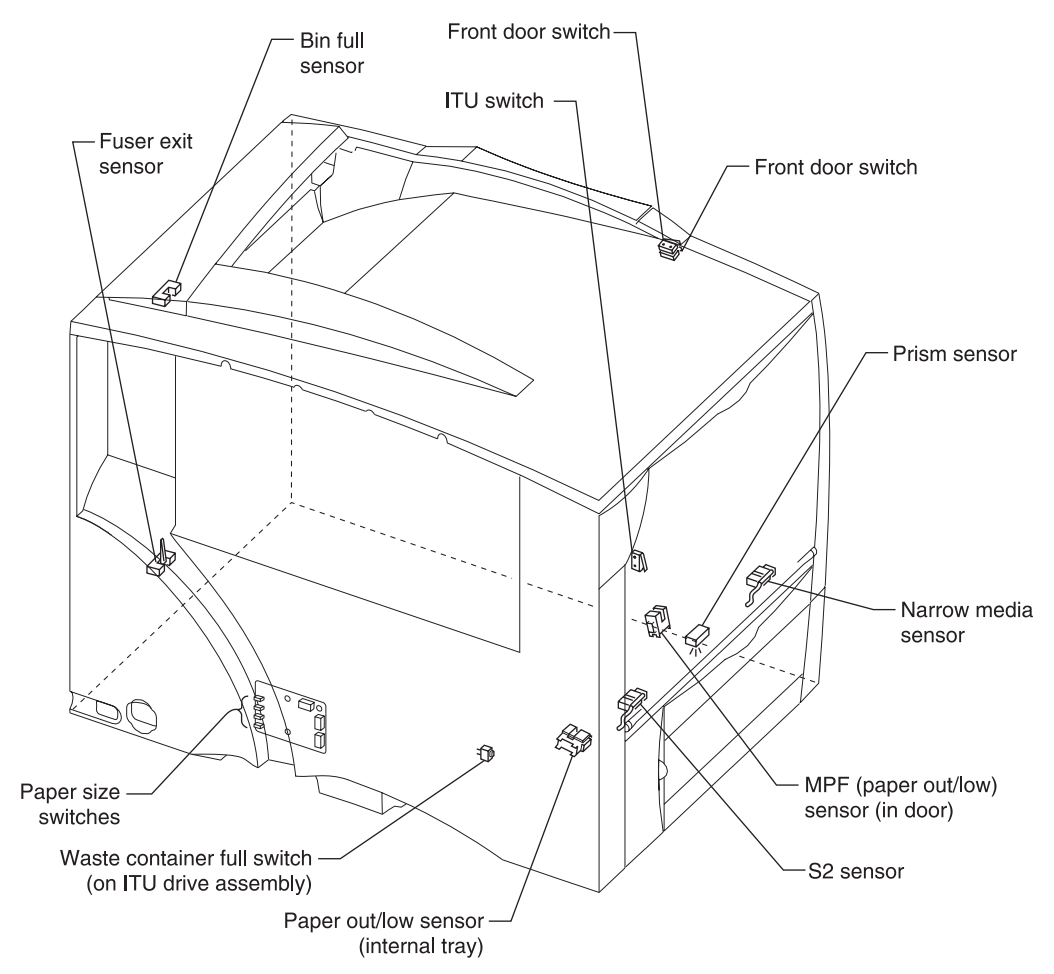

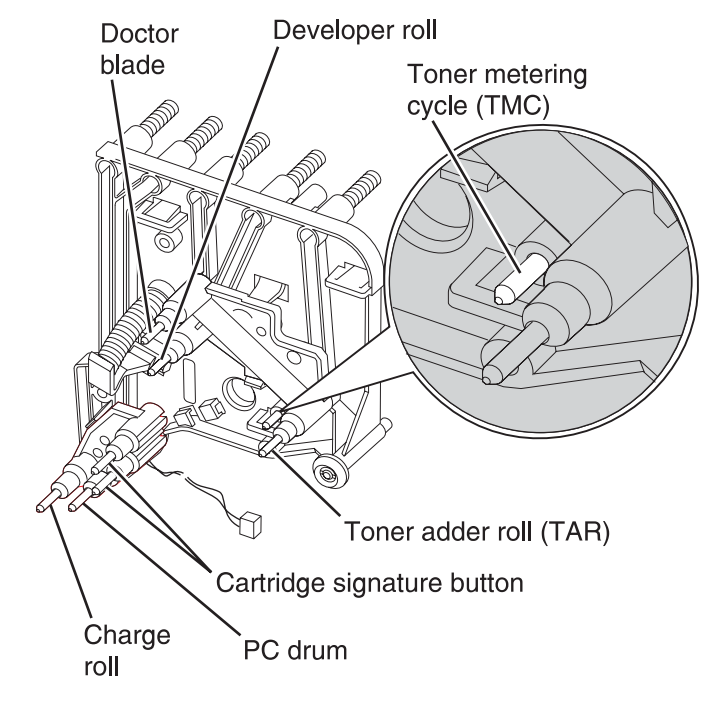

### Cartridge contact assembly pin locations (cyan, magenta and yellow)

# Cartridge contact assembly pin locations (black)

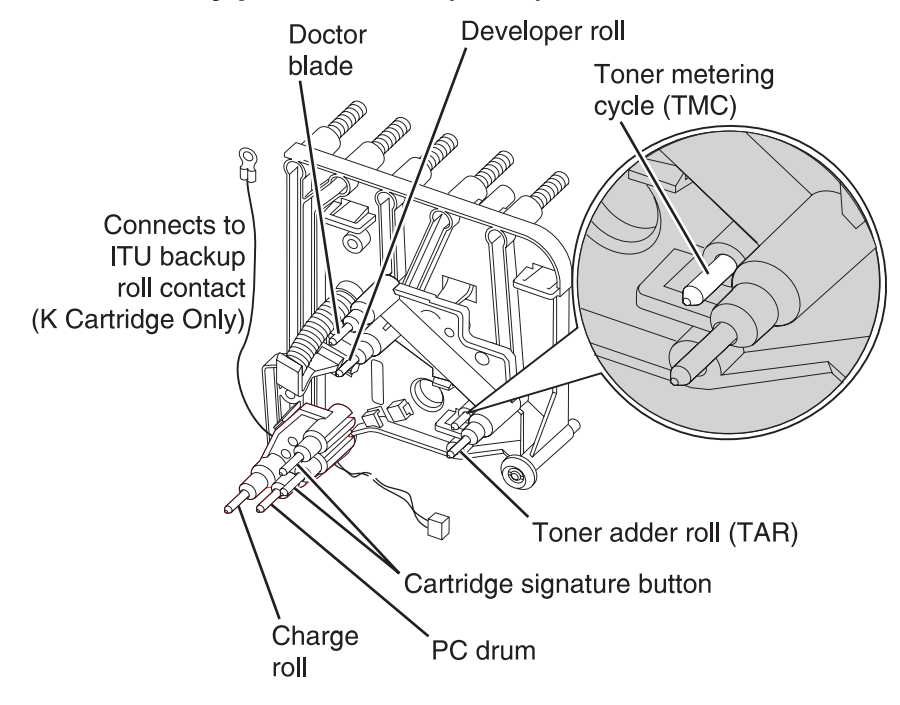

## Connectors

#### System board - non-network

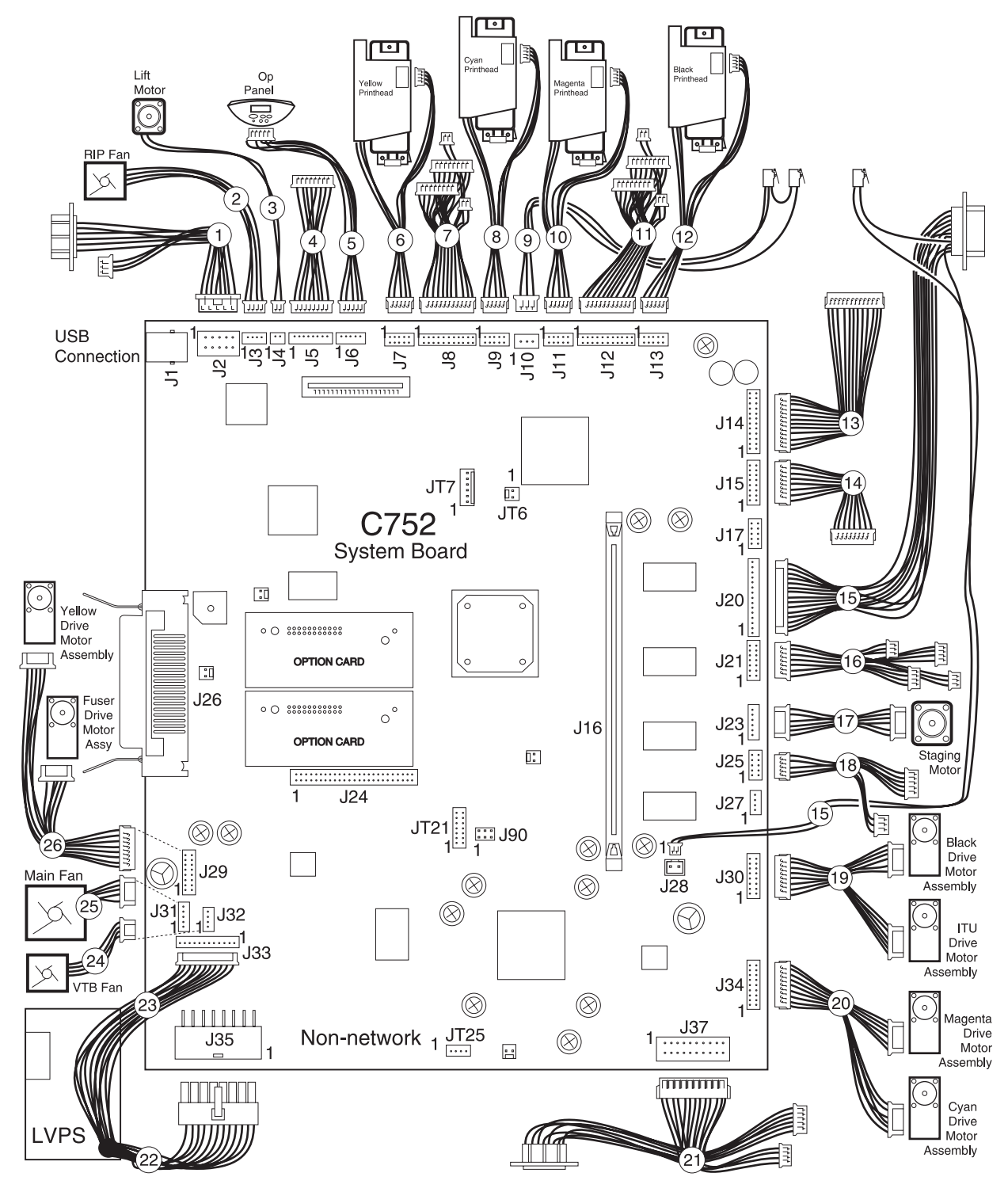

#### System board - network

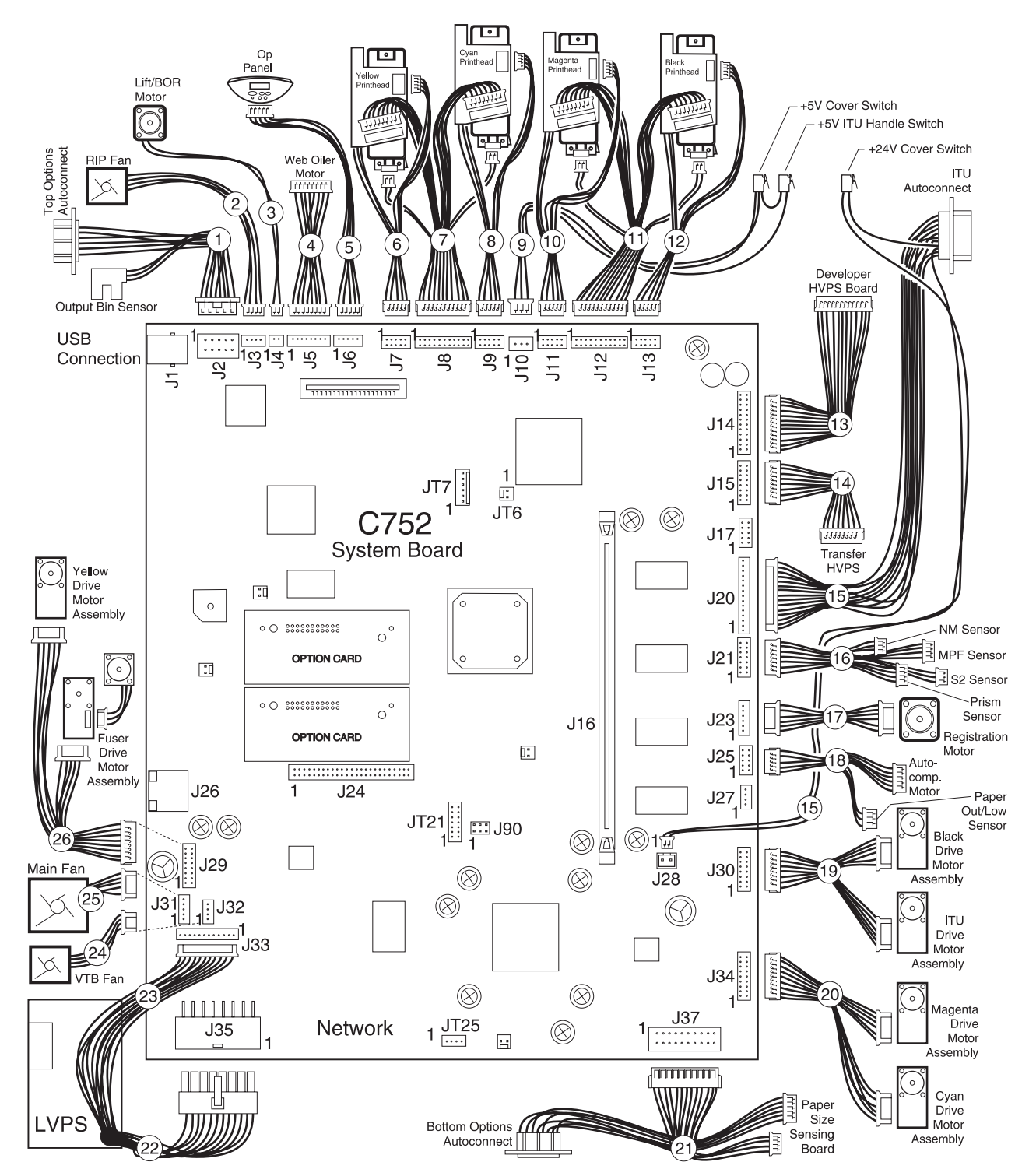

#### System board

| Connector                         | Pin no. | Signal                           |  |
|-----------------------------------|---------|----------------------------------|--|
| J1 USB Port                       | G1      | Ground                           |  |
|                                   | 1       | USB +5 V dc                      |  |
|                                   | 2       | USB D-                           |  |
|                                   | 3       | USB D+                           |  |
|                                   | 4       | Ground                           |  |
|                                   | G2      | Ground                           |  |
| J2 Top Options Connector Bin Full | 1       | Printer TXD                      |  |
|                                   | 2       | Ground                           |  |
|                                   | 3       | Ground                           |  |
|                                   | 4       | Printer RXD                      |  |
|                                   | 5       | +24V_OPTIONS (through fuse F11)  |  |
|                                   | 6       | Ground                           |  |
|                                   | 7       | +5V_OPTIONS (through fuse F9     |  |
|                                   | 8       | +5V_BIN_FULL (switched)          |  |
|                                   | 9       | Ground                           |  |
|                                   | 10      | BIN_FULL_IN                      |  |
| J3 RIP fan                        | 1       | FAN3_STALL_IN                    |  |
|                                   | 2       | Ground                           |  |
|                                   | 3       | FAN3_CNTRL-                      |  |
|                                   | 4       | +24V_LEFTSIDE                    |  |
|                                   | 5       | N/C                              |  |
| J4 BOR lift motor                 | 1       | LIFT_OUT- (+24 V dc in standby)  |  |
|                                   | 2       | LIFT_OUT+ (+24 V dc in standby)  |  |
| J5 Web Oiler Motor                | 1       | +5V dc (through fuse F8)         |  |
|                                   | 2       | OILER_CURR_SEL_A                 |  |
|                                   | 3       | OILER_CURR_SEL_B                 |  |
|                                   | 4       | OILER_PHASE_A                    |  |
|                                   | 5       | OILER_PHASE_B                    |  |
|                                   | 6       | Ground                           |  |
|                                   | 7       | +24V_LEFTSIDE                    |  |
| J6 Operator panel                 | 1       | BUF_I2CDATA                      |  |
|                                   | 2       | +5V dc (through fuse 8)          |  |
|                                   | 3       | BUF_I2CCLK                       |  |
|                                   | 4       | Ground                           |  |
|                                   | 5       | OP-Panel Interrupt (Active line) |  |

| Connector                        | Pin no. | Signal                                                |  |
|----------------------------------|---------|-------------------------------------------------------|--|
| J7 Yellow Printhead Mirror Motor | 1       | FUSE24V                                               |  |
|                                  | 2       | Ground                                                |  |
|                                  | 3       | Ground                                                |  |
|                                  | 4       | +5 V dc (through fuse F12)                            |  |
|                                  | 5       | Y MMSTART                                             |  |
|                                  | 6       | Y HSYN-SOS                                            |  |
|                                  | 7       | Y MMLOCK                                              |  |
|                                  | 8       | Ground                                                |  |
|                                  | 9       | Y MMREF                                               |  |
|                                  | 10      | N/C                                                   |  |
| J8 Yellow and Cyan Video to      | 1       | C_DATA+                                               |  |
| Finineaus                        | 2       | Ground                                                |  |
|                                  | 3       | C_DATA-                                               |  |
|                                  | 4       | Y_THERMISTOR                                          |  |
|                                  | 5       | Ground                                                |  |
|                                  | 6       | Y_LENA                                                |  |
|                                  | 7       | +5 V dc (through fuse F12 and safety switches at J10) |  |
|                                  | 8       | Ground                                                |  |
|                                  | 9       | C_LPWM                                                |  |
|                                  | 10      | Y_LADJ                                                |  |
|                                  | 11      | Ground                                                |  |
|                                  | 12      | Ground                                                |  |
|                                  | 13      | C_LADJ                                                |  |
|                                  | 14      | Y_LPWM                                                |  |
|                                  | 15      | Ground                                                |  |
|                                  | 16      | +5 V dc (through fuse F12 and safety switches at J10) |  |
|                                  | 17      | C_LENA                                                |  |
|                                  | 18      | Ground                                                |  |
|                                  | 19      | C_THERMISTOR                                          |  |
|                                  | 20      | Y_DATA-                                               |  |
|                                  | 21      | Ground                                                |  |
|                                  | 22      | Y_DATA+                                               |  |

| Connector                            | Pin no. | Signal                                         |  |
|--------------------------------------|---------|------------------------------------------------|--|
| J9 Printhead - Cyan Mirror Motor     | 1       | FUSE24V                                        |  |
|                                      | 2       | Ground                                         |  |
|                                      | 3       | Ground                                         |  |
|                                      | 4       | +5 V dc (through fuse F12)                     |  |
|                                      | 5       | C_MMSTART                                      |  |
|                                      | 6       | C_HSYN_SOS                                     |  |
|                                      | 7       | C_MMLOCK                                       |  |
|                                      | 8       | Ground                                         |  |
|                                      | 9       | C_MMREF                                        |  |
|                                      | 10      | N/C                                            |  |
| J10 Cover Open Switch                | 1       | +5 V dc (direct from low voltage power supply) |  |
|                                      | 2       | Ground                                         |  |
|                                      | 3       | VDO_ERR (+5 V dc to J8 and J12)                |  |
| J11 Printhead - Magenta Mirror Motor | 1       | FUSE24V                                        |  |
|                                      | 2       | Ground                                         |  |
|                                      | 3       | Ground                                         |  |
|                                      | 4       | V_V5FUSE                                       |  |
|                                      | 5       | M_MMSTART                                      |  |
|                                      | 6       | M_HSYN-S0S                                     |  |
|                                      | 7       | M_MMLOCK                                       |  |
|                                      | 8       | Ground                                         |  |
|                                      | 9       | M_MMREF                                        |  |
|                                      | 10      | N/C                                            |  |

| Connector                           | Pin no. | Signal                                                |  |
|-------------------------------------|---------|-------------------------------------------------------|--|
| J12 Printhead - Black/Magenta Video | 1       | K_DATA+                                               |  |
|                                     | 2       | Ground                                                |  |
|                                     | 3       | K_DATA-                                               |  |
|                                     | 4       | M_THERMISTOR                                          |  |
|                                     | 5       | Ground                                                |  |
|                                     | 6       | M_LENA                                                |  |
|                                     | 7       | +5 V dc (through fuse F12 and safety switches at J10) |  |
|                                     | 8       | Ground                                                |  |
|                                     | 9       | K_LPWM                                                |  |
|                                     | 10      | M_LADJ                                                |  |
|                                     | 11      | Ground                                                |  |
|                                     | 12      | Ground                                                |  |
|                                     | 13      | K_LADJ                                                |  |
|                                     | 14      | M_LPWM                                                |  |
|                                     | 15      | Ground                                                |  |
|                                     | 16      | +5 V dc (through fuse F12 and safety switches at J10) |  |
|                                     | 17      | K_LENA                                                |  |
|                                     | 18      | Ground                                                |  |
|                                     | 19      | K_THERMISTOR                                          |  |
|                                     | 20      | M_DATA-                                               |  |
|                                     | 21      | Ground                                                |  |
|                                     | 22      | M_DATA+                                               |  |
| J13 Printhead - Black Mirror Motor  | 1       | FUSE24V                                               |  |
|                                     | 2       | Ground                                                |  |
|                                     | 3       | Ground                                                |  |
|                                     | 4       | +5 V dc (through fuse F12)                            |  |
|                                     | 5       | K_MMSTART                                             |  |
|                                     | 6       | K_HSYN-SOS                                            |  |
|                                     | 7       | K_MMLOCK                                              |  |
|                                     | 8       | Ground                                                |  |
|                                     | 9       | K_MMREF                                               |  |
|                                     | 10      | N/C                                                   |  |

| Connector          | Pin no. | Signal                          |  |
|--------------------|---------|---------------------------------|--|
| J14 Developer HVPS | 1       | -CART_METER_K_IN                |  |
|                    | 2       | K_AC_BIAS_ENABLE (active low)   |  |
|                    | 3       | SC_K_CHIP                       |  |
|                    | 4       | N/C                             |  |
|                    | 5       | K_DEV_PWM_OUT                   |  |
|                    | 6       | -CART_METER_M_IN                |  |
|                    | 7       | K_CHARGE_PWM_OUT                |  |
|                    | 8       | CMY_CHARGE_PWM_OUT              |  |
|                    | 9       | SC_M_CHIP                       |  |
|                    | 10      | N/C                             |  |
|                    | 11      | -CART_METER_C_IN                |  |
|                    | 12      | CMY_AC_BIAS_ENABLE (active low) |  |
|                    | 13      | SC_C_CHIP                       |  |
|                    | 14      | N/C                             |  |
|                    | 15      | M_DEV_PWM_OUT                   |  |
|                    | 16      | -CART_METER_Y_IN                |  |
|                    | 17      | C_DEV_PWM_OUT                   |  |
|                    | 18      | Y_DEV_PWM_OUT                   |  |
|                    | 19      | SC_Y_CHIP                       |  |
|                    | 20      | N/C                             |  |
|                    | 21      | Ground                          |  |
|                    | 22      | +24V_SWITCHED                   |  |
|                    | 23      | N/C                             |  |
|                    | 24      | N/C                             |  |

| Connector               | Pin no. | Signal                      |  |
|-------------------------|---------|-----------------------------|--|
| J15 Transfer HVPS       | 1       | ITU_TX_ENA_OUT (active low) |  |
|                         | 2       | ITU_TX_CUR_PWM_OUT          |  |
|                         | 3       | ITU_SERVO_IN                |  |
|                         | 4       | ITU_TX_PWM_OUT              |  |
|                         | 5       | CMY_TX_ENA_OUT (active low) |  |
|                         | 6       | K_SERVO_IN                  |  |
|                         | 7       | K_TX_PWM_OUT                |  |
|                         | 8       | C_SERVO_IN                  |  |
|                         | 9       | C_TX_PWM_OUT                |  |
|                         | 10      | M_SERVO_IN                  |  |
|                         | 11      | Y_TX_PWM_OUT                |  |
|                         | 12      | Y_SERVO_IN                  |  |
|                         | 13      | M_TX_PWM_OUT                |  |
|                         | 14      | Ground                      |  |
|                         | 15      | +24V_SWITCHED               |  |
|                         | 16      | N/C                         |  |
| J16 Option DRAM Socket  |         |                             |  |
| J17 Not Used            |         |                             |  |
| J18 Parallel Port       |         |                             |  |
| J19 Not Used            |         |                             |  |
| J20 ITU/TPS Autoconnect | 1       | N/C                         |  |
|                         | 2       | ITU_I2C_DATA                |  |
|                         | 3       | +3.3V dc (Through fuse F13) |  |
|                         | 4       | TPS_GAIN_OUT                |  |
|                         | 5       | ITU_TEMP                    |  |
|                         | 6       | BELT_HOLE 1 N/C             |  |
|                         | 7       | Ground                      |  |
|                         | 8       | Ground                      |  |
|                         | 9       | ITU_I2C_CLK                 |  |
|                         | 10      | +24V_SWITCHED               |  |
|                         | 11      | TPS_LED_ON_OUT              |  |
|                         | 12      | TONER_PATCH_OUT             |  |
|                         | 13      | N/C                         |  |
|                         | 14      | BELT_HOLE 2                 |  |
|                         | 15      | +5V_SWITCHED                |  |

| Connector                        | Pin no. | Signal                              |  |
|----------------------------------|---------|-------------------------------------|--|
| J21 S2/Narrow Media/Prism/       | 1       | Ground                              |  |
| MPF Sensor                       | 2       | +5V dc S2 (switched)                |  |
|                                  | 3       | NARROW_MEDIA_IN                     |  |
|                                  | 4       | PAPERPATH_S2_IN                     |  |
|                                  | 5       | +5 V dc NM (switched)               |  |
|                                  | 6       | Ground                              |  |
|                                  | 7       | Ground                              |  |
|                                  | 8       | +5 V dc PRISM (switched)            |  |
|                                  | 9       | PRISM_SENSOR_IN                     |  |
|                                  | 10      | PRISM_LED_VOLT                      |  |
|                                  | 11      | Ground                              |  |
|                                  | 12      | +5 V dc MPF (switched)              |  |
|                                  | 13      | MPF_FEED_OUT_IN                     |  |
|                                  | 14      | N/C                                 |  |
| J22 INA Card Socket              |         |                                     |  |
| J23 Registration (staging) Motor | 1       | +5V_SWITCHED                        |  |
|                                  | 2       | STAGING_ENC                         |  |
|                                  | 3       | Ground                              |  |
|                                  | 4       | N/C                                 |  |
|                                  | 5       | STAGING_OUT_2 (+24 V dc in standby) |  |
|                                  | 6       | STAGING_OUT_1(+24 V dc in standby)  |  |
| J24 Optional hard disk drive     |         |                                     |  |
| J25 Autocomp Motor               | 1       | +5 V dc Paper level (switched)      |  |
|                                  | 2       | +5V_SWITCHED                        |  |
|                                  | 3       | PAPER_OUT_IN                        |  |
|                                  | 4       | AUTOCOMP_ENC                        |  |
|                                  | 5       | PAPER_LOW_IN                        |  |
|                                  | 6       | Ground                              |  |
|                                  | 7       | Ground                              |  |
|                                  | 8       | Ground                              |  |
|                                  | 9       | AUTOCOMP_OUT1 (+24 V dc in standby) |  |
|                                  | 10      | AUTOCOMP_OUT2 (+24 V dc in standby) |  |
| J26 Ethernet port                |         |                                     |  |
| J27 Not Used                     |         |                                     |  |
| J28 Cover Open Switch            | 1       | +24V To Cover Open Switch           |  |
| (+24V uc Switcheu)               | 2       | +24V dc Switched                    |  |

| Connector                 | Pin no. | Signal                              |  |
|---------------------------|---------|-------------------------------------|--|
| J29 Fuser Stepper Motor/  | 1       | Y_ON_OUT                            |  |
| Yellow BLDC Motor         | 2       | FUSER_ON_OUT (Fuser current I0)     |  |
|                           | 3       | +5V dc (Through fuse F8)            |  |
|                           | 4       | +5V dc (Through fuse F8)            |  |
|                           | 5       | Y_DIR_OUT                           |  |
|                           | 6       | FUSER_DIR_OUT (Fuser phase B)       |  |
|                           | 7       | +24V _Y_AND_FUSER (Through fuse F3) |  |
|                           | 8       | +24V_Y_AND_FUSER (Through fuse F3)  |  |
|                           | 9       | Ground                              |  |
|                           | 10      | Ground                              |  |
|                           | 11      | Y_CLK_OUT                           |  |
|                           | 12      | FUSER_CLK_OUT (Fuser Phase A)       |  |
|                           | 13      | Y_HALL_IN                           |  |
|                           | 14      | FUSER_HALL_IN (Fuser Current I1)    |  |
|                           | 15      | N/C                                 |  |
|                           | 16      | Ground                              |  |
| J30 ITU/Black BLDC Motors | 1       | K_ON_OUT                            |  |
|                           | 2       | ITU_ON_OUT                          |  |
|                           | 3       | +5V dc (Through fuse F8)            |  |
|                           | 4       | +5V dc (Through fuse F8)            |  |
|                           | 5       | K_DIR_OUT                           |  |
|                           | 6       | ITU_DIR_OUT                         |  |
|                           | 7       | +24V_K_AND_ITU (Through fuse F4)    |  |
|                           | 8       | +24V_K_AND_ITU (Through fuse F4)    |  |
|                           | 9       | Ground                              |  |
|                           | 10      | Ground                              |  |
|                           | 11      | K_CLK_OUT                           |  |
|                           | 12      | ITU_CLK_OUT                         |  |
|                           | 13      | K_HALL_IN                           |  |
|                           | 14      | ITU_HALL_IN                         |  |
|                           | 15      | N/C                                 |  |
|                           | 16      | N/C                                 |  |
| J31 Fuser Fan             | 1       | FAN1_STALL_IN                       |  |
|                           | 2       | Ground                              |  |
|                           | 3       | FAN1_CNTRL                          |  |
|                           | 4       | +24V_LEFTSIDE                       |  |
|                           | 5       | Ground                              |  |
|                           |         |                                     |  |

| Connector                    | Pin no. | Signal                                |  |
|------------------------------|---------|---------------------------------------|--|
| J32 VTB Fan                  | 1       | FAN2_STALL_IN                         |  |
|                              | 2       | Ground                                |  |
|                              | 3       | VTB_FAN_OUT (Fan 2 control)           |  |
|                              | 4       | +24V_LEFTSIDE                         |  |
| J33 Fuser Interface          | 1       | EXIT_SENSOR_IN                        |  |
|                              | 2       | FUSER_CAM_1_IN                        |  |
|                              | 3       | Ground                                |  |
|                              | 4       | OILER_ENC_A_IN                        |  |
|                              | 5       | OILER_ENC_B_IN                        |  |
|                              | 6       | HR_THERM_IN (hot roll thermistor)     |  |
|                              | 7       | BR_THERM_IN (backup roll thermistor)  |  |
|                              | 8       | Ground                                |  |
|                              | 9       | +5V_SWITCHED                          |  |
|                              | 10      | ZERO_XING_IN                          |  |
|                              | 11      | HR_HEAT_ON_OUT (hot roll control)     |  |
|                              | 12      | BR_THERM_ON_OUT (backup roll control) |  |
| J34 Magenta/Cyan BLDC Motors | 1       | M_ON_OUT                              |  |
|                              | 2       | C_ON_OUT                              |  |
|                              | 3       | +5V dc (Through fuse F8)              |  |
|                              | 4       | +5V dc (Through fuse F8)              |  |
|                              | 5       | M_DIR_OUT                             |  |
|                              | 6       | C_DIR_OUT                             |  |
|                              | 7       | +24V_M_AND_C (Through fuse F5)        |  |
|                              | 8       | +24V_M_AND_C (Through fuse F5)        |  |
|                              | 9       | Ground                                |  |
|                              | 10      | Ground                                |  |
|                              | 11      | M_CLK_OUT                             |  |
|                              | 12      | C_CLK_OUT                             |  |
|                              | 13      | M_HALL_IN                             |  |
|                              | 14      | C_HALL_IN                             |  |
|                              | 15      | N/C                                   |  |
|                              | 16      | N/C                                   |  |
|                              | 17      | N/C                                   |  |
|                              | 18      | N/C                                   |  |

| Connector                      | Pin no. | Signal                                              |  |
|--------------------------------|---------|-----------------------------------------------------|--|
| J35 Low Voltage Power Supply   | 1       | +3.3 V dc                                           |  |
|                                | 2       | +3.3 V dc                                           |  |
|                                | 3       | +5 V dc                                             |  |
|                                | 4       | +5 V dc                                             |  |
|                                | 5       | +24V dc                                             |  |
|                                | 6       | +24V dc                                             |  |
|                                | 7       | +24V dc                                             |  |
|                                | 8       | +3.3 V dc Sense                                     |  |
|                                | 9       | Ground                                              |  |
|                                | 10      | Ground                                              |  |
|                                | 11      | Ground                                              |  |
|                                | 12      | Ground                                              |  |
|                                | 13      | Ground                                              |  |
|                                | 14      | Ground                                              |  |
|                                | 15      | Ground                                              |  |
|                                | 16      | Ground                                              |  |
| J37 Bottom Options Connector   | 1       | Printer TXD                                         |  |
| Waste Toner Full<br>Media Size | 2       | Ground                                              |  |
|                                | 3       | Ground                                              |  |
|                                | 4       | Printer RXD                                         |  |
|                                | 5       | +24V_OPTIONS (Through fuse F11)                     |  |
|                                | 6       | Ground                                              |  |
|                                | 7       | +5V_OPTIONS (Through fuse F9)                       |  |
|                                | 8       | Staging Encoder                                     |  |
|                                | 9       | ITU_CLNR_FULL                                       |  |
|                                | 10      | N/C                                                 |  |
|                                | 11      | Ground                                              |  |
|                                | 12      | WASTE_BTL_PRES                                      |  |
|                                | 13      | TRAY_SIZE_3                                         |  |
|                                | 14      | Ground                                              |  |
|                                | 15      | TRAY_SIZE_2                                         |  |
|                                | 16      | TRAY_SIZE_1                                         |  |
|                                | 17      | Ground                                              |  |
|                                | 18      | +3.3 V dc (Through fuse F13)                        |  |
|                                | 19      | MEM_DATA (I <sup>2</sup> C Data to Media Size Card) |  |
|                                | 20      | MEM_CLK (I <sup>2</sup> C Clock to Media Size Card) |  |

| Connector              | Pin no. | Signal                   |
|------------------------|---------|--------------------------|
| JT25 - Diagnostic port | 1       | Ground                   |
|                        | 2       | Printer RXD              |
|                        | 3       | Printer TXD              |
|                        | 4       | +5V dc (Through fuse F8) |

#### Autoconnect—top

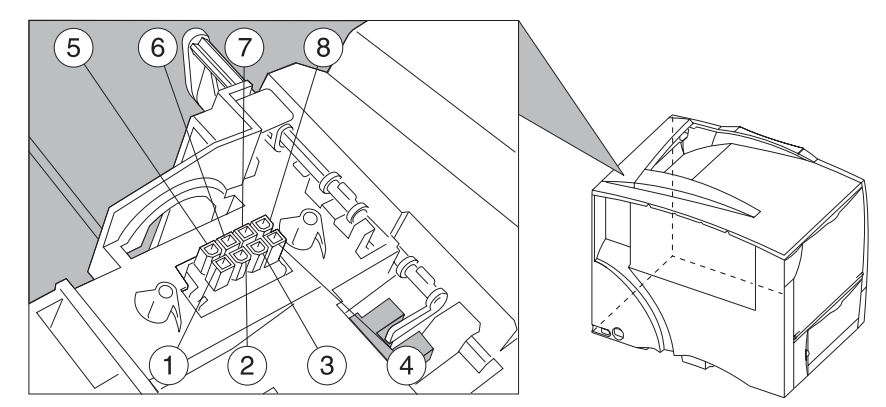

| Connector           | Pin no | Color  | Signal      |
|---------------------|--------|--------|-------------|
| CN1 Autoconnect—top | 1      | White  | +24 V dc    |
|                     | 2      | Black  | Ground      |
|                     | 3      | Yellow | Printer RXD |
|                     | 4      | Black  | Ground      |
|                     | 5      | N/A    | NC          |
|                     | 6      | Red    | +5 V dc     |
|                     | 7      | Black  | Ground      |
|                     | 8      | Blue   | Printer TXD |

### Autoconnect—bottom

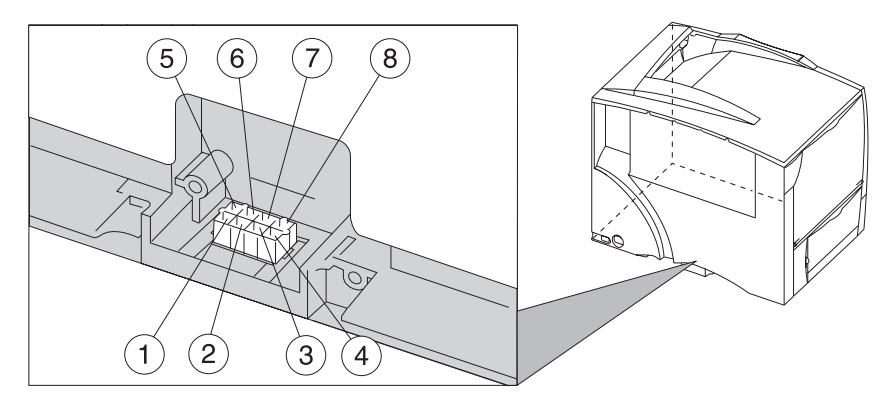

| Connector              | Pin no | Signal | Signal          |
|------------------------|--------|--------|-----------------|
| CN1 Autoconnect—bottom | 1      | White  | +24 V dc        |
|                        | 2      | Black  | Ground          |
|                        | 3      | Yellow | Printer RXD     |
|                        | 4      | Black  | Ground          |
|                        | 5      | Brown  | STAGING_ENCODER |
|                        | 6      | Red    | +5 V dc         |
|                        | 7      | Black  | Ground          |
|                        | 8      | Blue   | Printer TXD     |

# Transfer high voltage power supply (HVPS)

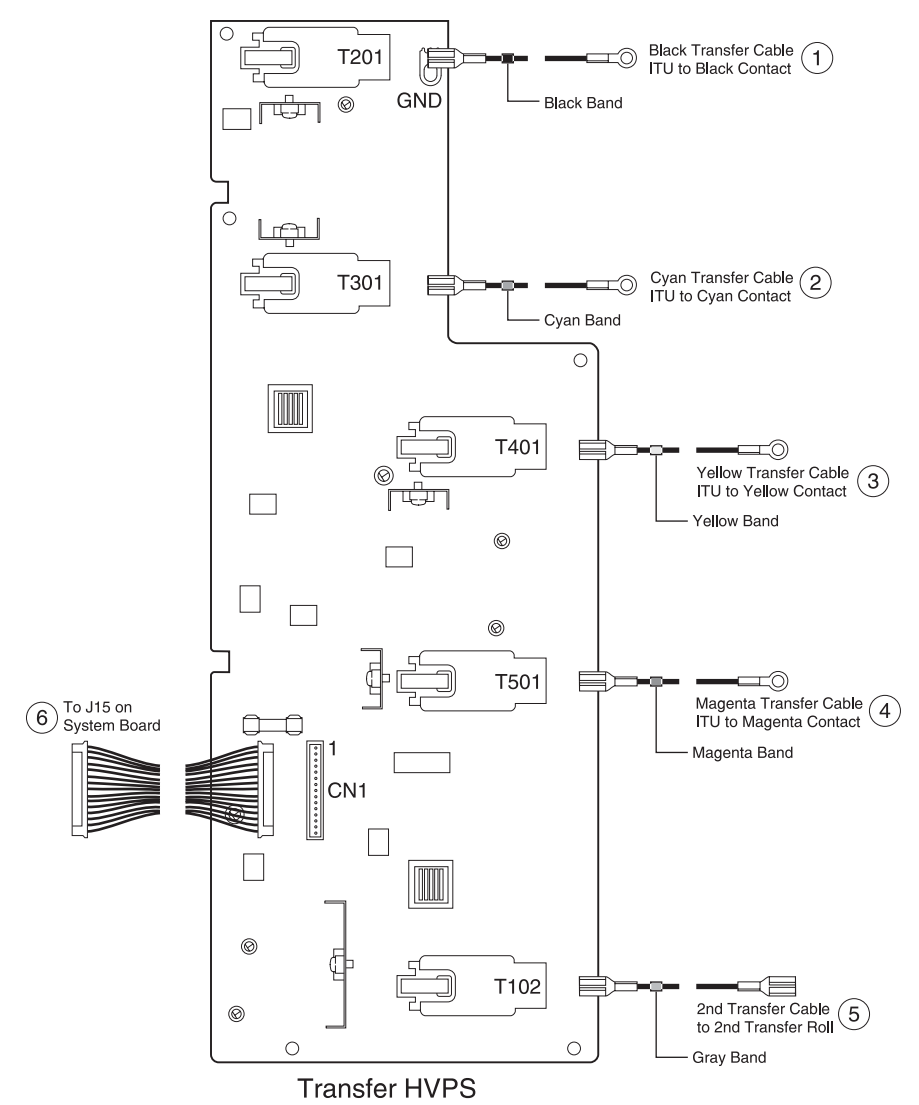

| Connector                                 | Pin no | Signal                                                      |
|-------------------------------------------|--------|-------------------------------------------------------------|
| CN1 HVPS Input Connector                  | 1      | +24 V dc Switched                                           |
|                                           | 2      | +24 V dc Return                                             |
|                                           | 3      | M-Txpwm                                                     |
|                                           | 4      | M-Srvo out                                                  |
|                                           | 5      | Y-Txpwm                                                     |
|                                           | 6      | Y-Srvo out                                                  |
|                                           | 7      | C-Txpwm                                                     |
|                                           | 8      | C-Srvo out                                                  |
|                                           | 9      | K-Txpwm                                                     |
|                                           | 10     | K-Srvo out                                                  |
|                                           | 11     | KCYM-Txenable                                               |
|                                           | 12     | ITU-Txpwm                                                   |
|                                           | 13     | ITU-Srvo out                                                |
|                                           | 14     | ITU-Txcurpwm                                                |
|                                           | 15     | TUI-Txenable                                                |
| T102 Transformer HV Terminal I<br>(ITU)   | 1      | HV Transformer output to 2nd Transfer Roll Cable            |
| T201 Transformer HV Terminal K<br>Black   | 1      | HV Transformer Output Terminal to Black Transfer<br>Cable   |
| T301 Transformer HV Terminal C<br>Cyan    | 1      | HV Transformer Output Terminal to Cyan Transfer<br>Cable    |
| T401 Transformer HV Terminal Y<br>Yellow  | 1      | HV Transformer Output Terminal to Yellow Transfer<br>Cable  |
| T501 Transformer HV Terminal M<br>Magenta | 1      | HV Transformer Output Terminal to Magenta<br>Transfer Cable |

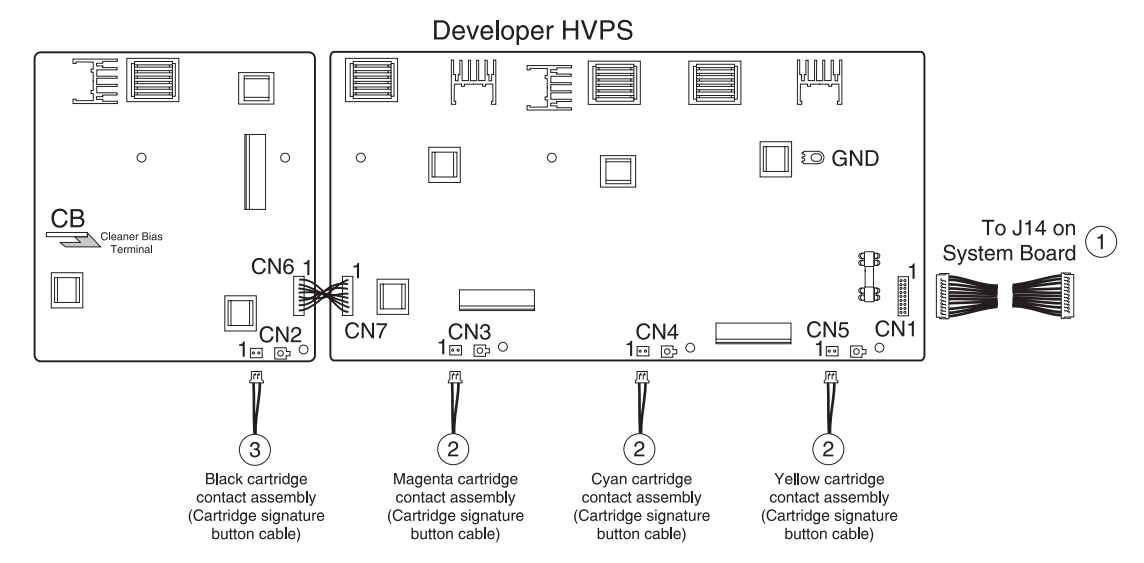

### Developer high voltage power supply (HVPS) board

| Connector                        | Pin no | Signal                               |
|----------------------------------|--------|--------------------------------------|
| CN1 Developer HVPS Input         | 1      | +24 V dc Return                      |
|                                  | 2      | +24 V dc                             |
|                                  | 3      | Y-Ctsense                            |
|                                  | 4      | Y-Devpwm                             |
|                                  | 5      | Y-TnrSense                           |
|                                  | 6      | C-Devpwm                             |
|                                  | 7      | C-CtSense                            |
|                                  | 8      | M-Devpwm                             |
|                                  | 9      | C-TnrSense                           |
|                                  | 10     | CYM-Acenable                         |
|                                  | 11     | M-CtSense                            |
|                                  | 12     | CYM-Chgpwm                           |
|                                  | 13     | M-TnrSense                           |
|                                  | 14     | K-Chgpwm                             |
|                                  | 15     | K-CtSense                            |
|                                  | 16     | K-Devpwm                             |
|                                  | 17     | K-TnrSense                           |
|                                  | 18     | K-Acenable                           |
| CN2 Cartridge Signature Button - | 1      | K-CtSense (red wire)                 |
| BIACK                            | 2      | K-TnrSense (Gnd Return) (black wire) |
| CN3 Cartridge Signature Button - | 1      | M-CtSense (red wire)                 |
| wayenta                          | 2      | M-TnrSense (Gnd Return) (black wire) |
| CN4 Cartridge Signature Button - | 1      | C-CtSense (red wire)                 |
| Cyan                             | 2      | C-TnrSense (Gnd Return) (black wire) |

| Connector                                  | Pin no | Signal                               |
|--------------------------------------------|--------|--------------------------------------|
| CN5 Cartridge Signature Button -<br>Yellow | 1      | Y-CtSense (red wire)                 |
|                                            | 2      | Y-TnrSense (Gnd Return) (black wire) |
| CB Terminal                                |        | Cleaner Bias Terminal (not used)     |

# Low voltage power supply (LVPS)

#### LVPS cable connectors to system board

|                 | Connector      | Pin<br>no. | Signal           |
|-----------------|----------------|------------|------------------|
|                 | Main power to  | 1          | +3.3 V dc        |
| 1,8             | (J35)          | 2          | +3.3 V dc        |
|                 |                | 3          | +5 V dc          |
|                 |                | 4          | +5 V dc          |
| 9 16            |                | 5          | +24 V dc         |
| LVPS to J35     |                | 6          | +24 V dc         |
| on System Board |                | 7          | +24 V dc         |
|                 |                | 8          | +3.3 V dc Sense  |
|                 |                | 9          | Ground           |
|                 |                | 10         | Ground           |
|                 |                | 11         | Ground           |
|                 |                | 12         | Ground           |
|                 |                | 13         | Ground           |
|                 |                | 14         | Ground           |
|                 |                | 15         | Ground           |
|                 |                | 16         | Ground           |
|                 | LVPS to system | 1          | FusExitSen       |
|                 | fuser (J33)    | 2          | BURCam1          |
|                 |                | 3          | Ground           |
| 1 12            |                | 4          | WebEncoderA IN   |
|                 |                | 5          | WebEncoderB IN   |
| on System Board |                | 6          | HRThermistor IN  |
|                 |                | 7          | BURThermistor IN |
|                 |                | 8          | Ground           |
|                 |                | 9          | +5 V dc switched |
|                 |                | 10         | XOVERXNG         |
|                 |                | 11         | Heat On #1 (HR)  |
|                 |                | 12         | Heat On #2 (BUR) |

#### LVPS fuser connectors

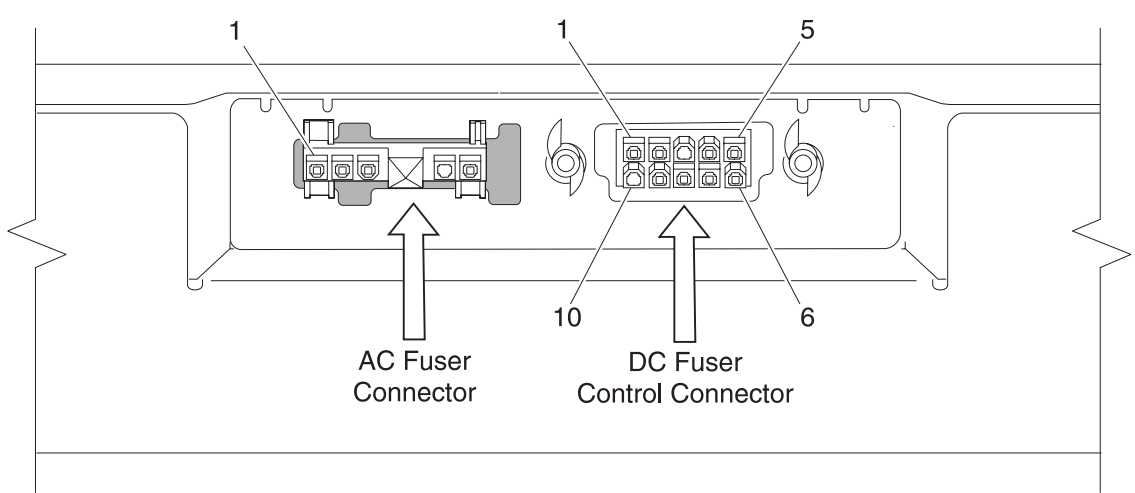

| Connector                       | Pin no. | Signal                 |
|---------------------------------|---------|------------------------|
| LVPS AC Fuser Connector         | 1       | AC Load #1             |
|                                 | 2       | AC Common              |
|                                 | 3       | Ground                 |
|                                 | 4       | N/C                    |
|                                 | 5       | AC Load #2x            |
| LVPS DC Fuser Control Connector | 1       | FusExitSen             |
|                                 | 2       | BURCam1                |
|                                 | 3       | N/C                    |
|                                 | 4       | WebEncoderA            |
|                                 | 5       | WebEncoderB            |
|                                 | 6       | HRThermistor           |
|                                 | 7       | BURThermistor          |
|                                 | 8       | Return - Analog Ground |
|                                 | 9       | +5 V dc switched       |
|                                 | 10      | N/C                    |

#### Paper size sensing board

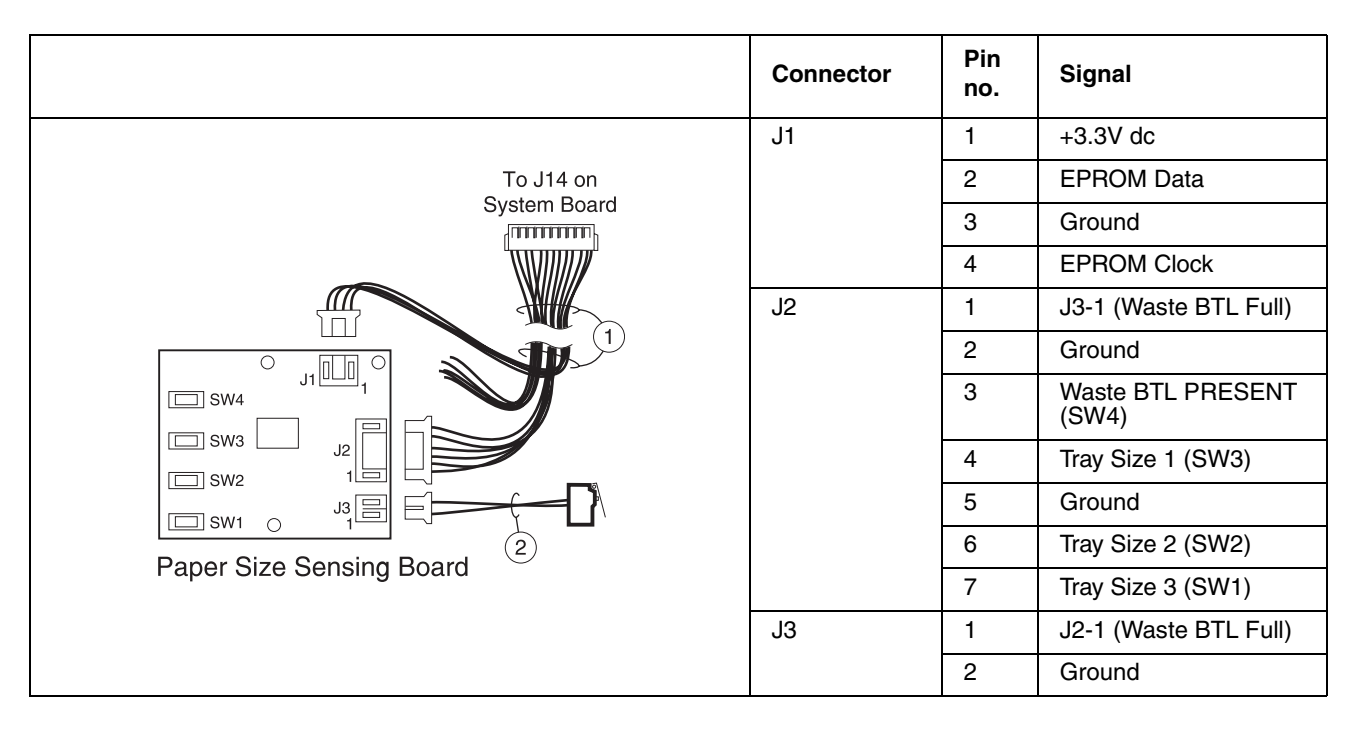

### High-capacity input tray (HCIT)

#### HCIT 2000-sheet board

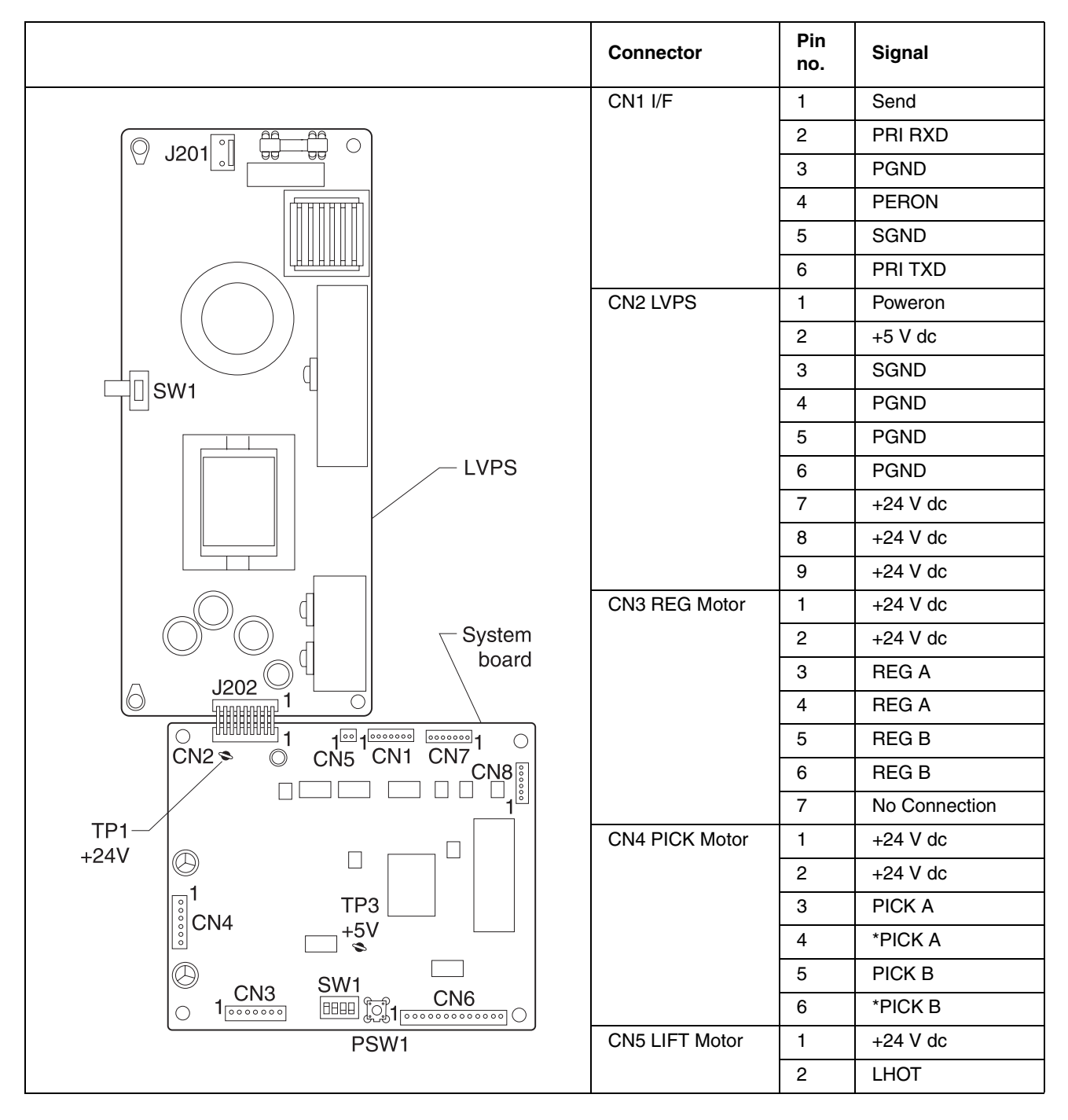

|        | Connector                         | Pin<br>no. | Signal  |
|--------|-----------------------------------|------------|---------|
|        | CN6 Sensors                       | 1          | +5 V dc |
|        | Empty/                            | 2          | GND     |
|        | Registration<br>Home/Pick Home    | 3          | SIDE    |
|        |                                   | 4          | +5 V dc |
|        |                                   | 5          | GND     |
|        |                                   | 6          | LEVEL   |
|        |                                   | 7          | +5 V dc |
|        |                                   | 8          | GND     |
|        |                                   | 9          | EMPTY   |
|        |                                   | 10         | +5 V dc |
|        |                                   | 11         | GND     |
|        |                                   | 12         | RHOME   |
|        |                                   | 13         | +5 V dc |
|        |                                   | 14         | GND     |
|        |                                   | 15         | PHOME   |
|        | CN7 Size<br>Sensors/Near<br>Empty | 1          | +5 V dc |
| System |                                   | 2          | GND     |
|        |                                   | 3          | SIZE 0  |
|        |                                   | 4          | +5 V dc |
|        |                                   | 5          | GND     |
|        |                                   | 6          | SIZE 1  |
|        |                                   | 7          | +5 V dc |
| +24V   |                                   | 8          | GND     |
|        |                                   | 9          | SIZE 2  |
|        |                                   | 10         | +5 V dc |
|        |                                   | 11         | GND     |
|        |                                   | 12         | NE EMP  |
|        | CN8<br>S1(Pick Sensor)            | 1          | +5 V dc |
| PSW1   | S2(Registration                   | 2          | S2      |
|        | Sensor)                           | 3          | GND     |
|        |                                   | 4          | +5 V dc |
|        |                                   | 5          | S1      |
|        |                                   | 6          | GND     |

### High-capacity output finisher (HCOF)

#### **HCOF system board**

For a more detailed diagram, see "Finisher cables" on page 7-68.

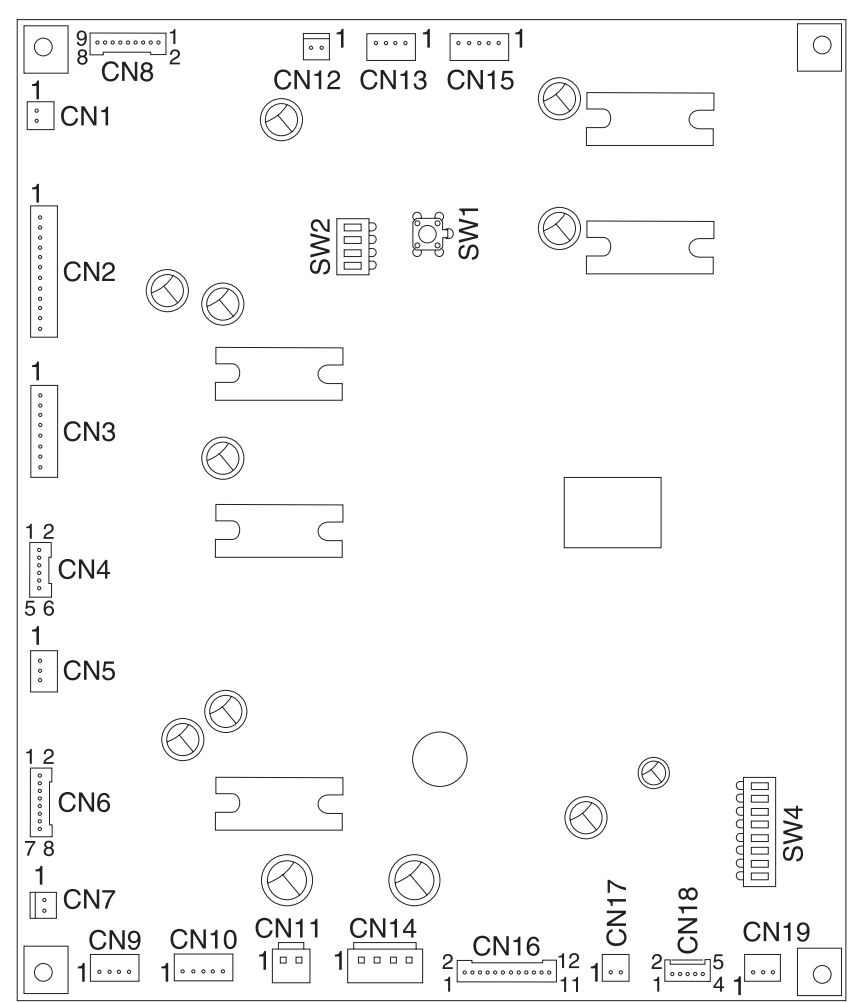

| Connector                      | Pin no | Signal                      |
|--------------------------------|--------|-----------------------------|
| CN1 Drop Solenoid              | 1      | SOL+                        |
|                                | 2      | SOL-                        |
| CN2 Stapler Assembly           | 1      | MTR-                        |
|                                | 2      | MTR-                        |
|                                | 3      | N/C                         |
|                                | 4      | MTR+                        |
|                                | 5      | MTR+                        |
|                                | 6      | N/C                         |
|                                | 7      | No Cartridge                |
|                                | 8      | Low Staple                  |
|                                | 9      | Home Position               |
|                                | 10     | Unit Check                  |
|                                | 11     | Ground                      |
|                                | 12     | +5 V dc                     |
| CN3 Jogger Motor/              | 1      | Jog A                       |
| Accumulator Drive Motor        | 2      | Jog *A                      |
|                                | 3      | Jog B                       |
|                                | 4      | Jog *B                      |
|                                | 5      | Bun A                       |
|                                | 6      | Bun *A                      |
|                                | 7      | Bun B                       |
|                                | 8      | Bun *B                      |
| CN4 Jogger Force Homing Sensor | 1      | +5 V dc                     |
| Accumulator Homing Sensor      | 2      | Jog Home Pos Sensor         |
|                                | 3      | Ground                      |
|                                | 4      | +5 V dc                     |
|                                | 5      | Accumulator Home Pos Sensor |
|                                | 6      | Ground                      |
| CN5 Chad Box Full              | 1      | +5 V dc                     |
|                                | 2      | Chad Box Sensor             |
|                                | 3      | Ground                      |

#### See "HCOF system board" on page 5-28.

#### See "HCOF system board" on page 5-28.

| Connector                                   | Pin no | Signal                     |
|---------------------------------------------|--------|----------------------------|
| CN6 Tray Sensors Tray Limit/                | 1      | Tray Limit SW              |
| Near Fuil/Output Tray Offset Sensor         | 2      | Ground                     |
|                                             | 3      | +5 V dc                    |
|                                             | 4      | Tray Near Full Sensor      |
|                                             | 5      | Ground                     |
|                                             | 6      | +5 V dc                    |
|                                             | 7      | Tray Offset Posit Sensor   |
|                                             | 8      | Ground                     |
| CN7 Output Tray Offset Motor                | 1      | MTR +                      |
|                                             | 2      | MTR -                      |
| CN8 Tray Sensors Exit Timing/               | 1      | +5 V dc                    |
| Paper Surface Opper/<br>Paper Surface Lower | 2      | Exit Timing Sensor         |
|                                             | 3      | Ground                     |
|                                             | 4      | +5 V dc                    |
|                                             | 5      | Paper Surface Upper Sensor |
|                                             | 6      | Ground                     |
|                                             | 7      | +5 V dc                    |
|                                             | 8      | Paper Surface Lower Sensor |
|                                             | 9      | Ground                     |
| CN9 Punch Motor                             | 1      | A+                         |
|                                             | 2      | A-                         |
|                                             | 3      | B+                         |
|                                             | 4      | В-                         |
| CN10 Inverter Solenoid/                     | 1      | +SOL                       |
| Inverter Jam Sensor                         | 2      | -SOL                       |
|                                             | 3      | +5 V dc                    |
|                                             | 4      | Inverter Jam Sensor        |
|                                             | 5      | Ground                     |
| CN11 Front Door Switch                      | 1      | Switch +                   |
|                                             | 2      | Switch -                   |
| CN12 Tray Elevation Motor                   | 1      | MTR +                      |
|                                             | 2      | MTR -                      |
| CN13 Exit Motor                             | 1      | A+                         |
|                                             | 2      | A-                         |
|                                             | 3      | B+                         |
|                                             | 4      | В-                         |
|                                             | 5      | N/C                        |
| Connector                       | Pin no | Signal                |
|---------------------------------|--------|-----------------------|
| CN14 Low Voltage Power Supply   | 1      | +24 V dc              |
|                                 | 2      | +24 V dc              |
|                                 | 3      | P-Ground              |
|                                 | 4      | P-Ground              |
| CN15 Enter Motor                | 1      | A+                    |
|                                 | 2      | A-                    |
|                                 | 3      | B+                    |
|                                 | 4      | В-                    |
|                                 | 5      | N/C                   |
| CN16 Punch Motor Homing Sensor/ | 1      | +5 V dc               |
| Inverter Timing Sensor/         | 2      | Drop Timing Sensor    |
| Punch timing Sensor             | 3      | Ground                |
|                                 | 4      | +5 V dc               |
|                                 | 5      | Punch Home Sensor     |
|                                 | 6      | Ground                |
|                                 | 7      | +5 V dc               |
|                                 | 8      | Punch Timing A Sensor |
|                                 | 9      | Ground                |
|                                 | 10     | +5 V dc               |
|                                 | 11     | Punch Timing B Sensor |
|                                 | 12     | Ground                |
| CN17 Accumulator Solenoid       | 1      | SOL+                  |
|                                 | 2      | SOL -                 |
| CN18 Communications             | 1      | TxD                   |
|                                 | 2      | SG                    |
|                                 | 3      | RxD                   |
|                                 | 4      | SG                    |
|                                 | 5      | FG                    |
| CN19 Printer Docking Switch     | 1      | Switch - PTR Joint    |
|                                 | 2      | N/C                   |
|                                 | 3      | Ground                |
| CN20 CPU Prog                   | 1      |                       |
|                                 | 20     |                       |
| CN21 Fan Connector - not used   | 1      | +24 V dc              |
|                                 | 2      | Control               |
| CN22 Main Fan                   | 1      | +24 V dc              |
|                                 | 2      | Control               |

#### See "HCOF system board" on page 5-28.

#### **HCOF LVPS board**

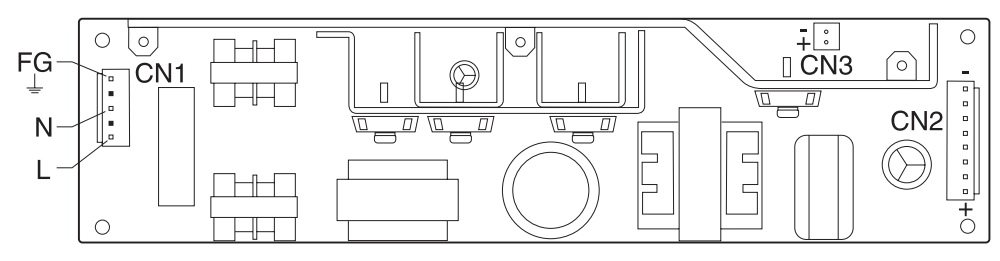

| Connector    | Pin No | Signal           |
|--------------|--------|------------------|
| CN2 LVPS Out | 1      | +24 V dc         |
|              | 2      | +24 V dc         |
|              | 3      | +24 V dc         |
|              | 4      | +24 V dc         |
|              | 5      | Ground           |
|              | 6      | Ground           |
|              | 7      | Ground           |
|              | 8      | Ground           |
| CN1          | 1      | AC In from Relay |
|              | 2      | Not used         |
|              | 3      | Not used         |
|              | 4      | Not used         |
|              | 5      | AC In from Relay |

#### HCOF sub LVPS relay board

| Connector        | Pin<br>no | Signal         |
|------------------|-----------|----------------|
| CN1 AC Input     | 1         | AC In          |
|                  | 2         | Not used       |
|                  | 3         | Not used       |
|                  | 4         | Not used       |
|                  | 5         | AC In          |
| CN2 LVPS         | 1         | AC Out to LVPS |
|                  | 2         | Not used       |
|                  | 3         | AC Out to LVPS |
| CN3 Relay Board  | 1         | +5 V dc        |
| +5 v uc Switched | 2         | Ground         |

#### 6. Preventive maintenance

This chapter describes procedures for printer preventive maintenance. Follow these recommendations to help prevent problems and maintain optimum performance.

#### Safety inspection guide

The purpose of this inspection guide is to aid you in identifying unsafe conditions.

If any unsafe conditions exist, find out how serious the hazard could be and if you can continue before you correct the hazard.

Check the following items:

- Damaged, missing, or altered parts, especially in the area of the On/Off switch and the power supply
- Damaged, missing, or altered covers, especially in the area of the top cover and the power supply cover
- · Possible safety exposure from any non-Lexmark attachments

#### Lubrication specifications

Lubricate only when parts are replaced or as needed, not on a scheduled basis. Use of lubricants other than those specified can cause premature failure. Some unauthorized lubricants may chemically attack polycarbonate parts. Use IBM no. 10 oil, P/N 1280443 (Approved equivalents: Mobil DTE27, Shell Tellus 100, Fuchs Renolin MR30), IBM no. 23 grease (Approved equivalent Shell Darina 1), and grease, P/N 99A0394 to lubricate appropriate areas. Use Nyogel type 774 to lubricate the Fuser Drive Assembly and Nyogel 744 to lubricate the ITU and Cartridge Drive assemblies.

#### Lubrication for replacement motors

The motor drive FRUs contain the proper lubricant in the FRU. Only use the lubricant included.

#### **Fuser drive assembly**

Before installing the new fuser drive assembly:

**1.** Apply a thin coating of Nyogel type 774 grease to the points identified (A) from the supplied packet.

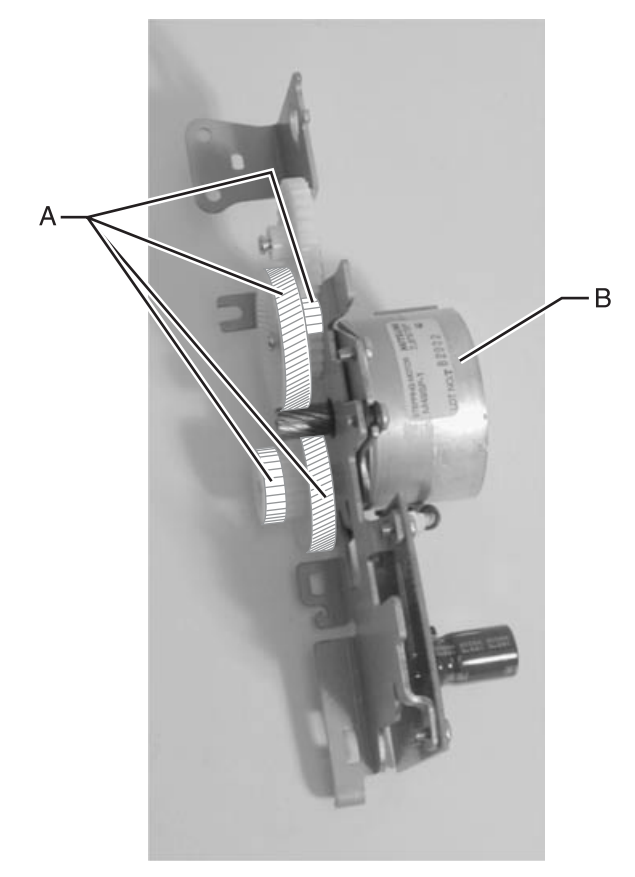

2. Rotate the motor housing (B) to distribute evenly.

#### Cartridge drive assembly

1. Apply a thin coating of Nyogel type 744 grease to the points identified (A) from the supplied packet.

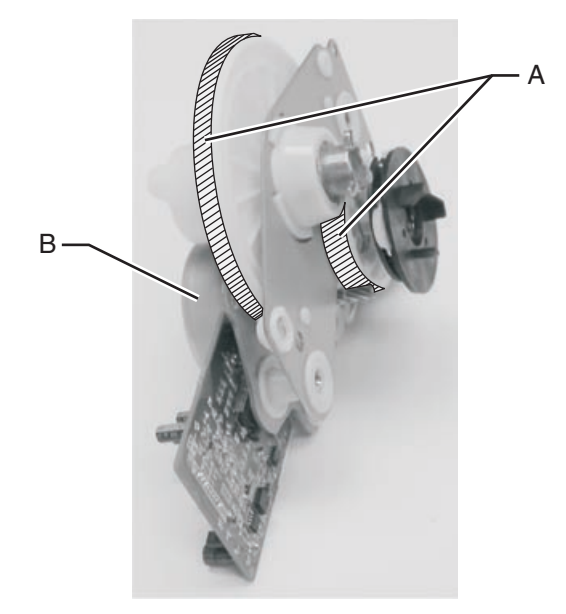

2. Rotate the motor housing (B) to distribute evenly.

#### **ITU drive assembly**

1. Apply a thin coating of Nyogel type 744 grease to the points identified (A) from the supplied packet.

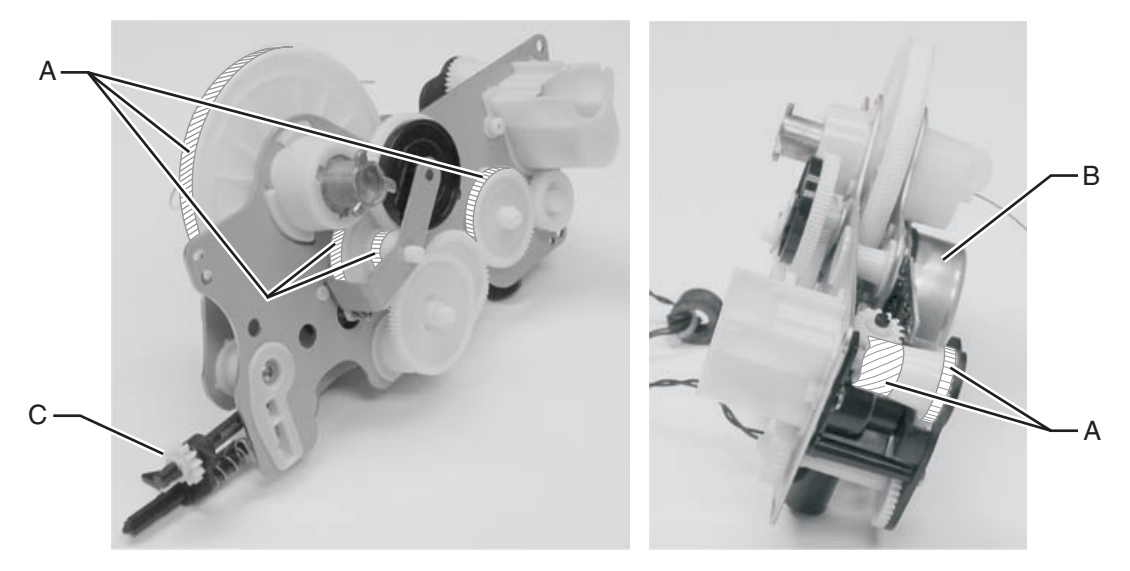

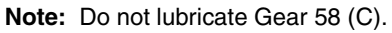

2. Rotate the motor housing (B) to distribute evenly.

#### Scheduled maintenance

The operator panel displays 80 Fuser Maintenance and 83 ITU Maintenance for scheduled maintenance.

80 Fuser Maintenance is displayed at each 200,000 copies when the fuser assembly needs to be replaced to maintain the print quality and reliability of the printer. The parts are available as a maintenance kit with the following part numbers:

#### **Standard fusers**

- 12G6496, Maintenance Kit 115V
- 12G6497, Maintenance Kit 220V
- 12G6498, Maintenance Kit 100V

#### Web oiler fusers

- 12G6514, 110 V web oiler fuser
- 12G6515, 220 V web oiler fuser
- 12G6502, 100 V web oiler fuser

83 ITU Maintenance is displayed at each 120,000 copies when the ITU Assembly needs to be replaced to maintain the print quality and reliability of the printer. There are two assemblies, ITU assembly and Second Transfer Roll, in a maintenance kit. Both should be replaced at the same time. The parts are available as a maintenance kit with P/N 56P1544, ITU Maintenance Kit.

After replacing the kit, the fuser maintenance count must be reset to zero to clear the maintenance message.

84 Oiler Nearly Exhausted is displayed at each 100,000 copies when the Web Oiler Assembly is nearly exhausted. Go to "Web Oiler Assembly" on page 7-9 for part number.

#### 7. Parts catalog

#### How to use this parts catalog

- SIMILAR ASSEMBLIES: If two assemblies contain a majority of identical parts, they are shown on the same list. Common parts are shown by one index number. Parts peculiar to one or the other of the assemblies are listed separately and identified by description.
- NS: (Not Shown) in the Asm-Index column indicates that the part is procurable but is not pictured in the illustration.
- PP: (Parts Packet) in the Description column indicates the part is contained in a parts packet.

The Lexmark C752 (5060-2XX) laser printer is available in four models:

| Lexmark C752  | 5060-221 | Non-network |
|---------------|----------|-------------|
| Lexmark C752  | 5060-222 | Network     |
| Lexmark C752L | 5060-234 | Network     |

The parts catalog uses the following model designations to identify model specific FRUs: 221, 222, and 234.

#### Assembly 1: Covers

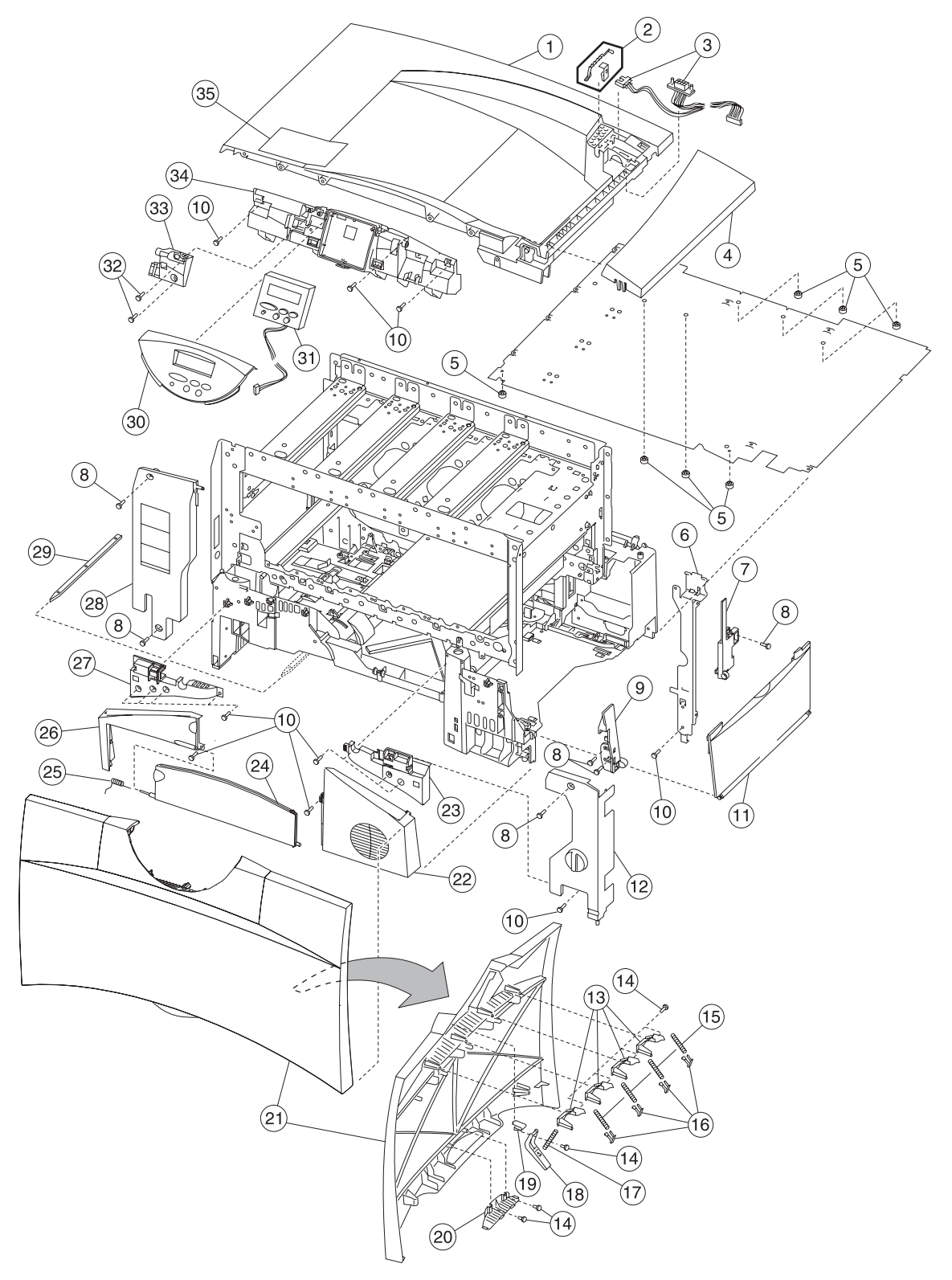

#### Assembly 1: Covers

| Asm-<br>index | Part<br>number | Units | Description                                           |
|---------------|----------------|-------|-------------------------------------------------------|
| 1–1           | 56P2189        | 1     | Top cover assembly                                    |
| 2             | 12G6507        | 1     | 250 output flag and retainer                          |
| 3             | 56P1539        | 1     | Cable, options - stacker, including output bin sensor |
| 4             | 12G6409        | 1     | Redrive cap cover assembly                            |
| 5             | 12G6380        | 7     | Machine pad                                           |
| 6             | 12G6389        | 1     | Top front support bracket                             |
| 7             | 12G6396        | 1     | Right rear cover                                      |
| 8             |                | 3     | Screw, PP 12G6530                                     |
| 9             | 12G6393        | 1     | Right front cover                                     |
| 10            |                | 12    | Screw, PP 12G6309                                     |
| 11            | 56P1531        | 1     | Lower right door assembly                             |
| 12            | 12G6405        | 1     | Front right light shield cover                        |
| 13            | 56P2216        | 4     | Shield, door spring                                   |
| 14            |                | 7     | Screw PP 56P2220                                      |
| 15            | 12G6376        | 4     | Spring, rear hold down                                |
| 16            | 12G6347        | 4     | Bellcrank, front hold down                            |
| 17            | 56P2246        | 1     | Detent spring                                         |
| 18            | 56P2218        | 1     | Detent, front access door                             |
| 19            | 56P2219        | 1     | Housing, front access door                            |
| 20            | 56P2217        | 1     | Handle, front access door                             |
| 21            | 56P1511        | 1     | Front cover assembly                                  |
| 22            | 12G6394        | 1     | Front lower right cover                               |
| 23            | 12G6411        | 1     | Front right handle cover assembly                     |
| 24            | 12G6391        | 1     | Paper path access door                                |
| 25            | 12G6403        | 1     | Spring, paper path access door                        |
| 26            | 12G6388        | 1     | Front lower left cover                                |
| 27            | 12G6412        | 1     | Front left handle cover assembly                      |
| 28            | 12G6404        | 1     | Left front light shield cover                         |
| 29            | 56P1277        | 1     | Paper tray guide                                      |
| 30            | 12G6402        | 1     | Operator panel bezel with overlays, 221/222 only      |
| 30            | 56P2506        | 1     | Operator panel bezel with overlays, 234 only          |
| 31            | 12G6344        | 1     | Operator panel assembly, low voltage, Japan only      |
| 31            | 12G6345        | 1     | Operator panel assembly                               |
| 32            |                | 2     | Screw, PP 12G6532                                     |
| 33            | 12G6399        | 1     | Front upper pivot cover                               |
| 34            | 12G6397        | 1     | Front access door support                             |
| 35            | 56P2489        | 1     | Label, top paper jam, 221/222 only                    |
| 35            | 56P2505        | 1     | Label, top paper jam, 234 only                        |

# Assembly 1.1: Covers

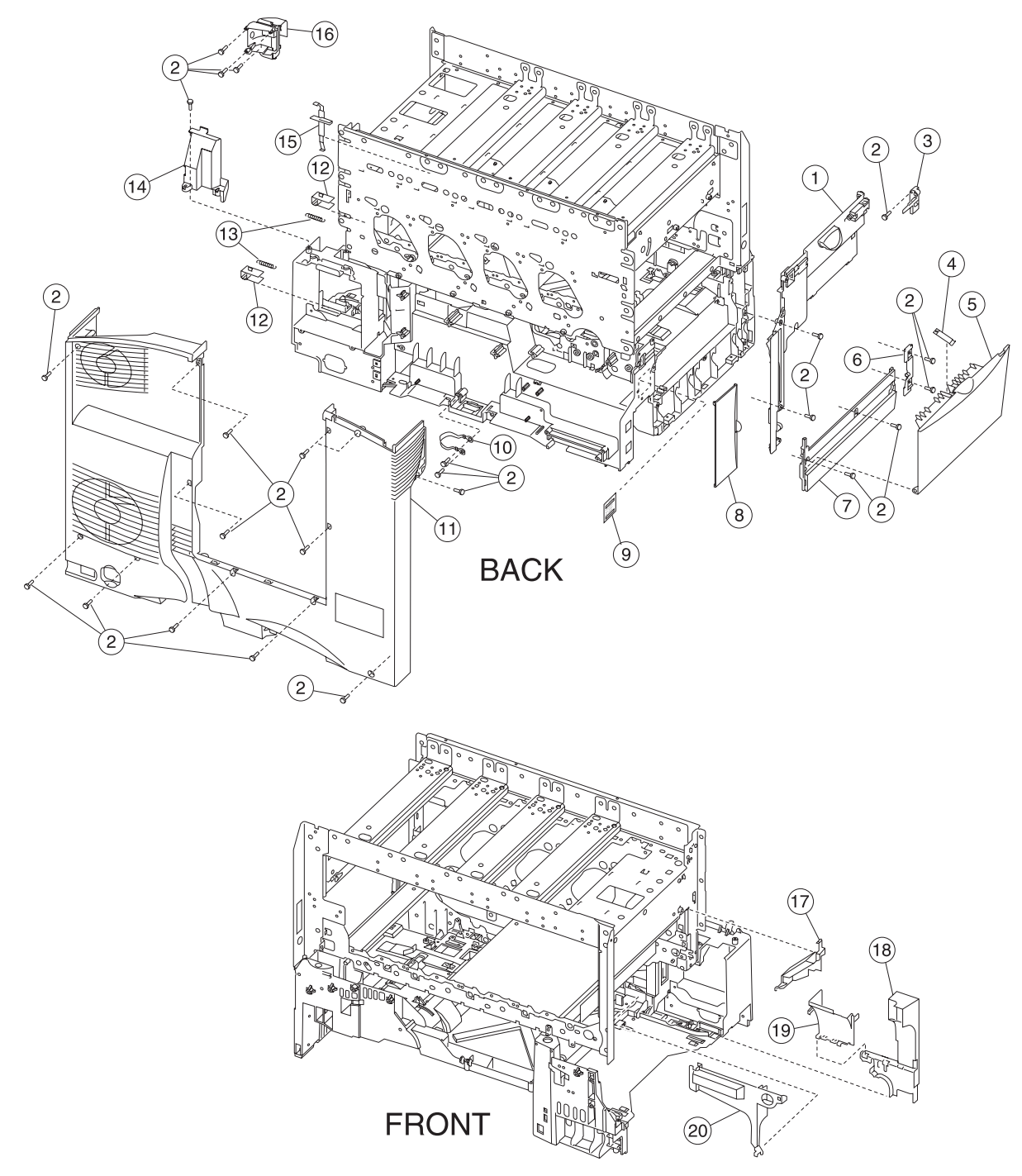

#### Assembly 1.1: Covers

| Asm-<br>index | Part<br>number | Units | Description                    |
|---------------|----------------|-------|--------------------------------|
| 1.1–1         | 12G6408        | 1     | Left upper cover assembly      |
| 2             |                | 21    | Screw, PP 12G6309              |
| 3             | 12G6392        | 1     | Left upper pivot cover         |
| 4             | 12G6491        | 1     | Jam access spring              |
| 5             | 12G6485        | 1     | Lower access jam door assembly |
| 6             | 12G6398        | 1     | Left lower pivot cover         |
| 7             | 12G6395        | 1     | Cover, left lower              |
| 8             | 12G6400        | 1     | Waste container door           |
| 9             | 12G6339        | 1     | Blank, TLI/SN label            |
| 10            | 12G6387        | 2     | Ground cable                   |
| 11            | 56P1510        | 1     | Rear cover                     |
| 12            | 12G6383        | 2     | Fuser latch slide              |
| 13            | 12G6384        | 2     | Fuser latch slide spring       |
| 14            | 12G6340        | 1     | Fuser top duct                 |
| 15            | 12G6386        | 1     | Duplex actuator arm assembly   |
| 16            | 56P1500        | 1     | RIP fan duct                   |
| 17            | 12G6360        | 1     | Fuser wall duct                |
| 18            | 12G6358        | 1     | Fuser bottom duct              |
| 19            | 56P2290        | 1     | Fuser left duct                |
| 20            | 56P2291        | 1     | Redrive belt cover duct        |
| NS            | 12G6510        | 6     | Cable tie (6 in pack)          |
| NS            | 12G6511        | 2     | Cable tie pad                  |

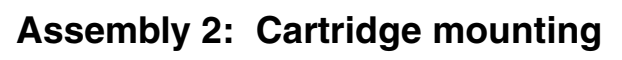

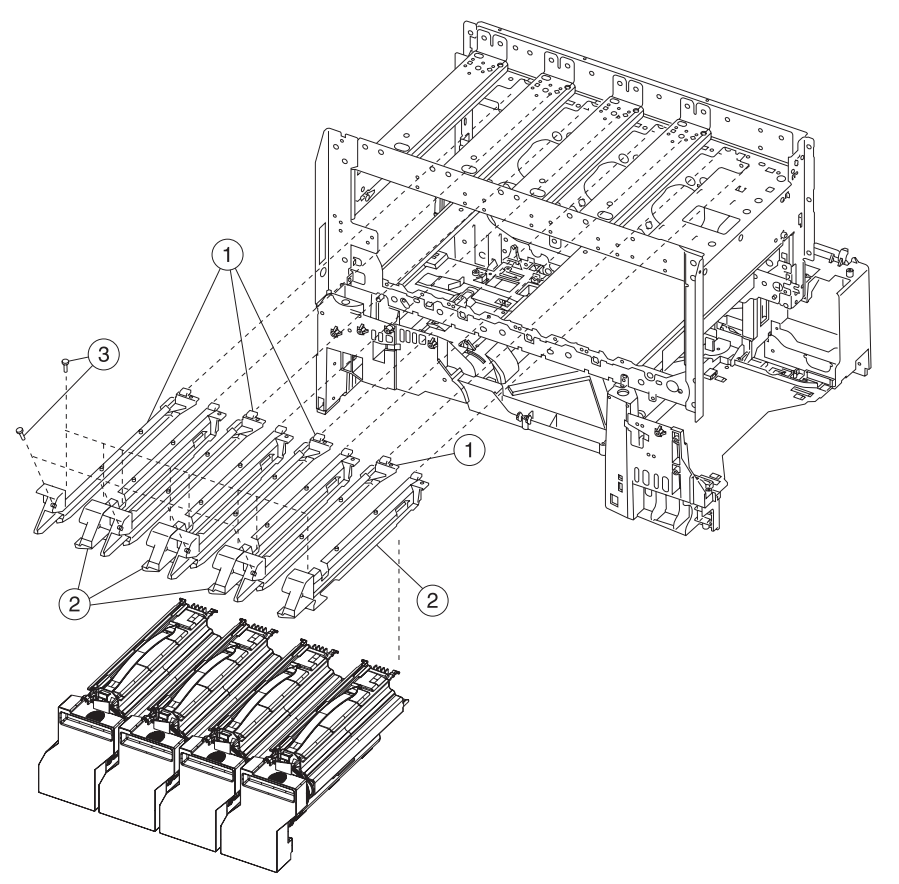

| Asm-<br>index | Part<br>number | Units | Description                |
|---------------|----------------|-------|----------------------------|
| 2–1           | 12G6535        | 4     | Guide assembly, left side  |
| 2             | 12G6536        | 4     | Guide assembly, right side |
| 3             |                | 12    | Screw, PP 12G6532          |

# Assembly 3: Fuser assembly

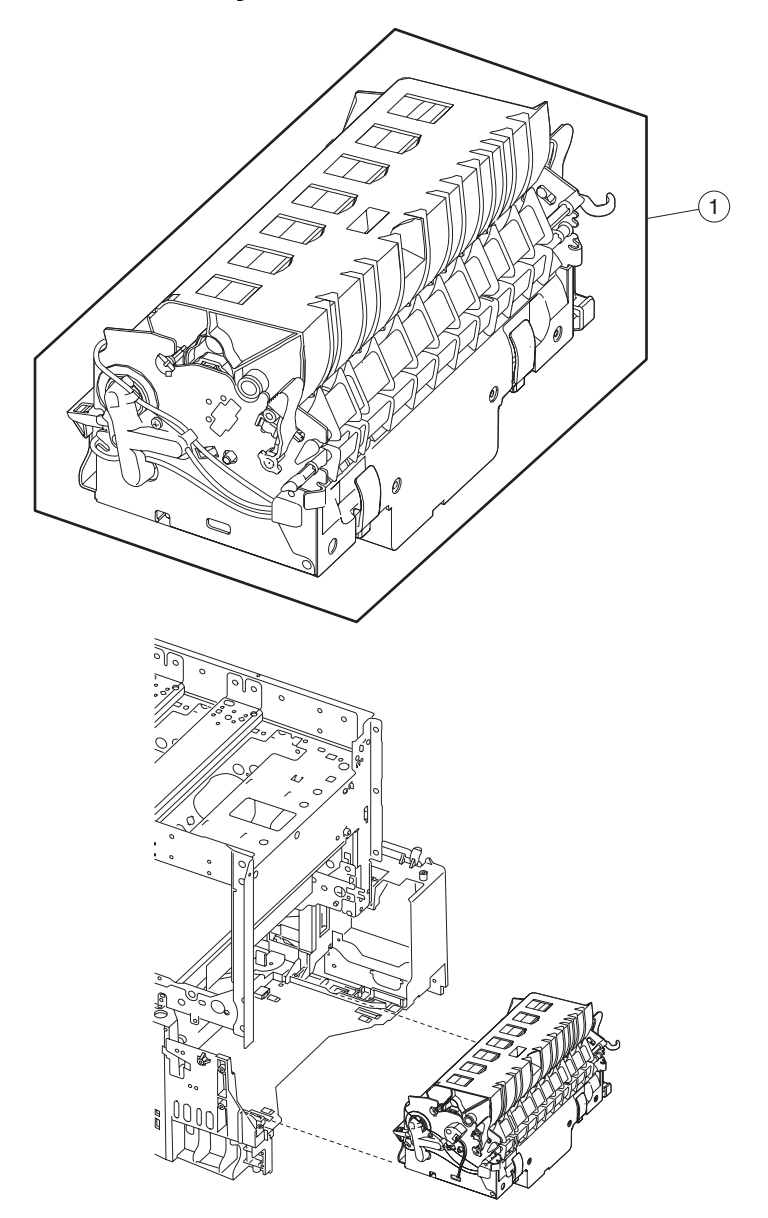

| Asm-<br>index | Part<br>number | Units | Description                       |
|---------------|----------------|-------|-----------------------------------|
| 3–1           | 12G6302        | 1     | Fuser assembly, 220V 500W         |
| 1             | 12G6301        | 1     | Fuser assembly, 115V 500W         |
| 1             | 12G6495        | 1     | Fuser assembly, 100V 500W (Japan) |

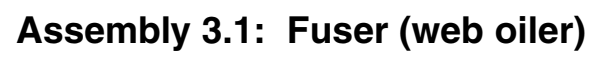

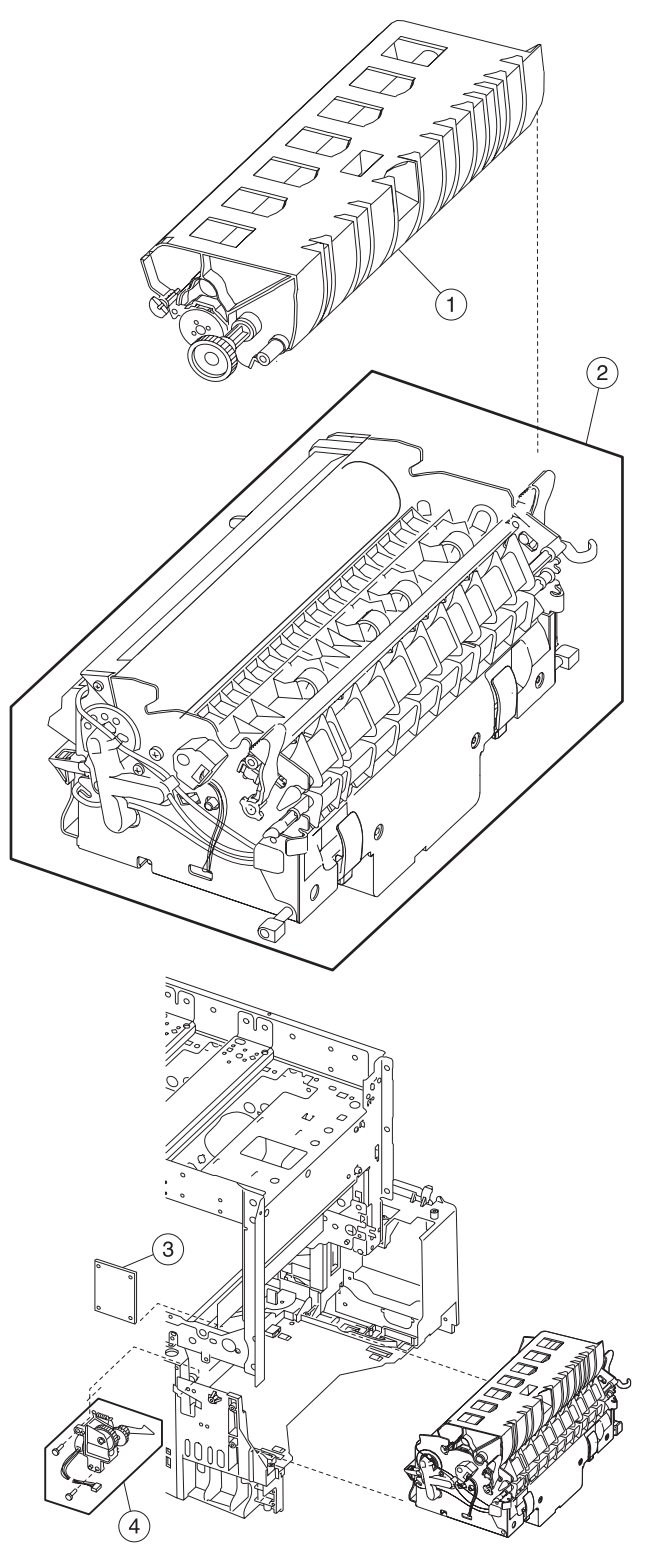

| Asm-<br>index | Part<br>number | Units | Description                                 |
|---------------|----------------|-------|---------------------------------------------|
| 3.1–1         | 12G6545        | 1     | Web oiler assembly                          |
| 2             | 12G6515        | 1     | Fuser assembly, web oiler 220V 500W         |
| 2             | 12G6514        | 1     | Fuser assembly, web oiler 115V 500W         |
| 2             | 12G6502        | 1     | Fuser assembly, web oiler 100V 500W (Japan) |
| 3             | 56P1558        | 1     | Web oiler driver board assembly             |
| 4             | 12G6543        | 1     | Web oiler index drive assembly              |

#### Assembly 3.1: Fuser (web oiler)

# Assembly 4: Fuser drive

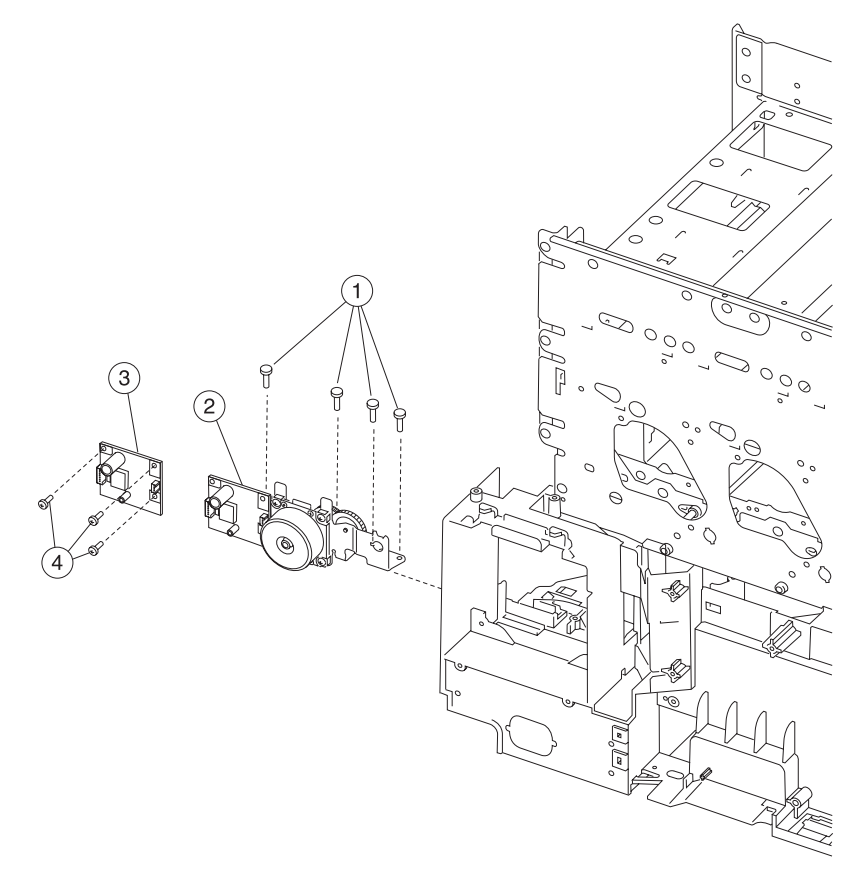

| Asm-<br>index | Part<br>number | Units | Description                                 |
|---------------|----------------|-------|---------------------------------------------|
| 4–1           |                | 4     | Screws PP 12G6309                           |
| 2             | 56P1553        | 1     | Fuser drive assembly                        |
| 3             | 56P1563        | 1     | Card assembly - fuser drive                 |
| 4             |                | 3     | Screws, card assembly mounting - PP 12G6531 |

# Assembly 5: Vacuum transport belt (VTB) assembly

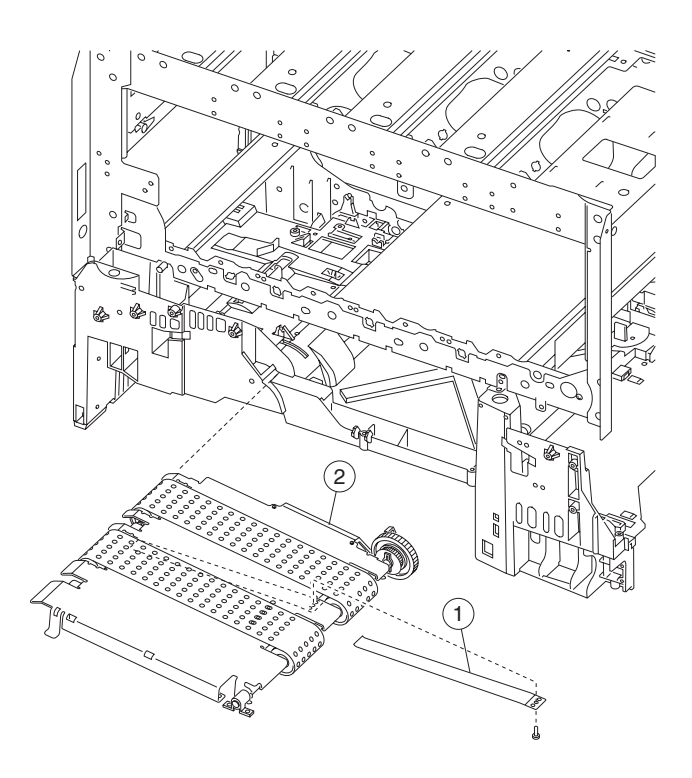

| Asm-<br>index | Part<br>number | Units | Description                    |
|---------------|----------------|-------|--------------------------------|
| 5–1           | 12G6491        | 1     | Jam access spring              |
| 2             | 12G6489        | 1     | Vacuum transport belt assembly |

# Assembly 6: Transfer

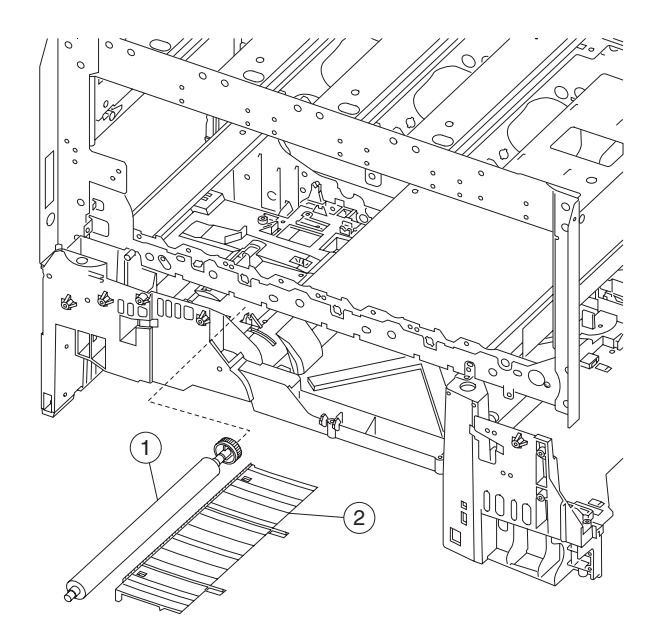

| Asm-<br>index | Part<br>number | Units | Description             |
|---------------|----------------|-------|-------------------------|
| 6–1           | 12G6303        | 1     | Second transfer roll    |
| 2             | 12G6488        | 1     | Transfer plate assembly |

# Assembly 7: Printheads

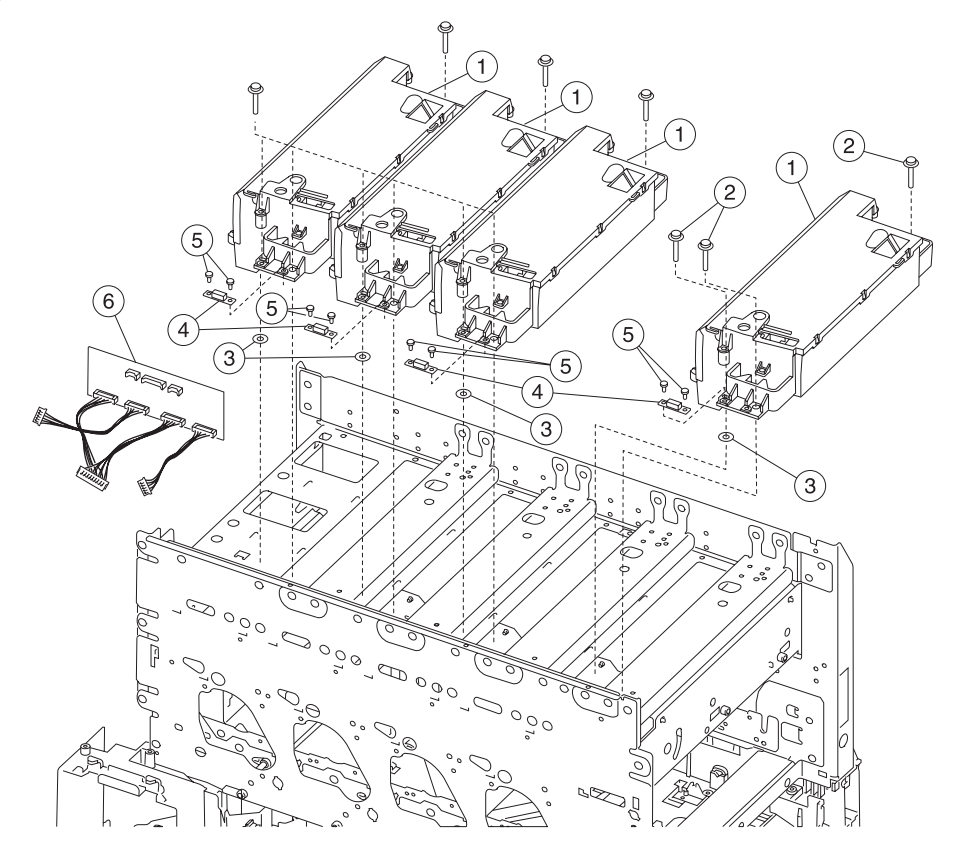

| Asm-<br>index | Part<br>number | Units | Description                                                           |
|---------------|----------------|-------|-----------------------------------------------------------------------|
| 7–1           | 56P1505        | 4     | Printhead assembly (do not replace more than one printhead at a time) |
| 2             |                | 12    | Screw, PP 12G6534                                                     |
| 3             | 56P2292        | 4     | Printhead spacer                                                      |
| 4             | 56P1198        | 4     | Thermistor card                                                       |
| 5             |                | 8     | Screw, PP 12G6533                                                     |
| 6             | 56P2296        | 1     | Card assembly, printhead diagnostic aid                               |

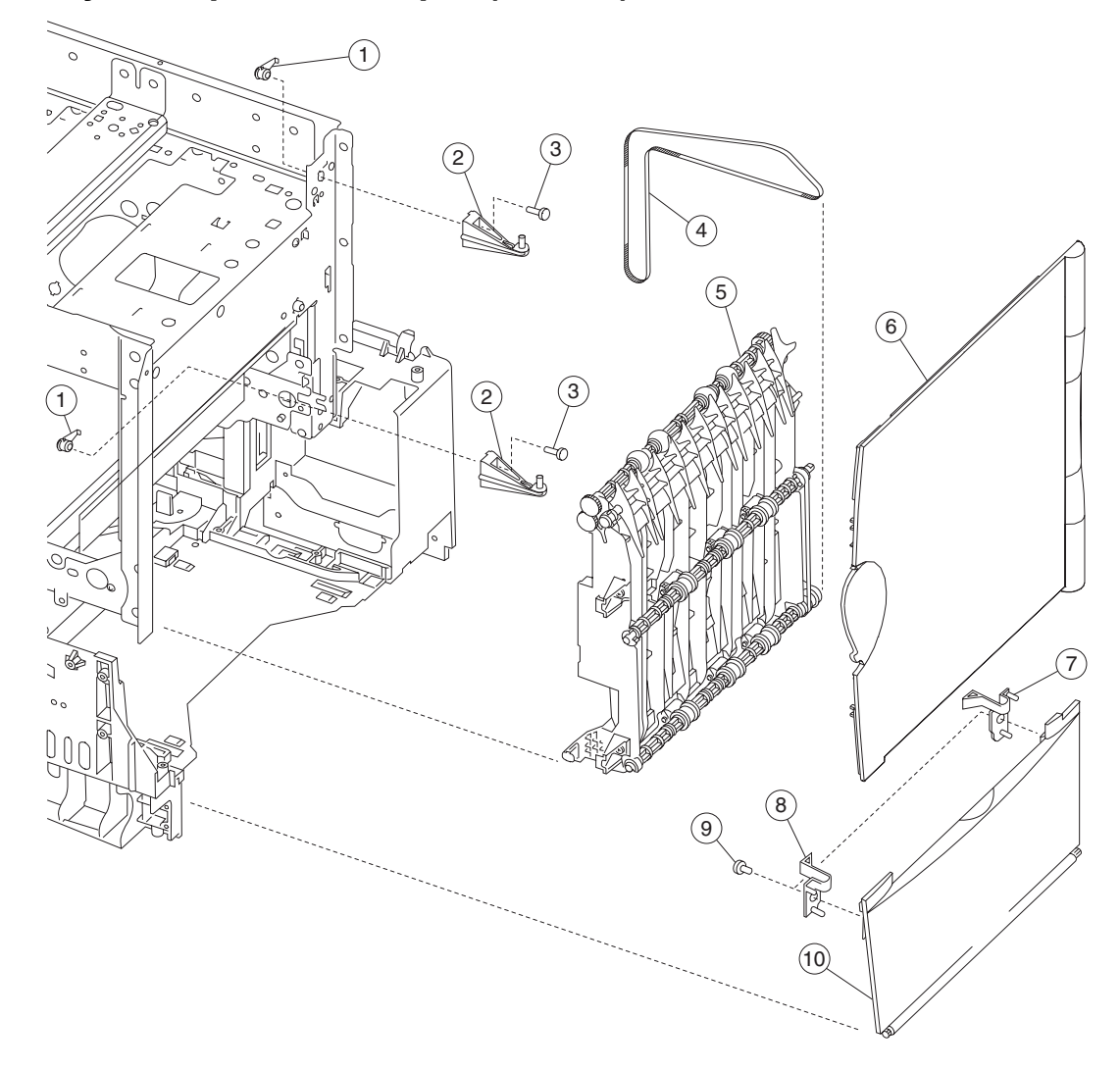

#### Assembly 8: Paper feed output (redrive)

| Asm-<br>index | Part<br>number | Units | Description                |
|---------------|----------------|-------|----------------------------|
| 8–1           | 56P0167        | 8     | Anchor, bracket mounting   |
| 2             | 12G6493        | 2     | Upper door hinge           |
| 3             |                | 2     | Screw, PP 12G6533          |
| 4             | 56P2204        | 1     | Redrive belt 300 T         |
| 5             | 12G6492        | 1     | Redrive assembly           |
| 6             | 12G6355        | 1     | Redrive door assembly      |
| 7             | 56P1532        | 1     | Lower right door latch     |
| 8             | 56P1533        | 1     | Lower left door latch      |
| 9             |                | 2     | Screw, PP 12G6530          |
| 10            | 56P1531        | 1     | Door assembly, lower right |

# Assembly 9: Paper feed input

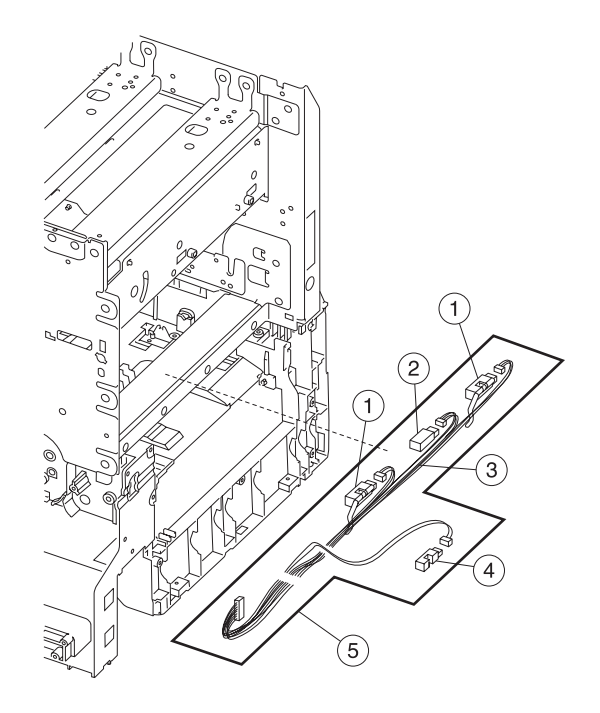

| Asm-<br>index | Part<br>number | Units | Description                                    |
|---------------|----------------|-------|------------------------------------------------|
| 9–1           | 56P2101        | 2     | Sensor, S2/NMS                                 |
| 2             | 56P2175        | 1     | Sensor, transparency reflective (XPAR)         |
| 3             | 56P2174        | 1     | Cable, S2/XPAR/NMS/MPF (without sensors)       |
| 4             | 56P1524        | 1     | Paper out sensor MPF                           |
| 5             | 56P2100        | 1     | Cable assembly, S2/XPAR/NMS/MPF (with sensors) |

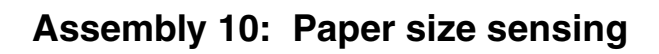

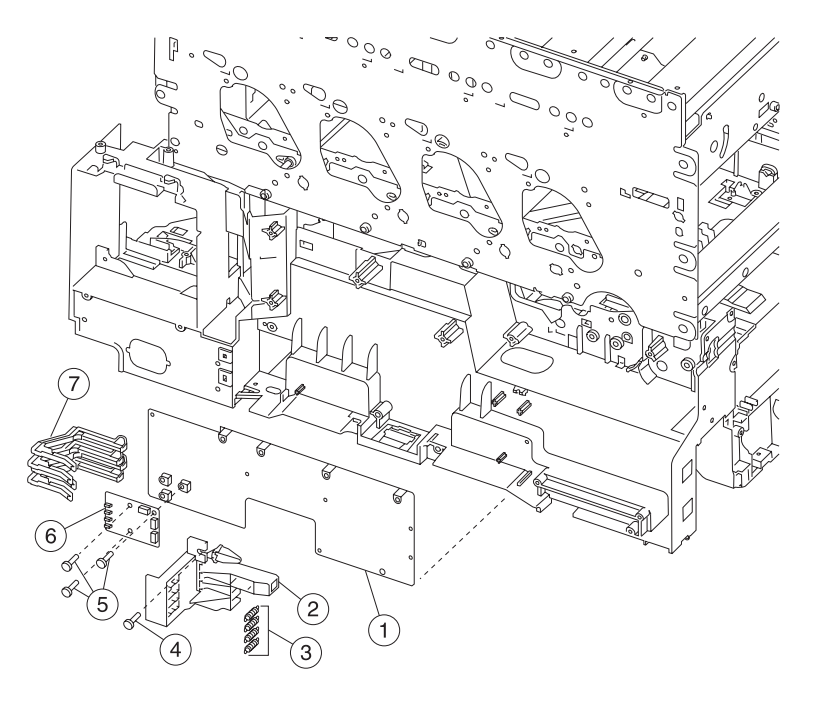

| Asm-<br>index | Part<br>number | Units | Description                                            |
|---------------|----------------|-------|--------------------------------------------------------|
| 10–1          | 56P1564        | 1     | System board shield support with clips                 |
| 2             | 12G6468        | 1     | Paper size sensing bracket                             |
| 3             | 12G6467        | 4     | Paper size sensing spring                              |
| 4             |                | 1     | Screw, paper size sensing assembly mounting PP 12G6531 |
| 5             |                | 3     | Screw, paper size sensing card mounting PP 12G6531     |
| 6             | 56P1554        | 1     | Media size sensing card assembly, 221/222 only         |
| 6             | 56P2504        | 1     | Media size sensing card assembly, 234 only             |
| 7             | 12G6466        | 4     | Paper size sensing link                                |

# Assembly 11: Paper feed transport

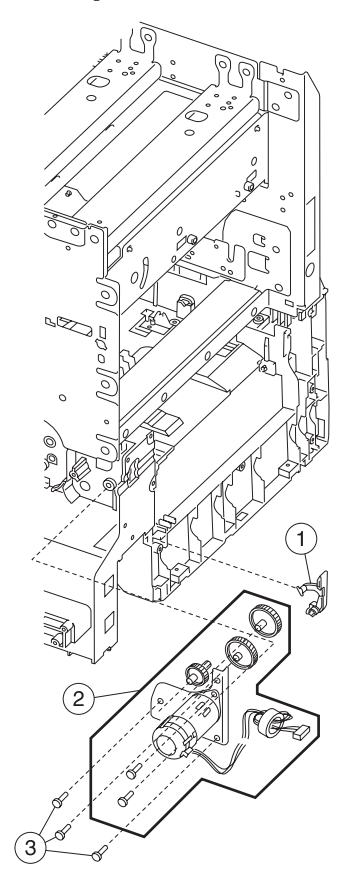

| Asm-<br>index | Part<br>number | Units | Description                                                                                                    |
|---------------|----------------|-------|----------------------------------------------------------------------------------------------------|
| 11–1          | 56P2194        |       | Nip relief handle                                                                                                    |
| 2             | 56P2293        | 1     | Kit, staging drive assembly, including<br>- Staging motor assembly<br>- Gear, reference plate<br>- Gear, staging idler<br>- Gear, staging reduction<br>- Motor screws |
| 3             |                | 3     | Staging motor assembly screw PP 12G6309                                                                                                    |

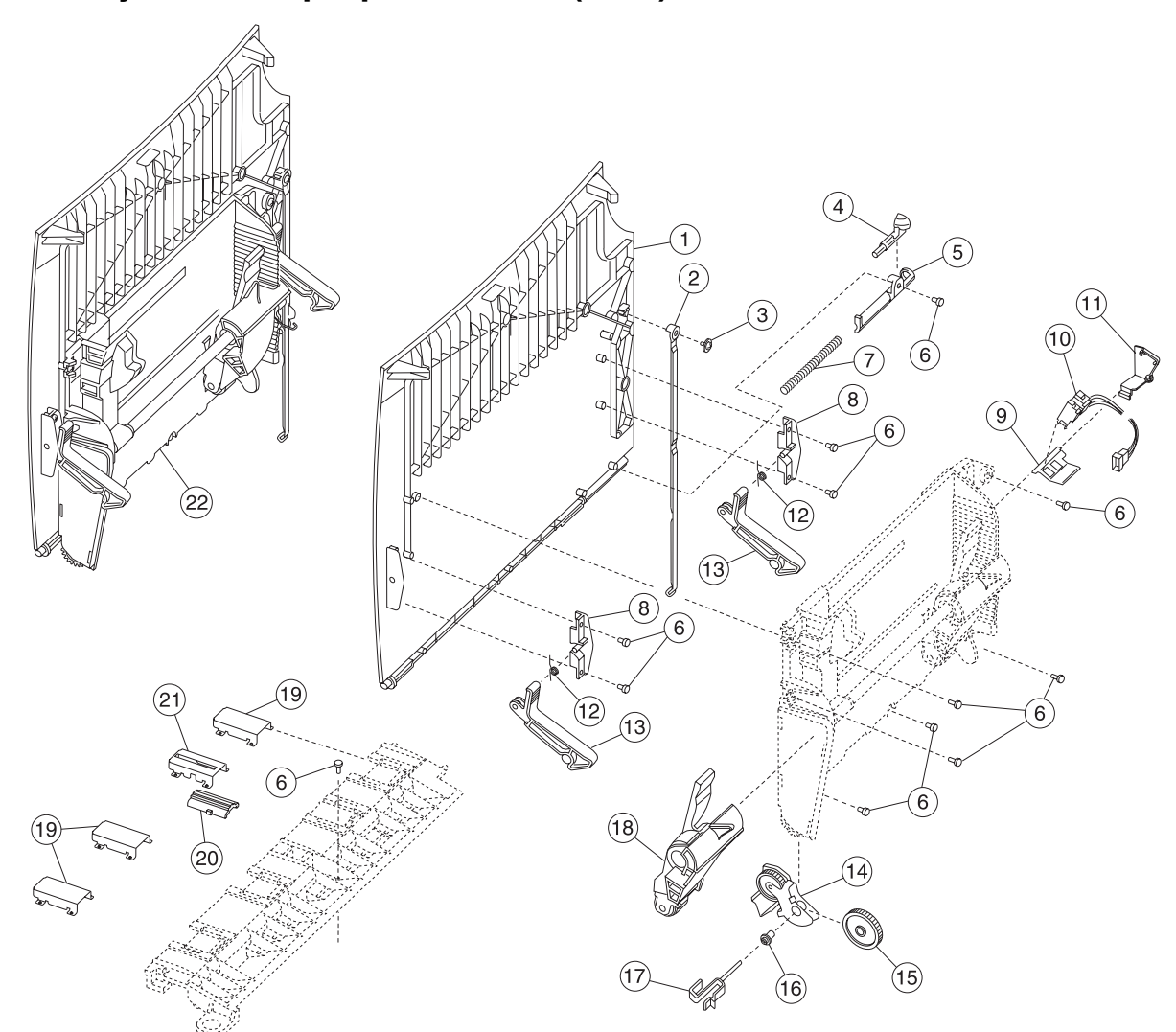

# Assembly 12: Multipurpose feeder (MPF)

| Asm-<br>index | Part<br>number | Units | Description                       |
|---------------|----------------|-------|-----------------------------------|
| 12–1          | 12G6452        | 1     | MP feeder door cover              |
| 2             | 12G6460        | 1     | Door hinge restraint              |
| 3             |                | 1     | Screw, PP 12G6533                 |
| 4             | 12G6453        | 1     | Frame bias latch                  |
| 5             | 12G6455        | 1     | Frame bias latch cover            |
| 6             |                | 11    | Screw, PP 12G6533                 |
| 7             | 12G6454        | 1     | Frame bias spring                 |
| 8             | 12G6457        | 2     | MPF support bracket cover         |
| 9             | 56P1525        | 1     | Sensor mount bracket              |
| 10            | 56P1524        | 1     | Paper out sensor MPF              |
| 11            | 12G6449        | 1     | MPF cable cover                   |
| 12            | 12G6458        | 2     | MPF support bracket spring        |
| 13            | 12G6459        | 2     | MPF support bracket               |
| 14            | 12G6462        | 1     | MPF bracket assembly              |
| 15            | 12G6463        | 1     | MPF drive gear                    |
| 16            | 12G6465        | 1     | MPF drive gear bushing            |
| 17            | 12G6464        | 1     | MPF drive gear shaft              |
| 18            | 56P1523        | 1     | MPF autocompensator pick assembly |
| 19            | 12G6354        | 3     | Rib housing                       |
| 20            | 12G6447        | 1     | Friction buckler                  |
| 21            | 12G6346        | 1     | Buckler housing                   |
| 22            | 56P1522        | 1     | MPF door assembly                 |

#### Assembly 12: Multipurpose feeder (MPF)

#### Assembly 13: 500-Sheet integrated tray

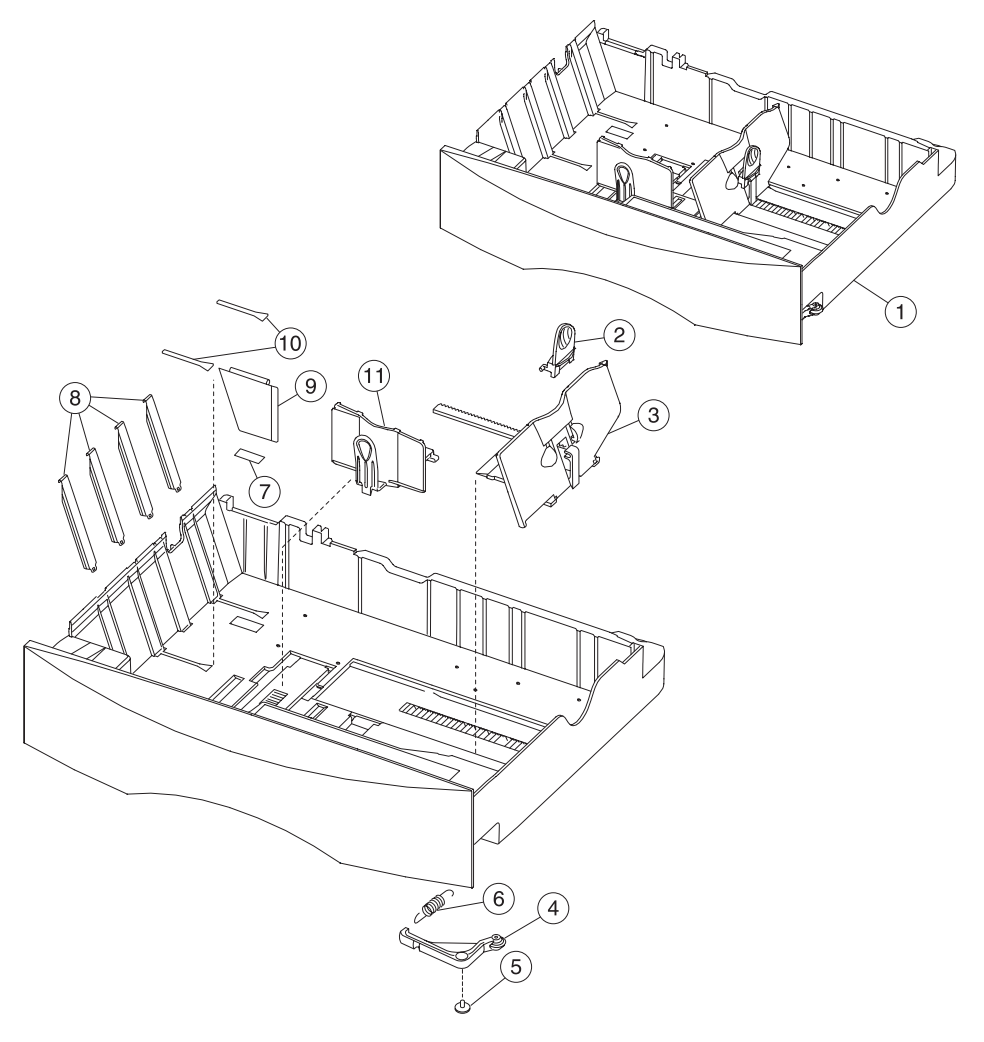

| Asm-<br>index | Part<br>number | Units | Description                  |
|---------------|----------------|-------|------------------------------|
| 13–1          | 12G6416        | 1     | 500-Sheet tray assembly      |
| 2             | 12G6419        | 1     | Back restraint latch         |
| 3             | 12G6418        | 1     | Back restraint               |
| 4             | 12G6425        | 1     | Tray bias bellcrank assembly |
| 5             |                | 1     | Screw, PP 12G6533            |
| 6             | 12G6426        | 1     | Tray bias spring             |
| 7             | 12G6568        | 1     | Reflector label              |
| 8             | 12G6421        | 4     | Wear strip                   |
| 9             | 12G6420        | 1     | Tray wear clip               |
| 10            | 56P1504        | 2     | Active restraint pad         |
| 11            | 12G6417        | 1     | Side restraint               |

# Assembly 14: Autocompensator assembly

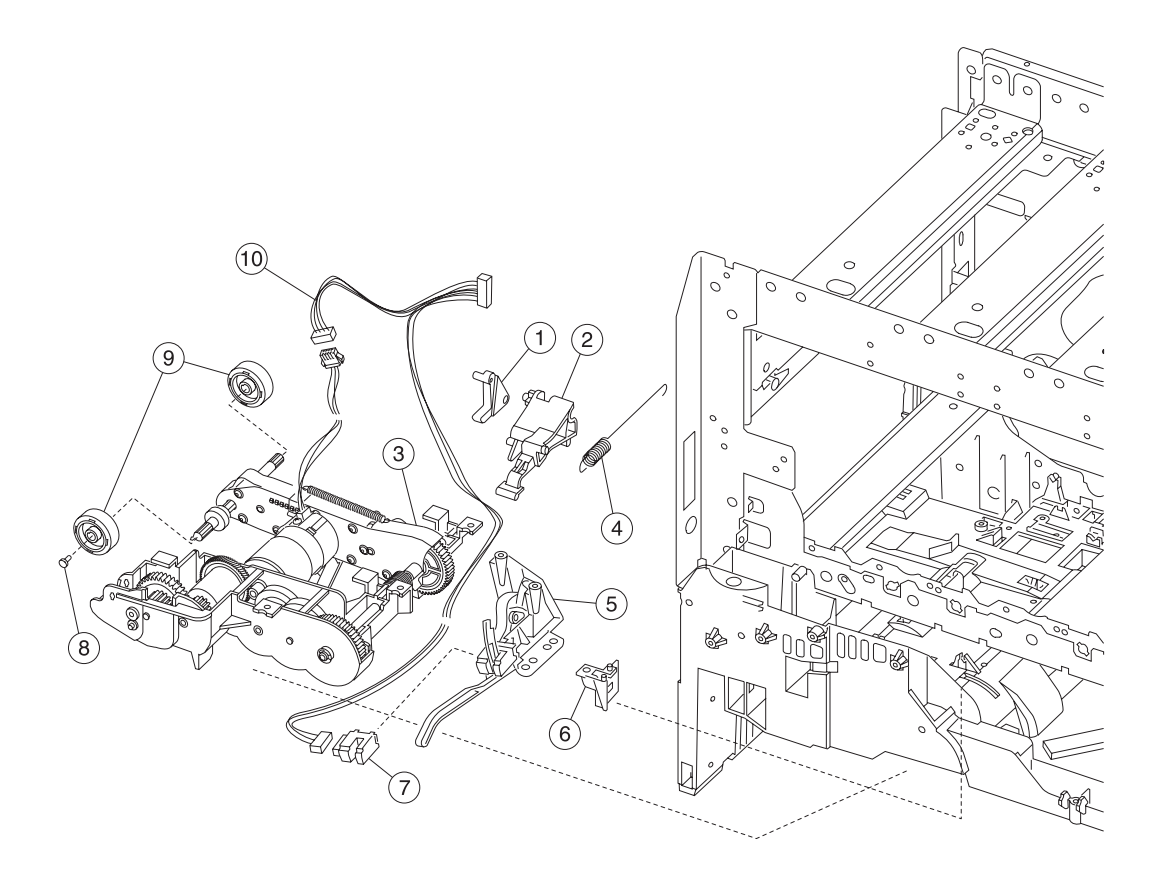

| Asm-<br>index | Part<br>number | Units | Description                                         |
|---------------|----------------|-------|-----------------------------------------------------|
| 14–1          | 12G6471        | 1     | Tray interlock bellcrank                            |
| 2             | 12G6558        | 1     | Pick arm lift bellcrank                             |
| 3             | 56P1526        | 1     | Pick assembly 500-tray                              |
| 4             | 12G6557        | 1     | Bellcrank lift spring                               |
| 5             | 12G6476        | 1     | Paper level sensing assembly                        |
| 6             | 12G6472        | 1     | Tray interlock bracket                              |
| 7             | 12G6461        | 1     | Sensor, paper out/low                               |
| 8             |                | 1     | Screw, pick roll mounting PP 12G6533                |
| 9             | 99A0070        | 2     | Pick rolls (2 per pack)                             |
| 10            | 56P1542        |       | Cable, pick motor extension and paper level sensing |

#### 

| Assembly 15: | ITU assembly |
|--------------|--------------|
|--------------|--------------|

| Asm-<br>index | Part<br>number | Units | Description                        |
|---------------|----------------|-------|------------------------------------|
| 15-1          | 56P1513        | 1     | ITU light shield assembly          |
| 2             | 56P1540        | 1     | Printhead interlock cable assembly |
| 3             | 56P1537        | 1     | ITU assembly                       |

# Assembly 16: ITU drive assembly

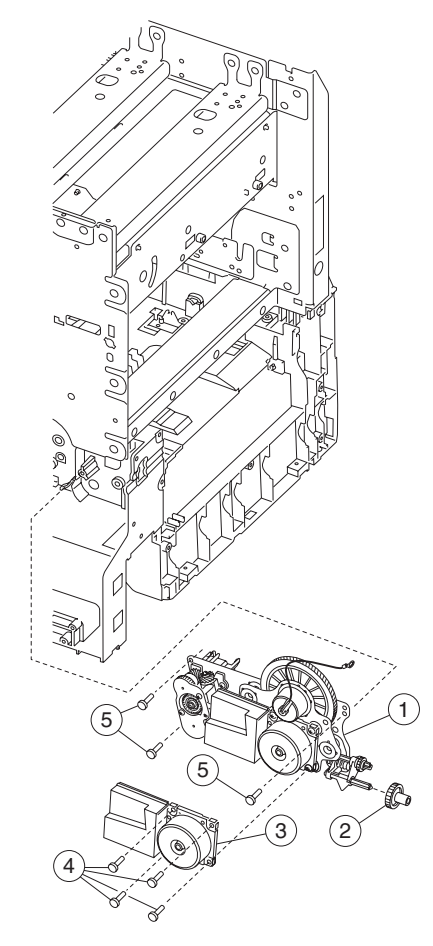

| Asm-<br>index | Part<br>number | Units | Description                                              |
|---------------|----------------|-------|----------------------------------------------------------|
| 16–1          | 56P1560        | 1     | ITU drive motor assembly                                 |
| 2             | 12G6385        | 1     | #58 gear                                                 |
| 3             | 56P0568        | 1     | ITU motor drive                                          |
| 4             |                | 4     | Screw PP 12G6309 (ITU drive motor to ITU drive assembly) |
| 5             |                | 3     | Screw, PP 12G6309 (ITU drive assembly lower frame)       |

#### Assembly 17: ITU loading

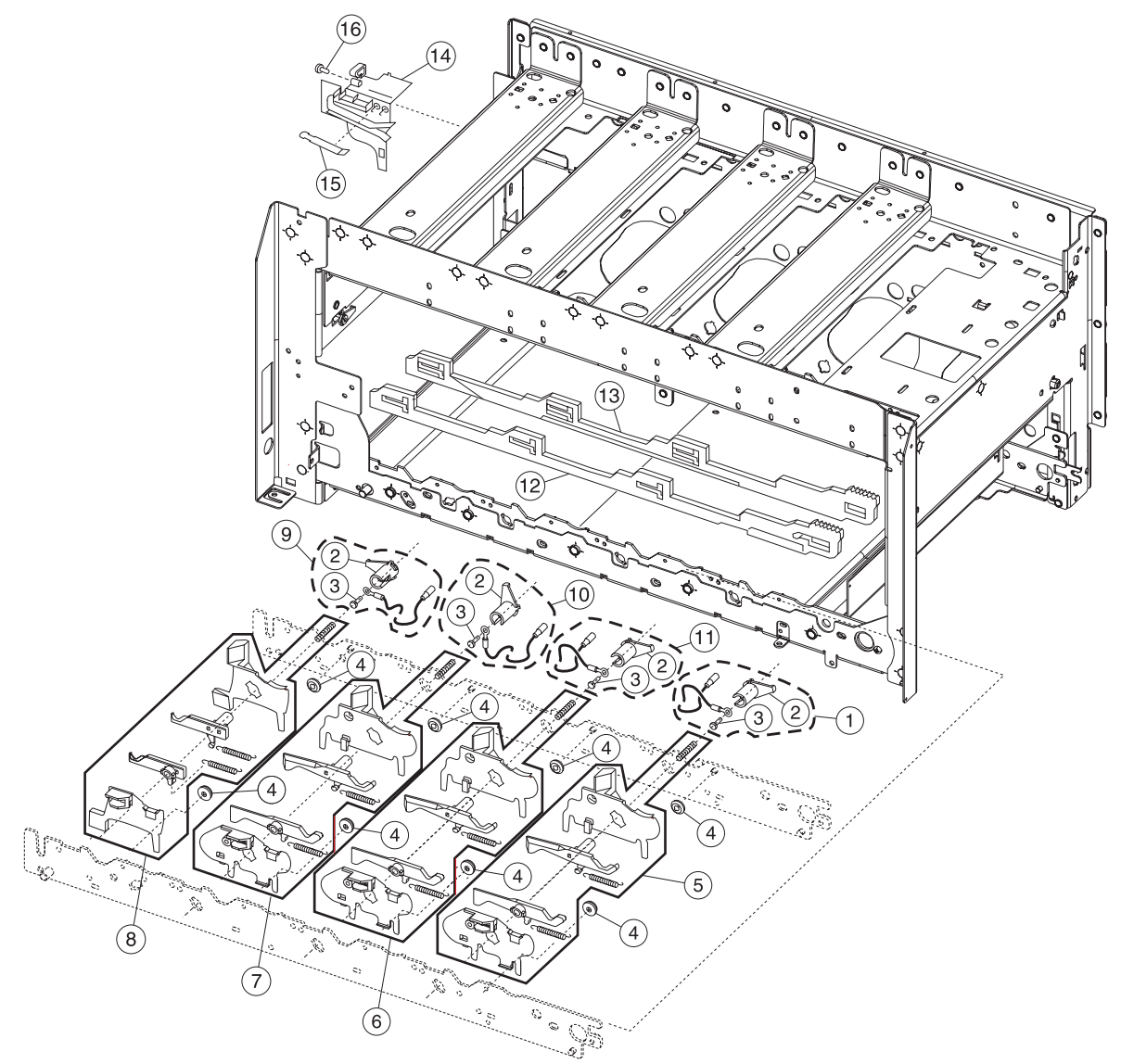

#### Assembly 17: ITU loading

| Asm-<br>index | Part<br>number | Units | Description                                                                                                    |
|---------------|----------------|-------|----------------------------------------------------------------------------------------------------|
| 17–1          | 56P1568        | 1     | Yellow terminal contact assembly                                                                                                    |
| 2             | 12G6442        | 4     | Terminal, contact spring                                                                                                    |
| 3             |                | 4     | Screw PP 12G6533                                                                                                    |
| 4             | 12G6353        | 8     | Cartridge support roller                                                                                                    |
| 5             | 56P1495        | 1     | Parts packet, ITU loading - yellow, including<br>- Yellow BOR spring<br>- Rear block guide<br>- Rear transfer bellcrank<br>- Front V block guide<br>- Front transfer bellcrank<br>- High voltage contact spring     |
| 6             | 56P1496        | 1     | Parts packet, ITU loading - cyan, including<br>- Cyan BOR spring<br>- Rear V block guide<br>- Rear transfer bellcrank<br>- Front V block guide<br>- Front transfer bellcrank<br>- High voltage contact spring       |
| 7             | 56P1497        | 1     | Parts packet, ITU loading - magenta, including<br>- Magenta BOR spring<br>- Rear V block guide<br>- Rear transfer bellcrank<br>- Front V block guide<br>- Front transfer bellcrank<br>- High voltage contact spring |
| 8             | 56P1498        | 1     | Parts packet, ITU loading - black, including<br>- Black BOR spring<br>- Rear block guide<br>- Rear transfer bellcrank<br>- Front V block guide<br>- Front transfer bellcrank<br>- High voltage contact spring       |
| 9             | 56P1565        | 1     | Black terminal contact assembly                                                                                                    |
| 10            | 56P1566        | 1     | Magenta terminal contact assembly                                                                                                    |
| 11            | 56P1567        | 1     | Cyan terminal contact assembly                                                                                                    |
| 12            | 56P0594        | 1     | Cam, BOR front                                                                                                    |
| 13            | 56P0595        | 1     | Cam, BOR rear                                                                                                    |
| 14            | 56P0560        | 1     | Rear ITU guide                                                                                                    |
| 15            | 12G6443        | 2     | ITU bias spring                                                                                                    |
| 16            |                | 1     | Screw, PP 12G6309                                                                                                    |

# Assembly 18: Waste toner

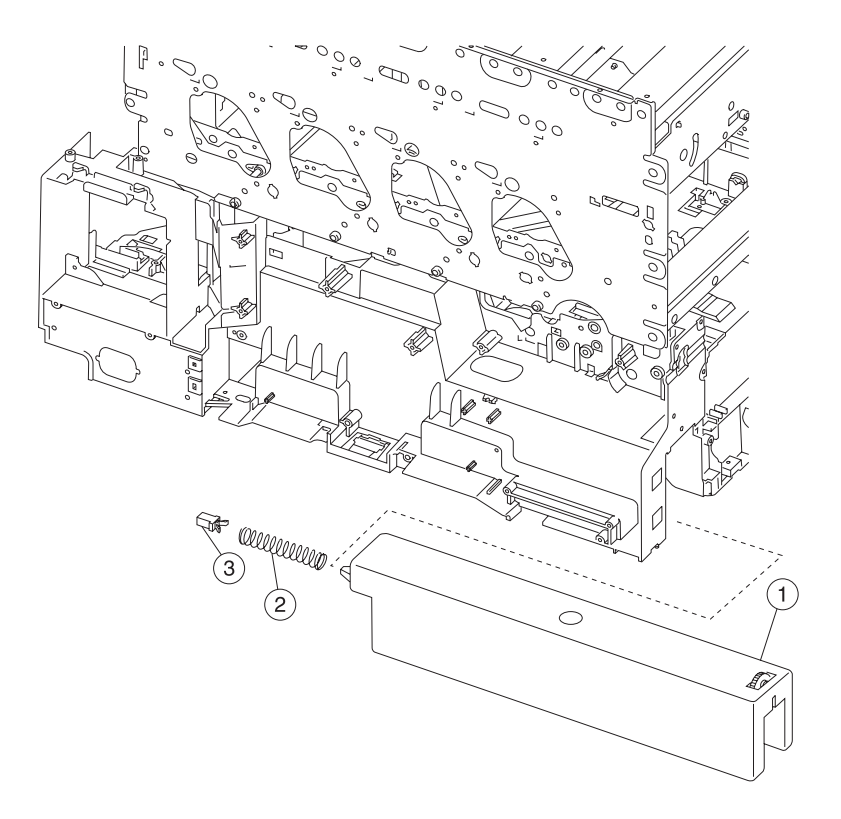

| Asm-<br>index | Part<br>number | Units | Description                  |
|---------------|----------------|-------|------------------------------|
| 18–1          | 12G6494        | 1     | Waste toner container        |
| 2             | 12G6470        | 1     | Waste container latch spring |
| 3             | 12G6469        | 1     | Waste container latch        |

#### Assembly 19: BOR drive assembly

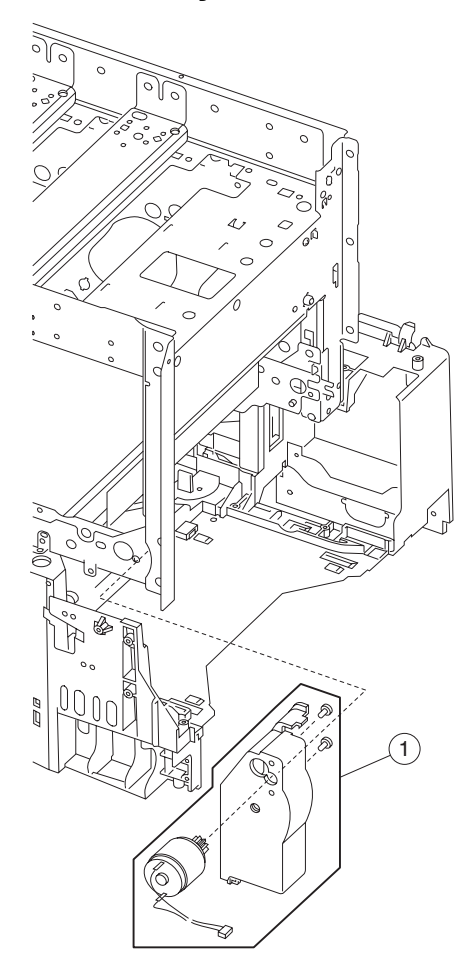

| Asm-<br>index | Part<br>number | Units | Description                     |
|---------------|----------------|-------|---------------------------------|
| 19–1          | 56P1536        | 1     | BOR housing assembly with motor |

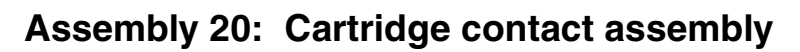

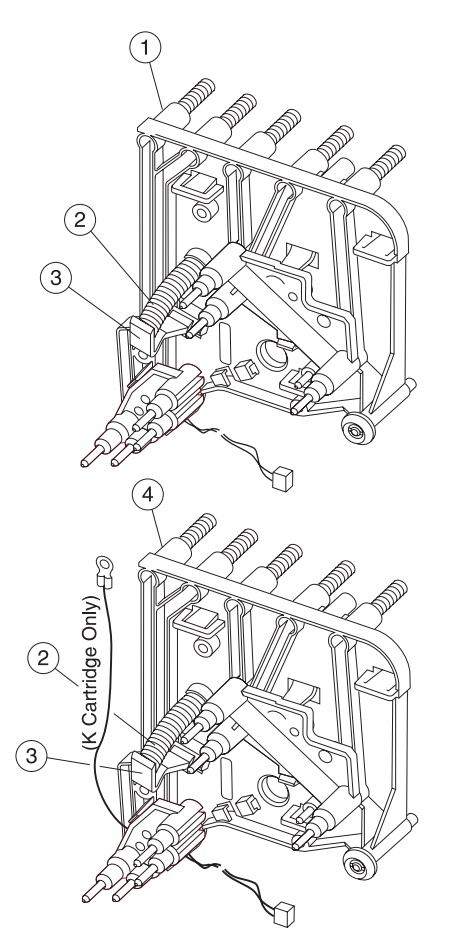

| Asm-<br>index | Part<br>number | Units | Description                                              |
|---------------|----------------|-------|----------------------------------------------------------|
| 20–1          | 56P0310        | 3     | Cartridge contact assembly, complete cyan/magenta/yellow |
| 2             | 12G6376        | 4     | Rear hold down spring                                    |
| 3             | 12G6377        | 4     | Rear hold down bellcrank                                 |
| 4             | 56P1561        | 1     | Cartridge contact assembly, complete black               |

# Assembly 21: Cartridge drive assembly

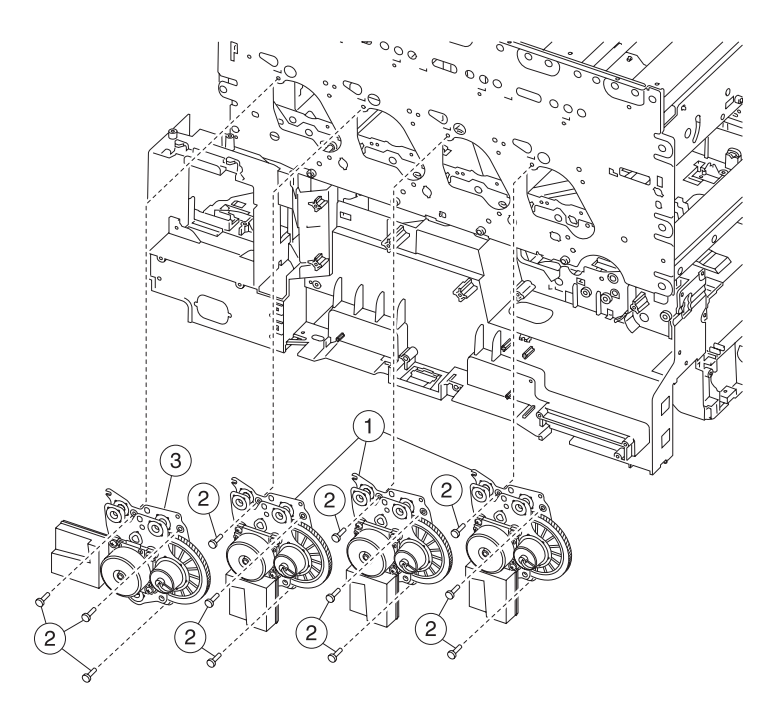

| Asm-<br>index | Part<br>number | Units | Description                                                                   |
|---------------|----------------|-------|-------------------------------------------------------------------------------|
| 21–1          | 56P1214        | 3     | Cartridge drive assembly, cyan/magenta/black (one drive assembly per package) |
| 2             |                | 12    | Screw, PP 12G6530                                                             |
| 3             | 56P1215        | 1     | Cartridge drive assembly, yellow                                              |

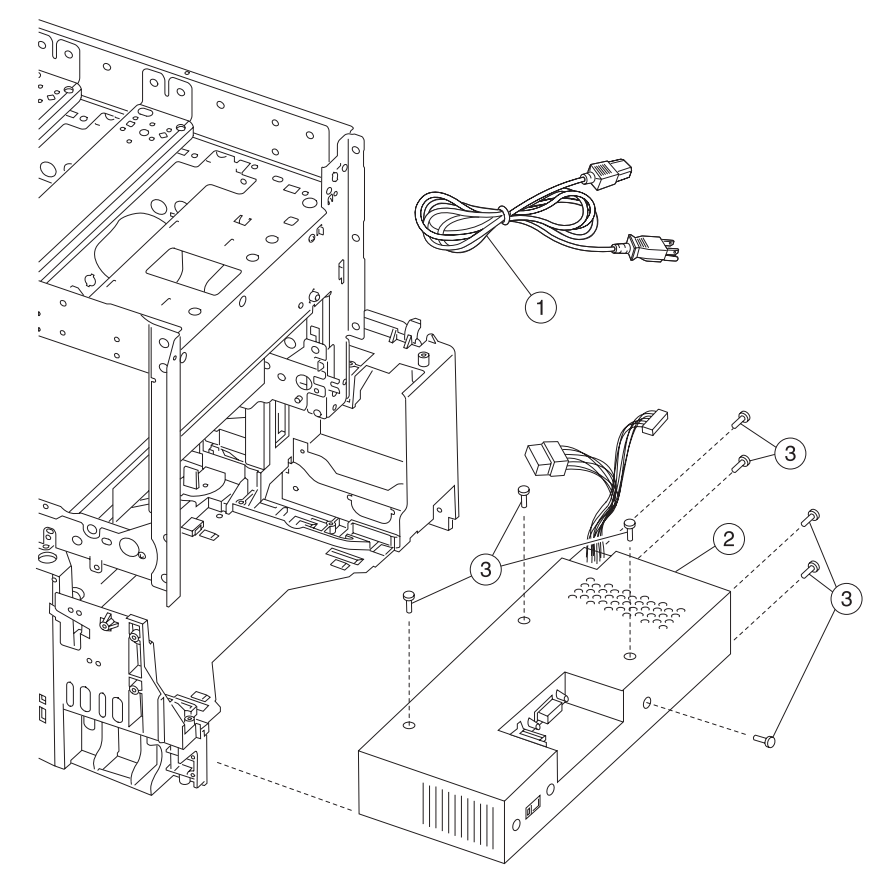

# Assembly 22: Electronics
### Assembly 22: Electronics

| Asm-<br>index | Part<br>number | Units | Description                                                                                                    |
|---------------|----------------|-------|----------------------------------------------------------------------------------------------------|
| 22–1          | 11A9095        | 1     | Power cord set (LV)—U.S., Asia Pacific (English), Canada, Colombia, Costa Rica,<br>Dominican Republic, Ecuador, El Salvador, Guatemala, Honduras, Mexico, Nicaragua,<br>Panama, Puerto Rico, Saudi Arabia, Taiwan, Venezuela, Virgin Islands                                                       |
| 1             | 1339553        | 1     | Power cord set (LV)—Japan                                                                                                    |
| 1             | 43H5544        | 1     | Power cord set (HV)—PRC                                                                                                    |
| 1             | 1339517        | 1     | Power cord set (HV)—Bolivia, Peru                                                                                                    |
| 1             | 1339544        | 1     | Power cord set (HV)—Argentina                                                                                                    |
| 1             | 1339529        | 1     | Power cord set —African countries - Bluemark, Austria, Belgium, Bulgaria, Catalan, CIS,<br>Croatia, Finland, France, Germany, Greece, Hungary, Italy, Macedonia, Netherlands,<br>Norway, Poland, Portugal, Romania, Russia, Slovenia, Spain, Sweden, Turkey,<br>Yugoslavia (Serbia and Montenegro) |
| 1             | 1339530        | 1     | Power cord set (HV)—Israel                                                                                                    |
| 1             | 1339531        | 1     | Power cord set (HV)—Switzerland                                                                                                    |
| 1             | 1339532        | 1     | Power cord set—Botswana, Lesotho, Namibia, South Africa                                                                                                    |
| 1             | 1339524        | 1     | Power cord set (HV)—Chile, Uruguay                                                                                                    |
| 1             | 1339534        | 1     | Power cord set—Denmark                                                                                                    |
| 1             | 1339550        | 1     | Power cord set (LV)—Brazil                                                                                                    |
| 1             | 1339520        | 1     | Power cord set (HV)—Paraguay                                                                                                    |
| 1             | 1339528        | 1     | Power cord set (HV)—Ireland, UK                                                                                                    |
| 2             | 56P1514        | 1     | LVPS, 115V/230V switchable                                                                                                    |
| 3             |                | 8     | Screw, PP 12G6540                                                                                                    |

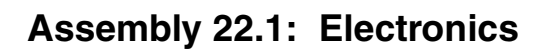

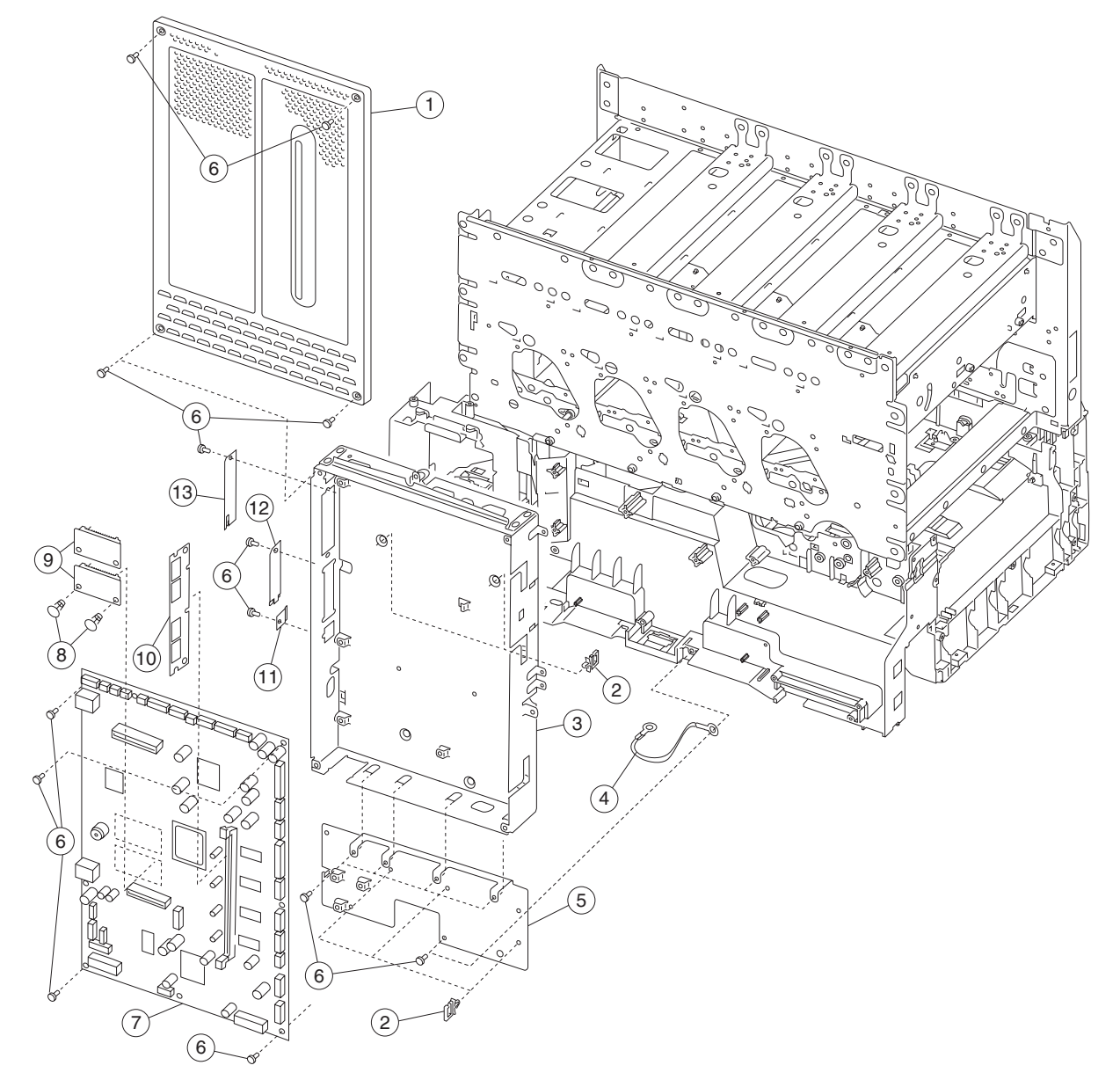

| Asm-<br>index | Part<br>number | Units | Description                                               |
|---------------|----------------|-------|-----------------------------------------------------------|
| 22.1–1        | 56P1517        | 1     | System board outer shield                                 |
| 2             | 56P1547        | 5     | Cable clip                                                |
| 3             | 56P1518        | 1     | System board shield assembly with clips                   |
| 4             | 56P1545        | 1     | Cable, ground                                             |
| 5             | 56P1564        | 1     | System board shield support with clips                    |
| 6             |                | 21    | Screw, PP 12G6531                                         |
| 7             | 56P2503        | 1     | System board, network, 222/234 only                       |
| 7             | 56P2502        | 1     | System board, non-network, 221 only                       |
| 8             | 12G6335        | 2     | Stand off                                                 |
| 9             | 56P2297        | 1     | Card assembly, bar code                                   |
| 10            | 56P9910        | 1     | SDRAM DIMM 128MB                                          |
| 10            | 12G6509        | 1     | SDRAM DIMM 64MB                                           |
| 11            | 99A1611        | 1     | Ethernet blank shield, use with non-network system boards |
| 12            | 56P2236        | 1     | Shield, parallel port                                     |
| 13            | 56P1543        | 1     | INA blank flat shield, use when options are not installed |

### Assembly 22.1: Electronics

## Assembly 22.2: Electronics

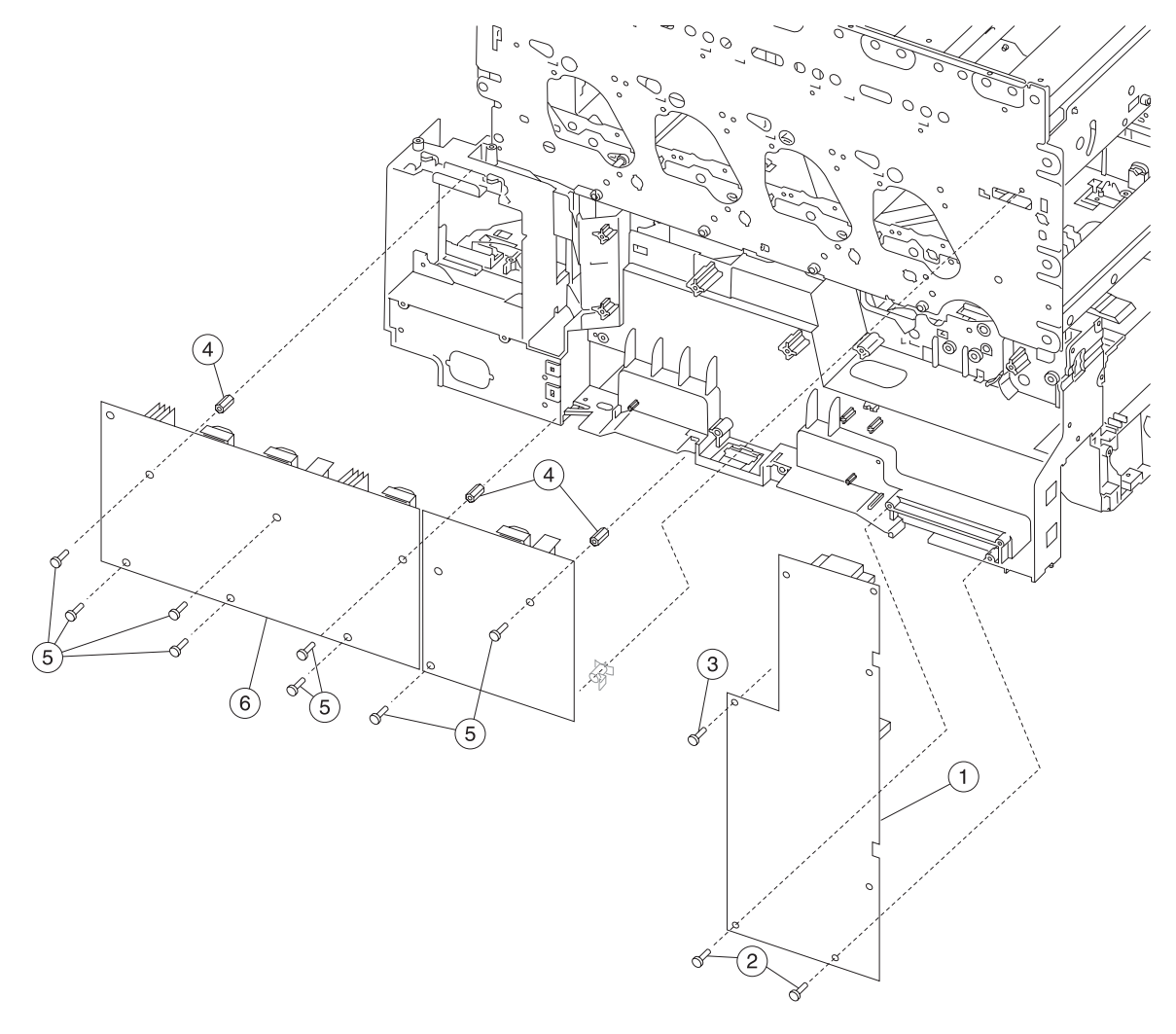

| Asm-<br>index | Part<br>number | Units | Description                                           |
|---------------|----------------|-------|-------------------------------------------------------|
| 22.2–1        | 12G6327        | 1     | Transfer HVPS board                                   |
| 2             |                | 2     | Screw, PP 12G6309 (TFR HVPS board to frame)           |
| 3             |                | 1     | Screw, PP 12G6530 (TFR HVPS board to frame)           |
| 4             | 12G6541        | 3     | Standoff, high voltage power supply - developer board |
| 5             |                | 8     | Screw, PP 12G6540                                     |
| 6             | 56P2469        | 1     | Developer HVPS board                                  |

## Assembly 22.3: Electronics

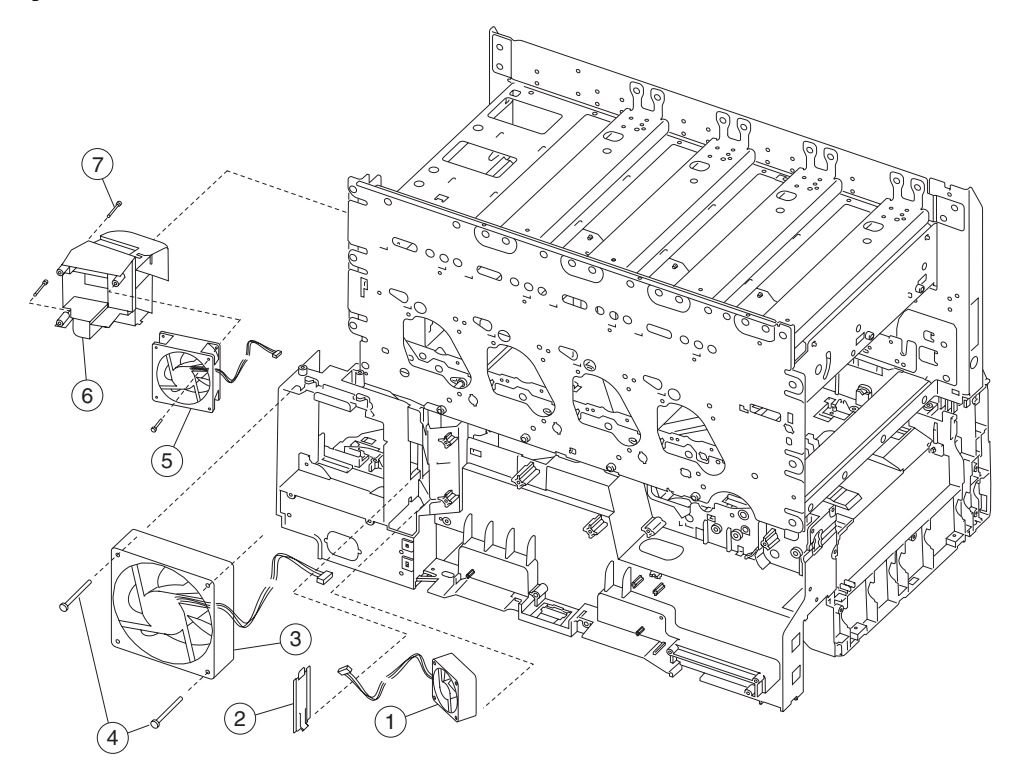

| Asm-<br>index | Part<br>number | Units | Description                |
|---------------|----------------|-------|----------------------------|
| 22.3–1        | 56P1551        | 1     | VTB fan, 60 mm             |
| 2             | 12G6490        | 1     | VTB fan gap cover          |
| 3             | 56P1509        | 1     | Fuser fan                  |
| 4             | 12G6529        | 2     | Screws, fuser fan mounting |
| 5             | 56P1538        | 1     | RIP fan, 80 mm             |
| 6             | 56P1500        | 1     | RIP fan duct               |
| 7             |                | 2     | Screws, PP 12G6530         |

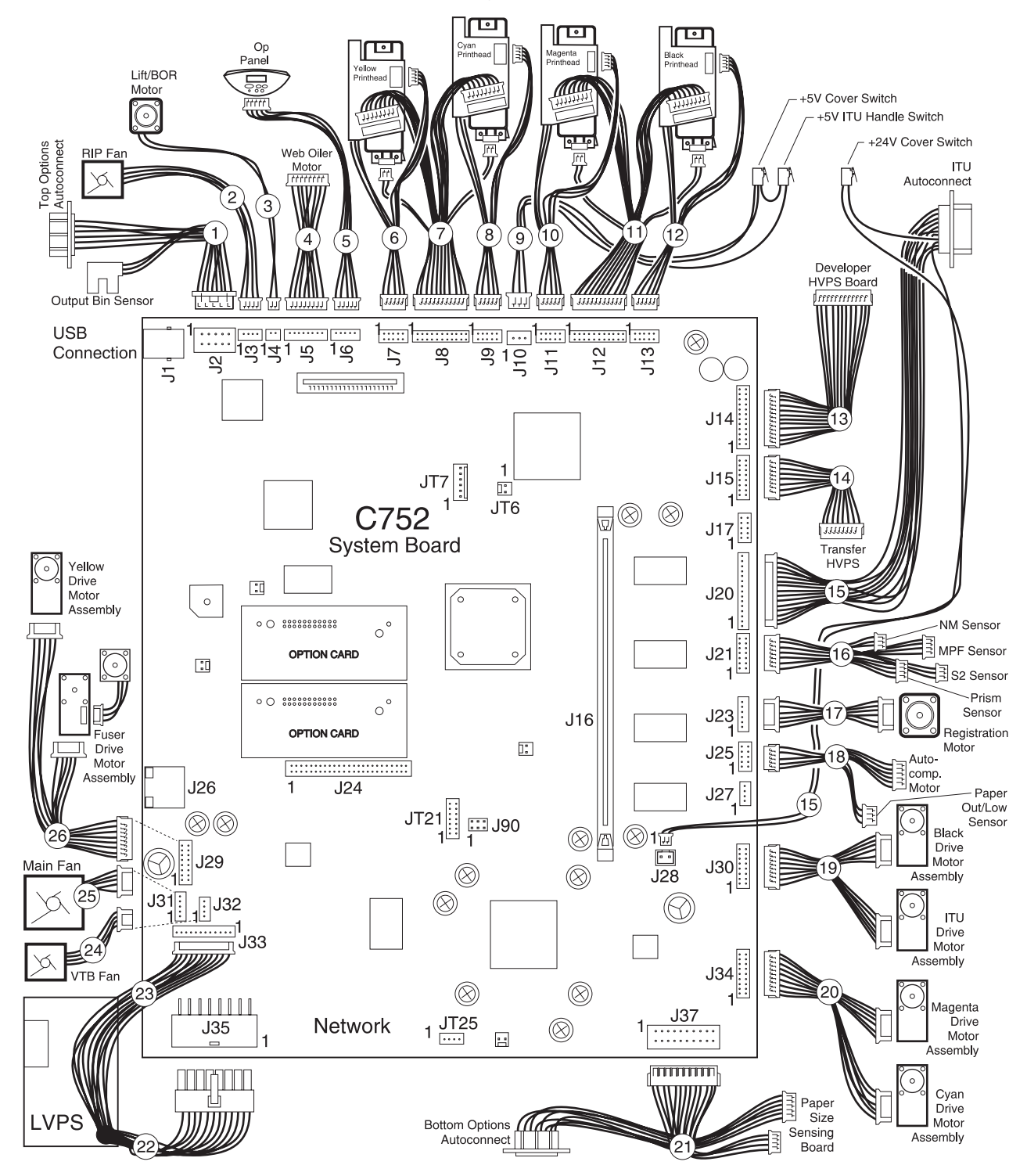

#### Assembly 23: Electronics—cabling interconnections 1

| Asm-<br>index | Part<br>number | Units | Description                                          |
|---------------|----------------|-------|------------------------------------------------------|
| 23–1          | 56P1539        | 1     | Cable, options - stacker with output bin sensor      |
| 2             | 56P1538        | 1     | RIP fan assembly with cable                          |
| 3             | 56P1536        | 1     | Motor assembly, Lift/BOR                             |
| 4             | 56P1550        | 1     | Cable, oiler motor driver                            |
| 5             | 12G6321        | 1     | Cable, operator panel                                |
| 6             | 56P1505        | 1     | Yellow mirror motor (attached to yellow printhead)   |
| 7             | 56P1549        | 1     | Cable, laser - cyan/yellow                           |
| 8             | 56P1505        | 1     | Cyan mirror motor (attached to cyan printhead)       |
| 9             | 56P1540        | 1     | Cable, printhead interlock/cover open                |
| 10            | 56P1505        | 1     | Magenta mirror motor (attached to magenta printhead) |
| 11            | 56P1548        | 1     | Cable, laser - black/magenta                         |
| 12            | 56P1505        | 1     | Black mirror motor (attached to black printhead)     |
| 13            | 56P1501        | 1     | Cable, HVPS control - developer                      |
| 14            | 56P1502        | 1     | Cable, HVPS control - transfer                       |
| 15            | 56P1513        | 1     | ITU light shield assembly (autoconnect)              |
| 16            | 56P2174        | 1     | Cable, S2/XPAR/NMS/MPF (without sensors)             |
| 17            | 56P1527        | 1     | Registration motor assembly with cable               |
| 18            | 56P1542        | 1     | Cable, pick motor extension and paper level sensing  |
| 19            | 56P1507        | 1     | Cable, ITU and K cartridge motor                     |
| 20            | 56P1508        | 1     | Cable, C and M cartridge motor                       |
| 21            | 56P1503        | 1     | Cable, options - bottom/paper size sensing board     |
| 22            | 56P1514        | 1     | LVPS assembly with cable - power                     |
| 23            | 56P1514        | 1     | LVPS assembly - for fuser DC control                 |
| 24            | 56P1551        | 1     | VTB fan assembly with cable                          |
| 25            | 56P1509        | 1     | Fuser fan assembly with cable                        |
| 26            | 56P1506        | 1     | Cable, fuser and Y cartridge motor                   |

## Assembly 23: Electronics—cabling interconnections 1

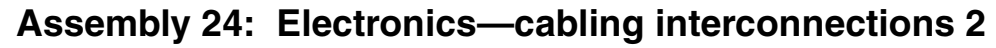

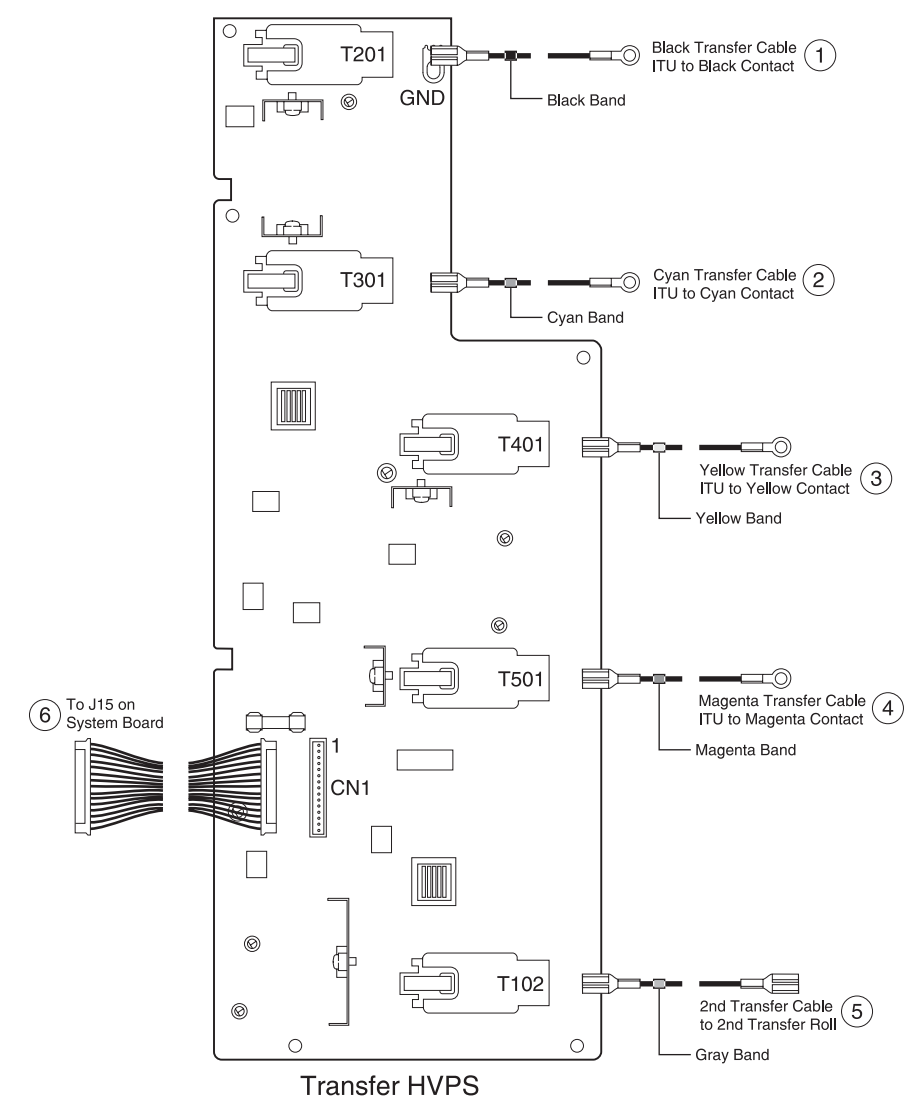

| Asm-<br>index | Part<br>number | Units | Description                              |
|---------------|----------------|-------|------------------------------------------|
| 24–1          | 56P1565        | 1     | Cable assembly, black terminal contact   |
| 2             | 56P1567        | 1     | Cable assembly, cyan terminal contact    |
| 3             | 56P1568        | 1     | Cable assembly, yellow terminal contact  |
| 4             | 56P1566        | 1     | Cable assembly, magenta terminal contact |
| 5             | 56P0174        | 1     | Cable assembly, second transfer voltage  |
| 6             | 56P1502        | 1     | Cable, HVPS control - transfer           |

## Assembly 24: Electronics—cabling interconnections 2

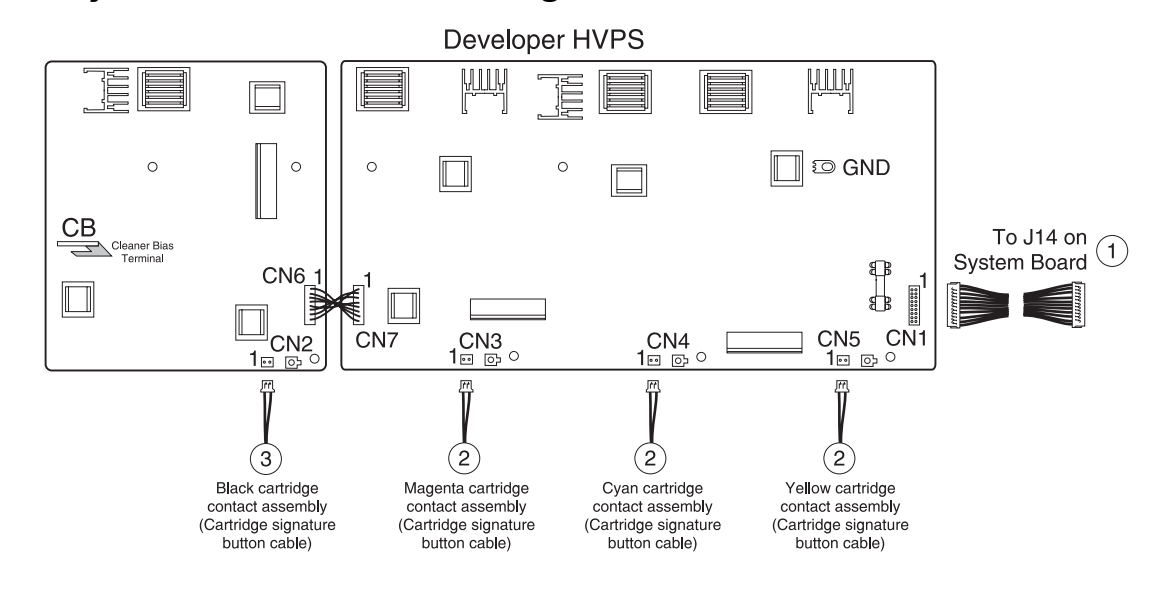

#### Assembly 25: Electronics—cabling interconnections 3

| Asm-<br>index | Part<br>number | Units | Description                                               |
|---------------|----------------|-------|-----------------------------------------------------------|
| 25–1          | 56P1502        | 1     | Cable assembly, HVPS control - developer                  |
| 2             | 56P0310        | 3     | Cartridge contact assembly, complete, cyan/magenta/yellow |
| 3             | 56P1561        | 1     | Cartridge contact assembly, complete, black               |

### Assembly 26: Electronics—cabling interconnections 4

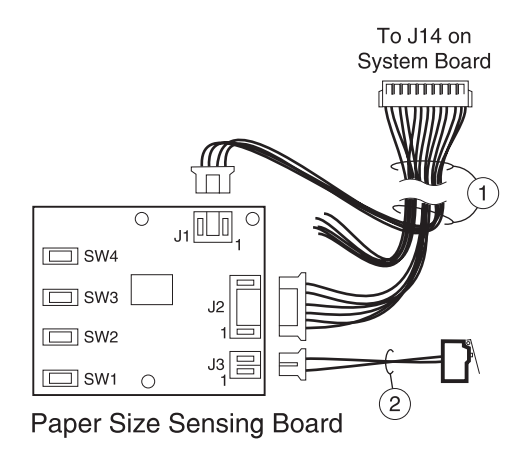

| Asm-<br>index | Part<br>number | Units | Description                                               |
|---------------|----------------|-------|-----------------------------------------------------------|
| 26–1          | 56P1503        | 1     | Cable assembly, options bottom/paper size sensing         |
| 2             | 56P1560        | 1     | ITU drive assembly with motor and waste toner full switch |

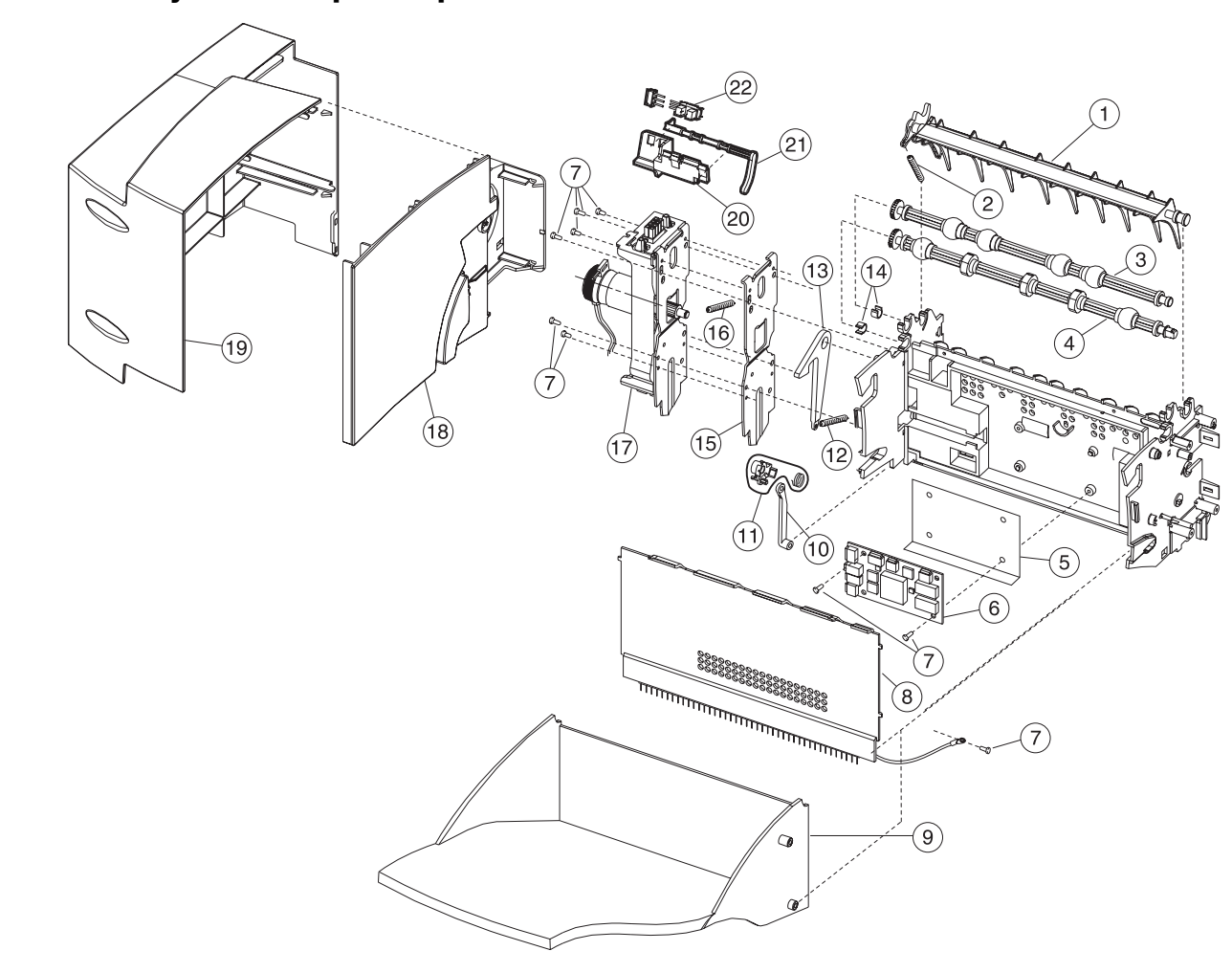

## Assembly 27: Output expander

| Asm-<br>index | Part<br>number | Units | Description                                          |
|---------------|----------------|-------|------------------------------------------------------|
| 27–1          | 99A0107        | 1     | Deflector, upper redrive,<br>also order 99A0104      |
| 2             | 99A0104        | 1     | Spring, upper diverter                               |
| 3             | 99A0369        | 1     | Shaft assembly, exit,<br>also order PP 99A0572       |
| 4             | 99A0052        | 1     | Shaft assembly, lower exit,<br>also order PP 99A0572 |
| 5             | 56P0407        | 1     | Shield, output option card                           |
| 6             | 99A0915        | 1     | Board, output expander DC motor                      |
| 7             |                | 9     | Screw, PP 56P0167                                    |
| 8             | 56P0409        | 1     | Cover, front control board                           |
| 9             | 99A1817        | 1     | Tray, output expander                                |
| 10            | 99A1688        | 1     | Diverter arm                                         |
| 11            | 99A1689        | 1     | Spring clutch assembly                               |
| 12            | 99A0482        | 1     | Spring, output tray                                  |
| 13            | 99A0481        | 1     | Latch, output tray                                   |
| 14            |                | 2     | Shaft bearing PP 99A0572                             |
| 15            | 99A1784        | 2     | Bracket, attach                                      |
| 16            | 99A0415        | 2     | Spring, swing arm                                    |
| 17            | 56P0408        | 1     | Output expander assembly, mechanical linkage         |
| 18            | 56P0402        | 1     | Cover, rear support                                  |
| 19            | 56P0401        | 1     | Rear cover                                           |
| 20            | 99A0409        | 1     | Level sensor bracket                                 |
| 21            | 99A1580        | 1     | Flag, output paper level                             |
| 22            | 99A0414        | 1     | Sensor, dual bin full                                |

### Assembly 27: Output expander

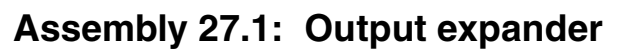

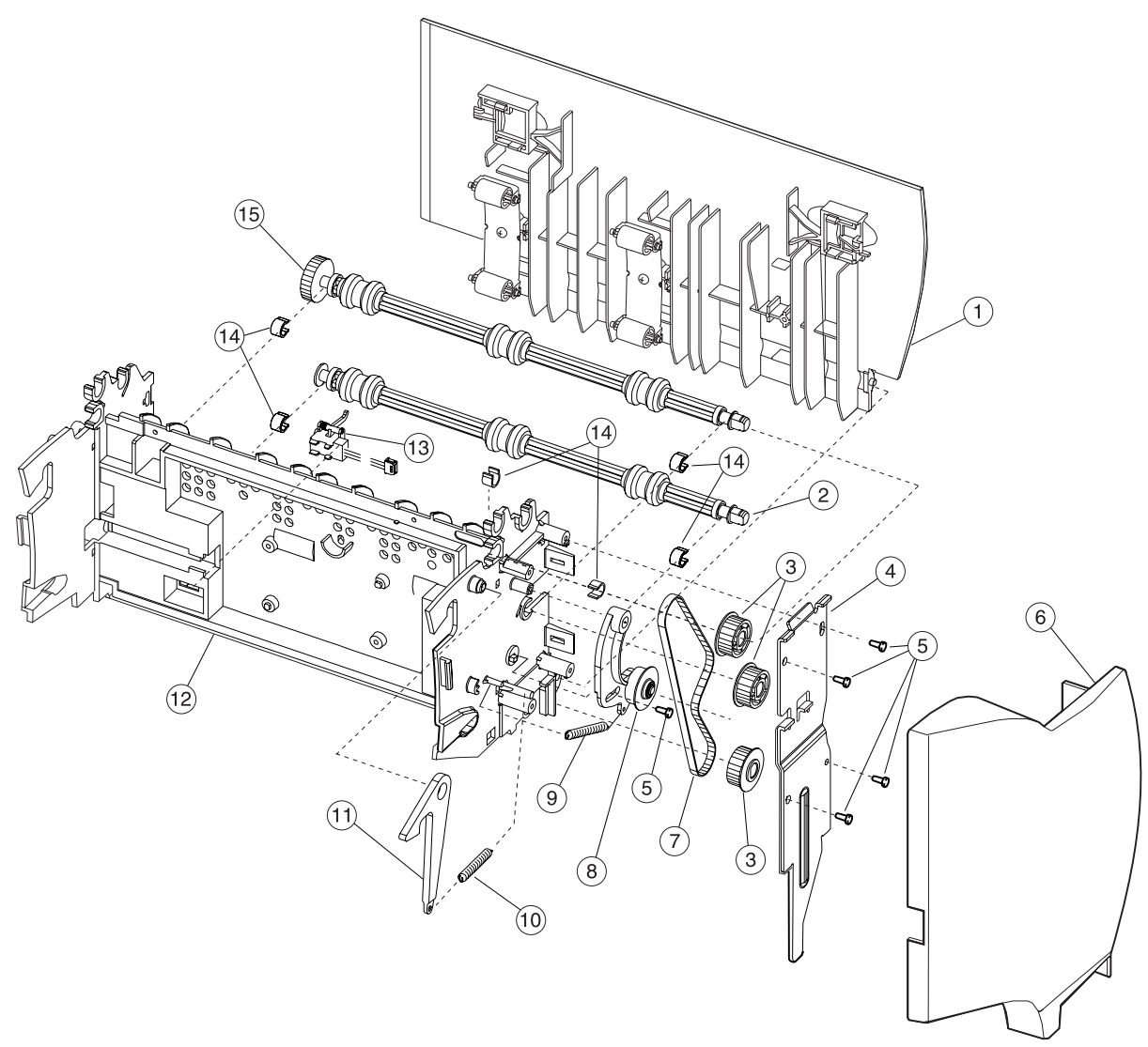

| Asm-<br>index | Part<br>number | Units | Description                                          |
|---------------|----------------|-------|------------------------------------------------------|
| 27.1–1        | 56P0405        | 1     | Door assembly, right jam access                      |
| 2             | 99A0368        | 1     | Shaft assembly, lower,<br>also order PP 99A0572      |
| 3             | 99A0363        | 3     | Pulley, drive                                        |
| 4             | 56P0410        | 2     | Bracket, attach                                      |
| 5             |                | 11    | Screw, PP 56P0167                                    |
| 6             | 56P0400        | 1     | Cover, front                                         |
| 7             | 99A0361        | 1     | Belt, 160 gear                                       |
| 8             | 99A0362        | 1     | Arm assembly, belt idler                             |
| 9             | 99A0364        | 1     | Spring, belt tensioner                               |
| 10            | 99A0482        | 1     | Spring, output tray                                  |
| 11            | 99A0481        | 1     | Latch, output tray                                   |
| 12            | 99A0912        | 1     | Frame assembly                                       |
| 13            | 99A0351        | 1     | Sensor, output expander pass thru                    |
| 14            |                | 6     | Shaft bearing PP 99A0572                             |
| 15            | 99A0913        | 1     | Shaft assembly, middle 40T,<br>also order PP 99A0572 |
| NS            | 99A1744        | 1     | Kit, multi-bin stacker                               |

## Assembly 27.1: Output expander

### Assembly 28: 5-Bin mailbox

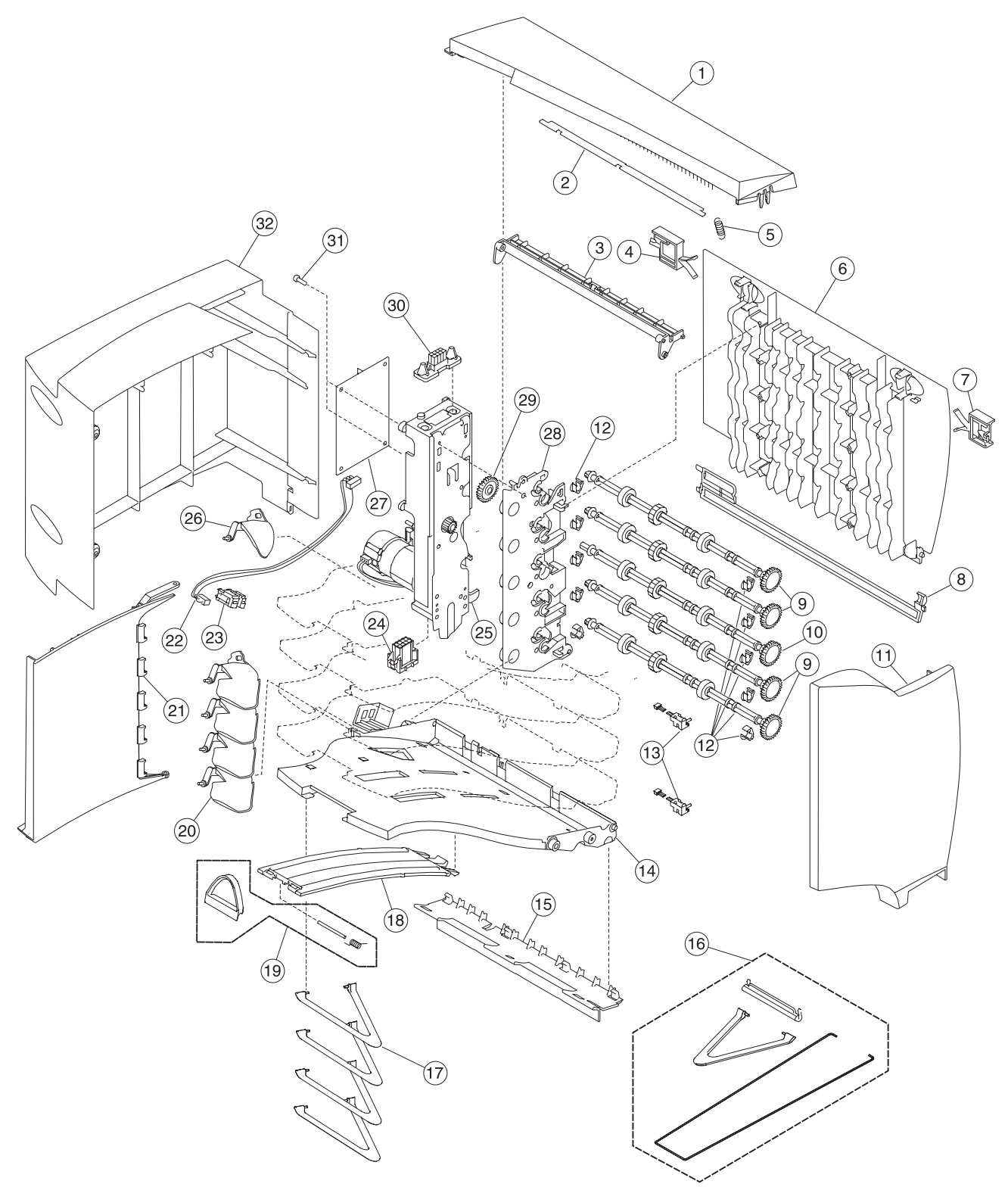

### Assembly 28: 5-Bin mailbox

| Asm-<br>index | Part<br>number | Units | Description                                |
|---------------|----------------|-------|--------------------------------------------|
| 28–1          | 12G6409        | 1     | Cover, redrive cap                         |
| 2             | 99A1710        | 1     | Cover, wire                                |
| 3             | 56P0416        | 1     | Cover, top bin                             |
| 4             | 56P0423        | 1     | Latch, rear access door                    |
| 5             | 99A0104        | 1     | Spring, upper diverter                     |
| 6             | 56P0414        | 1     | Door, front                                |
| 7             | 56P0422        | 1     | Latch, access door front                   |
| 8             | 56P0415        | 1     | Cover, right                               |
| 9             | 99A1723        | 4     | Shaft asm, drive                           |
| 10            | 99A1724        | 1     | Shaft asm, drive with gear                 |
| 11            | 56P0411        | 1     | Cover, right side                          |
| 12            | 99A1725        | 1     | Packet, drive shaft bushing                |
| 13            | 99A1742        | 2     | Sensor, 5-bin mailbox pass thru            |
| 14            | 99A1712        | 5     | Tray, paper cap                            |
| 15            | 56P0420        | 1     | Bracket asm, bail attach                   |
| 16            | 99A1743        | 1     | Kit, 5-bin mailbox asm                     |
| 17            |                | 1     | Bail, order 99A1743, 5-bin mailbox asm kit |
| 18            | 99A1713        | 5     | Support, paper tray                        |
| 19            | 99A1687        | 5     | Stop asm, paper tray                       |
| 20            | 99A1735        | 4     | Flag, bin full                             |
| 21            | 56P0412        | 1     | Rear structural cover                      |
| 22            | 99A1736        | 5     | Cable, dual sensor                         |
| 23            | 99A1737        | 5     | Sensor, dual bin level                     |
| 24            | 99A1718        | 1     | Cable asm, lower autoconnect               |
| 25            | 99A1716        | 1     | Drive asm, main DC drive                   |
| 26            | 56P0417        | 1     | Flag, bin full                             |
| 27            | 99A1740        | 1     | Board asm, 5-bin mailbox system            |
| 28            | 99A1726        | 1     | Frame asm, left w/clutch asm               |
| 29            | 99A1786        | 1     | Gear, drive                                |
| 30            | 99A1719        | 1     | Cable asm, upper autoconnect               |
| 31            |                | 12    | Screw, board mounting PP 99A0263           |
| 32            | 56P0413        | 1     | Cover, left side                           |

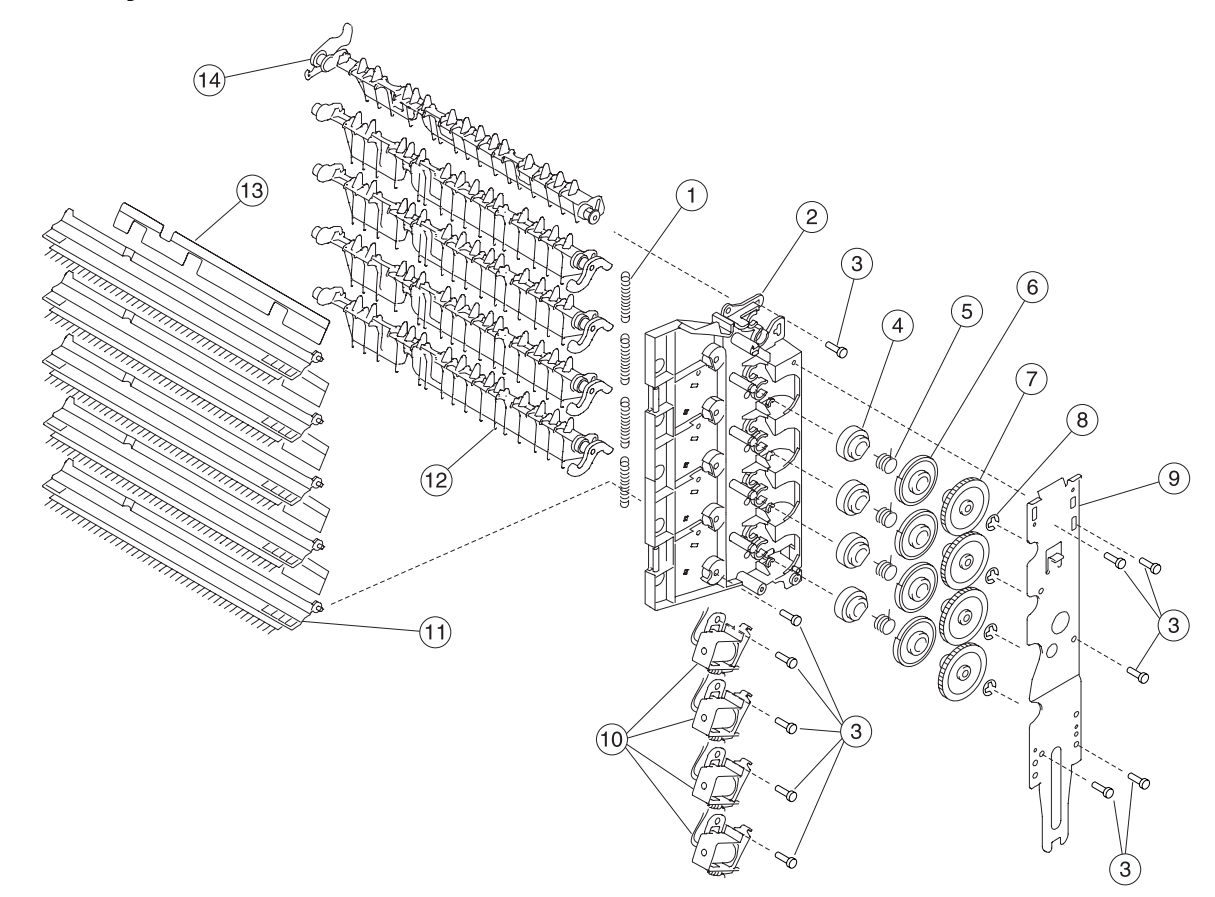

## Assembly 28.1: 5-Bin mailbox

| Asm-<br>index | Part<br>number | Units | Description                      |
|---------------|----------------|-------|----------------------------------|
| 28.1–1        | 99A1741        | 4     | Spring, diverter                 |
| 2             | 99A1727        | 1     | Frame asm, right side            |
| 3             |                | 12    | Screw, board mounting PP 12G6309 |
| 4             | 99A1728        | 4     | Cam, diverter actuator           |
| 5             | 99A1731        | 4     | Spring, diverter actuator        |
| 6             | 99A1729        | 4     | Latch, diverter actuator         |
| 7             | 99A1730        | 4     | Arbor, diverter actuator         |
| 8             | 99A1789        | 4     | C-clip                           |
| 9             | 56P0418        | 1     | Bracket, attach front            |
| 10            | 99A1732        | 4     | Solenoid, diverter               |
| 11            | 99A1738        | 5     | Deflector, paper exit w/brush    |
| 12            | 99A1722        | 4     | Deflector, paper                 |
| 13            | 99A1787        | 4     | Deflector                        |
| 14            | 99A1721        | 1     | Deflector, paper top bin         |
| NS            | 56P0421        | 1     | Spring, static ground            |
| NS            | 99A0462        | 1     | Grease packet, IBM #23           |
| NS            | 99A1715        | 1     | Roller asm, rear access door     |
| NS            | 99A1717        | 1     | Gear, drive                      |
| NS            | 99A1788        | 1     | Retainer, R-ring                 |
| NS            | 99A0450        | 10    | Retainer                         |
| NS            | 56P0550        | 1     | Cable, tray media level sensor   |

### Assembly 28.1: 5-Bin mailbox

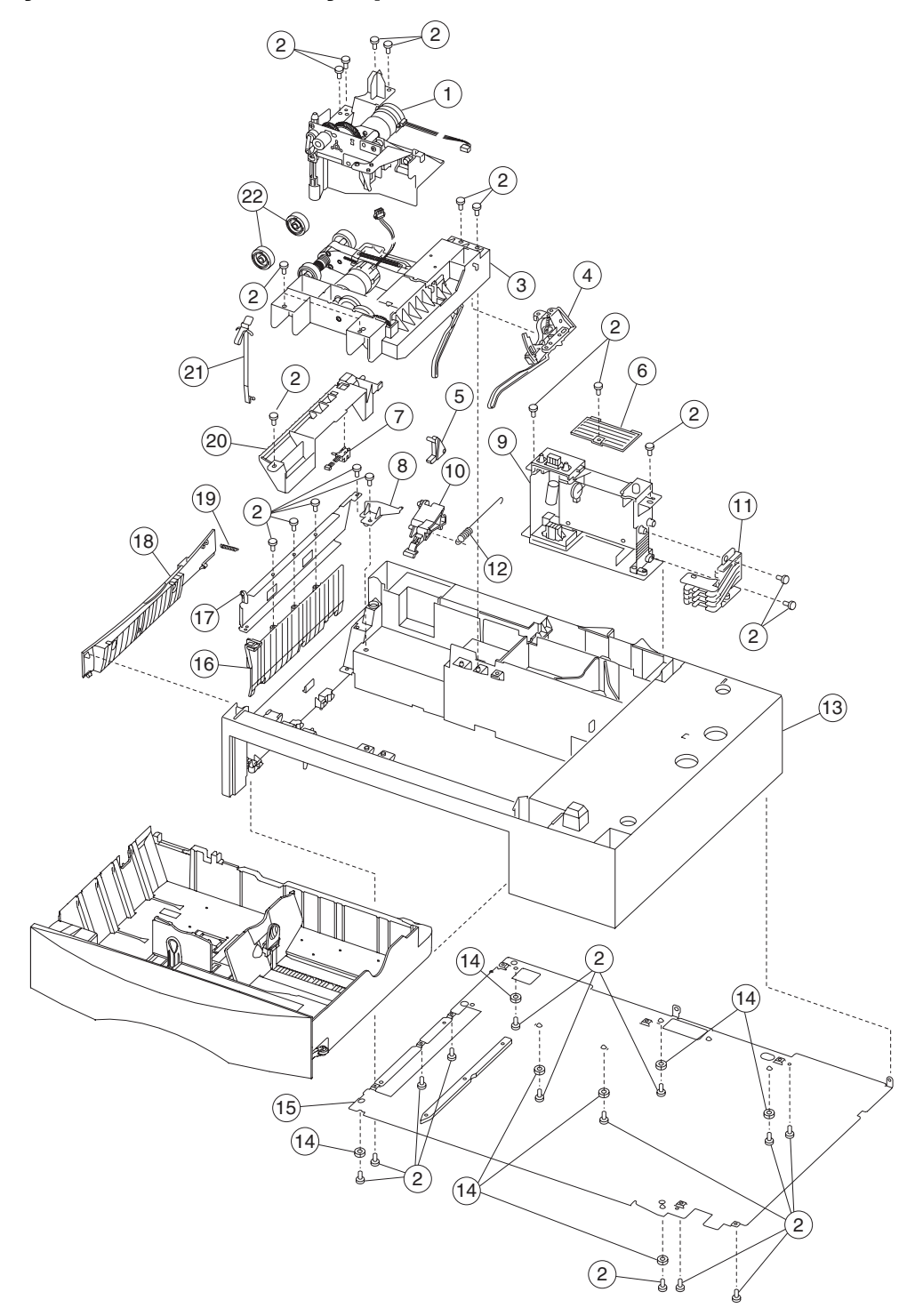

### Assembly 29: 500-Sheet tray option

### Assembly 29: 500-Sheet tray option

| Asm-<br>index | Part<br>number | Units | Description                                         |
|---------------|----------------|-------|-----------------------------------------------------|
| 29–1          | 56P0168        | 1     | Drive assembly, 500 option 2                        |
| 2             |                | 31    | Screw, PP 12G6309                                   |
| 3             | 12G6550        | 1     | 500-Sheet option tray pick assembly                 |
| 4             | 12G6565        | 1     | Paper level sensing assembly                        |
| 5             | 12G6471        | 1     | Tray interlock bellcrank                            |
| 6             | 12G6556        | 1     | Cover, frame                                        |
| 7             | 12G6553        | 1     | Pass thru sensor                                    |
| 8             | 12G6562        | 1     | Hinge                                               |
| 9             | 12G6559        | 1     | Electronics/size sensing assembly with system board |
| 10            | 12G6558        | 1     | Pick arm lift bellcrank                             |
| 11            | 12G6566        | 1     | Paper size sensing assembly                         |
| 12            | 12G6557        | 1     | Bellcrank lift spring                               |
| 13            | 12G6560        | 1     | 500 base assembly                                   |
| 14            | 12G6380        | 7     | Machine pad                                         |
| 15            | 56P0169        | 1     | Plate, 500 support assembly                         |
| 16            | 12G6554        | 1     | Paper guide                                         |
| 17            | 12G6563        | 1     | Wall support plate                                  |
| 18            | 12G6552        | 1     | Base door assembly                                  |
| 19            | 12G6561        | 1     | Spring                                              |
| 20            | 12G6555        | 1     | 500 option deflector                                |
| 21            | 12G6567        | 1     | Grounding spring                                    |
| 22            | 99A0070        | 2     | Pick roll tires                                     |
| NS            | 12G6510        | 4     | Cable tie (6 in a pack)                             |

# Assembly 29.1: 500-Sheet tray option

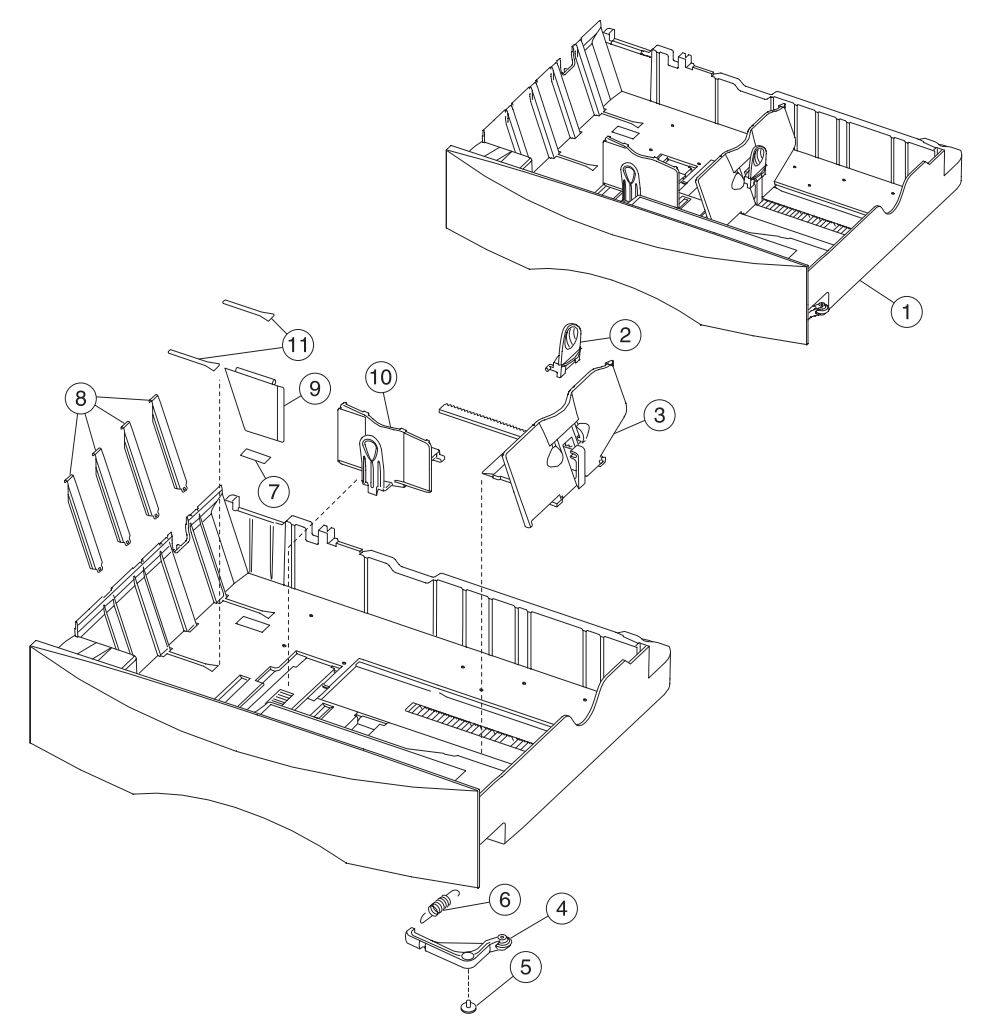

| Asm-<br>index | Part<br>number | Units | Description                  |
|---------------|----------------|-------|------------------------------|
| 29.1–1        | 12G6416        | 1     | 500-Sheet tray assembly      |
| 2             | 12G6419        | 1     | Back restraint latch         |
| 3             | 12G6418        | 1     | Back restraint               |
| 4             | 12G6425        | 1     | Tray bias bellcrank assembly |
| 5             |                | 1     | Screw, PP 12G6533            |
| 6             | 12G6426        | 1     | Tray bias spring             |
| 7             | 12G6568        | 1     | Reflector label              |
| 8             | 12G6421        | 1     | Wear strip                   |
| 9             | 12G6420        | 1     | Tray wear clip               |
| 10            | 12G6417        | 1     | Side restraint               |
| 11            | 56P1504        | 2     | Restraint pad                |

## Assembly 29.1: 500-Sheet tray option

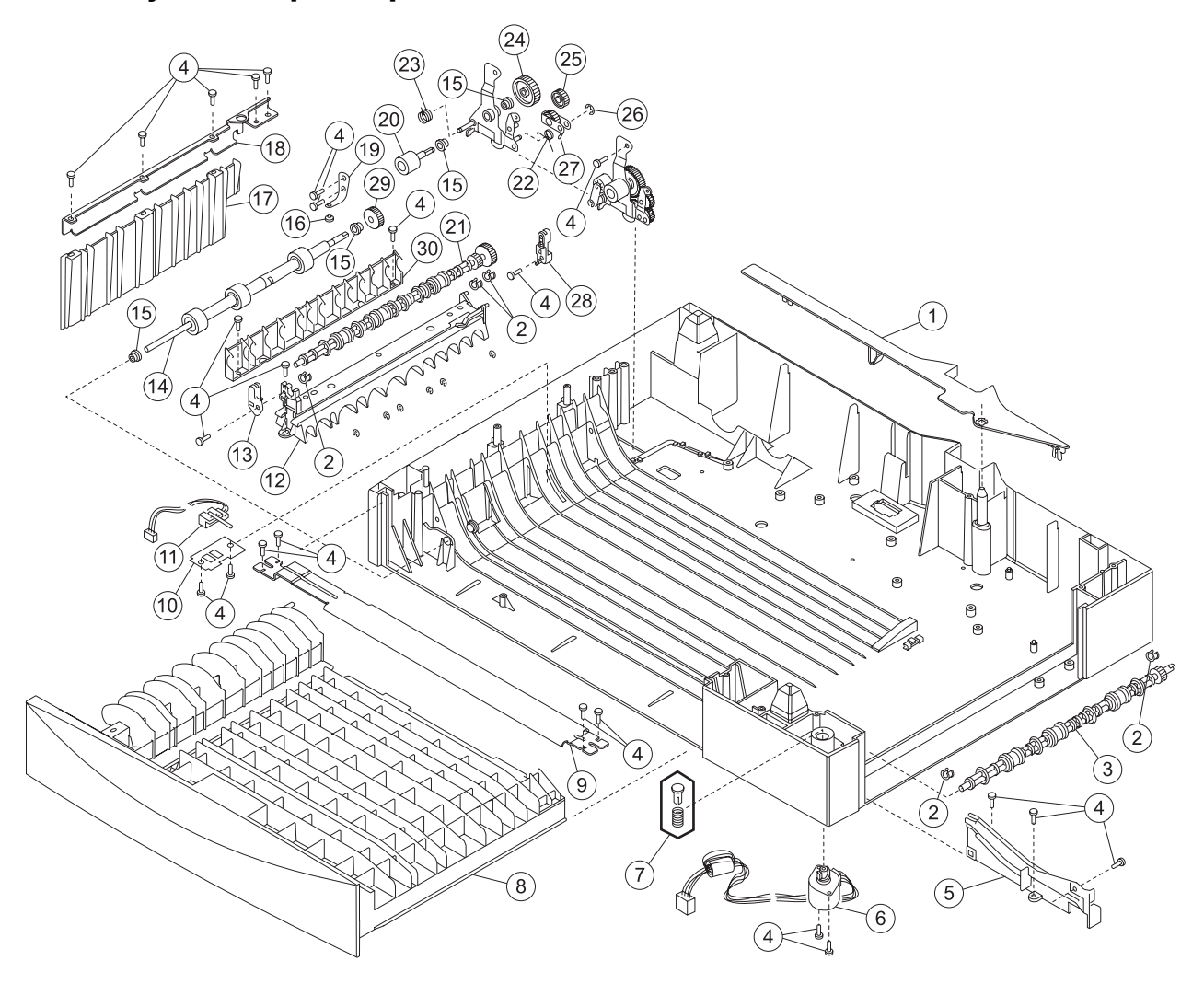

## Assembly 30: Duplex option

### Assembly 30: Duplex option

| Asm-<br>index | Part<br>number | Units | Description                    |
|---------------|----------------|-------|--------------------------------|
| 30–1          | 56P0480        | 1     | Back cover                     |
| 2             | 99A2540        | 5     | Redrive bearing                |
| 3             | 56P0447        | 1     | Duplex entry shaft assembly    |
| 4             |                | 20    | Screw PP 12G6533               |
| 5             | 56P0434        | 1     | Right side front tray guide    |
| 6             | 56P0483        | 1     | Deflector actuator assembly    |
| 7             | 56P2038        | 1     | Deflector follower assembly    |
| 8             | 56P0432        | 1     | Duplex front jam tray assembly |
| 9             | 56P0457        | 1     | Duplex support bracket         |
| 10            | 56P0455        | 1     | Sensor mount plate             |
| 11            | 56P0442        | 1     | Duplex exit sensor             |
| 12            | 56P0435        | 1     | Duplex shaft mount             |
| 13            | 56P0479        | 1     | Front decurl assembly          |
| 14            | 56P0444        | 1     | F/R backup shaft assembly      |
| 15            | 56P0476        | 3     | 5 mm bushing                   |
| 16            | 56P0473        | 1     | Brake pad                      |
| 17            | 56P0439        | 1     | Duplex paper guide             |
| 18            | 56P0454        | 1     | Wall support                   |
| 19            | 56P0475        | 1     | Brake spring                   |
| 20            | 56P0472        | 1     | Pass thru shaft assembly       |
| 21            | 56P0441        | 1     | Duplex shaft assembly          |
| 22            | 56P0468        | 1     | Pass thru spring               |
| 23            | 56P0470        | 1     | Aligner arm spring             |
| 24            | 56P0466        | 1     | Spur drive gear                |
| 25            | 56P0467        | 2     | 26T duplex gear                |
| 26            | 99A0267        |       | Retainer PP 99A0267            |
| 27            | 56P0471        | 1     | Bellcrank assembly             |
| 28            | 56P0474        | 1     | Decurl BAC assembly            |
| 29            | 56P0445        | 1     | 40T shaft drive F/R gear       |
| 30            | 56P0449        | 1     | Support decurl guide           |
| NS            | 56P0482        | 1     | Pulley washer                  |

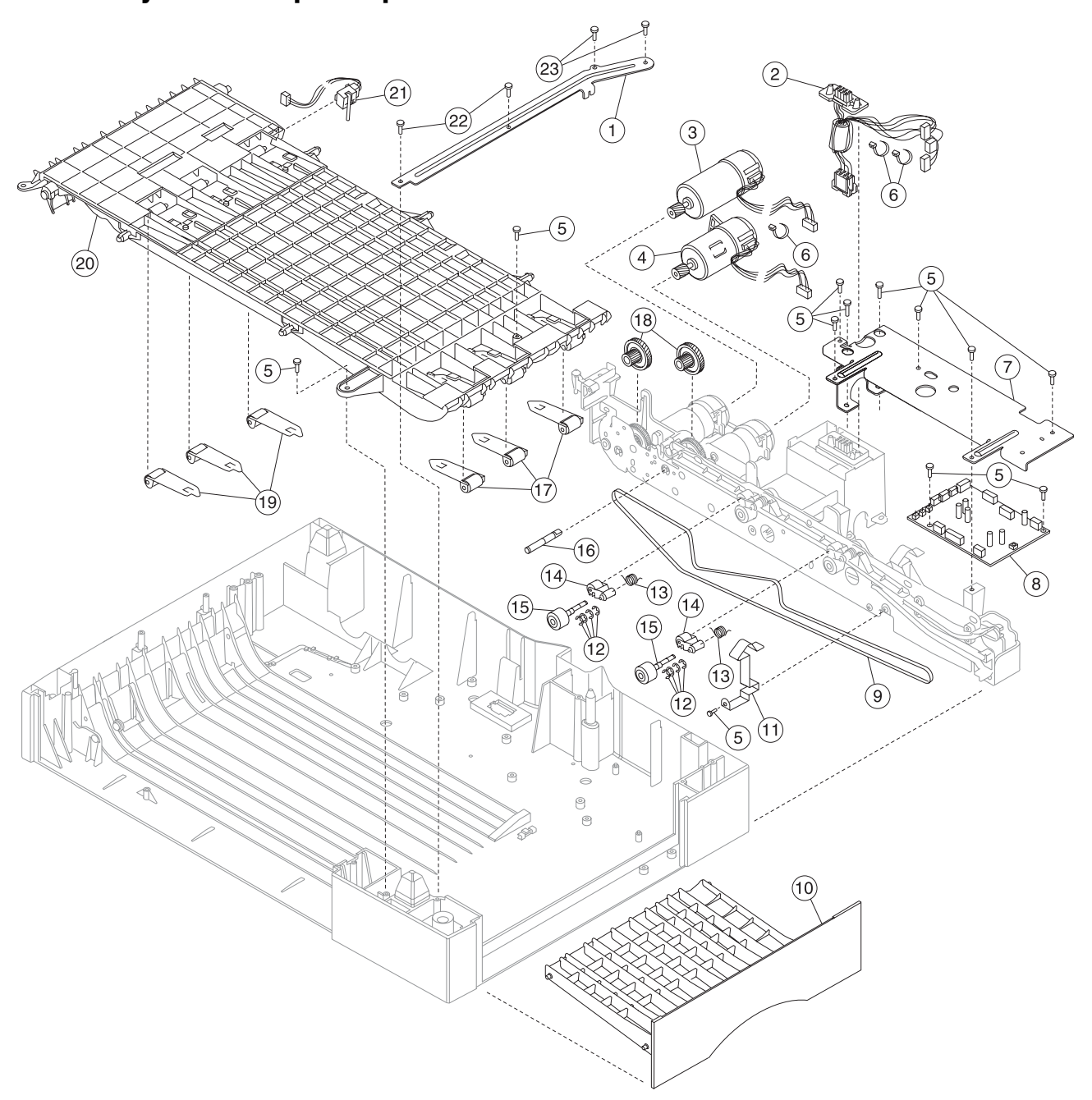

## Assembly 30.1: Duplex option

### Assembly 30.1: Duplex option

| Asm-<br>index | Part<br>number | Units | Description                       |
|---------------|----------------|-------|-----------------------------------|
| 30.1–1        | 56P0456        | 1     | Duplex support plate              |
| 2             | 56P0462        | 1     | Autoconnect cable assembly        |
| 3             | 56P0463        | 1     | DC forward/reverse motor assembly |
| 4             | 56P0464        | 1     | DC duplex feed motor              |
| 5             |                | 1     | Screw PP 12G6309                  |
| 6             | 12G6510        | 6     | Cable tie (6 in pack)             |
| 7             | 56P0459        | 1     | Back support                      |
| 8             | 56P0430        | 1     | Duplex card assembly              |
| 9             | 56P2484        | 1     | Belt, transfer                    |
| 10            | 56P0433        | 1     | Right jam clearance tray assembly |
| 11            | 56P0458        | 1     | Chassis ground spring             |
| 12            | 99A1789        | 1     | Retainer, C-clip                  |
| 13            | 56P0478        | 2     | Aligner spring                    |
| 14            | 99A0323        | 2     | Paper guide assembly              |
| 15            | 56P0465        | 2     | Drive alignment shaft assembly    |
| 16            | 56P0477        | 1     | Reduction gear shaft              |
| 17            | 56P0451        | 3     | Backup spring assembly            |
| 18            | 99A1717        | 2     | 32 ppm drive gear                 |
| 19            | 56P0452        | 3     | Backup spring assembly            |
| 20            | 56P0436        | 1     | Upper rib assembly                |
| 21            | 56P0437        | 1     | Duplex input sensor               |
| 22            |                |       | Screw, PP 12G6543                 |
| 23            |                |       | Screw (long), PP 12G6530          |

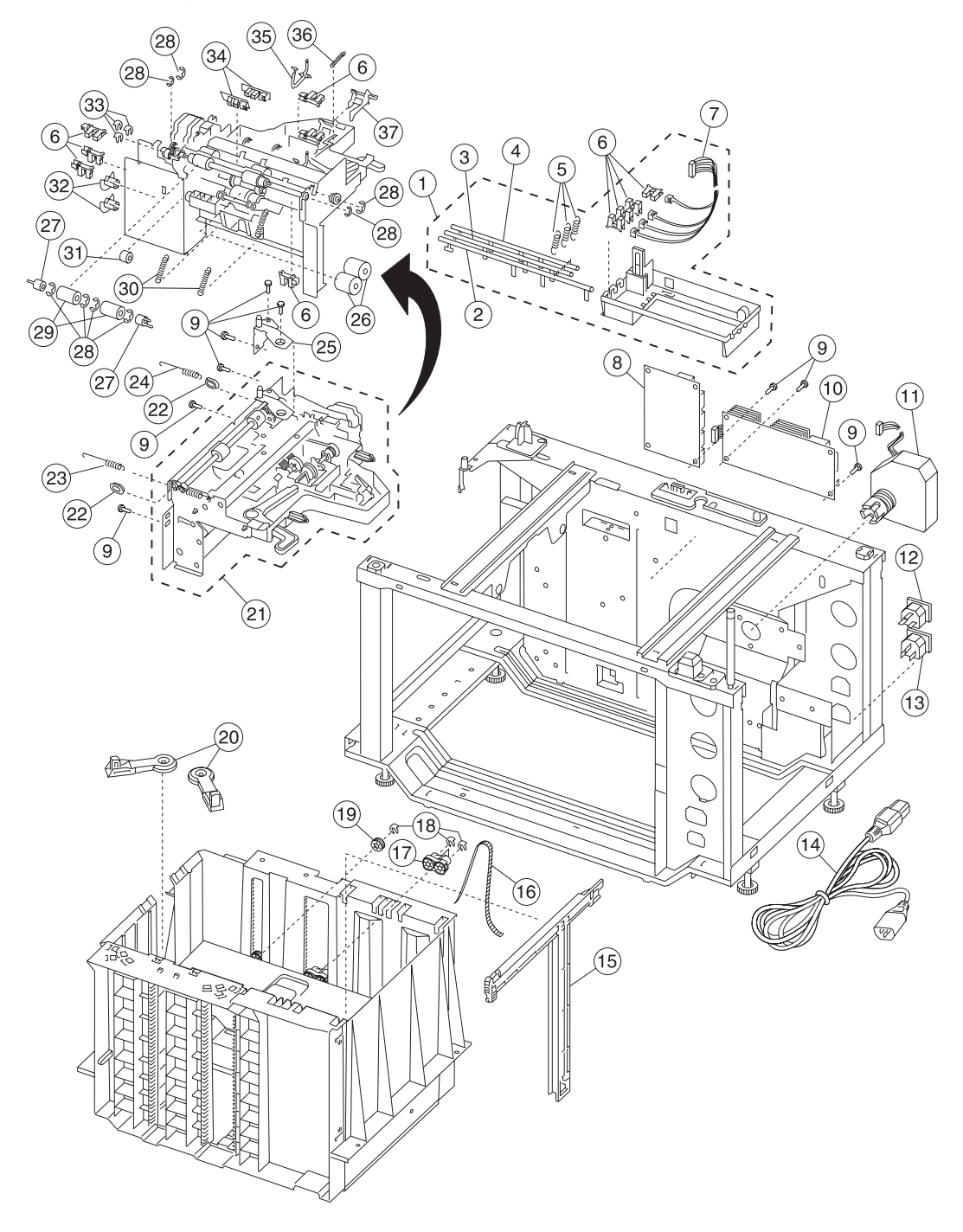

### Assembly 31: High-capacity input tray (HCIT)

### Assembly 31: HCIT

| Asm-<br>index | Part<br>number | Units | Description                              |
|---------------|----------------|-------|------------------------------------------|
| 31–1          | 56P0561        | 1     | Paper size sensor box assembly           |
| 2             | 56P0519        | 1     | Flag, paper size R                       |
| 3             | 56P0520        | 1     | Flag, paper size F                       |
| 4             | 56P0518        | 1     | Flag, paper size C                       |
| 5             | 56P0522        | 3     | Spring, paper size flag                  |
| 6             | 56P0516        | 10    | Sensor, photo interrupter                |
| 7             | 56P0511        | 1     | Paper size sensors cable                 |
| 8             | 56P0494        | 1     | System control board                     |
| 9             |                |       | Screws PP 12G6533                        |
| 10            | 56P0495        | 1     | LVPS                                     |
| 11            | 56P0513        | 1     | Elevator motor assembly                  |
| 12            | 56P0497        | 1     | AC power outlet                          |
| 13            | 56P0498        | 1     | AC power inlet                           |
| 14            | 56P0490        | 1     | Jumper, AC power cord                    |
| 15            | 56P0524        | 1     | Paper tray guide                         |
| 16            | 56P0547        | 1     | Elevator lift belt                       |
| 17            | 56P0549        | 1     | Elevator lift                            |
| 18            | 56P0563        | 3     | Ring 7, elevator lift gear/elevator lift |
| 19            | 56P0548        | 1     | Elevator lift gear                       |
| 20            | 56P0523        | 2     | Paper tray arms                          |
| 21            | 56P0525        | 1     | Feed unit, complete assembly             |
| 22            | 56P0527        | 2     | Bushing                                  |
| 23            | 56P0533        | 1     | Spring, feed unit front                  |
| 24            | 56P0534        | 1     | Spring, feed unit rear                   |
| 25            | 56P0562        | 1     | Feed cover                               |
| 26            | 56P0542        | 2     | Separation/torque roller                 |
| 27            | 56P0529        | 2     | Feed cam                                 |
| 28            |                |       | E-clips PP 56P0531                       |
| 29            | 56P0528        | 2     | Feed roller                              |
| 30            | 56P0530        | 2     | Spring, feed unit                        |
| 31            | 56P0532        | 1     | Bushing, 060                             |
| 32            | 56P0544        | 2     | Emitter timing wheel                     |
| 33            | 56P0535        | 3     | Clip, plastic 5W                         |
| 34            | 56P0526        | 2     | Sensors, special optical                 |
| 35            | 56P0536        | 1     | Level sensor flag                        |
| 36            | 56P0540        | 1     | Spring, extension                        |
| 37            | 56P0539        | 1     | Near empty sensor flag                   |

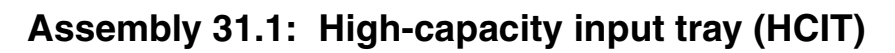

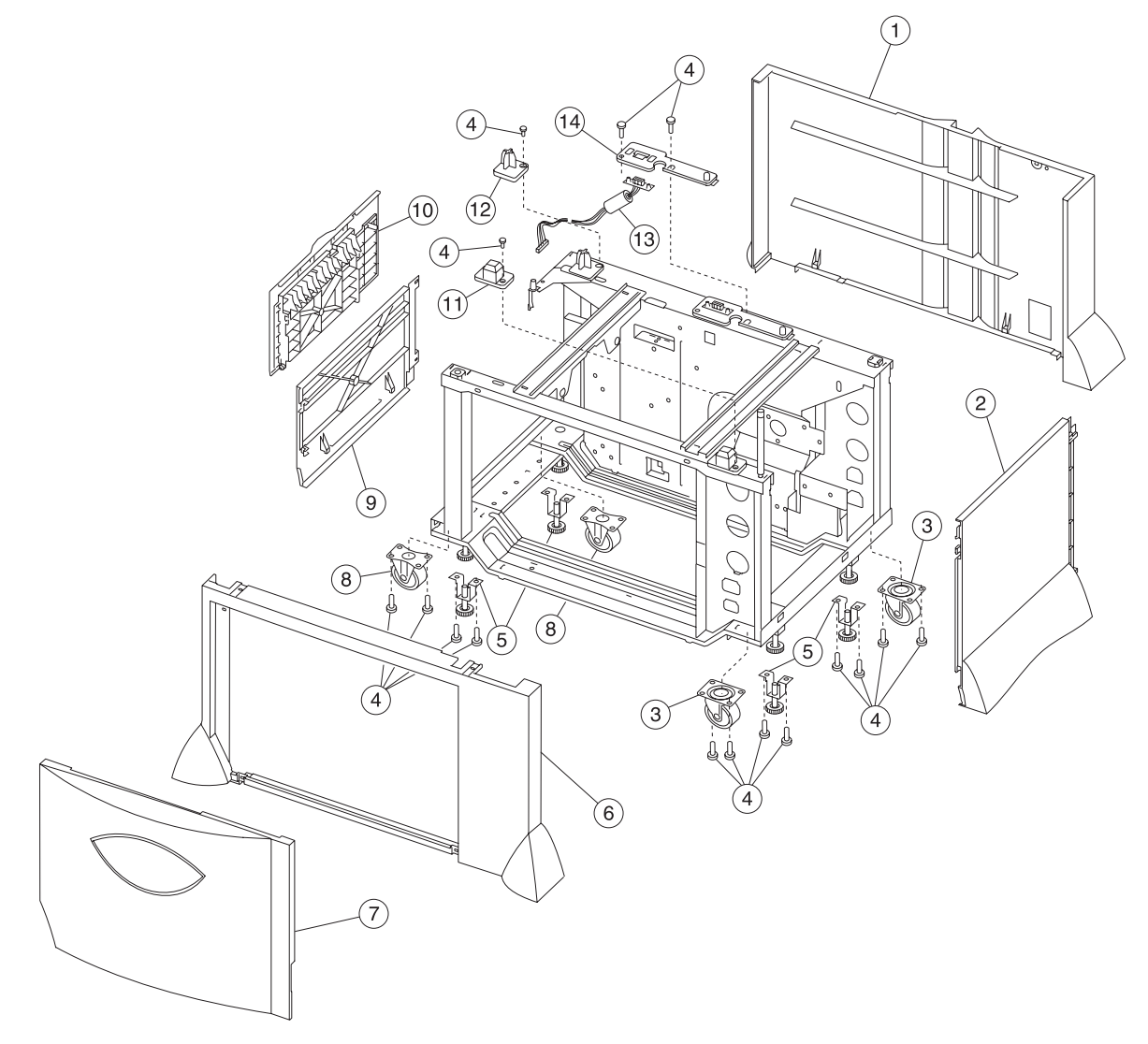

### Assembly 31.1: HCIT

| Asm-<br>index | Part<br>number | Units | Description                          |
|---------------|----------------|-------|--------------------------------------|
| 31.1–1        | 56P0505        | 1     | Rear cover                           |
| 2             | 56P0503        | 1     | Right side cover                     |
| 3             | 56P0491        | 2     | Caster, movable                      |
| 4             |                | 16    | Screws PP 12G6533                    |
| 5             | 56P0493        | 4     | F adjuster                           |
| 6             | 56P0500        | 1     | Front cover                          |
| 7             | 56P0501        | 1     | Cover, main CA                       |
| 8             | 56P0492        | 2     | Caster, fixed                        |
| 9             | 56P0504        | 1     | Left side cover                      |
| 10            | 56P0508        | 1     | Upper left side jam cover            |
| 11            | 56P0507        | 1     | Locating pin, options front right    |
| 12            | 56P0506        | 1     | Locating pin, options rear left      |
| 13            | 56P0514        | 1     | Options autoconnect cable assembly   |
| 14            | 56P0517        | 1     | Options cable mounting plate         |
| NS            | 56P0509        | 1     | Cable, feed unit special sensors     |
| NS            | 56P0510        | 1     | Cable, feed unit sensors             |
| NS            | 56P0512        | 1     | Cable, elevator motor                |
| NS            | 56P0515        | 1     | Magnetic latch                       |
| NS            | 56P0541        | 1     | Tray present lever                   |
| NS            | 56P0543        | 9     | Cable clamp                          |
| NS            | 56P0564        | 1     | Kit, stabilizer with mounting screws |

# Assembly 32: Finisher

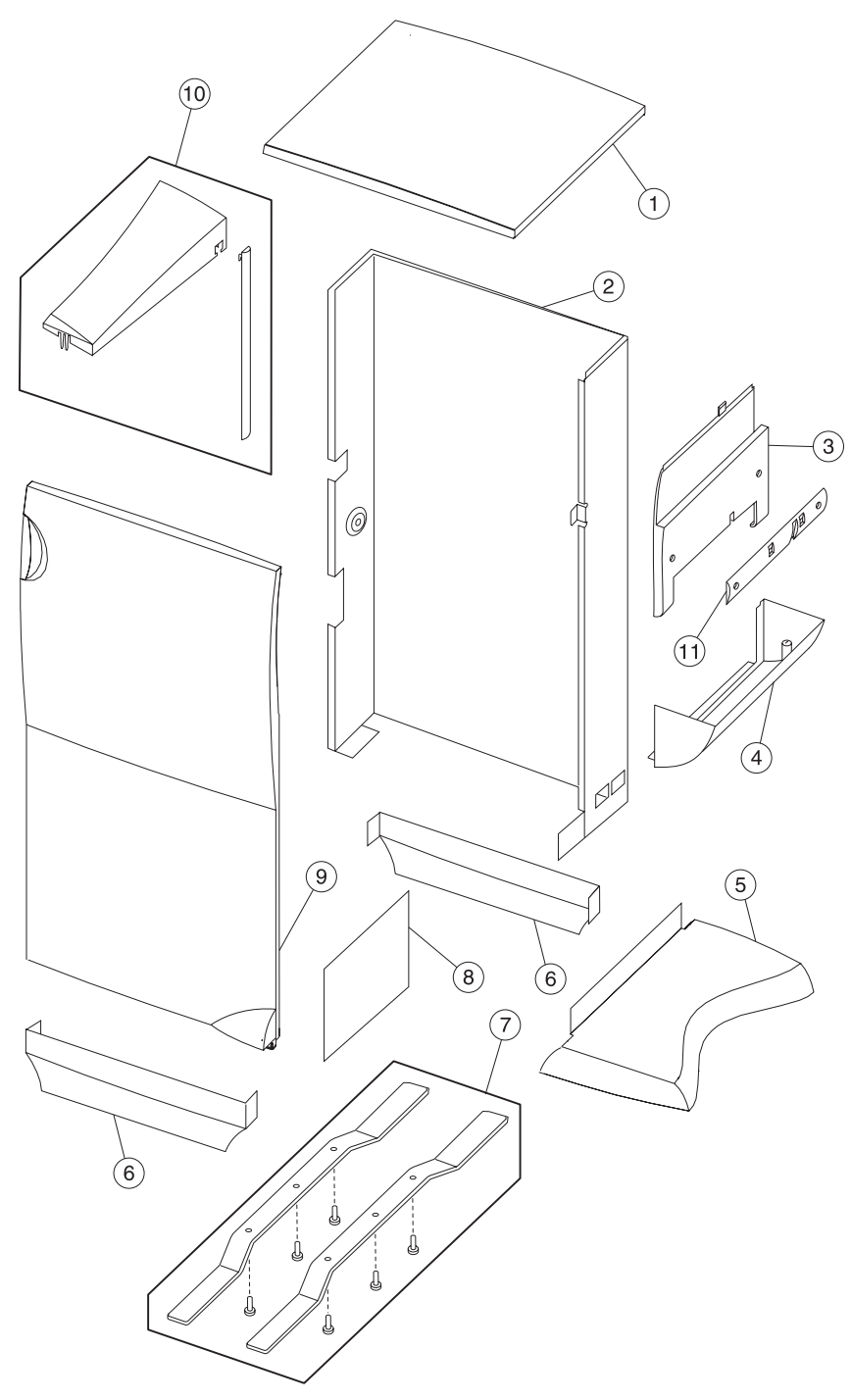

### Assembly 32: Finisher

| Asm-<br>Index | Part<br>number | Units | Description                             |
|---------------|----------------|-------|-----------------------------------------|
| 32–1          | 56P0321        | 1     | Top cover (tall finisher)               |
| 1             | 56P1287        | 1     | Scanner plate (short finisher)          |
| 2             | 56P0569        | 1     | Rear cover (tall finisher)              |
| 2             | 56P1285        | 1     | Rear cover (short finisher)             |
| 3             | 56P0573        | 1     | Upper right side cover (tall finisher)  |
| 3             | 56P1286        | 1     | Upper right side cover (short finisher) |
| 4             | 56P0574        | 1     | Lower tray cover                        |
| 5             | 56P0576        | 1     | Bottom kick cover                       |
| 6             | 56P0575        | 1     | Front/rear lower cover                  |
| 7             | 56P0387        | 1     | Bar tip unit                            |
| 8             | 56P0577        | 1     | Lower right side cover                  |
| 9             | 56P0320        | 1     | Cover front door                        |
| 10            | 56P0566        | 1     | Finisher install kit                    |
| 11            | 56P1290        | 1     | Cover wire                              |

### Assembly 32.1: Finisher

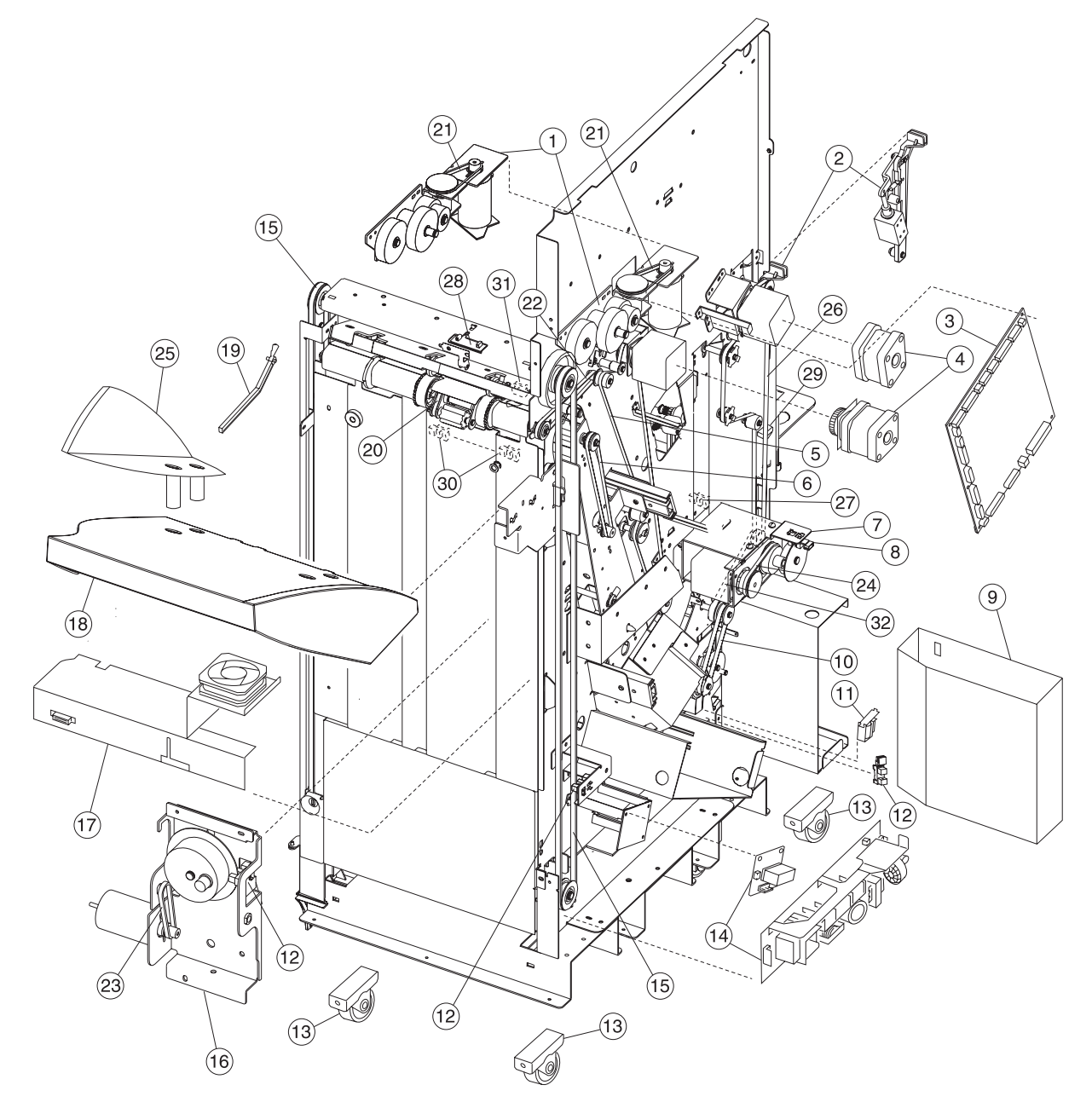

### Assembly 32.1: Finisher

| Asm-<br>index | Part<br>number | Units | Description                                                           |
|---------------|----------------|-------|-----------------------------------------------------------------------|
| 32.1–1        | 56P0324        | 1     | Motor assembly elevator tray                                          |
| 2             | 56P0357        | 1     | Actuation assembly                                                    |
| 3             | 56P1471        | 1     | HCOF control board assembly                                           |
| 4             | 56P0325        | 1     | Motor assembly paper feed                                             |
| 5             | 56P0332        | 1     | Accumulator paper feed belt (40S3M900)                                |
| 6             | 56P2294        | 1     | Accumulator drive belt (B30S2M334)                                    |
| 7             | 56P0315        | 1     | Punch assembly                                                        |
| 8             | 56P0345        | 1     | Punch motor homing sensor (GP1A73A)                                   |
| 9             | 56P0318        | 1     | Box, chad                                                             |
| 10            | 56P0329        | 1     | Inverter D drive belt (40S3M225)                                      |
| 11            | 56P0383        | 1     | Solenoid inverter                                                     |
| 12            | 56P0347        | 3     | Inverter jam/tray near full/output tray offset sensor (EE-SX1235A-P2) |
| 13            | 56P0342        | 4     | Caster                                                                |
| 14            | 56P0338        | 1     | Low voltage power supply                                              |
| 15            | 56P0333        | 2     | Tray elevation belt (60S6M1420)                                       |
| 16            | 56P0323        | 1     | Output tray offset motor and gear assembly                            |
| 17            | 56P0386        | 1     | Fan assembly DC motor                                                 |
| 18            | 56P0322        | 1     | Tray paper                                                            |
| 19            | 56P0326        | 1     | Flag paper full                                                       |
| 20            | 56P0331        | 1     | Exit foam Roller drive belt (40S3M80)                                 |
| 21            | 56P0334        | 1     | Tray elevation drive belt (170P2M4)                                   |
| 22            | 56P0335        | 1     | Exit roller drive belt (40S2M264)                                     |
| 23            | 56P0336        | 1     | Output tray offset drive belt (40S2M134)                              |
| 24            | 56P0337        | 1     | Punch belt (40S2M176)                                                 |
| 25            | 56P0578        | 1     | Tray wall cover                                                       |
| 26            | 56P0327        | 1     | Paper feed belt (40S3M888)                                            |
| 27            | 56P0343        | 1     | Punch timing sensor (OJ-541-A5)                                       |
| 28            | 56P0350        | 2     | Paper surface sensor (EE-SX460-P1-CHN)                                |
| 29            | 56P0352        | 1     | Printer docking switch SS-5FL-3T(10E)                                 |
| 30            | 56P0388        | 1     | Tray limit switches (includes two)                                    |
| 31            | 56P0346        | 1     | Exit timing sensor (EE-SPY415)                                        |
| 32            | 56P0328        | 1     | Inverter transfer belt (40S3M198)                                     |
| NS            | 56P0340        | 1     | Communications cable                                                  |
| NS            | 56P0341        | 1     | Power cord                                                            |
| NS            | 56P0354        | 1     | Bracket finisher alignment                                            |
| NS            | 56P0356        | 1     | Pack magnet, strong and weak and door latch                           |

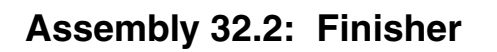

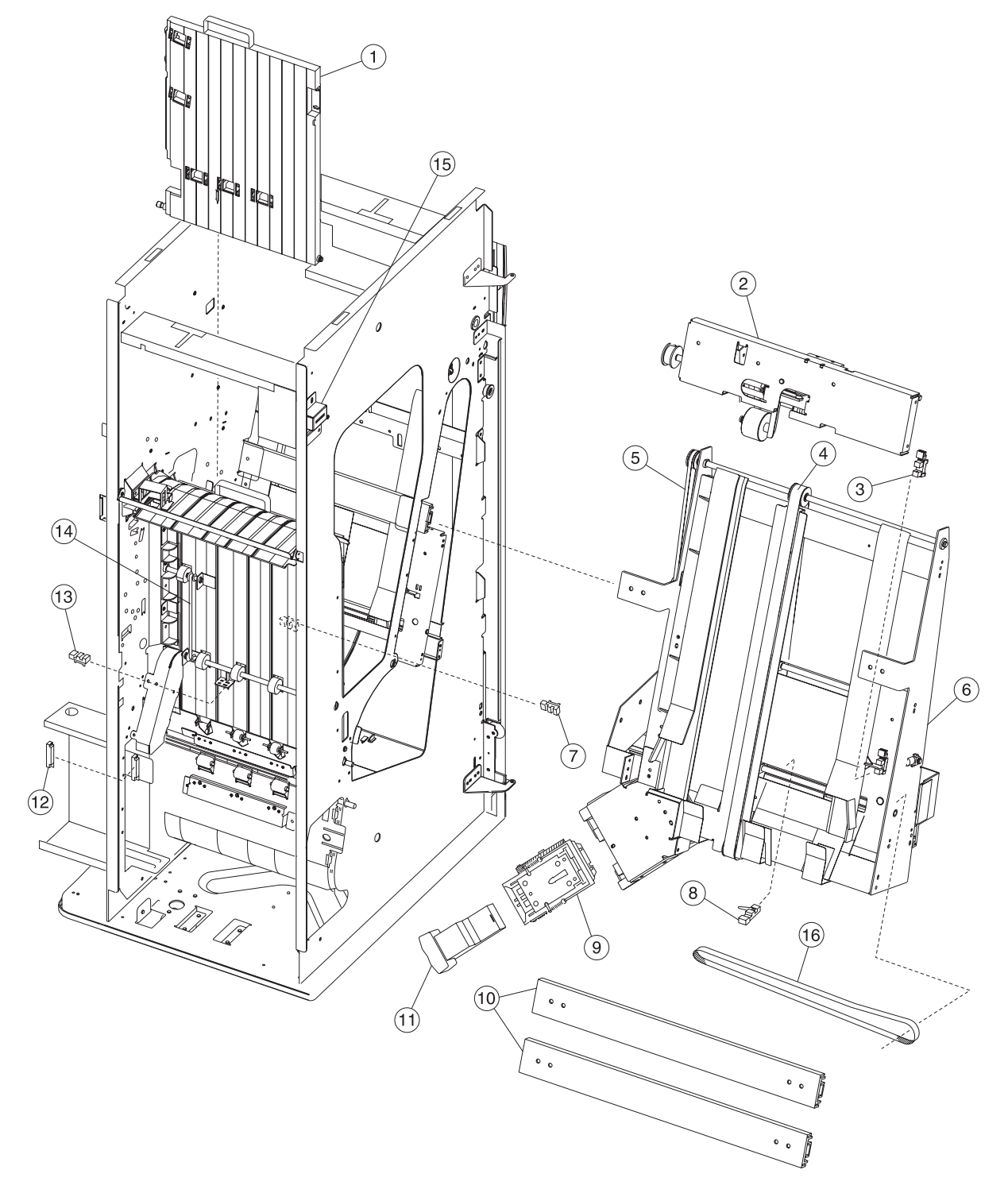
# Assembly 32.2: Finisher

| Asm-<br>index | Part<br>number | Units | Description                                                                           |
|---------------|----------------|-------|---------------------------------------------------------------------------------------|
| 32.2–1        | 56P0355        | 1     | Guide vertical paper                                                                  |
| 2             | 56P0385        | 1     | Solenoid drop assembly                                                                |
| 3             | 56P0347        | 1     | Jogger fence homing sensor (EE-SX1235A-P2)                                            |
| 4             | 56P0384        | 1     | Accumulator belt (hook)                                                               |
| 5             | 56P2294        | 1     | Accumulator drive belt (B30S2M334)                                                    |
| 6             | 56P0319        | 1     | Accumulator w/o stapler                                                               |
| 7             | 56P0348        | 1     | Drop timing sensor (OS-535223-602)                                                    |
| 8             | 56P0349        | 1     | Accumulator homing sensor (OS-311D-A5)                                                |
| 9             | 56P0316        | 1     | Staple assembly                                                                       |
| 10            | 56P0358        | 2     | Accumulator slides                                                                    |
| 11            | 56P0317        | 1     | Staple cartridge                                                                      |
| 12            | 56P0346        | 1     | Chad box full sensor (EE-SPY415)                                                      |
| 13            | 56P0344        | 1     | Inverter timing sensor (OJ511K-A5)                                                    |
| 14            | 56P0330        | 1     | Paper feed-input belt (40S3M279)                                                      |
| 15            | 56P0351        | 1     | Cover open switch                                                                     |
| 16            | 56P2295        | 1     | Jogger fence belt (B40S2M460)                                                         |
| NS            | 56P0382        | 1     | Harness cable assembly D5 - low voltage power supply to low voltage power relay board |

# Assembly 33: Finisher cables

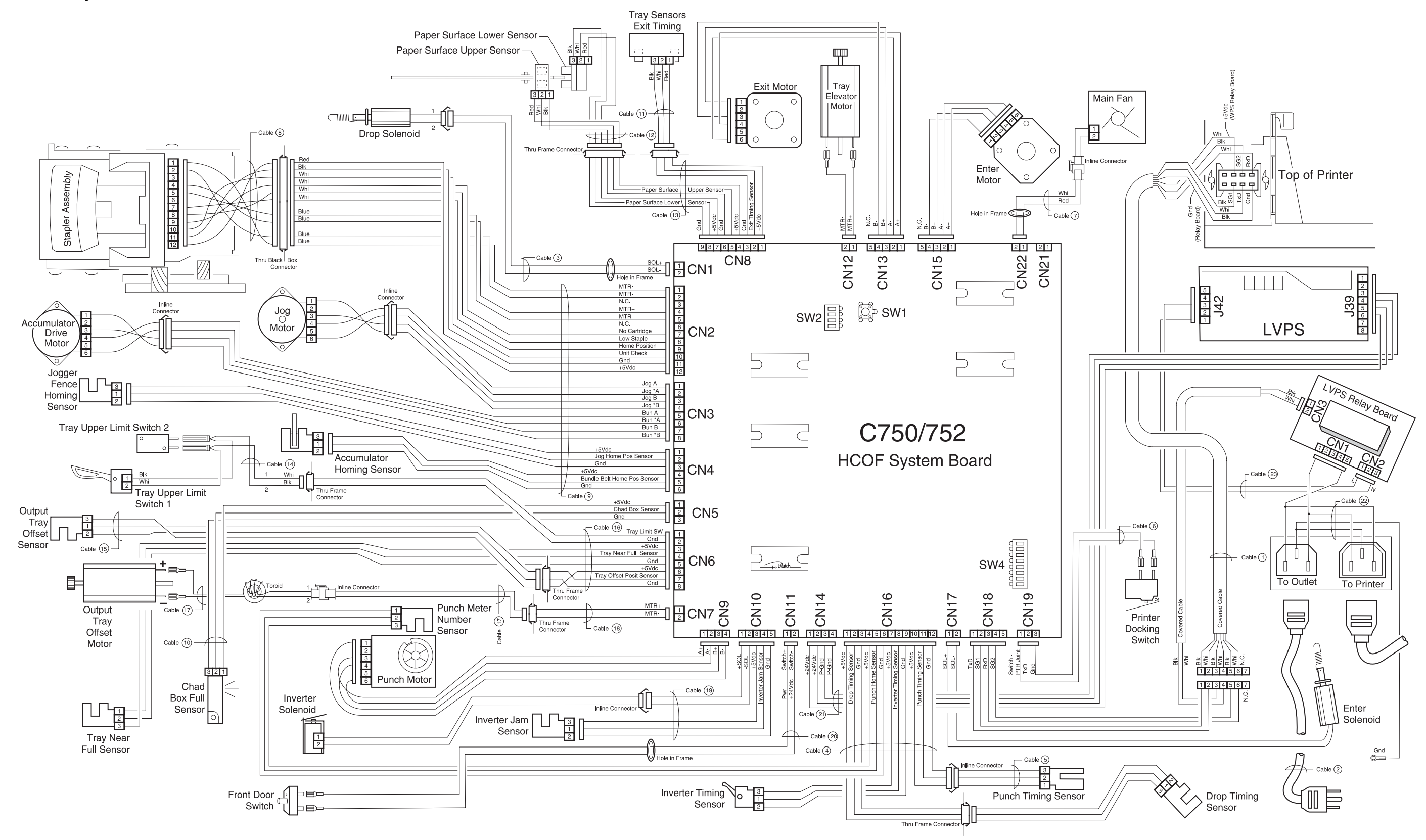

# Assembly 33: Finisher cables

| Asm-<br>index | Part<br>number | Units | Description                                                                                                    |  |
|---------------|----------------|-------|----------------------------------------------------------------------------------------------------|--|
| 33–1          | 56P0340        | 1     | Communications cable                                                                                                    |  |
| 2             | 56P0341        | 1     | Power cord                                                                                                    |  |
| 3             | 56P0359        | 1     | arness cable assembly H2 - system board to drop solenoid                                                                                                |  |
| 4             | 56P0360        | 1     | larness cable assembly H3 - system board to harness cable assembly H4/drop timing ensor/punch motor homing sensor/inverter timing sensor                |  |
| 5             | 56P0361        | 1     | Harness cable assembly H4 - harness cable H3 to punch timing sensor                                                                                     |  |
| 6             | 56P0362        | 1     | Harness cable assembly H5 - system board to printer docking switch                                                                                      |  |
| 7             | 56P0363        | 1     | Harness cable assembly H6 - system board to fan                                                                                                    |  |
| 8             | 56P0364        | 1     | Harness cable assembly S1 - stapler cable to stapler assembly                                                                                           |  |
| 9             | 56P1280        | 1     | Harness cable assembly stapler - system board to cable S1/jogger fence homing sensor/<br>accumulator homing sensor/jogger motor accumulator drive motor |  |
| 10            | 56P0368        | 1     | Harness cable assembly S5 - system board to chad box full sensor                                                                                        |  |
| 11            | 56P0369        | 1     | larness cable assembly E2 - cable E5 to exit timing sensor                                                                                              |  |
| 12            | 56P0370        | 1     | arness cable assembly E3 - cable E5 to paper surface upper sensor/paper surface wer sensor                                                              |  |
| 13            | 56P0371        | 1     | Harness cable assembly E5 - system board to cable E2/E3                                                                                                 |  |
| 14            | 56P0372        | 1     | Harness cable assembly E6 - cable E8 to tray limit switches                                                                                             |  |
| 15            | 56P0373        | 1     | Harness cable assembly E7 - cable E8 to output tray offset sensor                                                                                       |  |
| 16            | 56P0374        | 1     | Harness cable assembly E8 - system board to E6/E7                                                                                                    |  |
| 17            | 56P0375        | 1     | Harness cable assembly E9 - cable E10 to output offset motor                                                                                            |  |
| 18            | 56P0376        | 1     | Harness cable assembly E10 - system board to cable E9                                                                                                   |  |
| 19            | 56P0378        | 1     | Harness cable assembly R1 - system board to inverter solenoid/inverter jam sensor                                                                       |  |
| 20            | 56P0379        | 1     | Harness cable assembly D1 - system board to front door switch                                                                                           |  |
| 21            | 56P0380        | 1     | Harness cable assembly D2 - system board to low voltage power supply                                                                                    |  |
| 22            | 56P0381        | 1     | Harness cable assembly D3 - low voltage power supply relay board to AC input/output                                                                     |  |
| 23            | 56P0382        | 1     | Harness cable assembly D5 - low voltage power supply to low voltage power supply relay board.                                                           |  |

# Assembly 34: Envelope option

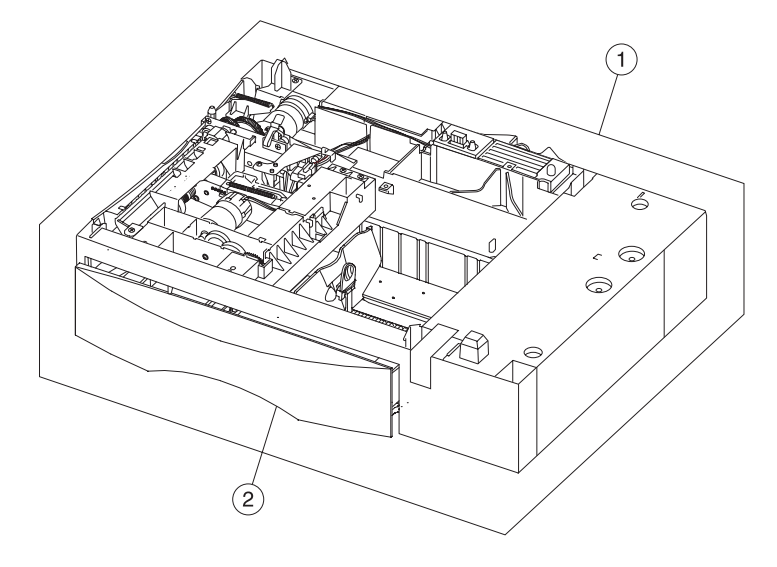

| Asm-<br>index | Part<br>number | Units | Description                |  |
|---------------|----------------|-------|----------------------------|--|
| 34–1          | 56P1569        | 1     | Envelope option (complete) |  |
| 2             | 56P2237        | 1     | Envelope tray assembly     |  |

# Assembly 34: Envelope option

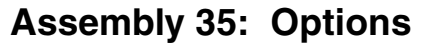

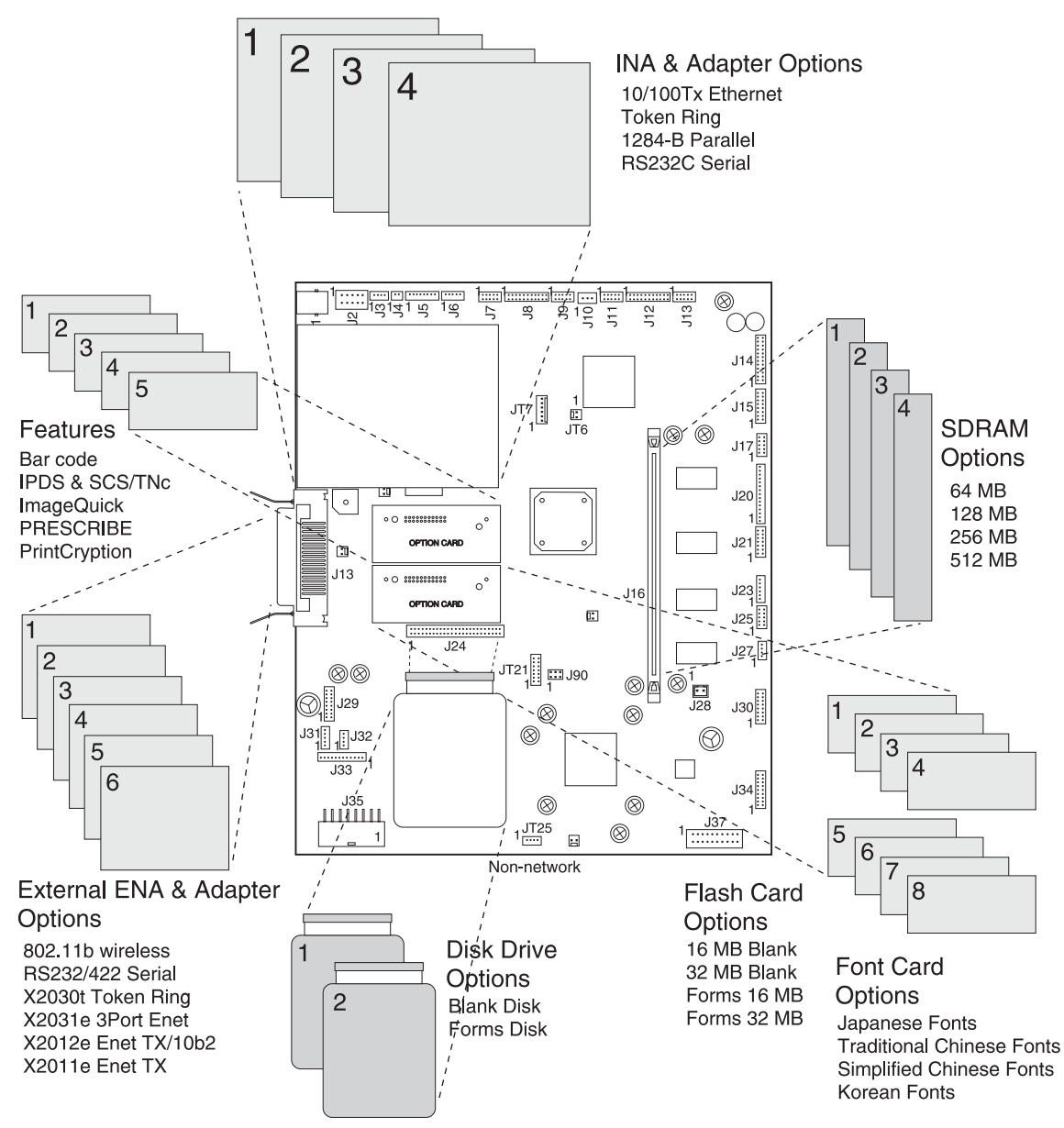

# Assembly 35: Options

| Asm-<br>index | Part<br>number | Units | Description                                                                  |  |  |
|---------------|----------------|-------|------------------------------------------------------------------------------|--|--|
| NS            | 12G6509        | 1     | Card assembly, 64MB SDRAM                                                    |  |  |
| NS            | 56P9910        | 1     | Card assembly, 128MB SDRAM                                                   |  |  |
| NS            | 56P9911        | 1     | Card assembly, 256MB SDRAM                                                   |  |  |
| NS            | 56P2223        | 1     | Card assembly, 512MB SDRAM                                                   |  |  |
| NS            | 56P1417        | 1     | Card assembly, 16MB Flash DIMM                                               |  |  |
| NS            | 56P1418        | 1     | Card assembly, 32MB Flash DIMM                                               |  |  |
| NS            | 56P1430        | 1     | Card assembly, Traditional Chinese font DIMM                                 |  |  |
| NS            | 56P1429        | 1     | Card assembly, Simplified Chinese font DIMM                                  |  |  |
| NS            | 56P1437        | 1     | Adapter, parallel 1284-B                                                     |  |  |
| NS            | 56P9982        | 1     | Hard Disk, 20GB with/Adapter (formatted)                                     |  |  |
| NS            | 56P9926        | 1     | Lexmark Optra Forms <sup>™</sup> Software                                    |  |  |
| NS            | 56P9927        | 1     | Lexmark Forms Director Software                                              |  |  |
| NS            | 56P1428        | 1     | Lexmark Forms 16MB Flash DIMM                                                |  |  |
| NS            | 56P1427        | 1     | Lexmark Forms 32MB Flash DIMM                                                |  |  |
| NS            | 56P9942        | 1     | Hard Drive Mounting Kit                                                      |  |  |
| NS            | 56P1741        | 1     | MarkNet™ Token-Ring Print Internal Server                                    |  |  |
| NS            | 56P1431        | 1     | MarkNet X2011e Ethernet 10/100BaseTX - 1 Port External Server                |  |  |
| NS            | 56P1432        | 1     | MarkNet X2012e Ethernet 10BaseT/2 10BaseTX/10Base 2 - 1 Port External Server |  |  |
| NS            | 56P1435        | 1     | External serial adapter (RS 232)                                             |  |  |
| NS            | 56P0159        | 1     | Coax/Twinax adapter for SCS                                                  |  |  |
| NS            | 56P1436        | 1     | RS-232 serial interface card                                                 |  |  |
| NS            | 56P2600        | 1     | Card assembly IPDS/SCS                                                       |  |  |
| NS            | 56P1438        | 1     | Card assembly, Japanese font                                                 |  |  |
| NS            | 56P2231        | 1     | Card assembly, Korean font                                                   |  |  |
| NS            | 56P2299        | 1     | Card assembly, PrintCryption™                                                |  |  |
| NS            | 56P2248        | 1     | Card assembly, ImageQuick™                                                   |  |  |
| NS            | 56P2298        | 1     | Card assembly, PRESCRIBE                                                     |  |  |
| NS            | 56P1433        | 1     | MarkNet X2031e Ethernet 10/100BaseTX - 3 Port External Server                |  |  |
| NS            | 56P1434        | 1     | MarkNet X2030t Token-Ring External Server                                    |  |  |
| NS            | 56P1742        | 1     | MarkNet N2101e Ethernet 10/100BaseTX Internal Server                         |  |  |
| NS            | 56P9932        | 1     | Lexmark Forms hard disk, 5GB or larger w/adapter                             |  |  |

| Assembly 36: | Miscellaneous |
|--------------|---------------|
|--------------|---------------|

| Asm-<br>index | Part<br>number | Units | Description                                      |  |
|---------------|----------------|-------|--------------------------------------------------|--|
| NS            |                | 1     | Screw type 323, PP 12G6309                       |  |
| NS            |                | 1     | Screw type 324, PP 12G6530                       |  |
| NS            |                | 1     | Screw type 232, PP 12G6531                       |  |
| NS            |                | 1     | Screw type 102, PP 12G6532                       |  |
| NS            |                | 1     | Screw type 312/322/412/423, PP 12G6533           |  |
| NS            |                | 1     | Screw type 484, PP 12G6534                       |  |
| NS            |                | 1     | crew, 500-sheet tray, PP 12G6538                 |  |
| NS            |                | 1     | crew type 124, PP 12G6539                        |  |
| NS            |                | 1     | Screw type 121, PP 12G6540                       |  |
| NS            | 7371549        | 1     | , relocation package assembly printer            |  |
| NS            | 7370563        | 1     | Kit, relocation package assembly output expander |  |
| NS            | 7370564        | 1     | Kit, relocation package assembly 5-bin mailbox   |  |
| NS            | 7370565        | 1     | Kit, relocation package assembly 500 drawer      |  |
| NS            | 7370566        | 1     | Kit, relocation package assembly duplex          |  |
| NS            | 7370595        | 1     | Kit, relocation package assembly finisher        |  |

# Appendix A—Service tips

# **Printhead diagnostics**

If you get a printhead error, follow this diagnostic to find the specific failure.

- Verify all the printhead cables are properly seated. If the printhead cables are properly seated and the error remains, record the error code. Continue to the next step.
- 2. Determine how to setup the printhead diagnostic tool.
  - a. Verify the printhead diagnostic tool is configured as in following illustration. Reconfigure if necessary.

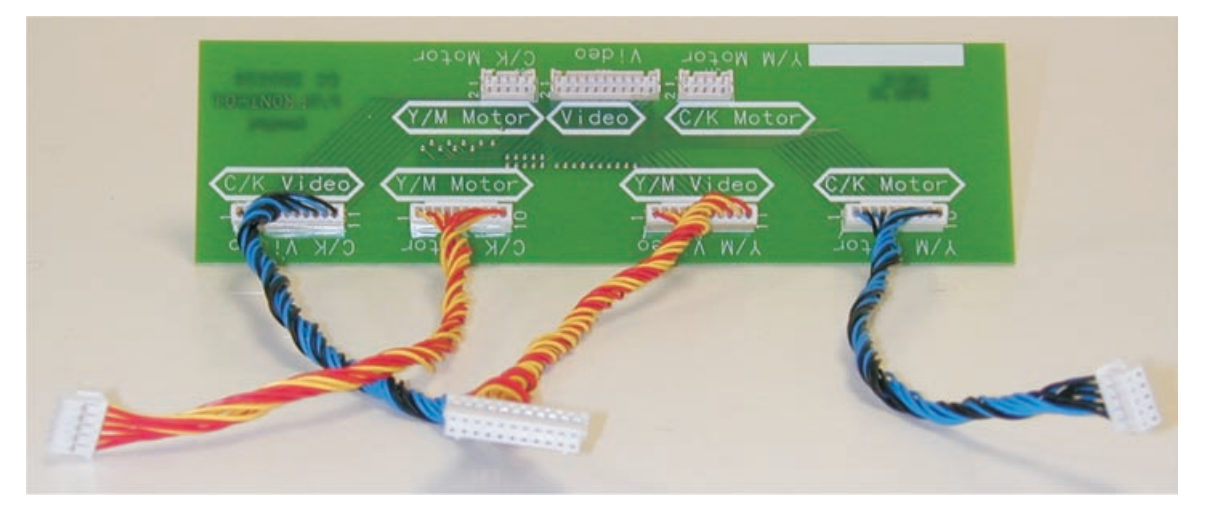

**b.** Select which pair of printheads to use based on the error code. If the printer displays the codes that indicate yellow or cyan, use the tool to switch the yellow and cyan signals. If the error codes indicated a magenta or black error, use the tool to switch the magenta and black signals.

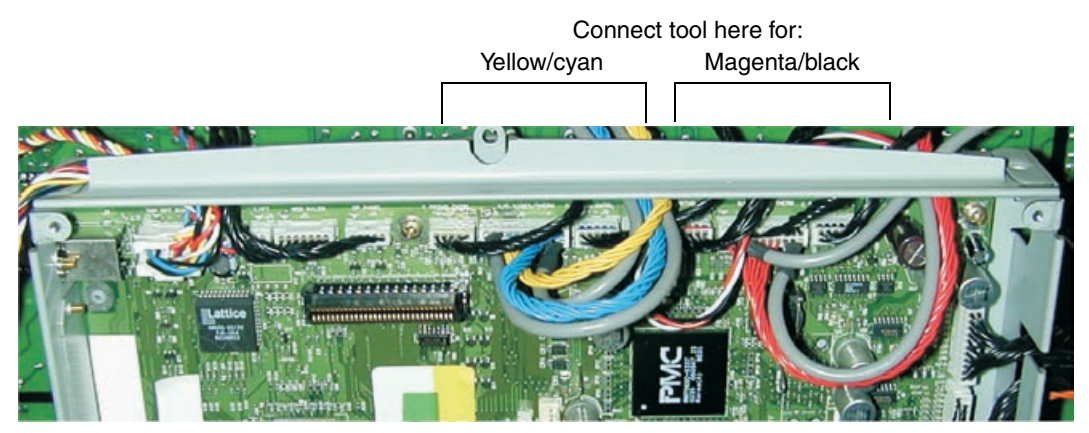

**3.** Install the printhead diagnostic tool and determine the problem.

The following procedure shows the yellow and cyan switch as an example.

- **a.** Turn off the printer.
- **b.** Unplug the printhead cables from the system board and connect them to the printhead diagnostic tool.

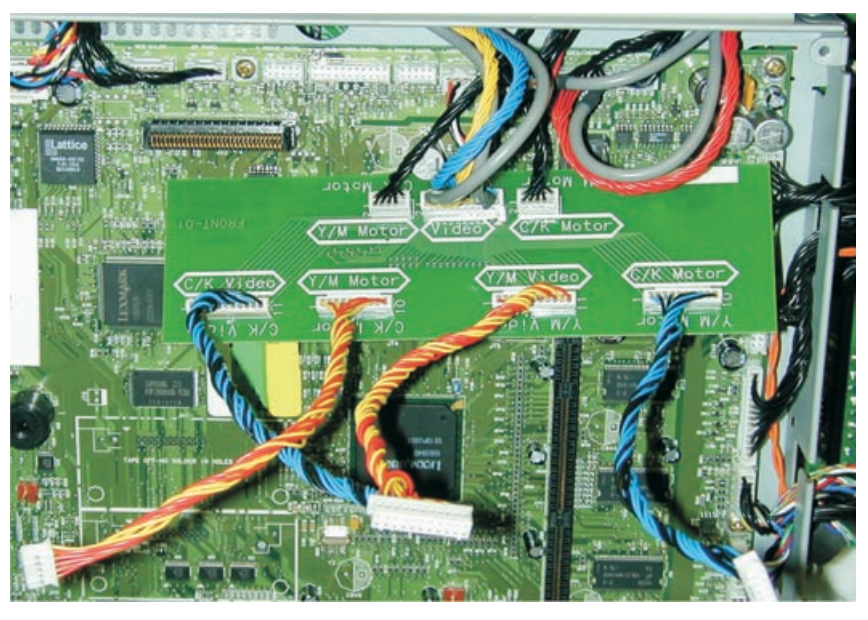

**C.** Connect the printhead diagnostic tool cables to the connectors on the system board. This reverses the printhead color signals for the selected pair of colors.

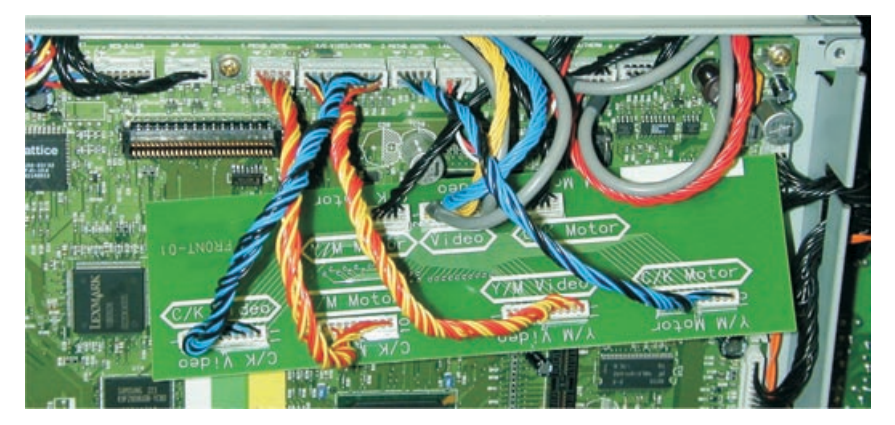

- **d.** Turn on the printer and note the new error codes.
  - If an automatic calibration begins, 36 Printer Service Required may appear. The printhead and system board are working correctly and the printhead cable connections should be checked. Press Go to clear the error.
  - If the error code remains the same, replace the "System board". If that solves the problem, you are finished.
  - If the printer displays a different printhead error code, which indicates another color, the printhead or the printhead cables are defective. See the following table for the printhead codes.
     For example, the printer originally displays the printhead error code **108** (yellow). After switching the signals using the diagnostic tool, the printer displays the printhead error code **106** (cyan).

|                    | Printhead error codes |      | Printhead error codes |           |  |
|--------------------|-----------------------|------|-----------------------|-----------|--|
|                    | Yellow                | Cyan | Magenta               | Black (K) |  |
| For 10x errors     | 108                   | 106  | 107                   | 109       |  |
| For 11x errors     | 117                   | 115  | 116                   | 114       |  |
| For errors 169–175 | 175                   | 171  | 173                   | 169       |  |
| Not commonly seen  | 176                   | 172  | 174                   | 170       |  |

- 4. Remove the printhead diagnostic tool.
- 5. The problem is in either the printhead cables or the printhead. Replace the printhead cables. If the problem persists, replace the "Printhead removal and adjustments".

# Identifying the printheads

|               | Black (K) | Magenta (N | M) C | yan (C) | Ye | llow (Y) |
|---------------|-----------|------------|------|---------|----|----------|
| d<br>es       | 109       | 107        |      | 106     |    | 108      |
| hea           | 114       | 116        |      | 115     |    | 117      |
| rint<br>ror ( | 169       | 173        |      | 171     |    | 175      |
| eri P         | 170       | 174        |      | 172     |    | 176      |
|               |           |            |      |         |    |          |

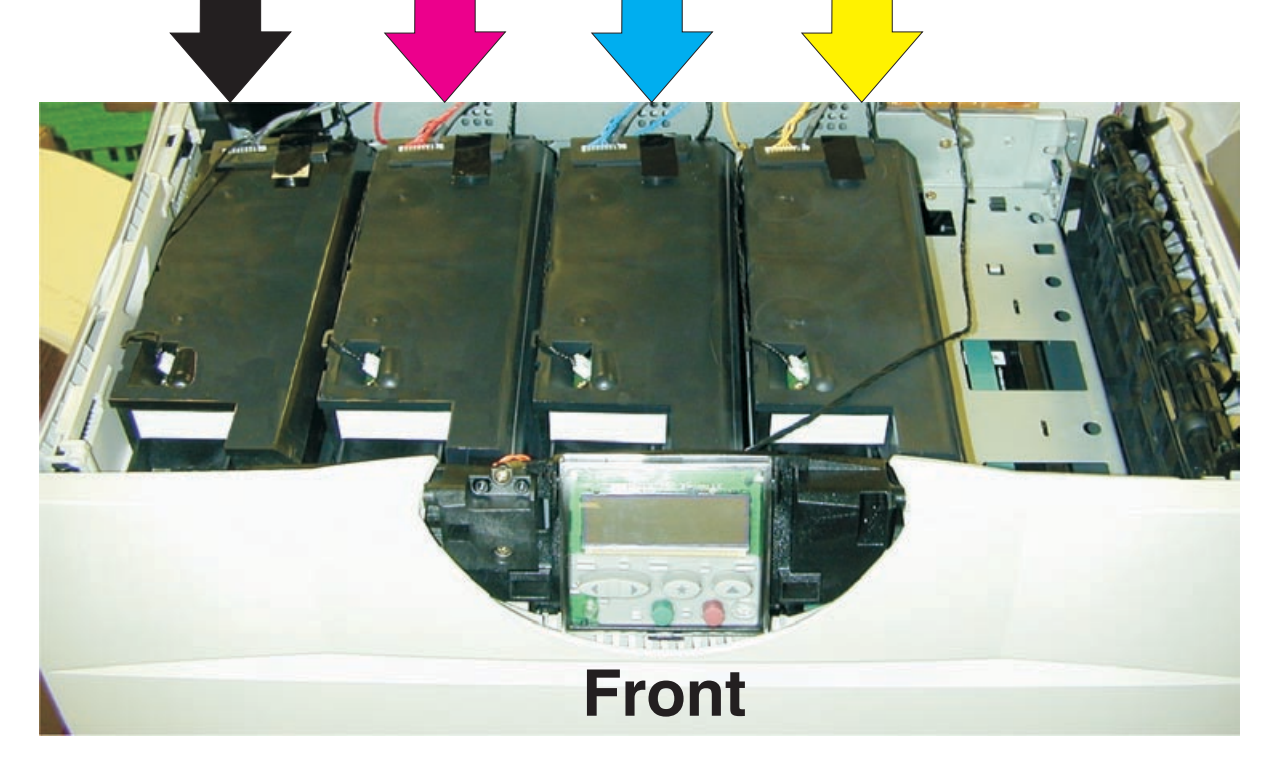

Warning: Do not loosen or remove all printheads at the same time. If all printheads are loosened or removed, your reference to readjust will be lost.

## Notes:

- Whenever a printhead is removed, it is necessary to perform the "Printhead mechanical alignment" and "Printhead electronic alignment".
- The front cover must be installed and closed before any printhead alignment can be performed. It is not necessary to remove the cover to access the printheads.
- If there is a protective lens cover on the new printhead, it must be removed before installing the replacement printhead.

# **Redrive belt routing**

If the redrive belt has been removed, use the diagram and information to properly route the belt. The idler gear roller in these photos is only visible because the printer has been disassembled to the frame. The gear will have to be located by feel to ensure proper installation.

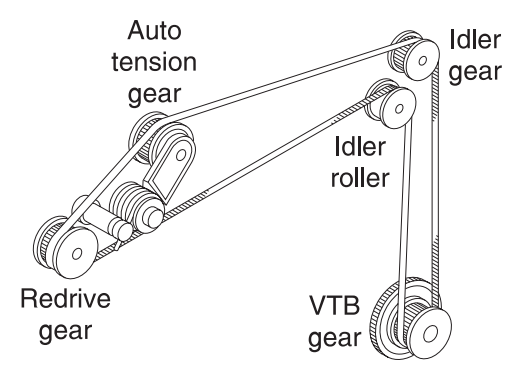

- Redrive gear (A) and auto tension gear (B) properly routed.
- Redrive belt properly routed on the idler gear (C) and the roller (D).

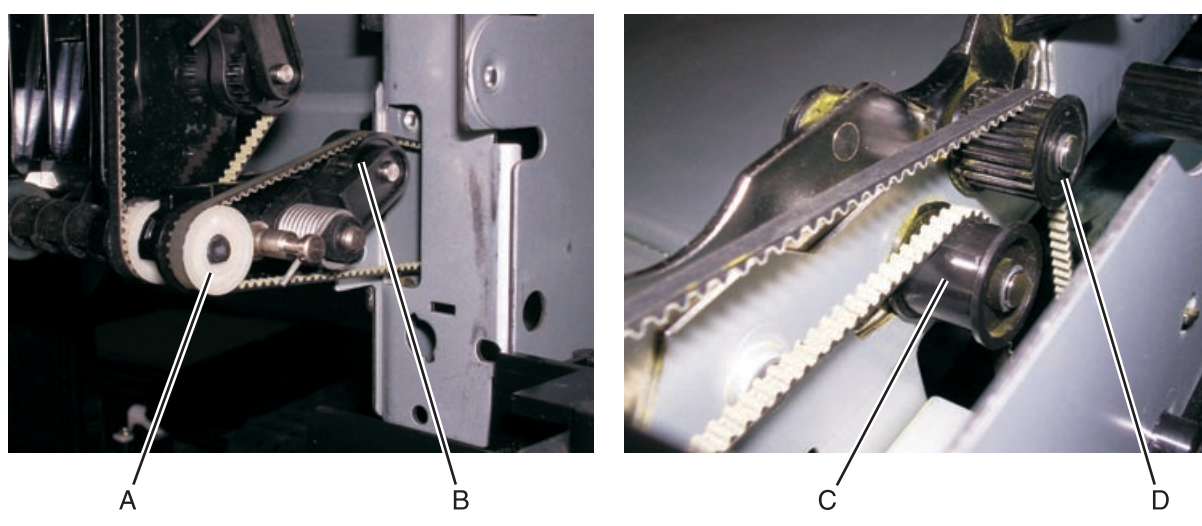

• Redrive belt properly routed on the vacuum transfer belt (VTB) gear (E).

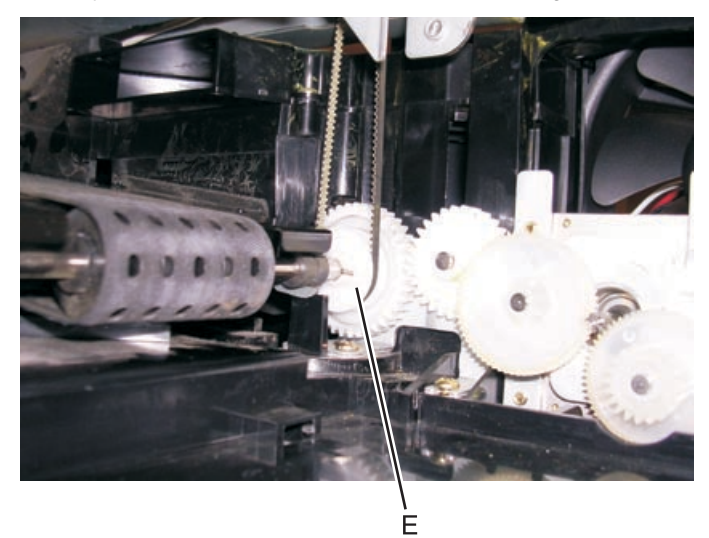

# **Finisher alignment**

This tip provides detailed instructions for aligning the finisher to the printer.

The sides of the finisher must be parallel with the printer and at the same height, or you may have paper feeding problems.

There are four locations where adjustments can be made to correctly align the finisher with the printer. There are two adjustment casters on the left (the side closest to the printer) and two on the right, underneath the platform cover.

**Note:** The short finisher left casters adjust with caster bolts, while the tall finisher left casters adjust with wingnuts.

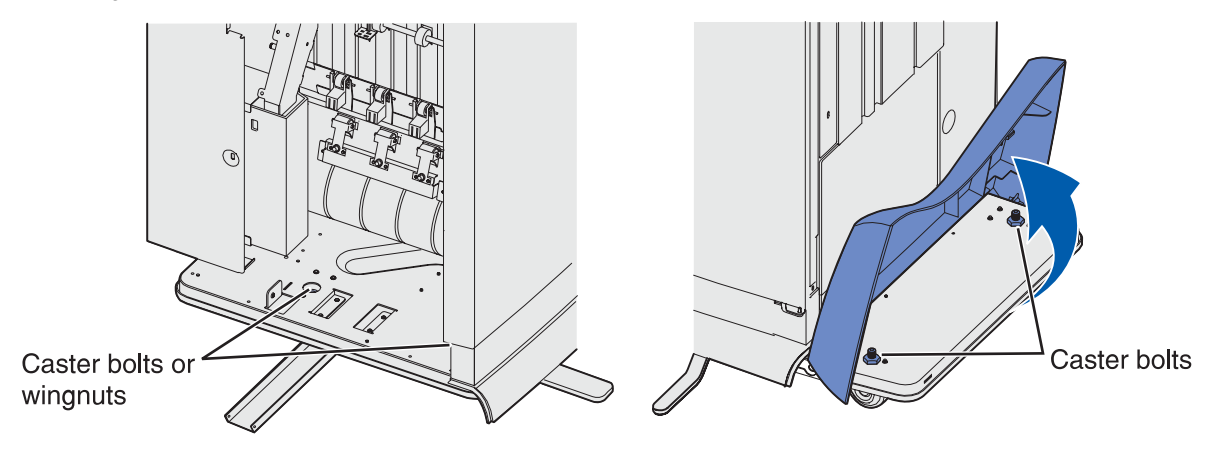

How the casters are adjusted depends on whether you have the short or tall finisher.

- Short finisher
  - Printer
  - Optional duplex unit
  - Three additional 500-sheet drawers
  - Printer stand
  - Finisher

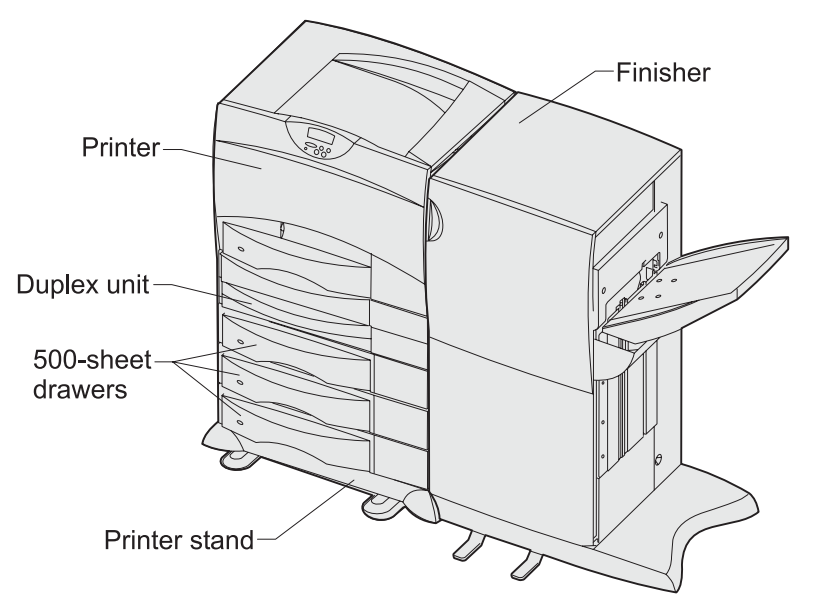

## • Tall finisher

- Printer
- Optional duplex unit
- One additional 500-sheet drawer
- Optional 2000-sheet drawer
- Finisher

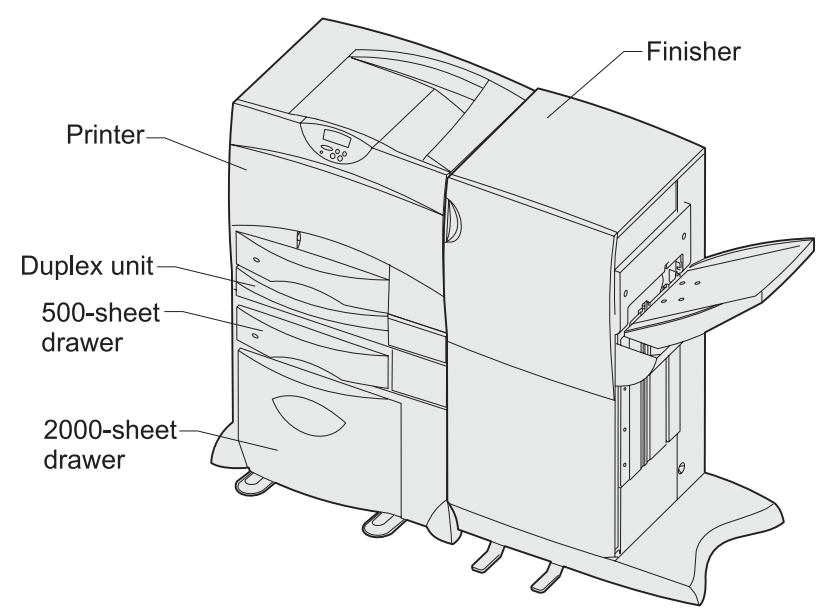

## Step 1: Secure the printer

Completely stabilize the printer before the finisher alignment process is started. How this is done depends on whether you have a short or tall finisher.

## Short finisher

- 1. Attach caster brakes (A) to the two back legs of the printer caster base.
- **2.** Screw the caster brakes onto the legs of the caster base.
- 3. Adjust the leveling feet (B) on the caster brakes so they securely touch the floor.

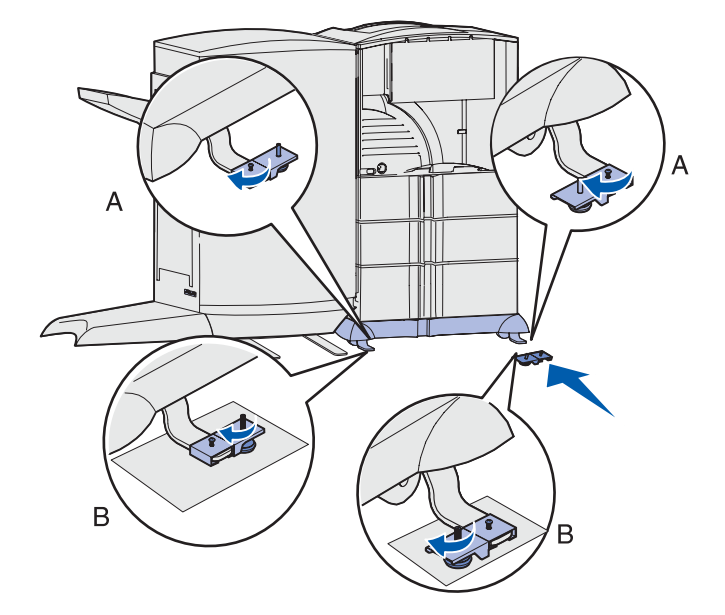

## **Tall finisher**

Adjust the four leveling feet (C) on the bottom of the 2000-sheet drawer so all four securely touch the floor.

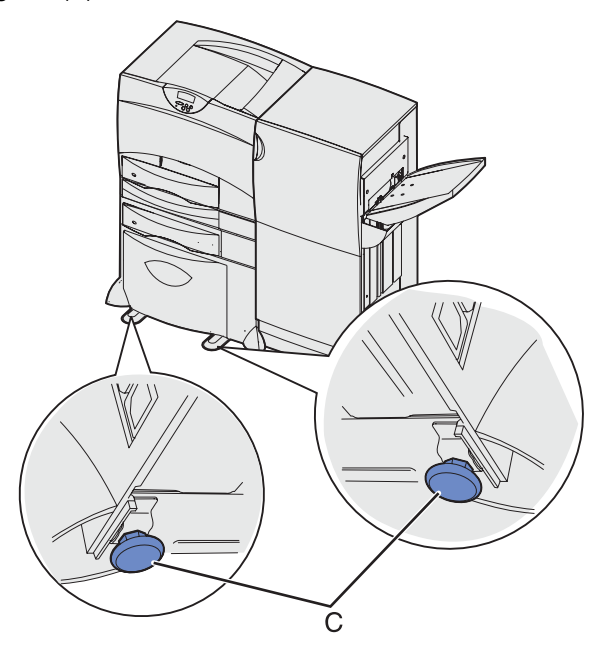

# Step 2: Align the pin

Adjust the two casters on the left side (closest to the printer) to raise or lower the finisher as needed, so the pin (D) on the printer properly aligns with the hole in the finisher (the pin should freely slide into the hole).

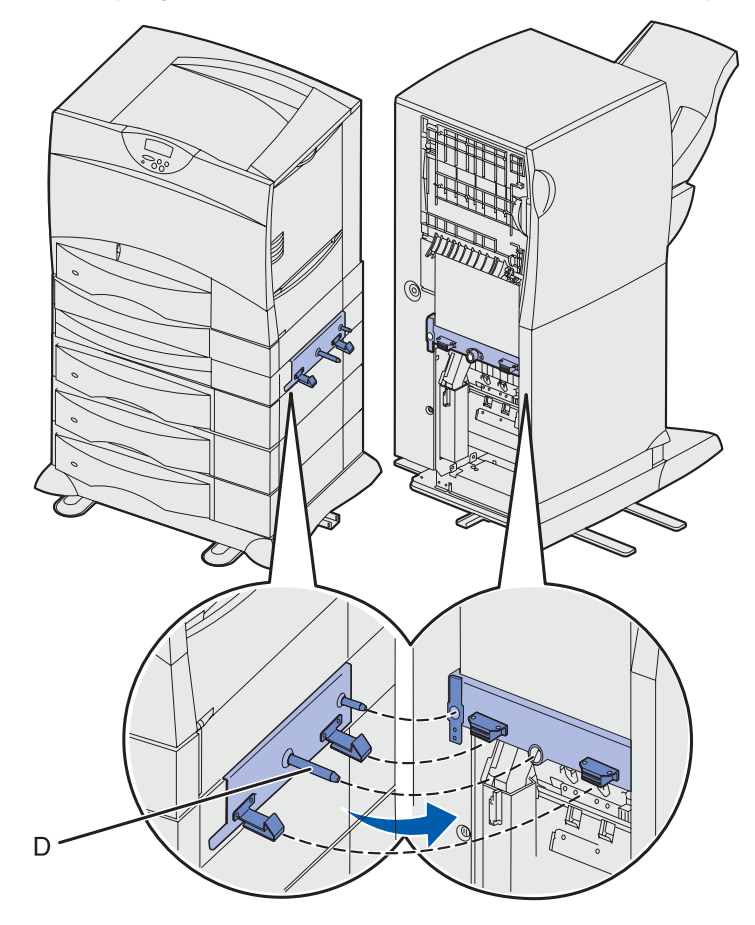

## Short finisher

- **1.** Insert the Allen wrench (E) into either caster bolt (F).
- **2.** Rotate the wrench in the appropriate direction to adjust the height of the finisher (clockwise raises the finisher).
- **3.** Repeat with the other caster bolt.

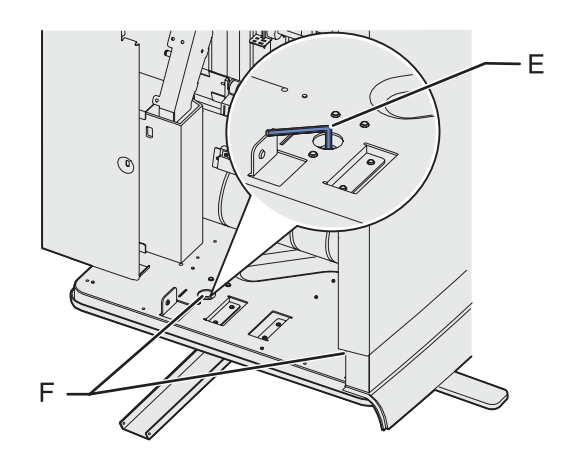

## **Tall finisher**

Loosen or tighten the wingnuts (G) to adjust the height of the finisher (clockwise raises the finisher).

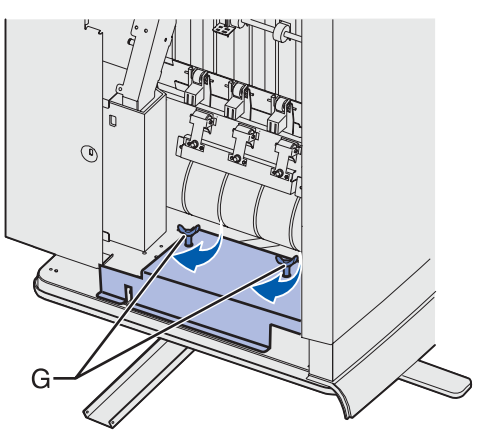

# Step 3: Align the bumper pads

Adjust the two casters on the right side (under the platform cover) to raise or lower the finisher as needed so the two bumper pads on the finisher lightly touch the printer.

This ensures that the gap (H) between the printer and finisher is the same from top to bottom.

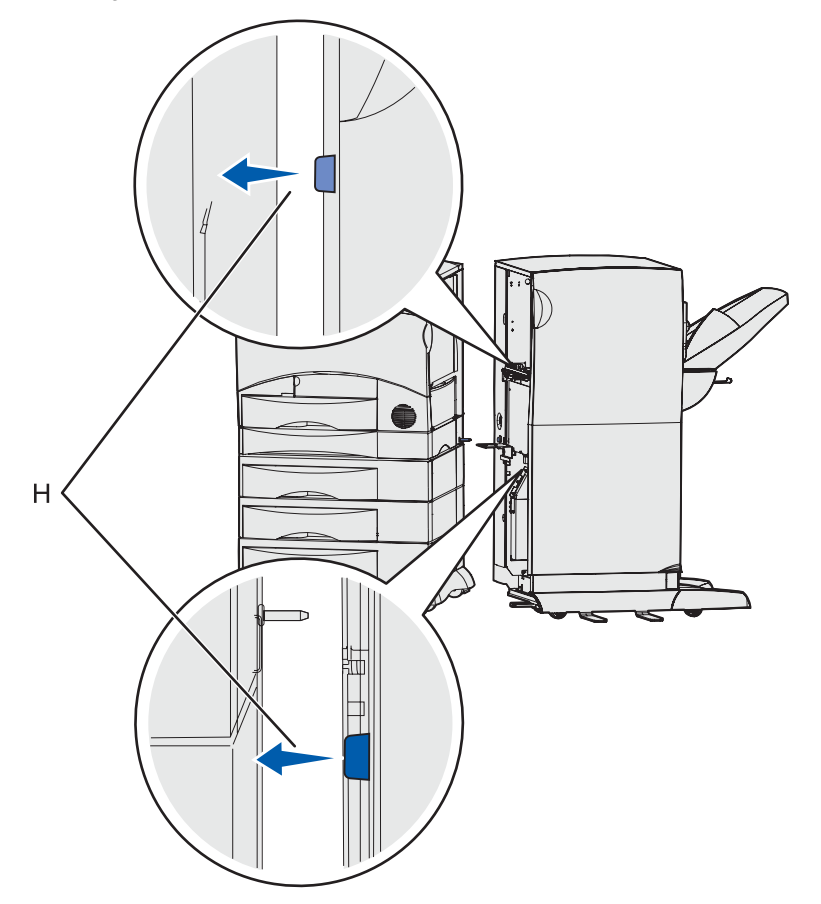

## Short and tall finisher

- 1. Lift the platform cover.
- 2. Insert the Allen wrench (D) into either caster bolt (J).
- **3.** Rotate the wrench in the appropriate direction to adjust the height of the finisher (clockwise raises the finisher).
- 4. Repeat with the other caster bolt.

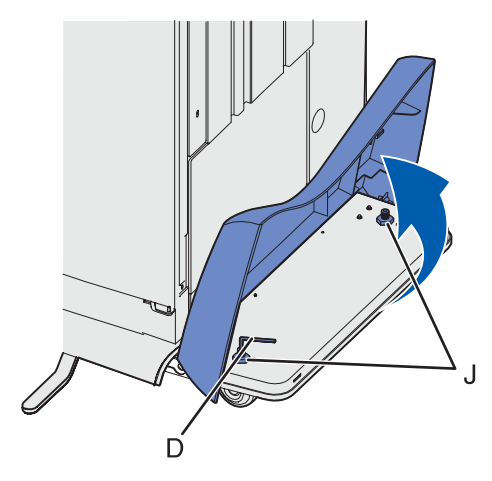

## Step 4: Adjust the tilt

If necessary, adjust the tilt of the finisher so that the front is flush with the front of the printer. This can usually be done by adjusting the two front casters (those closest to the finisher door).

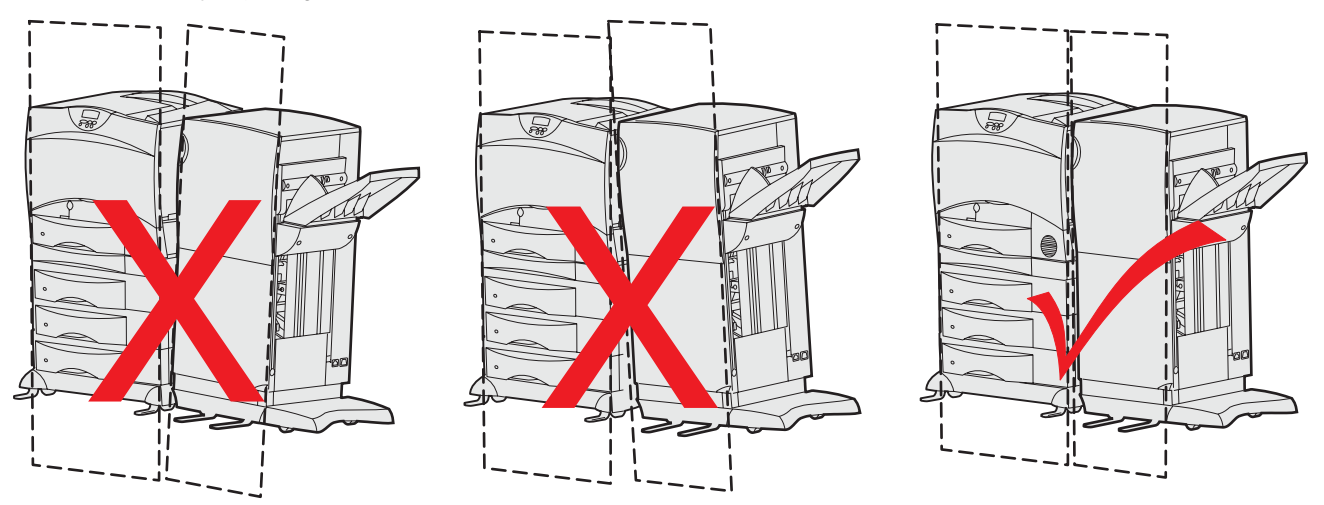

**Note:** When adjusting the tilt, be sure that the adjustments made in steps 1 and 2 are maintained. Additional adjustments may be necessary in those locations.

If the finisher wobbles after making adjustments in steps 1, 2, and 3, make sure each caster touches the floor.

# Step 5: Connect the finisher and printer

Push the finisher against the printer, making sure the gap in the front is the same as the gap in the back.

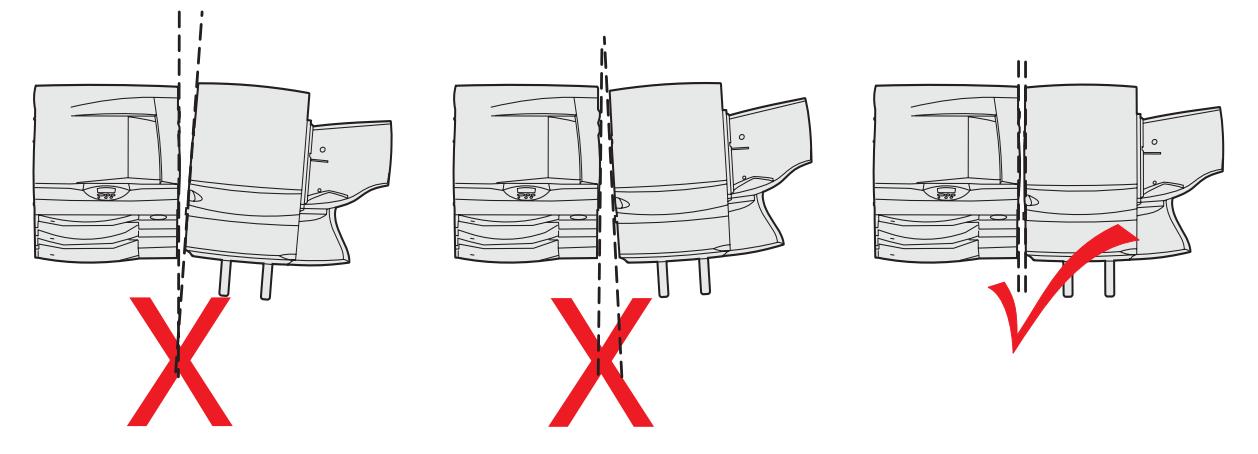

When adjoining the finisher and the printer, make sure that the finisher cable is out of the way of the paper path. If the cable folds itself between the finisher and the printer, disconnect the cable, twist it one time, and then reconnect it. This may help the cable bend the other direction.

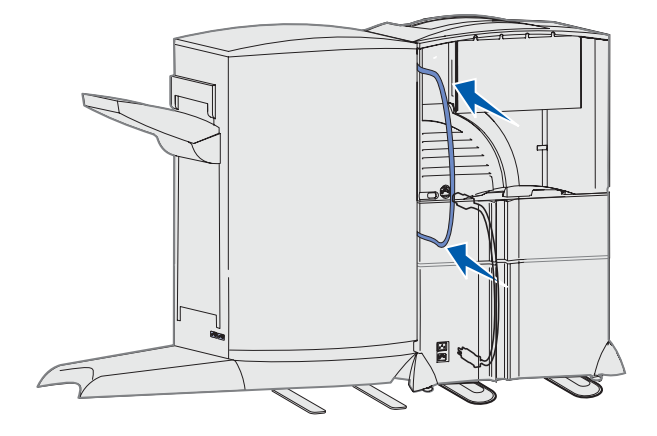

# Finisher alignment quick check

Use this table to make sure all alignments have been made.

| Make sure:                                                                                                    | To make adjustments, see:                                        |
|----------------------------------------------------------------------------------------------------|------------------------------------------------------------------|
| 1. The printer is secured to the floor.                                                                                                    | "Step 1: Secure the printer" on appendix page A-8                |
| <ol> <li>The finisher's height is correct.</li> <li>The pin should align with the hole in the finisher, and the<br/>finisher should easily dock to the printer without interference or<br/>binding with the pin.</li> </ol>  | "Step 2: Align the pin" on appendix page A-9                     |
| 3. The finisher is vertically aligned to the printer.<br>The finisher's two bumper pads should lightly touch the printer.                                                                                                    | "Step 3: Align the bumper pads" on appendix page A-10            |
| 4. The finisher's tilt is correct.<br>The printer and finisher's front covers should be flush together<br>at top and bottom. If you run your hand across them from side<br>to side they should feel as if they are one part. | "Step 4: Adjust the tilt" on appendix page A-11                  |
| 5. The finisher is squarely docked to the printer.<br>The printer and finisher's top covers should have the same<br>distance between them at the front and rear when docked.                                                 | "Step 5: Connect the finisher and printer" on appendix page A-12 |

# **Duplex option deflector button replacement**

## 230 Paper Jam - duplex deflector fails

During a duplex job, the duplex option fails to actuate the deflector in the fuser and the paper is diverted away from the duplex. The duplex option does not receive the sheet and prompts a 230 Paper Jam message. Replace the rubber deflector button with the enclosed compression spring deflector button.

## Replacing the button

**1.** The FRU kit contains two parts that should be assembled as shown.

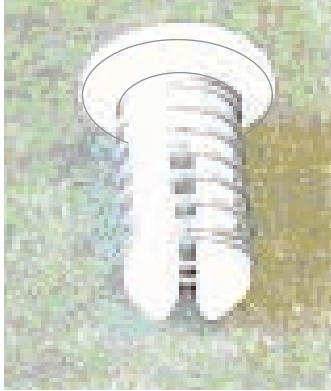

2. Remove the deflector button by pulling up.

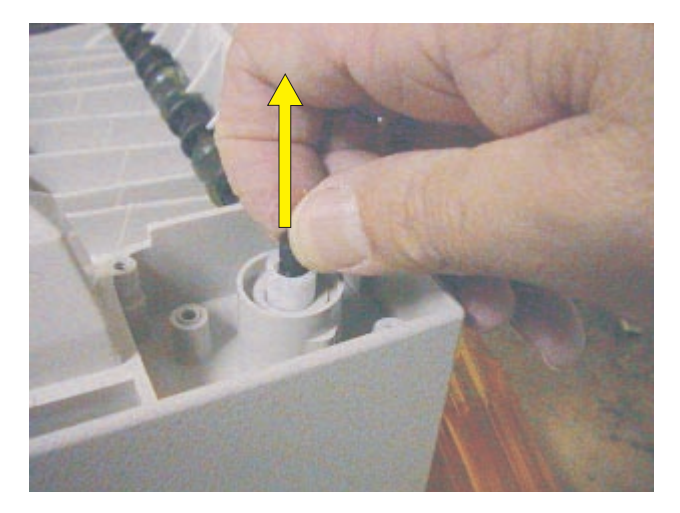

**3.** Place the new button into the cam.

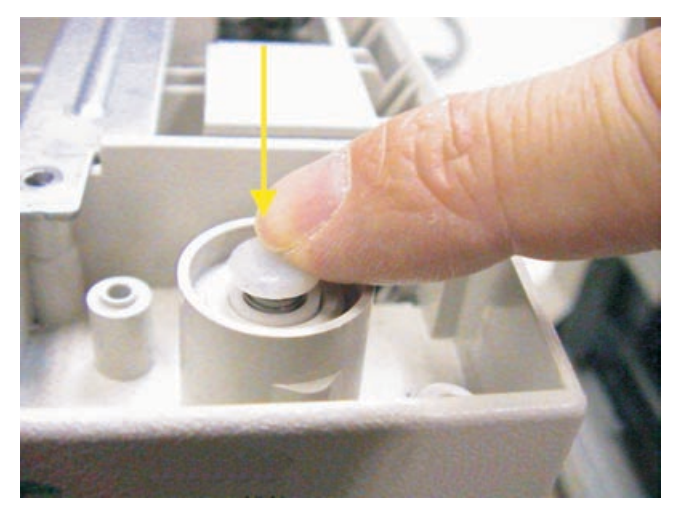

4. Verify the new button moves freely by pressing the button firmly down and watching it snap back. Note: Leave the button in the up position.

# Appendix B—Print quality samples

The following pages represent some of the pages available in various menus. While they are as close as possible to what you will see, variations in printing may result from individual user printer settings, media, and printer alignment.

# Print Menus—Page one of two

# Lexmark C752

| SUPPLIES MENU      | SARANGE IN     |
|--------------------|----------------|
| Cyan Toner         | = 100%         |
| Serial Number      | = 031961172F   |
| Capacity           | = 15 K         |
| Туре               | = Return       |
| Yellow Toner       | = 100%         |
| Serial Number      | = 032040127F   |
| Capacity           | = 15 K         |
| Туре               | = Return       |
| Magenta Toner      | = 100%         |
| Serial Number      | = 032040097F   |
| Capacity           | = 15 K         |
| Туре               | = Return       |
| Black Toner        |                |
| Serial Number      | = 032040146F   |
| capacity           | = ID K         |
| Type               | = Keturn       |
| COLOR MENU         |                |
| Print Mode =       | Color          |
| Color Correction = | Auto           |
| Print Resolution = | 2400 10        |
| Toner Darkness =   | 4              |
| Color Saver =      | Off            |
| COLOR BALANCE      |                |
| Cyan               | = 0            |
| Magenta            | = 0            |
| Yellow             | = 0            |
| Black              | = 0            |
| Reset Defaults     |                |
| COLOR SAMPLES      |                |
| MANIIAL COLOR      |                |
| RGR Image          | = sPGB Display |
| RGB Text           | = sRGB Vivid   |
| RGB Graphice       | = sRGB Vivid   |
| CMYK Image         | = LIS CMYK     |
| CMYK Text          | = US CMYK      |
| CMYK Graphics      | = US CMYK      |
| Color Adjust       |                |
| Soldr Hujust       |                |
| PAPER MENU         |                |
| Paper Source =     | Tray 1         |
| PAPER SIZE         | 120029-001 B   |
| Trav 1 Size        | = Letter       |
| Tray 2 Size        | = 10 Envelope  |
| Tray 3 Size        | = letter       |
| MP Feeder Size     | = Letter       |
| Manual Pan Sizo    | = Letter       |
| Manual Fny Size    | = 10 Envelope  |
| PAPER TYPE         | to unrecope    |
| TROW 1 TURO        | - Disis Deses  |
| Tray 1 Type        | - Fridin Paper |
| Tray 2 Type        | - crivelope    |
| ND Foodor Turn     | - Flain Paper  |
| Manual Ran Turne   | - Transparency |
| Manual Env Type    | = Fruelope     |
| CUSTOM TYPES       | - inverope     |
| Custon Tupo 1      | - Banas        |
| Custom Type 1      | - Paper        |
| Custom Type 2      | = Paper        |
| Custom Type 3      | - Faper        |
| Custom Type 4      | = Paper        |
| Custom Type 5      | - Paper        |
| UNIVERSAL SETUS    | - raper        |
| UNIVERSAL SETUP    | - techos       |
| Units of Measure   | = Inches       |
| Portrait Width     | = 0.50         |
| Portrait Height    | = 14.00        |
| reed Direction     | = snort Edge . |
| Configure Dia      | Standard Bin   |
| contrigure Bins =  | Maircox        |

| ASSIGN TYPE/BIN                                                                                                    |    |           |
|----------------------------------------------------------------------------------------------------|----|-----------|
| Plain Paper Bin                                                                                                    | =  | Disabled  |
| Card Stock Bin                                                                                                    | =  | Disabled  |
| Glossy Paper Bin                                                                                                    | =  | Disabled  |
| Transparency Bin                                                                                                    | =  | Disabled  |
| Labels Bin                                                                                                    | =  | Disabled  |
| Bond Bin                                                                                                    | =  | Disabled  |
| Envelope Bin                                                                                                    | =  | Disabled  |
| Letterhead Bin                                                                                                    | =  | Disabled  |
| Preprinted Bin                                                                                                    | =  | Disabled  |
| Colored Bin                                                                                                    | =  | Disabled  |
| Custom 1 Bin                                                                                                    | -  | Disabled  |
| Custom Z Bin                                                                                                    | -  | Disabled  |
| Custom / Bin                                                                                                    | -  | Disabled  |
| Custom & Bin                                                                                                    | -  | Disabled  |
| Custom 6 Bin                                                                                                    | -  | Disabled  |
| Substitute Size -                                                                                                    |    | Listed    |
| Configure MD -                                                                                                    | C. | it Listed |
| PAPER TEXTURE                                                                                                    |    | 1000000   |
| Plain Texture                                                                                                    | =  | Normal    |
| Glossy Texture                                                                                                    | =  | Normal    |
| Card Stock Text                                                                                                    | =  | Normal    |
| Irnsprncy Text                                                                                                    | =  | Normal    |
| Labels Texture                                                                                                    | =  | Normal    |
| Bond Texture                                                                                                    | =  | Rough     |
| Envelope Texture                                                                                                    | =  | Normal    |
| Ltrhead Texture                                                                                                    | =  | Normal    |
| Preprint Texture                                                                                                    | =  | Normal    |
| Colored Texture                                                                                                    | =  | Normal    |
| Custom 1 Texture                                                                                                    | =  | Normal    |
| Custom 2 Texture                                                                                                    | =  | Normal    |
| Custom 3 Texture                                                                                                    | =  | Normal    |
| Custom 4 Texture                                                                                                    | =  | Normal    |
| Custom 5 Texture                                                                                                    | =  | Normal    |
| Custom 6 Texture                                                                                                    | =  | Normal    |
| PAPER WEIGHT                                                                                                    |    |           |
| Plain Weight                                                                                                    | =  | Normal    |
| Glossy Weight                                                                                                    | =  | Normal    |
| CardStock Weight                                                                                                    | =  | Normal    |
| Trnsprncy Weight                                                                                                    | =  | Normal    |
| Labels Weight                                                                                                    | =  | Normal    |
| Bond Weight                                                                                                    | =  | Normal    |
| Envelope Weight                                                                                                    | =  | Normal    |
| Ltrhead Weight                                                                                                    | =  | Normal    |
| Preprint Weight                                                                                                    | =  | Normal    |
| Colored Weight                                                                                                    | =  | Normal    |
| Custom 1 Weight                                                                                                    | =  | Normal    |
| Custom 2 Weight                                                                                                    | -  | Normal    |
| Custom 3 Weight                                                                                                    | =  | Normal    |
| Custom 4 Weight                                                                                                    | -  | Normal    |
| Custom 5 Weight                                                                                                    | =  | Normal    |
| Lustom o weight                                                                                                    | -  | Normat    |
| PAPER LUADING                                                                                                    |    | 2.2.2     |
| Glossy Loading                                                                                                    | =  | Off       |
| Card Stock Load                                                                                                    | =  | Off       |
| Labels Loading                                                                                                    | =  | Off       |
| Bond Loading                                                                                                    | -  | Off       |
| Preprint Loading                                                                                                    | -  | Off       |
| Colored Loading                                                                                                    | -  | Off       |
| Custom 1 Loading                                                                                                    | -  | Off       |
| Custom 2 Loading                                                                                                    | =  | Off       |
| Custom 3 Loading                                                                                                    | =  | Off       |
| Custom 4 Loading                                                                                                    | =  | Off       |
| Custom 5 Loading                                                                                                    | =  | Off       |
| Custom 6 Loading                                                                                                    | =  | Off       |
| THE PROPERTY AND AND ADDRESS AND ADDRESS ADDRESS ADDRES |    |           |

.

# FINISHING MEAU Duplex = Off Duplex Bind = Long Edge Copies = 1 Blank Pages = Do Not Print Collation = Off Separator Source = Tray 1 Multipage Print = Off Multipage Order = Nore Staple Job = Off Staple Job = Off Staple Job = Off Staple Print = Nore Staple Job = Off Offset Pages = None UTLITIES MEAU Print Menus Print Ponts Print Ponts Print Demo Eatory Defaults Hex Trace COLOB AULGMMENT A Alignment = 10 D Alignment = 10 C Alignment = 10 C Alignment = 10 D Alignment = 10 C Alignment = 10 C Alignment = 10 C Alignment = 10 C Alignment = 10 D Alignment = 10 C Alignment = 10 D Alignment = 10 D Alignment = 10 Coverage Est. SETUP MEAU Print Fine Cover Set Coverage Cover Set Coverage Cover Set Coverage Coverage Cov

## Print Menus—Page two of two

# Lexmark C752

PCL EMUL MENU 
 CLEMULMULANCE
 = Resident

 Font Source
 = Resident

 Font Name
 = R0 Courier

 Pitch
 = 10.00

 Symbol Set
 = 100 PC-8

 Orientation
 = Portrait

 Lines per Page
 = 60

 A4 Width
 = 198 mm
 TRAY RENUMBER IMAY MENUMBER Assign MP Feeder = Off Assign Tray 1 = Off Assign Tray 2 = Off Assign Tray 3 = Off Assign Man Paper = Off Assign Man Env = Off MEWFACTMEY DEF Assign Man Env = Of VIEW FACTORY DEF MFP Default = 8 T1 Default = 1 T2 Default = 4 T3 Default = 5 T4 Default = 20 T5 Default = 21 Env Default = 6 MFap Default = 3 Auto CR after LF = Off Auto LF after CR = Off POSTSCRIPT MENU USISCHIPIMENU Print PS Error = Off Image Smoothing = Off PDFMENU Scale To Fit = Of Orientation = PC Halftone = Pr Annotations = DC = Off = Portrait = Printer = Do Not Print NETWORK MENU STANDARD NETWORK PRL SmartSwitch = On PS SmartSwitch = On NPA Mode = Auto Network Buffer = Auto MAC Binary PS = Auto USB MENU STANDARD USB

| Other Settings<br>Tray 1 Auto Size<br>Tray 3 Auto Size<br>PCL Type 1 Fonts<br>Feed Timeout<br>Job Timeout<br>Active Bin Reset<br>Top Bin Timeout<br>Stored Job Limit                                       | = Auto<br>= Auto<br>= On<br>= 60<br>= Disabled<br>= Manual<br>= Disabled<br>= 5                                                                       | Printing Statistics<br>Printer Page Count:<br>Mono<br>Color<br>Total<br>Jobs Printed:<br>PCL5 Emulation<br>PS Emulation<br>PCL6 Emulation                                                                                                    |
|----------------------------------------------------------------------------------------------------|----------------------------------------------------------------------------------------------------|----------------------------------------------------------------------------------------------------|
| Tray 2 Empty                                                                                                    |                                                                                                    | Other<br>Total                                                                                                    |
| Printer Informat<br>Page Count<br>PSAC-Q<br>PSAC-F<br>Installed Memory<br>Processor Type<br>Processor Type<br>Processor Type<br>Calstal<br>Calstat<br>Calset<br>TD1                                        | tion<br>8280<br>15<br>887<br>128 MB<br>RM7065 w/256k L2<br>500MHz<br>20-kCD<br>1F41F<br>1F41F<br>2.97 2.56 3.22<br>5.03 6.03<br>E 8275.C 8275.C       | Cyan Toner<br>17K Pages<br>20K Pages<br>Other<br>Magenta Toner<br>15K Pages<br>6K Pages<br>0ther<br>Yellow Toner<br>17K Pages<br>6K Pages<br>0ther<br>Black Toner                                                                                 |
| Engine Card<br>Ethernet 10/100<br>Printer Revision Level                                                                                                    | 20A                                                                                                    | 15K Pages<br>6K Pages<br>Other                                                                                                    |
| Loader<br>Basic Kernel<br>Kernel<br>Base<br>Network<br>Engine<br>Boot<br>Panel<br>Font<br>Tray 2<br>Tray 3<br>Duplex<br>Bin 1<br><b>Installed Featur</b><br>Envelope Drawer<br>2000-Sheet Drawer<br>Duplex | 860.061-0<br>E_YD.016-0<br>850.061-0<br>850.061-0<br>25.62-R00<br>10.00-R00<br>7.01<br>8.10402-U4.0<br>08.28-R00<br>03.04<br>08.28-R00<br>02.07<br>85 | Paper Used:<br>Plain Paper<br>Glossy Paper<br>Card Stock<br>Transparency<br>Labels<br>Bond<br>Envelope<br>Letterhead<br>Preprinted<br>Colored Paper<br>Custom Type 1<br>Custom Type 2<br>Custom Type 4<br>Custom Type 5<br>Custom Type 6<br>Total |

3878 4402 8280

416 7118 369

4 7907

3 1 16

0 0 300

0 22 23029

2002-11-04

Install Date

TANDARD USB PCL SmartSwitch = On PS SmartSwitch = On NPA Mode = Auto USB Buffer = Auto MAC Binary PS = Auto

## HELP MENU

HELP MENU Print All Help Guide Printing Guide Print Quality Color Quality Media Guide Connection Guide Print Defects Jam Clearance

B-2 Service Manual

# **Print tests**

# Print Quality Pages—Title page (total of five)

| Lexma                                                                                                    | ark                                                                                                    |                             |                                                                                                    |                                                                                                    |                                                        |                      |
|----------------------------------------------------------------------------------------------------|----------------------------------------------------------------------------------------------------|-----------------------------|----------------------------------------------------------------------------------------------------|----------------------------------------------------------------------------------------------------|--------------------------------------------------------|----------------------|
| Print                                                                                                    | Qual                                                                                                    | lity                        | Test                                                                                                    |                                                                                                    |                                                        |                      |
| Printer Informa<br>Page Count<br>PSAC-Q<br>PSAC-F                                                                                                    | 8222<br>1125<br>829                                                                                                    |                             | ITU Informatio<br>ITU Serial Num<br>ITU Page Count<br>ITU Cycle Count                                                                                                    | DD-EVT-05-08-23-02<br>8222<br>30313                                                                                                    |                                                        |                      |
| Installed Memory<br>Processor Type<br>Processor Speed<br>Serial Kunber<br>CalStat<br>CalStat<br>Engine Card<br><i>Printer Revision Les</i><br>Loader<br>Basic Kernel<br>Base<br>Network<br>Engine | RM7065 w/256k L2<br>500MHz<br>20-KCD<br>001D<br>2.56 0.00 3.00<br>5.00 6.00<br>0 8219.C 8219.C<br>20A<br>860.061-0<br>E_YD.016-0<br>E_YD.016-0<br>860.061-0<br>860.061-0<br>860.061-0<br>23.62-R00 |                             | MARGIN SETTIM.<br>Top Nargin<br>Bottom Nargin<br>Left Margin<br>Cyan Top Margin<br>Cyan Top Margin<br>Cyan Right Margi<br>Cyan Fine Top Ma<br>Yellow Top Margi<br>Yellow Aight Mar<br>Yellow Fine Top<br>Yellow Fine Top<br>Yellow Fine Top<br>Yellow Fine Top<br>Magente Top Marg | GS<br>= 2<br>= 10<br>= 0<br>= 2<br>= -24<br>= -24<br>= -34<br>n = -50<br>n = -15<br>regin = 0<br>n = -25<br>in = -11<br>gin = -37<br>gin = -11<br>Margin = 0<br>in = -22 |                                                        |                      |
| Boot<br>Panel<br>Font<br>Tray 2<br>Tray 3<br>Duplex<br>Bin 1                                                                                                    | 10.00-<br>7.01<br>8.10H0<br>08.28-<br>03.04<br>08.28-<br>02.07                                                                                                    | ROD<br>2-U4.0<br>ROD<br>ROD | Nagenta Right Ma<br>Nagenta Theta Ma<br>Nagenta Theta Ma<br>Nagenta Fine Top<br>Dup Top Nargin                                                                                                    | gin = 56<br>irgin = 54<br>irgin = -2<br>Margin = 0<br>= 0                                                                                                    | ERROR LOG<br>1-202 2-202<br>3-243 4-243<br>5-243 6-243 |                      |
| Nanufacture Date                                                                                                    | e o<br>rmation                                                                                                    |                             | Fuser Temp<br>DC Charge Adjust<br>Black                                                                                                    | = Normal<br>= Normal                                                                                                    | 7-243 8-243<br>9-243 10-201<br>11-201 12-242           |                      |
| Cyan Toner<br>Serial Number<br>Capacity<br>Type                                                                                                    | 0%<br>= A0319600<br>= 15 K<br>= Return<br>0%                                                                                                    | 100%<br>03                  | CNY<br>Dev Bias Adj<br>Black<br>Magenta<br>Cyan<br>Yellow                                                                                                    | = Normal<br>= Normal<br>= Normal<br>= Normal                                                                                                    | Paper Source<br>Formatted Size                         | = Tray 1<br>= Letter |
| Yellow Toner<br>Serial Number<br>Capacity<br>Type                                                                                                    | = A0319600<br>= 15 K<br>= Return<br>0%                                                                                                    | 04                          | Transfer Adjust<br>Black<br>Magenta<br>Cyan<br>Yellow                                                                                                    | = Normal<br>= Normal<br>= Normal                                                                                                    |                                                        |                      |
| Magenta Toner<br>Serial Number<br>Capacity<br>Type<br>Black Toner                                                                                                    | = A0319600<br>= 15 K<br>= Return<br>0%                                                                                                    | 02<br>100%                  | COLOR MENU<br>Print Mode<br>Color Correction<br>Print Resolution                                                                                                    | = Color<br>= Auto<br>= 2400 IQ                                                                                                    |                                                        |                      |
| Serial Number<br>Capacity<br>Type                                                                                                    | = A0319600<br>= 15 K<br>= Return                                                                                                    | 01                          | Toner Darkness                                                                                                    |                                                                                                    |                                                        |                      |

# 

### ABCDEFGHIJKLMNOPORSTU ABCDEFGHIJKLMNOPORSTU

 $\begin{array}{l} 12 - 0123456789:;;<=>?@ABCDEFGHIJKLMNOPQRSTUVWXYZ[\]^_abcdefghijklmnopqrstuvwxyz{}] ^^CCüé \\ 10 - 0123456789:;:<=>?@ABCDEFGHIJKLMNOPQRSTUVWXYZ[\]_abcdefghijklmnopqrstuvwxyz{} ^ CUé \\ 3 - 0123456789:;:<=?@ABCDEFGHIJKLMNOPQRSTUVWXYZ[\]_abcdefghijklmnopqrstuvwxyz{} ^ CUé \\ 4 - 0123456789:;:<=?@ABCDEFGHIJKLMNOPQRSTUVWXYZ[\]_abcdefghijklmnopqrstuvwxyz{} ^ CUé \\ 4 - 0123456789:;:<=?@ABCDEFGHIJKLMNOPQRSTUVWXYZ[\]_abcdefghijklmnopqrstuvwxyz{} ^ CUé \\ 4 - 0123456789:;:<=?@ABCDEFGHIJKLMNOPQRSTUVWXYZ[\]_abcdefghijklmnopqrstuvwxyz{} ^ CUé \\ 4 - 0123456789:;:<=?@ABCDEFGHIJKLMNOPQRSTUVWXYZ[\]_abcdefghijklmnopqrstuvwxyz{} ^ CUé \\ 4 - 0123456789:;:<=?@ABCDEFGHIJKLMNOPQRSTUVWXYZ[\]_abcdefghijklmnopqrstuvwxyz{} ^ CUé \\ 4 - 0123456789:;:<=?@ABCDEFGHIJKLMNOPQRSTUVWXYZ[\]_abcdefghijklmnopqrstuvwxyz{} ^ CUé \\ 4 - 0123456789:;:<=?@ABCDEFGHIJKLMNOPQRSTUVWXYZ[\]_abcdefghijklmnopqrstuvwxyz{} ^ CUé \\ 4 - 0123456789:;:<=?@ABCDEFGHIJKLMNOPQRSTUVWXYZ[\]_abcdefghijklmnopqrstuvwxyz{} ^ CUé \\ 4 - 0123456789:;:<=?@ABCDEFGHIJKLMNOPQRSTUVWXYZ[\]_abcdefghijklmnopqrstuvwxyz{} ^ CUé \\ 4 - 0123456789:;:<=?@ABCDEFGHIJKLMNOPQRSTUVWXYZ[\]_abcdefghijklmnopqrstuvwxyz{} ^ CUé \\ 4 - 0123456789:;:<=?@ABCDEFGHIJKLMNOPQRSTUVWXYZ[\]_abcdefghijklmnopqrstuvwxyz{} ^ CUÉ \\ 4 - 0123456789:;:<=?@ABCDEFGHIJKLMNOPQRSTUVWXYZ[\]_abcdefghijklmnopqrstuvwxyz{} ^ CUÉ \\ 4 - 0123456789:;:<=?@ABCDEFGHIJKLMNOPQRSTUVWXYZ[\]_abcdefghijklmnopqrstuvwxyz{} ^ CUÉ \\ 4 - 0123456789:;:<=?@ABCDEFGHIJKLMNOPQRSTUVWXYZ[\]_abcdefghijklmnopqrstuvwxyz{} ^ CUÉ \\ 4 - 0123456789:;:<=?@ABCDEFGHIJKLMNOPQRSTUVWXYZ[\]_abcdefghijklmnopqrstuvwxyz{} ^ CUÉ \\ 4 - 0123456789:;:<=?@ABCDEFGHIJKLMNOPQRSTUVWXYZ[\]_abcdefghijklmnopqrstuvwxyz{} ^ CUÉ \\ 4 - 0123456789:;:<=?@ABCDEFGHIJKLMNOPQRSTUVWXYZ[\]_abcdefghijklmnopqrstuvwxyz{} ^ CUÉ \\ 4 - 0123456789:;:<=?@ABCDEFGHIJKLMNOPQRSTUVWXYZ[\]_abcdefghijklmnopqrstuvwxyz{} ^ CUÉ \\ 4 - 0123456789:;:<=?@ABCDEFGHIJKLMNOPQRSTUVWXYZ[\]_abcdefghijklmnopqrstuvwxyz{} ^ CUÉ \\ 4 - 0123456789:;:<=?@ABCDEFGHIJKLMNOPQRSTUVWXYZ[\]_abcdefghijklmnopqrstuvwxyz{} ^ CUÉ \\ 4 - 012$ 

# Print Quality Pages—Page 1 (total of five)

customers like you, by giving you more while asking you to promise less. For a DIME you can choose any FIVE books from the 80 listed. Only a valued former member, an "old friend" like you, can qualify for this spectacular offer. We can include you because in 6 months of membership in America's 01234AbCdErchiRMs/07/04/94/576789 01234AbCdErchiRMs/07/04/94/576789 01234AbCdErchiRMs/07/04/94/576789 dEfGhl*jrStUvVxYz56789* GhljKIM*nOpQrStUvWxYz56789* GeläkijKIM*nOpQrStUvWxYz56789* 01234AbC 01234AbCdEfGh1jrStUv1VxYz56789 01234AbCdEfGh1jKIMnØpQrStUvWxYz56789 01234AbCdEfGh1jKIMnØpQrstUvWxYz56789 01234AbCdEfGhLjrStUvWxYz56789 01234AbCdEfGhLjKIMnOpOrStUvWxYz56789 02344bCdEfGhLjKIMnOpOrStUvWxYz56789 01234AbCdEfGh1jr*StU+WxYz56789* 01234AbCdEfGh1jRIM*inOpOrStU4WrYz56789* 01344CdEfCh1jRIMinOpOr*StU4WrYz5878*9 01234AbCdEfGhljrStUvWxYz56789 01234AbCdEfGhljKIMx0yQrStUvWxYz56789 01234 01234AbCdEfGhIjrStUvWxYz56789 01234AbCdEfGh1jKlMnOpQrStUvWxY;56789 azz446ceR3ajKlMnopQsturMx2;5789 01234AbCdEfGhIjrStUvWxYz56789 01234AbCdEfGhIjKIMnOpQrStUvWxYz56789 2234AbCdEfGhIjKIMnOpQrStUvWxYz56789

Aladdin Ghosiseripi 114.0x114.0 dpi 1iio:pri.ps v2

# Print Quality Pages—Page 2 (total of five)

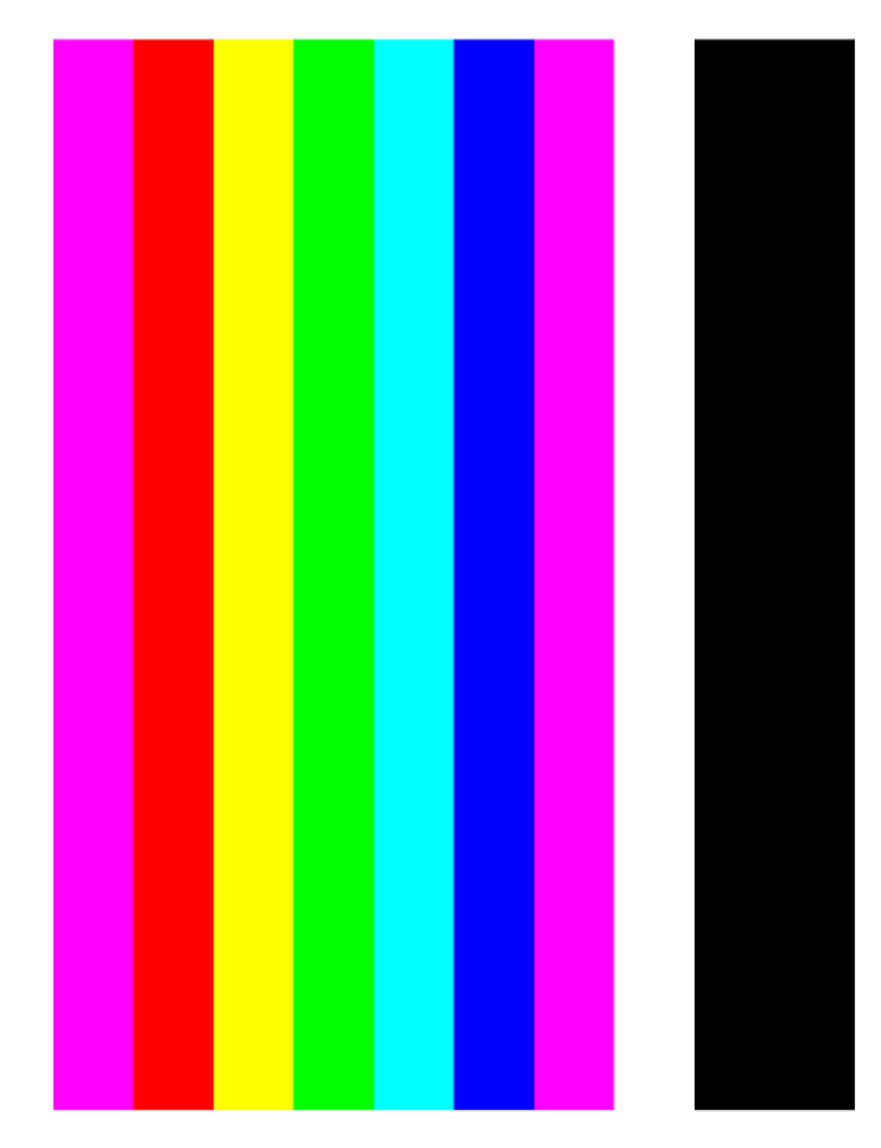

Aladdin Ghosteripi 114.0x114.0 dpi 1%:coliba@ps v2

# Print Quality Pages—Page 3 (total of five)

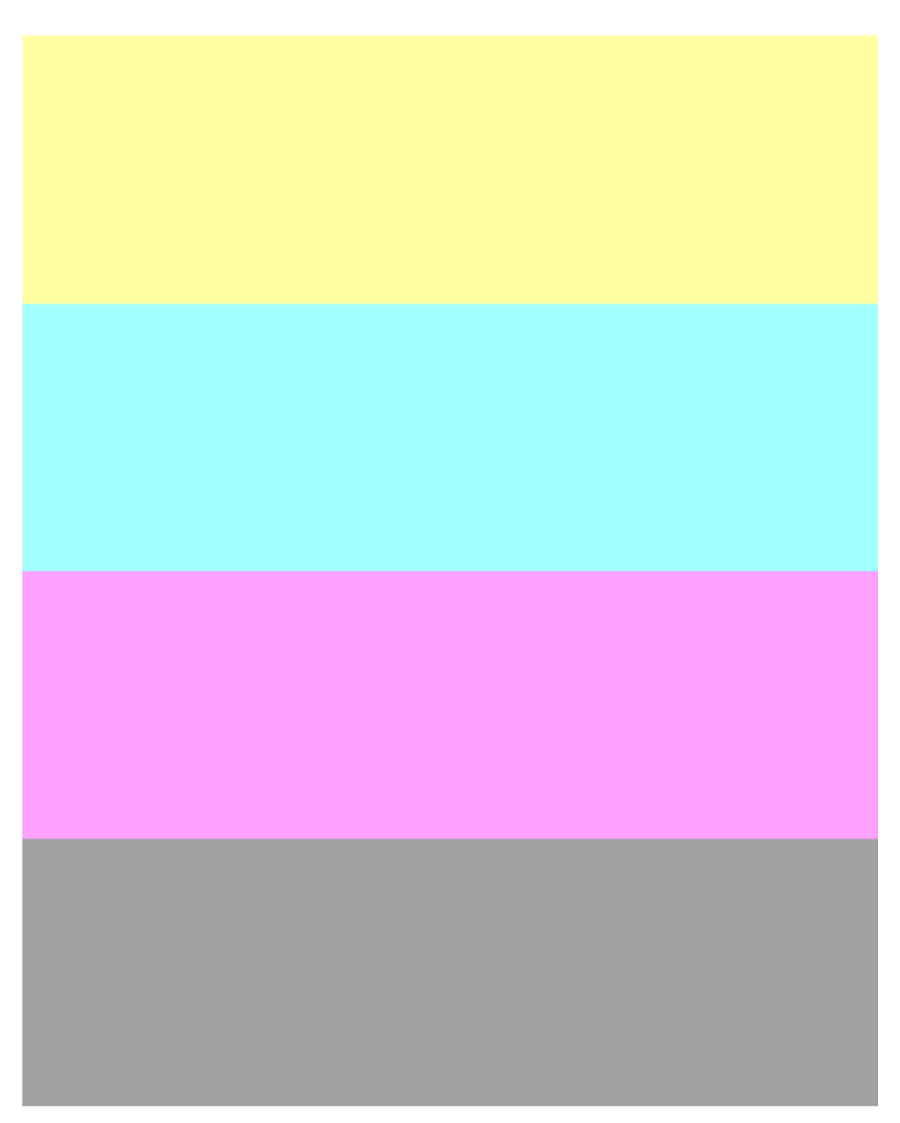

40% coverage Aastin Ghostorip: 114.0x114.0 dpi %o:xysmik40.ppi %2

# Print Quality Pages—Page 4 (total of five)

|  |    | 37 |    |    |    |  |  |    |    |    |    |
|--|----|----|----|----|----|--|--|----|----|----|----|
|  |    | 41 | 42 | 43 | 44 |  |  | 41 |    | 43 | 44 |
|  |    |    |    | 47 | 48 |  |  | 45 |    | 47 |    |
|  | 51 |    | 50 | 51 |    |  |  | 49 | 50 | 51 | 52 |
|  |    | 53 |    |    |    |  |  | 53 | 54 | 55 | 56 |
|  |    |    |    |    |    |  |  | 57 | 58 | 59 | 60 |
|  |    |    |    |    |    |  |  | 61 | 62 | 63 | 64 |
|  |    |    |    |    |    |  |  | 65 | 66 | 67 | 68 |
|  |    |    |    |    |    |  |  | 69 | 70 | 71 | 72 |
|  |    |    |    |    |    |  |  | 73 | 74 | 75 | 76 |
|  |    |    |    |    |    |  |  | 77 | 78 | 79 | 80 |
|  |    |    |    |    |    |  |  | 81 | 82 | 83 | 84 |
|  |    |    |    |    |    |  |  | 85 | 86 | 87 |    |
|  |    |    |    |    |    |  |  | 89 |    |    |    |
|  |    |    |    |    |    |  |  | 93 |    |    |    |
|  |    |    |    |    |    |  |  |    |    |    |    |

Aladdin Ghosteeript 114.0x114.0 dpi 1%; ramp6.ps v2

# Registration

## Quick Test

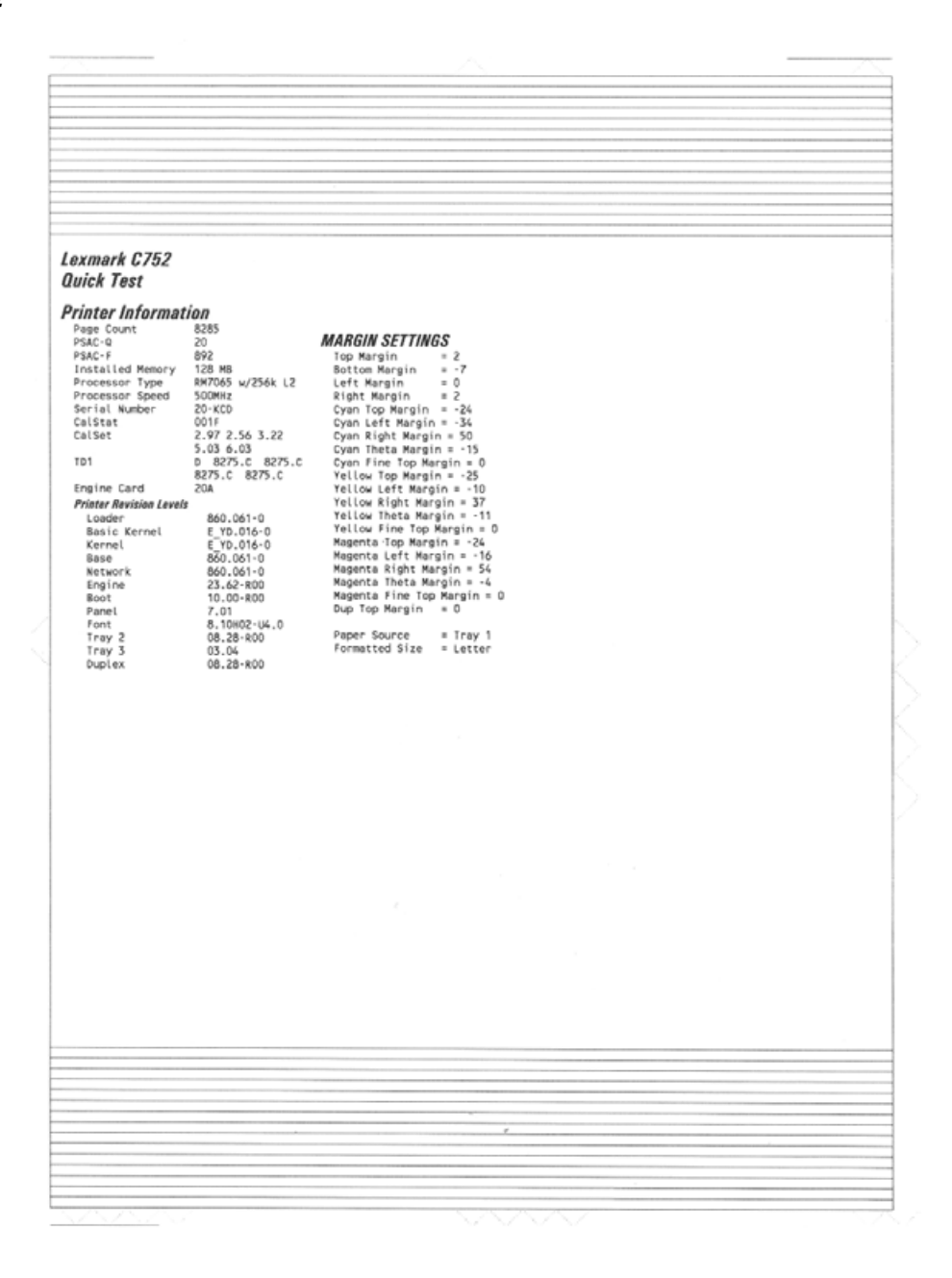

# Miscellaneous test pages

# Printhead mechanical alignment test page

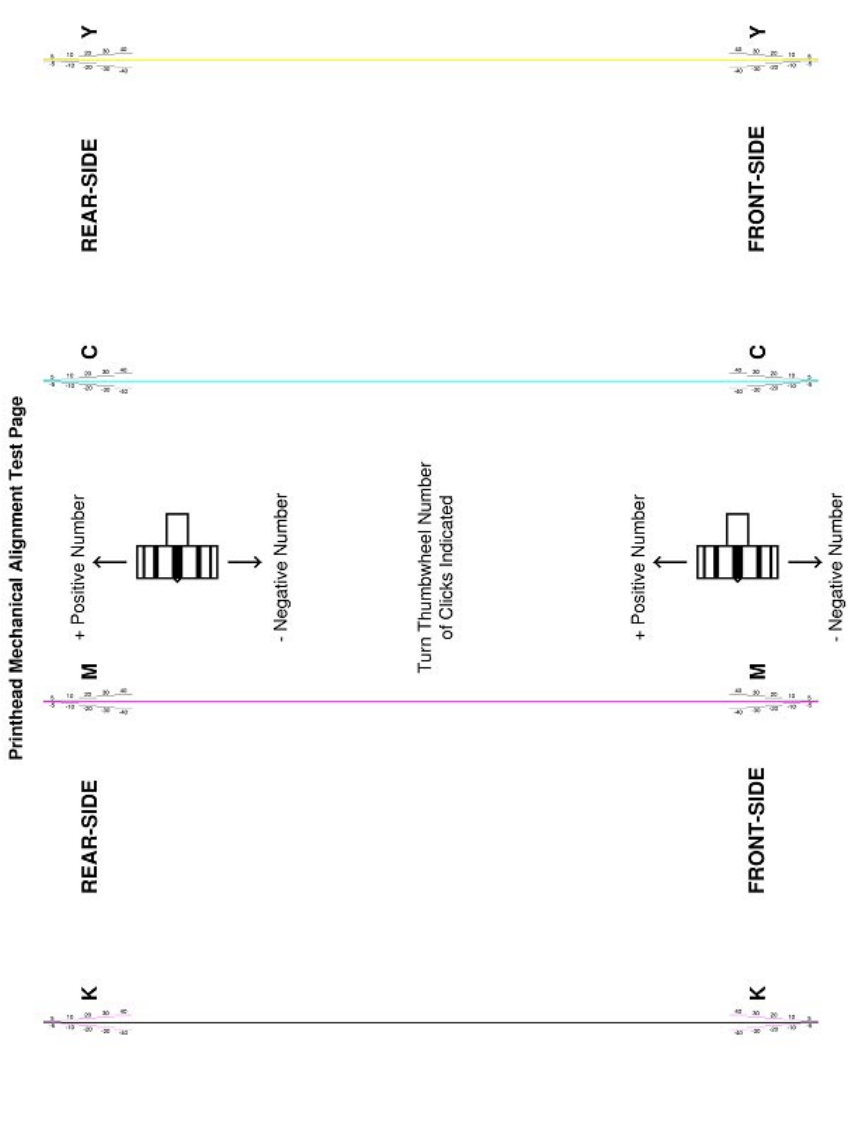

Aladdin Ghostscript phalign6.ps

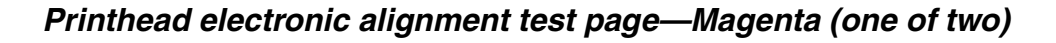

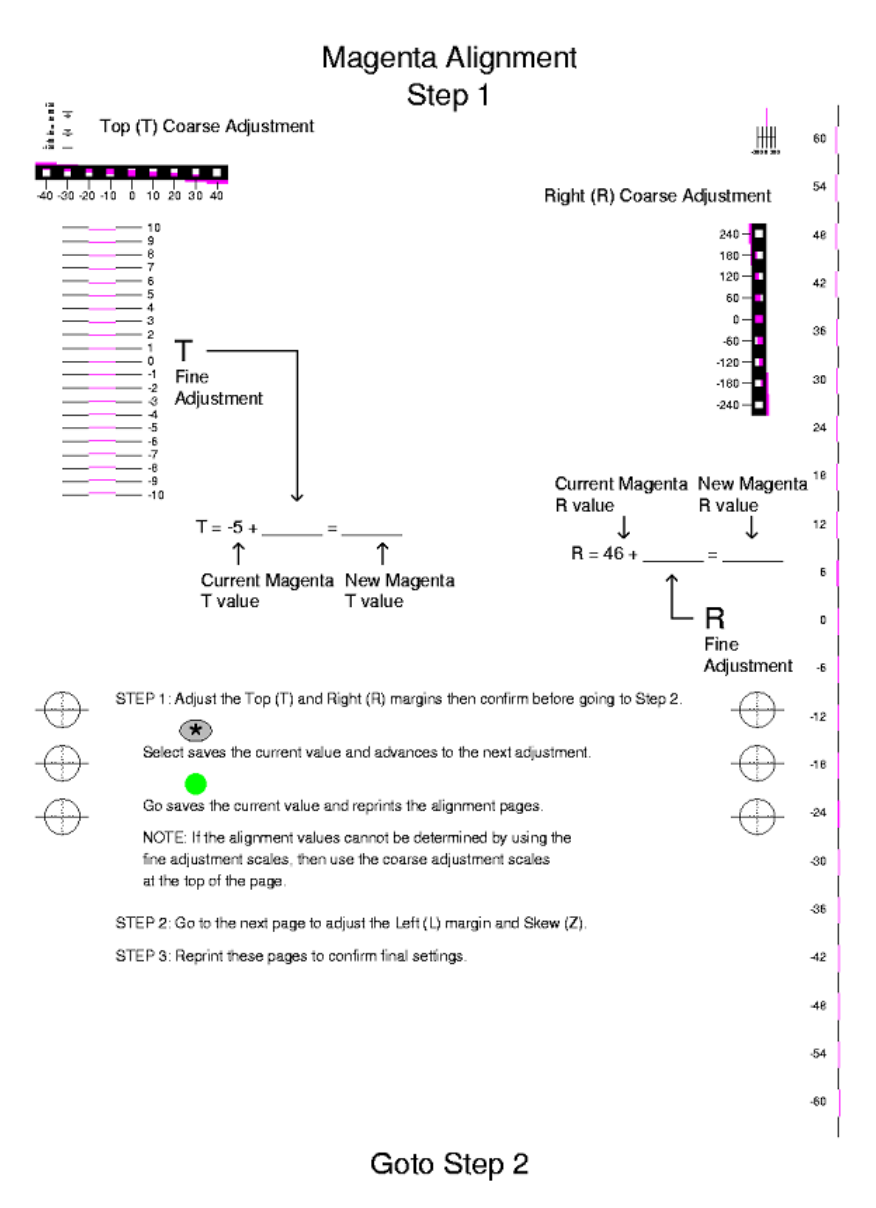

Aladdin Ghosiseript 196: align104 Magema.ps PAGE 1

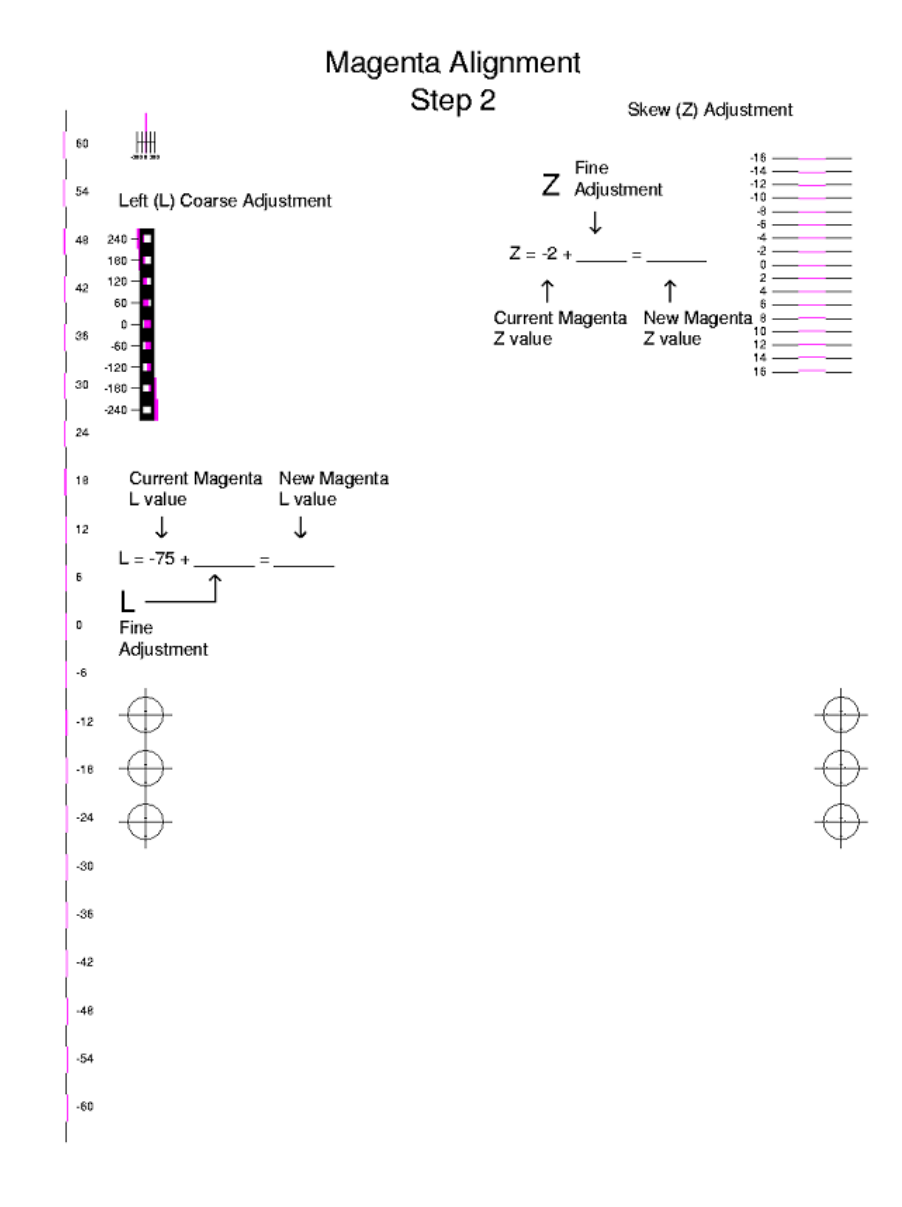

# Printhead electronic alignment test page—Cyan (two of two)

Aladdin Ghosiseripi 18e: align104Magema.ps PAGE 2

## Warning:

5060-2*XX* 

# Index

## **Numerics**

1565 Emul Error Load 2-40 1xx service errors error code table 2-8-2-13 error-specific service checks 2-41-2-65 2000-sheet input tray option diagnostics 2-4 parts catalog 7-58, 7-60 2xx paper jams description 2-15-2-17 error-specific service check 2-65-2-81 30-99 user attendance messages 2-30-2-40 500-sheet drawer option diagnostics 2-4 service check 2-100 500-sheet integrated tray parts catalog 7-20 500-sheet tray option parts catalog 7-50, 7-52 5-bin mailbox option diagnostics 2-5 parts catalog 7-46, 7-48 service checks 2-96 80 Fuser Maintenance 6-4 900 RIP Software Error service checks 2-82 9xx service errors error code table 2-6-2-8 error-specific service check 2-82-2-96

# A

AC power, service check 2-104 acoustics 1-5 acronyms 1-16 Alignment Menu 3-15 alignment, for color alignment 3-15 alignments printer alignment for printheads 3-15 printhead electronic alignment 4-59 printhead mechanical alignment 4-56 attendance messages 2-27 Auto Color Adjust 3-11 autocompensator pick assembly parts catalog 7-21 removal 4-19 service checks 2-106 autoconnect, bottom, connections 5-19 autoconnect, top, connections 5-18

## В

Base Sensor Test **3-30** Belt Tracking **3-18** black only retract (BOR), service checks **2-108**  BOR drive assembly parts catalog 7-27 removal 4-27 BOR drive motor, location 5-2 Button Test 3-20

## С

cabling system board 7-36 transfer HVPS 7-38 Cache Test 3-21 Cal Ref Adj 3-35 cartridge contact assembly location 5-4, 5-5 parts catalog 7-28 removal 4-28 cartridge drive assembly location 5-2 lubrication 6-3 parts catalog 7-29 removal 4-29 service check 2-57 service checks 2-57, 2-58, 2-59, 2-61, 2-62, 2-63, 2-64.2-65 cartridge drive motor, location 5-2 close door, service checks 2-109 color correction settings 1-3 Color Menu 2-23 Color Trapping 3-9 Configuration ID 3-34 configuration menu 3-8 Auto Color Adjust 3-11 Color Trapping 3-9 Demo Mode 3-10 Energy Conserve 3-10 entering 3-8 Env Prompts 3-12 Error Log 3-11 Exit 3-12 Factory Defaults 3-10 Font Sharpening 3-11 Fuser Count Value 3-8 ITU Count Value 3-8 Panel Menu 3-10 Paper Prompts 3-12 PPDS Emulation 3-10 Print Quality Pages 3-9 Reset Fuser Count 3-9 Size Sensing 3-9 Tray Insert Msg 3-9 connector locations developer HVPS board 5-22 fuser connectors 5-24 HCIT 2000-sheet board 5-26 HCOF LVPS board 5-32

HCOF system board **5-28** HVPS **5-20** HVPS board **5-20** LVPS **5-23** paper size sensing board **5-25** system board **5-8** 

## D

DC Charge Adjustment 3-35 DC power, service checks 2-104 defect locator chart and transparency 3-4 Demo Mode 3-10 Dev Bias Adj 3-35 developer HVPS board connectors 5-22 location 5-1 parts catalog 7-34 removal 4-30 service checks 2-109 diagnostic aids partial print test 3-6 print quality deft locator transparency 3-4 printhead diagnostics 3-1 diagnostics 2xx paper jam message table 2-27 error code table 2-6 HCOF error code table 2-114 sub error code table 2-18 system board LED error code table 2-118 user attendance message table 2-27 **Diagnostics Mode** Alignment Menu 3-15 Base Sensor Test 3-30 **Device Tests** Disk Test/Clean 3-30 Flash Test 3-31 Quick Disk Test 3-30 Drift Sensor Check 3-16 **Duplex Tests** Duplex Quick Tests 3-24 Duplex Sensor Test 3-24 Duplex Top Margin Offset 3-24 entering 3-13 EP Setup DC Charge Adjustment 3-35 Dev Bias Adj 3-35 EP Defaults 3-35 Fuser Temp 3-35 Transfer Adjust 3-35 Error Log 3-31 exiting 3-13 **Finisher Tests** Finisher Feed Test 3-28 Finisher Sensor Test 3-28 Hole Punch Test 3-29 Staple Test 3-28 Hardware Tests Button Test 3-20 Cache Test 3-21 DRAM Test 3-21

LCD Test 3-20 Parallel Wrap Test 3-22 ROM Test 3-22 Serial Wrap Test 3-23 Input Tray Tests Feed Test 3-25 Sensor Test 3-25 Misc Tests Belt Tracking 3-18 Motor Detect 3-17 Printhead Inst 3-18 Toggle ITU 3-17 **Output Bin Tests** Diverter Test 3-27 Feed Test 3-26 Feed to All Bins 3-26 Sensor Test 3-27 Print Tests 3-19 Print Quality Pgs 3-19 Printer Setup Cal Ref Adj 3-35 Configuration ID 3-34 Defaults 3-33 Edge to Edge 3-35 Engine Setting x 3-34 Model Name 3-34 Page Counts 3-33 Reset Calibration 3-34 Serial Number 3-34 Registration 3-14 Top Fine Margin Adj 3-16 dip switch settings, HCIT 3-36 Diverter Test 3-27 DRAM Test 3-21 Drift Sensor Check 3-16 duplex option deflector button replacement 8-13 parts catalog 7-54, 7-56 service checks 2-111 Duplex Quick Test 3-24 Duplex Sensor Test 3-24 Duplex Top Margin Offset 3-24

## Ε

Edge to Edge 3-35 electronics 7-30, 7-32, 7-34, 7-35 electronics, cabling interconnections 7-36, 7-38, 7-40, 7-41 Energy Conserve 3-10 Engine Setting x 3-34 Env Prompts 3-12 envelope feeder option parts catalog 7-70 service checks 2-112 error codes 1565 service error 2-40 1xx service errors 2-8 2xx paper jams 2-15 3x-8x attendance errors 2-30
9xx service errors 2-6 sub error code tables,9xx and 2xx 2-18 user attendance errors 2-27 Error Log, configuration menu 3-11 Error Log, diagnostics mode 3-31 clearing the error log 3-31 printing the error log 3-32 viewing the error log 3-31 ESD-sensitive parts 4-1 exiting configuration menu 3-12

#### F

Factory Defaults 3-10 Feed Test 3-25, 3-26 Feed to All Bins 3-26 finisher alignment tip 8-6 connections 5-28 LVPS board 5-32 parts catalog 7-62, 7-64, 7-66, 7-68 service checks 2-114 sub LVPS relay board 5-32 Finisher Feed Test 3-28 Finisher Sensor Test 3-28 finisher system board, connections 5-28 Flash Test 3-31 Font Sharpening 3-11 friction buckler parts catalog 7-19 removals 4-31 fuser assembly parts catalog 7-7 removal 4-32 fuser bottom duct removal 4-33 Fuser Count Value 3-8 fuser drive assembly lubrication 6-2 parts catalog 7-10 removal 4-33 service checks 2-121 fuser drive card assembly parts catalog 7-10 removal 4-34 fuser fan location 5-2 parts catalog 7-37 removal 4-34 service checks 2-84 fuser motor assembly, location 5-1 Fuser Temp 3-35 fuser web oiler motor assembly installation 4-38 removal 4-36

#### Н

HCIT standalone test mode 3-36 high-capacity input tray (HCIT) connections 5-26 paper jam 2-74 parts catalog **7-58**, **7-60** service checks **2-118** standalone test mode **3-36** Hole Punch Test **3-29** HVPS, see developer HVPS or transfer HVPS

# I

input media types and weights 1-12 ITU assembly Auto Color Adjust 3-11 parts catalog 7-22 removal 4-40 service check 2-41, 2-44 ITU Count Value 3-8 ITU drive assembly lubrication 6-3 parts catalog 7-23 removal 4-40 ITU drive motor location 5-2 removal 4-41

# L

LCD Test 3-20 low voltage power supply (LVPS) parts catalog 7-31 lubrication cartridge drive assembly replacement 6-3 fuser drive assembly replacement 6-2 ITU drive assembly replacement 6-3 lubrication specifications 6-1 LVPS assembly connections 5-24 connectors 5-23 location 5-1 removal 4-42 service check 2-85

#### Μ

maintenance kits 6-4 maintenance, scheduled 6-4 media input types and weights 1-12 output media types and weights 1-14 sizes 1-10 types 1-10 memory available memory options 1-9 configuration 1-8 menus 2-22 messages, attendance 2-27 Model Name 3-34 models 1-1, 7-1 Motor Detect 3-17 multipurpose feeder (MPF) parts catalog 7-18, 7-19 removal 4-44

# Ν

narrow media sensor (NMS) cable, removal **4-65** narrow media sensor (NMS), removal **4-66** nip relief handle parts catalog **7-17** removal **4-46** 

nip shock 3-4

# 0

operator panel service checks 2-122 understanding 2-21 options and features description 1-2 parts catalog 7-72 output expander parts catalog 7-42, 7-44 service checks 2-124 output media types and weights 1-14

#### Ρ

page counts setting page counts 3-33 viewing permanent 3-33 Panel Menus 3-10 Paper Prompts 3-12 paper size sensing assembly connections 5-25 location 5-1 parts catalog 7-16 removal 4-51, 4-53 service check 2-141 paper, see media Parallel Wrap Test 3-22 partial print test 3-6 parts catalog 500-sheet integrated tray 7-20 500-sheet tray option 7-50, 7-52 5-bin mailbox 7-46, 7-48 autocompensator assembly 7-21 BOR drive assembly 7-27 cartridge contact assembly 7-28 cartridge drive assembly 7-29 cartridge mounting 7-6 covers 7-2, 7-4 duplex option 7-54, 7-56 electronics 7-30, 7-32, 7-34, 7-35 electronics-cabling interconnections 1 7-36 electronics—cabling interconnections 2 7-38 electronics-cabling interconnections 3 7-40 electronics—cabling interconnections 47-41 envelope option 7-70 finisher 7-62, 7-64, 7-66 finisher cables 7-68 fuser assembly 7-7 fuser drive 7-10 high-capacity input tray (HCIT) 7-58, 7-60 ITU assembly 7-22 ITU drive assembly 7-23 ITU loading 7-24

miscellaneous 7-74 multipurpose feeder (MPF) 7-18, 7-19 options 7-72 output expander 7-42, 7-44 paper feed input 7-15 paper feed output (redrive) 7-14 paper feed transport 7-17 paper size sensing 7-16 printheads 7-13 transfer 7-12 vacuum transport belt assembly (VTB) 7-11 waste toner container 7-26 pick rolls, removal 4-54 POR sequence 2-2 power cords 7-31 power-on sequence (POR) 2-2 PPDS Emulation 3-10 print quality 3-5 black and white only 2-130 blank page 2-127 entire page is one color 2-128 horizontal lines or streaks 2-132 light lines or streaks 2-137 light print 2-130 light print - all colors 2-130 low image density 2-132 missing colors 2-129 negative ghost image 2-134 one color has light print 2-131 paper wrapped around the second transfer roll 2-138 poor color alignment 2-133 print quality service checks 2-127 print quality test pages 3-19 residual image 2-135 service check 2-127 smudged or distorted images 2-136 toner is on the back of the printed page 2-136 toner smears or rubs off the page 2-135 transparency print quality is poor 2-134 uneven printing 2-135 vertical lines or streaks 2-131 white streak in color plane 2-137 print quality defect locator chart 3-4 print quality samples 9-1 printer alignment procedures 4-56, 4-59 printhead diagnostic aid, using 3-1 printhead diagnostics 3-1 printhead electronic alignment 4-59 Printhead Inst 3-18 printhead interlock switch, service check 2-109 printheads diagnostics aid 3-1 electronic alignment 4-59 identification 4-55 location 5-2 parts catalog 7-13 removal 4-56 Prt Quality Pgs 3-9

# Q

Quick Disk Test 3-30

## R

rear bellcrank removal 4-59, 4-61 redrive assembly belt routing 8-5 parts catalog 7-14 removal 4-63 Registration 3-14 registration motor location 5-2 parts catalog 7-17 removal 4-64 registration, for margins 3-14 removals autocompensator pick assembly 4-19 BOR drive assembly 4-27 cartridge contact assembly 4-28 cartridge drive assembly 4-29 covers front cover assembly 4-12 front left handle cover assembly 4-12 front lower left cover 4-18 front lower right cover 4-14 front right handle cover assembly 4-11 left lower cover 4-15 lower jam access door assembly 4-16 lower right door assembly 4-15 paper path access door cover 4-17 rear cover 4-9 redrive door 4-16 top cover assembly 4-6 developer HVPS board 4-30 friction buckler 4-31 fuser assembly 4-32 fuser bottom duct 4-33 fuser drive assembly 4-33 fuser drive card assembly 4-34 fuser fan 4-34 fuser top duct 4-35 fuser web oiler motor assembly and card 4-36 inner system board shield 4-39 ITU assembly 4-40 ITU drive assembly 4-40 ITU drive motor 4-41, 4-64 LVPS assembly 4-42 multipurpose feeder (MPF) 4-44 nip relief handle 4-46 operator panel 4-49 outer system board shield 4-50 paper size sensing assembly 4-51 paper size sensing board 4-53 pick rolls 4-54 printheads 4-55 rear bellcrank (black) 4-61 rear bellcrank (cyan, magenta, yellow) 4-59 redrive assembly 4-63

registration motor 4-64 RIP fan 4-64 S2/narrow media/transparency/mutipurpose feeder cables 4-65 S2/narrow media/transparency/mutipurpose feeder sensors 4-66 second transfer roll 4-66 system board 4-67 transfer HVPS board 4-68 transfer plate assembly 4-70 vacuum transport belt (VTB) 4-71 vacuum transport belt (VTB) fan 4-73 waste container door 4-73 waste container latch 4-74 web oiler fuser kit installation 4-74 Reset Calibration 3-34 Reset Fuser Count 3-9 resolution 1-3 **RIP** fan location 5-2 removal 4-64 service check 2-85 ROM Test 3-22

#### S

S2 sensor cable, removal 4-65 S2 sensor, removal 4-66 safety information ii-xv safety inspection guide 6-1 screw identification table 4-2 second transfer roll parts catalog 7-12 removal 4-66 service check 2-138 Sensor Test 3-25, 3-27 sensors location 5-3 paper out, MPF 7-15 paper size 7-16 S2/narrow media (NMS) 7-15 S2/narrow media (NMS)/multipurpose feeder (MPF) cable 4-65 S2/narrow media (NMS)/multipurpose feeder (MPF) sensor 4-66 transparency 7-15 Serial Number 3-34 Serial Wrap Test 3-23 service checks 2-41 100 ITU error 2-63 100-990 error-specific service checks 2-41-2-96 500-sheet drawer option 2-100 5-bin mailbox option 2-96 900 error code 2-82 AC and DC power 2-104 autocompensator 2-106 black only retract (BOR) 2-108 cartridge drive assembly 2-64 close door/HVPS/printhead interlock switch 2-109 duplex option 2-111 envelope feeder option 2-112

fans 2-84 finisher 2-114 fuser drive assembly noise check 2-121 HCIT 2-118 HCIT 2000-sheet option 2-118 ITU drive motor 2-63 operator panel LCD/status LED/buttons 2-122 output expander option 2-124 print quality 2-127 second transfer roll 2-138 toner metering cycle (TMC) 2-86 tray 1 2-140 tray 1 paper size sensing 2-141 service tips duplex option deflector button replacement 8-13 finisher alignment 8-6 identifying the printheads 8-4 printhead diagnostics 8-1 redrive belt routing 8-5 setting printer alignment 3-15 Size Sensing 3-9 specifications acoustics 1-5 dimensions 1-4 electrical 1-5 environment 1-6 media 1-10 memory configuration 1-8 memory options 1-9 operating clearance 1-5 performance 1-2 power and electrical 1-4 speed and performance 1-6 time to first print **1-8** Stapler Test 3-28 symptoms 500-sheet drawer option 2-4 5-bin mailbox option 2-5 base printer 2-3 close door displays constantly 2-3 colored lines, streaks or smudges 2-3 excessive fuser drive motor assembly noise 2-3 fuser fan fails to run or is noisy 2-3 machine inoperative 2-3 one or more op panel buttons do not work 2-3 operator panel - one pel or random pels are missing 2-3operator panel displays all diamonds continuously 2 - 3operator panel is blank 2-3 paper feed problem 2-3 paper feed problems, integrated tray 2-3 print quality - black line 2-3 print quality - blank page (no image) 2-3 print quality - evenly spaced horizontal marks or lines on the printed page 2-3 print quality - light lines or streaks appear on the printed page 2-3 print quality - light print 2-3

print quality - missing colors 2-3 print quality - multiple horizontal lines 2-4 print quality - poor color registration 2-4 print quality - toner on the back of the page 2-4 print quality - toner smears or rubs off the page 2-4 print quality - uneven printing 2-4 printer prints black only 2-3 RIP fan fails to run or is noisy 2-3 single color printed 2-3 VTB fan fails to run or is noisy 2-3 finisher option 2-5 HCIT 2000-sheet option 2-4 magenta, cyan, or yellow lines 2-3 output expander option 2-4 system board connections 5-7, 5-8 connectors 5-6 location 5-1 parts catalog 7-36 removal 4-67

# Т

Toggle ITU 3-17 toner darkness 1-3 tools required 1-1 Transfer Adjust 3-35 transfer HVPS board connectors 5-20 location 5-1 parts catalog 7-34 removal 4-68 service checks 2-109 transfer plate assembly parts catalog 7-12 removal 4-70 transparency sensor cable, removal 4-65 transparency sensor, removal 4-66 Tray Insert Msg 3-9

# U

Utilities Menu 2-25

# V

vacuum transport belt (VTB) parts catalog **7-11** removal **4-71** vacuum transport belt (VTB) fan **5-2** removal **4-73** service check **2-84** 

# W

waste container door, removal 4-73 waste container latch parts catalog 7-26 waste toner container, parts catalog 7-26 web oiler fuser location 5-1 removal 4-74 upgrade and replacement kit 1-15

# Part number index

#### P/N Description

| 11A9095 | Power cord set (LV)—U.S., Asia Pacific (English), Canada, Colombia, Costa Rica, Dominican Republic,<br>Ecuador, El Salvador, Guatemala, Honduras, Japan, Mexico, Nicaragua, Panama, Puerto Rico, |    |
|---------|----------------------------------------------------------------------------------------------------|----|
|         | Saudi Arabia, Taiwan, Venezuela, Virgin Islands                                                                                                    | 31 |
| 12G6301 | Fuser assembly, 115V 500W7                                                                                                    | -7 |
| 12G6302 | Fuser assembly, 220V 500W 7                                                                                                    | -7 |
| 12G6303 | Second transfer roll                                                                                                    | 12 |
| 12G6309 | Parts packet7                                                                                                    | -3 |
| 12G6309 | Screw type 323, parts packet 7-7-7-7-7-7-7-7-7-7-7-7-7-7-7-7-                                                                                                    | 74 |
| 12G6309 | Screw, board mounting, parts packet 7-4                                                                                                    | 19 |
| 12G6309 | Screw, parts packet 7-5, 7-23, 7-34, 7-51, 7-5                                                                                                    | 57 |
| 12G6309 | screw, parts packet 7-1                                                                                                    | 17 |
| 12G6309 | Screws, parts packet 7-1                                                                                                    | 10 |
| 12G6321 | Cable, operator panel 7-3                                                                                                    | 37 |
| 12G6327 | Transfer HVPS transfer 7-3                                                                                                    | 34 |
| 12G6335 | Stand off 7-3                                                                                                    | 33 |
| 12G6339 | Blank, TLI/SN label7                                                                                                    | -5 |
| 12G6340 | Fuser top duct7                                                                                                    | -5 |
| 12G6344 | Operator panel assembly, low voltage, Japan only7                                                                                                    | -3 |
| 12G6345 | Operator panel assembly                                                                                                    | -3 |
| 12G6346 | Buckler housing                                                                                                    | 19 |
| 12G6347 | Bellcrank, front hold door7                                                                                                    | -3 |
| 12G6353 | Cartridge support roller 7-2                                                                                                    | 25 |
| 12G6354 | Rib housing 7-1                                                                                                    | 19 |
| 12G6355 | Redrive door                                                                                                    | 14 |
| 12G6358 | Fuser bottom duct                                                                                                    | -5 |
| 12G6360 | Fuser wall duct                                                                                                    | -5 |
| 12G6376 | Rear hold down spring                                                                                                    | 28 |
| 12G6376 | Spring, rear hold down                                                                                                    | -3 |
| 12G6377 | Rear hold down bellcrank                                                                                                    | 28 |
| 12G6380 | Machine pad 7-3, 7-5                                                                                                    | 51 |
| 12G6383 | Fuser latch slide7                                                                                                    | -5 |
| 12G6384 | Fuser latch slide spring                                                                                                    | -5 |
| 12G6385 | #58 gear7-2                                                                                                    | 23 |
| 12G6386 | Duplex actuator arm assembly7                                                                                                    | -5 |
| 12G6387 | Ground cable7                                                                                                    | -5 |
| 12G6388 | Front lower left cover                                                                                                    | -3 |
| 12G6389 | Top front support bracket                                                                                                    | -3 |
| 12G6391 | Paper path access door                                                                                                    | -3 |
| 12G6392 | Left upper pivot cover                                                                                                    | -5 |
| 12G6393 | Right front cover                                                                                                    | -3 |
| 12G6394 | Front lower right cover                                                                                                    | -3 |
| 12G6395 | Cover. left lower 7                                                                                                    | -5 |
| 12G6396 | Right rear cover                                                                                                    | -3 |
| 12G6397 | Front access door support7                                                                                                    | -3 |
| 12G6398 | Left lower pivot cover                                                                                                    | -5 |
| 12G6399 | Front upper pivot cover                                                                                                    | -3 |
| 12G6400 | Waste container door                                                                                                    | -5 |
| 12G6402 | Operator panel bezel with overlays, 221/2227                                                                                                    | -3 |
| 12G6403 | Spring, paper path access door                                                                                                    | -3 |
| 12G6404 | Left front light shield cover 7                                                                                                    | -3 |
| 12G6405 | Front right light shield cover                                                                                                    | -3 |
| 12G6408 | Left upper cover assembly                                                                                                    | -5 |
| 12G6409 | Redrive cap cover assembly7                                                                                                    | -3 |
| 12G6411 | Front right handle cover assembly7                                                                                                    | -3 |

| 12G6412 Front left handle cover assembly 7-3            |
|---------------------------------------------------------|
| 12G6416 500-Sheet tray assembly 7-20, 7-53              |
| 12G6417 Side restraint 7-20, 7-53                       |
| 12G6418 Back restraint 7-20, 7-53                       |
| 12G6419 Back restraint latch7-20, 7-53                  |
| 12G6420 Tray wear clip 7-20, 7-53                       |
| 12G6421 Wear strip 7-20, 7-53                           |
| 12G6425 Tray bias bellcrank assembly 7-20, 7-53         |
| 12G6426 Tray bias spring7-20, 7-53                      |
| 12G6442 Terminal, contact spring 7-25                   |
| 12G6443 ITU bias spring 7-25                            |
| 12G6447 Friction buckler 7-19                           |
| 12G6449 MPF cable cover 7-19                            |
| 12G6452 MP feeder door cover 7-19                       |
| 12G6453 Frame bias latch 7-19                           |
| 12G6454 Frame bias spring 7-19                          |
| 12G6455 Frame bias latch cover 7-19                     |
| 12G6457 MPD support bracket cover 7-19                  |
| 12G6458 MPF support bracket spring 7-19                 |
| 12G6459 MPF support bracket 7-19                        |
| 12G6460 Door hinge restraint 7-19                       |
| 12G6461 Sensor, paper out/low 7-21                      |
| 12G6462 MPF bracket assembly 7-19                       |
| 12G6463 MPF drive gear 7-19                             |
| 12G6464 MPF drive gear shaft 7-19                       |
| 12G6465 MPF drive gear bushing 7-19                     |
| 12G6466 Paper size sensing link 7-16                    |
| 12G6467 Paper size sensing spring 7-16                  |
| 12G6468 Paper size sensing bracket 7-16                 |
| 12G6469 Waste container latch 7-26                      |
| 12G6470 Waste container latch spring 7-26               |
| 12G6471 Tray interlock bellcrank 7-21, 7-51             |
| 12G6472 Tray interlock bracket 7-21                     |
| 12G6476 Paper level sensing assembly 7-21               |
| 12G6485 Lower access jam door assembly 7-5              |
| 12G6488 Transfer plate assembly 7-12                    |
| 12G6489 Vacuum transport belt assembly 7-11             |
| 12G6490 VTB fan gap cover 7-35                          |
| 12G6491 Jam access spring7-5, 7-11                      |
| 12G6492 Redrive assembly 7-14                           |
| 12G6493 Upper door hinge 7-14                           |
| 12G6494 Waste toner container 7-26                      |
| 12G6495 Fuser assembly, 100V 500W 7-7                   |
| 12G6496 Maintenance kit 115V 6-4                        |
| 12G6497 Maintenance kit 220V 6-4                        |
| 12G6498 Maintenance kit 100V 6-4                        |
| 12G6502 100 V web oiler fuser 1-15, 6-4                 |
| 12G6502 Fuser assembly, web oiler 100V 500W (Japan) 7-9 |
| 12G6507 250 output flag and retainer 7-3                |
| 12G6509 Card assembly, 64MB SDRAM 7-73                  |
| 12G6509 SDHAM DIMM 64MB 7-33                            |
| 12G6510 Cable tie (6 in a pack) 7-51                    |
| 12G6510 Gable tie (6 in pack)                           |
| 12G6511 Gable tie pad7-5                                |
| 12G6514 110 V web oiler fuser 1-15, 6-4                 |
| 12Gb514 Fuser assembly, web olier 115V 500W 7-9         |
| 12Gbb1522U V web oller fuser                            |
| 12G0D ID Fuser assembly, web olier 22UV 50UW 7-9        |
| 1200529 Screws, ruser ian mounting 7-35                 |

| 12G6530  | Parts packet                                              |       |                | - 7-3 |
|----------|-----------------------------------------------------------|-------|----------------|-------|
| 12G6530  | Screw (long), parts packet                                |       |                | 7-57  |
| 12G6530  | Screw, parts packet 7-14, 7-29,                           | 7-34, | 7-35,          | 7-74  |
| 12G6531  | Parts packet - screws, card assembly mounting             |       |                | 7-10  |
| 12G6531  | Screw, parts packet                                       | 7-16, | 7-33,          | 7-74  |
| 12G6532  | Parts packet                                              |       |                | - 7-3 |
| 12G6532  | Screw, parts packet                                       |       | - <b>7-6</b> , | 7-74  |
| 12G6533  | Screw, parts packet 7-13, 7-14, 7-19, 7-20, 7-21, 7-25,   | 7-53, | <b>7-55</b> ,  | 7-74  |
| 12G6534  | Screw, parts packet                                       |       | 7-13,          | 7-74  |
| 12G6535  | Guide assembly, left side                                 |       |                | - 7-6 |
| 12G6536  | Guide assembly, right side                                |       |                | - 7-6 |
| 12G6538  | Screw, parts packet                                       |       |                | 7-74  |
| 12G6539  | Screw type 124, parts packet                              |       |                | 7-74  |
| 12G6540  | Screw, parts packet                                       | 7-31, | 7-34,          | 7-74  |
| 12G6541  | Standoff, high voltage power supply - developer           |       |                | 7-34  |
| 12G6543  | Screw, parts packet                                       |       |                | 7-57  |
| 12G6543  | Web oiler index drive assembly                            |       |                | - 7-9 |
| 12G6545  | Web oiler assembly                                        |       |                | - 7-9 |
| 12G6545  | Web oiler replacement                                     |       |                | 1-15  |
| 12G6550  | 500-Sheet option trav pick assembly                       |       |                | 7-51  |
| 12G6552  | Base door assembly                                        |       |                | 7-51  |
| 12G6553  | Pass thru sensor                                          |       |                | 7-51  |
| 12G6554  | Paper guide                                               |       |                | 7-51  |
| 12G6555  | 500 option deflector                                      |       |                | 7-51  |
| 12G6556  | Cover frame                                               |       |                | 7-51  |
| 12G6557  | Bellcrank lift spring                                     |       | 7-21           | 7-51  |
| 12G6558  | Pick arm lift bellcrank                                   |       | 7-21           | 7-51  |
| 12G6559  | Electronics/size sensing assembly with system board       |       |                | 7-51  |
| 12G6560  | 500 base assembly                                         |       |                | 7-51  |
| 12G6561  | Spring                                                    |       |                | 7-51  |
| 12G6562  |                                                           |       |                | 7-51  |
| 12G6563  | Wall support plate                                        |       |                | 7-51  |
| 12G6565  | Paner level sensing assembly                              |       |                | 7-51  |
| 1200505  | Paper size sensing assembly                               |       |                | 7-51  |
| 1200500  | Grounding spring                                          |       |                | 7-51  |
| 1200507  | Deflector label                                           |       | 7-20           | 7-52  |
| 1200000  | Serow parts packet                                        |       | 7-20,          | 7-00  |
| 1200509  | Screw, paris packet                                       |       |                | 7-20  |
| 1009017  | Power cord set (HV) — Dollvia, Peru                       |       |                | 7-01  |
| 1009020  | Power cord set (HV) Chile Uruguov                         |       |                | 7 21  |
| 1009024  | Power cord set (HV)                                       |       |                | 7-31  |
| 1000500  | Power cord set (HV)—Ireland, UK                           |       |                | 7-31  |
| 1009029  | Power cord set—various                                    |       |                | 7-31  |
| 10090501 | Power cord set (HV) — Israel                              |       |                | 7-31  |
| 1339531  | Power cord set (HV)—Switzerland                           |       |                | 7-31  |
| 1339532  | Power cord set—Botswana, Lesotho, Namibia, South Africa   |       |                | 7-31  |
| 1339534  | Power cord set—Denmark                                    |       |                | 7-31  |
| 1339544  | Power cord set (HV)—Argentina                             |       |                | 7-31  |
| 1339550  | Power cord set (LV)—Brazil                                |       |                | 7-31  |
| 43H5544  | Power cord set (HV)—PRC                                   |       |                | 7-31  |
| 5620159  | Coax/Twinax adapter for SCS                               |       |                | 7-73  |
| 56P0167  | Anchor, bracket mounting                                  |       |                | 7-14  |
| 56P0167  | Screw, parts packet                                       |       | 7-43,          | 7-45  |
| 5620168  | Urive assembly, 500 option 2                              |       |                | 7-51  |
| 5620169  | Plate, 500 support assembly                               |       |                | 7-51  |
| 56P0174  | Cable assembly, 2nd transfer voltage                      |       |                | 7-39  |
| 5620310  | Cartridge contact assembly, complete                      |       |                | 7-28  |
| 56P0310  | Cartridge contact assembly, complete, cyan/magenta/yellow |       |                | 7-40  |
| 56P0315  | Punch assembly                                            |       |                | 7-65  |
| 56P0316  | Staple assembly                                           |       |                | 7-67  |

| 56P0317 Staple cartridge                                                                                                    | 7-67                                                                 |
|----------------------------------------------------------------------------------------------------|----------------------------------------------------------------------|
| Second Days and                                                                                                    | 7.65                                                                 |
|                                                                                                    | 7-05                                                                 |
| 56P0319 Accumulator W/o stapier                                                                                                    | 7-67                                                                 |
| 56P0320 Cover front door                                                                                                    | 7-63                                                                 |
| 56P0321 Top cover (tall tinisher)                                                                                                    | 7-63                                                                 |
| 56P0322 Tray paper                                                                                                    | 7-65                                                                 |
| 56P0323 Output tray offset motor and gear assembly                                                                                                    | 7-65                                                                 |
| 56P0324 Motor assembly elevator tray                                                                                                    | 7-65                                                                 |
| 56P0325 Motor assembly paper feed                                                                                                    | 7-65                                                                 |
| 56P0326 Flag paper full                                                                                                    | 7-65                                                                 |
| 56P0327 Paper feed belt (40S3M888)                                                                                                    | 7-65                                                                 |
| 56P0328 Inverter transfer belt (40S3M198)                                                                                                    | 7-65                                                                 |
| 56P0329 Inverter D drive belt (40S3M225)                                                                                                    | 7-65                                                                 |
| 56P0330 Paper feed-input belt (40S3M279)                                                                                                    | 7-67                                                                 |
| 56P0331 Exit foam Roller drive belt (40S3M80)                                                                                                    | 7-65                                                                 |
| 56P0332 Accumulator paper feed belt (40S3M900)                                                                                                    | 7-65                                                                 |
| 56P0333 Trav elevator belt (60S6M1420)                                                                                                    | 7-65                                                                 |
| 56P0334 Tray elevator drive belt (170P2M4)                                                                                                    | 7-65                                                                 |
| Sep 035 Exit roller drive belt (105204)                                                                                                    | 7-65                                                                 |
| Sep0326 Output tray offset drive belt (+052M/204)                                                                                                    | 7-05                                                                 |
| Second Duplit tray onset time belt (4052M176)                                                                                                    | 7-05                                                                 |
|                                                                                                    | 7-05                                                                 |
| 56P0338 Low Voltage power supply                                                                                                    | 7-05                                                                 |
| 56PU340 Communications cable                                                                                                    | 7-69                                                                 |
| 56P/0341 Power cord                                                                                                    | 7-69                                                                 |
| 56P0342 Caster                                                                                                    | 7-65                                                                 |
| 56P0343 Punch timing sensor (OJ-541-A5)                                                                                                    | 7-65                                                                 |
| 56P0344 Inverter timing sensor (OJ511K-A5)                                                                                                    | 7-67                                                                 |
| 56P0345 Punch motor homing sensor (GP1A73A)                                                                                                    | 7-65                                                                 |
| 56P0346 Chad box full sensor (EE-SPY415)                                                                                                    | 7-67                                                                 |
|                                                                                                    | -                                                                    |
| 56P0346 Exit timing sensor (EE-SPY415)                                                                                                    | 7-65                                                                 |
| 56P0346 Exit timing sensor (EE-SPY415)                                                                                                    | 7-65<br>7-65                                                         |
| 56P0346 Exit timing sensor (EE-SPY415)                                                                                                    | 7-65<br>7-65<br>7-67                                                 |
| 56P0346 Exit timing sensor (EE-SPY415)                                                                                                    | 7-65<br>7-65<br>7-67<br>7-67                                         |
| 56P0346 Exit timing sensor (EE-SPY415)                                                                                                    | 7-65<br>7-65<br>7-67<br>7-67<br>7-67                                 |
| 56P0346 Exit timing sensor (EE-SPY415)                                                                                                    | 7-65<br>7-65<br>7-67<br>7-67<br>7-67<br>7-65                         |
| 56P0346 Exit timing sensor (EE-SPY415)<br>56P0347 Inverter jam/tray near full/output tray offset sensor (EE-SX1235A-P2)<br>56P0347 Jogger fence homing sensor (EE-SX460-P1-CHN)<br>56P0348 Drop timing sensor (OS-535223-602)<br>56P0349 Accumulator homing sensor (OS-311D-A5)<br>56P0350 Paper surface sensor (EE-SX460-P1-CHN)<br>56P0351 Cover open switch                                                                                                    | 7-65<br>7-65<br>7-67<br>7-67<br>7-67<br>7-65<br>7-67                 |
| 56P0346 Exit timing sensor (EE-SPY415)<br>56P0347 Inverter jam/tray near full/output tray offset sensor (EE-SX1235A-P2)<br>56P0347 Jogger fence homing sensor (EE-SX460-P1-CHN)<br>56P0348 Drop timing sensor (OS-535223-602)<br>56P0349 Accumulator homing sensor (OS-311D-A5)<br>56P0350 Paper surface sensor (EE-SX460-P1-CHN)<br>56P0351 Cover open switch<br>56P0352 Printer docking switch SS-5EL-3T(10E)                                                                                                    | 7-65<br>7-65<br>7-67<br>7-67<br>7-67<br>7-65<br>7-65                 |
| 56P0346 Exit timing sensor (EE-SPY415)         56P0347 Inverter jam/tray near full/output tray offset sensor (EE-SX1235A-P2)         56P0347 Jogger fence homing sensor (EE-SX460-P1-CHN)         56P0348 Drop timing sensor (OS-535223-602)         56P0349 Accumulator homing sensor (OS-311D-A5)         56P0350 Paper surface sensor (EE-SX460-P1-CHN)         56P0351 Cover open switch         56P0352 Printer docking switch SS-5FL-3T(10E)                                                                                                    | 7-65<br>7-65<br>7-67<br>7-67<br>7-65<br>7-65<br>7-65<br>7-65         |
| 56P0346 Exit timing sensor (EE-SPY415)<br>56P0347 Inverter jam/tray near full/output tray offset sensor (EE-SX1235A-P2)<br>56P0347 Jogger fence homing sensor (EE-SX460-P1-CHN)<br>56P0348 Drop timing sensor (OS-535223-602)<br>56P0349 Accumulator homing sensor (OS-311D-A5)<br>56P0350 Paper surface sensor (EE-SX460-P1-CHN)<br>56P0351 Cover open switch<br>56P0352 Printer docking switch SS-5FL-3T(10E)<br>56P0354 Bracket finisher alignment<br>56P0355 Guide vertical paper                                                                                                    | 7-65<br>7-65<br>7-67<br>7-67<br>7-65<br>7-65<br>7-65<br>7-65         |
| 56P0346 Exit timing sensor (EE-SPY415)<br>56P0347 Inverter jam/tray near full/output tray offset sensor (EE-SX1235A-P2)<br>56P0347 Jogger fence homing sensor (EE-SX460-P1-CHN)<br>56P0348 Drop timing sensor (OS-535223-602)<br>56P0349 Accumulator homing sensor (OS-311D-A5)<br>56P0350 Paper surface sensor (EE-SX460-P1-CHN)<br>56P0351 Cover open switch<br>56P0352 Printer docking switch SS-5FL-3T(10E)<br>56P0354 Bracket finisher alignment<br>56P0355 Guide vertical paper<br>56P0356 Papek magnet strong and work and door lateh                                                                                                    | 7-65<br>7-65<br>7-67<br>7-67<br>7-67<br>7-65<br>7-65<br>7-65         |
| 56P0346 Exit timing sensor (EE-SPY415)<br>56P0347 Inverter jam/tray near full/output tray offset sensor (EE-SX1235A-P2)<br>56P0347 Jogger fence homing sensor (EE-SX460-P1-CHN)<br>56P0348 Drop timing sensor (OS-535223-602)<br>56P0349 Accumulator homing sensor (OS-311D-A5)<br>56P0350 Paper surface sensor (EE-SX460-P1-CHN)<br>56P0351 Cover open switch<br>56P0352 Printer docking switch SS-5FL-3T(10E)<br>56P0354 Bracket finisher alignment<br>56P0355 Guide vertical paper<br>56P0356 Pack magnet, strong and weak and door latch                                                                                                    | 7-65<br>7-65<br>7-67<br>7-67<br>7-65<br>7-65<br>7-65<br>7-65         |
| 56P0346 Exit timing sensor (EE-SPY415)<br>56P0347 Inverter jam/tray near full/output tray offset sensor (EE-SX1235A-P2)<br>56P0347 Jogger fence homing sensor (EE-SX460-P1-CHN)<br>56P0348 Drop timing sensor (OS-535223-602)<br>56P0349 Accumulator homing sensor (OS-311D-A5)<br>56P0350 Paper surface sensor (EE-SX460-P1-CHN)<br>56P0351 Cover open switch<br>56P0352 Printer docking switch SS-5FL-3T(10E)<br>56P0354 Bracket finisher alignment<br>56P0355 Guide vertical paper<br>56P0355 Guide vertical paper<br>56P0356 Pack magnet, strong and weak and door latch<br>56P0357 Actuation assembly                                                                                                    | 7-65<br>7-65<br>7-67<br>7-67<br>7-65<br>7-65<br>7-65<br>7-65         |
| 56P0346 Exit timing sensor (EE-SPY415)         56P0347 Inverter jam/tray near full/output tray offset sensor (EE-SX1235A-P2)         56P0347 Jogger fence homing sensor (EE-SX460-P1-CHN)         56P0348 Drop timing sensor (OS-535223-602)         56P0349 Accumulator homing sensor (OS-311D-A5)         56P0350 Paper surface sensor (EE-SX460-P1-CHN)         56P0351 Cover open switch         56P0352 Printer docking switch SS-5FL-3T(10E)         56P0355 Guide vertical paper         56P0356 Pack magnet, strong and weak and door latch         56P0357 Actuation assembly         56P0358 Accumulator slides                                                                                                    | 7-65<br>7-65<br>7-67<br>7-67<br>7-65<br>7-65<br>7-65<br>7-65         |
| 56P0346 Exit timing sensor (EE-SPY415)         56P0347 Inverter jam/tray near full/output tray offset sensor (EE-SX1235A-P2)         56P0347 Jogger fence homing sensor (EE-SX460-P1-CHN)         56P0348 Drop timing sensor (OS-535223-602)         56P0349 Accumulator homing sensor (OS-311D-A5)         56P0350 Paper surface sensor (EE-SX460-P1-CHN)         56P0351 Cover open switch         56P0352 Printer docking switch SS-5FL-3T(10E)         56P0354 Bracket finisher alignment         56P0355 Guide vertical paper         56P0356 Pack magnet, strong and weak and door latch         56P0357 Actuation assembly         56P0358 Accumulator slides         56P0359 Harness cable assembly H2                                                                                                    | 7-65<br>7-67<br>7-67<br>7-67<br>7-65<br>7-65<br>7-65<br>7-65         |
| 56P0346 Exit timing sensor (EE-SPY415)<br>56P0347 Inverter jam/tray near full/output tray offset sensor (EE-SX1235A-P2)<br>56P0347 Jogger fence homing sensor (EE-SX460-P1-CHN)<br>56P0349 Accumulator homing sensor (OS-311D-A5)<br>56P0350 Paper surface sensor (EE-SX460-P1-CHN)<br>56P0351 Cover open switch<br>56P0352 Printer docking switch SS-5FL-3T(10E)<br>56P0354 Bracket finisher alignment<br>56P0355 Guide vertical paper<br>56P0356 Pack magnet, strong and weak and door latch<br>56P0357 Actuation assembly<br>56P0358 Accumulator slides<br>56P0359 Harness cable assembly H3<br>56P0360 Harness cable assembly H3                                                                                                    | 7-65<br>7-67<br>7-67<br>7-67<br>7-65<br>7-65<br>7-65<br>7-65         |
| 56P0346 Exit timing sensor (EE-SPY415)<br>56P0347 Inverter jam/tray near full/output tray offset sensor (EE-SX1235A-P2)<br>56P0347 Jogger fence homing sensor (EE-SX460-P1-CHN)<br>56P0348 Drop timing sensor (OS-535223-602)<br>56P0350 Paper surface sensor (EE-SX460-P1-CHN)<br>56P0350 Paper surface sensor (EE-SX460-P1-CHN)<br>56P0351 Cover open switch<br>56P0352 Printer docking switch SS-5FL-3T(10E)<br>56P0354 Bracket finisher alignment<br>56P0355 Guide vertical paper<br>56P0355 Guide vertical paper<br>56P0356 Pack magnet, strong and weak and door latch<br>56P0357 Actuation assembly<br>56P0358 Accumulator slides<br>56P0359 Harness cable assembly H2<br>56P0360 Harness cable assembly H4                                                                                                    | 7-65<br>7-67<br>7-67<br>7-67<br>7-65<br>7-65<br>7-65<br>7-65         |
| 56P0346 Exit timing sensor (EE-SPY415)<br>56P0347 Inverter jam/tray near full/output tray offset sensor (EE-SX1235A-P2)<br>56P0347 Jogger fence homing sensor (EE-SX460-P1-CHN)<br>56P0348 Drop timing sensor (OS-535223-602)<br>56P0350 Paper surface sensor (EE-SX460-P1-CHN)<br>56P0350 Paper surface sensor (EE-SX460-P1-CHN)<br>56P0351 Cover open switch<br>56P0352 Printer docking switch SS-5FL-3T(10E)<br>56P0354 Bracket finisher alignment<br>56P0355 Guide vertical paper<br>56P0355 Guide vertical paper<br>56P0356 Pack magnet, strong and weak and door latch<br>56P0357 Actuation assembly<br>56P0358 Accumulator slides<br>56P0359 Harness cable assembly H2<br>56P0360 Harness cable assembly H3<br>56P0362 Harness cable assembly H5<br>56P0362 Harness cable assembly H5                                                                                                    | 7-65<br>7-67<br>7-67<br>7-67<br>7-65<br>7-65<br>7-65<br>7-65         |
| 56P0346 Exit timing sensor (EE-SPY415)<br>56P0347 Inverter jam/tray near full/output tray offset sensor (EE-SX1235A-P2)<br>56P0348 Drop timing sensor (OS-535223-602)<br>56P0349 Accumulator homing sensor (OS-311D-A5)<br>56P0350 Paper surface sensor (EE-SX460-P1-CHN)<br>56P0351 Cover open switch<br>56P0352 Printer docking switch SS-5FL-3T(10E)<br>56P0354 Bracket finisher alignment<br>56P0355 Guide vertical paper<br>56P0356 Pack magnet, strong and weak and door latch<br>56P0357 Actuation assembly<br>56P0358 Accumulator slides<br>56P0359 Harness cable assembly H2<br>56P0361 Harness cable assembly H4<br>56P0362 Harness cable assembly H5<br>56P0363 Harness cable assembly H6                                                                                                    | 7-65<br>7-67<br>7-67<br>7-67<br>7-65<br>7-65<br>7-65<br>7-65         |
| 56P0346 Exit timing sensor (EE-SPY415)<br>56P0347 Inverter jam/tray near full/output tray offset sensor (EE-SX1235A-P2)<br>56P0348 Drop timing sensor (OS-535223-602)<br>56P0349 Accumulator homing sensor (OS-311D-A5)<br>56P0350 Paper surface sensor (EE-SX460-P1-CHN)<br>56P0351 Cover open switch<br>56P0352 Printer docking switch SS-5FL-3T(10E)<br>56P0354 Bracket finisher alignment<br>56P0355 Guide vertical paper<br>56P0356 Pack magnet, strong and weak and door latch<br>56P0357 Actuation assembly<br>56P0358 Accumulator slides<br>56P0359 Harness cable assembly H2<br>56P0361 Harness cable assembly H3<br>56P0362 Harness cable assembly H5<br>56P0363 Harness cable assembly H6<br>56P0364 Harness cable assembly K1                                                                                                    | 7-65<br>7-67<br>7-67<br>7-67<br>7-65<br>7-65<br>7-65<br>7-65         |
| 56P0346 Exit timing sensor (EE-SPY415)<br>56P0347 Inverter jam/tray near full/output tray offset sensor (EE-SX1235A-P2)<br>56P0348 Drop timing sensor (OS-535223-602)<br>56P0349 Accumulator homing sensor (OS-311D-A5)<br>56P0350 Paper surface sensor (EE-SX460-P1-CHN)<br>56P0351 Cover open switch -<br>56P0352 Printer docking switch SS-5FL-3T(10E)<br>56P0354 Bracket finisher alignment<br>56P0355 Guide vertical paper<br>56P0356 Pack magnet, strong and weak and door latch<br>56P0357 Actuation assembly<br>56P0358 Accumulator slides<br>56P0359 Harness cable assembly H2<br>56P0361 Harness cable assembly H4<br>56P0362 Harness cable assembly H5<br>56P0363 Harness cable assembly H6<br>56P0364 Harness cable assembly H6<br>56P0364 Harness cable assembly S1<br>56P0368 Harness cable assembly S5                                                                                                    | 7-65<br>7-67<br>7-67<br>7-67<br>7-65<br>7-65<br>7-65<br>7-65         |
| 56P0346 Exit timing sensor (EE-SPY415)<br>56P0347 Inverter jam/tray near full/output tray offset sensor (EE-SX1235A-P2)<br>56P0347 Jogger fence homing sensor (EE-SX460-P1-CHN)<br>56P0348 Drop timing sensor (OS-535223-602)<br>56P0350 Paper surface sensor (EE-SX460-P1-CHN)<br>56P0350 Paper surface sensor (EE-SX460-P1-CHN)<br>56P0351 Cover open switch<br>56P0352 Printer docking switch SS-5FL-3T(10E)<br>56P0354 Bracket finisher alignment<br>56P0355 Guide vertical paper<br>56P0355 Guide vertical paper<br>56P0356 Pack magnet, strong and weak and door latch<br>56P0357 Actuation assembly<br>56P0358 Accumulator slides<br>56P0359 Harness cable assembly H2<br>56P0360 Harness cable assembly H3<br>56P0361 Harness cable assembly H4<br>56P0363 Harness cable assembly H5<br>56P0363 Harness cable assembly H5<br>56P0364 Harness cable assembly H6<br>56P0364 Harness cable assembly S1<br>56P0368 Harness cable assembly S1<br>56P0369 Harness cable assembly S5<br>56P0369 Harness cable assembly S5<br>56P0369 Harness cable assembly E2                                                                                                    | 7-65<br>7-67<br>7-67<br>7-67<br>7-65<br>7-65<br>7-65<br>7-65         |
| 56P0346 Exit timing sensor (EE-SPY415)<br>56P0347 Inverter jam/tray near full/output tray offset sensor (EE-SX1235A-P2)<br>56P0348 Drop timing sensor (OS-535223-602)<br>56P0349 Accumulator homing sensor (CS-311D-A5)<br>56P0350 Paper surface sensor (EE-SX460-P1-CHN)<br>56P0351 Cover open switch<br>56P0352 Printer docking switch SS-5FL-3T(10E)<br>56P0354 Bracket finisher alignment<br>56P0355 Guide vertical paper<br>56P0355 Guide vertical paper<br>56P0356 Pack magnet, strong and weak and door latch<br>56P0358 Accumulator slides<br>56P0359 Harness cable assembly H2<br>56P0361 Harness cable assembly H4<br>56P0362 Harness cable assembly H4<br>56P0363 Harness cable assembly H5<br>56P0364 Harness cable assembly H5<br>56P0364 Harness cable assembly S1<br>56P0368 Harness cable assembly S1<br>56P0369 Harness cable assembly K5<br>56P0369 Harness cable assembly K1<br>56P0369 Harness cable assembly H2<br>56P0369 Harness cable assembly H5<br>56P0369 Harness cable assembly H5<br>56P0369 Harness cable assembly H5<br>56P0369 Harness cable assembly H5<br>56P0369 Harness cable assembly H5<br>56P0369 Harness cable assembly H5<br>56P0369 Harness cable assembly K1<br>56P0369 Harness cable assembly K1<br>56P0369 Harness cable assembly K2<br>56P0370 Harness cable assembly K3<br>56P0370 Harness cable assembly K3<br>56P0370 Harness cable assembly K3<br>56P0370 Harness cable assembly K3<br>56P0370 Harness cable assembly K3<br>56P0370 Harness cable assembly K3<br>56P0370 Harness cable assembly K3<br>56P0370 Harness cable assembly K3<br>56P0370 Harness cable assembly K3<br>56P0370 Harness cable assembly | 7-65<br>7-67<br>7-67<br>7-67<br>7-65<br>7-65<br>7-65<br>7-65         |
| 56P0346 Exit timing sensor (EE-SPY415)         56P0347 Inverter jam/tray near full/output tray offset sensor (EE-SX1235A-P2)         56P0347 Jogger fence homing sensor (OS-535223-602)         56P0348 Drop timing sensor (OS-535223-602)         56P0350 Paper surface sensor (EE-SX460-P1-CHN)         56P0351 Cover open switch         56P0352 Printer docking switch SS-5FL-3T(10E)         56P0354 Bracket finisher alignment         56P0355 Guide vertical paper         56P0356 Pack magnet, strong and weak and door latch         56P0357 Actuation assembly         56P0358 Accumulator sides         56P0360 Harness cable assembly H2         56P0361 Harness cable assembly H4         56P0363 Harness cable assembly H5         56P0364 Harness cable assembly H5         56P0364 Harness cable assembly H6         56P0364 Harness cable assembly H2         56P0364 Harness cable assembly H2         56P0364 Harness cable assembly H5         56P0364 Harness cable assembly H5         56P0364 Harness cable assembly S5         56P0369 Harness cable assembly S5         56P0369 Harness cable assembly S5         56P0369 Harness cable assembly S5         56P0369 Harness cable assembly S5         56P0369 Harness cable assembly S5         56P0369 Harness cable assembly S5         56P0369 Harness cabl                                                                                                    | 7-65<br>7-67<br>7-67<br>7-67<br>7-65<br>7-67<br>7-65<br>7-65         |
| 56P0346 Exit timing sensor (EE-SPY415)         56P0347 Inverter jam/tray near full/output tray offset sensor (EE-SX1235A-P2)         56P0348 Drop timing sensor (OS-535223-602)         56P0349 Accumulator homing sensor (OS-311D-A5)         56P0350 Paper surface sensor (EE-SX460-P1-CHN)         56P0351 Cover open switch         56P0352 Printer docking switch SS-5FL-3T(10E)         56P0354 Bracket finisher alignment         56P0355 Guide vertical paper         56P0356 Pack magnet, strong and weak and door latch         56P0358 Accumulator slides         56P0359 Harness cable assembly H2         56P0361 Harness cable assembly H3         56P0362 Harness cable assembly H4         56P0363 Harness cable assembly H5         56P0364 Harness cable assembly H5         56P0364 Harness cable assembly H6         56P0364 Harness cable assembly H5         56P0364 Harness cable assembly H5         56P0364 Harness cable assembly H5         56P0364 Harness cable assembly H5         56P0364 Harness cable assembly H5         56P0364 Harness cable assembly H6         56P0364 Harness cable assembly E1         56P0370 Harness cable assembly E2         56P0370 Harness cable assembly E3         56P0371 Harness cable assembly E4                                                                                                    | 7-65<br>7-67<br>7-67<br>7-67<br>7-65<br>7-67<br>7-65<br>7-65         |
| 56P0346       Exit timing sensor (EE-SPV415)         56P0347       Inverter jam/tray near full/output tray offset sensor (EE-SX1235A-P2)         56P0348       Drop timing sensor (OS-535223-602)         56P0349       Accumulator homing sensor (OS-311D-A5)         56P0350       Paper surface sensor (EE-SX460-P1-CHN)         56P0351       Cover open switch         56P0352       Printer docking switch SS-5FL-3T(10E)         56P0354       Bracket finisher alignment         56P0355       Guide vertical paper         56P0356       Pack magnet, strong and weak and door latch         56P0357       Accumulator slides         56P0358       Accumulator slides         56P0360       Harness cable assembly H2         56P0361       Harness cable assembly H3         56P0362       Harness cable assembly H4         56P0363       Harness cable assembly H5         56P0364       Harness cable assembly H6         56P0368       Across cable assembly H6         56P0369       Harness cable assembly S5         56P0364       Harness cable assembly S5         56P0364       Harness cable assembly E2         56P0369       Harness cable assembly E3         56P0369       Harness cable assembly E3         56P0370                                                                                                    | 7-65<br>7-67<br>7-67<br>7-67<br>7-65<br>7-67<br>7-65<br>7-65         |
| 56P0346 Exit timing sensor (EE-SPY415)<br>56P0347 Inverter jam/tray near full/output tray offset sensor (EE-SX1235A-P2)<br>56P0348 Drop timing sensor (OS-535223-602)<br>56P0349 Accumulator homing sensor (OS-311D-A5)<br>56P0350 Paper surface sensor (EE-SX460-P1-CHN)<br>56P0351 Cover open switch<br>56P0351 Cover open switch<br>56P0352 Printer docking switch SS-5FL-3T(10E)<br>56P0354 Bracket finisher alignment<br>56P0355 Guide vertical paper<br>56P0355 Guide vertical paper<br>56P0356 Pack magnet, strong and weak and door latch<br>56P0357 Actuation assembly<br>56P0358 Accumulator slides<br>56P0359 Harness cable assembly H2<br>56P0360 Harness cable assembly H4<br>56P0361 Harness cable assembly H4<br>56P0363 Harness cable assembly H6<br>56P0364 Harness cable assembly H5<br>56P0363 Harness cable assembly S1<br>56P0364 Harness cable assembly S5<br>56P0369 Harness cable assembly E2<br>56P0369 Harness cable assembly E3<br>56P0370 Harness cable assembly E5<br>56P0371 Harness cable assembly E6<br>56P0373 Harness cable assembly E6<br>56P0374 Harness cable assembly E6<br>56P0374 Harness cable assembly E7<br>56P0374 Harness cable assembly E7<br>56P0374 Harness cable assembly E7<br>56P0374 Harness cable assembly E7<br>56P0374 Harness cable assembly E7<br>56P0374 Harness cable assembly E8                                                                                                    | 7-65<br>7-67<br>7-67<br>7-67<br>7-65<br>7-67<br>7-65<br>7-65         |
| 56P0346       Exit timing sensor (EE-SPY415)         56P0347       Inverter jam/tray near full/output tray offset sensor (EE-SX1235A-P2)         56P0347       Jogger fence homing sensor (CE-SX460-P1-CHN)         56P0348       Drop timing sensor (OS-535223-602)         56P0349       Accumulator homing sensor (CE-SX460-P1-CHN)         56P0350       Paper surface sensor (EE-SX460-P1-CHN)         56P0351       Cover open switch         56P0352       Printer docking switch SS-SFL-3T(10E)         56P0355       Guide vertical paper         56P0355       Guide vertical paper         56P0355       Guide vertical paper         56P0356       Accumulator slides         56P0357       Actuation assembly H2         56P0358       Accumulator slides         56P0359       Harness cable assembly H3         56P0360       Harness cable assembly H4         56P0361       Harness cable assembly H5         56P0363       Harness cable assembly S1         56P0364       Harness cable assembly S5         56P0364       Harness cable assembly S5         56P0369       Harness cable assembly S5         56P0369       Harness cable assembly E5         56P0370       Harness cable assembly E5         56P0371       Harn                                                                                                    | 7-65<br>7-67<br>7-67<br>7-67<br>7-67<br>7-65<br>7-67<br>7-65<br>7-65 |
| 56P0346       Exit timing sensor (EE-SPY415)         56P0347       Jogger fence homing sensor (EE-SX460-P1-CHN)         56P0348       Drop timing sensor (OS-335223-602)         56P0349       Accumulator homing sensor (OS-311D-A5)         56P0350       Paper surface sensor (EE-SX460-P1-CHN)         56P0351       Cover open switch                                                                                                    | 7-65<br>7-67<br>7-67<br>7-67<br>7-67<br>7-65<br>7-67<br>7-65<br>7-65 |
| 56P0346 Exit timing sensor (EE-SPY415)<br>56P0347 Inverter jam/tray near full/output tray offset sensor (EE-SX1235A-P2)<br>56P0348 Drop timing sensor (OS-335223-602)<br>56P0349 Accumulator homing sensor (OS-311D-A5)<br>56P0350 Paper surface sensor (EE-SX460-P1-CHN)<br>56P0351 Cover open switch<br>56P0352 Printer docking switch SS-5FL-3T(10E)<br>56P0354 Bracket finisher alignment<br>56P0355 Guide vertical paper<br>56P0355 Guide vertical paper<br>56P0356 Pack magnet, strong and weak and door latch<br>56P0357 Actuation assembly H2<br>56P0358 Accumulator slides<br>56P0359 Harness cable assembly H2<br>56P0361 Harness cable assembly H4<br>56P0362 Harness cable assembly H5<br>56P0363 Harness cable assembly H6<br>56P0364 Harness cable assembly H5<br>56P0364 Harness cable assembly H5<br>56P0364 Harness cable assembly H5<br>56P0369 Harness cable assembly H5<br>56P0369 Harness cable assembly H5<br>56P0369 Harness cable assembly H6<br>56P0369 Harness cable assembly H6<br>56P0370 Harness cable assembly H6<br>56P0371 Harness cable assembly E3<br>56P0371 Harness cable assembly E5<br>56P0371 Harness cable assembly E5<br>56P0371 Harness cable assembly E5<br>56P0371 Harness cable assembly E5<br>56P0371 Harness cable assembly E5<br>56P0373 Harness cable assembly E6<br>56P0374 Harness cable assembly E8<br>56P0374 Harness cable assembly E8<br>56P0375 Harness cable assembly E8<br>56P0376 Harness cable assembly E8<br>56P0376 Harness cable assembly E8<br>56P0376 Harness cable assembly E9<br>56P0376 Harness cable assembly E9<br>56P0376 Harness cable assembly E9<br>56P0376 Harness cable assembly E9<br>56P0376 Harness cable assembly E9<br>56P0376 Harness cable assembly E9<br>56P0376 Harness cable assembly E9<br>56P0376 Harness cable assembly E9<br>56P0376 Harness cable assembly E9<br>56P0376 Harness cable assembly E9<br>56P0376 Harness cable assembly E9<br>56P0376 Harness cable assembly E9<br>56P0376 Harness cable assembly E9<br>56P0376 Harness cable assembly E9<br>56P0376 Harness cable assembly E10<br>56P0376 Harness cable assembly E10<br>56P0376 Harness cable assembly E10<br>56P0376 Harness cable assembly E10<br>56P0376 Harness cable assembly | 7-65<br>7-65<br>7-67<br>7-67<br>7-67<br>7-65<br>7-67<br>7-65<br>7-65 |

| 56P0380 Harness cable assembly D2                    | - 7-69        |
|------------------------------------------------------|---------------|
| 56P0381 Harness cable assembly D3                    | - <b>7-69</b> |
| 56P0382 Harness cable assembly D5 7-67               | 7, 7-69       |
| 56P0383 Solenoid inverter                            | - <b>7-65</b> |
| 56P0384 Accumulator belt (hook)                      | - <b>7-67</b> |
| 56P0385 Solenoid drop assembly                       | - 7-67        |
| 56P0386 Fan assembly DC motor                        | - 7-65        |
| 56P0387 Bar tip unit                                 | - 7-63        |
| 56P0388 Tray limit switch                            | <b>7-65</b>   |
| 56P0400 Cover, front                                 | - 7-45        |
| 56P0401 Rear cover                                   | - 7-43        |
| 56P0402 Cover, rear support                          | - 7-43        |
| 56P0405 Door assembly, right jam access              | - 7-45        |
| 56P0407 Shield, output option card                   | - 7-43        |
| 56P0408 Output expander assembly, mechanical linkage | - 7-43        |
| 56P0409 Cover, front control board                   | - 7-43        |
| 50P0410 Bracket, attach                              | - 7-45        |
| 56P0411 Cover, right side                            | - 7-47        |
| 50P0412 Real Structural Cover                        | 7 47          |
| 50F0413 Cover, left Side                             | - /-4/        |
| 50P0414 D001, ITOTIL                                 | 7 47          |
| 56P0/16 Cover, fight                                 | 7-47          |
| 56P0/17 Elag hin full                                | 7-47          |
| 56P0418 Bracket attach front                         | 7-47          |
| 56P0420 Bracket asm bail attach                      | - 7-47        |
| 56P0422 Latch access door front                      | 7.47          |
| 56P0423 Latch, rear access door                      | - 7-47        |
| 56P0430 Duplex card assembly                         | - 7-57        |
| 56P0432 Duplex front iam trav assembly               | - 7-55        |
| 56P0433 Right iam clearance tray assembly            | - 7-57        |
| 56P0434 Right side front tray guide                  | - 7-55        |
| 56P0435 Duplex shaft mount                           | - 7-55        |
| 56P0436 Upper rib assembly                           | 7-57          |
| 56P0437 Duplex output sensor                         | - 7-57        |
| 56P0439 Duplex paper guide                           | - 7-55        |
| 56P0441 Duplex shaft assembly                        | - 7-55        |
| 56P0442 Duplex exit sensor                           | - 7-55        |
| 56P0444 F/R backup shaft assembly                    | - 7-55        |
| 56P0445 40T shaft drive F/R gear                     | - 7-55        |
| 56P0447 Duplex entry shaft assembly                  | - 7-55        |
| 56P0449 Support decurl guide                         | - 7-55        |
| 56P0451 Backup spring assembly                       | - 7-57        |
| 56P0452 Backup spring assembly                       | - 7-57        |
| 56P0454 Wall support                                 | - 7-55        |
| 56P0455 Sensor mount plate                           | - 7-55        |
|                                                      | - /-5/        |
| 56P0457 Duplex support bracket                       | - /-55        |
| 50P0458 Chassis ground spring                        | 7 57          |
| 50F0459 Back Support asking assembly                 | 7-57          |
| 56P0/63 DC forward/reverse motor assembly            | 7-57          |
| 56P0464 DC dupley feed motor                         | 7-57          |
| 56P0465 Drive alignment shaft assembly               | 7-57          |
| 56P0466 Spur drive gear                              | . 7-55        |
| 56P0467 26T duplex gear                              | - 7-55        |
| 56P0468 Pass thru spring                             | - 7-55        |
| 56P0470 Aligner arm spring                           | - 7-55        |
| 56P0471 Bellcrank assembly                           | 7-55          |
|                                                      |               |

| 56P0472 Pass thru shaft assembly           | 7-55 |
|--------------------------------------------|------|
| 56P0473 Brake pad                          | 7-55 |
| 56P0474 Decurl BAC assembly                | 7-55 |
| 56P0475 Brake spring                       | 7-55 |
| 56P0476 5 mm bushing                       | 7-55 |
| 56P0477 Reduction gear shaft               | 7-57 |
| 56P0478 Aligner spring                     | 7-57 |
| 56P0479 Front decurl assembly              | 7-55 |
| 56P0480 Back cover                         | 7-55 |
| 56P0482 Pulley washer                      | 7-55 |
| 56P0483 Deflector actuator assembly        | 7-55 |
| 56P0490 lumper AC power cord               | 7-59 |
| 56P0491 Caster movable                     | 7-61 |
| Sepular five                               | 7-61 |
| 56P0492 Castel, lixed                      | 7-61 |
| 56P0494 System control board               | 7-50 |
|                                            | 7-59 |
|                                            | 7 50 |
| 56P0497 AC power bullet                    | 7-59 |
| SOF 0496 AC power inner                    | 7-59 |
|                                            | 7-01 |
| 56P0501 Cover, main CA                     | 7-01 |
| 56P0503 Right side cover                   | 7-01 |
|                                            | 7-01 |
|                                            | 7-61 |
| 56P0506 Locating pin, options rear left    | 7-61 |
| 56P0507 Locating pin, options front right  | 7-61 |
| 56P0508 Upper left side jam cover          | 7-61 |
| 56P0509 Cable, feed unit special sensors   | 7-61 |
| 56P0510 Cable, feed unit sensors           | 7-61 |
| 50P0511 Paper size sensors cable           | 7-59 |
| 56P0512 Cable, elevator motor              | 7-61 |
| 56P0513 Elevator motor assembly            | 7-59 |
| 56P0514 Options autoconnect cable assembly | 7-61 |
| 50PU515 Magnetic laten intervieter         | 7-01 |
| 50F0510 Selisol, photo interrupter         | 7-09 |
| 50F0517 Options cable mounting plate       | 7-01 |
| 50F0510 Flag, paper size C                 | 7-59 |
| 50F0519 Flag, paper size F                 | 7-59 |
| 50F0520 Flag, paper size F                 | 7-59 |
| September tay and                          | 7 50 |
| 50F0525 Faper tray auido                   | 7-59 |
| 50F0524 Fapel ilay guide                   | 7-59 |
| 50F0525 Feed unit, complete assembly       | 7-59 |
| 50F 0520 Sensors, special optical          | 7-59 |
| 50F0527 Busining                           | 7-59 |
| 56P0520 Feed rollel                        | 7-59 |
| 500 0529 Teed Calif                        | 7-59 |
| 500 0530 Ophing, leed dhit                 | 7-59 |
| 56P0532 Bushing 060                        | 7-59 |
| 56P0533 Spring feed unit front             | 7-50 |
| 56P0534 Spring, feed unit rear             | 7-59 |
| 56P0535 Clip plastic 5W                    | 7-59 |
| 56P0536 Level sensor flag                  | 7-59 |
| 56P0539 Near empty sensor flag             | 7-59 |
| 56P0540 Spring. extension                  | 7-59 |
| 56P0541 Tray present lever                 | 7-61 |
| 56P0542 Separation/torgue roller           | 7-59 |
| 56P0543 Cable clamp                        | 7-61 |

| 56P0544 | Emitter timing wheel                                                         | - 7-59        |
|---------|------------------------------------------------------------------------------|---------------|
| 56P0547 | Elevator lift belt                                                           | - 7-59        |
| 56P0548 | Elevator lift gear                                                           | - 7-59        |
| 56P0549 | Elevator lift                                                                | - 7-59        |
| 56P0550 | Cable, tray media level sensor                                               | - 7-49        |
| 56P0560 | Rear ITU guide                                                               | - 7-25        |
| 56P0561 | Paper size sensor box assembly                                               | - 7-59        |
| 56P0562 | Feed cover                                                                   | - 7-59        |
| 56P0563 | Ring 7, elevator lift gear/elevator lift                                     | - 7-59        |
| 56P0564 | Kit, stabilizer with mounting screws                                         | - 7-61        |
| 12G6533 | Screws, parts packet 7-59                                                    | , <b>7-61</b> |
| 56P0566 | Finisher install kit                                                         | - 7-63        |
| 56P0568 | ITU motor drive                                                              | - 7-23        |
| 56P0569 | Rear cover (tall finisher)                                                   | - 7-63        |
| 56P0573 | Upper right side cover (tall finisher)                                       | - 7-63        |
| 56P0574 | Lower tray cover                                                             | - 7-63        |
| 56P0576 | Bottom kick cover                                                            | - 7-63        |
| 56P0576 | Front/rear lower cover                                                       | - 7-63        |
| 56P0577 | Lower right side cover                                                       | - 7-63        |
| 56P0578 | I ray wall cover                                                             | - 7-65        |
| 56P0594 | Cam, BOR front                                                               | - 7-25        |
| 56P0595 | Cam, BOR rear                                                                | - 7-25        |
| 56P1198 |                                                                              | - 7-13        |
| 56P1214 | Cartridge drive assembly, cyan/magenta/black                                 | - 7-29        |
| 56P1215 | Cartridge drive assembly, yellow                                             | - 7-29        |
| 5001277 |                                                                              | /-3           |
| 56P1280 | Hamess cable assembly stapler                                                | - 7-09        |
| 56D1006 | Hear cover (short linisher)                                                  | - 7-03        |
| 56D1007 | Seenner plate (abort finisher)                                               | - 7-03        |
| 56D1200 |                                                                              | - 7-03        |
| 56P1/17 | Card assembly 16MB Flash DIMM                                                | - 7-03        |
| 56P1/18 | Card assembly, 10MD Flash DIMM                                               | - 7-73        |
| 56P1427 | Lexmark Forms 32MB Flash DIMM                                                | - 7-73        |
| 56P1428 | Lexmark Forms 16MB Flash DIMM                                                | - 7-73        |
| 56P1429 | Card assembly. Simplified Chinese font DIMM                                  | - 7-73        |
| 56P1430 | Card assembly, Traditional Chinese font DIMM                                 | - 7-73        |
| 56P1431 | MarkNet X2011e Ethernet 10/100BaseTX - 1 Port External Server                | - 7-73        |
| 56P1432 | MarkNet N2012e Ethernet 10BaseT/2 10BaseTX/10Base 2 - 1 Port External Server | - 7-73        |
| 56P1433 | MarkNet X2031e Ethernet 10/100BaseTX - 3 Port External Server                | - 7-73        |
| 56P1434 | MarkNet X2030t Token Ring External Server                                    | - 7-73        |
| 56P1435 | External serial adapter (RS 232)                                             | - 7-73        |
| 56P1436 | RS-232 serial/interface card                                                 | - 7-73        |
| 56P1437 | Adapter, parallel 1284-B                                                     | - 7-73        |
| 56P1438 | Card assembly, Japanese font                                                 | - 7-73        |
| 56P1471 | HCOF control board assembly                                                  | - <b>7-65</b> |
| 56P1495 | Parts packet, ITU loading - yellow                                           | - 7-25        |
| 56P1496 | Parts packet, ITU loading - cyan                                             | - 7-25        |
| 56P1497 | Parts packet, ITU loading - magenta                                          | - 7-25        |
| 56P1498 | Parts packet, ITU loading - black                                            | - 7-25        |
| 56P1500 | RIP fan duct 7-5                                                             | , <b>7-35</b> |
| 56P1501 | Cable, HVPS control - developer                                              | - 7-37        |
| 56P1502 | Cable assembly, HVPS control - transfer                                      | - 7-40        |
| 56P1502 | Cable, HVPS control - transfer 7-37                                          | ,7-39         |
| 56P1503 | Cable assembly, options bottom/paper size sensing                            | - 7-41        |
| 56P1503 | Cable, options - bottom/paper size sensing board                             | - 7-37        |
| 56P1504 | Active restraint pad                                                         | - 7-20        |
| 56P1504 | Restraint pad                                                                | - 7-53        |
| 56P1505 | Black mirror motor (attached to black printhead)                             | - 7-37        |

| ECDIECE Over mirror meter (attached to ever printheed)                                                                                                    | 7 07                                                                                                    |
|----------------------------------------------------------------------------------------------------|----------------------------------------------------------------------------------------------------|
| sor isos cyan minor motor (attached to cyan printinead)                                                                                                    | 1-31                                                                                                    |
| 56P1505 Magenta mirror motor (attached to magenta printhead                                                                                                    | 7-37                                                                                                    |
| 56P1505 Printhead assembly                                                                                                    | 7-13                                                                                                    |
| 56P1505 Yellow mirror motor (attached to vellow printhead)                                                                                                    | 7-37                                                                                                    |
| 56P1506 Cable fuser and Y cartridge motor                                                                                                    | 7-37                                                                                                    |
| 56P1607 Cable, ITIL and K cartridge motor                                                                                                    | 7-37                                                                                                    |
| Sof Iso/ Cable, Ito and K callinge motor                                                                                                    | 7 07                                                                                                    |
| SoP Iso8 Cable, C and M cartridge motor                                                                                                    | 7-37                                                                                                    |
| 56P1509 Fuser fan                                                                                                    | 7-35                                                                                                    |
| 56P1509 Fuser fan assembly with cable                                                                                                    | 7-37                                                                                                    |
| 56P1510 Rear cover                                                                                                    | 7-5                                                                                                    |
| 56P1511 Front cover assembly                                                                                                    | 7-3                                                                                                    |
| 56P1513 ITU light shield assembly                                                                                                    | 7-22                                                                                                    |
| 56P1513 ITU light shield assembly (autoconnect)                                                                                                    | 7-37                                                                                                    |
| 56P1514 LVPS assembly - for fuser DC control                                                                                                    | 7-37                                                                                                    |
| 56P1614 LVPS assembly with cable - power                                                                                                    | 7-37                                                                                                    |
|                                                                                                    | 7 01                                                                                                    |
| 50P1514 LVF3, 115V/230V                                                                                                    | 7-01                                                                                                    |
| 56P1517 System board outer snield                                                                                                    | 7-33                                                                                                    |
| 56P1518 System board shield assembly with clips                                                                                                    | 7-33                                                                                                    |
| 56P1522 MPF door assembly                                                                                                    | 7-19                                                                                                    |
| 56P1523 MPF autocompensator pick assembly                                                                                                    | 7-19                                                                                                    |
| 56P1524 Paper out sensor MPF                                                                                                    | 7-15                                                                                                    |
| 56P1524 Paper out/low sensor                                                                                                    | 7-19                                                                                                    |
| 56P1525 Sensor mount bracket                                                                                                    | 7-19                                                                                                    |
| 56P1526 Dick assembly 500-tray                                                                                                    | 7_01                                                                                                    |
| Sen is 20 in the assembly Source in the sense matrix sense matrix sense matrix sense matrix sensembly with sense                                                                                                    | 7 07                                                                                                    |
| Sop 1527 negisitation motor assembly with cable                                                                                                    | 7-37                                                                                                    |
| 56P1531 Door assembly, lower right                                                                                                    | 7-14                                                                                                    |
| 56P1531 Lower right door assembly                                                                                                    | 7-3                                                                                                    |
| 56P1532 Lower rear door latch                                                                                                    | 7-14                                                                                                    |
| 56P1533 Lower front door latch                                                                                                    | 7-14                                                                                                    |
| 56P1536 BOR housing assembly with motor                                                                                                    | 7-27                                                                                                    |
| 56P1536 Motor assembly. Lift/BOR                                                                                                    | 7-37                                                                                                    |
| 56P1537 ITU assembly                                                                                                    | 7-22                                                                                                    |
| 56P1538 BIP fan assembly with cable                                                                                                    | 7-37                                                                                                    |
| 56P1539 PIP fan 80 mm                                                                                                    | 7-35                                                                                                    |
| September 20 Cable antional stacker 22                                                                                                    | 7 97                                                                                                    |
|                                                                                                    | 7-37                                                                                                    |
| 56P1540 Cable, printnead interlock/cover open                                                                                                    | 7-37                                                                                                    |
| 56P1540 Printhead interlock cable assembly                                                                                                    | 7-22                                                                                                    |
| 56P1542 Cable, pick motor extension and paper level sensing7-21, 7                                                                                                    | 7-37                                                                                                    |
| 56P1543 INA blank flat shield, use when options are not installed                                                                                                    |                                                                                                    |
|                                                                                                    | 7-33                                                                                                    |
| 56P1545 Cable ground                                                                                                    | 7-33<br>7-33                                                                                                    |
| 56P1545 Cable ground                                                                                                    | 7-33<br>7-33<br>7-33                                                                                                    |
| 56P1545 Cable ground                                                                                                    | 7-33<br>7-33<br>7-33<br>7-37                                                                                                    |
| 56P1545 Cable ground                                                                                                    | 7-33<br>7-33<br>7-33<br>7-37<br>7-37                                                                                                    |
| 56P1545 Cable ground<br>56P1547 Cable clip                                                                                                    | 7-33<br>7-33<br>7-33<br>7-37<br>7-37<br>7-37                                                                                                    |
| 56P1545 Cable ground         56P1547 Cable clip         56P1548 Cable, laser - black/magenta         56P1549 Cable, laser - cyan/yellow         56P1550 Cable, oiler motor driver                                                                                                    | 7-33<br>7-33<br>7-33<br>7-37<br>7-37<br>7-37<br>7-37                                                                                                    |
| 56P1545 Cable ground         56P1547 Cable clip         56P1548 Cable, laser - black/magenta         56P1549 Cable, laser - cyan/yellow         56P1550 Cable, oiler motor driver         56P1551 VTB fan assembly with cable                                                                                                    | 7-33<br>7-33<br>7-33<br>7-37<br>7-37<br>7-37<br>7-37<br>7-37                                                                                                    |
| 56P1545 Cable ground         56P1547 Cable clip         56P1547 Cable, laser - black/magenta         56P1548 Cable, laser - cyan/yellow         56P1550 Cable, oiler motor driver         56P1551 VTB fan assembly with cable         56P1551 VTB fan, 60 mm                                                                                                    | 7-33<br>7-33<br>7-37<br>7-37<br>7-37<br>7-37<br>7-37<br>7-35                                                                                                    |
| 56P1545 Cable ground         56P1547 Cable clip         56P1547 Cable, laser - black/magenta         56P1549 Cable, laser - cyan/yellow         56P1550 Cable, oiler motor driver         56P1551 VTB fan assembly with cable         56P1553 Fuser drive assembly                                                                                                    | 7-33<br>7-33<br>7-37<br>7-37<br>7-37<br>7-37<br>7-37<br>7-35<br>7-10                                                                                                 |
| 56P1545 Cable ground         56P1547 Cable clip         56P1547 Cable clip         56P1548 Cable, laser - black/magenta         56P1549 Cable, laser - cyan/yellow         56P1550 Cable, oiler motor driver         56P1551 VTB fan assembly with cable         56P1553 Fuser drive assembly         56P1554 Media size sensing card assembly, 221/222 only                                                                                                    | 7-33<br>7-33<br>7-37<br>7-37<br>7-37<br>7-37<br>7-37<br>7-35<br>7-10<br>7-16                                                                                         |
| 56P1545 Cable ground         56P1547 Cable clip         56P1548 Cable, laser - black/magenta         56P1549 Cable, laser - cyan/yellow         56P1550 Cable, oiler motor driver         56P1551 VTB fan assembly with cable         56P1553 Fuser drive assembly         56P1554 Media size sensing card assembly, 221/222 only         56P1555 110 V web oiler upgrade kit                                                                                                    | 7-33<br>7-33<br>7-37<br>7-37<br>7-37<br>7-37<br>7-37<br>7-35<br>7-10<br>7-16<br>1-15                                                                                 |
| 56P1545 Cable ground         56P1547 Cable clip         56P1548 Cable, laser - black/magenta         56P1549 Cable, laser - cyan/yellow         56P1550 Cable, oiler motor driver         56P1551 VTB fan assembly with cable         56P1553 Fuser drive assembly         56P1554 Media size sensing card assembly, 221/222 only         56P1555 110 V web oiler upgrade kit                                                                                                    | 7-33<br>7-33<br>7-37<br>7-37<br>7-37<br>7-37<br>7-37<br>7-35<br>7-10<br>7-16<br>1-15<br>1-15                                                                         |
| 56P1545 Cable ground         56P1547 Cable clip         56P1548 Cable, laser - black/magenta         56P1549 Cable, laser - cyan/yellow         56P1550 Cable, oiler motor driver         56P1551 VTB fan assembly with cable         56P1553 Fuser drive assembly         56P1554 Media size sensing card assembly, 221/222 only         56P1556 220 V web oiler upgrade kit         56P1557 100 V web oiler upgrade kit                                                                                                    | 7-33<br>7-33<br>7-37<br>7-37<br>7-37<br>7-37<br>7-37<br>7-35<br>7-10<br>7-16<br>1-15<br>1-15<br>1-15                                                                 |
| 56P1545 Cable ground         56P1547 Cable clip         56P1548 Cable, laser - black/magenta         56P1549 Cable, laser - cyan/yellow         56P1550 Cable, oiler motor driver         56P1551 VTB fan assembly with cable         56P1553 Fuser drive assembly         56P1554 Media size sensing card assembly, 221/222 only         56P1555 110 V web oiler upgrade kit         56P1556 220 V web oiler upgrade kit         56P1557 100 V web oiler upgrade kit                                                                                                    | 7-33<br>7-33<br>7-37<br>7-37<br>7-37<br>7-37<br>7-37<br>7-35<br>7-10<br>7-16<br>1-15<br>1-15<br>1-15<br>1-15<br>7-41                                                 |
| 56P1545 Cable ground         56P1547 Cable clip         56P1548 Cable, laser - black/magenta         56P1549 Cable, laser - cyan/yellow         56P1550 Cable, oiler motor driver         56P1551 VTB fan assembly with cable         56P1553 Fuser drive assembly         56P1554 Media size sensing card assembly, 221/222 only         56P1555 110 V web oiler upgrade kit         56P1557 100 V web oiler upgrade kit         56P1560 ITU drive assembly with motor and waste toner full switch                                                                                                    | 7-33<br>7-33<br>7-37<br>7-37<br>7-37<br>7-37<br>7-37<br>7-35<br>7-10<br>7-16<br>1-15<br>1-15<br>1-15<br>1-15<br>7-41<br>7-23                                         |
| 56P1545 Cable ground         56P1547 Cable clip         56P1548 Cable, laser - black/magenta         56P1549 Cable, laser - cyan/yellow         56P1550 Cable, oiler motor driver         56P1551 VTB fan assembly with cable         56P1553 Fuser drive assembly         56P1554 Media size sensing card assembly, 221/222 only         56P1555 110 V web oiler upgrade kit         56P1556 220 V web oiler upgrade kit         56P1557 100 V web oiler upgrade kit         56P1560 ITU drive motor assembly         56P1560 ITU drive motor assembly                                                                                                    | 7-33<br>7-33<br>7-37<br>7-37<br>7-37<br>7-37<br>7-37<br>7-35<br>7-10<br>7-16<br>1-15<br>1-15<br>1-15<br>1-15<br>7-41<br>7-23<br>7-40                                 |
| 56P1545 Cable ground         56P1547 Cable clip         56P1548 Cable, laser - black/magenta         56P1549 Cable, laser - cyan/yellow         56P1550 Cable, oiler motor driver         56P1551 VTB fan assembly with cable         56P1551 VTB fan, 60 mm         56P1553 Fuser drive assembly         56P1554 Media size sensing card assembly, 221/222 only         56P1555 110 V web oiler upgrade kit         56P1555 200 V web oiler upgrade kit         56P1557 100 V web oiler upgrade kit         56P1557 100 V web oiler upgrade kit         56P1560 ITU drive assembly with motor and waste toner full switch         56P1561 Cartridge contact assembly, complete black         7-28,                                                                                                    | 7-33<br>7-33<br>7-37<br>7-37<br>7-37<br>7-37<br>7-37<br>7-35<br>7-10<br>7-16<br>1-15<br>1-15<br>1-15<br>1-15<br>7-41<br>7-23<br>7-40<br>7-10                         |
| 56P1545 Cable ground       56P1547 Cable clip         56P1547 Cable clip       56P1548 Cable, laser - black/magenta         56P1548 Cable, laser - cyan/yellow       56P1550 Cable, oiler motor driver         56P1550 Cable, oiler motor driver       56P1551 VTB fan assembly with cable         56P1551 VTB fan, 60 mm       56P1553 Fuser drive assembly         56P1553 Fuser drive assembly       56P1555 110 V web oiler upgrade kit         56P1555 110 V web oiler upgrade kit       56P1555 220 V web oiler upgrade kit         56P1556 220 V web oiler upgrade kit       56P1556 100 V web oiler upgrade kit         56P1560 ITU drive assembly with motor and waste toner full switch       56P1560 ITU drive motor assembly         56P1561 Cartridge contact assembly, complete black       7-28,         56P1563 Card assembly - fuser drive       56P1563 Card assembly - fuser drive                                | 7-33<br>7-33<br>7-37<br>7-37<br>7-37<br>7-37<br>7-37<br>7-35<br>7-10<br>7-16<br>1-15<br>1-15<br>1-15<br>1-15<br>7-41<br>7-23<br>7-40<br>7-10                         |
| 56P1545 Cable ground       56P1547 Cable clip         56P1547 Cable clip       56P1548 Cable, laser - black/magenta         56P1549 Cable, laser - cyan/yellow       56P1550 Cable, oiler motor driver         56P1550 Cable, oiler motor driver       56P1550 Cable, oiler motor driver         56P1551 VTB fan assembly with cable       56P1551 VTB fan, 60 mm         56P1553 Fuser drive assembly       56P1553 Fuser drive assembly         56P1554 Media size sensing card assembly, 221/222 only       56P1555 110 V web oiler upgrade kit         56P1555 220 V web oiler upgrade kit       56P1556 220 V web oiler upgrade kit         56P1556 100 V web oiler upgrade kit       56P1560 ITU drive assembly with motor and waste toner full switch         56P1561 Cartridge contact assembly, complete black       7-28,         56P1563 Card assembly - fuser drive       56P1564 System board shield support with clips | 7-33<br>7-33<br>7-37<br>7-37<br>7-37<br>7-37<br>7-37<br>7-35<br>7-10<br>7-16<br>1-15<br>1-15<br>1-15<br>1-15<br>7-41<br>7-23<br>7-40<br>7-10<br>7-35                 |
| 56P1545 Cable ground                                                                                                    | 7-33<br>7-33<br>7-37<br>7-37<br>7-37<br>7-37<br>7-37<br>7-37                                                                                                    |
| 56P1545 Cable ground                                                                                                    | 7-33<br>7-33<br>7-37<br>7-37<br>7-37<br>7-37<br>7-37<br>7-35<br>7-10<br>7-16<br>1-15<br>1-15<br>1-15<br>1-15<br>7-41<br>7-23<br>7-40<br>7-10<br>7-33<br>7-25<br>7-39 |

| 56P1566                                                                                                    | Magenta terminal contact assembly                                                                                                    | 7-25                                                                                                    |
|----------------------------------------------------------------------------------------------------|----------------------------------------------------------------------------------------------------|----------------------------------------------------------------------------------------------------|
| 56P1567                                                                                                    | Cable assembly, cyan terminal contact                                                                                                    | 7-39                                                                                                    |
| 56P1567                                                                                                    | Cyan terminal contact assembly                                                                                                    | 7-25                                                                                                    |
| 56P1568                                                                                                    | Cable assembly, yellow terminal contact                                                                                                    | 7-39                                                                                                    |
| 56P1568                                                                                                    | Yellow terminal contact assembly                                                                                                    | 7-25                                                                                                    |
| 56P1569                                                                                                    | Envelope option (complete)                                                                                                    | 7-71                                                                                                    |
| 56P1741                                                                                                    | MarkNet Token-Ring Print Internal Server                                                                                                    | 7-73                                                                                                    |
| 56P1742                                                                                                    | MarkNet N2101e Ethernet 10/100BaseTX Internal Server                                                                                                    | 7-73                                                                                                    |
| 56P2100                                                                                                    | Cable assembly, S2/XPAR/NMS/MPF (with sensors)                                                                                                    | 7-15                                                                                                    |
| 56P2101                                                                                                    | Sensor, S2/NMS                                                                                                    | 7-15                                                                                                    |
| 56P2174                                                                                                    | Cable S2/XPAR/NMS/MPF (without sensors)                                                                                                    | 7-15                                                                                                    |
| 56P2174                                                                                                    | Cable, S2/XPAR/NMS/MPF (without sensors)                                                                                                    | 7-37                                                                                                    |
| 56P2175                                                                                                    | Sensor transparency reflective (XPAR)                                                                                                    | 7-15                                                                                                    |
| 56P2189                                                                                                    | Top cover assembly                                                                                                    | - 7-3                                                                                                    |
| 56P2194                                                                                                    | Nip relief handle                                                                                                    | 7-17                                                                                                    |
| 56P2204                                                                                                    | Redrive belt 300 T                                                                                                    | 7-14                                                                                                    |
| 56P2216                                                                                                    | Shield, door spring                                                                                                    | - 7-3                                                                                                    |
| 56P2217                                                                                                    | Handle, front access door                                                                                                    | - 7-3                                                                                                    |
| 56P2218                                                                                                    | Detent, front access door                                                                                                    | - 7-3                                                                                                    |
| 56P2219                                                                                                    | Housing, front access door                                                                                                    | - 7-3                                                                                                    |
| 56P2220                                                                                                    | Parts packet                                                                                                    | - 7-3                                                                                                    |
| 56P2223                                                                                                    | Card assembly, 512MB SDRAM                                                                                                    | 7-73                                                                                                    |
| 56P2231                                                                                                    | Card assembly, Korean font                                                                                                    | 7-73                                                                                                    |
| 56P2236                                                                                                    | Shield, parallel port                                                                                                    | 7-33                                                                                                    |
| 56P2237                                                                                                    | Envelope tray assembly                                                                                                    | 7-71                                                                                                    |
| 56P2246                                                                                                    | Detent spring                                                                                                    | - 7-3                                                                                                    |
| 56P2248                                                                                                    | Card assembly, ImageQuick                                                                                                    | 7-73                                                                                                    |
| 56P2290                                                                                                    | Fuser lift duct                                                                                                    | - 7-5                                                                                                    |
| 56P2291                                                                                                    | Redrive belt cover duct                                                                                                    | - 7-5                                                                                                    |
| 560000                                                                                                    |                                                                                                    | 7-12                                                                                                    |
| 20FZZ9Z                                                                                                    | Printnead spacer                                                                                                    | 7-13                                                                                                    |
| 56P2292                                                                                                    | Kit registration drive assembly                                                                                                    | 7-17                                                                                                    |
| 56P2292<br>56P2293<br>56P2294                                                                                                    | Printnead spacer         Kit registration drive assembly         Accumulator drive belt (B30S2M334)                                                                                                    | 7-13<br>7-17<br>7-67                                                                                                    |
| 56P2293<br>56P2293<br>56P2294<br>56P2295                                                                                                    | Kit registration drive assembly         Accumulator drive belt (B30S2M334)         Jogger fence belt (B40S2M460)                                                                                                    | 7-17<br>7-67<br>7-67                                                                                                    |
| 56P2292<br>56P2293<br>56P2294<br>56P2295<br>56P2296                                                                                                    | Kit registration drive assembly         Accumulator drive belt (B30S2M334)         Jogger fence belt (B40S2M460)         Card assembly, printhead diagnostic aid                                                                                                    | 7-17<br>7-67<br>7-67<br>7-13                                                                                                    |
| 56P2293<br>56P2293<br>56P2294<br>56P2295<br>56P2296<br>56P2297                                                                                                    | Kit registration drive assembly         Accumulator drive belt (B30S2M334)         Jogger fence belt (B40S2M460)         Card assembly, printhead diagnostic aid         Card assembly, bar code                                                                                                    | 7-13<br>7-67<br>7-67<br>7-13<br>7-33                                                                                                    |
| 56P2293<br>56P2294<br>56P2295<br>56P2295<br>56P2296<br>56P2297<br>56P2298                                                                                                    | Kit registration drive assembly         Accumulator drive belt (B30S2M334)         Jogger fence belt (B40S2M460)         Card assembly, printhead diagnostic aid         Card assembly, bar code         Card assembly, PRESCRIBE                                                                                                    | 7-17<br>7-67<br>7-67<br>7-13<br>7-33<br>7-73                                                                                                    |
| 56P2292<br>56P2293<br>56P2294<br>56P2295<br>56P2296<br>56P2297<br>56P2298<br>56P2299                                                                                                    | Printnead spacer         Kit registration drive assembly         Accumulator drive belt (B30S2M334)         Jogger fence belt (B40S2M460)         Card assembly, printhead diagnostic aid         Card assembly, bar code         Card assembly, PRESCRIBE         Card assembly, PrintCryption                                                                                                    | 7-17<br>7-67<br>7-67<br>7-13<br>7-33<br>7-73<br>7-73                                                                                                    |
| 56P2292<br>56P2293<br>56P2294<br>56P2295<br>56P2295<br>56P2297<br>56P2297<br>56P2298<br>56P2299<br>56P2299                                                                                                    | Printnead spacer         Kit registration drive assembly         Accumulator drive belt (B30S2M334)         Jogger fence belt (B40S2M460)         Card assembly, printhead diagnostic aid         Card assembly, bar code         Card assembly, PRESCRIBE         Card assembly, PrintCryption         Developer HVPS board                                                                                                    | 7-13<br>7-17<br>7-67<br>7-13<br>7-33<br>7-73<br>7-73<br>7-73<br>7-34                                                                                                    |
| 56P2292<br>56P2293<br>56P2294<br>56P2295<br>56P2296<br>56P2297<br>56P2298<br>56P2299<br>56P2484                                                                                                    | Printnead spacer         Kit registration drive assembly         Accumulator drive belt (B30S2M334)         Jogger fence belt (B40S2M460)         Card assembly, printhead diagnostic aid         Card assembly, bar code         Card assembly, PRESCRIBE         Card assembly, PrintCryption         Developer HVPS board         Belt, transfer                                                                                                    | 7-13<br>7-17<br>7-67<br>7-13<br>7-33<br>7-73<br>7-73<br>7-73<br>7-34<br>7-57                                                                                                    |
| 56P2292<br>56P2293<br>56P2294<br>56P2295<br>56P2296<br>56P2297<br>56P2298<br>56P2299<br>56P2489<br>56P2484<br>56P2489                                                                                                    | Printnead spacer         Kit registration drive assembly         Accumulator drive belt (B30S2M334)         Jogger fence belt (B40S2M460)         Card assembly, printhead diagnostic aid         Card assembly, bar code         Card assembly, PRESCRIBE         Card assembly, PrintCryption         Developer HVPS board         Belt, transfer         Label, top paper jam, 221/222                                                                                                    | 7-13<br>7-17<br>7-67<br>7-13<br>7-33<br>7-73<br>7-73<br>7-73<br>7-34<br>7-57<br>- 7-3                                                                                                    |
| 56P2292<br>56P2293<br>56P2294<br>56P2295<br>56P2295<br>56P2297<br>56P2298<br>56P2299<br>56P2299<br>56P2489<br>56P2484<br>56P2489<br>56P2502                                                                                                    | Printnead spacer         Kit registration drive assembly         Accumulator drive belt (B30S2M334)         Jogger fence belt (B40S2M460)         Card assembly, printhead diagnostic aid         Card assembly, bar code         Card assembly, PRESCRIBE         Card assembly, PrintCryption         Developer HVPS board         Belt, transfer         Label, top paper jam, 221/222         System board, non-network, 221 only                                                                                                    | 7-13<br>7-17<br>7-67<br>7-13<br>7-33<br>7-73<br>7-73<br>7-34<br>7-57<br>7-3<br>7-33                                                                                                    |
| 56P2292<br>56P2293<br>56P2294<br>56P2295<br>56P2296<br>56P2297<br>56P2298<br>56P2299<br>56P2489<br>56P2489<br>56P2489<br>56P2489<br>56P2502<br>56P2503                                                                                                    | Printnead spacer         Kit registration drive assembly         Accumulator drive belt (B30S2M334)         Jogger fence belt (B40S2M460)         Card assembly, printhead diagnostic aid         Card assembly, bar code         Card assembly, PRESCRIBE         Card assembly, PrintCryption         Developer HVPS board         Belt, transfer         Label, top paper jam, 221/222         System board, non-network, 221 only         System board, network, 222/234                                                                                                    | 7-13<br>7-67<br>7-67<br>7-13<br>7-33<br>7-73<br>7-73<br>7-73<br>7-34<br>7-57<br>- 7-3<br>7-33<br>7-33<br>7-33                                                                                                |
| 56P2292<br>56P2293<br>56P2294<br>56P2295<br>56P2296<br>56P2297<br>56P2298<br>56P2299<br>56P2489<br>56P2489<br>56P2489<br>56P2489<br>56P2502<br>56P2502<br>56P2503                                                                                                    | Printnead spacer         Kit registration drive assembly         Accumulator drive belt (B30S2M334)         Jogger fence belt (B40S2M460)         Card assembly, printhead diagnostic aid         Card assembly, bar code         Card assembly, PRESCRIBE         Card assembly, PrintCryption         Developer HVPS board         Belt, transfer         Label, top paper jam, 221/222         System board, non-network, 221 only         System board, network, 222/234         Media size sensing card assembly, 234 only                                                                                                    | 7-13<br>7-67<br>7-67<br>7-73<br>7-33<br>7-73<br>7-73<br>7-34<br>7-57<br>- 7-3<br>7-33<br>7-33<br>7-33<br>7-33<br>7-16                                                                                        |
| 56P2292<br>56P2293<br>56P2294<br>56P2295<br>56P2296<br>56P2297<br>56P2298<br>56P2299<br>56P2489<br>56P2489<br>56P2489<br>56P2489<br>56P2502<br>56P2503<br>56P2504<br>56P2505                                                                                                    | Printhead spacer         Kit registration drive assembly         Accumulator drive belt (B30S2M334)         Jogger fence belt (B40S2M460)         Card assembly, printhead diagnostic aid         Card assembly, bar code         Card assembly, PRESCRIBE         Card assembly, PrintCryption         Developer HVPS board         Belt, transfer         Label, top paper jam, 221/222         System board, non-network, 221 only         System board, network, 222/234         Media size sensing card assembly, 234 only         Label, top paper jam, 234                                                                                                    | 7-13<br>7-67<br>7-67<br>7-13<br>7-33<br>7-73<br>7-33<br>7-34<br>7-57<br>7-33<br>7-33<br>7-33<br>7-33<br>7-33<br>7-16<br>7-3                                                                                  |
| 56P2292<br>56P2293<br>56P2294<br>56P2295<br>56P2296<br>56P2297<br>56P2298<br>56P2299<br>56P2489<br>56P2489<br>56P2489<br>56P2502<br>56P2502<br>56P2503<br>56P2504<br>56P2505<br>56P2506                                                                                                    | Printhead spacer         Kit registration drive assembly         Accumulator drive belt (B30S2M334)         Jogger fence belt (B40S2M460)         Card assembly, printhead diagnostic aid         Card assembly, bar code         Card assembly, PRESCRIBE         Card assembly, PrintCryption         Developer HVPS board         Belt, transfer         Label, top paper jam, 221/222         System board, non-network, 221 only         System board, network, 222/234         Media size sensing card assembly, 234 only         Label, top paper jam, 234         Operator panel bezel with overlays, 234 only                                                                                                    | 7-13<br>7-67<br>7-67<br>7-13<br>7-33<br>7-73<br>7-33<br>7-33<br>7-33<br>7-33<br>7-3                                                                                                    |
| 56P2292<br>56P2293<br>56P2294<br>56P2295<br>56P2295<br>56P2297<br>56P2298<br>56P2299<br>56P2489<br>56P2489<br>56P2489<br>56P2502<br>56P2503<br>56P2503<br>56P2504<br>56P2505<br>56P2506<br>56P2506                                                                                                    | Printnead spacer         Kit registration drive assembly         Accumulator drive belt (B30S2M334)         Jogger fence belt (B40S2M460)         Card assembly, printhead diagnostic aid         Card assembly, bar code         Card assembly, PRESCRIBE         Card assembly, PrintCryption         Developer HVPS board         Belt, transfer         Label, top paper jam, 221/222         System board, non-network, 221 only         System board, network, 222/234         Media size sensing card assembly, 234 only         Label, top paper jam, 234         Operator panel bezel with overlays, 234 only         Card assembly IPDS/SCS                                                                                                    | 7-13<br>7-67<br>7-67<br>7-73<br>7-73<br>7-73<br>7-73<br>7-33<br>7-3                                                                                                    |
| 56P2292<br>56P2293<br>56P2294<br>56P2295<br>56P2295<br>56P2297<br>56P2299<br>56P2489<br>56P2489<br>56P2489<br>56P2502<br>56P2502<br>56P2503<br>56P2504<br>56P2505<br>56P2506<br>56P2506<br>56P2500<br>56P29010                                                                                                    | Kit registration drive assembly<br>Accumulator drive belt (B30S2M334)<br>Card assembly, printhead diagnostic aid<br>Card assembly, bar code<br>Card assembly, PRESCRIBE<br>Card assembly, PRESCRIBE<br>Card assembly, PrintCryption<br>Developer HVPS board<br>Belt, transfer<br>Label, top paper jam, 221/222<br>System board, non-network, 221 only<br>System board, network, 222/234<br>Media size sensing card assembly, 234 only<br>Label, top paper jam, 234<br>Operator panel bezel with overlays, 234 only<br>Card assembly IPDS/SCS<br>Card assembly, 128MB SDRAM                                                                                                    | 7-13<br>7-67<br>7-67<br>7-73<br>7-73<br>7-73<br>7-73<br>7-33<br>7-3                                                                                                    |
| 56P2292<br>56P2293<br>56P2294<br>56P2295<br>56P2297<br>56P2298<br>56P2299<br>56P2489<br>56P2489<br>56P2489<br>56P2502<br>56P2502<br>56P2503<br>56P2504<br>56P2505<br>56P2505<br>56P2506<br>56P2506<br>56P29010<br>56P9910                                                                                                    | Kit registration drive assembly<br>Accumulator drive belt (B30S2M334)<br>Card assembly, printhead diagnostic aid<br>Card assembly, printhead diagnostic aid<br>Card assembly, PRESCRIBE<br>Card assembly, PrintCryption<br>Developer HVPS board<br>Belt, transfer<br>Label, top paper jam, 221/222<br>System board, non-network, 221 only<br>System board, network, 222/34<br>Media size sensing card assembly, 234 only<br>Label, top paper jam, 234<br>Operator panel bezel with overlays, 234 only<br>Card assembly IPDS/SCS<br>Card assembly, 128MB SDRAM<br>SDRAM DIMM 128MB                                                                                                    | 7-13<br>7-67<br>7-67<br>7-73<br>7-73<br>7-73<br>7-73<br>7-33<br>7-3                                                                                                    |
| 56P2292<br>56P2293<br>56P2294<br>56P2295<br>56P2296<br>56P2297<br>56P2298<br>56P2299<br>56P2489<br>56P2489<br>56P2489<br>56P2502<br>56P2502<br>56P2503<br>56P2504<br>56P2505<br>56P2506<br>56P2506<br>56P2500<br>56P9910<br>56P9911                                                                                                    | Kit registration drive assembly                                                                                                    | 7-13<br>7-67<br>7-67<br>7-13<br>7-33<br>7-73<br>7-33<br>7-33<br>7-33<br>7-33<br>7-3                                                                                                    |
| 56P2292<br>56P2293<br>56P2294<br>56P2295<br>56P2296<br>56P2297<br>56P2298<br>56P2299<br>56P2489<br>56P2489<br>56P2489<br>56P2502<br>56P2503<br>56P2503<br>56P2504<br>56P2505<br>56P2506<br>56P2506<br>56P2500<br>56P9910<br>56P9911<br>56P9926                                                                                                    | Printiead spacer         Kit registration drive assembly         Accumulator drive belt (B30S2M334)         Jogger fence belt (B40S2M460)         Card assembly, printhead diagnostic aid         Card assembly, bar code         Card assembly, PRESCRIBE         Card assembly, PrintCryption         Developer HVPS board         Belt, transfer         Label, top paper jam, 221/222         System board, non-network, 221 only         System board, network, 222/34         Media size sensing card assembly, 234 only         Label, top paper jam, 234         Operator panel bezel with overlays, 234 only         Card assembly, 128MB SDRAM         SDRAM DIMM 128MB         Card assembly, 256MB SDRAM         Lexmark Optra Forms Software                                                                                                    | 7-13<br>7-67<br>7-67<br>7-13<br>7-33<br>7-73<br>7-33<br>7-33<br>7-33<br>7-33<br>7-3                                                                                                    |
| 56P2292<br>56P2293<br>56P2294<br>56P2295<br>56P2296<br>56P2297<br>56P2298<br>56P2299<br>56P2469<br>56P2469<br>56P2484<br>56P2489<br>56P2502<br>56P2503<br>56P2504<br>56P2505<br>56P2506<br>56P2506<br>56P9910<br>56P9911<br>56P9926<br>56P9927                                                                                                    | Printing dispacer         Kit registration drive belt (B30S2M334)         Accumulator drive belt (B40S2M460)         Card assembly, printhead diagnostic aid         Card assembly, bar code         Card assembly, PRESCRIBE         Card assembly, PrintCryption         Developer HVPS board         Belt, transfer         Label, top paper jam, 221/222         System board, non-network, 221 only         System board, network, 222/234         Media size sensing card assembly, 234 only         Label, top paper jam, 234         Operator panel bezel with overlays, 234 only         Card assembly, 128MB SDRAM         SyBAM DIIMM 128MB         Card assembly, 256MB SDRAM         Lexmark Optra Forms Software         Lexmark Forms Director Software                                                                                                    | 7-13<br>7-67<br>7-67<br>7-13<br>7-33<br>7-73<br>7-73<br>7-33<br>7-33<br>7-33<br>7-3                                                                                                    |
| 56P2292<br>56P2293<br>56P2294<br>56P2295<br>56P2296<br>56P2297<br>56P2298<br>56P2299<br>56P2469<br>56P2469<br>56P2484<br>56P2484<br>56P2502<br>56P2503<br>56P2504<br>56P2505<br>56P2506<br>56P9910<br>56P9910<br>56P9911<br>56P9926<br>56P9927<br>56P9932                                                                                                    | Printinead spacer         Kit registration drive assembly         Accumulator drive belt (B30S2M334)         Jogger fence belt (B40S2M460)         Card assembly, printhead diagnostic aid         Card assembly, bar code         Card assembly, PRESCRIBE         Card assembly, PrintCryption         Developer HVPS board         Belt, transfer         Label, top paper jam, 221/222         System board, non-network, 221 only         System board, network, 222/34         Media size sensing card assembly, 234 only         Label, top paper jam, 234         Operator panel bezel with overlays, 234 only         Card assembly, 128MB SDRAM         SDRAM DIMM 128MB         Card assembly, 256MB SDRAM         Lexmark Optra Forms Software         Lexmark Forms hard drive, 5GB or larger w/adapter                                                                                                    | 7-13<br>7-67<br>7-67<br>7-67<br>7-73<br>7-73<br>7-73<br>7-73<br>7-7                                                                                                    |
| 56P2292<br>56P2293<br>56P2294<br>56P2295<br>56P2296<br>56P2297<br>56P2298<br>56P2299<br>56P2469<br>56P2469<br>56P2484<br>56P2502<br>56P2503<br>56P2504<br>56P2505<br>56P2506<br>56P9910<br>56P9910<br>56P9911<br>56P9926<br>56P9927<br>56P9922<br>56P9922                                                                                                    | Printiead space         Kit registration drive assembly         Accumulator drive belt (B30S2M334)         Jogger fence belt (B40S2M460)         Card assembly, printhead diagnostic aid         Card assembly, bar code         Card assembly, PRESCRIBE         Card assembly, PrintCryption         Developer HVPS board         Belt, transfer         Label, top paper jam, 221/222         System board, non-network, 221 only         System board, network, 222/34         Media size sensing card assembly, 234 only         Label, top paper jam, 234         Operator panel bezel with overlays, 234 only         Card assembly, 128MB SDRAM         SDRAM DIMM 128MB         Card assembly, 256MB SDRAM         Lexmark Optra Forms Software         Lexmark Forms Director Software         Lexmark Forms Director Software         Lexmark Forms Director Software         Lexmark Forms Director Software         Lexmark Forms Nard drive, 5GB or larger w/adapter                                                                                                    | 7-13<br>7-67<br>7-67<br>7-67<br>7-33<br>7-73<br>7-73<br>7-73<br>7-33<br>7-3                                                                                                    |
| 56P2292<br>56P2293<br>56P2294<br>56P2295<br>56P2296<br>56P2297<br>56P2298<br>56P2299<br>56P2469<br>56P2469<br>56P2484<br>56P2502<br>56P2503<br>56P2504<br>56P2506<br>56P2506<br>56P9910<br>56P9910<br>56P9911<br>56P9926<br>56P9927<br>56P9922<br>56P9922<br>56P9922                                                                                                    | Printinead spacer         Kit registration drive assembly         Accumulator drive belt (B30S2M334)         - 7-65,         Jogger fence belt (B40S2M460)         Card assembly, printhead diagnostic aid         Card assembly, bar code         Card assembly, PrintCryption         Developer HVPS board         Belt, transfer         Label, top paper jam, 221/222         System board, non-network, 221 only         System board, network, 222/234         Media size sensing card assembly, 234 only         Label, top paper jam, 234         Operator panel bezel with overlays, 234 only         Card assembly, 128MB SDRAM         SDRAM DIMM 128MB         Card assembly, 256MB SDRAM         Lexmark Forms Director Software         Lexmark Forms Nard drive, 5GB or larger w/adapter         Hard Disk, 20GB with/Adapter (formatted)                                                                                                    | 7-13<br>7-67<br>7-67<br>7-67<br>7-33<br>7-73<br>7-73<br>7-73<br>7-33<br>7-3                                                                                                    |
| 56P2292<br>56P2293<br>56P2294<br>56P2295<br>56P2296<br>56P2297<br>56P2298<br>56P2299<br>56P2469<br>56P2484<br>56P2489<br>56P2502<br>56P2503<br>56P2504<br>56P2506<br>56P2506<br>56P2506<br>56P9910<br>56P9910<br>56P9910<br>56P9911<br>56P9926<br>56P9927<br>56P9922<br>56P9922<br>56P9922<br>56P9942<br>56P9982<br>7370563                                                                                                    | Printinead spacer         Kit registration drive assembly         Accumulator drive belt (B40S2M460)         Card assembly, printhead diagnostic aid         Card assembly, printhead diagnostic aid         Card assembly, PRESCRIBE         Card assembly, PRESCRIBE         Card assembly, PrintCryption         Developer HVPS board         Belt, transfer         Label, top paper jam, 221/222         System board, non-network, 221 only         System board, non-network, 221 only         System board, network, 222/334         Media size sensing card assembly, 234 only         Label, top paper jam, 234         Operator panel bezel with overlays, 234 only         Card assembly, 128MB SDRAM         SDRAM DIMM 128MB         Card assembly, 256MB SDRAM         Lexmark Forms Director Software         Lexmark Forms Director Software         Lexmark Forms hard drive, 5GB or larger w/adapter         Hard Drive Mounting Kit         Hard Drive Mounting Kit         Hard Drive Mounting Kit                                                                                                    | 7-13<br>7-67<br>7-67<br>7-67<br>7-33<br>7-73<br>7-73<br>7-73<br>7-33<br>7-73<br>7-33<br>7-73<br>7-73<br>7-73<br>7-73<br>7-73<br>7-73<br>7-73<br>7-73<br>7-73<br>7-73<br>7-73<br>7-73<br>7-73<br>7-73         |
| 56P2292<br>56P2293<br>56P2294<br>56P2295<br>56P2295<br>56P2297<br>56P2298<br>56P2299<br>56P2469<br>56P2484<br>56P2484<br>56P2502<br>56P2503<br>56P2504<br>56P2505<br>56P2506<br>56P2506<br>56P9910<br>56P9910<br>56P9910<br>56P9910<br>56P9912<br>56P9927<br>56P9922<br>56P9922<br>56P9922<br>56P9922<br>56P9922<br>56P9922                                                                                                    | Printinead spacer         Kit registration drive assembly         Accumulator drive belt (B40S2M460)         Card assembly, printhead diagnostic aid         Card assembly, printhead diagnostic aid         Card assembly, PRESCRIBE         Card assembly, PRESCRIBE         Card assembly, PrintCryption         Developer HVPS board         Belt, transfer         Label, top paper jam, 221/222         System board, non-network, 221 only         System board, network, 222/234         Media size sensing card assembly, 234 only         Label, top paper jam, 234         Operator panel bezel with overlays, 234 only         Card assembly, 128MB SDRAM         SDRAM DIMM 128MB         Card assembly, 128MB SDRAM         Lexmark Forms Director Software         Lexmark Forms hard drive, 5GB or larger w/adapter         Hard Drive Mounting Kit         Hard Drive Mounting Kit         Hard Drive Mounting Kit         Hard Disk, 20GB with/Adapter (formatted)         Kit, relocation package assembly 0-but expander         Kit, relocation package assembly 5-bin mailbox                                                                                                    | 7-13<br>7-67<br>7-67<br>7-67<br>7-33<br>7-73<br>7-73<br>7-73<br>7-33<br>7-73<br>7-33<br>7-73<br>7-73<br>7-73<br>7-73<br>7-73<br>7-73<br>7-73<br>7-73<br>7-73<br>7-73<br>7-73<br>7-73<br>7-73<br>7-73<br>7-73 |
| 56P2292<br>56P2293<br>56P2294<br>56P2295<br>56P2295<br>56P2297<br>56P2299<br>56P2299<br>56P2469<br>56P2484<br>56P2484<br>56P2502<br>56P2503<br>56P2504<br>56P2505<br>56P2506<br>56P2506<br>56P9910<br>56P9910<br>56P9910<br>56P9910<br>56P9911<br>56P9926<br>56P9927<br>56P9922<br>56P9922<br>56P9942<br>56P9942<br>56P9942<br>56P9942                                                                                                    | Printinead spacer Kit registration drive assembly Accumulator drive belt (B30S2M334) 7-65, Jogger fence belt (B40S2M460) Card assembly, printhead diagnostic aid Card assembly, pRESCRIBE Card assembly, PRESCRIBE Card assembly, PRESCRIBE Card assembly, PRESCRIBE Label, top paper jam, 221/222 System board, non-network, 221 only System board, non-network, 221 only System board, non-network, 221/234 Media size sensing card assembly, 234 only Label, top paper jam, 234 Operator panel bezel with overlays, 234 only Card assembly, 128MB SDRAM SDRAM DIMM 128MB Card assembly, 256MB SDRAM Lexmark Forms Director Software Lexmark Forms hard drive, 5GB or larger w/adapter Hard Drive Mounting Kit Hard Disk, 20GB with/Adapter (formatted) Kit, relocation package assembly 500 drawer Kit, relocation package assembly 500 drawer                                                                                                    | 7-13<br>7-67<br>7-67<br>7-67<br>7-33<br>7-73<br>7-73<br>7-33<br>7-3                                                                                                    |
| 56P2292<br>56P2293<br>56P2294<br>56P2295<br>56P2295<br>56P2297<br>56P2299<br>56P2489<br>56P2489<br>56P2502<br>56P2502<br>56P2503<br>56P2504<br>56P2505<br>56P2506<br>56P2506<br>56P9910<br>56P9910<br>56P9910<br>56P9910<br>56P9920<br>56P9922<br>56P9922<br>56P9922<br>56P9922<br>56P9922<br>56P9942<br>56P9942<br>56P9942<br>56P9942<br>56P9942<br>56P9942<br>56P9942<br>56P9942<br>56P9942<br>56P9942<br>56P9942<br>56P9942<br>56P9942<br>56P9942 | Printinead spacer Kit registration drive assembly Accumulator drive belt (B30S2M334) 7-65, Jogger fence belt (B40S2M460) Card assembly, printhead diagnostic aid Card assembly, pRESCRIBE Card assembly, PRESCRIBE Card assembly, PRESCRIBE Card assembly, PRESCRIBE Label, top paper jam, 221/222 System board, non-network, 221 only System board, non-network, 221 only System board, non-network, 221 only Label, top paper jam, 234 Operator panel bezel with overlays, 234 only Card assembly, 128MB SDRAM SDRAM DIMM 128MB Card assembly, 256MB SDRAM Lexmark Forms Software Lexmark Forms Software Lexmark Forms Software Lexmark Forms Software Lexmark Forms Software Lexmark Forms Software Lexmark Forms hard drive, 5GB or larger w/adapter Hard Drive Mounting Kit Hard Drive Mounting Kit Hard Drive Mounting Kit Hard Drive Mounting Kit Hard Disk, 20GB with/Adapter (formated) Kit, relocation package assembly 500 drawer Kit, relocation package assembly 500 drawer Kit, relocation package assembly 500 drawer Kit, relocation package assembly 500 drawer Kit, relocation package assembly 500 drawer Kit, relocation package assembly 500 drawer Kit, relocation package assembly 500 drawer Kit, relocation package assembly duplex | 7-13<br>7-67<br>7-67<br>7-67<br>7-33<br>7-33<br>7-73<br>7-34<br>7-57<br>7-33<br>7-33<br>7-33<br>7-73<br>7-73<br>7-73<br>7-73                                                                                 |

| 7371549 Kit relocation package assembly printer                  | 7-74 |
|------------------------------------------------------------------|------|
| 9940052 Shaft assembly, lower exit also order PP 9940572         | 7-43 |
| 0040070 Pick roll                                                | 7-21 |
|                                                                  | 7-51 |
| 90A0104 Spring upper divotor 7.42                                | 7-47 |
| 99A0104 Spring, upper diverter (1445, 1947)                      | 7 40 |
| 99A0107 Denector, upper redrive, also dider 99A0104              | 7-43 |
| 99A0263 Screw, board mounting, parts packet                      | 7-47 |
| 99A0267 Retainer, parts packet                                   | 7-55 |
| 99A0323 Paper guide assembly                                     | 7-57 |
| 99A0351 Sensor, output expander pass thru                        | 7-45 |
| 99A0361 Belt, 160 gear                                           | 7-45 |
| 99A0362 Arm assembly, belt idler                                 | 7-45 |
| 99A0363 Pulley, drive                                            | 7-45 |
| 99A0364 Spring, belt tensioner                                   | 7-45 |
| 99A0368 Shaft assembly, lower, also order PP 99A0572             | 7-45 |
| 99A0369 Shaft assembly, exit, also order PP 99A0572              | 7-43 |
| 99A0409 Level sensor bracket                                     | 7-43 |
| 99A0414 Sensor, dual bin full                                    | 7-43 |
| 99A0415 Spring, swing arm                                        | 7-43 |
| 99A0450 Retainer                                                 | 7-49 |
| 99A0462 Grease packet, IBM #23                                   | 7-49 |
| 99A0481 Latch, output tray7-43,                                  | 7-45 |
| 99A0482 Spring, output tray 7-43,                                | 7-45 |
| 99A0572 Shaft bearing, parts packet 7-43,                        | 7-45 |
| 99A0912 Frame assembly                                           | 7-45 |
| 99A0913 Shaft assembly, middle 40T, also order PP 99A0572        | 7-45 |
| 99A0915 Board, output expander DC motor                          | 7-43 |
| 99A1580 Flag output paper level                                  | 7-43 |
| 99A1611 Ethernet blank shield use with non-network system boards | 7-33 |
| 9941687 Ston asm. naner trav                                     | 7-47 |
| 0041688 Diverter arm                                             | 7-43 |
| 0041680 Spring clutch assembly                                   | 7-43 |
| 00A1710 Cover wire                                               | 7-43 |
| 99A1710 Cover, whe                                               | 7-47 |
| 00A1712 Support paper trav                                       | 7-47 |
| 99A1715 Support, paper italy                                     | 7 40 |
| 99A 17 15 Roller asin, rear access door                          | 7-49 |
| 99A 17 16 Drive asm, main DC drive                               | 7-47 |
| 99A 1717 32 ppm drive gear                                       | 7-57 |
| 99A1/1/ Gear, drive                                              | 7-49 |
| 99A1/18 Cable asm, lower autoconnect                             | 7-47 |
| 99A1/19 Cable asm, upper autoconnect                             | 7-47 |
| 99A1/21 Deflector, paper top bin                                 | 7-49 |
| 99A1/22 Deflector, paper                                         | 7-49 |
| 99A1723 Shaft asm, drive                                         | 7-47 |
| 99A1724 Shaft asm, drive with gear                               | 7-47 |
| 99A1725 Packet, drive shaft bushing                              | 7-47 |
| 99A1726 Frame asm, left w/clutch asm                             | 7-47 |
| 99A1727 Frame asm, right side                                    | 7-49 |
| 99A1728 Cam, diverter actuator                                   | 7-49 |
| 99A1729 Latch, diverter actuator                                 | 7-49 |
| 99A1730 Arbor, diverter actuator                                 | 7-49 |
| 99A1731 Spring, diverter actuator                                | 7-49 |
| 99A1732 Solenoid, diverter                                       | 7-49 |
| 99A1734 Spring, static ground                                    | 7-49 |
| 99A1735 Flag, bin full                                           | 7-47 |
| 99A1736 Cable, dual sensor                                       | 7-47 |
| 99A1737 Sensor, dual bin level                                   | 7-47 |
| 99A1738 Deflector, paper exit w/brush                            | 7-49 |
| 99A1740 Board asm, 5-bin mailbox system                          | 7-47 |
|                                                                  |      |

| 99A1741 Spring, diverter                  | 7-49 |
|-------------------------------------------|------|
| 99A1742 Sensor, 5-bin mailbox pass thru   | 7-47 |
| 99A1743 Bail, order 5-bin mailbox asm kit | 7-47 |
| 99A1743 Kit, 5-bin mailbox asm            | 7-47 |
| 99A1744 Kit, multi-bin stacker            | 7-45 |
| 99A1784 Bracket, attach                   | 7-43 |
| 99A1786 Gear, drive                       | 7-47 |
| 99A1787 Deflector                         | 7-49 |
| 99A1788 Retainer. R-ring                  | 7-49 |
| 99A1789 C-clip                            | 7-49 |
| 99A1789 Retainer. C-clip                  | 7-57 |
| 99A1817 Tray, output expander             | 7-43 |
| 99A2540 Redrive bearing                   | 7-55 |

5060-2*XX* 

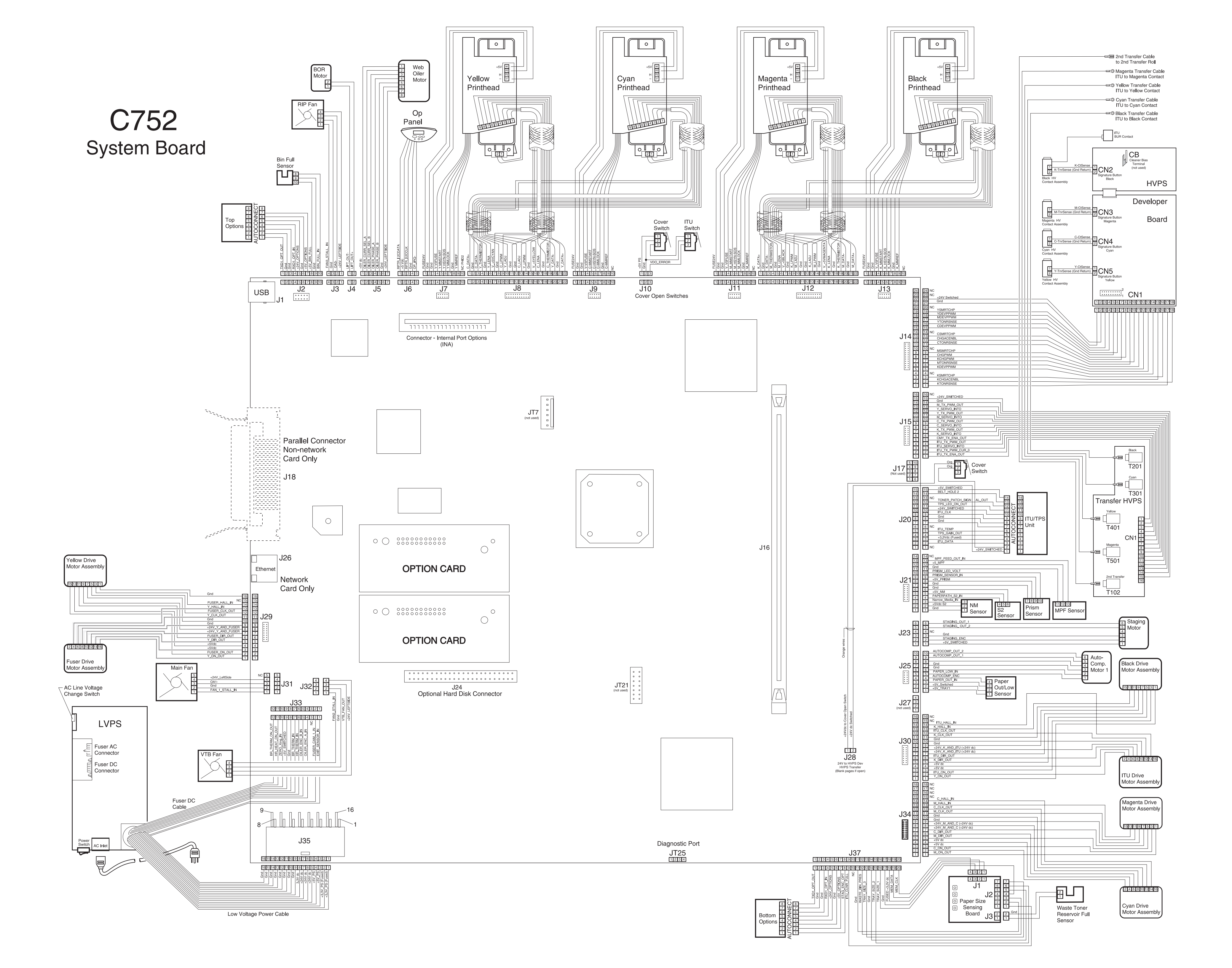

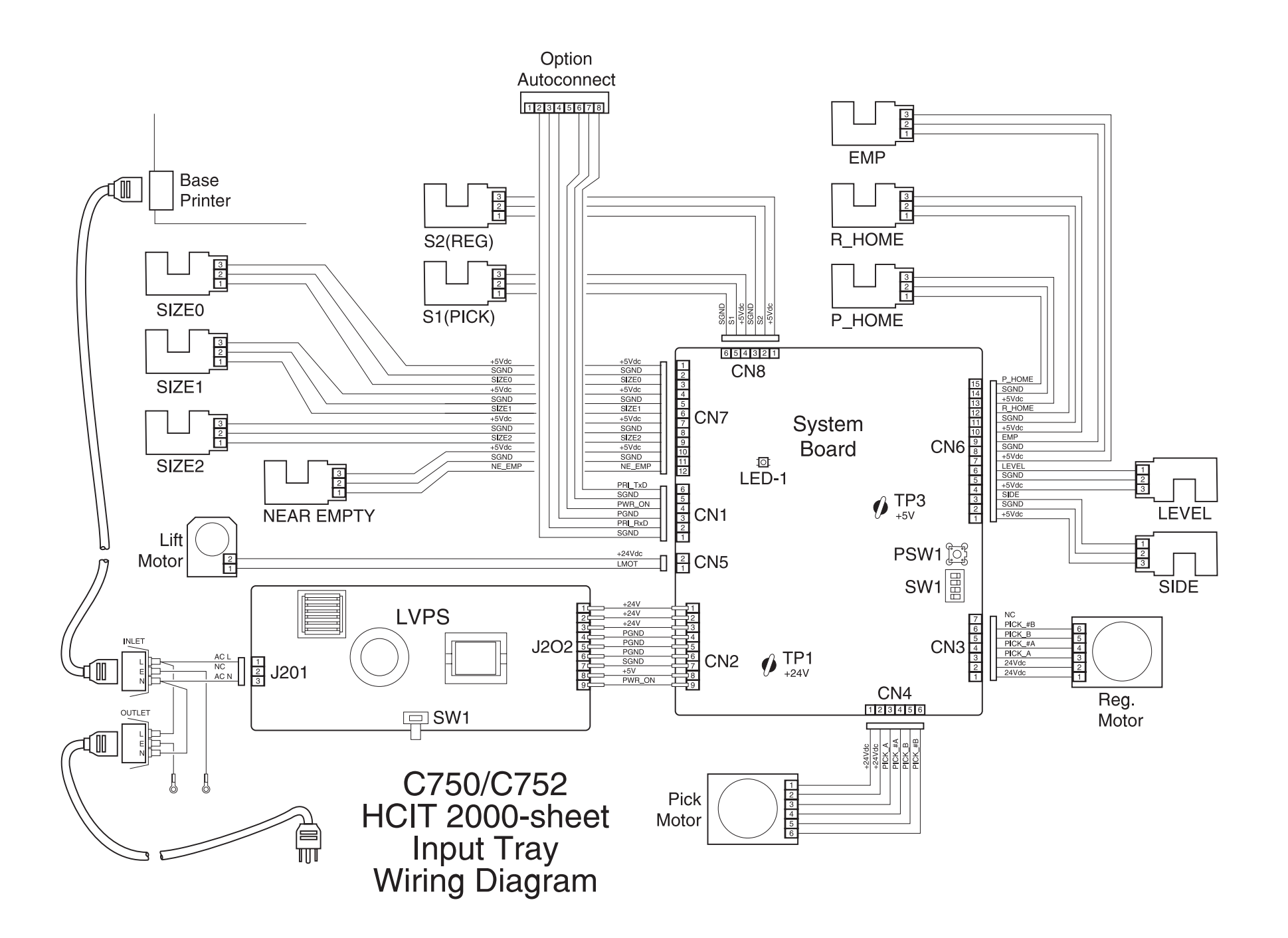

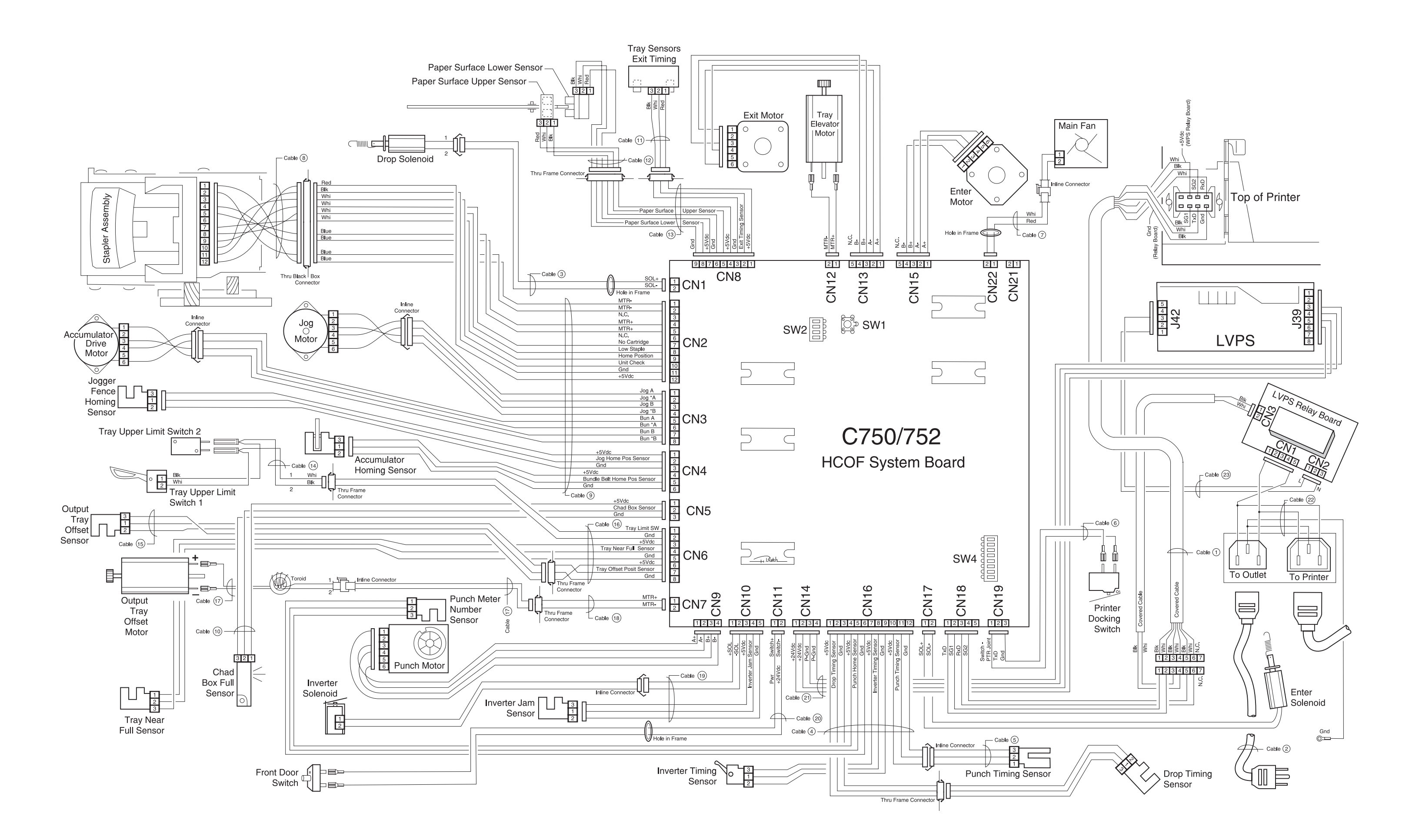

Reference

Components

# C75x Defect Locator

Reference

**Nip Shock** 

**NOTE**: Do not use the side rulers to assess repeating defects if the left and right calibration lines do not measure 110 mm respectively.

When printing this document, make sure 'Fit to page' is  $\ensuremath{\textbf{not}}$  selected.

| <br>Charge Roll                      |
|--------------------------------------|
| <br>TAR                              |
| <br>Dev Roll                         |
| <br>1 <sup>st</sup> Xfer Roll        |
| <br>2 <sup>nd</sup> Xfer Roll        |
|                                      |
|                                      |
|                                      |
|                                      |
|                                      |
| <br>PC                               |
| <br>ITM Drive / Back-<br>up/CR Short |

110mm Calibration Mark

| Component<br>Description      | Component                | Planes<br>Effected | Defect Period |        |
|-------------------------------|--------------------------|--------------------|---------------|--------|
|                               |                          |                    | mm            | inches |
| Charge Roll                   |                          | One                | 38.7          | 1.5    |
| PC Drum                       |                          | One                | 96.8          | 3.8    |
| PC Cleaner                    |                          | One                | 96.8          | 3.8    |
| Developer Roll                | Cartridge                | One                | 47.9          | 1.9    |
| TAR                           |                          | One                | 46.4          | 1.8    |
| Toner Meter                   |                          | One                | 1092.2        | 43.0   |
| Cart Auger                    |                          | One                | 349.9         | 13.8   |
| 1 <sup>st</sup> Transfer Roll | ITU                      | One                | 53.2          | 2.09   |
| 2 <sup>nd</sup> Transfer Roll | 2 <sup>nd</sup> XferRoll | All                | 59.4          | 2.34   |
| ITM Drive / Back-up Rolls     | ITU                      | All                | 101.0         | 3.98   |
| ITM Reverse Roll              | ITU                      | All                | 50.5          | 1.99   |
| Fuser Hot Roll                | Fuser                    | All                | 147.0         | 5.79   |
| Fuser BUR                     |                          | All                | 147.0         | 5.79   |
| Metering Rolls                | Reference Edge           | All                | 47.0          | 1.85   |
| Color Charge Roll (CR)Short   | C, M, or Y Cart          | C, M, & Y          | 101.0         | 3.98   |

Fuser Nip to 1st Redirve

#### Meter 4 to 2<sup>nd</sup> Xfer

Meter 3 to 2<sup>nd</sup> Xfer

Cartridge Spacing

110mm Calibration Mark

Meter 2 to 2<sup>nd</sup> Xfer

K to 2<sup>nd</sup> Xfer

Fuser HR / BUR

# NIP Shock

| NIP Distances                       | Defect | Defect Period |  |
|-------------------------------------|--------|---------------|--|
|                                     | mm     | inches        |  |
| Y-C-M-K Cartridge Spacing           | 101.0  | 3.98          |  |
| K to 2 <sup>nd</sup> Transfer Roll  | 144.6  | 5.69          |  |
| M to 2 <sup>nd</sup> Transfer Roll  | 245.6  | 9.67          |  |
| C to 2 <sup>nd</sup> Transfer Roll  | 346.6  | 13.65         |  |
| Y to 2 <sup>nd</sup> Transfer Roll  | 447.6  | 17.62         |  |
| Meter 1 to 2 <sup>nd</sup> Transfer | 164.8  | 6.49          |  |
| Meter 2 to 2 <sup>nd</sup> Transfer | 126.4  | 4.98          |  |
| Meter 3 to 2 <sup>nd</sup> Transfer | 86.4   | 3.40          |  |
| Meter 4 to 2 <sup>nd</sup> Transfer | 51.4   | 2.02          |  |
| 2 <sup>nd</sup> Transfer to Fuser   | 319.4  | 12.57         |  |
| Fuser Nip to First Redrive          | 50.0   | 1.97          |  |
| Fuser Nip to Exit Sensor            | 58.2   | 2.29          |  |
| Fuser Nip to Exit Tray Nip          | 420.3  | 16.55         |  |

Meter 1 to 2<sup>nd</sup> Xfer

M to 2<sup>nd</sup> Xfer